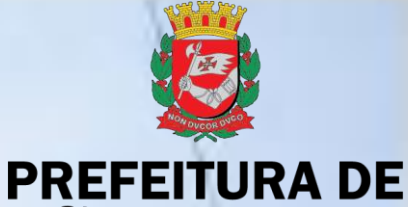

**SÃO PAULO** 

FAZENDA

# SISTEMA DE ORÇAMENTO E FINANÇAS - SOF

#### SOF - Sistema de Orçamento e Finanças VISÃO GERAL DOS PROCESSOS

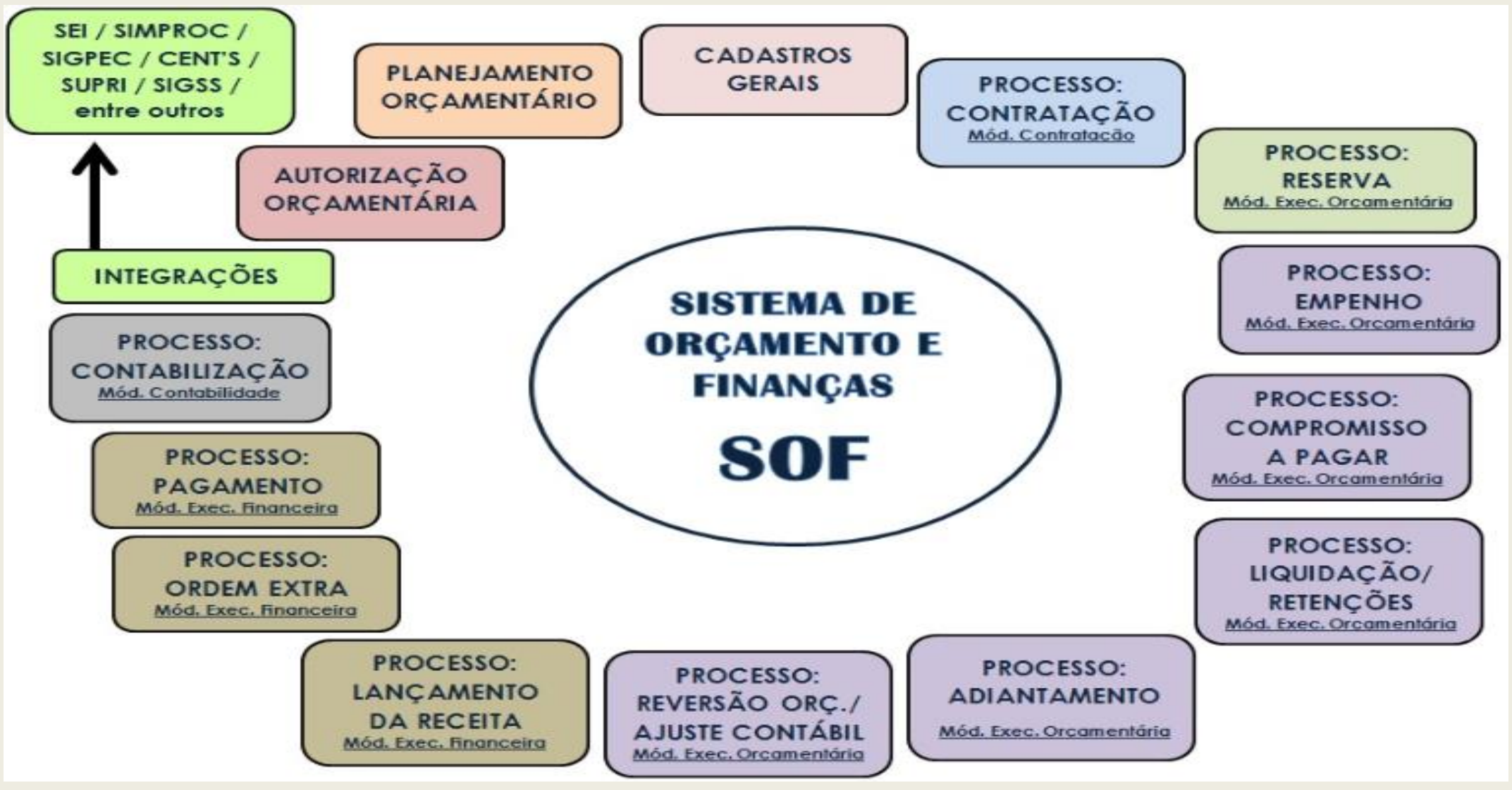

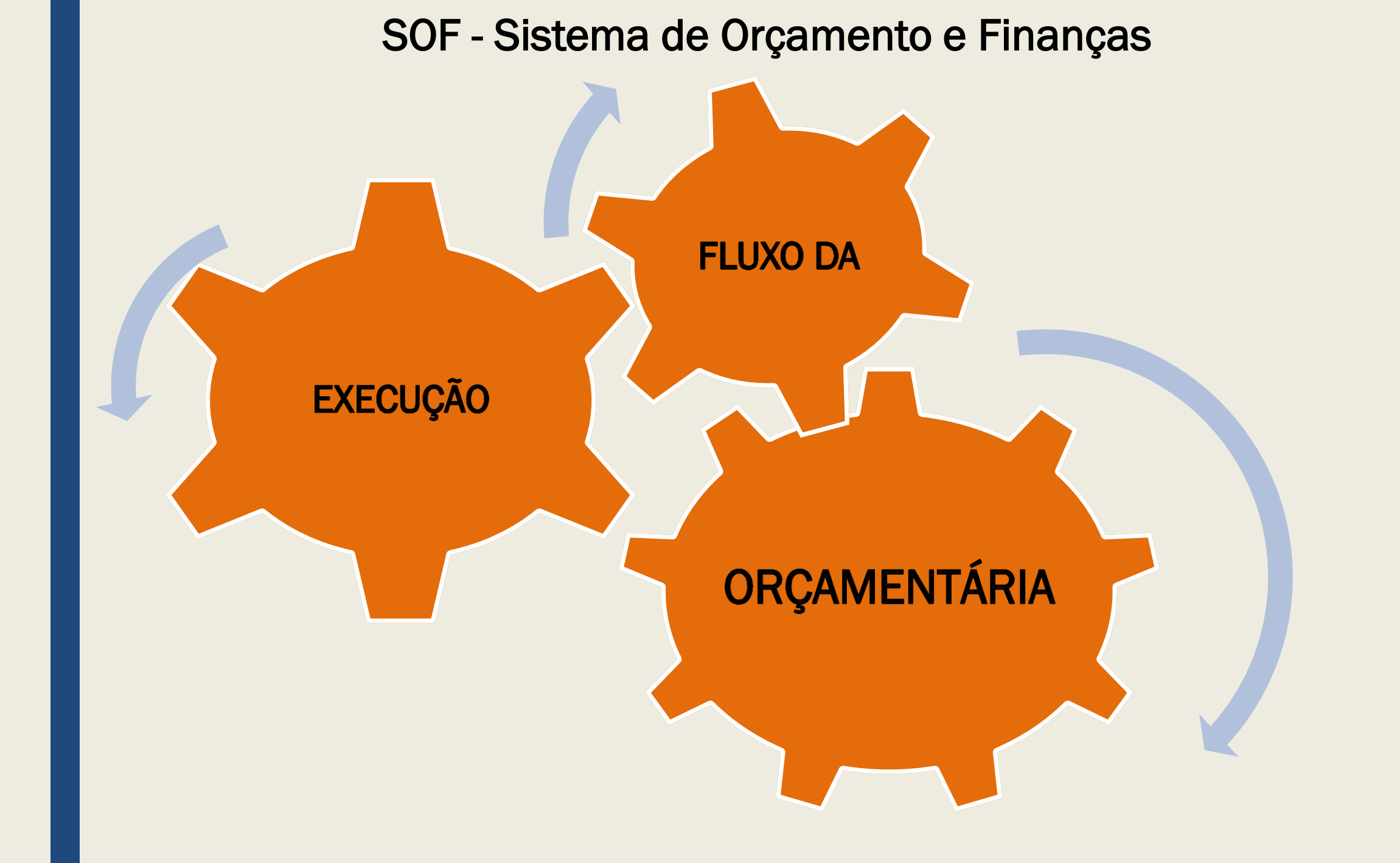

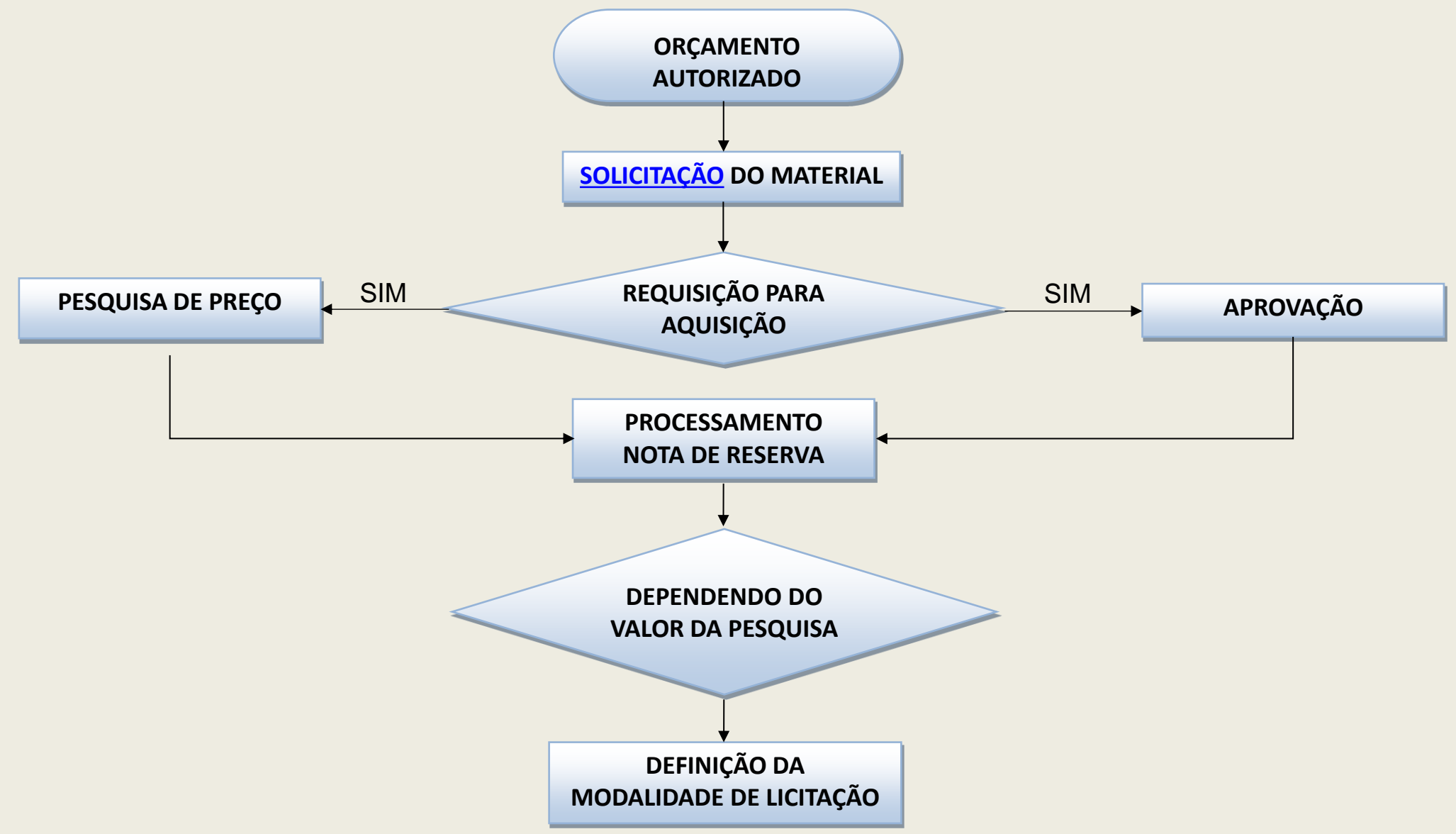

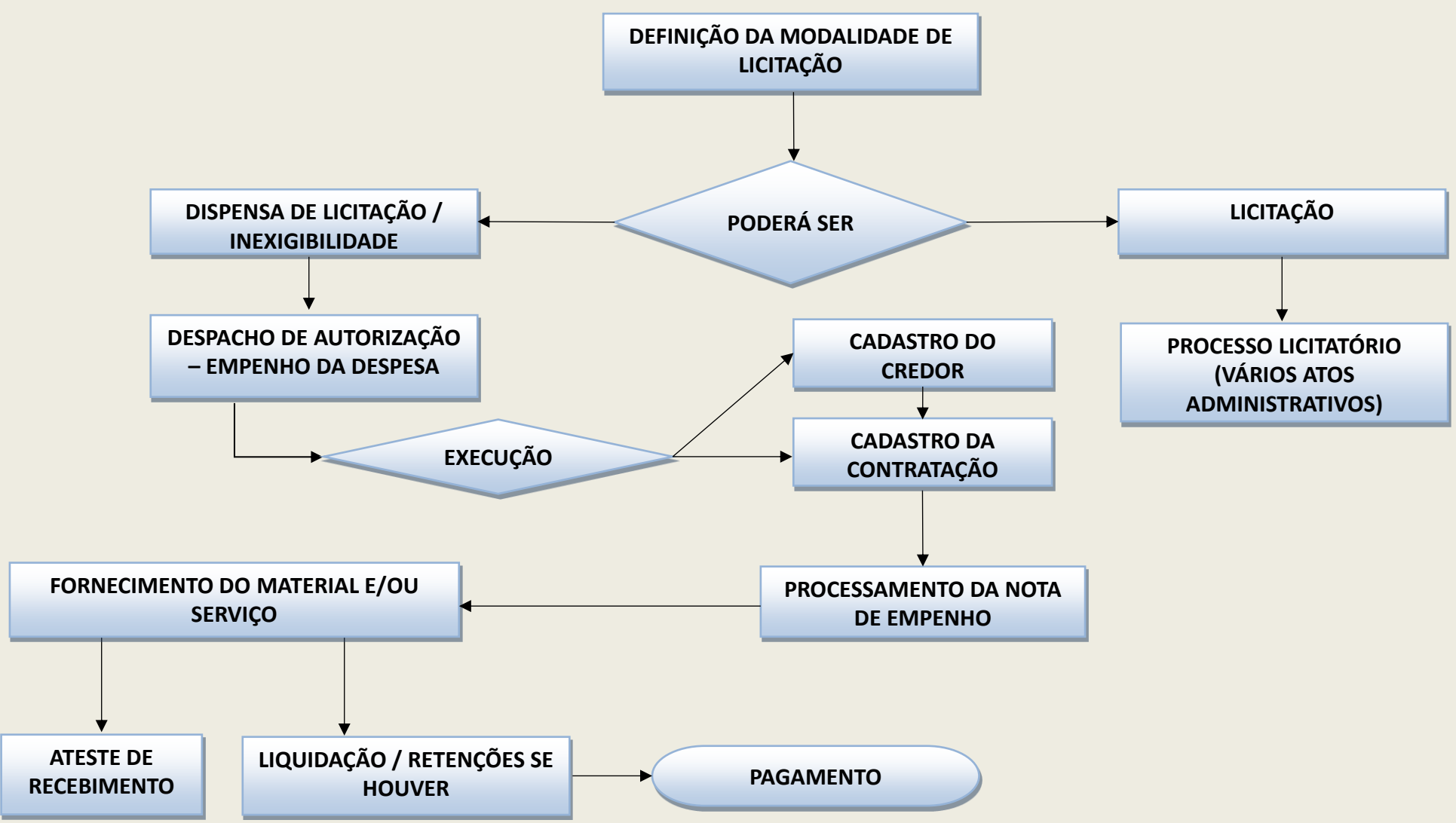

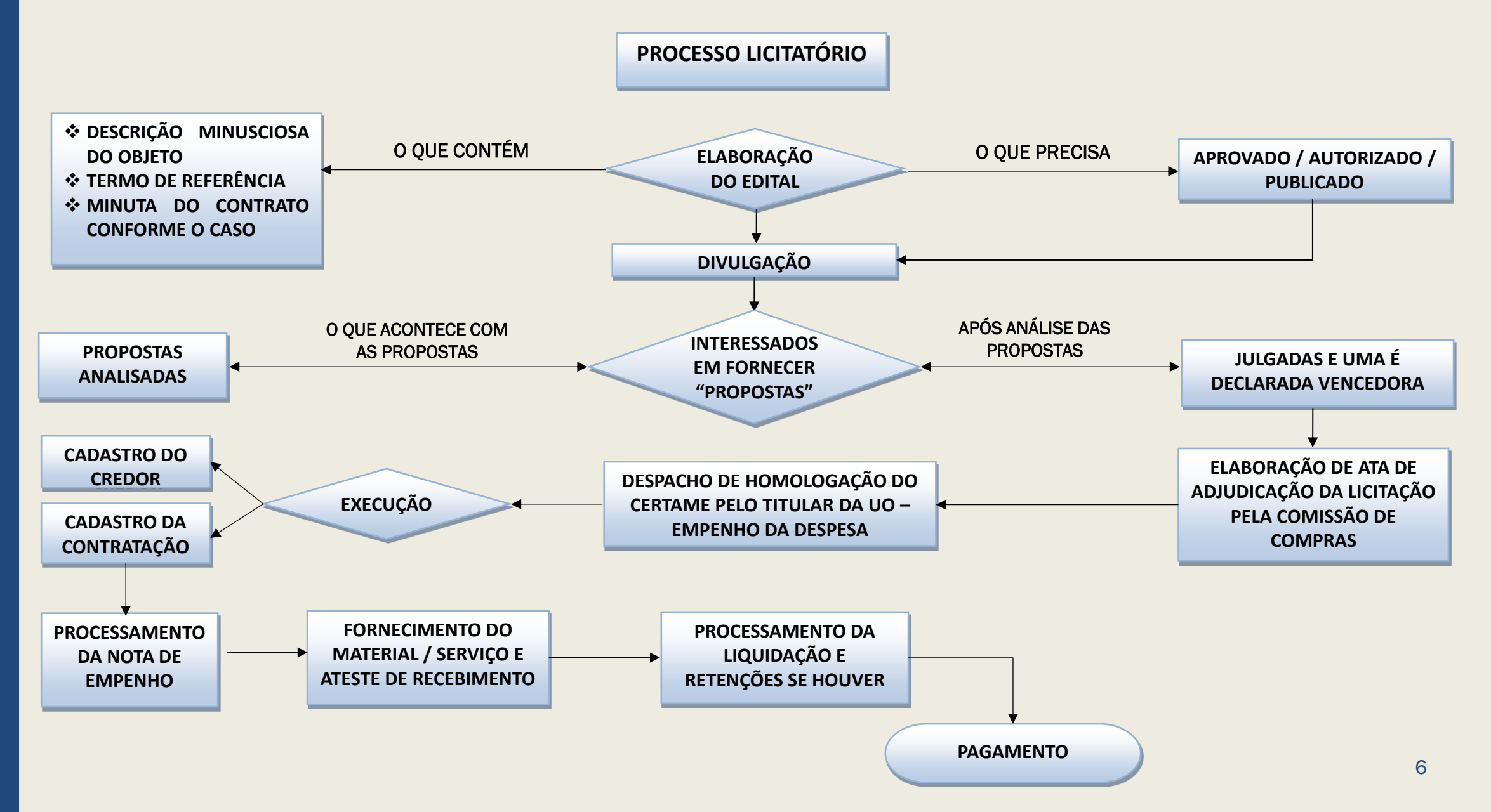

# REQUISITOS OBRIGATÓRIOS DO DESPACHO EMPENHO DA DESPESA

**Decreto** 58.070/2018 – Fixa Normas Referente à Execução Orçamentária de 2018. "Art. 9° A autorização para a realização das despesas obedecerá ao disposto nos artigos 16 e 17 da Lei Complementar Federal n° 101, de 2000, e será efetuada por meio de despacho da autoridade competente, do qual deverão constar obrigatoriamente os seguintes dados":

# REQUISITOS OBRIGATÓRIOS DO DESPACHO EMPENHO DA DESPESA

- I. Nome, CNPJ ou CPF do credor;
- II. Objeto resumido da despesa;
- III. Valor unitário dos produtos / serviços, valor total do objeto ainda que estimado, prazo de realização da despesa e demais informações que permitam inferir o custo comparativo da despesa;
- IV. Código da dotação a ser onerada;
- V. Prazo de realização da despesa;
- VI. Dispositivo legal no qual se embasou a licitação, sua dispensa ou inexigibilidade.
- VII. Designação do fiscal do contrato conforme artigo 67 da Lei Federal 8.666/1993, combinado com artigo 6° do Decreto Municipal 54.873/2014

SOF - Sistema de Orçamento e Finanças TIPOS DE MODALIDADE DE LICITAÇÃO Lei Federal 8.666/1993 e <u>Decreto</u> Federal 9.412/2018

- 1 Concurso
- 2 Convite
- 3 Tomada de Preços
- 4 Concorrência
- 6 Dispensa de Licitação
- 7 Inexigibilidade
- 8 Não Aplicável
- 9 Adiantamento/Suprimento de Fundos
- 12 Pregão
- 13 Leilão

#### **TIPOS DE CONTRATOS**

- ✓ Acordos de Subvenções
- ✓ Acordo de Cooperação Técnica Com Ônus
- ✓ Acordo de Cooperação Lei Federal 13.019/2014
- ✓ Contrato da Dívida Principal
- ✓ Contrato da Dívida Encargos
- ✓ Contrato da Dívida Juros
- ✓ Contratação com Receita
- ✓ Contrato de Parceria Público Privada PPP
- ✓ Contrato de Gestão Lei Federal 9.637/1998
- ✓ Locação de Imóvel Aluguel
- ✓ Locação de Imóvel Despesas de IPTU
- ✓ Locação de Imóvel Despesas de Condomínio ✓ Sem Ônus

#### **TIPOS DE CONTRATOS**

- ✓ Locação de Imóvel Despesas de Seguro
- ✓ Locação de Imóvel Despesas com Reembolso
- ✓ Nota de Empenho Fornecimento de Bens de Consumo e/ou Permanente
- ✓ Nota de Empenho para Fornecimento de Serviços
- ✓ Nota de Empenho para Contrato com Seguradora
- ✓ Nota de Empenho de Serviços com fornecimento de materiais / peças
- ✓ Ordem de Compra
- ✓ Ordem de Execução de Serviço

#### TIPOS DE CONTRATOS

- ✓ Termo de Contrato Serviços
- ✓ Termo de Contrato para Aquisição de Bens de Consumo e/ou Permanente
- ✓ Termo de Carta-Contrato
- ✓ Termo de Co-patrocínio
- ✓ Termo de Cooperação
- ✓ Termo de Compromisso de Concessão de Incentivo
- ✓ Termo de Protocolo de Intenções Taxas
- ✓ Termo de Matrícula ao Curso de Residência Médica
- ✓ Termo de Compromisso e Cooperação
   Financeira Vinc. Confissão de Dívida
- ✓ Termo de Permissão Onerosa de Uso
- ✓ Termo de Permissão de Uso Sem Ônus

#### **TIPOS DE CONTRATOS**

- Termo de Permissão Onerosa de Uso Com Receita
- ✓ Termo de Autorização de Uso Com Receita
- ✓ Termo de Repasse PNAE
- ✓ Termo de Compromisso PTRF
- ✓ Termo de Adesão PDDE (Formulário WEB)
- ✓ Termo de Parceria Lei Federal
   9.790/1999
- ✓ Termo de Colaboração Lei Federal 13.019/2014
- ✓ Termo de Fomento Lei Federal 13.019/2014
- ✓ Termo de Convênio União
- ✓ Termo de Convênio Estado
- ✓ Termo de Convênio entre Municípios

# **TIPOS DE ENCERRAMENTO DE CONTRATO**

- 1. Término da Vigência do Contrato
- 2. Rescisão Unilateral
- 3. Rescisão Amigável
- 4. Judicial
- 5. Erro de Digitação
- 6. Transferência de Unidade Orçamentária
- 7. Erro sistêmico recorrente

## CAMPOS <u>NÃO</u> PASSÍVEIS DE CORREÇÃO NO CADASTRO DE CONTRATAÇÃO COM STATUS ATIVO

INSTRUÇÃO NORMATIVA SF/SUTEM Nº 01, de 26 de fevereiro de 2008

"9. Se após a ativação da Contratação for verificado erro de digitação no seu cadastro, será possível alterar utilizando o recurso Senha Master mediante autorização do Titular da Unidade Orçamentária ou a quem este delegar não sendo possível utilizar esse recurso para os campos a seguir":

# CAMPOS <u>NÃO</u> PASSÍVEIS DE CORREÇÃO NO CADASTRO DE CONTRATAÇÃO COM STATUS ATIVO

INSTRUÇÃO NORMATIVA SF/SUTEM Nº 01, de 26 de fevereiro de 2008

a. Data de início da vigência;
b. Prazo;
c. Fundamentação Legal / Modalidade;
d. Tipo de contratação e
e. Valor

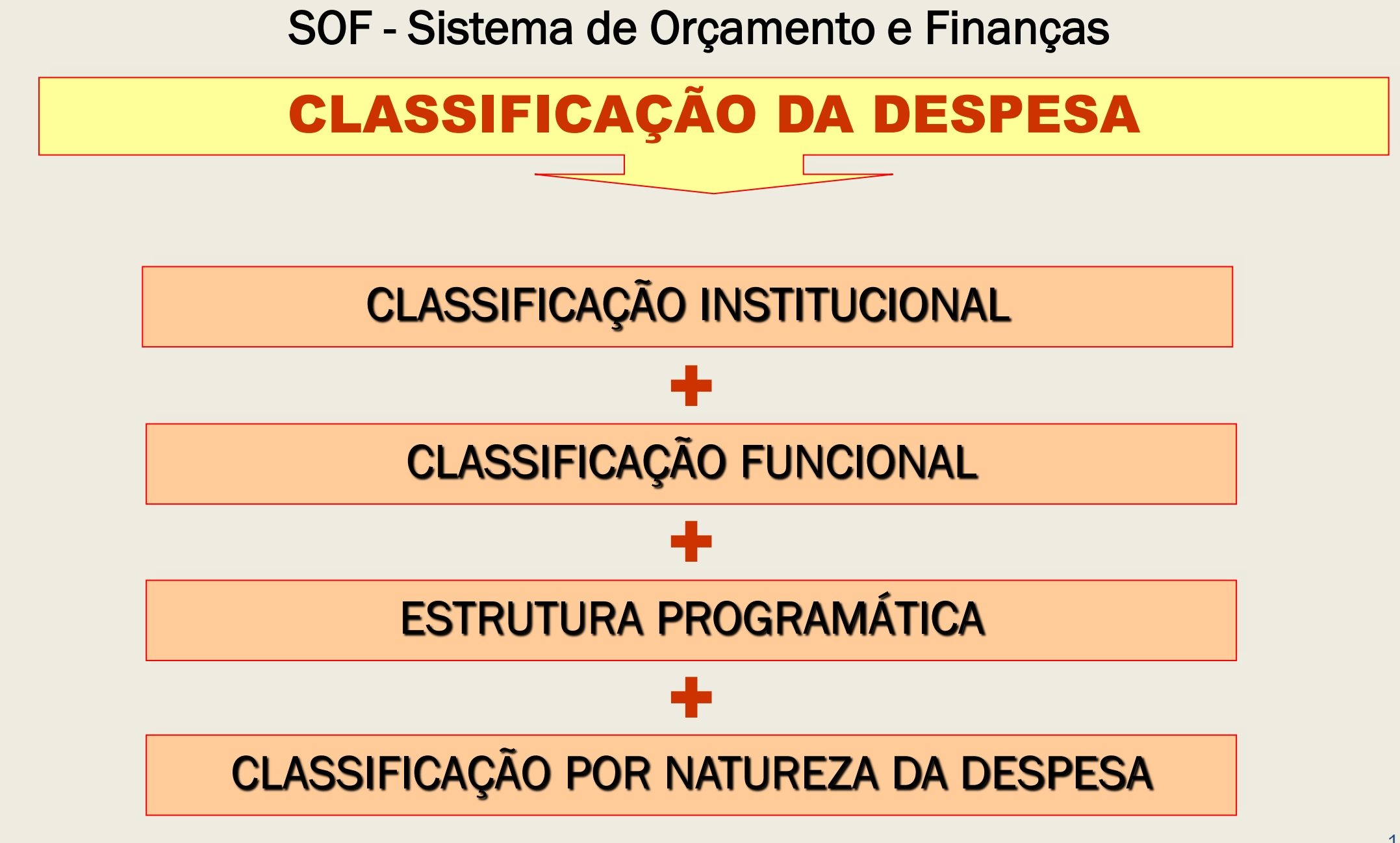

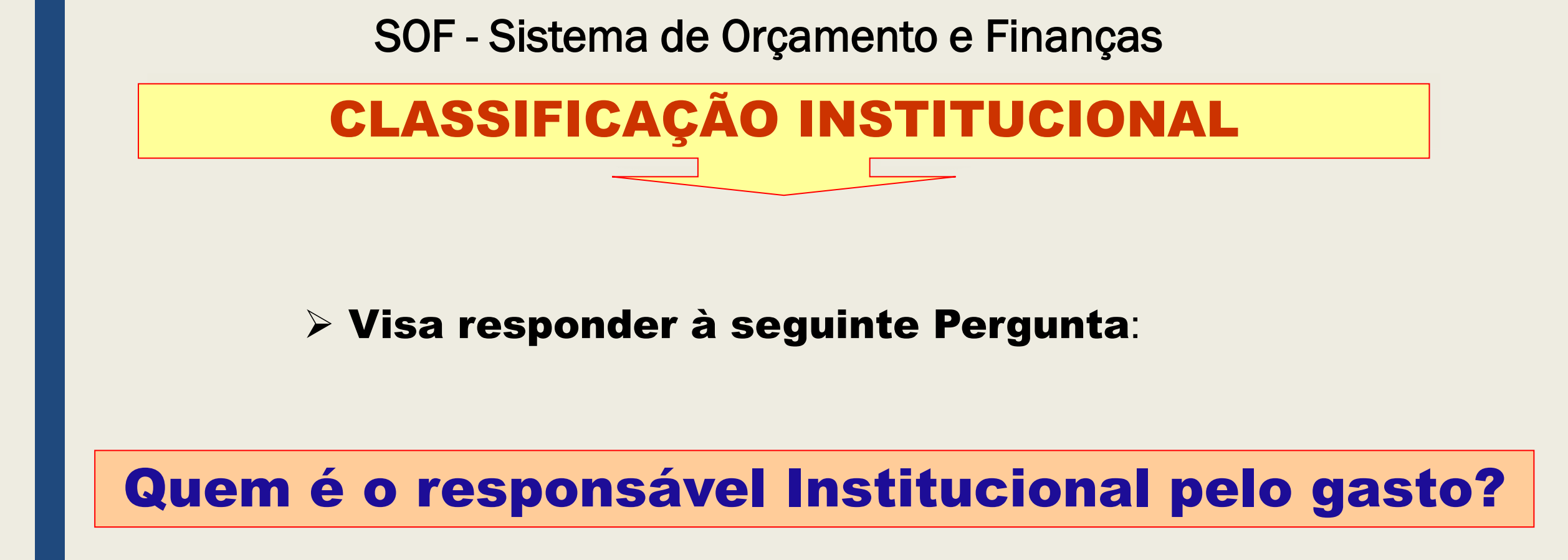

#### Compreende os Órgãos Setoriais e suas respectivas Unidades Orçamentárias.

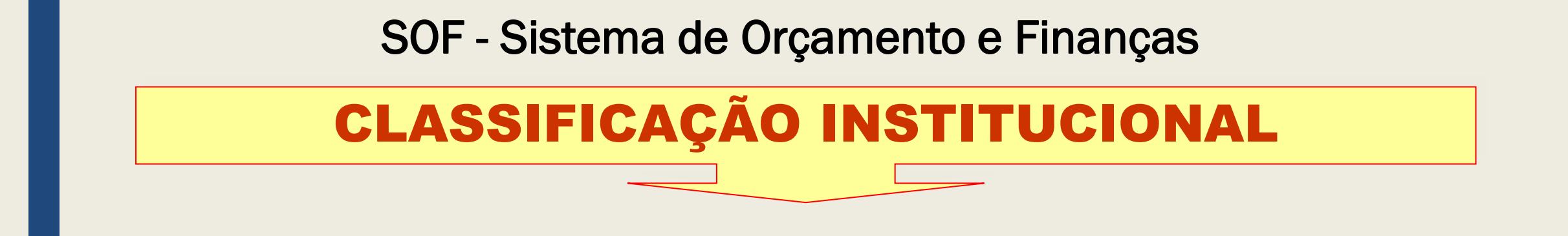

Seu código compõe-se de 5 (cinco) algarismos (na PMSP são 4), sendo os 2 (dois) primeiros identificação do Órgão e os demais das Unidades Orçamentárias:

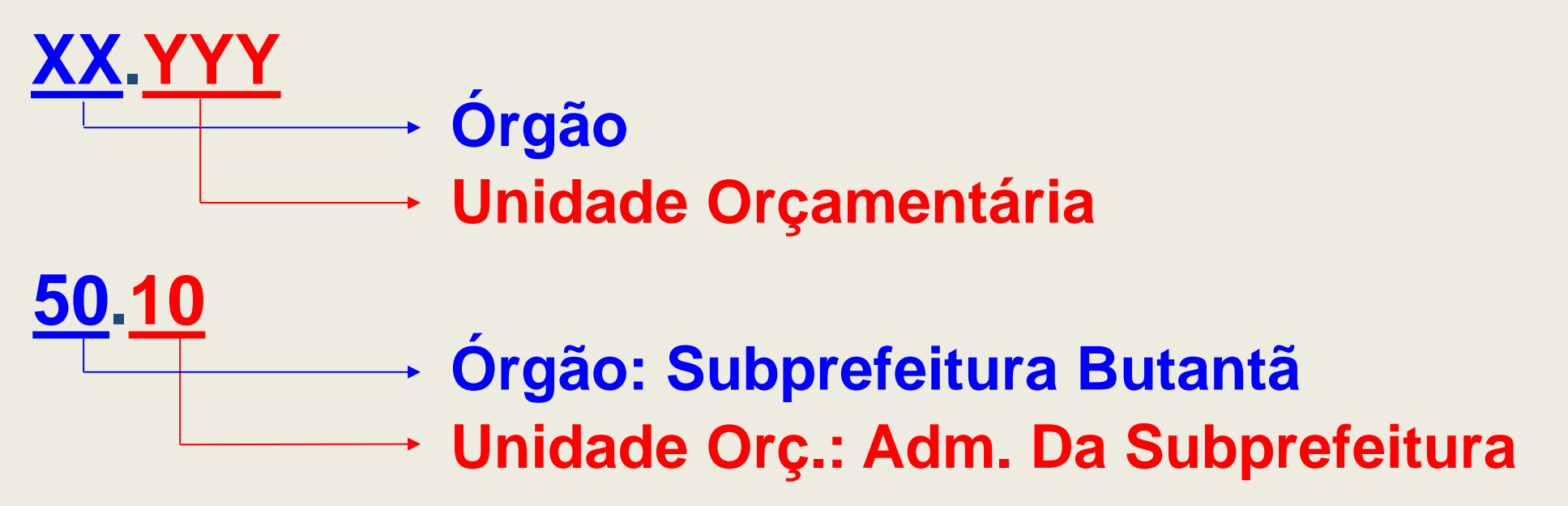

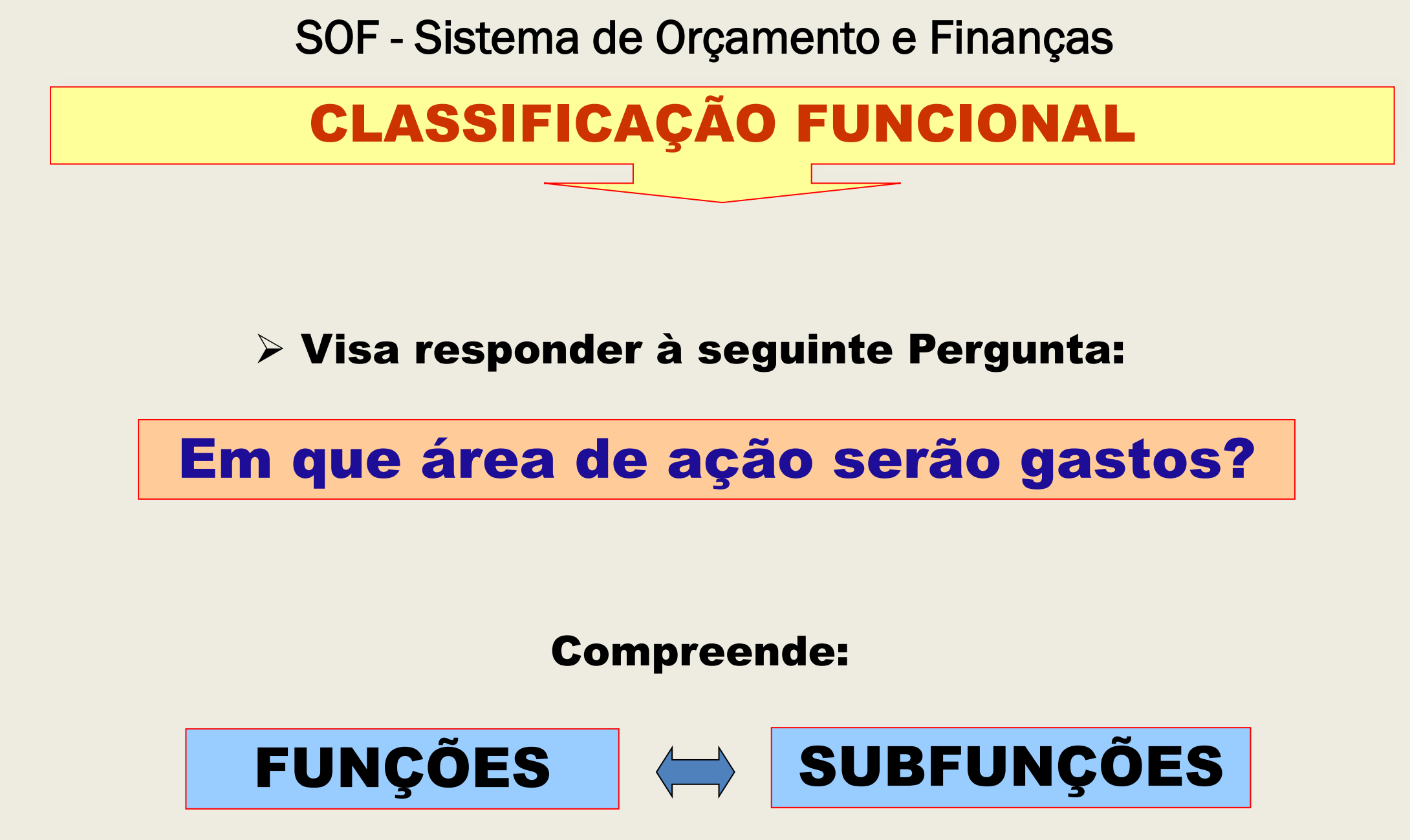

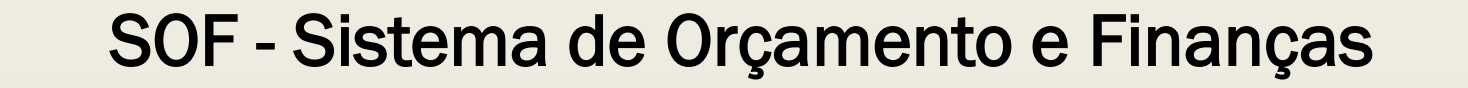

Compreende o maior nível de agregação das diversas áreas de despesa do setor público;

**FUNCÃO** 

> Está relacionada com a missão institucional do Órgão.

# SUBFUNÇÃO

- > Uma partição da função, visando agregar determinado subconjunto de despesas do setor público;
- Está associada às características da ação, não se restringindo à área de atuação do órgão.

#### EXEMPLOS DE CODIFICAÇÃO DA FUNÇÃO

- 01 Legislativa
- 02 Judiciária
- 03 Essencial à Justiça
- 04 Administração
- 05 Defesa Social
- 06 Segurança Pública
- 07 Relações Exteriores
- 08 Assistência Social
- 09 Previdência Social
- 10 Saúde
- 11 Trabalho
- 12 Educação
- 13 Cultura

- 15 Urbanismo
- 16 Habitação
- 17 Saneamento
- 18 Gestão Ambiental
- 19 Ciência e Tecnologia
- 20 Agricultura
- 21 Organização Agrária
- 22 Indústria
- 23 Comércio e Serviços
- 24 Comunicações
- 25 Energia
- 26 Transporte
- 27 Desporto e Lazer
- 28 Encargos Especiais

#### FUNÇÕES E SUBFUNÇÕES - PORTARIA FEDERAL Nº 42/99

| FUNÇÕES            | SUBFUNÇÕES                                                                                                    |
|--------------------|----------------------------------------------------------------------------------------------------|
| 04 – Administração | 121 - Planejamento e Orçamento122 - Administração Geral123 - Administração Financeira124 - Controle Interno125 - Normatização e Fiscalização126 - Tecnologia da Informação127 - Ordenamento Territorial128 - Formação de Recursos Humanos129 - Administração de Receitas130 - Administração de Concessões131 - Comunicação Social |
| 12 — Educação      | 361 - Ensino Fundamental<br>362 - Ensino Médio<br>363 - Ensino Profissional<br>364 - Ensino Superior<br>365 - Educação Infantil<br>366 - Educação de Jovens e Adultos<br>367 - Educação Especial                                                                                                    |

SOF - Sistema de Orçamento e Finanças **ESTRUTURA PROGRAMÁTICA** Visa responder à seguinte pergunta: Para que serão os gastos?

- ✓ É a classificação básica do <u>Orçamento-Programa;</u>
- ✓ <u>Finalidade principal:</u> demonstrar as <u>realizações</u> dos objetivos estratégicos definidos no PPA;
- Compreende os Programas e suas Ações (projetos / atividades / operações especiais).

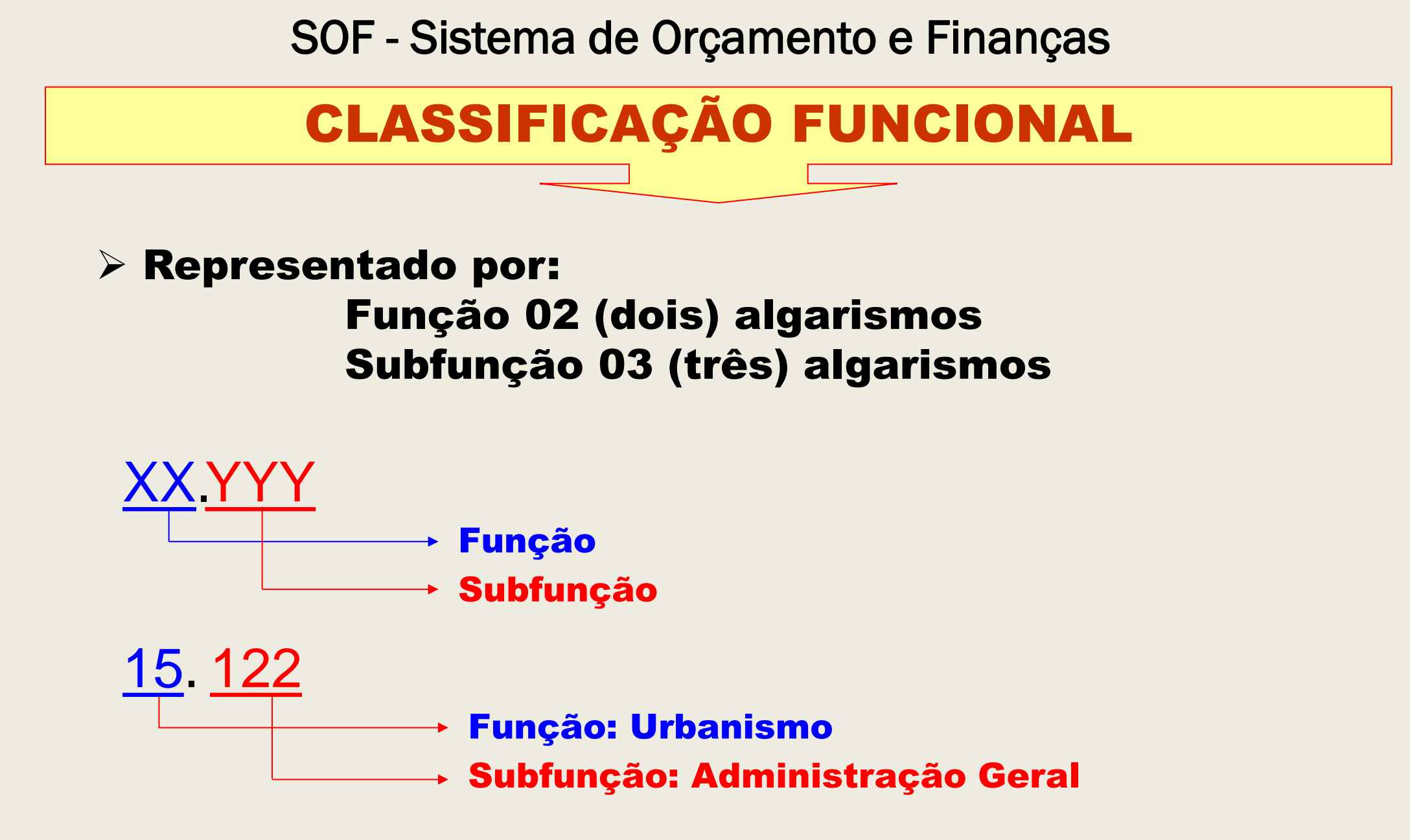

# **ESTRUTURA PROGRAMÁTICA**

Programa

 instrumento de organização da ação governamental visando à concretização dos objetivos pretendidos

 Elo entre o plano de médio prazo e os orçamentos anuais, decorrem do PPA e articulam-se num conjunto de ações

 Compõe-se de 04 algarismos, contém objetivo definido, mensurado por indicadores no plano plurianual.

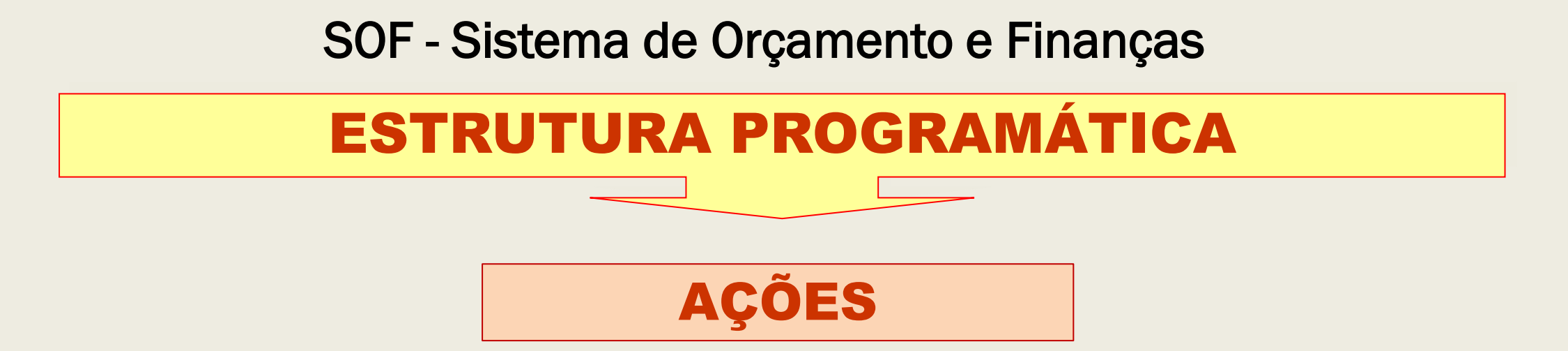

São instrumentos de realização dos programas, das quais resultam bens e serviços e que pelas suas características podem ser classificadas como:

✓ PROJETO

✓ ATIVIDADE

✓ OPERAÇÃO ESPECIAL

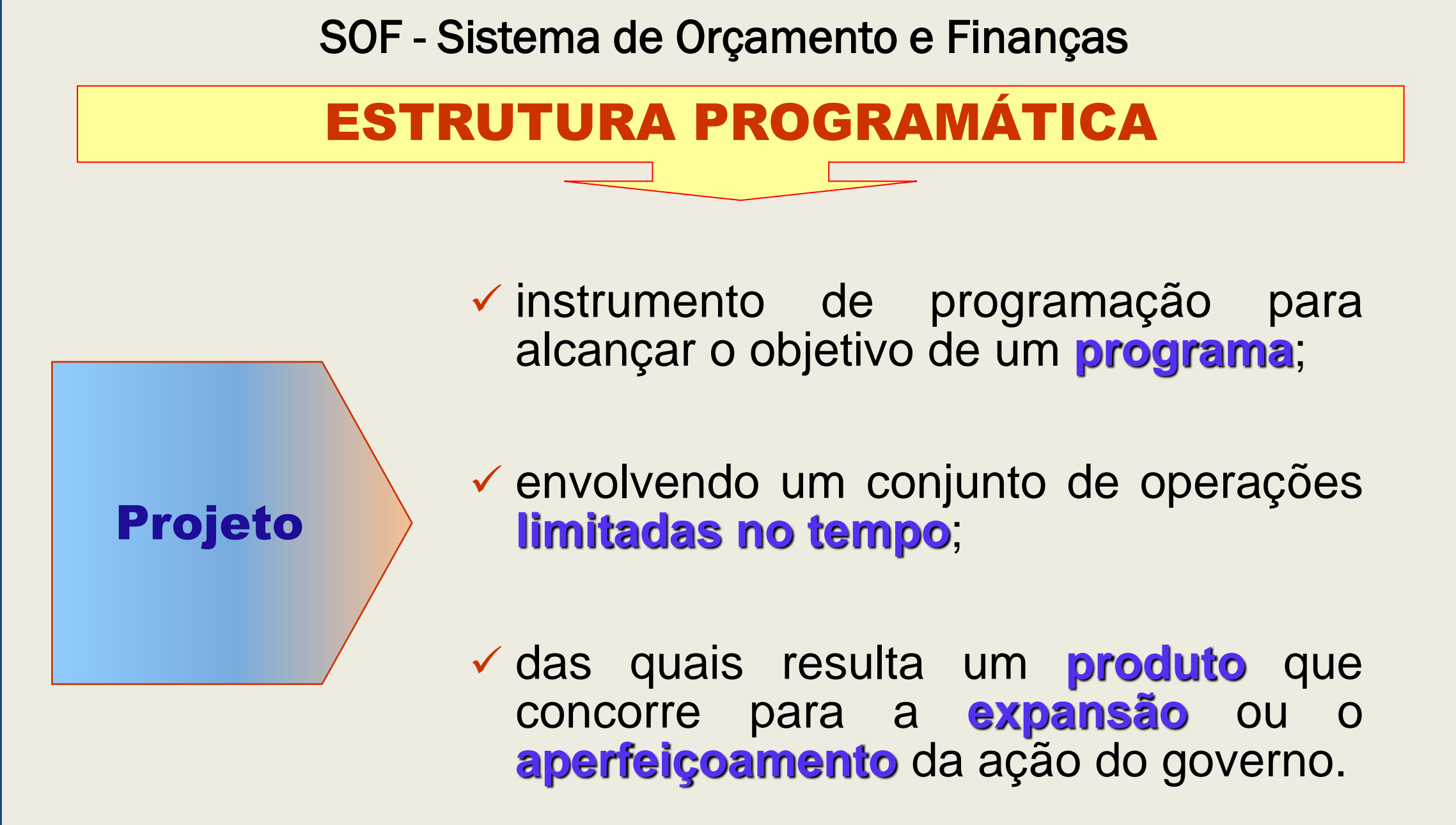

# **ESTRUTURA PROGRAMÁTICA**

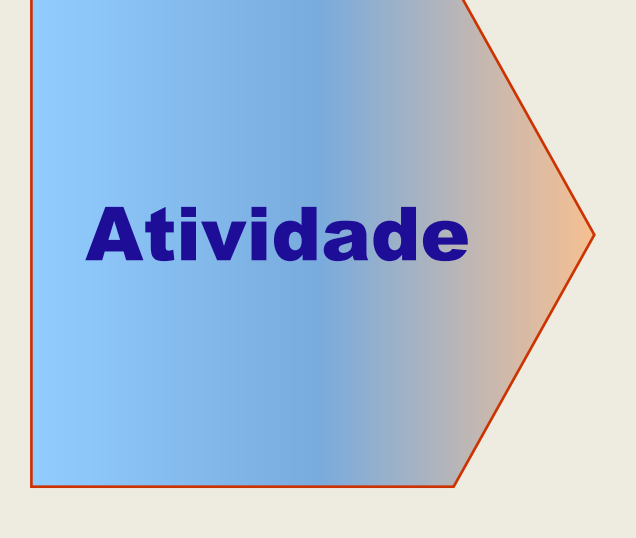

 instrumento de programação para alcançar o objetivo de um programa;

 envolvendo um conjunto de operações que se realizam de modo contínuo e permanente;

 das quais resulta um produto necessário à manutenção da ação do governo.

## **ESTRUTURA PROGRAMÁTICA**

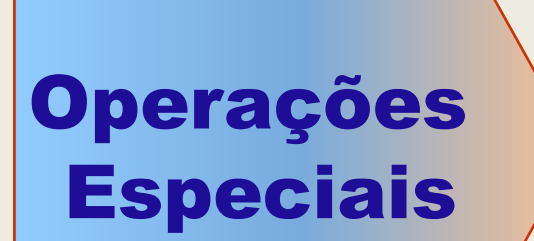

 ✓ despesas que não contribuem para a manutenção das ações de governo, das quais não resulta um produto, e não geram contraprestação direta sob a forma de bens ou serviços. Estão vinculadas a função 28 Encargos Especiais.

Exemplo: Divida

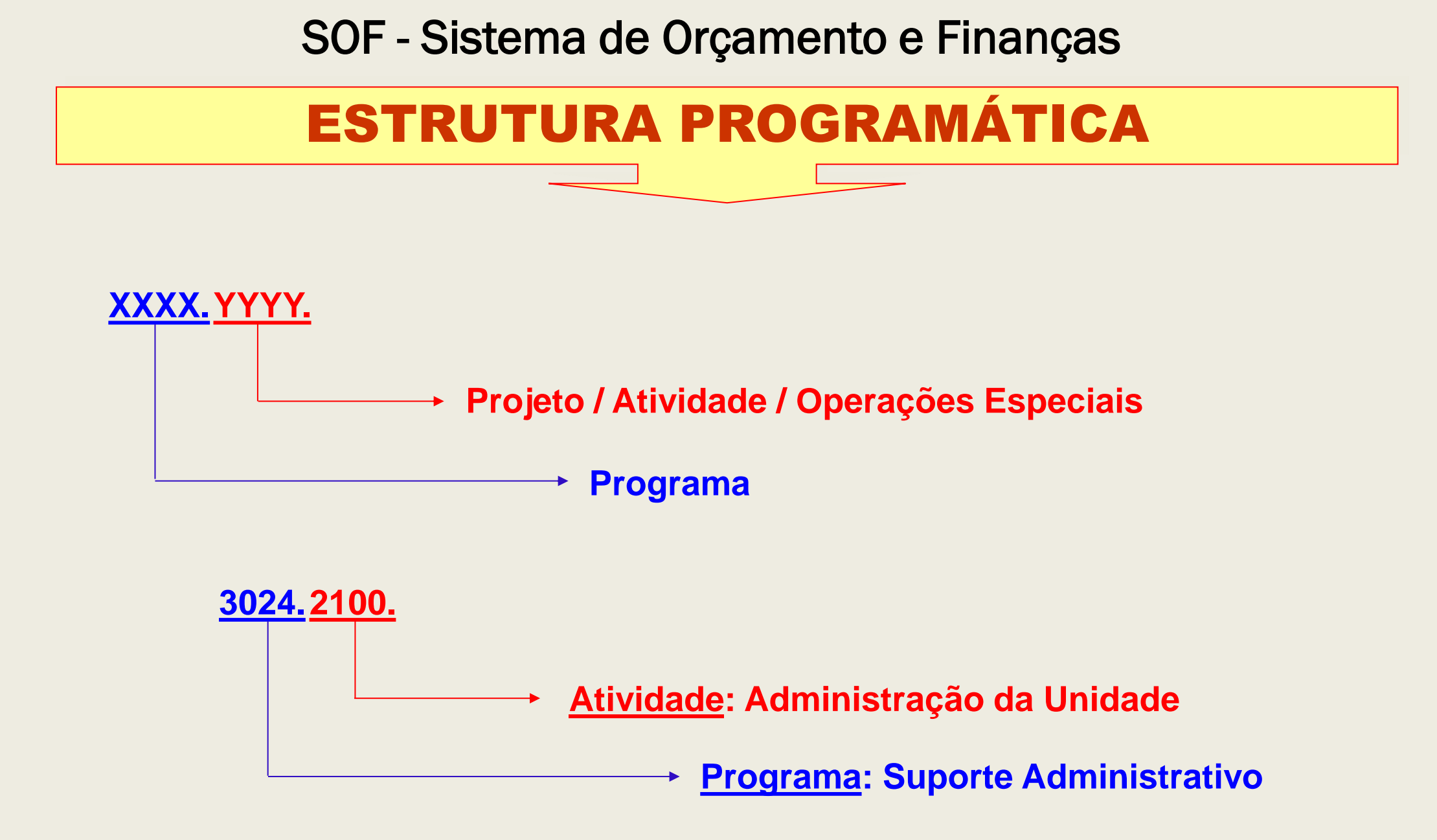

SOF - Sistema de Orçamento e Finanças

# **NATUREZA DA DESPESA**

#### Visa responder: "O que" será adquirido?

Discrimina a classificação da despesa por natureza: categoria econômica, grupo da despesa, modalidade de aplicação e elemento de despesa.

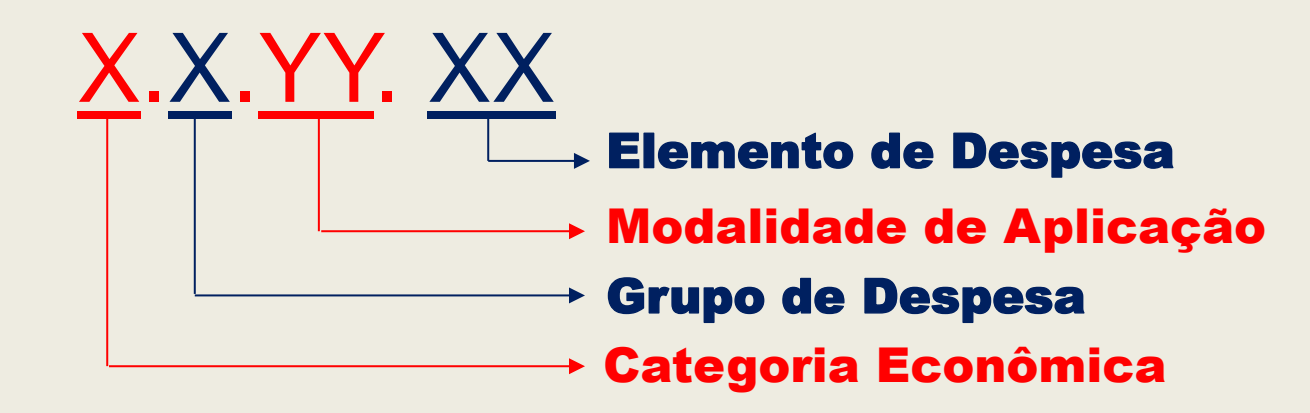

# **CATEGORIA ECONÔMICA**

# **3 – DESPESAS CORRENTES**

Classificam-se nesta categoria todas as despesas que <u>não</u> <u>contribuem</u>, diretamente, para a formação ou aquisição de um bem de capital - **CUSTEIO**.

# 4 - DESPESAS DE CAPITAL

Classificam-se nesta categoria aquelas despesas que <u>contribuem</u>, diretamente, para a formação ou aquisição de um bem de CAPITAL.

# **GRUPO DA DESPESA**

#### Finalidade principal:

Demonstrar em qual classe de gasto será realizada a despesa (agrega elementos com as mesmas características quanto ao objeto de gasto), quais sejam:

- **1. Pessoal e Encargos Sociais**
- 2. Juros e Encargos da Dívida
- **3. Outras Despesas Correntes**
- **4. Investimentos**
- **5. Inversões Financeiras**
- 6. Amortização da Dívida

# MODALIDADE DE APLICAÇÃO

Finalidade: Indicar se os recursos serão aplicados diretamente por órgãos ou entidades no âmbito da mesma esfera de governo ou por outro ente da federação.

- 20 Transferências à União
- **30 Transferências a Estados e ao Distrito Federal**
- 40 Transferências a Municípios
- 50 Transferências a Instituições Privadas sem Fins Lucrativos
- 60 Transferências a Instituições Privadas com Fins Lucrativos
- 67 Execução de Contrato de Parceria Público-Privada PPP
- 70 Transferências a Instituições Multigovernamentais
- 71 Transferências a Consórcios Públicos
- 80 Transferências ao Exterior
- 90 Aplicações Diretas

91 - Aplicação Direta Decorrente de Operação entre Órgãos, Fundos e Entidades Integrantes dos Orçamentos Fiscal e da Seguridade Social

33

# **ELEMENTO DE DESPESA**

- Finalidade: identificar os objetos de gasto tais como: vencimentos, juros, diárias, material de consumo e outros. A seguir, os mais utilizados:
  - 3.1.90.11 Vencimentos e Vantagens Fixas P. Civil
  - 3.3.50.39 Outros Serv. de Terceiros Pessoa Jurídica
  - 3.3.90.<u>14</u> Diárias Civil
  - 3.3.90.30 Material de Consumo
  - 3.3.90.<u>36</u> Outros Serv. de Terceiros Pessoa Física
  - 3.3.90.39 Outros Serv. de Terceiros Pessoa Jurídica
  - 3.3.90.46 Auxílio-Alimentação e Vale Refeição
  - 3.3.90.49 Auxílio-Transporte
  - 3.3.90.<u>93</u> Indenizações e Restituições
  - 4.4.90.<u>51</u> Obras e Instalações
  - 4.4.90.52 Equipamentos e Material Permanente

SOF - Sistema de Orçamento e Finanças **NATUREZA DA DESPESA** 3.3.90.30 Elemento de Despesa: Material de Consumo Modalidade de aplicação: Aplicação Direta **Grupo de Despesa:** Outras Despesas Correntes Categoria Econômica: Despesa Corrente

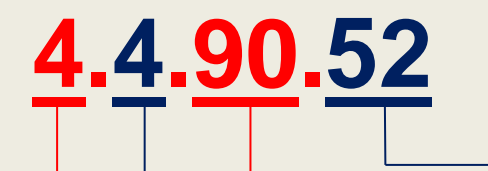

- → Elemento de Despesa: Equip. e Mat. Permanente
- → Modalidade de aplicação: Aplicação Direta
- → Grupo de Despesa: Investimento
  - Categoria Econômica: Despesa de Capital

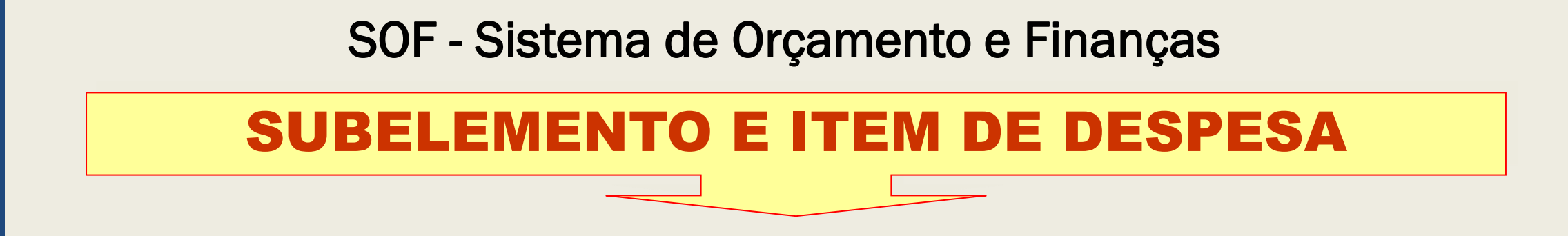

Conforme as necessidades de escrituração contábil e controle da execução orçamentária, fica facultado por parte de cada ente o desdobramento dos elementos de despesa. (MCASP)

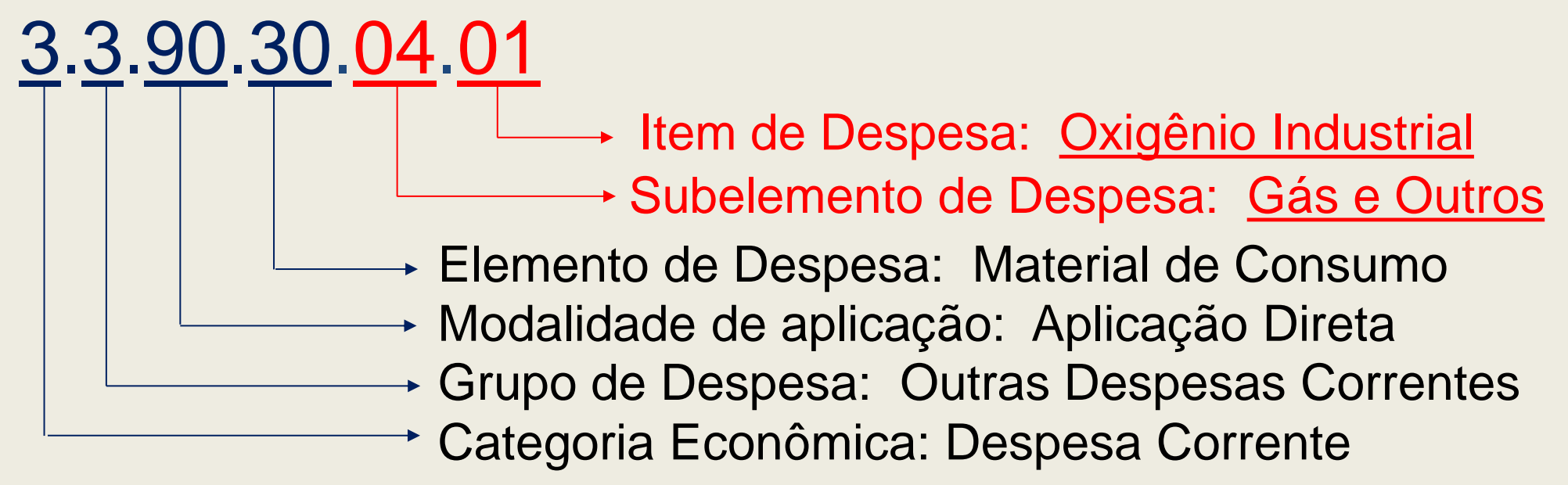
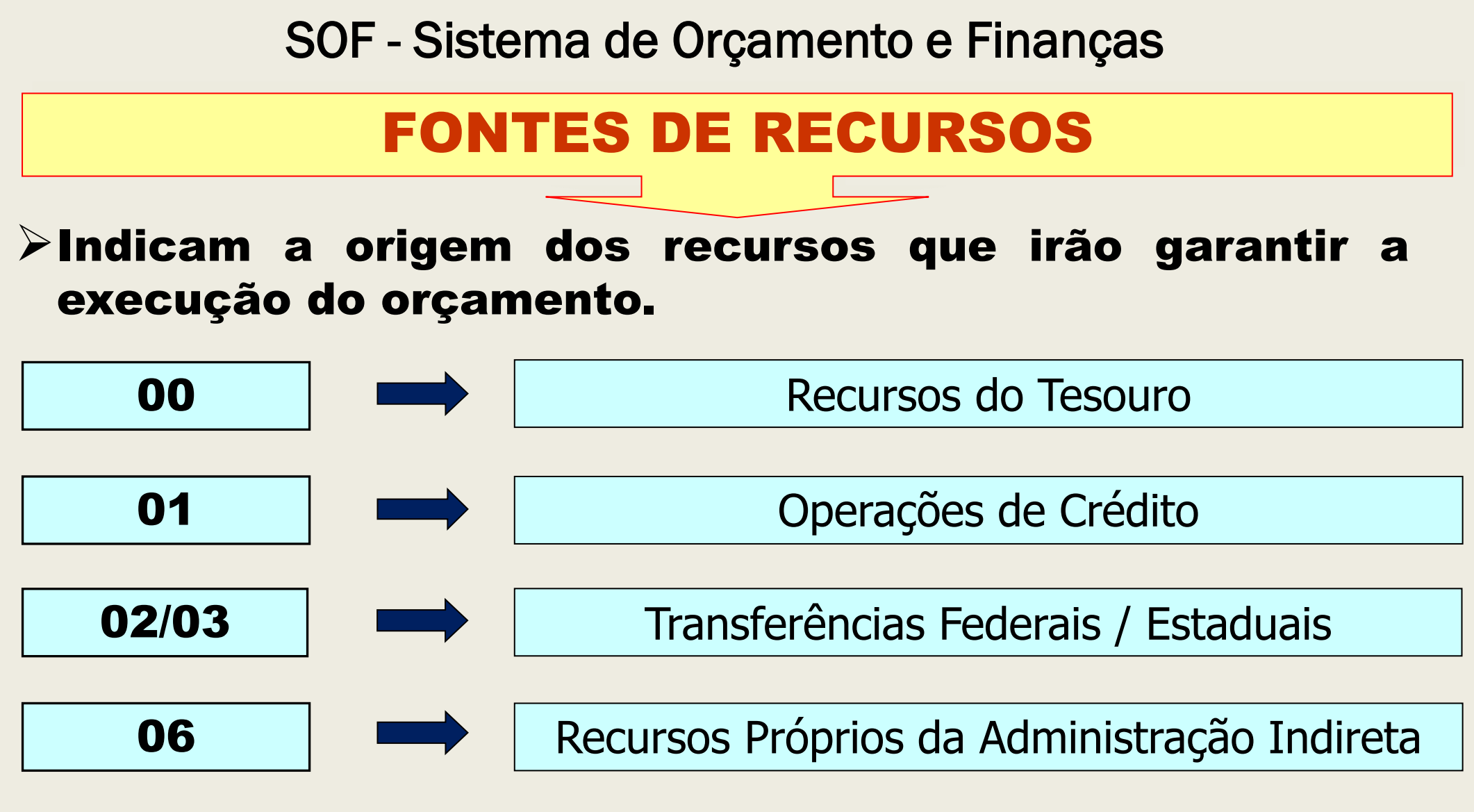

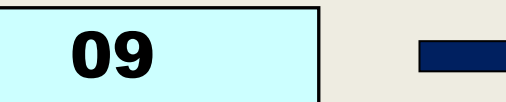

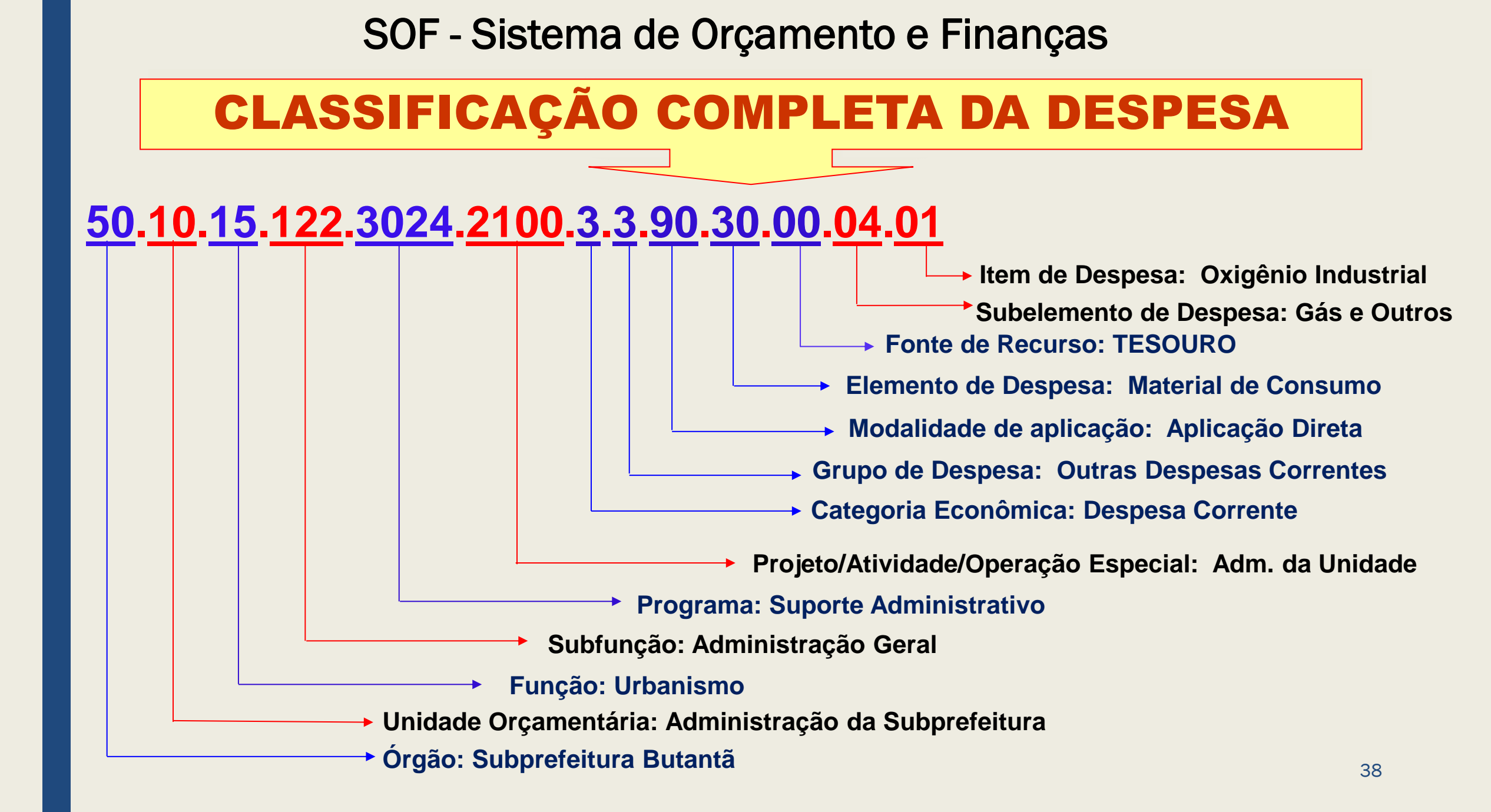

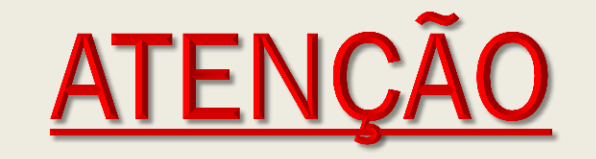

♦ QUANDO DA INDICAÇÃO DA CONTA DE DESPESA NO PROCESSAMENTO DA NOTA DE RESERVA E DO SUBELEMENTO / ITEM DA DESPESA NO PROCESSAMENTO DA NOTA DE EMPENHO.

CASO A UNIDADE NÃO ENCONTRE SUBELEMENTO E ITEM DE DESPESA ADEQUADO, ATENTAR-SE À PORTARIA SF 244/2015

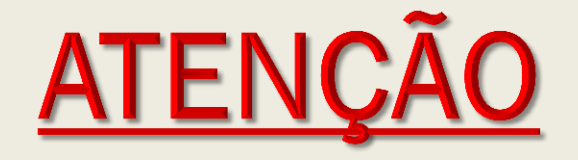

Caminho para obter o rol das contas de despesa e respectivos subelementos / itens com manual de utilização.

| Decco 1 | SOF - Execução Orçamentária - [SPL017C] - Internetional Society - Internetional Society - Interneta | ernet Explorer             |
|---------|----------------------------------------------------------------------------------------------------|----------------------------|
| Passu I | <b>SOF</b><br>Sistema de Orçamento e Finanças                                                                                                    | and the second             |
|         | Cadastro Movimento Consulta Relatório                                                                                                    | Opções 🔶                   |
|         | Despesa                                                                                                    | Subelemento / Item Despesa |
| 1       | Credores                                                                                                    | Pesquisar Simprimir        |
|         | Concessionárias                                                                                                    | •                          |
|         | Retenção                                                                                                    | <u>+</u>                   |
|         | Motivo de Cancelamento de Empenho                                                                                                    |                            |
|         | Tipo de Documento                                                                                                    |                            |
|         | Controle de Datas                                                                                                    |                            |
|         | Motivo de exceção de Cancelamento de Empe                                                                                                    | enho                       |

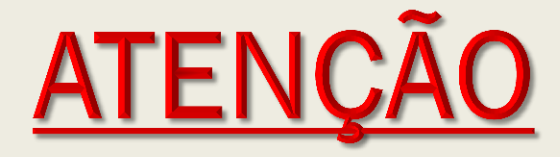

# \* Caminho

Passo 2

| SOF<br>Sistema | de Orçament                 | o e Finanç | as          |             | -           |
|----------------|-----------------------------|------------|-------------|-------------|-------------|
| Cadastro       | Movimento                   | Consulta   | Relatório O | pções       |             |
| 8              |                             |            | 2 Incluir   | 🔎 Pesquisar | almprimir 🍪 |
| Sube<br>Conta  | lemento / Ite<br>de Despesa | m de Desp  | pesa        |             |             |
|                | Conta de Des                | spesa:     | P           |             |             |
| Subele         | emento de Desp              | esa        |             |             |             |
|                |                             |            |             |             |             |
|                |                             |            |             |             |             |

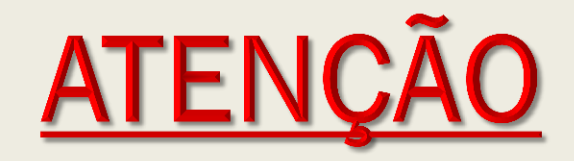

#### \* Caminho

| Passo 3 | 3 |
|---------|---|
|---------|---|

| <b>OF</b> | de Orçamento e Finanças              |                       | C.C               | NYE                          |          |  |
|-----------|--------------------------------------|-----------------------|-------------------|------------------------------|----------|--|
| astro     | Movimento Consulta Relat             | ório Opções           |                   |                              | Sob      |  |
|           |                                      | Incluir 🔊 Pesquisar 👌 | Imprimir  🕅       | Gravar em Excel              |          |  |
| Sut       | Subelemento / Item Desp              | esa                   |                   |                              | <b>3</b> |  |
| Cor       | Impar 🎯 Imprimir 🛛 🖉 Gravar em Excel |                       |                   |                              |          |  |
|           | - Subelemento / Item Desp            | esa                   |                   |                              |          |  |
| Sut       | Situação do Item                     | Cat. Econômica        |                   | Imprime Manual de Utilização |          |  |
|           | 🔿 Ativa 💿 Todas                      | ● Todas ○ Contingênci | a                 | ⊙ Sim ◯ Não                  |          |  |
| Item      |                                      | 🔵 Corrente 🔵 Capital  |                   |                              |          |  |
|           | Indicadores Item Despesa             |                       |                   |                              |          |  |
|           | Todas                                |                       |                   |                              |          |  |
|           | Indicador Comp. Pagar                |                       | Indicador Auxílio |                              |          |  |
|           | Indicador Contratação                |                       | Indicador Subver  | nção                         |          |  |
|           |                                      |                       | ladiandan Carana  |                              |          |  |

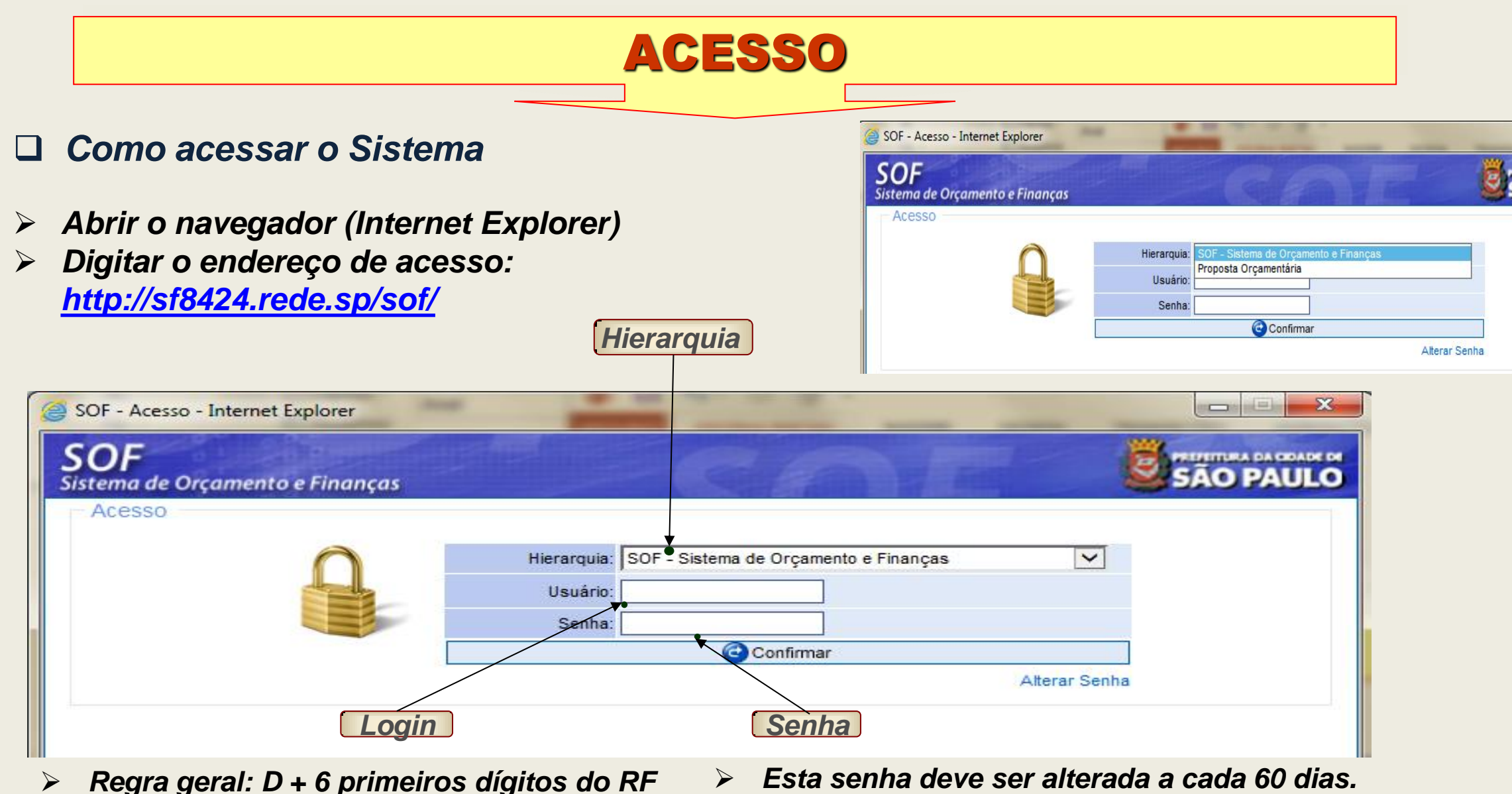

# ACESSO

#### Como alterar Senha

- Na página inicial definir Hierarquia, informar usuário e senha atual
- Clicar em <u>Alterar Senha</u>
- O sistema abrirá uma página onde deverá ser digitada a nova senha

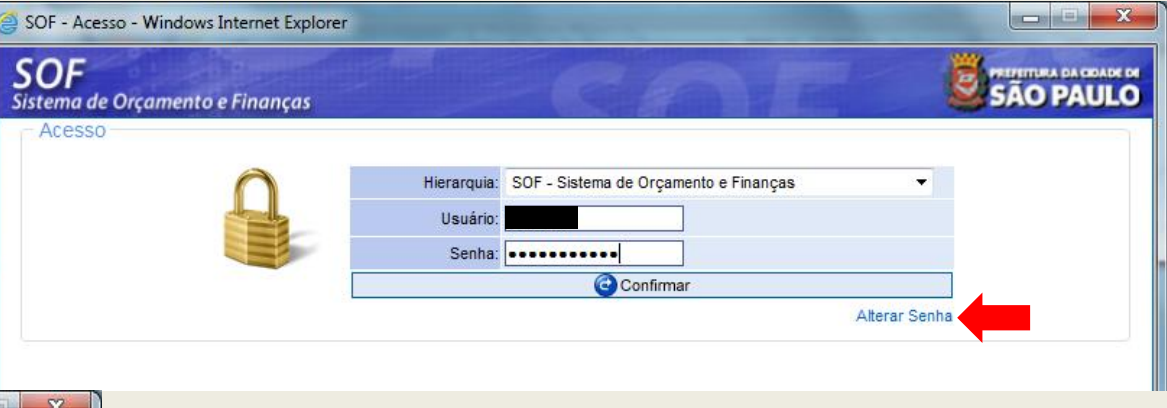

| <b>OF</b><br>stema de Orçamento e Finanças |                 | GAL                    |  |
|--------------------------------------------|-----------------|------------------------|--|
| Alteração de senha                         |                 | +                      |  |
| 0                                          | Senha Anterior: | •••••                  |  |
|                                            | Senha Nova:     | •••••                  |  |
|                                            | Confirma Senha: | •••••                  |  |
|                                            |                 | ) Confirmar 🔞 Cancelar |  |
|                                            | Agua            | rde. Processando       |  |
|                                            | • •             |                        |  |

- > Digitar Senha Atual
- Digitar Senha Nova, Confirma Senha e
- ➢ Clicar em <u>Confirmar</u>
- O sistema informará "Senha alterada com Sucesso".

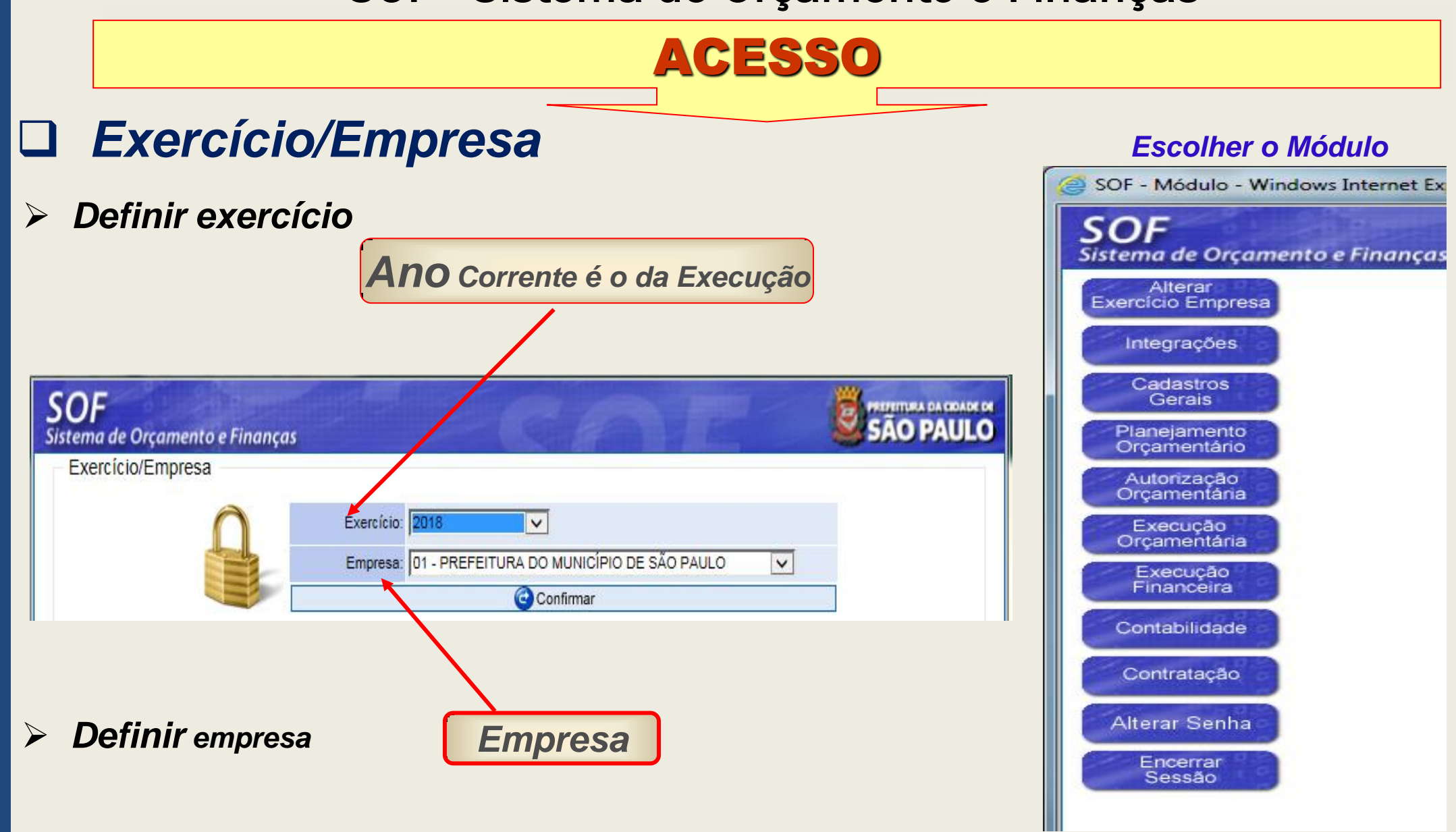

# NOTA DE RESERVA

PASSO A PASSO PARA EMISSÃO DA NOTA DE RESERVA

# RESERVA

A Reserva orçamentária é o procedimento administrativo previsto na Lei Federal nº 8.666/93 (Inciso III - § 2º do artigo 7º), Decreto Municipal 23.639/87. Que precede a realização da despesa e que abate, contabilmente, parcela da dotação orçamentária Autorizada, até o limite desta e compatibilizada com a quota mensal de cada órgão.

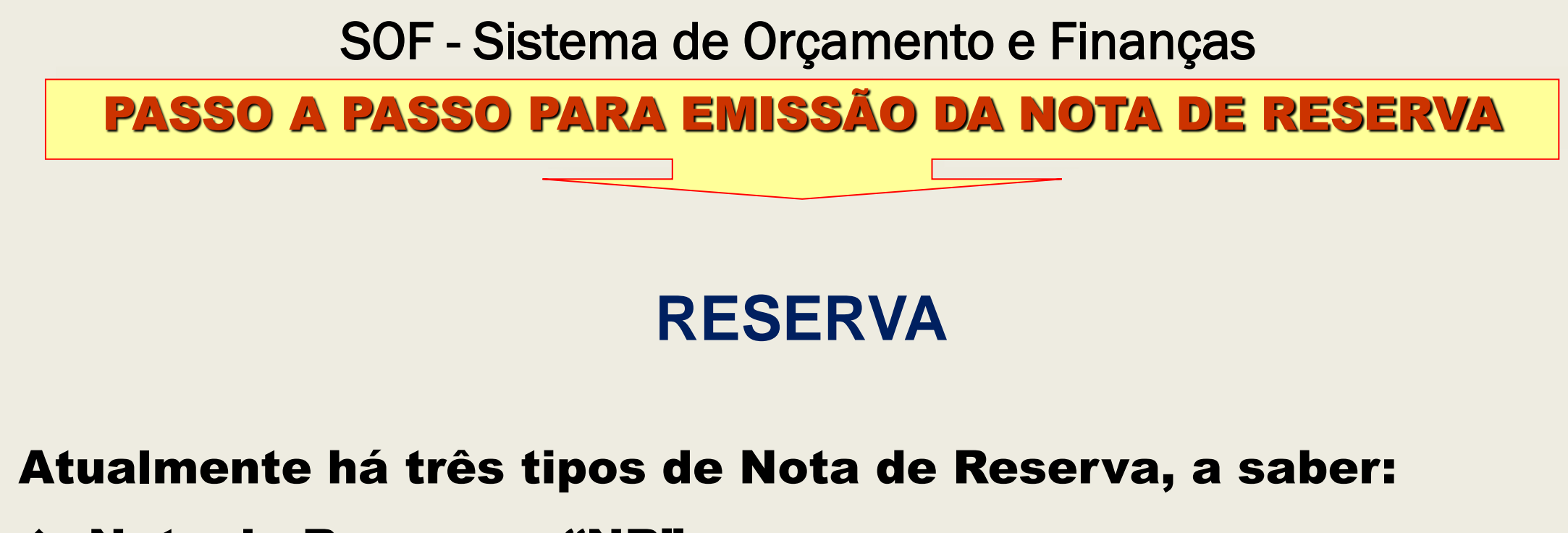

- Nota de Reserva "NR"
- Nota de Reserva entre Unidades Orçamentárias UO "NRT"
- Nota de Reserva entre Empresas "NRT" (<u>Portaria</u> <u>Intersecretarial 01/2017 – SF/SMG/SGM/SMJ</u>)

#### PASSO A PASSO PARA EMISSÃO DA NOTA DE RESERVA

Antes de Emitir a Nota de Reserva para a realização da Despesa é prudente Consultar o SALDO da respectiva Dotação Orçamentária.

Esta pesquisa é realizada no "<u>MÓDULO AUTORIZAÇÃO ORÇAMENTARIA</u>" > <u>Consulta</u> > <u>Dotação Orçamentaria</u> a partir do preenchimento do Projeto/Atividade.

| SOF<br>Sistema de Orçamento e Finanças                                     | SÃO PAULO |
|----------------------------------------------------------------------------|-----------|
| Cadastro Movimento Consulta Relatório Opções                               | Sobre     |
| Pesquisar                                                                  |           |
| Orgão/Unidade                                                              | ^         |
| Unidade: 10 9 Gabinete do Secretário                                       |           |
| Dotação Orçamentária                                                       |           |
| Código Completo: 16.10.12.122.3024.2.100.33903900.00                       |           |
| Projeto/Atividade: 2.100 D Administração da Unidade                        |           |
| Conta Despesa: 3.3.90.39.00 Outros Serviços de Terceiros - Pessoa Jurídica |           |
| Fonte Recurso: 00 🎾 Tesouro Municipal                                      |           |

#### PASSO A PASSO PARA EMISSÃO DA NOTA DE RESERVA

#### "Módulo Autorização Orçamentaria" > Consulta > Dotação Orçamentária:

| <b>OF</b><br>tema de Orçamento                                                                                                    | e Finanças                                                     |                                                                                                    |                                                                                       | 1/2                                                                                                    |                                                            |     |
|----------------------------------------------------------------------------------------------------|----------------------------------------------------------------|----------------------------------------------------------------------------------------------------|---------------------------------------------------------------------------------------|----------------------------------------------------------------------------------------------------|------------------------------------------------------------|-----|
| astro Movimento C                                                                                                    | onsulta Relatório                                              | Opções                                                                                                 |                                                                                       |                                                                                                    |                                                            | Sol |
|                                                                                                    |                                                                | 💰 Limpar 🛛 🍃 Imprir                                                                                    | mir 🔣 Gravar em                                                                       | Excel                                                                                                    |                                                            |     |
| Orgão/Unidade                                                                                                    |                                                                |                                                                                                    |                                                                                       |                                                                                                    |                                                            |     |
| Óŋ                                                                                                    | jão: 16 🔎 Secreta                                              | ria Municipal de Educação                                                                              |                                                                                       |                                                                                                    |                                                            |     |
| Unid                                                                                                    | ade: 10 🔎 Gabinet                                              | e do Secretário                                                                                        |                                                                                       |                                                                                                    |                                                            |     |
|                                                                                                    |                                                                |                                                                                                    |                                                                                       |                                                                                                    |                                                            |     |
| Dotação Orçamentária                                                                                                    |                                                                |                                                                                                    |                                                                                       |                                                                                                    |                                                            |     |
| Código Completo: 16                                                                                                    | .10.12.122.3024.2.100                                          | ).33903900.00                                                                                          |                                                                                       |                                                                                                    |                                                            |     |
| Projeto/Atividade: 2.                                                                                                    | 100 🔎 Administr                                                | ação da Unidade                                                                                        |                                                                                       |                                                                                                    |                                                            |     |
| Conta Despesa: 3.3                                                                                                    | 3.90.39.00 🔎 Outro                                             | is Serviços de Terceiros - F                                                                           | Pessoa Jurídica                                                                       |                                                                                                    |                                                            |     |
| Fonte Recurso: 00                                                                                                    | 🖉 Tesouro Mun                                                  | icipal                                                                                                 |                                                                                       |                                                                                                    |                                                            |     |
| Dados Anuais<br>Orçado                                                                                                    |                                                                |                                                                                                    |                                                                                       |                                                                                                    |                                                            |     |
| iniciai.                                                                                                    | 11.843.722,00                                                  | Atual:                                                                                                 | 11.843.722,00                                                                         | Bloqueio - Pedidos<br>Redução:                                                                                                    | 0,00                                                       |     |
| Créditos Adicionais                                                                                                    | 11.843.722,00                                                  | Atual: Bloqueios                                                                                       | 11.843.722,00                                                                         | Bloqueio - Pedidos<br>Redução:<br>Congelamentos:                                                                                    | 0,00                                                       |     |
| Créditos Adicionais<br>Suplementar:                                                                                                | 0,00                                                           | Atual:<br>Bloqueios<br>Congelamentos:                                                                  | 11.843.722,00                                                                         | Bloqueio - Pedidos<br>Redução:<br>Congelamentos:<br>Descongelamentos:                                                               | 0,00<br>0,00<br>0,00                                       |     |
| Créditos Adicionais<br>Suplementar:<br>Especial:                                                                                   | 0,00<br>0,00                                                   | Atual:<br>Bloqueios<br>Congelamentos:<br>Decreto:                                                      | 11.843.722,00<br>1.416.156,86<br>0,00                                                 | Bloqueio - Pedidos<br>Redução:<br>Congelamentos:<br>Descongelamentos:<br>Descongelar/Anular:                                        | 0,00<br>0,00<br>0,00<br>0,00                               |     |
| Créditos Adicionais<br>Suplementar:<br>Especial:<br>Extraordinário:                                                                | 0,00<br>0,00<br>0,00                                           | Atual:<br>Bloqueios<br>Congelamentos:<br>Decreto:<br>Disponível                                        | 11.843.722,00<br>1.416.156,86<br>0,00                                                 | Bloqueio - Pedidos<br>Redução:<br>Congelamentos:<br>Descongelamentos:<br>Descongelar/Anular:                                        | 0,00<br>0,00<br>0,00<br>0,00                               |     |
| Créditos Adicionais<br>Suplementar:<br>Especial:<br>Extraordinário:<br>Redução:                                                    | 0,00<br>0,00<br>0,00<br>0,00<br>0,00                           | Atual: Bloqueios Congelamentos: Decreto: Disponível Orçado Disponível:                                 | 11.843.722,00<br>1.416.156,86<br>0,00<br>10.427.565,14                                | Bloqueio - Pedidos<br>Redução:<br>Congelamentos:<br>Descongelamentos:<br>Descongelar/Anular:                                        | 0,00<br>0,00<br>0,00                                       |     |
| Créditos Adicionais<br>Suplementar:<br>Especial:<br>Extraordinário:<br>Redução:                                                    | 0,00<br>0,00<br>0,00<br>0,00<br>0,00                           | Atual:<br>Bloqueios<br>Congelamentos:<br>Decreto:<br>Disponível<br>Orçado Disponível:                  | 11.843.722,00<br>1.416.156,86<br>0,00<br>10.427.565,14                                | Bloqueio - Pedidos<br>Redução:<br>Congelamentos:<br>Descongelamentos:<br>Descongelar/Anular:                                        | 0,00<br>0,00<br>0,00                                       |     |
| Créditos Adicionais<br>Suplementar:<br>Especial:<br>Extraordinário:<br>Redução:<br>Executado<br>Reserva Dotação:                   | 11.843.722,00<br>0,00<br>0,00<br>0,00<br>0,00<br>10.421.042,14 | Atual: Bloqueios Congelamentos: Decreto: Disponível Orçado Disponível: Total Empenhado:                | 11.843.722,00<br>1.416.156,86<br>0,00<br>10.427.565,14<br>10.090.421,05               | Bloqueio - Pedidos<br>Redução:<br>Congelamentos:<br>Descongelamentos:<br>Descongelar/Anular:<br>Saldo Empenho:                      | 0,00<br>0,00<br>0,00<br>0,00                               |     |
| Créditos Adicionais<br>Suplementar:<br>Especial:<br>Extraordinário:<br>Redução:<br>Executado<br>Reserva Dotação:<br>Saldo Dotação: | 11.843.722,00<br>0,00<br>0,00<br>0,00<br>0,00<br>10.421.042,14 | Atual: Bloqueios Congelamentos: Decreto: Disponível Orçado Disponível: Total Empenhado: Saldo Reserva: | 11.843.722,00<br>1.416.156,86<br>0,00<br>10.427.565,14<br>10.090.421,05<br>330.621,09 | Bloqueio - Pedidos<br>Redução:<br>Congelamentos:<br>Descongelamentos:<br>Descongelar/Anular:<br>Saldo Empenho:<br>Saldo Liquidação: | 0,00<br>0,00<br>0,00<br>0,00<br>5.234.234,16<br>564.923,86 |     |

#### PASSO A PASSO PARA EMISSÃO DA NOTA DE RESERVA

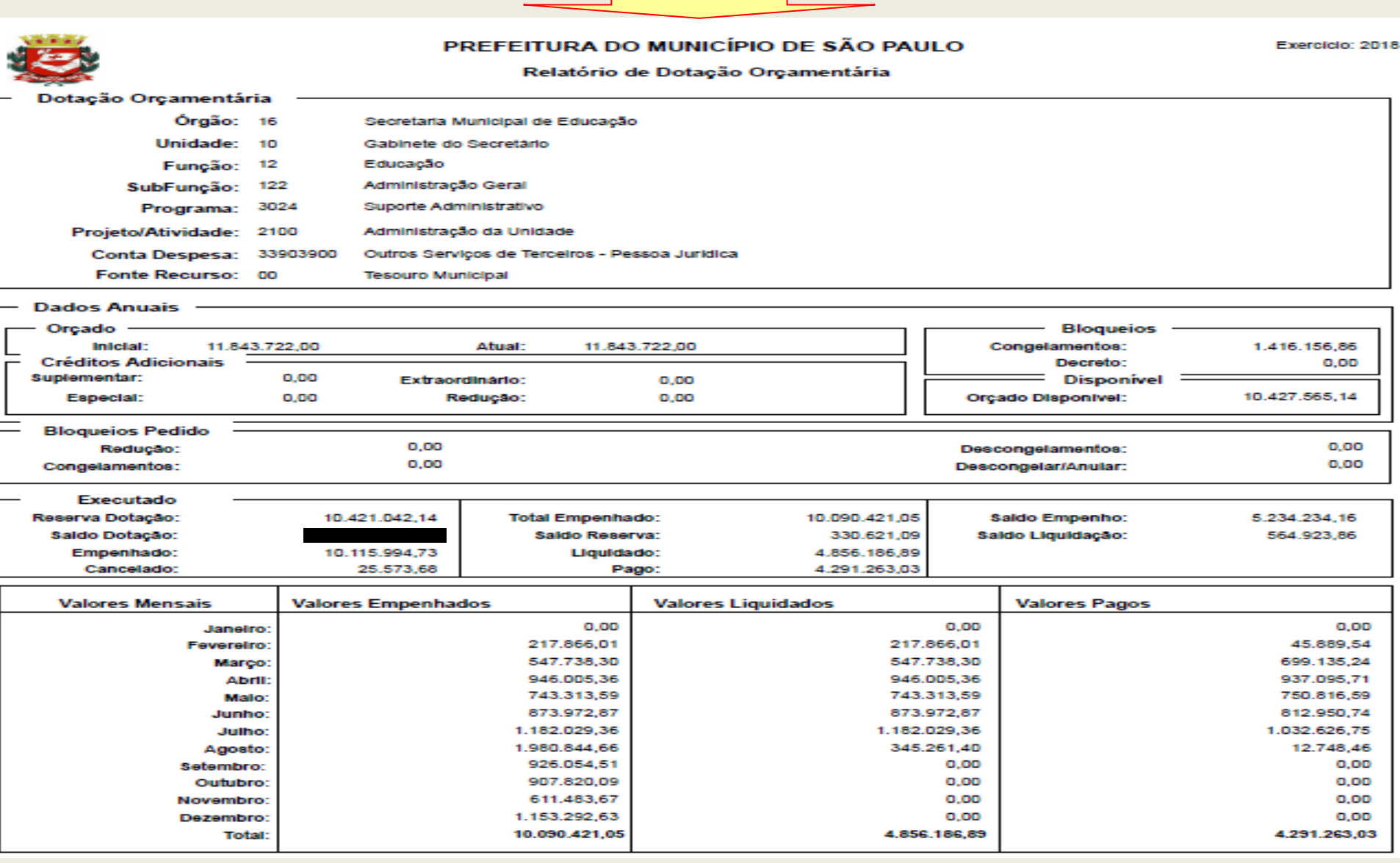

51

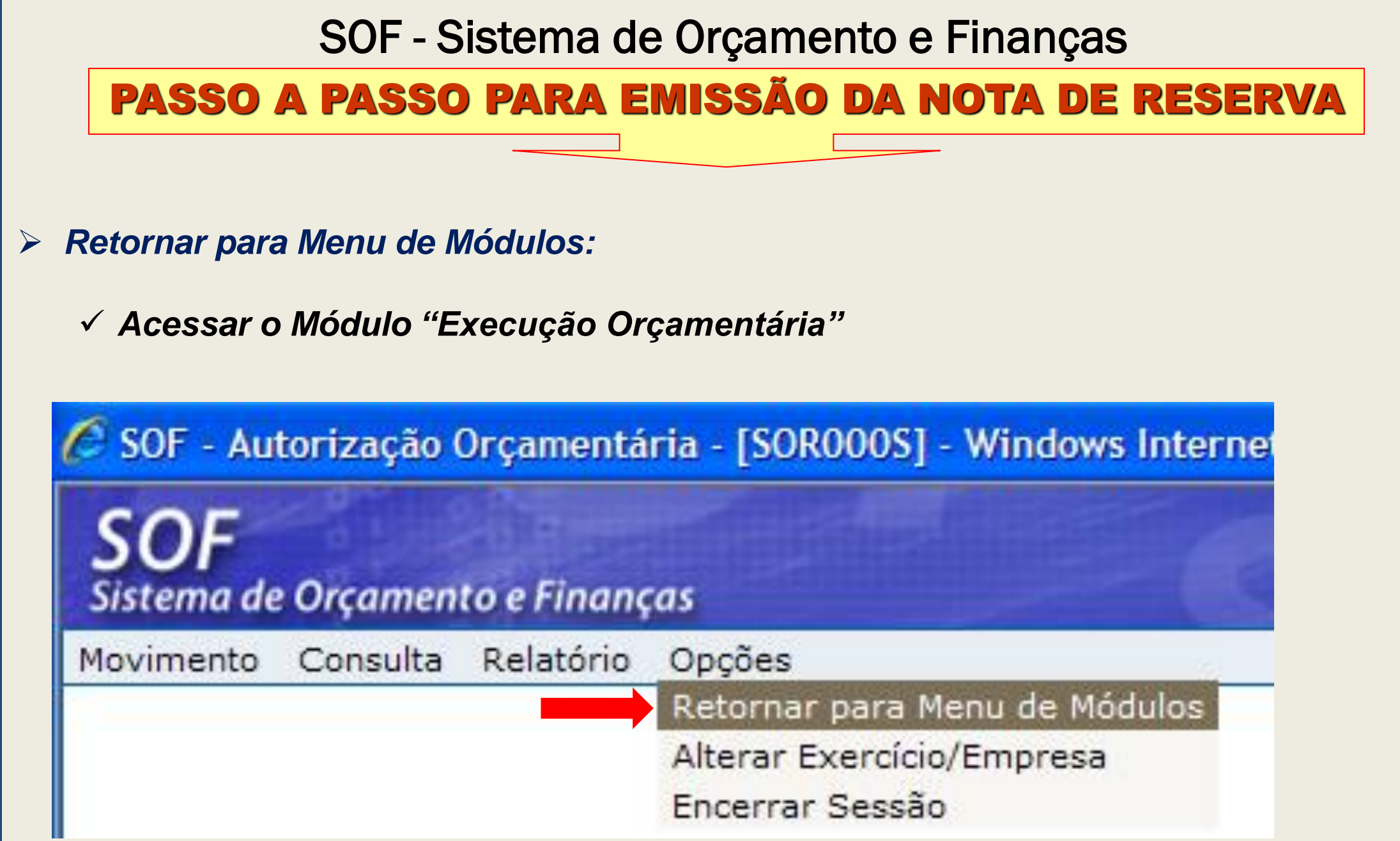

# PASSO A PASSO PARA EMISSÃO DA NOTA DE RESERVA

#### Menu Movimento > Reserva

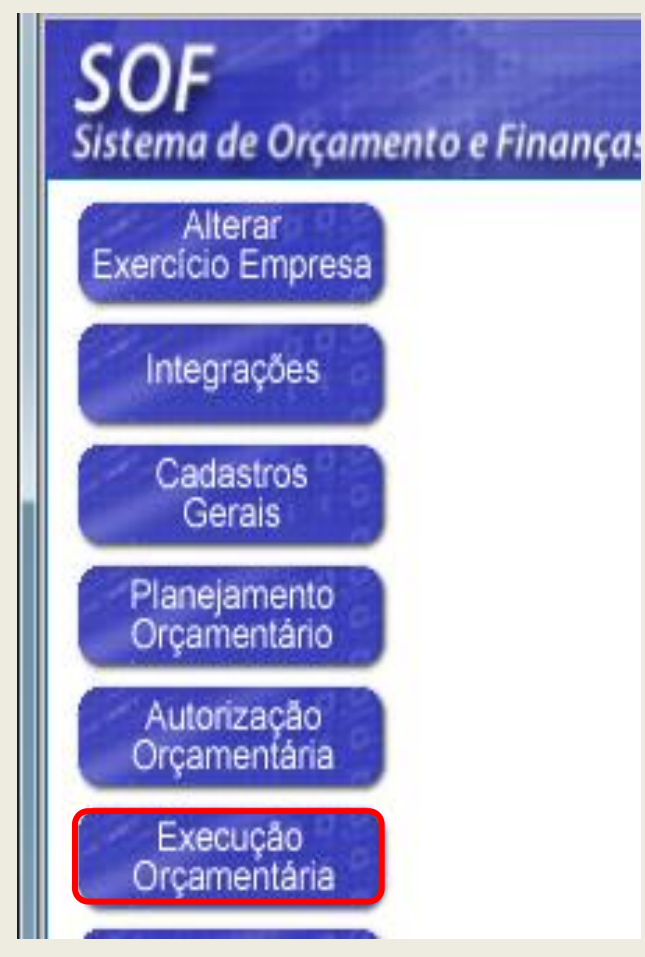

| SOF<br>Sistema | de Orçamento e Finanç | as   |                                                       |
|----------------|-----------------------|------|-------------------------------------------------------|
| Cadastro       | Movimento Consulta    | Rela | tório Opções                                          |
| Mone           | Reserva               | •    |                                                       |
| wiens          | Empenho               | •    |                                                       |
| C              | Compromissos a Pagar  |      | Título                                                |
| D              | Compromissos a ragar  |      | Inscrição Treinamento Modulo Contratação - Agos       |
| D              | Liquidação            | Þ    | Proposta Orçamentária 2019                            |
| D              | Adiantamento          | ×.   | Programa Mais Médicos (Lei 12.871/2013)               |
| D              | Reversão Orçamentária |      | Itens de Despesa p/ Controle de Convênios Art.38 LDO1 |
| N              | Ajuste Contábil       |      | NOVOS TELEEONES -> DISEO e SOE - HELP DE              |
|                | Anual                 | ►    |                                                       |
| D              | Auxílio e Subvenção   | k.   | Alterações nos Tipos de Contratações                  |
| 123            | Auxino e Subvençao    |      |                                                       |
| 120            | GFIP                  | •    |                                                       |
| Leitura        | a da Mensagem         |      |                                                       |

# PASSO A PASSO PARA EMISSÃO DA NOTA DE RESERVA

#### > Clicar no Item <u>Cadastro de Reserva</u> e habilitar a função "<u>Incluir</u>"

| <b>SOF</b><br>Sistema de Orçamen | ito e Financ | ças       |        |           | C               | 2            |                     |       |
|----------------------------------|--------------|-----------|--------|-----------|-----------------|--------------|---------------------|-------|
| Cadastro Movimento               | Consulta     | Relatório | Opções |           |                 |              |                     | Sobre |
|                                  |              |           |        | 🖉 Incluir | 🔎 Pesquisa      | Ar           |                     |       |
|                                  |              |           |        |           | Reserva         |              |                     |       |
| Número/Ano:                      |              | 2018      |        |           |                 | Data:        |                     |       |
| Tipo de Processo:                |              |           | Outros | s         |                 | Nº Processo: | [                   |       |
| Histórico:                       |              |           |        |           |                 |              | 600                 |       |
|                                  |              |           |        | Dotaçã    | io Orçamentária |              |                     |       |
| Código Completo:                 |              |           |        |           |                 |              |                     |       |
| Projeto/Atividade:               | $\wp$        |           |        |           |                 |              | Disponível Dotação: | 0,00  |
| Conta Despesa:                   |              | $\rho$    |        |           |                 |              |                     |       |
| Fonte Recurso:                   | $\sim$       |           |        |           |                 |              |                     |       |
| Valor:                           |              |           |        | Saldo:    |                 |              | Transfer            | ência |

# PASSO A PASSO PARA EMISSÃO DA NOTA DE RESERVA

#### Preencher os campos:

- Tipo de processo (SIMPROC ou SEI)
- > Nº Processo,
- > Histórico,
- > Projeto/Atividade,
- Conta Despesa,
- Fonte de Recurso;
- ➤ Valor, e
- Transferência (se for o caso).

*Clicar na função "Gravar"* 

| <b>SOF</b><br>Sistema de Orçamento e Finanças                             |                     |
|---------------------------------------------------------------------------|---------------------|
| Cadastro Movimento Consulta Relatório Opções                              | Sobre               |
| 🔚 Gravar 🛛 😣 Canc                                                         | elar Inserindo      |
| Reserva                                                                   |                     |
| Número/Ano: 2018                                                          | Data: 07/08/2018    |
| Tipo de Processo: SIMPROC SEI Outros                                      | Nº Processo:        |
| Histórico:                                                                | 589                 |
| Dotação Orçamentári                                                       | ia                  |
| Código Completo: 17.10.04.122.3024.2.100.33903900.00                      |                     |
| Projeto/Atividade: 2.100 Administração da Unidade                         | Disponível Dotação: |
| Conta Despesa: 3.3.90.39.00 🔎 Outros Serviços de Terceiros - Pessoa Juríd | ica                 |
| Fonte Recurso: 00 🔎 Tesouro Municipal                                     |                     |
| Valor: 5.000,00 ×                                                         | Transferência       |

### PASSO A PASSO PARA EMISSÃO DA NOTA DE RESERVA

 Após gravar, o sistema gerará o número da Nota de Reserva, sendo que o usuário poderá "<u>pesquisá-lo</u>".
 Observem que a tela apresentará as seguintes funções:

<u>Alterar</u>
<u>Imprimir o</u>

<u>documento,</u> <u>e/ou</u>

Cancelar o documento

|                                         | lo e rinanças                 |                  |                      |           |                 |              | SAU PAUL         |
|-----------------------------------------|-------------------------------|------------------|----------------------|-----------|-----------------|--------------|------------------|
| astro Movimento                         | Consulta Relatorio            | Opçoes           | <i>A</i>             | <b>n</b>  |                 |              | Casculturals     |
|                                         |                               | 🗶 Alterar        | <sub> S</sub> Limpar | SImbrimir |                 |              | Consultando      |
| Reserva                                 |                               |                  |                      |           |                 |              |                  |
| Número/Ano:                             | 2018                          |                  |                      |           | Data: 07/08/201 | 8 🗖          |                  |
| Tipo de Processo:                       | SIMPROC SEI                   | Outros           |                      | Nº Pr     | rocesso:        |              | -                |
| Histórico:                              | Treinamento                   |                  |                      |           | 0               | 589 🔞 🤇      | Cancelar Reserva |
| Dotação Orçamentári<br>Código Completo: | a<br>17.10.04.122.3024.2.100. | 33903900.00      |                      |           |                 |              |                  |
| Projeto/Atividade: 2.                   | 100 🔎 Administraçã            | o da Unidade     |                      |           | Disponí         | vel Dotação: | 0,00             |
| Conta Despesa: 3.                       | 3.90.39.00 🔎 Outros S         | erviços de Terce | eiros - Pessoa J     | urídica   |                 |              |                  |
| Fonte Recurso: 00                       | ) 👂 Tesouro Municip           | al               |                      |           |                 |              |                  |
| Valor:                                  | 5.000,00                      | S                | aldo:                | 5.000,00  |                 | Transferé    | incia            |

# PASSO A PASSO PARA EMISSÃO DA NOTA DE RESERVA

Visualização da Impressão da "<u>Nota de</u> <u>Reserva</u>"

| 12.2.2.2             |                    | PREFEITURA DO     | MUNICÍPIO DE SÃO P     | AULO             |    |            |  |
|----------------------|--------------------|-------------------|------------------------|------------------|----|------------|--|
|                      |                    | NOT               |                        |                  |    |            |  |
|                      |                    | NOTA DE RESERVA   |                        |                  | No |            |  |
| Now AUCOR DILO       |                    |                   |                        | <b>D D</b>       |    | 07/00/2040 |  |
|                      |                    |                   |                        | Data de Emissão: |    | 07/08/2018 |  |
|                      |                    |                   |                        | FIOCESSO.        |    |            |  |
|                      |                    |                   |                        |                  |    |            |  |
| Identificação da Uni | idade              |                   |                        |                  |    |            |  |
| Órgão: 17.00 - Se    | cretaria Municipa  | l da Fazenda      |                        |                  | SF |            |  |
| Unidade: 17.10 - Ga  |                    | SFG               |                        |                  |    |            |  |
| Identificação da Doi | tação              |                   |                        |                  |    |            |  |
| Programática:        | 04.122.3024.2.1    | 00 - Administraçã | ão da Unidade          |                  |    |            |  |
| Despesa:             | 3.3.90.39.00       | - Outros Servi    | ços de Terceiros - Pes | soa Jurídica     |    |            |  |
| Fonte de Recurso:    | 00                 | - Tesouro Mur     | nicipal                |                  |    |            |  |
| Especificação        |                    |                   |                        |                  |    |            |  |
| Histórico da Reserv  | a.                 | Treinamento       |                        |                  |    |            |  |
| Valor da Desenva:    | a.                 |                   | (Cinco Mil Dooio)      |                  |    |            |  |
| valui ua Reserva.    |                    | R\$ 5.000,00      | (CITCO IVIII Reals)    |                  |    |            |  |
| Demonstrativo de S   | Saldos na Inclusão |                   |                        |                  |    |            |  |
| Saldo Anterior da D  | otação:            |                   |                        |                  |    |            |  |
| Valor da Reserva:    | engue.             |                   | R\$ 5,000,00           |                  |    |            |  |
| valut ud Nesetva.    |                    |                   | 100,00                 |                  |    |            |  |
| Saldo Disponível da  | a Dotação:         |                   |                        |                  |    |            |  |

# PASSO A PASSO PARA EMISSÃO DA NOTA DE RESERVA

Para Transferência de UO (dentro da mesma Empresa)

Preencher os campos:

- > Tipo de Processo
- > Nº Processo
- > Histórico
- > Projeto/Atividade
- Conta Despesa
- Fonte de Recurso
- > Valor
- Habilitar transferência e inserir os dados da UO que executará o futuro acordo
- Ao término clicar na função "Gravar"

| Si  | <b>OF</b><br>stema de Orçamen | to e Finanças                                              | 0           | THE                 | SÃO PAULO |
|-----|-------------------------------|------------------------------------------------------------|-------------|---------------------|-----------|
| Cad | lastro Movimento              | Consulta Relatório Opções                                  |             |                     | Sobre     |
|     |                               | 🔒 Gravar 🛛 🛞 Cance                                         | elar        |                     | Inserindo |
| Г.  | Reserva                       |                                                            |             |                     |           |
|     | Número/Ano:                   | 2018                                                       | Data        | a: 07/08/2018 💳     |           |
|     | Tipo de Processo:             |                                                            | Nº Processo | p:                  | 1         |
|     | Histórico:                    | Treinamento 2                                              |             | 587                 |           |
|     | Dotação Orçamentár            | ia                                                         |             |                     |           |
|     | Código Completo:              | 17.10.04.122.3024.2.100.33903900.00                        |             |                     |           |
|     | Projeto/Atividade: 2          | .100 🔎 Administração da Unidade                            |             | Disponível Dotação: | ,         |
|     | Conta Despesa: 3              | .3.90.39.00 🔎 Outros Serviços de Terceiros - Pessoa Jurídi | ca          |                     |           |
|     | Fonte Recurso: 0/             | D 🔎 Tesouro Municipal                                      |             |                     |           |
|     | Valor:                        | 5.000,00                                                   | ✓ Trans     | nsferência          |           |
| ſ   | Unidade Executora             |                                                            |             |                     |           |
|     | Em                            | npresa: 01 DREFEITURA DO MUNICIPIO DE SAO PAU              | -0          |                     |           |
|     |                               | Órgão: 23 🔎 Secretaria Municipal de Inovação e Tecnologi   | ε           |                     |           |
|     | Ur                            | nidade: 10 🎾 Gabinete do Secretario                        |             |                     |           |

58

#### PASSO A PASSO PARA EMISSÃO DA NOTA DE RESERVA

Após gravar, o sistema gerará o número da Nota de Reserva, sendo que o usuário poderá "<u>pesquisá-lo</u>"

> A tela apresentará as seguintes funções:

- > <u>Alterar</u>
- Imprimir o documento, <u>e/ou</u>
- Cancelar o documento

| dastro       Movimento       Consulta       Relatório       Opções       Si                                                                                                    | <b>OF</b><br>stema de Orçamei                             | nto e Finanças             |                              | -          | NE -               |                  |  |  |
|----------------------------------------------------------------------------------------------------|-----------------------------------------------------------|----------------------------|------------------------------|------------|--------------------|------------------|--|--|
| Alterar Limpar Imprimir Consultando   Reserva     Número/Ano:     2018     Tipo de Processo:     SIMPROC     SEI     Processo:     SIMPROC     SEI     Nº Processo:     SIMPROC     SEI     Projeto/Atividade     2100        Administração da Unidade     Disponível Dotação:     0,00     Sourcelar Reserva     Dotação Orçamentária   Código Completo:   17.10.04.122.3024.2.100.33903900.00           Projeto/Atividade   2.100   Administração da Unidade   Conta Despesa:   3.3.90.39.00   Outros Serviços de Terceiros - Pessoa Jurídica   Fonte Recurso:   0   7   Tenneferência <th>lastro Movimento</th> <th>Consulta Relatório Op</th> <th>ções</th> <th></th> <th></th> <th>So</th>                                                                                                    | lastro Movimento                                          | Consulta Relatório Op      | ções                         |            |                    | So               |  |  |
| Reserva         Número/Ano:       2018         Tipo de Processo:       SIMPROC © SEI Outros         Nº Processo:       SIMPROC © SEI Outros         Histórico:       Treinamento 2         Dotação Orçamentária       557         Código Completo:       17.10.04.122.3024.2.100.33903900.00         Projeto/Atividade:       2.100         Administração da Unidade       Disponível Dotação:       0,00         Conta Despesa:       3.3.90.39.00       Outros Serviços de Terceiros - Pessoa Jurídica       0,00         Valor:       5.000,00       Saldo:       5.000,00       Transferência         Unidade Executora       Empresa:       01        PREFEITURA DO MUNICÍPIO DE SÃO PAULO       Transferência         Origão       23        Secretaria Municipal de Inovação e Tecnologie       Unidade       10        Gabinete do Secretario         Movimentos       Emprendos       Emprendos       Emprendos       Emprendos       Emprendos                                                                                                    |                                                           | 2                          | 🔎 Alterar 🛛 🍕 Limpar         | 🃚 Imprimir |                    | Consultando      |  |  |
| Número/Ano:       2018       Data:       07/08/2018         Tipo de Processo:       SIMPROC © SEI Outros       Nº Processo         Histórico:       Treinamento 2       587       Cancelar Reserva         Dotação Orçamentária:       Código Completo:       17.10.04.122.3024.2.100.3390390.00       587       Cancelar Reserva         Projeto/Atividade:       2.100       Administração da Unidade       Disponível Dotação:       0,00         Conta Despesa:       3.3.90.39.00       Outros Serviços de Terceiros - Pessoa Jurídica       0.00       0.00         Fonte Recurso:       00       Tesouro Municipal       Transferência       0.00         Unidade Executora       Empresa:       01       PREFEITURA DO MUNICÍPIO DE SÃO PAULO       Transferência         Movimentos       Cancelarmentos       Empenhos       Empenhos       Empenhos                                                                                                    | Reserva                                                   |                            |                              |            |                    |                  |  |  |
| Tipo de Processo:       SIMPROC © SEI Outros       Nº Processo:         Histórico:       Treinamento 2       587       Cancelar Reserva         Dotação Orçamentária       Código Completo: 17.10.04.122.3024.2.100.33903900.00       Disponível Dotação:       0,00         Projeto/Atividade:       2.100 Administração da Unidade       Disponível Dotação:       0,00         Conta Despesa:       3.3.90.39.00 O Outros Serviços de Terceiros - Pessoa Jurídica       Disponível Dotação:       0,00         Conta Despesa:       3.3.90.39.00 O Outros Serviços de Terceiros - Pessoa Jurídica       Transferência       0.00         Valor:       5.000,00       Saldo:       5.000,00       Transferência         Unidade Executora       Empresa:       01 O PEFEITURA DO MUNICÍPIO DE SÃO PAULO       Transferência         Movimentos       Gabinete do Secretaria       Gabinete do Secretario       Tercelamentos       Empenhos                                                                                                    | Número/Ano                                                | 2018                       |                              |            | Data: 07/08/2018 💳 |                  |  |  |
| Histórico:       Treinamento 2       587       Cancelar Reserva         Dotação Orçamentária       Código Completo:       17.10.04.122.3024.2.100.33903900.00       Disponível Dotação:       0,00         Projeto/Attividade:       2.100       Administração da Unidade       Disponível Dotação:       0,00         Conta Despesa:       3.3.90.39.00       Outros Serviços de Terceiros - Pessoa Jurídica       0.00       0.00         Conta Despesa:       3.3.90.39.00       Outros Serviços de Terceiros - Pessoa Jurídica       0.00       0.00         Valor:       5.000,00       Saldo:       5.000,00       Transferência         Unidade Executora       Empresa:       01       PREFEITURA DO MUNICÍPIO DE SÃO PAULO       Orgão:       23       Secretaria Municipal de Inovação e Tecnologie       0.00       Outrdade:       10       Gabinete do Secretario       0.00       Movimentos       Empenhos       Empenh | Tipo de Processo                                          |                            | Outros                       | Nº Pro     | cesso:             | • •              |  |  |
| Dotação Orçamentária         Código Completo:       17.10.04.122.3024.2.100.33903900.00         Projeto/Attividade:       2.100       Administração da Unidade       Disponível Dotação:       0,00         Conta Despesa:       3.3.90.39.00       Outros Serviços de Terceiros - Pessoa Jurídica       0       0         Fonte Recurso:       00       Presouro Municipal       0       0       Transferência         Unidade       Empresa:       01       PREFEITURA DO MUNICÍPIO DE SÃO PAULO       Transferência         Únidade:       10       Gabinete do Secretario       0       Gabinete do Secretario         Movimentos       Empenhos       Empenhos       Empenhos                                                                                                    | Histórico                                                 | Treinamento 2<br>:         |                              |            | 587 🔇              | Cancelar Reserva |  |  |
| Código Completo:       17.10.04.122.3024.2.100.33903900.00         Projeto/Atividade:       2.100       Administração da Unidade       Disponível Dotação:       0,00         Conta Despesa:       3.3.90.39.00       Outros Serviços de Terceiros - Pessoa Jurídica       Empresa:       00       Tesouro Municipal         Valor:       5.000,00       Saldo:       5.000,00       Transferência         Unidade Executora       Empresa:       01       PREFEITURA DO MUNICÍPIO DE SÃO PAULO       Orgão:       23       Secretaria Municipal de Inovação e Tecnologia         Unidade:       10       Gabinete do Secretario       Movimentos       Empenhos       Empenhos                                                                                                    | Dotação Orçamentá                                         | ria                        |                              |            |                    |                  |  |  |
| Projeto/Attividade 2.100   Projeto/Attividade 2.100   Conta Despesa: 3.3.90.39.00   O turos Serviços de Terceiros - Pessoa Jurídica   Fonte Recurso: 00   Tesouro Municipal     Valor: 5.000,00   Saldo: 5.000,00     Unidade Executora     Empresa: 01   O PREFEITURA DO MUNICÍPIO DE SÃO PAULO   Órgão 23   Secretaria Municipal de Inovação e Tecnologia   Unidade: 10   Gabinete do Secretario     Movimentos   Cancelamentos                                                                                                    | Código Completo                                           | 17.10.04.122.3024.2.100.33 | 903900.00                    |            |                    |                  |  |  |
| Conta Despesa: 3.3.90.39.00   Conta Despesa: 3.3.90.39.00   Conte Recurso: 00   Tesouro Municipal     Valor: 5.000,00   Saldo: 5.000,00   Valor: 5.000,00   Saldo: 5.000,00   Unidade Executora   Empresa: 01   O PREFEITURA DO MUNICÍPIO DE SÃO PAULO   Órgão: 23   Secretaria Municipal de Inovação e Tecnologia   Unidade: 10   Gabinete do Secretario   Movimentos Empenhos                                                                                                    | Proieto/Atividade:                                        | 2.100 💫 Administração d    | a Unidade                    |            | Disponível Dotação | 0,00             |  |  |
| Fonte Recurso: 00   Valor: 5.000,00   Saldo: 5.000,00   Unidade Executora   Empresa: 01   O PREFEITURA DO MUNICÍPIO DE SÃO PAULO   Órgão: 23   Secretaria Municipal de Inovação e Tecnologia   Unidade: 10   Gabinete do Secretario                                                                                                    | Conta Despesa:                                            | 3.3.90.39.00 🔎 Outros Serv | iços de Terceiros - Pessoa J | urídica    |                    |                  |  |  |
| Valor:       5.000,00       Saldo:       5.000,00       Transferência         Unidade Executora       Empresa:       01        PREFEITURA DO MUNICÍPIO DE SÃO PAULO       Orgão:       23        Secretaria Municipal de Inovação e Tecnologia         Únidade:       10        Gabinete do Secretario       Orgão:       Secretaria         Movimentos       Empenhos       Empenhos       Orgão:       Secretaria                                                                                                    | Fonte Recurso: (                                          | 00 🔎 Tesouro Municipal     |                              |            |                    |                  |  |  |
| Unidade Executora<br>Empresa: 01 	PREFEITURA DO MUNICÍPIO DE SÃO PAULO<br>Órgão: 23 	Secretaria Municipal de Inovação e Tecnologia<br>Unidade: 10 	Gabinete do Secretario<br>Movimentos<br>Cancelamentos Empenhos                                                                                                    | Valor:                                                    | 5.000,00                   | Saldo:                       | 5.000,00   | ✓ Transfe          | erência          |  |  |
| Empresa: 01                                                                                                    | Unidade Executora                                         |                            |                              |            |                    |                  |  |  |
| Órgão: 23 🔊 Secretaria Municipal de Inovação e Tecnologia<br>Unidade: 10 🔊 Gabinete do Secretario<br>Movimentos<br>Cancelamentos Empenhos                                                                                                    | E                                                         | mpresa: 01 🔎 PREFEITUR     | A DO MUNICÍPIO DE SÃO        | PAULO      |                    |                  |  |  |
| Unidade: 10 9 Gabinete do Secretario Movimentos Cancelamentos Empenhos                                                                                                    | Órgão: 23 🔎 Secretaria Municipal de Inovação e Tecnologia |                            |                              |            |                    |                  |  |  |
| Cancelamentos Empenhos                                                                                                    | L.                                                        | Inidade: 10 🔎 Gabinete do  | Secretario                   |            |                    |                  |  |  |
| Cancelamentos Empenhos                                                                                                    | Movimentos                                                |                            |                              |            |                    |                  |  |  |
|                                                                                                    | Cancelamentos                                             | Empenhos                   |                              |            |                    |                  |  |  |

## PASSO A PASSO PARA EMISSÃO DA NOTA DE RESERVA

Visualização da Impressão da "<u>Nota de</u> <u>Reserva com</u> <u>Transferência</u>"

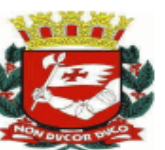

#### PREFEITURA DO MUNICÍPIO DE SÃO PAULO NOTA DE RESERVA COM TRANSFERÊNCIA

| How purcon the                                                |                                                                    |                                                   |                                                     | Data de Emissão:<br>Processo: | N°             | 07/08/2018 |
|---------------------------------------------------------------|--------------------------------------------------------------------|---------------------------------------------------|-----------------------------------------------------|-------------------------------|----------------|------------|
| Identificação da Unio                                         | dade                                                               |                                                   |                                                     |                               |                |            |
| Órgão: 17.00 - Seo<br>Unidade: 17.10 - Gal                    | cretaria Municipal da<br>binete do Secretário                      | a Fazenda                                         |                                                     |                               | SF<br>SFG      |            |
| Identificação da Dota                                         | ação                                                               |                                                   |                                                     |                               |                |            |
| Programática:<br>Despesa:<br>Fonte de Recurso:                | 04.122.3024.2.100<br>3.3.90.39.00<br>00                            | - Administraçã<br>- Outros Servi<br>- Tesouro Mur | ão da Unidade<br>ços de Terceiros - Pes:<br>nicipal | soa Jurídica                  |                |            |
| Especificação                                                 |                                                                    |                                                   |                                                     |                               |                |            |
| Histórico da Reserva<br>Valor da Reserva:                     | r. T<br>R                                                          | reinamento 2<br>\$ 5.000,00                       | (Cinco Mil Reais)                                   |                               |                |            |
| Demonstrativo de Sa                                           | aldos na Inclusão                                                  |                                                   |                                                     |                               |                |            |
| Saldo Anterior da Do<br>Valor da Reserva:                     | otação:                                                            | F                                                 | R\$ 5.000,00                                        |                               |                |            |
| Saldo Disponível da                                           | Dotação:                                                           | R                                                 | 2\$                                                 |                               |                |            |
| Identificação da Unio                                         | dade Executora                                                     |                                                   |                                                     |                               |                |            |
| Empresa: 01 - PRE<br>Órgão: 23.00 - Se<br>Unidade: 23.10 - Ga | FEITURA DO MUNICÍ<br>cretaria Municipal de<br>binete do Secretario | PIO DE SÃO PAU<br>Inovação e Tecno                | LO<br>ologia                                        |                               | SMIT<br>SMIT-G | <u>60</u>  |

# PASSO A PASSO PARA EMISSÃO DA NOTA DE RESERVA

Para emissão de "Nota de Reserva com Transferência entre Empresas", se faz necessário solicitar acesso específico a SF/SUPOM/CGO, de acordo com a Portaria Intersecretarial 01/17 - SF/SMG/SGM/SMJ

| SISTEMA DE ORÇAMENTO E FINANÇAS - SOF                                      |            |
|----------------------------------------------------------------------------|------------|
| <b>SÃO PAULO</b> cadastro de Unidades - Reserva com transferencia entre en | IPRESAS    |
| FAZENDA 1 - DATADAS                                                        | OLICITAÇÃO |
|                                                                            | 1          |
|                                                                            | <u> </u>   |
| inclusão alteração                                                         |            |
|                                                                            |            |
| - GRGACIENTIDADE CEDENZ - DESCRIÇÃO DO GRGACIENTIDADE CEDENTE 3 - SISLA    |            |
| I-LOGRADURO                                                                |            |
|                                                                            |            |
| - NÚMERO 6 - BAIRRO 7 - CEP                                                |            |
|                                                                            |            |
| - CIDADE 9 - ESTADO 10 - TELEFONE                                          |            |
|                                                                            |            |
|                                                                            |            |
| 1 - UNIDADE/ENTIDADE EXE 12 - DESCRIÇÃO DA UNIDADE/ENTIDADE EXECUTORA      |            |
|                                                                            |            |
| 3 - SIGLA 15 - CÓDIGO CONTRIBUINTE MUNICIP.                                | AL         |
|                                                                            |            |
|                                                                            |            |
| 6 - LOGRADOURO                                                             |            |
|                                                                            |            |
| T-NUMERO                                                                   |            |
|                                                                            |            |
|                                                                            |            |
|                                                                            |            |
| 23 - NOME DO RESPONSÁVEL DA UNIDADE/ENTIDADE CEDENTE                       |            |
|                                                                            |            |
| 24 - REGISTRO FUNCIONAL 25 - CPF                                           |            |
|                                                                            |            |
|                                                                            |            |
| 6 - NOME DO CONTADOR RESPONSÁVEL DA UNIDADE/ENTIDADE CEDENTE               |            |
|                                                                            |            |
| 27 - REGISTRO FUNCIONAL 28 - CPF 29 - CRC 29 - CRC                         |            |
|                                                                            |            |
|                                                                            |            |
|                                                                            |            |
|                                                                            |            |
|                                                                            |            |
|                                                                            |            |
|                                                                            |            |
|                                                                            |            |
|                                                                            |            |
| Iitular da Unidade Orçamentaria<br>Carimbo e Assinatura                    |            |

#### PASSO A PASSO PARA EMISSÃO DA NOTA DE RESERVA

- > Após aprovação e validação do acesso ao usuário da Unidade Executora para processar a "<u>NRT</u>"
- Preencher os campos:
- > Tipo de Processo
- > Nº Processo
- > Histórico
- > Projeto/Atividade
- Conta Despesa
- > Fonte de Recurso
- > Valor
- Habilitar Transferência e inserir os dados da UO Executora

Ao término clicar na função "Gravar"

| <b>SOF</b><br>Sistema de Orçamen                            | to e Finanças                 |                           | C            | a            | E -                 |           |
|-------------------------------------------------------------|-------------------------------|---------------------------|--------------|--------------|---------------------|-----------|
| Cadastro Movimento                                          | Consulta Relatório            | Opções                    |              |              |                     | Sobre     |
|                                                             |                               | 🔒 Gravar                  | 🔇 Cancelar   |              |                     | Inserindo |
| Reserva                                                     |                               |                           |              |              |                     |           |
| Número/Ano:                                                 | 2018                          |                           |              | Data:        | 12/04/2018          |           |
| Tipo de Processo:                                           |                               | O Outros                  |              | Nº Processo: |                     |           |
| Histórico:                                                  | DESAPROPRIAÇÃO PR             | RAÇA DAS BANDEIRAS        |              |              | 566                 |           |
| <ul> <li>Dotação Orçamentár<br/>Código Completo:</li> </ul> | ia<br>98.14.16.451.3002.3.354 | .44906100.08              |              |              |                     |           |
| Projeto/Atividade:                                          | .354 🔎 Construção             | de Unidades Habitaciona   | is           |              | Disponível Dotação: |           |
| Conta Despesa: 4                                            | 4.90.61.00 🔎 Aquisiçã         | io de Imóveis             |              |              |                     |           |
| Fonte Recurso: 0                                            | 8 🔎 Tesouro Munici;           | oal - Recursos Vinculados | ;            |              |                     |           |
| Valor: 6.582.294,50                                         |                               |                           |              |              |                     |           |
| Unidade Executora                                           |                               |                           |              |              |                     |           |
| Er                                                          | npresa: 01 🔎 PREFEI           | TURA DO MUNICIPIO DI      | E SAO PAULO  |              |                     |           |
|                                                             | Orgão: 98 🔑 Fundo d           | e Desenvolvimento Urbar   | no           |              |                     |           |
| U                                                           | nidade: 83 💭 Compan           | hia Metropolitana de Hab  | itação de Sã |              |                     |           |

#### PASSO A PASSO PARA EMISSÃO DA NOTA DE RESERVA

Após gravar, o sistema gerará o número da Nota de Reserva, sendo que o usuário poderá "<u>pesquisá-lo</u>".

A tela apresentará as seguintes funções:

- ➢ <u>Alterar</u>
- > <u>Imprimir</u>
- Cancelar Reserva

Obs.: <u>Idêntico ao</u> processamento entre UO <u>da mesma Empresa</u>

| S  | <b>OF</b><br>stema de Orçame                     | ento e Finanças            |                   |                  | 10         | HE-                |                  |
|----|--------------------------------------------------|----------------------------|-------------------|------------------|------------|--------------------|------------------|
| Ca | dastro Movimento                                 | o Consulta Relatório       | Opções            |                  |            |                    | Sobre            |
|    |                                                  |                            | 🗶 Alterar         | 🔩 Limpar         | à Imprimir |                    | Consultando      |
|    | Reserva                                          |                            |                   |                  |            |                    |                  |
|    | Número/An                                        | 0: 2018                    |                   |                  |            | Data: 12/04/2018 🚞 |                  |
|    | Tipo de Process                                  |                            | Outros            |                  | Nº Pro     | cesso:             | <b></b>          |
|    | Histórico                                        | DESAPROPRIAÇÃO PR          | RAÇA DAS BANI     | DEIIRAS          |            | 565                | Cancelar Reserva |
|    | Dotação Orçament                                 | ária                       |                   |                  |            |                    |                  |
|    | Código Complete                                  | o: 98.14.16.451.3002.3.354 | 4.44906100.08     |                  |            |                    |                  |
|    | Projeto/Atividade:                               | 3.354 🔎 Construção         | de Unidades Ha    | bitacionais      |            | Disponível Dota    | ção: 0,00        |
|    | Conta Despesa:                                   | 4.4.90.61.00 🔎 Aquisiç     | ão de Imóveis     |                  |            |                    |                  |
|    | Fonte Recurso:                                   | 08 🔎 Tesouro Munici        | pal - Recursos Vi | inculados        |            |                    |                  |
|    | Valor:                                           | 6.582.294,50               | S                 | Saldo:           | 0,00       | 🗸 Tra              | nsferência       |
|    | <ul> <li>Unidade Executora</li> <li>F</li> </ul> | Empresa: 01 🔎 PREFE        | ITURA DO MUNI     | CÍPIO DE SÃO I   | PAULO      |                    |                  |
|    |                                                  | Órgão: 98 🔎 Fundo d        | le Desenvolvimer  | nto Urbano       |            |                    |                  |
|    |                                                  | Unidade: 83 🔎 Compar       | nhia Metropolitan | a de Habitação ( | de Sã      |                    |                  |
|    | Movimentos<br>Cancelamentos                      | Empenhos                   |                   |                  |            |                    |                  |

### PASSO A PASSO PARA EMISSÃO DA NOTA DE RESERVA

Visualização da Impressão da "<u>Nota de</u> <u>Reserva com</u> <u>Transferência</u> <u>para Outra</u> <u>Empresa</u>"

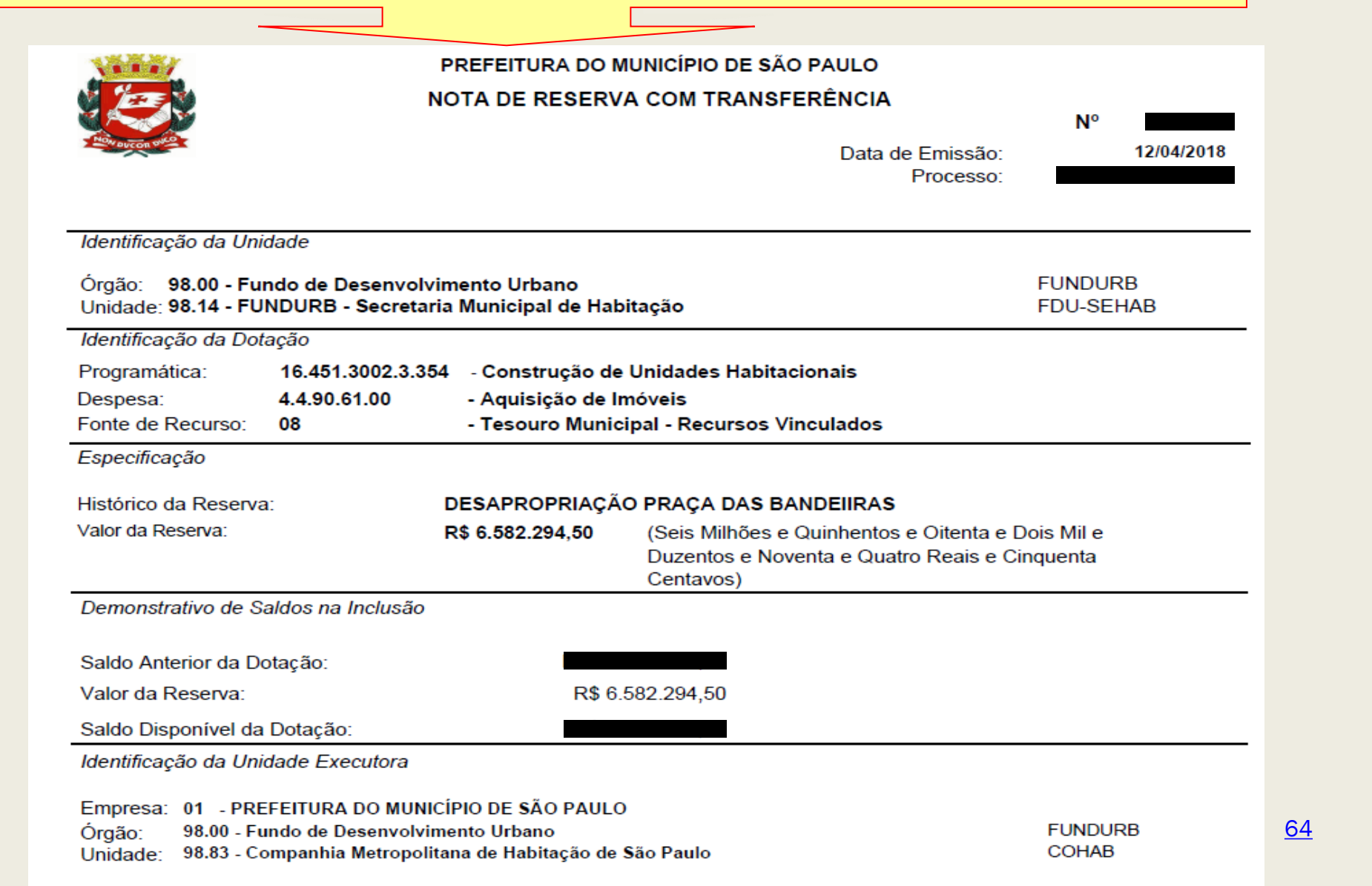

# CADASTRO DE CREDOR

#### PASSO A PASSO PARA CADASTRO DE CREDOR

#### Acessar o site da Receita Federal

Pessoa Física

Link: <u>http://www.receita.fazenda.gov.br/aplicacoes/atcta/cpf/consultapublica.asp</u>

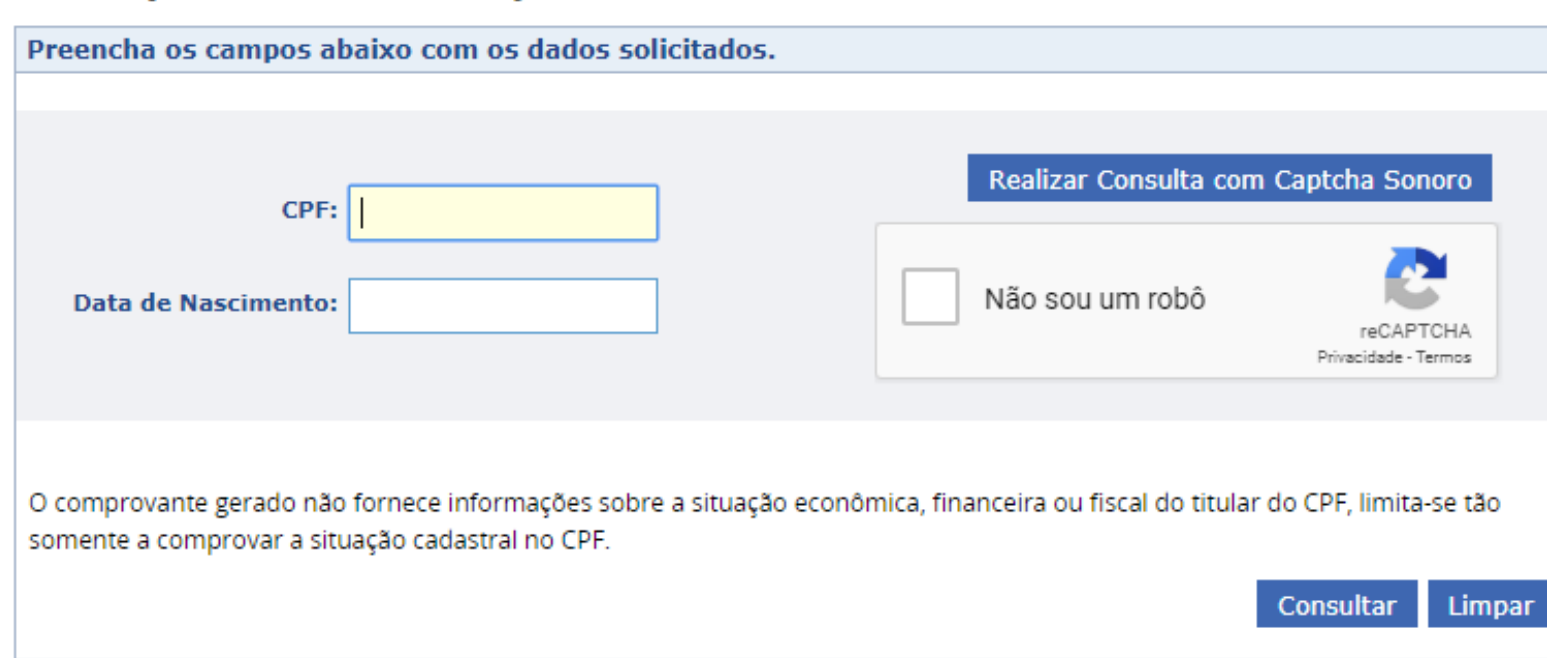

#### Comprovante de Situação Cadastral no CPF

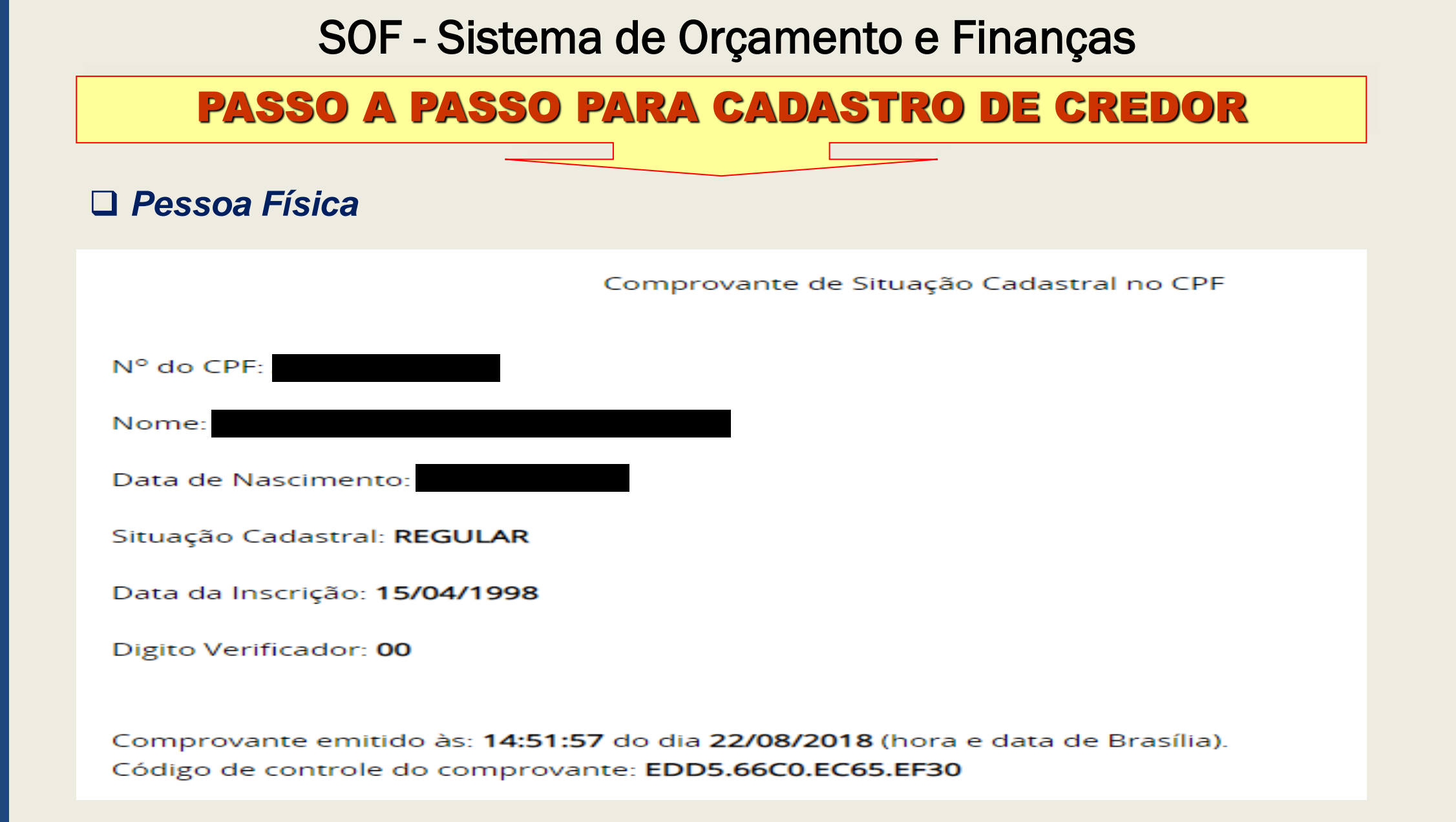

#### PASSO A PASSO PARA CADASTRO DE CREDOR

Acessar o site da Receita Federal

Pessoa Jurídica

Link: http://www.receita.fazenda.gov.br/pessoajuridica/cnpj/cnpjreva/cnpjreva\_solicitacao.asp

Contribuinte,

Esta página tem como objetivo permitir a emissão do Comprovante de Inscrição e de Situação Cadastral de Pessoa Jurídica pela Internet em consonância com a Instrução Normativa RFB nº 1.634, de 06 de maio de 2016.

| Digite o número de CNPJ da em | presa e clique em "C              | Consultar". Captcha Sonoro |
|-------------------------------|-----------------------------------|----------------------------|
| CNPJ :                        | ]                                 |                            |
| Não sou um robô               | reCAPTCHA<br>Privacidade - Termos |                            |

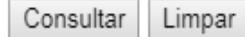

#### **PASSO A PASSO PARA CADASTRO DE CREDOR**

#### Dessoa Jurídica

|                                                                                                    | REPÚBLICA FEDER<br>Adastro nacional                                                                                                    | ATIVA DO BRA<br>DA PESSOA JUR | SIL<br>ÍDICA                             |  |  |  |  |  |
|----------------------------------------------------------------------------------------------------|----------------------------------------------------------------------------------------------------|-------------------------------|------------------------------------------|--|--|--|--|--|
| NÚMERO DE INSCRIÇÃO                                                                                                    | COMPROVANTE DE INSC<br>CADAS                                                                                                    | CRIÇÃO E DE SITUAÇ<br>STRAL   | ÃO DATA DE ABERTURA<br>12/01/2005        |  |  |  |  |  |
| NOME EMPRESARIAL                                                                                                    |                                                                                                    |                               |                                          |  |  |  |  |  |
| TÍTULO DO ESTABELECIMENTO (NOM                                                                                                    | IE DE FANTASIA)                                                                                                    |                               | PORTE<br>DEMAIS                          |  |  |  |  |  |
| CÓDIGO E DESCRIÇÃO DA ATIVIDADE<br>47.13-0-01 - Lojas de departa                                                                                                    | ECONÓMICA PRINCIPAL<br>Imentos ou magazines                                                                                                    |                               |                                          |  |  |  |  |  |
| CODIGO E DESCRIÇÃO DAS ATIMIDAD<br>47.53-9-00 - Comércio varejis<br>46.93-1-00 - Comércio atacad<br>agropecuários<br>74.90-1-04 - Atividades de int<br>82.99-7-05 - Serviços de leva<br>63.11-9-00 - Tratamento de da<br>63.19-4-00 - Portais, provedo | CÓDIGO E DESCRIÇÃO DAS ATIVIDADES ECONÔMICAS SECUNDÁRIAS<br>47.53-9-00 - Comércio varejista especializado de eletrodomésticos e equipamentos de áudio e vídeo<br>46.93-1-00 - Comércio atacadista de mercadorias em geral, sem predominância de alimentos ou de insumos<br>agropecuários<br>74.90-1-04 - Atividades de intermediação e agenciamento de serviços e negócios em geral, exceto imobiliários<br>82.99-7-05 - Serviços de levantamento de fundos sob contrato<br>63.11-9-00 - Tratamento de dados, provedores de serviços de aplicação e serviços de hospedagem na internet |                               |                                          |  |  |  |  |  |
| CÓDIGO E DESCRIÇÃO DA NATUREZA<br>205-4 - Sociedade Anônima F                                                                                                    | A JURÍDICA<br>F <b>echada</b>                                                                                                    |                               |                                          |  |  |  |  |  |
| CEP BAIR!<br>CEN                                                                                                    |                                                                                                    | NÚMERO<br>83<br>MUNICÍPIO     | UF<br>SP                                 |  |  |  |  |  |
| ENDERECO ELETRÔNICO                                                                                                    |                                                                                                    | TELEFONE                      |                                          |  |  |  |  |  |
| ENTE FEDERATIVO RESPONSÁVEL (E                                                                                                    | ENTE FEDERATIVO RESPONSÁVEL (EFR)                                                                                                    |                               |                                          |  |  |  |  |  |
| SITUAÇÃO CADASTRAL                                                                                                    |                                                                                                    |                               | DATA DA SITUAÇÃO CADASTRAL<br>12/01/2005 |  |  |  |  |  |
| MOTIVO DE SITUAÇÃO CADASTRAL                                                                                                    |                                                                                                    |                               |                                          |  |  |  |  |  |
| SITUAÇÃO ESPECIAL                                                                                                    |                                                                                                    |                               | DATA DA SITUAÇÃO ESPECIAL                |  |  |  |  |  |

Aprovado pela Instrução Normativa RFB nº 1.634, de 06 de maio de 2016.

Emitido no dia 22/08/2018 às 14:56:35 (data e hora de Brasília).

#### PASSO A PASSO PARA CADASTRO DE CREDOR

**2** 

#### Passo a Passo

(1)

#### Acessar o <u>Módulo</u> <u>Execução Orçamentária</u>

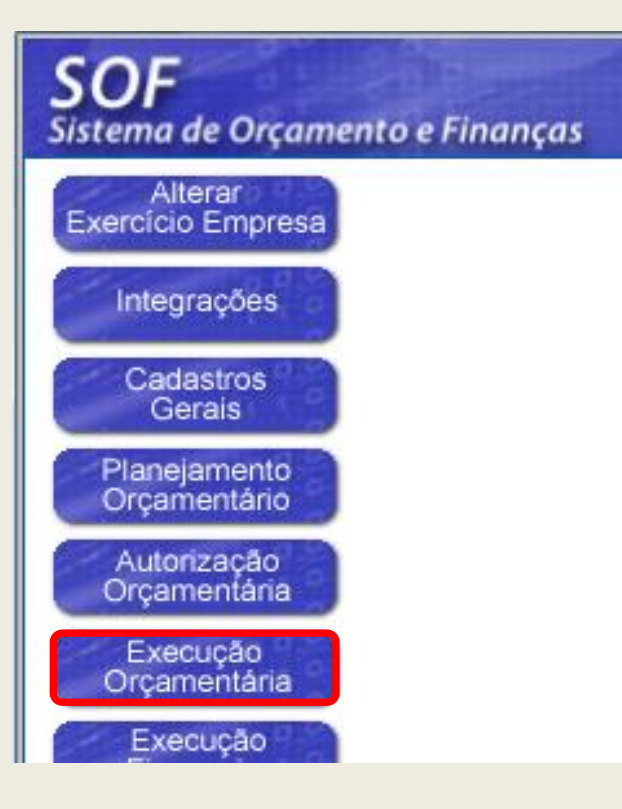

No menu "Cadastro", sub-menu "Credores", acessar o item <u>Credor</u>

| <b>SOF</b><br>Sistema de Orçamento e Finanças |        |                             |    |
|-----------------------------------------------|--------|-----------------------------|----|
| Cadastro Movimento Consulta Relatório         | o Opç  | ões                         |    |
| Despesa                                       | •      |                             |    |
| Credores                                      | •      | Credor                      |    |
| Concessionárias                               | •      | Validação do Credor         |    |
| Retenção                                      | •      | Consulta de Log de Credores | 00 |
| Motivo de Cancelamento de Empenho             |        | Controle CADIN              | 63 |
| Tipo de Documento                             |        | Natureza Jurídica           |    |
| Controle de Datas                             |        | Obrigatoriedades            |    |
| Motivo de exceção de Cancelamento de Em       | ipenho |                             |    |
|                                               |        |                             |    |

#### PASSO A PASSO PARA CADASTRO DE CREDOR

Clicar em <u>Incluir</u>

3

| S  | S <b>OF</b><br>stema de Orçar                                      | nento e Finanças             |        |                    | 0                | 12            | SÃO P           |        |
|----|--------------------------------------------------------------------|------------------------------|--------|--------------------|------------------|---------------|-----------------|--------|
| Ca | dastro Movimer                                                     | ito Consulta Relatório Opçõe | s      |                    |                  |               |                 | Sobre  |
|    |                                                                    |                              | 🖉 Incl | luir 💫 Pesquisa    | ır               |               |                 |        |
|    | Credor<br>Dados Básicos                                            | Complemento Habilitação      | Datas  | Documentos Sóo     | cios Ocor        | rência Cont   | a Corrente      | ^      |
|    | Código:                                                            | <i>\$</i>                    |        | Natureza:          | O Física         | O Jurídica    | O Especial      |        |
|    | CNPJ/CPF:                                                          | $\sim$                       |        | Classificação:     | OCredor          | OInteressado  | O Doador Fumcad |        |
|    | Razão Social:                                                      |                              |        |                    |                  |               |                 |        |
|    | Nome Fantasia:                                                     |                              |        |                    |                  |               |                 |        |
|    | Data<br>Nascimento:                                                |                              |        | Sexo:              | O Masculi        | no O Feminino |                 |        |
|    | Grau de<br>Instrução                                               |                              |        | $\overline{}$      |                  |               |                 |        |
|    | IE/RG:                                                             |                              |        | Natureza Jurídica: | - 🔎              |               |                 |        |
|    | PIS/NIT/PASEP:                                                     |                              | CBO:   |                    | C.I.INSS:        |               | CCM:            |        |
|    | Justificatica<br>Ausência<br>Preenchimento<br>PIS/PASEP ou<br>CBO: |                              |        |                    |                  |               | 150             |        |
|    |                                                                    |                              | ť      | 🖄 Endereço         |                  |               |                 |        |
|    | CEP:                                                               | Brasil Outros                | Países |                    |                  |               |                 |        |
|    | Logradouro:                                                        |                              |        |                    | Número:          |               |                 |        |
|    | Bairro:                                                            |                              |        |                    | Cidade:          |               |                 |        |
|    | Estado:                                                            |                              |        |                    | Caixa<br>Postal: |               |                 |        |
|    | Telefone:                                                          |                              | Fax:   |                    | Cert.<br>ISO:    |               |                 | $\sim$ |
|    |                                                                    |                              |        |                    |                  |               |                 |        |

<u>Campos obrigatórios de</u> preenchimento:

- ✓ Natureza;
- ✓ Classificação;
- ✓ Razão Social;
- ✓ PIS/NIT/PASEP (PF);
- ✓ CBO (PF);

Link:

http://www.mtecbo.gov.br/cbosite/pages/ informacoesGerais.jsf

- ✓ Natureza Jurídica (PJ);
- ✓ Endereço;
- ✓ Telefone;
- ✓ Data de Nascimento (PF).

#### PASSO A PASSO PARA CADASTRO DE CREDOR

#### $(\mathbf{4})$

#### Informar a Natureza: <u>Física</u>, <u>Jurídica</u> ou <u>Especial</u>

| S  | <b>OF</b><br>stema de Orçar                                        | nento e Finanças              | G                    | 0                | 12            | <b>e</b> sa     | O PAULO  |
|----|--------------------------------------------------------------------|-------------------------------|----------------------|------------------|---------------|-----------------|----------|
| Ca | dastro Movimer                                                     | nto Consulta Relatório Opções |                      |                  |               |                 | Sobre    |
|    |                                                                    |                               | 🚽 Gravar 🛛 🔞 Cancela | r                |               | li              | nserindo |
|    | Credor<br>Dados Básicos                                            | Complemento Habilitação D     | atas Documentos Só   | cios Ocorr       | ência Cont    | a Corrente      | ^        |
|    | Código:                                                            | P                             | Natureza:            | Física           | ) Jurídica    | ) Especial      |          |
|    | CPF:                                                               | · · · •                       | Classificação:       | Credor (         | O Interessado | O Doador Fumcad |          |
|    | Razão Social:                                                      |                               |                      |                  |               |                 |          |
|    | Nome Fantasia:                                                     |                               |                      |                  |               |                 |          |
|    | Data<br>Nascimento:                                                |                               | Sexo:                | OMasculino       | Feminino      |                 |          |
|    | Grau de<br>Instrução                                               |                               | ~                    |                  |               |                 |          |
|    | RG:                                                                |                               | Natureza Jurídica:   | - 🔎              |               |                 |          |
|    | PIS/NIT/PASEP:                                                     | СВ                            | D:                   | C.I.INSS:        |               | CCM:            |          |
|    | Justificatica<br>Ausência<br>Preenchimento<br>PIS/PASEP ou<br>CBO: |                               |                      |                  |               | 150             |          |
|    |                                                                    |                               | 😚 Endereço           |                  |               |                 |          |
|    | CEP:                                                               | Brasil Outros País            | es                   |                  |               |                 |          |
|    | Logradouro:                                                        |                               |                      | Número:          |               |                 |          |
|    | Bairro:                                                            |                               |                      | Cidade:          |               |                 |          |
|    | Estado:                                                            |                               |                      | Caixa<br>Postal: |               |                 |          |
|    | Telefone:                                                          | Fa                            | x                    | Cert.<br>ISO:    |               |                 | ~        |

#### Natureza:

*Pessoa Física -* É o ser humano na condição de indivíduo detentor de direitos e de deveres.

*Pessoa Jurídica -* Entidade detentora de direitos e deveres.

**Especial** - são os credores residentes e/ou domiciliados no exterior que não possuem: bens/ direitos, investimentos no Brasil e não seja instituição bancária no exterior, conforme <u>IN/RFB</u> <u>1.634/2016</u> (CNPJ ou CPF), bem como os credores dos auxílios, folha de pagamento, etc.
#### **PASSO A PASSO PARA CADASTRO DE CREDOR**

#### Natureza: Pessoa Física, Pessoa Jurídica ou Especial

<u>Obs.</u>: - Caso o credor não possua <u>cadastro no país (CNPJ ou CPF), deverá ser</u> <u>cadastrado como credor especial</u>, e para que DISEO promova a validação do cadastro, deverá ser encaminhado a seguinte documentação:

Despacho ato emanado da autoridade competente, concernente a contratação.

- No momento da <u>emissão da NLP</u>, para que possa ser ativado o código do Imposto de Renda relacionado a rendimento de residentes ou domiciliados no exterior, conforme a <u>Instrução Normativa RFB de nº 1.634, de 06/05/2016</u> - incisos XV e XVI do artigo 4º, a unidade deverá encaminhar questionário específico a DISEO.
- Antes da emissão da NLP a unidade deverá entrar em contato com o setor de pagamentos em DEFIN para tratativas de conversão da moeda.

#### PASSO A PASSO PARA CADASTRO DE CREDOR

#### Classificação:

<u>Credor</u> – Pessoa física, Jurídica ou Especial fornecedora de serviços, obras ou produtos inclusive servidores responsáveis por Adiantamento. (Contratação com ônus, <u>aceita Nota de Empenho</u>)

<u>Interessado</u> – Pessoa física ou jurídica favorecidas de crédito (pensão alimentícia); autores de depósitos/recolhimentos a favor da Adm. Pública; <u>doadores de bens ou recursos e pessoas</u> <u>contratadas com recursos de adiantamento e que deverão ser cadastradas para inclusão dos</u> <u>dados (retenções)</u>. (Contratação sem ônus, <u>não aceita Nota de Empenho</u>)

**Doador FUMCAD** – Esta classificação <u>é de uso exclusivo do FUMCAD (SMDHC)</u> para identificação de seus doadores.

#### **Observações:**

NÃO UTILIZAR: <u>caracteres especiais</u> como: apóstrofo', asterisco\*, dentre outros e <u>acentuação</u>. Exemplo SANT'ANNA.

Na inclusão, enquanto o cadastro não for validado por DISEO a unidade não conseguirá emitir nota de empenho.

Na alteração, a unidade consegue emitir a nota de empenho sem a validação de DISEO, mas a nota de Empenho sairá com os dados antigos.

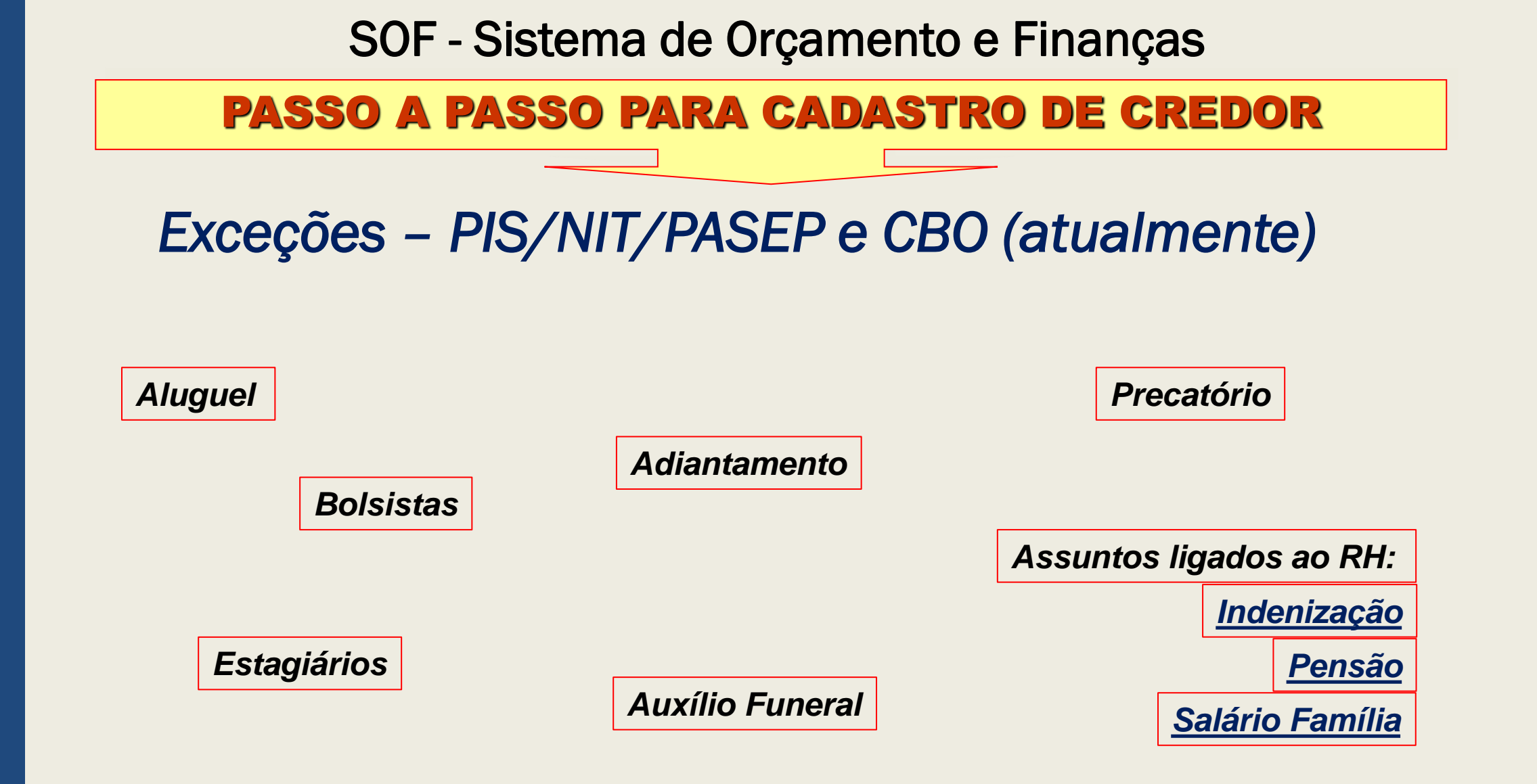

OBS.: Somente se não houver retenção explicitando o motivo.

#### PASSO A PASSO PARA CADASTRO DE CREDOR

5

Após Preencher todos os Campos e Clicar em Gravar o Credor ficará "<u>Pendente</u> <u>de Aprovação</u>"

| <b>SOF</b><br>Sistema de Orça                                      | mento e Finanças              |                                                         | JLO   |
|--------------------------------------------------------------------|-------------------------------|---------------------------------------------------------|-------|
| Cadastro Movime                                                    | nto Consulta Relatório Opções |                                                         | Sobre |
|                                                                    | 😼 Excluir                     | ir 💰 Limpar 🍃 Imprimir 🛛 Gravar em Excel Consultando    |       |
| Oradar                                                             | O Cre                         | redor está pendente de aprovação.                       |       |
| Credor                                                             |                               |                                                         |       |
| Dados Basicos                                                      | Complemento   Habilitação   D | Datas Documentos   Socios   Ocorrencia   Conta Corrente |       |
| Código:                                                            | <i>"</i>                      | Natureza:      Física      Jurídica      Especial       |       |
| CPF:                                                               | $\sim$                        | Classificação: 💿 Credor 🔾 Interessado 🔵 Doador Fumcad   |       |
| Razão Social:                                                      |                               |                                                         |       |
| Nome Fantasia:                                                     |                               |                                                         |       |
| Data<br>Nascimento:                                                |                               | Sexo: Masculino Feminino                                |       |
| Grau de<br>Instrução                                               |                               | $\checkmark$                                            |       |
| RG:                                                                |                               | Natureza Jurídica: - 🔎                                  |       |
| PIS/NIT/PASEP:                                                     | CB                            | BO: C.I.INSS: CCM:                                      |       |
| Justificatica<br>Ausência<br>Preenchimento<br>PIS/PASEP ou<br>CBO: | Adiantamento                  | 138                                                     |       |

#### PASSO A PASSO PARA CADASTRO DE CREDOR

#### Consultando o Histórico do Credor

Acessar o <u>Módulo Execução</u> Orçamentária

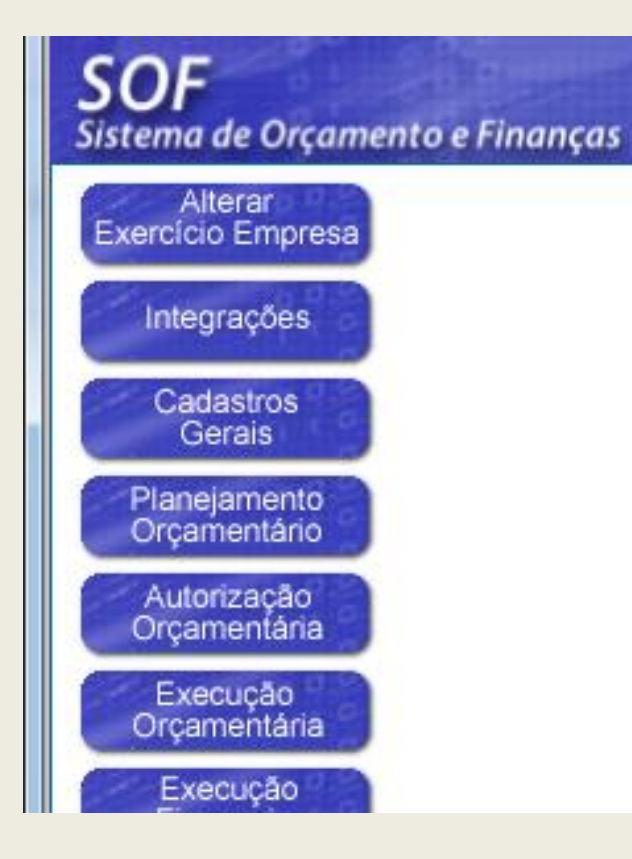

1

2 No menu "Cadastro", sub-menu "Credores", acessar o item <u>Consulta de Log de Credores.</u>

| Cadastro Movimento Consulta Relatório     | Opcões                      |
|-------------------------------------------|-----------------------------|
| Despesa                                   |                             |
| Credores                                  | Credor                      |
| Concessionárias                           | Validação do Credor         |
| Retenção                                  | Consulta de Log de Credores |
| Motivo de Cancelamento de Empenho         | Controle CADIN              |
| Tipo de Documento                         | , Natureza Jurídica         |
| Controle de Datas                         | Obrigatoriedades            |
| Motivo de exceção de Cancelamento de Empe | enho                        |

#### PASSO A PASSO PARA CADASTRO DE CREDOR

#### Consultando o Credor

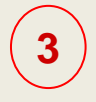

Digitar o número do CPF ou CNPJ do Credor em seguida Clicar em <u>Imprimir.</u> (período opcional)

| <b>SOF</b><br>Sistema de Orçamento e Finanças      |          |                                | SÃO PAULO |
|----------------------------------------------------|----------|--------------------------------|-----------|
| Cadastro Movimento Consulta Relatóri               | o Opções |                                | Sobre     |
|                                                    | 🛃 Limpar | 🍛 Imprimir 🛛 🔣 Gravar em Excel |           |
| Consulta de Log de Credores<br>Credor<br>CPF/CNPJ: |          |                                |           |
| Data Consulta                                      |          |                                |           |
|                                                    |          | Data Final:                    |           |
|                                                    |          |                                |           |

#### PASSO A PASSO PARA CADASTRO DE CREDOR

#### **Consultando o Credor**

Relatório:

| ttp://sf8424.rede.sp/SOF/WebActionHistoricoCredorRelatorio.PrintPDF.ashx - Internet Explorer |                      |                                                    |                                                                                                    |                 |  |  |  |
|----------------------------------------------------------------------------------------------|----------------------|----------------------------------------------------|----------------------------------------------------------------------------------------------------|-----------------|--|--|--|
| .tp://sf8424. <b>rede.sp</b> /SOF/WebActionHistoricoCredorRelatorio.PrintPDF.ashx            |                      |                                                    |                                                                                                    |                 |  |  |  |
| <b>Ö</b>                                                                                     |                      | PREFEITURA DO MUN<br>Consulta de Log de Cred       | IICÍPIO DE SÃO PAULO<br>ores -                                                                                                    | Exercício: 2018 |  |  |  |
| Data/Hora                                                                                    | Ação                 | Usuário/Terminal                                   | Alterações                                                                                                    |                 |  |  |  |
| Credor: 16/07/2018 11:45:53                                                                  | Inclusão Credor      | /10 10 67 11                                       |                                                                                                    |                 |  |  |  |
|                                                                                              |                      |                                                    | CNPJ/CPF: -> C<br>Razão Social: -> C<br>Classificação: -> C<br>Natureza: -> J<br>Situação Cadastro: -> Ativo<br>Telefone: -> 11 - 2181-1600<br>País Origem: -> B<br>CEP: -> 05513030<br>Bairro: -> B<br>Cidade: -> C<br>Cidade: -> C<br>Logradouro: -> rua Quitanduba<br>Estado: -> SP<br>Número: -> 165<br>Email: -> Conta Corrente: -> |                 |  |  |  |
| 16/07/2018 12:54:46                                                                          | Rejeição Alt. Credor | /10.10.67.11                                       | Motivo da rejeição: O cadastro deve ser efetuado sem acento e apóstrofo e faltou informa<br>código da natureza jurídica do credor.;                                                                                                    | ar o            |  |  |  |
|                                                                                              |                      |                                                    |                                                                                                    |                 |  |  |  |
|                                                                                              | Motivo da rejeiç     | ão: O cadastro deve ser<br>informar o código da na | efetuado sem acento e apóstrofo e faltou<br>tureza jurídica do credor.                                                                                                    |                 |  |  |  |

<u>79</u>

#### PASSO A PASSO PARA CADASTRO DE CREDOR

A partir de 2019, todas as unidades serão obrigadas a efetuar a Qualificação Cadastral dos credores no portal do eSocial, instituído pelo Decreto nº 8373/2014.

Link para qualificação cadastral:

https://consultacadastral.inss.gov.br/Esocial/pages/qualificacao/qualificar.xhtml

| 1                    | eSocial                                      |                        |            |   |
|----------------------|----------------------------------------------|------------------------|------------|---|
| Consulta<br>Os campo | a Qualificação cadastral                     |                        |            |   |
| , i                  | — Consultar qualificação de dados cadastrais |                        |            |   |
|                      |                                              | * Nome:                |            |   |
|                      |                                              | * Data de Nascimento:  | DD/MM/AAAA | - |
|                      |                                              | * CPF:                 |            |   |
|                      |                                              | * NIS (NIT/PIS/PASEP): |            |   |
|                      |                                              |                        | Adicionar  |   |

Para saber mais: <u>http://portal.esocial.gov.br/</u>

# CONTRATAÇÃO

PARTE 1

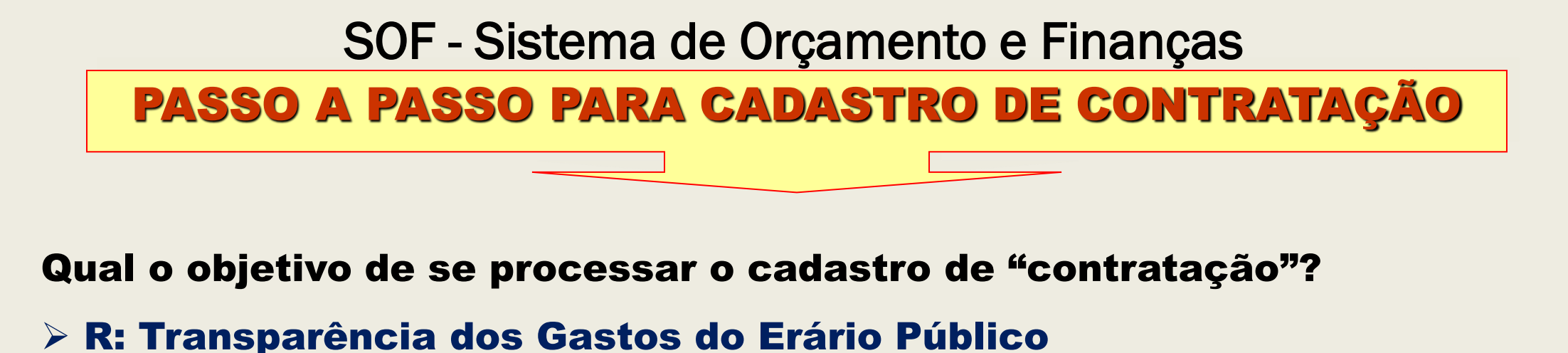

Só?

<u>R: Não somente a transparência, mas também poder gerar relatórios gerenciais que deem suporte ao gestor para tomadas de decisão</u>.

Ainda persiste a pergunta, só transparência e relatórios gerenciais?

R: Sem efetuar o cadastro da contratação, a aquisição pleiteada não será levada a cabo, ou seja, impedirá a emissão das respectivas Notas de Empenho e Liquidação, o que infere no não recebimento do material e/ou serviço constante de um DESPACHO.

#### PASSO A PASSO PARA CADASTRO DE CONTRATAÇÃO

Há exceções que não passam pelo cadastro de contratação?

#### Sim, são elas:

- Contratos de Aluguel (motivo de não estarem habilitados, há necessidade de melhoria nas telas do documento Nota de Empenho e de Contratação para as despesas acessórias de: Condomínio / IPTU / Seguro do Imóvel / Reembolso / Consumo de Água e Energia Elétrica).
- Dívida (motivo de não estarem habilitados, há necessidade de melhoria nas telas do documento Nota de Empenho e nas do Contratação para as despesas acessórias de: Juros da Dívida / Encargos da Dívida / Juros Moratórios, e outras despesas).
- **Folha de Pagamento possui um Sistema Próprio SIGPEC**
- Adiantamento possui controle apartado

## PASSO A PASSO PARA CADASTRO DE CONTRATAÇÃO

#### DAS ABAS

## **CONCEITOS**

- Contratação: Serve para inserção dos dados iniciais da contratação os quais são <u>extraídos</u> em sua maioria do "<u>Despacho Autorizador</u>" existente no processo administrativo.
- Continuação: Serve para inserção da continuação dos dados iniciais da contratação os quais são extraídos em sua maioria do "Despacho Autorizador" existente no processo administrativo.
- Credores: Serve para inserir o "<u>Credor</u>", que irá executar <u>o objeto do acordo</u> <u>firmado</u>.
- Aditamentos: Serve para inserção dos dados que alimentam o cadastro financeiramente para mais (acréscimos) e para menos (supressão).

## PASSO A PASSO PARA CADASTRO DE CONTRATAÇÃO

#### DAS ABAS

## **CONCEITOS**

- Reajustes: Serve para inserção dos dados que alimentam o cadastro financeiramente para mais (acréscimos).
- Empenhos: Serve para <u>associação automática ou manual das "Nota(s) de</u> <u>Empenho Emitidas</u>", as quais <u>abatem financeiramente</u> para menos <u>(supressão) o</u> <u>saldo da contratação</u>, e para mais <u>(acréscimos) quando de seus cancelamentos</u>.
- Situação: Serve para indicar o <u>"Status"</u> do cadastro, permitindo alterar conforme o caso (cadastro com status "<u>Encerrado</u>" <u>não permite alteração nenhuma</u>).
- Valores Atuais: Serve para <u>informar</u> qual é a "<u>Situação Financeira da</u> <u>Contratação</u>", permitindo ao usuário consultar e saber se possui recurso suficiente para processar novas notas de empenho.

#### PASSO A PASSO PARA CADASTRO DE CONTRATAÇÃO

#### DAS ABAS

## CONCEITOS

## IMPORTANTE

<u>Reserva</u>: Esta aba perdeu a funcionalidade tanto que está inativa para inserção de dados, uma vez que o "Subelemento / Item da Despesa", deixou de ser indicado na "Nota de Reserva", e passou a ser informado na "Nota de Empenho", portanto, torna-se desnecessário a alimentação dessa Aba.

<u>OBSERVAÇÃO</u>: A NOTA DE RESERVA NÃO ALIMENTA O CADASTRO DE UMA CONTRATAÇÃO.

#### PASSO A PASSO PARA CADASTRO DE CONTRATAÇÃO

#### Acessando o Módulo <u>Contratação</u>, clicar na Opção de Menu <u>Cadastro</u>

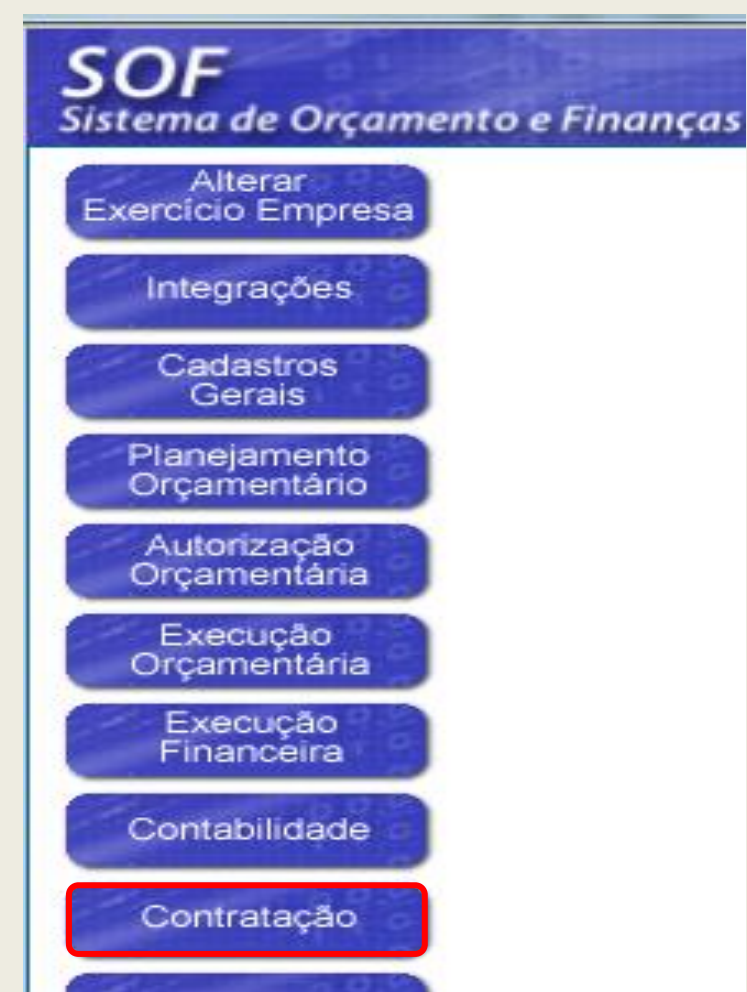

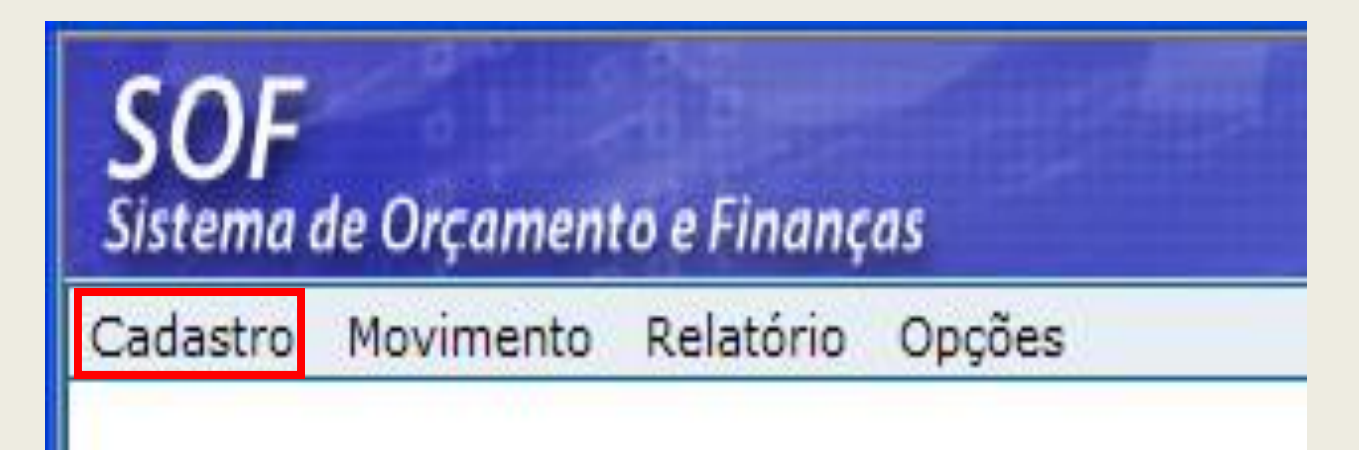

#### PASSO A PASSO PARA CADASTRO DE CONTRATAÇÃO

#### SOF

#### Sistema de Orçamento e Finanças

Cadastro Movimento Relatório Opções Modalidade de Licitação Índice Econômico Motivo de Encerramento de Contratação Tipo de Contratação Obrigatoriedade da Contratação Empresas e Órgão Externos Motivo de Anulação Contratual Fundamentação Legal da Contratação Condição de Pagamento Senha Master

#### Apenas Consultas

- > Modalidade de Licitação
- > Índice Econômico
- > Motivo de Encerramento de Contratação
- > Tipo de Contratação
- > Obrigatoriedade da Contratação
- > Empresas e Órgãos Externos
- > Motivo de Anulação Contratual
- > Fundamentação Legal da Contratação
- > Condição de Pagamento

#### Senha Master

Nas opções disponíveis neste Menu é possível "<u>Consultar</u>" dados e/ou Utilizar o recurso "<u>Senha Master</u>"

#### Senha Master

Procedimento para realizar alteração dos dados cadastrais das Contratações Ativas, exceto os elencados no item 9 da <u>Instrução Normativa</u> 01/SF/SUTEM/2008

#### PASSO A PASSO PARA CADASTRO DE CONTRATAÇÃO

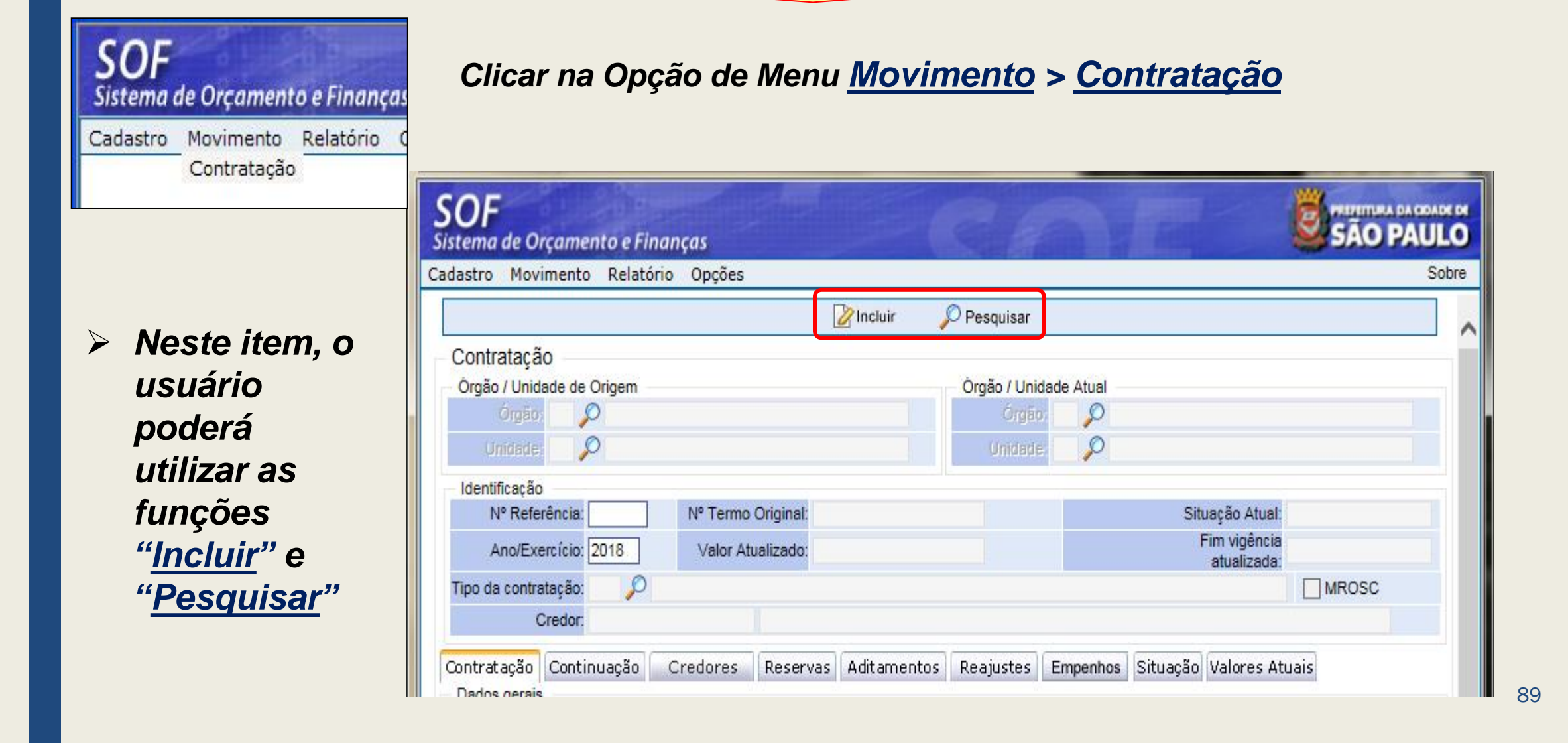

## PASSO A PASSO PARA CADASTRO DE CONTRATAÇÃO

- A Função utilizada para <u>cadastrar</u> uma nova Contratação é "<u>Incluir</u>"
- Para incluir uma contratação o usuário deverá preencher os campos das Abas:
  - Contratação
  - Continuação

➢ <u>Credor</u>

| stro Movimento Relatório Opcões      |         | 1004.050       | in Sile dilleges |                   |       |
|--------------------------------------|---------|----------------|------------------|-------------------|-------|
|                                      | Incluir | 🔎 Pesquisar    |                  |                   |       |
| ontratação                           |         |                |                  |                   |       |
| rgão / Unidade de Origem             |         | Órgão / Unidad | e Atual          |                   |       |
| Órgão: 🔎                             |         | Órgắc:         | P                |                   |       |
| Unidade: 🔎                           |         | Unidade        | P                |                   |       |
| lentificação                         |         |                |                  |                   |       |
| Nº Referência: Nº Termo Origina      | :       |                | Situação         | Atual:            |       |
| Ano/Exercício: 2018 Valor Atualizado | ¢ T     |                | Fim vi<br>atua   | gência<br>lizada: |       |
| o da contratação: 🔎                  |         |                |                  |                   | MROSC |
| Credor:                              |         |                |                  |                   |       |

90

#### PASSO A PASSO PARA CADASTRO DE CONTRATAÇÃO

<u>Aba</u> <u>Contratação:</u> quais campos e quando preenchê-los conforme legenda

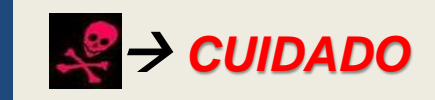

| Ca | adastro Movimento Relatór     | o Opções Sobr                                                            | re           |
|----|-------------------------------|--------------------------------------------------------------------------|--------------|
|    |                               |                                                                          |              |
|    | Contratação                   |                                                                          |              |
|    |                               | Órgão / Unidade Atual                                                    |              |
|    | Órgão: 📃 🔎                    | Órgão: 🔎                                                                 |              |
|    | Unidade: 🔤 🔎                  | Unidade: 🔎                                                               |              |
|    | Identificação                 |                                                                          |              |
|    | Nº Referência:                | Nº Termo Original: a Situação Atual:                                     |              |
|    | Ano/Exercício: 2018           | Valor Atualizado: Fim vigência                                           |              |
| b  | Tipo da contratação: 📃 🔎      |                                                                          |              |
|    | Credor:                       |                                                                          |              |
|    | Canturt an Radio Cantinua Rad | Curdence Recenture Althouse the Recenter City 2 Unlaws Aturia            |              |
|    | – Dados gerais                | Credores Reservas Aditamentos Reajustes Empennos Situação Valores Atuais |              |
|    | C Registro de Preço: (        | 🕽 Sim 🔿 Não Número / Ano: 🔤 / 🥰                                          |              |
|    | d Órgão:                      |                                                                          |              |
|    | Empresa / Órgão Externo:      |                                                                          |              |
|    | e Nº Edital:                  |                                                                          |              |
|    | f Tipo de Processo: (         | SIMPROC SEI O Outros Nº Processo:                                        |              |
|    | g Início da vigência:         | Dias) Término da vigência inicial:                                       |              |
|    | Condição de Pagamento:        |                                                                          |              |
| j  | Fundam. Legal / Modalidade:   |                                                                          |              |
|    | Valor inicial da contratação  | Indice Econômico Empenhos anteriores                                     |              |
| K  | Principal:                    | Principal: ?                                                             | $\checkmark$ |
| n  | Reajuste:                     | O Reajuste: ?                                                            |              |

91

#### PASSO A PASSO PARA CADASTRO DE CONTRATAÇÃO

#### > Legenda da Aba <u>Contratação</u> - como e quando preencher:

- a. <u>Nº do Termo Original</u>: preenchimento somente se houver termo consubstanciado, ou seja, Contrato, Carta Contrato, Termo de Cooperação, Termo de Fomento, e outros além da Nota de Empenho e este esteja assinado.
- b. <u>Tipo de Contratação</u>: preencher quando está sendo efetuado o cadastro Atenção: esse campo não é passível de alteração;

<u>OBS</u>.: As Unidades que formalizam acordos com Terceiro Setor nos termos da Lei Federal 13.019/2014, observar que o tipo de contratação está atrelado à fundamentação legal do mencionado diploma legal e o <u>SOF</u> possui integração com o <u>CENTS</u>.

c. <u>Registro de Preços</u>: se a opção for "<u>SIM</u>", imputar os dados nos campos Número / Ano do Registro de Preços utilizado, no ato do cadastramento. Se a opção for "<u>NÃO</u>", os demais campos dessa caixa ficaram inabilitados.

#### PASSO A PASSO PARA CADASTRO DE CONTRATAÇÃO

#### > Legenda da Aba <u>Contratação</u> - como e quando preencher:

- d. Em decorrência da opção indicada no item "c", indicar qual o "Órgão Gestor da Ata", o qual poderá ser: <u>Órgão</u> caso se trate de uma das Unidades da Administração Direta ou Indireta integrante do Sistema SOF (PMSP– AHM SFMSP IPREM HSPM FTM FUNDATEC AMLURB COHAB) ou <u>Empresa</u> / <u>Órgão Externo</u>, no caso de se tratar de outras empresas e entes da Federação. Caso o Gestor do Registro de Preços, não esteja no rol existente a Unidade deverá encaminhar via e-mail a <u>diseoequipe@prefeitura.sp.gov.br</u>, solicitando a inclusão acompanhado de <u>cópia digitalizada da primeira página da Ata de RP.</u>
- e. <u>Nº do Edital / Ano</u>: indicado no cadastramento da contratação, pode ser obtido do despacho de autorização, caso esse não mencione verificar a Ata de Homologação do certame. Nos casos em que se utiliza o <u>Registro de Preços</u>, o número do edital a ser indicado é o constante da Ata.

**OBS.:** Despachos de Dispensa de Licitação e de Inexigibilidade em geral não possuem edital.

93

#### PASSO A PASSO PARA CADASTRO DE CONTRATAÇÃO

- f. <u>Nº do Processo</u>: indicado no cadastramento da contratação, o qual deverá ser aquele em que está sendo tratada a aquisição e/ou serviço – o sistema valida a existência do número e do tipo de autuação com o SIMPROC e/ou SEI, mediante integração dos sistemas. O Usuário deverá estar atento ao tipo de Processo que tem em mãos.
- g. <u>Início da Vigência</u>: dado a ser imputado somente após a entrega / aceite do fornecedor da Nota de Empenho, acompanhada se for o caso da Ordem de Fornecimento ou de Início do Acordo, portanto somente com certeza Atenção: esse campo não é passível de alteração.
- h. <u>Prazo em dias</u>: esse dado será indicado no cadastramento da contratação, e poderá ser obtido no despacho de autorização, na proposta do fornecedor e/ou no edital se houver, não esquecendo de transformar em dias ano calendário Atenção: campo não é passível de alteração e, cuidado quando for ano bissexto.

#### PASSO A PASSO PARA CADASTRO DE CONTRATAÇÃO

- i. <u>Condições de Pagamento</u>: indicado no cadastramento da contratação, o qual será obtido na proposta do credor, e deverá estar em consonância com o Edital se houver.
- j. <u>Fundamentação Legal</u>: dado a ser imputado no cadastramento da contratação, o qual será obtido no de Despacho de Autorização. Para os casos objeto de utilização de <u>Registro de Preços</u>, a fundamentação legal será a constante da formalização da Ata, que nesse caso só admitem dois tipos: "<u>Pregão</u>" e "<u>Concorrência</u>", quanto a formalização de ajustes do tipo: <u>Contratos de Gestão</u>, <u>Convênios</u>, <u>Parcerias</u>, <u>Fomento</u>, <u>Acordos de Cooperação e Termo de Colaboração</u>, verificarem a Lei que os ampara, e se não comporem o rol existente solicitar a inclusão, a qual após estudo será agregada direcionada a Modalidade Não Aplicável Atenção: esse campo não é passível de alteração.

#### PASSO A PASSO PARA CADASTRO DE CONTRATAÇÃO

- k. <u>Valor Inicial da Contratação Principal</u>: esse campo será alimentado no cadastramento da contratação, e será o montante para o período do acordo firmado, será obtido no despacho e este deverá estar em consonância com a proposta do credor e respectiva Ata de Adjudicação, se houver – Atenção: esse campo não é passível de alteração.
- I. <u>Índice Econômico</u>: esse campo será alimentado no cadastramento da contratação, e será o constante do Edital e demais instrumentos do processo, respeitando os critérios do <u>Decreto 57.580/2017</u>, e <u>Portaria SF 389/2017</u>, cujo índice atual é o IPC-FIPE, exceto para contratos de Obras. Para contratações com entrega única e com prazos inferior a 12 meses, não há previsão de reajuste, portanto, indicar a opção 41 SEM REAJUSTE, é obrigatório indicar no cadastramento um código.
- m. <u>Valor Inicial da Contratação Reajuste</u>: esse campo não deve ser alimentado, pois a contratação não se inicia com reajuste Atenção: esse campo não é passível de alteração. Esse campo perdeu a eficácia, uma vez que não se possuir mais acordos firmados na década de 90 e anteriores, cujos valores não puderam ser migrados para o SOF.

#### PASSO A PASSO PARA CADASTRO DE CONTRATAÇÃO

- n. <u>Empenhos Anteriores Principal</u>: esse campo <u>somente será alimentado com valores</u> <u>Liquidados e Pagos provenientes de Notas de Empenho</u>, de cadastro que foi encerrado por <u>Erro de Digitação</u>, os quais ficam presos no cadastro encerrado. Se houver saldo na NE do cadastro encerrado este deverá ser cancelado, a fim de que seja processado a diferença no novo cadastro – Atenção: esse campo não é passível de alteração.
- o. <u>Empenhos Anteriores Reajuste</u>: esse campo <u>somente será alimentado com valores</u> <u>Liquidados e Pagos provenientes de Notas de Empenho</u>, de cadastro que foi encerrado por <u>Erro de Digitação</u>, os quais ficam presos no cadastro encerrado. Se houver saldo na NE do cadastro encerrado este deverá ser cancelado, a fim de que seja processado a diferença no novo cadastro – Atenção: esse campo não é passível de alteração.
- <u>MROSC</u>: este campo somente poderá ser habilitado quando se tratar das contratações dos seguintes tipos: 22 <u>Termo de Colaboração</u> / 23 <u>Termo de Fomento</u> / 24 <u>Acordo de Cooperação</u>, todos da Lei Federal 13.019/2014.

## PASSO A PASSO PARA CADASTRO DE CONTRATAÇÃO

<u>Aba</u> <u>Continuação</u>: quais campos e quando preenchê-los conforme legenda

| Sis | tema de Orçame       | ento e Fina | nças     |           |             |                |           |                             | SHO HHO   | 60   |
|-----|----------------------|-------------|----------|-----------|-------------|----------------|-----------|-----------------------------|-----------|------|
| Cad | lastro Movimento     | o Relatório | o Opções |           |             |                |           |                             | S         | obre |
|     |                      |             |          |           | 🔒 Gravar    | 🔇 Cancelar     |           |                             | Inserindo |      |
|     | Contratação —        |             |          |           |             |                |           |                             |           |      |
|     | Órgão / Unidade de   | Origem      |          |           |             | Órgão / Unidad | e Atual - |                             |           |      |
|     | Órgão: 💋             | $\circ$     |          |           |             | Órgão:         | $\sim$    |                             |           |      |
|     | Unidade: 🔤 🍃         | P           |          |           |             | Unidade:       | $\sim$    |                             |           |      |
|     | Identificação        |             |          |           |             |                |           |                             |           |      |
|     | Nº Referência:       |             | Nº Termo | Original: |             |                |           | Situação Atual:             |           |      |
|     | Ano/Exercício:       | 2018        | Valor At | ualizado: |             |                |           | Fim vigência<br>atualizada: |           |      |
|     | Tipo da contratação: | <i>P</i>    |          |           |             |                |           |                             | MROSC     |      |
|     | Credor:              |             |          |           |             |                |           |                             |           |      |
| C   | contratação Contir   | nuação C    | Credores | Reservas  | Aditamentos | Reajustes En   | npenhos   | Situação Valores Atua       | is        |      |
|     | Assinatura:          |             |          | 1         | Publicação: |                |           | Página D.O.C:               |           |      |
|     | Datas do Termo       |             |          |           |             |                |           |                             |           |      |
|     | Assinatura:          |             |          | l i       | Publicação: |                |           | Página D.O.C:               |           |      |
|     | Gestor               |             |          |           |             |                |           |                             |           |      |
| С   | RF:                  | Nome:       |          |           |             |                |           | Designação:                 |           |      |
|     | Objeto               |             |          |           |             |                |           |                             |           |      |
| d   |                      |             |          |           |             |                |           |                             | A 1000    |      |
|     |                      |             |          |           |             |                |           |                             | $\sim$    |      |
|     |                      |             |          |           |             |                |           |                             |           |      |

#### PASSO A PASSO PARA CADASTRO DE CONTRATAÇÃO

- > Legenda da Aba Continuação da Contratação, como e quando preencher:
- a. <u>Datas do Despacho Assinatura</u>: esse campo será indicado no cadastramento da contratação, e será obtido no despacho de autorização cuidado muita atenção esse dado não é passível de alteração para um cadastro com o status "Ativo", uma vez que será a data que indicara a partir de quando o cadastro passou a existir. <u>Publicação e Página DOC</u>, esses dados serão imputados somente após dada a devida publicidade do ato praticado, garantindo a sua eficácia, o qual é obtido no DOC e o documento deverá constar do processo.
- b. <u>Datas do Termo Assinatura</u>: esse campo <u>somente será alimentado</u> após a formalização do termo consubstanciado, esse dado será obtido no termo propriamente dito. <u>Publicação e Página DOC</u>, esses dados serão imputados somente após dada a devida publicidade do ato praticado, garantindo a sua eficácia, o qual é obtido no DOC e o documento deverá constar no processo. OBS.: *Para os casos em que o tipo de contratação for* "<u>Nota de Empenho códigos 5 30 e 41</u>", esses campos não são preenchidos, portanto estarão desabilitados.

#### PASSO A PASSO PARA CADASTRO DE CONTRATAÇÃO

- > Legenda da Aba Continuação da Contratação, como e quando preencher:
- c. <u>Gestor RF:</u> esse campo somente será alimentado após a indicação de quem acompanhará a entrega e/ ou serviço, e poderá ser obtido em um dos seguintes documentos constante dos autos (processo): <u>Despacho, Ordem de Fornecimento,</u> <u>Ordem de Inicio, Termo de Contrato, Informação, Portaria</u>. <u>Designação</u>, indicar o documento onde consta a indicação.

OBS.: Se o Gestor indicado for usuário do Sistema SOF, para a Administração Direta basta digitar os 6 primeiros dígitos do RF precedido da letra "D" e o nome será automaticamente projetado. No caso da Administração Indireta, <u>RG</u> precedido da letra "<u>D</u>" "<u>A</u>" ou <u>X</u> dependendo de como foi cadastrado o login. No caso do Gestor não ser usuário do SOF, digitar tão somente os 6 primeiros números do RF ou RG que o sistema habilitará o campo para digitação do nome do servidor.

d. <u>Objeto</u>: será preenchido no cadastramento da contratação, e deverá ser resumido e inteligível, contendo o máximo de dados possíveis, tais como quantidade, tipo de serviço ou aquisição, dentre outros dados.

#### PASSO A PASSO PARA CADASTRO DE CONTRATAÇÃO

Aba Credor: quais campos e quando preenchê-los conforme legenda, a seguir acionar a função "Incluir".

| <b>SOF</b><br>Sistema de Orçamento e Finanças                                                                              |                                               |
|----------------------------------------------------------------------------------------------------|-----------------------------------------------|
| Cadastro Movimento Relatório Opções                                                                                        | Sobre                                         |
| Gravar                                                                                                    | Cancelar Inserindo                            |
| Contratação                                                                                                    |                                               |
| Órgão / Unidade de Origem                                                                                                  | Órgão / Unidade Atual                         |
| Órgão: 📃 🔎                                                                                                    | Órgão: 🔎                                      |
| Unidade:                                                                                                    | Unidade; 🔎                                    |
| Identificação                                                                                                    |                                               |
| Nº Referência: Nº Termo Original:                                                                                          | Situação Atual:                               |
| Ano/Exercício: 2017 Valor Atualizado:                                                                                      | Fim vigência atualizada:                      |
| Tipo da contratação: 🗾 🔎                                                                                                   | MROSC                                         |
| Credor:                                                                                                    |                                               |
| Contratação Continuação Credores Reservas Aditamento:<br>Preposto da Contratada<br>a Data do 10: D Preposto da contratada: | os Reajustes Empenhos Situação Valores Atuais |
| Credores                                                                                                    | 🗹 Inativar 📔 Retenções  🔝 Conta Corrente      |

#### PASSO A PASSO PARA CADASTRO DE CONTRATAÇÃO

- Legenda da Aba Credor, como e quando preencher
- a. <u>Data do l<sub>0</sub></u>: esse campo será indicado no cadastramento da contratação, e poderá ser obtido na proposta do credor e/ ou no edital que será a data limite para apresentação da proposta, conforme estabelecido no <u>Decreto 48.971/2007</u>. OBS.: Esse dado pode ser alterado utilizando o recurso Senha Master nos casos de lançamento indevido ou para atender as prerrogativas do <u>Decreto 53.751/2013</u> (Renegociação / Revisão dos Contratos), <u>Decreto 53.841/2013</u>, <u>Decreto 57.580/2017 e Portaria SF 389/2017</u>.
- b. Preposto da Contratada (art. 67 da Lei Federal 8.666/1993): esse campo poderá ser preenchido quando do cadastramento da contratação e/ou quando a empresa indicar por meio de carta ou procuração. Esse dado poderá ser obtido na proposta, e/ou em carta / procuração do credor, documentos esses que deverão compor os autos.
- c. Após inserir os dados <u>Data do I<sub>0</sub></u> e <u>Preposto da Contratada</u> acionar a função <u>Incluir</u>, que evidenciará a <u>página Detalhe</u> para inserção dos demais dados vinculados ao Credor.

## PASSO A PASSO PARA CADASTRO DE CONTRATAÇÃO

Página Detalhe da Aba Credor: quais campos e quando preenchê-los conforme legenda

|     | Detalhe:                                                                                         |
|-----|--------------------------------------------------------------------------------------------------|
|     | Confirmar 🛞 Cancelar Inserindo                                                                   |
|     | Associação de Credores                                                                           |
|     | a C.N.P.J / C.P.F:                                                                               |
|     | Endereço:                                                                                        |
| b   | Tipo da Associação: Credor 🗸 Situação: INATIVO 🗸                                                 |
|     | Conta Corrente                                                                                   |
|     | Prencher somente nos casos em que as Informações de conta corrente estejam definidas no contrato |
|     | Solicitar abertura automática da Conta                                                           |
|     | Banco:                                                                                           |
|     | Agência:                                                                                         |
|     | Conta Corrente:                                                                                  |
|     | Detensões                                                                                        |
| ſ   | Sim Sim                                                                                          |
| - H |                                                                                                  |

03

#### PASSO A PASSO PARA CADASTRO DE CONTRATAÇÃO

> Legenda da Página Detalhe da Aba <u>Credor, como e quando</u> preencher.

- a. <u>CNPJ / CPF</u>: os dados desse campo são inseridos no cadastramento da contratação, seguido da tecla <u>tab</u>, que carregará os dados do Cadastro de Credores. Caso no ato da inserção o sistema não reconhecer, o usuário deverá inseri-lo no Cadastro de Credores, aguardar a validação do mesmo, e só então efetuar o cadastro de contratação, pois não há contratação sem credor.
- b. <u>Conta Corrente</u>: este campo será preenchido quando o acordo exigir conta específica e <u>estiver vinculado a prestação de contas, sendo evidenciado</u> <u>quando da emissão da NLP</u>. <u>Exemplos clássicos</u>: Convênios com União, Estados ou Municípios, Contratos de Gestão, Acordos de Cooperação Técnica, Acordos firmados com base na Lei Federal 13.019/2014, e outros.

Atenção: este box se preenchido indevidamente, ocasionará problemas na liquidação, inclusive está ligado com o campo da Aba Contratação MROSC. <u>Não</u> deverá ser utilizado para diferenciar CNPJ's de matriz e filial de uma empresa.

## PASSO A PASSO PARA CADASTRO DE CONTRATAÇÃO

Aba Credor: após inserção, confirmar e clicar em OK

| Detalhe:              |                                  |                                                     |  |  |  |
|-----------------------|----------------------------------|-----------------------------------------------------|--|--|--|
|                       | Confirmar                        | Cancelar Inserindo                                  |  |  |  |
| Associação de C       | redores                          |                                                     |  |  |  |
| C.N.P.J / C.P.F:      | $\mathcal{P}$                    |                                                     |  |  |  |
| Endereço:             |                                  |                                                     |  |  |  |
| Tipo da Associação:   | Credor 🗸                         | Situação: INATIVO 🗸                                 |  |  |  |
| Conta Corrente        |                                  |                                                     |  |  |  |
| Prencher some         | nte nos casos em que as Informa  | ões de conta corrente estejam definidas no contrato |  |  |  |
|                       | Solicitar abertura automática da | Conta                                               |  |  |  |
| Band                  | co: 🔎                            |                                                     |  |  |  |
| Agêno                 | sia: 🔎                           | Mensagem da página da web                           |  |  |  |
| Conta Corren          | te:                              |                                                     |  |  |  |
|                       |                                  | Confirma os dados informados?                       |  |  |  |
| Retencões             |                                  |                                                     |  |  |  |
| Sim 🔇 Não OK Cancelar |                                  |                                                     |  |  |  |
|                       |                                  |                                                     |  |  |  |

#### PASSO A PASSO PARA CADASTRO DE CONTRATAÇÃO

Após o preenchiment o das Abas: <u>"Contratação,</u> <u>Continuação e Credor"</u> acionar a função <u>"Gravar</u>"

| Ca | dastro Movimento Relat                  | ório Opções             | Sobre                                             |
|----|-----------------------------------------|-------------------------|---------------------------------------------------|
|    |                                         | Gra                     |                                                   |
|    | Contratação                             | ,                       | ^                                                 |
|    | Órgão / Unidade de Origem               |                         | Órgão / Unidade Atual                             |
|    | Órgão: 🗾 🔎                              |                         | Órgão: 🔎                                          |
|    | Unidade: 🔤 🔎                            |                         | Unidade: 🔎                                        |
|    | Identificação                           |                         |                                                   |
|    | Nº Referência:                          | Nº Termo Original: a    | Situação Atual:                                   |
|    | Ano/Exercício: 2018                     | Valor Atualizado:       | Fim vigência<br>atualizada:                       |
| b  | Tipo da contratação: 📃 🔎                | 2                       |                                                   |
|    | Credor:                                 |                         |                                                   |
|    |                                         |                         |                                                   |
| Ц  | Contratação Continuação<br>Dados gerais | Credores Reservas Adita | mentos Reajustes Empenhos Situação Valores Atuais |
|    | C Registro de Preço:                    | ● Sim O Não             | Número / Ano: 🛛 / 🤹                               |
|    | d Órgão:                                | $\square \rho$          |                                                   |
|    | Empresa / Órgão Externo:                |                         |                                                   |
|    | e Nº Edital:                            |                         |                                                   |
|    | f Tipo de Processo:                     |                         | Nº Processo:                                      |
|    | g Início da<br>vigência:                | h Prazo:                | (Dias) Término da vigência inicial:               |
|    | Condição de Pagamento:                  |                         |                                                   |
| j  | Fundam. Legal / Modalidade:             | <b>^_</b>               | 1                                                 |
|    | Valor inicial da contratação            | Indice Econômico        | Empenhos anteriores                               |
| K  | Principal:                              | <i>P</i>                | n Principal:                                      |
| m  | Reajuste:                               |                         | O Reajuste:                                       |

#### PASSO A PASSO PARA CADASTRO DE CONTRATAÇÃO

#### > Inserindo uma Contratação – Exemplo – Aba Contratação

| SOF<br>Sistema de Orcamento e Financas | Sistema de Orçamento e Finanças                                                                                                    |        |
|----------------------------------------|----------------------------------------------------------------------------------------------------|--------|
| Codestra Majorata Delatíria Ocačas     |                                                                                                    | Sobre  |
| Cadastro Movimento Relatorio Opções    | Órgão:     84     Pundo Municipal de Saúde     Órgão:     84     Fundo Municipal de Saúde       Unidade:     10     Pundo Municipal de Saúde     Unidade:     10     Fundo Municipal de Saúde                                                                                                    |        |
| Contratação                            | Identificação                                                                                                    |        |
|                                        | Nº Referência:         Nº Termo Original:         Situação Atual: RASCUNHO         er           Ano/Exercício:         2018         Valor Atualizado:         0,00         Fim vigência atualizada:         1                                                                                                    | n      |
|                                        | Tipo da contratação: 2 🔎 Termo de Contrato - Serviços                                                                                                    | SC     |
|                                        | Contratação Continuação Credores Reservas Aditamentos Reajustes Empenhos Situação Valores Atuais<br>Dados gerais                                                                                                    |        |
|                                        | Registro de Preço: O Sim O Não Número / Ano: /                                                                                                    |        |
|                                        | Órgão: 🔎                                                                                                    |        |
|                                        | Empresa / Órgão Externo:                                                                                                    |        |
|                                        | Nº Edital: Pregão SMS 25/2016                                                                                                    |        |
|                                        | Tipo de Processo: SIMPROC  SEI Outros Nº Processo: 9999.2018/0000162-0                                                                                                    |        |
|                                        | Início da Prazo: 365 (Dias) Término da vigência inicial:                                                                                                    |        |
|                                        | Condição de Pagamento: 9 30 dias corridos após adimplemento do contrato                                                                                                    |        |
|                                        | Fundam. Legal / 6 Certain 10.520/02 / Pregão                                                                                                    |        |
|                                        | Valor inicial da contratação Índice Econômico Empenhos anteriores                                                                                                    |        |
|                                        | Principal:         120.000,00         55         CENTRO DE META DE INFLAÇÃO         Principal:         0,00         Principal:         0,00         Pri | $\sim$ |

#### PASSO A PASSO PARA CADASTRO DE CONTRATAÇÃO

> Inserindo uma Contratação – Exemplo – Aba Continuação

| Contratação Continuação Credores Reserva                                                                                                    | s Aditamentos Reajustes Empenho | s Situação Valores Atuais           |  |  |
|----------------------------------------------------------------------------------------------------|---------------------------------|-------------------------------------|--|--|
| Datas do Despacho                                                                                                    |                                 |                                     |  |  |
| Assinatura: 16/12/2016                                                                                                    | Publicação: 17/12/2016 🔚        | Página D.O.C: 20                    |  |  |
| Datas do Termo                                                                                                    |                                 |                                     |  |  |
| Assinatura:                                                                                                    | Publicação:                     | Página D.O.C:                       |  |  |
| Gestor                                                                                                    |                                 |                                     |  |  |
| RF: Nome:                                                                                                    |                                 | Designação: Cfe. Despacho no PA SEI |  |  |
| Objeto                                                                                                    |                                 |                                     |  |  |
| Serviços de vigilância. compreendendo 2 postos de 24 horas, ao valor mensal para os 2 postos de R\$ 10.000,00, nas dependências da Sede da Coordenadoria Regional de Saúde Centro - CRS Centro ( |                                 |                                     |  |  |
|                                                                                                    |                                 |                                     |  |  |
## PASSO A PASSO PARA CADASTRO DE CONTRATAÇÃO

#### > Inserindo uma Contratação – Exemplo – Aba Credores

D D

| Contratação Continuação Credores Reserva | as Aditamentos Reajustes Empenhos Situaç | ão Valores    |
|------------------------------------------|------------------------------------------|---------------|
| Data do 10: Preposto da contratada       | x 🗌                                      |               |
| Credores                                 |                                          |               |
| Incluir 🖗 Excluir                        | 🔮 Ativar 📑 Inativar 📔 Retenções 🔝 Co     | onta Corrente |

> Vamos pesquisar o Credor

Selecionamos o credor desejado e clicamos em "<u>Confirmar</u>"

|           | Detalhe:        |                   |                             |                          |                                       |     |
|-----------|-----------------|-------------------|-----------------------------|--------------------------|---------------------------------------|-----|
| _         |                 |                   | 🕝 Confirmar                 | 🙆 Cancelar               | Inserindo                             |     |
| 5         | Associação de   | e Credores        |                             |                          |                                       | - 1 |
|           | C.N.P.J / C.    | P.F:              |                             |                          |                                       |     |
|           | Ender           | eço:              |                             |                          |                                       |     |
|           | Tipo da Associa | ção: Credor       | ~                           | Situa                    | ação: INATIVO 🔽                       |     |
|           | Conta Corrente  |                   |                             |                          |                                       |     |
|           | Prenche         | r somente nos cas | sos em que as Informaço     | es de conta corrente est | ejam definidas no contrato            |     |
|           |                 | Solicit           | ar abertura automatica da i | Conta                    |                                       |     |
|           |                 | Banco:            |                             |                          |                                       |     |
| 1         | Conta C         | Agencia.          |                             |                          |                                       |     |
|           | Conta C         | orrente.          |                             |                          |                                       |     |
|           | Retencões       |                   |                             |                          |                                       |     |
|           |                 |                   | Sim.                        | 🛜 Não                    |                                       | 1   |
| quisa:    |                 |                   |                             |                          |                                       | 1   |
| -         |                 |                   | Pesquisa                    |                          |                                       | _   |
| Razão S   |                 | vigilancia        | r ooquiou                   |                          | Consultar                             |     |
| 110200-0  |                 | Vigilaricia       |                             |                          | Consultar                             |     |
| ódigo Cre | dor             | CNPJ/CPF          | Razão Social                |                          | Nome Fantasia                         |     |
| 30496     |                 |                   |                             |                          | <u>^</u>                              |     |
| 13068     |                 |                   |                             |                          |                                       |     |
| 12521     |                 |                   |                             |                          |                                       |     |
| 56440     |                 |                   |                             |                          |                                       |     |
| 36410     |                 |                   |                             |                          |                                       |     |
| 1546      |                 |                   |                             | Â                        |                                       |     |
| 6887      |                 |                   |                             |                          |                                       |     |
|           |                 |                   |                             |                          |                                       |     |
| 3433      |                 |                   |                             |                          |                                       |     |
|           |                 |                   |                             |                          | h d                                   |     |
| 67279     |                 |                   |                             |                          | · · · · · · · · · · · · · · · · · · · |     |

- Inserindo Exemplo Aba Credores
- Confirmar os dados após carregar os dados do credor em duas etapas
- Observações
- a) O Credor só passará para a <u>"Situação Ativo</u>", somente após este ser ativado
- b) Os dados dos Campos do Box "<u>Conta Corrente</u>", somente deverá ser preenchido para os casos dos acordos que exigem prestação de contas
- Após confirmação, os dados serão projetados em linha na Aba Credores, e efetuada essa ação "<u>Clicar em Gravar</u>"

| SOF<br>Sistema de          | o Orçamento e Finanças                                                                                                    | D PAULO   |
|----------------------------|----------------------------------------------------------------------------------------------------|-----------|
| Cadastro M                 | lovimento Relatório Opções                                                                                                    | Sobre     |
|                            | 듺 Gravar 🛛 🔞 Cancelar                                                                                                    | Inserindo |
|                            | Contratação                                                                                                    |           |
| Órgão /                    | Detalhe:                                                                                                    |           |
|                            | Confirmar 🐼 Cancelar Inserindo                                                                                                    | ~         |
| Ur                         | Associação de Credores                                                                                                    |           |
| Identific                  | C.N.P.J / C.P.F:                                                                                                    |           |
| 1                          | Endereço: Avenida Tiradentes                                                                                                    | em        |
|                            | Tipo da Associação: Credor  Conta Corrente Conta Corrente                                                                                                    |           |
| Tipo di                    | Prencher somente nos casos em que as Informações de conta corrente estejam definidas no contrato                                                                                                    | IROSC     |
|                            | Solicitar abertura automática da Conta                                                                                                    |           |
| Contrat                    | D                                                                                                    |           |
| Prepost                    | Agência:                                                                                                    |           |
| Data do                    | Conta Corrente: Mensagem da página da web                                                                                                    |           |
|                            | Retencões           Sim Sim         Confirma os dados informados?                                                                                                    | ıte       |
|                            | OK Cancelar                                                                                                    |           |
| Contratação<br>Preposto da | Continuação Credores Reservas Aditamentos Reajustes Empenhos Situação Valores Atuais<br>Contratada                                                                                                    |           |
| Data do I0:                | Preposto da contratada:                                                                                                    |           |
| Credores -                 |                                                                                                    |           |
| Tipo<br>D Credor           | Zincluir       ZExcluir       Ativar       Inativar       Retenções       Conta Corrente         Situação       C.N.P.J. / C.P.F.       Razão social / Nome       Endereço       Dt Ativação       Dt Inativação       Conta C         Inativo       Inativo       Inativa       Inativa | orrente   |

- Cadastro Gerado do Exemplo Referência 13480/2018
- Observações O Cadastro na "<u>Situação</u> <u>Rascunho</u>", permite alteração em qualquer um dos campos
- Após a geração do cadastro a página / tela do Cadastro de Contratação, apresenta as seguintes funções: "<u>Alterar</u>", "<u>Excluir</u>", "<u>Limpar</u>", "<u>Imprimir</u>" e "<u>Gravar em</u> <u>Excel</u>"
- Para ativar o cadastro vamos utilizar a função "<u>Alterar</u>", e habilitar a "<u>Aba Situação</u>"

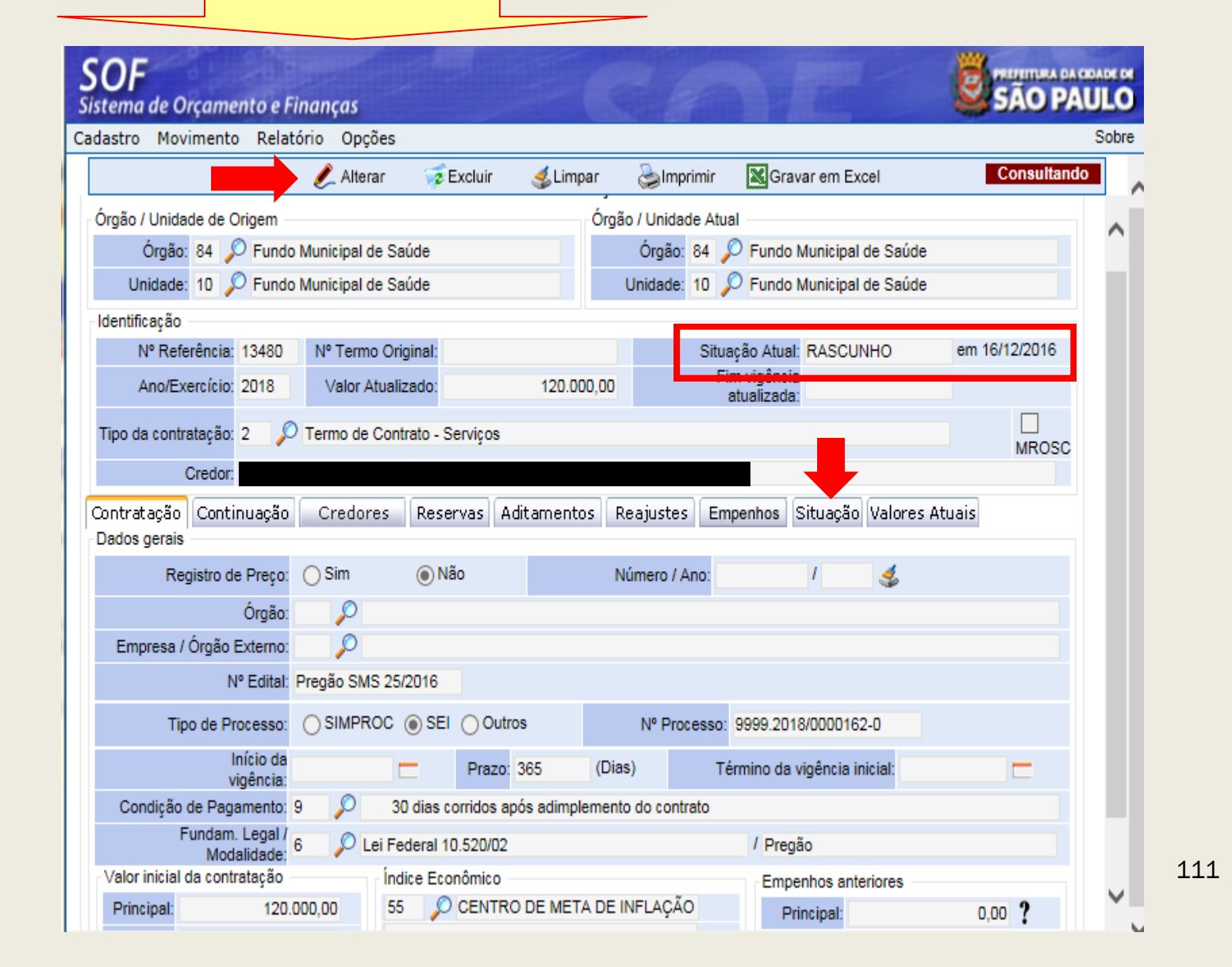

- > Ativando o Cadastro Referência 13480/2018
- Na Aba "<u>Situação</u>" selecionar o "<u>Registro Rascunho</u>", e clicar em "<u>Alterar</u>"

| <b>SOF</b><br>Sistema de Orçamento e Finanças     |                  |                             |                     | SÃO PAULO     |
|---------------------------------------------------|------------------|-----------------------------|---------------------|---------------|
| Cadastro Movimento Relatório Opções               |                  |                             |                     | Sobre         |
|                                                   | • 🔚 Gravar 👘 🔞 C | ancelar                     |                     | Alterando     |
|                                                   | Contratação      | 0                           |                     |               |
| Órgão / Unidade de Origem                         | Órgã             | o / Unidade Atual           |                     |               |
| Órgão: 84 🔎 Fundo Municipal de Saúde              |                  | Órgão: 84 🔎 Fundo M         | lunicipal de Saúde  |               |
| Unidade: 10 🔎 Fundo Municipal de Saúde            |                  | Unidade: 10 🔎 Fundo M       | lunicipal de Saúde  |               |
| Identificação                                     |                  |                             |                     |               |
| Nº Referência: 13480 Nº Termo Original:           |                  | Situação Atual:             | RASCUNHO            | em 16/12/2016 |
| Ano/Exercício: 2018 Valor Atualizado:             | 120.000,00       | Fim vigência<br>atualizada: |                     |               |
| Tipo da contratação: 2 🔎 Termo de Contrato - Serv | iços             |                             |                     | □<br>MROSC    |
| Credor:                                           |                  |                             |                     |               |
| Contratação Continuação Credores Reservas         | Aditamentos Rea  | ajustes Empenhos Situ       | ação Valores Atuais |               |
| Situação atual da contratação                     |                  |                             |                     |               |
|                                                   | 🗶 Alterar        |                             |                     |               |
| Situação Início                                   | Término Observa  | pões                        | Motivo de encerrame | ento          |
| Rascunho 16/12/2016                               |                  |                             |                     |               |

- Ao acionar a função "<u>Alterar</u>", abrirá a página "<u>Detalhe</u>" com a indicação da situação "<u>Ativo</u>", indicando como data de início a da "<u>Assinatura do Despacho</u>"
   O usuário deverá clicar em "<u>Confirmar</u>" e
- O usuario devera clicar em "<u>Confirmar</u>" e depois "<u>Gravar</u>"

| Confirmar Cancelar Inserindo   Alteração da Situação   Nova situação: Ativo Início da situação: 16/12/2016   Motivo de Encerramento:   Autorizador:   Designação:     Observações:     Mensagem da página da web     82   Observações:     Observações:     Mensagem da página da web     82   Observações:     Observações:     Observações: | Detalhe:                |         |           |                                    |
|----------------------------------------------------------------------------------------------------|-------------------------|---------|-----------|------------------------------------|
| Alteração da Situação<br>Nova situação: Ativo V Início da situação: 16/12/2016<br>Motivo de Encerramento:<br>Autorizador:<br>Designação:<br>Observações:<br>Mensagem da página da web<br>23<br>Confirma os dados informados?<br>OK Cancelar                                                                                                    |                         |         | Confirmar | Cancelar Inserindo                 |
| Nova situação:       Ativo       Início da situação:       16/12/2016         Motivo de Encerramento:       Autorizador         Autorizador:       Designação:         Observações:       Mensagem da página da web       X         Observações:       Confirma os dados informados?         OK       Cancelar                                                                                                    | Alteração da Situaçã    | io      |           |                                    |
| Motivo de Encerramento<br>Autorizador<br>Designação<br>Observações:<br>Mensagem da página da web<br>23<br>Confirma os dados informados?<br>OK Cancelar                                                                                                    | Nova situação:          | Ativo 🗸 |           | Início da situação: 16/12/2016 🔚 💳 |
| Autorizador:<br>Designação:<br>Observações:<br>Mensagem da página da web<br>Confirma os dados informados?<br>OK Cancelar                                                                                                    | Motivo de Encerramento: | $\sim$  |           |                                    |
| Designação:<br>Observações:<br>Mensagem da página da web<br>Confirma os dados informados?<br>OK Cancelar                                                                                                    | Autorizador:            |         |           |                                    |
| Observações:<br>Mensagem da página da web<br>Confirma os dados informados?<br>OK Cancelar                                                                                                    | Designação:             | <u></u> |           |                                    |
| Confirma os dados informados?                                                                                                    | Observações:            | AFF     |           | Mensagem da página da web          |
| OK Cancelar                                                                                                    |                         |         |           | Confirma os dados informados?      |
|                                                                                                    |                         |         |           | OK Cancelar                        |
|                                                                                                    |                         |         |           |                                    |

## PASSO A PASSO PARA CADASTRO DE CONTRATAÇÃO

Cadastro Referência 13480/2018 na "<u>Situação</u> <u>Ativo</u>"

#### Observações

- Com o cadastro na "<u>Situação</u> <u>Ativo</u>", permitirá que sejam processadas as respectivas Notas de Empenho
- As alterações para um cadastro na "<u>Situação Ativo</u>", só serão possíveis mediante "<u>Aditamento</u>", "<u>Apostilamento</u> <u>– Reajustes</u>" e/ou utilizando o "<u>Recurso Senha Master</u>"

| <b>SOF</b><br>Sistema de Orçamento e | Finanças             |                  |                 |             | AL-                        |               |     |
|--------------------------------------|----------------------|------------------|-----------------|-------------|----------------------------|---------------|-----|
| Cadastro Movimento Rela              | atório Opções        |                  |                 |             |                            |               | Sob |
|                                      | 🖉 Alterar 🛛 🥳        | Excluir 💰        | Limpar 🌏 I      | mprimir     | Gravar em Excel            | Consultando   |     |
|                                      |                      | Co               | ntratação —     |             |                            |               |     |
| Órgão / Unidade de Origem            |                      |                  | Órgão / Un      | dade Atual  |                            |               |     |
| Órgão: 84 🔎 Fund                     | o Municipal de Saúde |                  | Órg             | io: 84 🔎    | Fundo Municipal de Saúde   |               |     |
| Unidade: 10 🔎 Fund                   | o Municipal de Saúde |                  | Unida           | de: 10 🔎    | Fundo Municipal de Saúde   |               |     |
| Identificação                        |                      |                  |                 | _           |                            |               |     |
| Nº Referência: 13480                 | Nº Termo Original:   |                  |                 | Situaçã     | ão Atual: ATIVA            | em 16/12/2016 |     |
| Ano/Exercício: 2018                  | Valor Atualizado:    | 12               | 0.000,00        | Fim         | vigencia<br>ualizada:      |               |     |
| Tipo da contratação: 2               | Termo de Contrato -  | Serviços         |                 |             |                            |               |     |
| Credor                               |                      |                  |                 |             |                            | MROSC         |     |
| Contratação Continuação              | Credores Res         | ervec Aditero    | entos Pesius    | Emp         | anhae Situação Valores úti | Laic          |     |
| Dados gerais                         | Ciedores Res         |                  | entos keajas    | Les Empe    | sillação Valores Att       | 1015          |     |
| Registro de Preço                    | : OSim ⊚1            | lão              | Número          | / Ano:      | 1 🍕                        |               |     |
| Órgão                                |                      |                  |                 |             |                            |               |     |
| Empresa / Órgão Externo              | 0                    |                  |                 |             |                            |               |     |
| N° Edital                            | Pregão SMS 25/2016   |                  |                 |             |                            |               |     |
| Tipo de Processo                     |                      | I Outros         | Nº F            | Processo: 9 | 999.2018/0000162-0         |               |     |
| Início da<br>vigência                |                      | Prazo: 365       | (Dias)          | Tém         | nino da vigência inicial:  |               |     |
| Condição de Pagamento                | 9 🔎 30 dias          | corridos após ad | implemento do c | ontrato     |                            |               |     |
| Fundam. Legal /<br>Modalidade        | 6 🔎 Lei Federal      | 10.520/02        |                 |             | / Pregão                   |               |     |

#### PASSO A PASSO PARA CADASTRO DE CONTRATAÇÃO

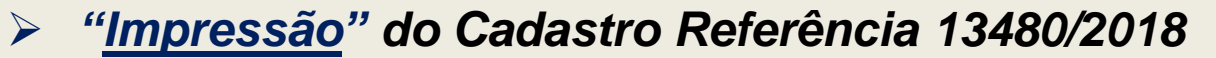

|                         | PREFEITURA DO MUNICÍPIO DE SÃO PAULO Exercício: 2 |                 |                   |               |              |                |                                         | rcicio: 2018      |       |
|-------------------------|---------------------------------------------------|-----------------|-------------------|---------------|--------------|----------------|-----------------------------------------|-------------------|-------|
|                         | Extrato da Contratação                            |                 |                   |               |              |                |                                         |                   |       |
| Órgão - origem:         | 84 - Fundo Muni                                   | cipal de Saúde  | ÷                 |               | Órgão a      | atual: 84 - Fu | undo Municipal (                        | de Saúde          |       |
| Unidade - origem:       | 10 - Fundo Muni                                   | cipal de Saúde  |                   |               | Unidade a    | atual: 10 - Fu | undo Municipal (                        | de Saúde          |       |
| N° Referência:          | 13480 A                                           | no/Exercício:   | 2018              | N             | ° Termo orig | ginal:         |                                         |                   |       |
| N° Proce                | so: 9999.2018/                                    | 0000162-0       | Situação: ATIVA   |               | N° Edital:   | Pregão SM      | S 25/2016                               |                   |       |
| Tipo da Contrata        | ão: 2 - Termo d                                   | e Contrato - Se | erviços           |               |              |                |                                         |                   |       |
| Dota                    | ão:                                               |                 | -                 |               |              |                |                                         |                   |       |
| Eleme                   | nto:                                              |                 |                   |               |              |                |                                         |                   |       |
| Sub-Eleme               | nto:                                              |                 |                   |               |              |                |                                         |                   |       |
|                         | em:                                               |                 |                   |               |              |                |                                         |                   |       |
| Fundamentação Le        | gal: 6 - Lei Fede                                 | eral 10.520/02  |                   |               | Mo           | dalidade Licit | tação: 12 - Preg                        | jão               |       |
| Condição de Pagame      | nto: Código:9 -                                   | Descrição:      | 30 dias corrido   | s após adimp  | lemento do   | contrato       | -                                       |                   |       |
| Índice Econôn           | ico: 55 - CENTR                                   | RO DE META D    | DE INFLAÇÃO FI    | XADA PELO     | CMN ou IP    | Informa        | do:                                     |                   |       |
| Gestor Response         | vel:                                              |                 | -                 |               |              |                |                                         |                   |       |
| Designação do ge        | tor: Cfe. Despa                                   | cho no PA SEI   |                   |               |              |                |                                         |                   |       |
| Registro de Pr          | eço:                                              | Órgão F         | RP: -             |               |              |                |                                         |                   |       |
| _                       | -                                                 | Órgão E         | Externo: -        |               |              |                |                                         |                   |       |
| Data d                  | o lo:                                             |                 |                   |               |              |                |                                         |                   |       |
| Preposto da contrat     | da:                                               |                 |                   |               |              |                |                                         |                   |       |
| Dt Início vigêr         | cia:                                              |                 | Dt Fim vigê       | ncia:         |              | D              | Eim vigência                            | atualizada:       |       |
| Dt. Assinat. Despa      | ho: 16/12/2016                                    |                 | Dt. Public. Desp  | acho: 17/12/  | 2016         |                | Nº Pág. D.O.C.                          | Despacho: 20      |       |
| Dt. Assinat. Cont       | ato:                                              |                 | Dt. Public. Con   | trato:        |              |                | Nº Pág. D.O.(                           | C Contrato:       |       |
| Objeto da contrata      | ão: Serviços de                                   | vigilância. con | npreendendo 2 p   | ostos de 24 h | oras, ao val | or mensal par  | ra os 2 postos d                        | e R\$             |       |
| _                       | 10.000,00,                                        | nas dependêno   | cias da Sede da ( | Coordenadori  | a Regional o | le Saúde Cen   | tro - CRS Centr                         | o (               |       |
| alores                  | Monta                                             | ante Principal  | Montante Rea      | ajuste        | Aditame      | entos          | Reajustes                               | VI. Atual         | zado  |
| VI. Inicial da Contrata | ção:                                              | 120.000,00      |                   | 0,00          |              | 0,00           | 0,00                                    | 120.00            | 00,00 |
| VI. Empenhos Anteri     | res:                                              | 0,00            |                   | 0,00          |              |                |                                         |                   |       |
|                         | Salde                                             | a Empenhar      | Saldo a Lie       | uidar         | Saldo a P    | 2 anar         | Pagamentos                              | Anula             | cões  |
| Montante Princ          | Ipal:                                             | 120.000,00      | Saldo a Lig       | 0,00          | Januo a r    | 0,00           | 0,00                                    |                   | 0,00  |
| Montante Real           | iste:                                             | 0,00            |                   | 0,00          |              | 0,00           | 0,00                                    |                   | 0,00  |
| Credores                |                                                   |                 |                   |               |              |                |                                         |                   |       |
|                         | Nome / Razão                                      | Social          |                   | Tipo Vinculo  | Situação     | Dt. Ativação   | Dt. Instivação                          | Conta Corrente    |       |
| 21545                   | THOMAS T HALE O                                   |                 |                   | Credor        | ATIVO        | 16/12/2016     | 2.1.1.1.1.1.1.1.1.1.1.1.1.1.1.1.1.1.1.1 | Contra Contrainte |       |
|                         |                                                   |                 |                   | 0.000         |              |                |                                         |                   |       |
|                         |                                                   |                 |                   |               |              |                |                                         |                   |       |
| Sujeito a Retenção:     |                                                   |                 |                   |               |              |                |                                         |                   |       |

114

- Inserindo a Contratação com Nota de Reserva por Transferência Exemplo Aba Contração
- A Unidade que faz o cadastro é a "<u>Executora</u>" indicada na NRT, que no nosso caso se trata da <u>cedente 16.10 –</u> <u>SME</u> e a <u>Executora a</u> 20.10 – <u>SMT - DTP</u>

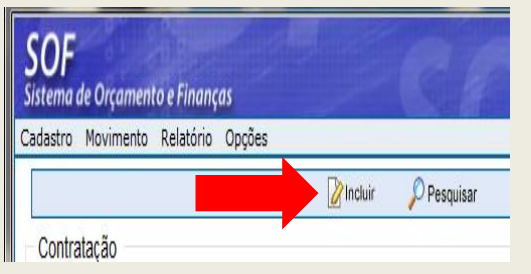

| adastro Movimento Reli                                                                                                    | atório Opções           |                                                                                                 |                                                                         |                                                                                                    |                        | 5   |
|----------------------------------------------------------------------------------------------------|-------------------------|-------------------------------------------------------------------------------------------------|-------------------------------------------------------------------------|----------------------------------------------------------------------------------------------------|------------------------|-----|
|                                                                                                    |                         | 📊 Gravar                                                                                        |                                                                         |                                                                                                    | 11130411               |     |
| Órgão: 20 🔎 Secret                                                                                                    | aria Municipal de Mobil | idade e Transpor                                                                                | Órgão                                                                   | 20 🔎 Secretaria Municipal d                                                                                                    | de Mobilidade e Transp | oor |
| Unidade: 10 🔎 Gabin                                                                                                    | ete do Secretário       |                                                                                                 | Unidade                                                                 | 🛛 10 🔎 Gabinete do Secretári                                                                                                   | io                     |     |
| Identificação                                                                                                    |                         |                                                                                                 |                                                                         |                                                                                                    |                        |     |
| Nº Referência:                                                                                                    | Nº Termo Original:      |                                                                                                 |                                                                         | Situação Atua                                                                                                    | al: RASCUNHO           | em  |
| Ano/Exercício: 2018                                                                                                    | Valor Atualizado:       |                                                                                                 | 0.00                                                                    | Fim vigênci                                                                                                    | ia                     |     |
|                                                                                                    |                         |                                                                                                 |                                                                         | atualizada                                                                                                    | a:                     |     |
| contratação: Termo de                                                                                                    | Contrato - Servicos     |                                                                                                 |                                                                         |                                                                                                    | MROSC                  |     |
| Credor                                                                                                    | Contrato - Scrviços     |                                                                                                 |                                                                         |                                                                                                    |                        |     |
| ontratação Continuação                                                                                                    |                         |                                                                                                 |                                                                         |                                                                                                    |                        |     |
|                                                                                                    | Credores Rese           | rvas Aditamento                                                                                 | s Reajustes                                                             | Empenhos Situação Valore                                                                                                    | es Atuais              |     |
| Dados gerais                                                                                                    | Credores Rese           | rvas Aditamento                                                                                 | s Reajustes                                                             | Empenhos Situação Valore                                                                                                    | es Atuais              |     |
| Dados gerais<br>Registro de Preço:                                                                                                    | Credores Rese           | rvas Aditamento<br>Não                                                                          | s Reajustes                                                             | Empenhos Situação Valore                                                                                                    | es Atuais              |     |
| Dados gerais<br>Registro de Preço:<br>Órgão:                                                                                                    | Credores Rese           | rvas Aditamento<br>Não                                                                          | Reajustes                                                               | Empenhos Situação Valore                                                                                                    | es Atuais              |     |
| Dados gerais<br>Registro de Preço:<br>Órgão:<br>Empresa / Órgão Externo:                                                                                                    | Credores Rese           | rvas Aditamento<br>Não                                                                          | Número /                                                                | Empenhos Situação Valore                                                                                                    | es Atuais              |     |
| Dados gerais<br>Registro de Preço:<br>Órgão:<br>Empresa / Órgão Externo:<br>Nº Edital:                                                                                                    | Credores Rese           | rvas Aditamento                                                                                 | Número /                                                                | Empenhos Situação Valore                                                                                                    | es Atuais              |     |
| Dados gerais<br>Registro de Preço:<br>Órgão:<br>Empresa / Órgão Externo:<br>Nº Edital:<br>Tipo de Processo:                                                                                    | Credores Rese           | Aditamento                                                                                      | Número /                                                                | Empenhos Situação Valore                                                                                                    | es Atuais              |     |
| Dados gerais<br>Registro de Preço:<br>Órgão:<br>Empresa / Órgão Externo:<br>Nº Edital:<br>Tipo de Processo:<br>Início da                                                                       | Credores Rese           | Aditamento                                                                                      | Número /<br>Número /<br>Nº Pro                                          | Empenhos Situação Valore<br>Ano: /                                                                                             | es Atuais              |     |
| Dados gerais<br>Registro de Preço:<br>Órgão:<br>Empresa / Órgão Externo:<br>Nº Edital:<br>Tipo de Processo:<br>Início da<br>vigência:                                                          | Credores Rese           | Aditamento Não I Outros Prazo: 365                                                              | Número /<br>Número /<br>Nº Pro<br>(Dias)                                | Empenhos Situação Valore<br>Ano: / d<br>ocesso: 9999.2018/0000167-0<br>Término da vigência inicia                              | es Atuais              |     |
| Dados gerais<br>Registro de Preço:<br>Órgão:<br>Empresa / Órgão Externo:<br>Nº Edital:<br>Tipo de Processo:<br>Início da<br>vigência:<br>Condição de Pagamento:                                | Credores Rese           | Aditamento<br>Não<br>I Outros<br>Prazo: 365<br>corridos após adimp                              | Número /<br>Número /<br>Nº Pro<br>(Dias)<br>lemento do contra           | Empenhos Situação Valore<br>Ano: / 4<br>ocesso: 9999.2018/0000167-0<br>Término da vigência inicia<br>ato                       | es Atuais              |     |
| Dados gerais<br>Registro de Preço:<br>Órgão:<br>Empresa / Órgão Externo:<br>Nº Edital:<br>Tipo de Processo:<br>Início da<br>vigência:<br>Condição de Pagamento:<br>Fundam. Legal / Modalidade: | Credores Rese           | Aditamento<br>Não<br>I O Outros<br>Prazo: 365<br>corridos após adimpi<br>o V da lei Federal 8.6 | Número /<br>Número /<br>Nº Pro<br>(Dias)<br>lemento do contra<br>566/93 | Empenhos Situação Valore<br>Ano: / 4<br>ocesso: 9999.2018/0000167-0<br>Término da vigência inicia<br>ato / Dispensa de Licitaç | es Atuais              |     |

#### PASSO A PASSO PARA CADASTRO DE CONTRATAÇÃO

Inserindo a Contratação com Nota de Reserva por Transferência – Exemplo – Aba Continuação

| Contratação Continuação Credores Re                                                                    | servas Aditamentos Reajustes Empenho                                                                   | s Situação Valores Atuais        |
|----------------------------------------------------------------------------------------------------|----------------------------------------------------------------------------------------------------|----------------------------------|
| Datas do Despacho                                                                                      |                                                                                                    |                                  |
| Assinatura: 15/12/2017 📃                                                                               | Publicação: 16/12/2017 📃 💳                                                                             | Página D.O.C: 15                 |
| Datas do Termo                                                                                         |                                                                                                    |                                  |
| Assinatura:                                                                                            | Publicação:                                                                                            | Página D.O.C:                    |
| Gestor                                                                                                 |                                                                                                    |                                  |
| RF: Nome:                                                                                              |                                                                                                    | Designação: Cfe. Despacho PA SEI |
| Objeto                                                                                                 |                                                                                                    |                                  |
| Contratação de Serviços de locação de transporte<br>demanda de 50 crianças, ao valor mensal inicial de | escolar para a EMEI Prof. Alberto Mesquita de Car<br>e R\$ 5.000,00, sendo o per-capta de R\$ 100,00 ( | margo - DRE Itaquera, para uma   |
|                                                                                                    |                                                                                                    | ~                                |

#### PASSO A PASSO PARA CADASTRO DE CONTRATAÇÃO

#### Inserindo a Contratação com Nota de Reserva por Transferência – Exemplo -Aba Credores

| Contratação Continuação | Credores      | Reservas    | Aditamentos | Reajustes  | Empenhos  | Situação | Valores |
|-------------------------|---------------|-------------|-------------|------------|-----------|----------|---------|
| Preposto da Contratada  |               |             |             |            |           |          |         |
| Data do IO:             | Preposto da o | contratada: |             |            |           |          |         |
| Credores                |               |             |             |            |           |          |         |
|                         |               |             | AP          | A Last and | Determine | 1 Aug    | Ô       |

Digitar o CPF do Credor e dar "tab" para carregar os dados, após clicar em "<u>Confirmar</u>"

#### Observações

- a) O Credor só passará para a "<u>Situação</u> <u>Ativo</u>", somente após este ser ativado.
- b) Os dados dos Campos do Box "<u>Conta</u> <u>Corrente</u>", somente deverá ser preenchido para os casos dos acordos que exigem prestação de contas
- Após confirmação, os dados serão projetados em linha na Aba Credores, depois, clicar em "<u>Gravar</u>"

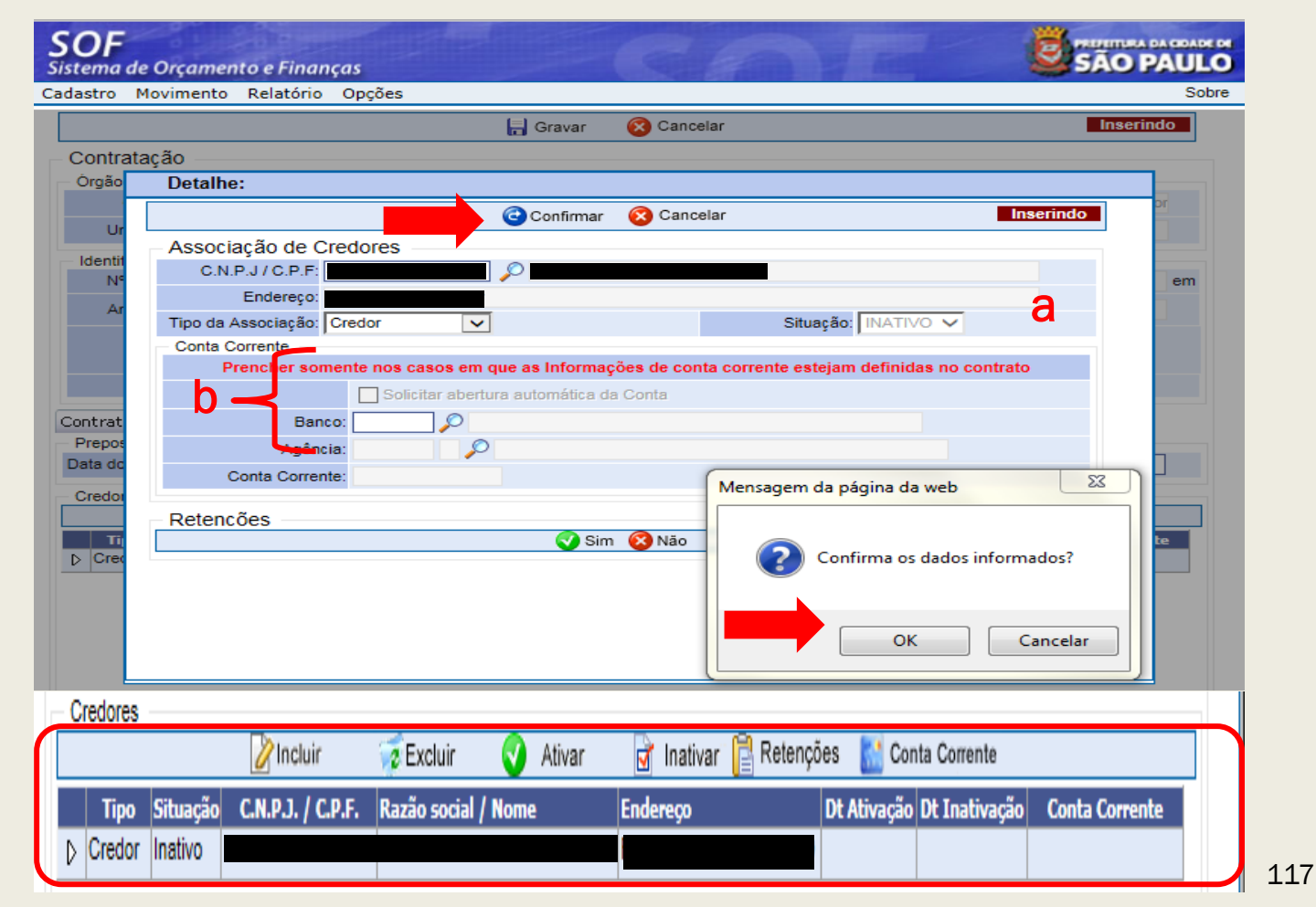

- Cadastro Gerado do Exemplo com Nota de Reserva por Transferência Referência 13481/2018
- Observações O Cadastro na "<u>Situação</u> <u>Rascunho</u>", permite alteração em qualquer um dos campos
- Após a geração do cadastro a página / tela do Cadastro de Contratação, apresenta as seguintes <u>funções</u>: "<u>Alterar</u>", "<u>Excluir</u>", "<u>Limpar</u>", "<u>Imprimir</u>" e "<u>Gravar em</u> <u>Excel</u>"
- Para ativar o cadastro vamos utilizar a função "<u>Alterar</u>", e habilitar a "<u>Aba</u> <u>Situação</u>"

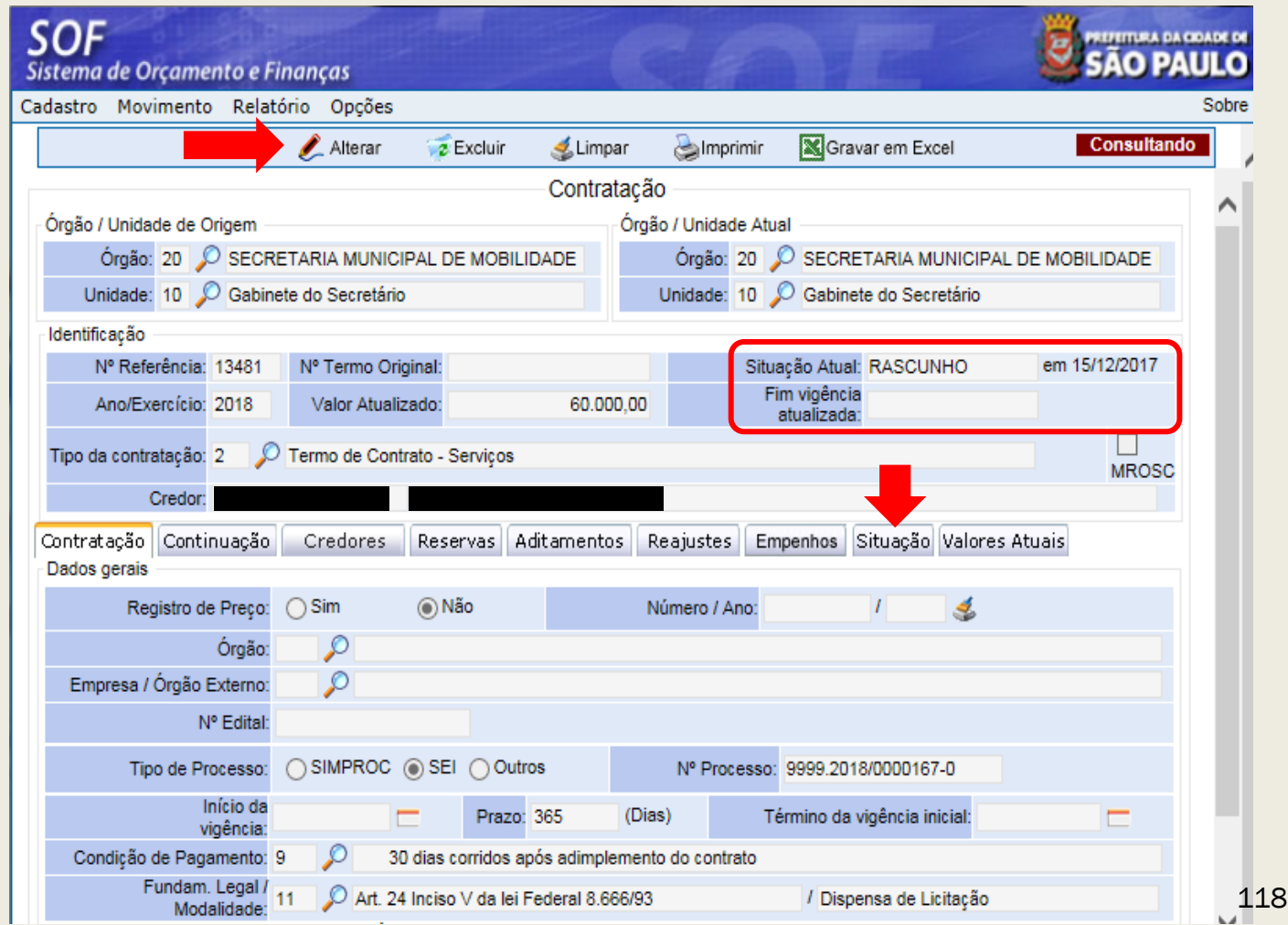

- > Ativando o Cadastro Referência 13481/2018 advindo da NRT
- Na Aba "<u>Situação</u>" selecionar o <u>registro</u> "<u>Rascunho</u>", e clicar em "<u>Alterar</u>"

| <b>SOF</b><br>Sistema de Orçamento e Finanças         |              |                       |                       | SÃO PAU          |  |  |  |
|-------------------------------------------------------|--------------|-----------------------|-----------------------|------------------|--|--|--|
| Cadastro Movimento Relatório Opções                   |              |                       |                       | S                |  |  |  |
|                                                       | Gravar 🔞     | Cancelar              |                       | Alterando        |  |  |  |
|                                                       | - Contrataçã | ão                    |                       |                  |  |  |  |
| Órgão / Unidade de Origem                             | Órç          | jão / Unidade Atual — |                       |                  |  |  |  |
| Órgão: 20 🔎 SECRETARIA MUNICIPAL DE MOBILI            | DADE         | Órgão: 20 🔎 Si        | ECRETARIA MUNICIP.    | AL DE MOBILIDADE |  |  |  |
| Unidade: 10 🔎 Gabinete do Secretário                  |              | Unidade: 10 🔎 G       | abinete do Secretário |                  |  |  |  |
| Identificação                                         |              |                       |                       |                  |  |  |  |
| Nº Referência: 13481 Nº Termo Original:               |              | Situação              | Atual: RASCUNHO       | em 15/12/2017    |  |  |  |
| Ano/Exercício: 2018 Valor Atualizado:                 | 60.000,00    | Fim vig<br>atual      | gência<br>lizada:     |                  |  |  |  |
| Tipo da contratação: 2 D Termo de Contrato - Serviços |              |                       |                       |                  |  |  |  |
| Credor:                                               |              |                       |                       |                  |  |  |  |
| Contratação Continuação Credores Reservas Adi         | itamentos Re | eajustes Empenhos     | Situação Valores      | Atuais           |  |  |  |
| Situação atual da contratação                         |              |                       |                       |                  |  |  |  |
|                                                       | 🔎 Alterar    |                       |                       |                  |  |  |  |
| Situação Início Térr                                  | nino Observ  | ações                 | Motivo de enc         | ærramento        |  |  |  |
| ▶ Rascunho 15/12/2017                                 |              |                       |                       |                  |  |  |  |

- Ao acionar a função "<u>Alterar</u>", abrirá a página "<u>Detalhe</u>" com a indicação da situação "<u>Ativo</u>", indicando como data de início a da "<u>Assinatura</u> <u>do Despacho</u>"
- O usuário deverá confirmar as duas vezes em que se é solicitado e após "<u>Gravar</u>"

| Detalhe:                |           |                                  |
|-------------------------|-----------|----------------------------------|
|                         | Confirmar | Cancelar Inserindo               |
| Alteração da Situação   |           |                                  |
| Nova situação: Ativo    | •         | Início da situação: 15/12/2017 💼 |
| Motivo de Encerramento: |           |                                  |
| Autorizador:            |           |                                  |
| Designação:             |           |                                  |
| 255                     |           |                                  |
| Observações:            |           | Mensagem da página da web        |
|                         |           | Confirma os dados informados?    |
|                         |           | OK Cancelar                      |

## PASSO A PASSO PARA CADASTRO DE CONTRATAÇÃO

Cadastro Referência 13481/2018 advindo de NRT na "<u>Situação Ativo</u>"

#### Observações

- Com o cadastro na "<u>Situação</u> <u>Ativo</u>", permitirá que sejam processadas as respectivas Notas de Empenho.
- As alterações para um cadastro na "<u>Situação Ativo</u>", só serão possíveis mediante "<u>Aditamento</u>", <u>"Apostilamento – Reajustes</u>" e/ou utilizando o "<u>Recurso Senha</u> <u>Master</u>".

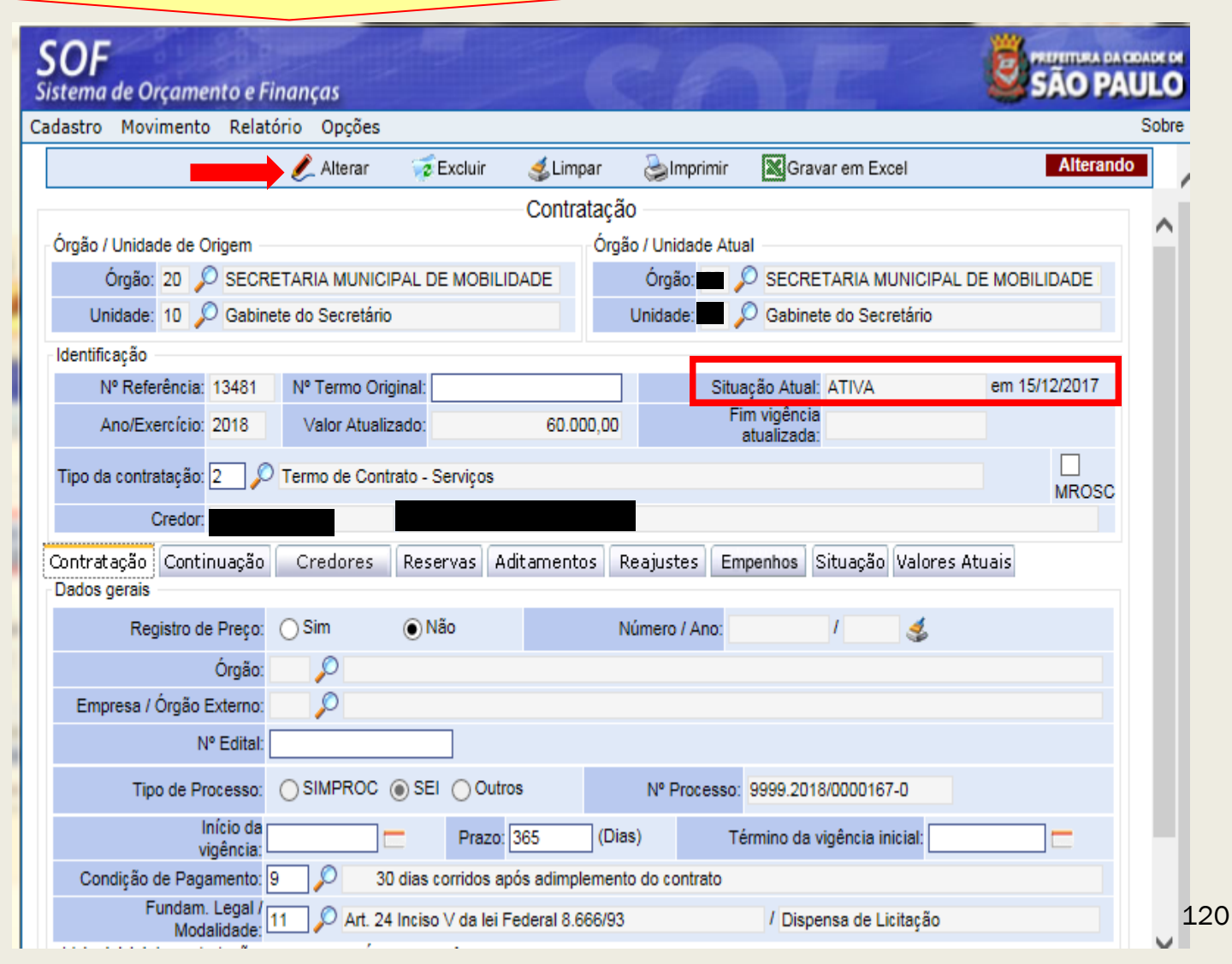

#### PASSO A PASSO PARA CADASTRO DE CONTRATAÇÃO

#### "Impressão" do Cadastro Referência 13481/2018 advindo de NRT

Sujeito a Retenção:

| PREFEITURA DO MUNICÍPIO DE SÃO PAULO |                                                                                    |                                                          |                                                |                                 | Exercício: 2018                 |                     |
|--------------------------------------|------------------------------------------------------------------------------------|----------------------------------------------------------|------------------------------------------------|---------------------------------|---------------------------------|---------------------|
|                                      |                                                                                    | Extrato da Cor                                           | ntratação                                      |                                 |                                 |                     |
| Órgão - origem: 20 -                 | SECRETARIA MUNICIPAL                                                               | DE MOBILIDADE E                                          | Órgão atu                                      | al: 20 - SE                     | CRETARIA MU                     | INICIPAL DE MOBILID |
| Unidade - origem: 10 -               | Gabinete do Secretário                                                             |                                                          | Unidade atu                                    | al: 10 - Ga                     | binete do Secr                  | etário              |
| Nº Referência: 13.4                  | 481 Ano/Exercício:                                                                 | 2.018                                                    | N° Termo origin                                | al:                             |                                 |                     |
| N° Processo:                         | 9999.2018/0000167-0                                                                | Situação: ATIVA                                          | N° Edital:                                     |                                 |                                 |                     |
| Tipo da Contratação:                 | 2 - Termo de Contrato - Se                                                         | ervicos                                                  |                                                |                                 |                                 |                     |
| Dotação:                             |                                                                                    | -                                                        |                                                |                                 |                                 |                     |
| Elemento:                            |                                                                                    |                                                          |                                                |                                 |                                 |                     |
| Sub-Elemento:                        |                                                                                    |                                                          |                                                |                                 |                                 |                     |
| Item:                                |                                                                                    |                                                          |                                                |                                 |                                 |                     |
| Fundamentação Legal:                 | 11 - Art. 24 Inciso V da lei                                                       | Federal 8.666/93                                         | Moda                                           | lidade Licita                   | ação: 6 - Dispe                 | nsa de Licitação    |
| Condição de Pagamento:               | Código: 9 - Descrição:                                                             | 30 dias corridos após                                    | adimplemento do cor                            | ntrato                          |                                 |                     |
| Índice Econômico:                    | 33 - IPC/FIPE                                                                      |                                                          |                                                | Information                     | do:                             |                     |
| Gestor Responsável:                  |                                                                                    |                                                          |                                                |                                 |                                 |                     |
| Designação do gestor:                | Cfe. Despacho PA SEI                                                               |                                                          |                                                |                                 |                                 |                     |
| Registro de Preço:                   | Órgä                                                                               | o RP: -                                                  |                                                |                                 |                                 |                     |
|                                      | Órgã                                                                               | o Externo: -                                             |                                                |                                 |                                 |                     |
| Data do lo:                          |                                                                                    |                                                          |                                                |                                 |                                 |                     |
| Preposto da contratada:              |                                                                                    |                                                          |                                                |                                 |                                 |                     |
| Dt. Início vigência:                 |                                                                                    | Dt. Fim vigência:                                        |                                                | Dt.                             | Fim vigência                    | atualizada:         |
| Dt. Assinat. Despacho:               | 15/12/2017                                                                         | Dt. Public. Despacho:                                    | 16/12/2017                                     |                                 | Nº Pág. D.O.C.                  | Despacho: 15        |
| Dt. Assinat. Contrato:               |                                                                                    | Dt. Public. Contrato:                                    |                                                |                                 | Nº Pág. D.O.(                   | Contrato:           |
| Objeto da contratação:               | Contratação de Serviços d<br>DRE Itaquera, para uma d<br>per-capta de R\$ 100,00 ( | de locação de transporte<br>lemanda de 50 crianças<br>). | e escolar para a EME<br>, ao valor mensal inic | I Prof. Alber<br>ial de R\$ 5.0 | to Mesquita de<br>000,00, sendo | Camargo -<br>o      |
| alores                               | Montante Principal                                                                 | Montante Reajuste                                        | Aditament                                      | 05                              | Reajustes                       | VI. Atualizado      |
| VI. Inicial da Contratação:          | 60.000,00                                                                          | 0,00                                                     | 0,                                             | 00                              | 0,00                            | 60.000,00           |
| VI. Empenhos Anteriores:             | 0,00                                                                               | 0,00                                                     |                                                |                                 |                                 |                     |
|                                      | Saldo a Empenhar                                                                   | Saldo a Liquidar                                         | Saldo a Pag                                    | jar I                           | Pagamentos                      | Anulações           |
| Montante Principal:                  | 60.000,00                                                                          | 0,00                                                     | 0,                                             | 00                              | 0,00                            | 0,00                |
| Montante Reajuste:                   | 0,00                                                                               | 0,00                                                     | 0,                                             | 00                              | 0,00                            | 0,00                |
| Credores                             |                                                                                    |                                                          |                                                |                                 |                                 |                     |
| Código C.N.P.J / C.P.FNo<br>169.100  | ome / Razão Social                                                                 | Tipo Vin<br>Credor                                       | culo Situação I<br>ATIVO 1                     | ot. Ativação<br>5/12/2017       | Dt. Inativação                  | Conta Corrente      |

121

## PASSO A PASSO PARA CADASTRO DE CONTRATAÇÃO

#### Como Pesquisar

# No Módulo Contratação indicar:

- O Nº da Referência / Ano
- Clicar na função "Pesquisar"
- $(\mathbf{2})$

Após o clique em <u>Pesquisar</u> o sistema apresenta todos os dados possibilitando:

- ≻ <u>Alterar</u>
- ≻ <u>Excluir</u>
- ≻ <u>Limpar</u>
- Imprimir/ Gravar em Excel

| astro Movimento Relatório Opções        |                 | -                          |  |
|-----------------------------------------|-----------------|----------------------------|--|
| Dincluir                                | 🔎 Pesquisar     | (2)                        |  |
| Contr                                   | ratação         |                            |  |
| Drgão / Unidade de Origem               | Órgão / Unidade | Atual                      |  |
| Órgão: 🔎                                | Órgão:          | <i>P</i>                   |  |
| Unidade:                                | Unidade:        | $\mathcal{P}$              |  |
| dentificação                            |                 |                            |  |
| Nº Referência: 13480 Nº Termo Original: |                 | Situação Atual:            |  |
| Ano/Exercício: 2018 Valor Atualizado:   |                 | Fim vigência<br>atualizada |  |

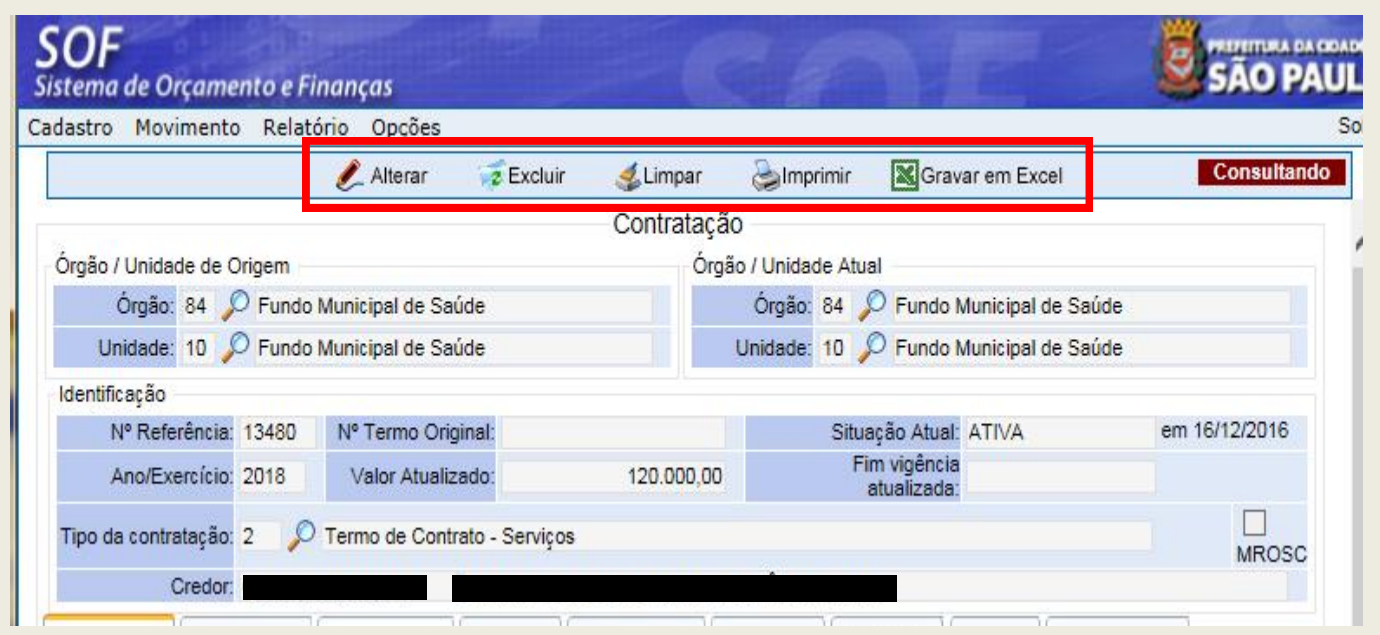

#### PASSO A PASSO PARA CADASTRO DE CONTRATAÇÃO

Como Excluir

Para excluir após utilizar o método de pesquisa clicar na função: Excluir

<u>OBS</u>.: Um cadastro "<u>Ativo</u>", somente poderá ser excluído <u>caso não possua NE's</u>, <u>Aditamentos ou Apostilamentos de Reajustes vinculados</u>

| idastro Movimento Relatorio Opções    |                       | Cadastro Movimento Relatório Opcões                                           |                 |                 |                         |                             | Sobr          |
|---------------------------------------|-----------------------|-------------------------------------------------------------------------------|-----------------|-----------------|-------------------------|-----------------------------|---------------|
|                                       | 🖉 Incluir 🔎 Pesquisar |                                                                               | <b>Excluir</b>  | 💰 Limnar        | Almorimir               | Gravar em Excel             | Consultando   |
|                                       | Contratação           |                                                                               | Exolum          | Contrata        |                         |                             |               |
| Órgão / Unidade de Origem             | Órgão / Unidade Atu   | Órgão (Unidada da Origam                                                      |                 | Contrata        | çau<br>raão / Unidada A | tual                        |               |
| Órgão: 🔎                              | Órgão: 🍃              | Órgão: 84 O Eundo Municipal de S                                              | úde             |                 | Órgão: 84               | C Fundo Municipal de Saúde  |               |
| Unidade: 🔎                            | Unidade: 🍃            | Unidade: 10 Q Fundo Municipal de S                                            | ude             |                 | Unidade: 10             | Fundo Municipal de Saúde    |               |
| Identificação                         |                       | Identificação                                                                 |                 |                 |                         | /                           |               |
| Nº Referência: Nº Termo Original:     |                       | Nº Referência: Nº Termo C                                                     | riginal:        |                 | S                       | ituação Atual: ATIVA        | em 15/02/2018 |
| Ano/Exercício: 2018 Valor Atualizado: |                       | Ano/Exercício: 2018 Valor Atua                                                | izado:          |                 |                         | Fim vigência                |               |
|                                       |                       | Tipo da contratação: 5 🔎 Nota de Emper<br>Credor:                             | nho Forneciment | to de Bens de C | Consumo e/ou Pe         | rmanente                    | MROSC         |
|                                       |                       | Contratação Continuação Credores<br>Empenhos associados ao montante principal | Reservas Ac     | ditamentos      | Reajustes Em            | penhos Situação Valores Atu | Jais          |
|                                       |                       |                                                                               | <b>2</b> 1      | ncluir 🦷        | Excluir                 |                             |               |
|                                       |                       | Empenhos associados ao montante reajuste                                      |                 |                 |                         |                             |               |
|                                       |                       |                                                                               | 21              | ncluir 🥳        | Excluir                 |                             |               |
|                                       |                       |                                                                               |                 |                 |                         |                             |               |

#### PASSO A PASSO PARA CADASTRO DE CONTRATAÇÃO

#### Como Excluir

Antes de efetivar a exclusão deve ser verificada as três Abas: Aditamentos, Reajustes e Empenhos: Acionar a função <u>Excluir e Confirmar a Exclusão</u>

| 🖉 Alterar                                       | 😼 Excluir          | of Limpar      | a Imprim      | ir     | Gravar em Excel        | Consultando   |  |
|-------------------------------------------------|--------------------|----------------|---------------|--------|------------------------|---------------|--|
|                                                 |                    | Contrataç      | ão            |        |                        |               |  |
| gão / Unidade de Origem                         |                    | Ór             | gão / Unidade | Atual  |                        |               |  |
| Órgão: 84 🔎 Fundo Municipal de S                | aúd <mark>e</mark> |                | Órgão: 84     | P      | Fundo Municipal de Saú | ide           |  |
| Unidade: 10 🔎 Fundo Municipal de S              | aúd <mark>e</mark> |                | Unidade: 10   | P      | Fundo Municipal de Saú | ide           |  |
| len <mark>ti</mark> ficação                     |                    |                |               |        |                        |               |  |
| Nº Referência: 5539 Nº Termo O                  | riginal:           |                | 5             | ituaçâ | io Atual: ATIVA        | em 15/02/2018 |  |
| Ano/Exercício: 2018 Valor Atua                  | lizado:            |                |               | Fim    | vigência               |               |  |
| ipo da contratação: 5 🔗 Nota de Empe<br>Credor: | enho Fornecimento  | o de Bens de C | Consumo e/ou  | Perma  | inente                 | MROSC         |  |
| ntratação Continuação Credores                  | Reservas Adi       | itamentos F    | Reajustes E   | mpen   | hos Situação Valore    | s Atuais      |  |
|                                                 |                    | 23             |               |        |                        |               |  |
| espacho de Aditamento<br>Mensagem da página     | a da web           | E              | veluir 🛄      | Torna  | r Padrão               |               |  |
| Mensagem da página                              | a da web           | Se Es          | koluir 🔒      | Torna  | r Padrão               |               |  |

## Resultado quando da verificação da Exclusão

|                                                        |                                              | cluir 🖉 Pesquisar        |         |                            |       |
|--------------------------------------------------------|----------------------------------------------|--------------------------|---------|----------------------------|-------|
|                                                        |                                              | Contratação              |         |                            |       |
| rgão / Unidade de Origem                               |                                              | Órgão / Unidade          | e Atual |                            |       |
| Órgão: 🔎                                               |                                              | Órgão:                   | P       |                            |       |
| Unidade: 🔎                                             |                                              | Unidade                  | P       |                            |       |
| dentificação                                           |                                              |                          |         |                            |       |
| Nº Referência:                                         | Nº Termo Original:                           |                          |         | Situação Atual:            |       |
| Ano/Exercício: 2018                                    | Valor Atualizado:                            | 0,00                     |         | Fim vigência<br>atualizada |       |
| ipo da contratação Mensager                            | n da página da web                           |                          | X       |                            | MROSC |
| Credon<br>ontratação Cont<br>ados gerais<br>Registro d | Registro não encontrado ou<br>Orgão/Unidade. | u o usuário não possui a | cesso   | Situação Valores Atu       | ais   |
|                                                        |                                              |                          | ОК      |                            |       |

#### PASSO A PASSO PARA CADASTRO DE CONTRATAÇÃO

#### Como Extrair Relatórios

<u>RELATÓRIO</u>: Clicando no item de interesse, o sistema abrirá uma tela onde o usuário poderá informar filtros e ordenações e em seguida solicitar o relatório através da função "<u>Imprimir</u>" e/ou "<u>Gravar em Excel</u>"

| adastro Movimento | Relatório Opções<br>Estatística por Órgão<br>Dados Quantitativos |
|-------------------|------------------------------------------------------------------|
|                   | SERI                                                             |
|                   | Contratações Alteradas                                           |
|                   | Posição das Contratações                                         |
|                   | Relação de Contratações                                          |
|                   | Fim de Vigência                                                  |
|                   | Empenhos por Contratação                                         |
|                   | Extrato das Contratações                                         |
|                   | Contratações Ativas sem Movimentação                             |
|                   | Cronologia da Contratação                                        |
|                   | Análise da Contratação                                           |
|                   | Histórico da Contratação                                         |

#### PASSO A PASSO PARA CADASTRO DE CONTRATAÇÃO

#### Como Extrair Relatórios

<u>Relatório Selecionado</u>: "<u>Relação das Contratações</u>" - preencher os parâmetros solicitados e acionar a função "<u>Imprimir</u>" e/ou "<u>Gravar em Excel</u>"

| <b>OF</b><br>stema de Orçamento e Finanças                                                                              | SÃO PAULO                           |
|----------------------------------------------------------------------------------------------------|-------------------------------------|
| dastro Movimento Relatório Opções                                                                                       | Sobre                               |
| timpar 🍕                                                                                                    | Amprimir Gravar em Excel            |
| Relação de contratações<br>Contratação Dotação Ordenação<br>Órgão / Unidade Atual<br>Órgão: 17 🔊 Secretaria Municipal o | da Fazenda                          |
| Unidade: 10 🔎 Gabinete do Secretári                                                                                     | io                                  |
| Contratação<br>Nº Referência:                                                                                           | Ano/Exercício: 2018 Situação: ATIVA |
| Tipo Contratação:                                                                                                    |                                     |
| Modalidade Licitação:                                                                                                   |                                     |
| Fundamentação Legal: 🔎                                                                                                  |                                     |
| Credor:                                                                                                    |                                     |
| Assinatura do Termo: até                                                                                                |                                     |
| Início da vigência: 🔤 🗖 até                                                                                             | Término da vigência:                |
| N° Ata /Ano (RP):                                                                                                    |                                     |
| Tipo de Processo: OSIMPROC OSEI OO                                                                                      | outros Nº Processo:                 |
| Órgão do Registro de Preço:                                                                                             |                                     |
| Empresa / Órgão Externo:                                                                                                |                                     |
| Conta de Despesa                                                                                                    |                                     |
| Conta de Despesa:                                                                                                    |                                     |
| Subelemento de Despesa:                                                                                                 |                                     |
| Item de Despesa:                                                                                                    |                                     |

#### PASSO A PASSO PARA CADASTRO DE CONTRATAÇÃO

#### Como Extrair Relatórios

**Relatório Selecionado: "Relação das Contratações" - Impressão** 

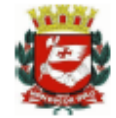

PREFEITURA DO MUNICÍPIO DE SÃO PAULO Relação de Contratações Exercício: 2018

#### Filtro utilizado

Órgão: 17 - Secretaria Municipal da Fazenda Unidade: 10 - Gabinete do Secretário Nº Referência: Todos Ano/Exercício: 2018 Ano/Exercício: 2018 Tipo da Contratação: Todas Modalidade da Licitação: Todas Fundamentação Legal: Todas Credor: Todos Assinatura do Termo: Todas Data Início da vigência: Todas Data Término da vigência: Todas Nº Processo: Todos Registro de Preço: Todos Órgão Registro de Preço: Todos Empresa / Órgão Externo: Todos Conta de Despesa: Todas Subelemento de Despesa: Todos Item de Despesa: Todos

#### PASSO A PASSO PARA CADASTRO DE CONTRATAÇÃO

#### Como Extrair Relatórios

#### Relatório Selecionado: "Relação das Contratações" - Impressão

| 2                                                                                                    | PREFEITURA DO MUNICÍPIO DE SÃO PAULO<br>Relação de Contratações                                                                                                    |                                                                                                    |                                           |                                                                      |                      |                |                            | Exercício: 2018 |
|----------------------------------------------------------------------------------------------------|----------------------------------------------------------------------------------------------------|----------------------------------------------------------------------------------------------------|-------------------------------------------|----------------------------------------------------------------------|----------------------|----------------|----------------------------|-----------------|
| Órgão Atual:<br>Unidade Atual:                                                                                                    | 17 - Secretaria Municipal da Fa<br>10 - Gabinete do Secretário                                                                                                    | azenda                                                                                                |                                           |                                                                      |                      |                |                            |                 |
| Nº Referência:<br>Início Vigência:                                                                                                    | 12/01/2018                                                                                                    | Ano/Exercício:                                                                                        | 2.018<br>Término Vigência                 | Situação: ATIVA<br>Atualizado: 11/01/2019                            | Nº Processo:         |                | Nº Termo:                  |                 |
| Tipo da Contratação:<br>Fundamentação Legal:<br>Nº Registro de Preço:<br>Órgão Registro de Preço:<br>VIr. Atual Contratação:<br>Dotação:<br>SubElemento Despesa:<br>Item Despesa: | 5 - Nota de Empenho Fornecin<br>35 - Art. 25 - Caput da Lei Fer<br>Ano Re<br>17.10.04.122.3024.2.100.3390<br>- Serviços de Energia Elétrica<br>01 - Energia Elétrica de Prédio | nento de Bens de<br>deral 8.666/93<br>egistro de Preço:<br>3900.00<br>e Iluminação Públ<br>s Públicos | Consumo e/ou Perm<br>Saldo Empenha<br>ica | anente<br>Modalidade Licitação:<br>Órgãos Externos:<br>n Principal:  | Inexigibilidade<br>- | Saldo Em       | penhar Reajuste: -         |                 |
| Credores<br>C.N.P.J. / C.P.F.                                                                                                    | Razão social / Nome                                                                                                    |                                                                                                    | Endereço                                  |                                                                      | Situação<br>ATIVO    | Tipo<br>CREDOR | Dt. Ativação<br>12/01/2018 | Dt. Inativação  |
| Nº Referência:<br>Início Vigência:                                                                                                    | 12/01/2018                                                                                                    | Ano/Exercício:                                                                                        | 2.018<br>Término Vigência                 | Situação: ATIVA<br>Atualizado: 11/01/2019                            | Nº Processo:         |                | № Termo:                   |                 |
| Tipo da Contratação:<br>Fundamentação Legal:<br>Nº Registro de Preço:<br>Órgão Registro de Preço:<br>VIr. Atual Contratação:<br>Dotação:<br>SubElemento Despesa:<br>Item Despesa: | 5 - Nota de Empenho Fornecin<br>35 - Art. 25 - Caput da Lei Fer<br>Ano Re<br>-<br>17.10.04.122.3024.2.100.3390<br>- Serviços de Água e Esgoto<br>01 - Água e Esgoto            | nento de Bens de<br>deral 8.666/93<br>egistro de Preço:<br>13900.00                                   | Consumo e/ou Perm<br>Saldo Empenha        | anente<br>Modalidade Licitação:<br>Órgãos Externos:<br>ar Principal: | Inexigibilidade<br>- | Saldo Em       | penhar Reajuste: -         |                 |
| Credores<br>C.N.P.J. / C.P.F.                                                                                                    | Razão social / Nome                                                                                                    |                                                                                                    | Endereço                                  |                                                                      | Situação<br>ATIVO    |                | Dt. Ativação               | Dt. Inativação  |

## PASSO A PASSO PARA CADASTRO DE CONTRATAÇÃO

#### Dera Sair do Módulo

<u>Opções</u>: Como nos demais Módulos, é possível:

> Retornar para o Menu de Módulos

Encerrar Sessão

| SOF<br>Sistema | de Orçament | to e Finanç | as                            |  |
|----------------|-------------|-------------|-------------------------------|--|
| Cadastro       | Movimento   | Relatório   | Opções                        |  |
|                |             |             | Retornar para Menu de Módulos |  |
|                |             |             | Encerrar Sessão               |  |
|                |             |             |                               |  |
|                |             |             |                               |  |

# NOTA DE EMPENHO

#### PASSO A PASSO PARA EMISSÃO DA NOTA DE EMPENHO

#### **IMPORTANTE**

#### **EMPENHO**

Ato da autoridade competente que abate a respectiva reserva efetuada, criando para o Poder Público obrigação de pagamento, denominado Despacho.

#### NOTA DE EMPENHO

É a materialização do Empenho. Nele é registrado o comprometimento de despesa orçamentária, obedecidos os limites estritamente legais, bem como aos casos em que se faça necessário o reforço ou a anulação desse compromisso.

#### PASSO A PASSO PARA EMISSÃO DA NOTA DE EMPENHO

#### **IMPORTANTE**

A Notas de Empenho se Classificam em:

**Ordinário:** Quando emitido para atender despesas cuja a execução se processe em uma única etapa ou parcela.

**Estimativo**: Quando emitido para atender despesas cuja a execução se processe em mais de uma etapa, cujo o valor total ou das parcelas não sejam previamente definíveis com exatidão.

**<u>Global</u>**: Quando emitido para atender despesas cuja a execução se processe em etapas e cujos valores das parcelas sejam perfeitamente definíveis ou conhecidos com antecedência.

## PASSO A PASSO PARA EMISSÃO DA NOTA DE EMPENHO

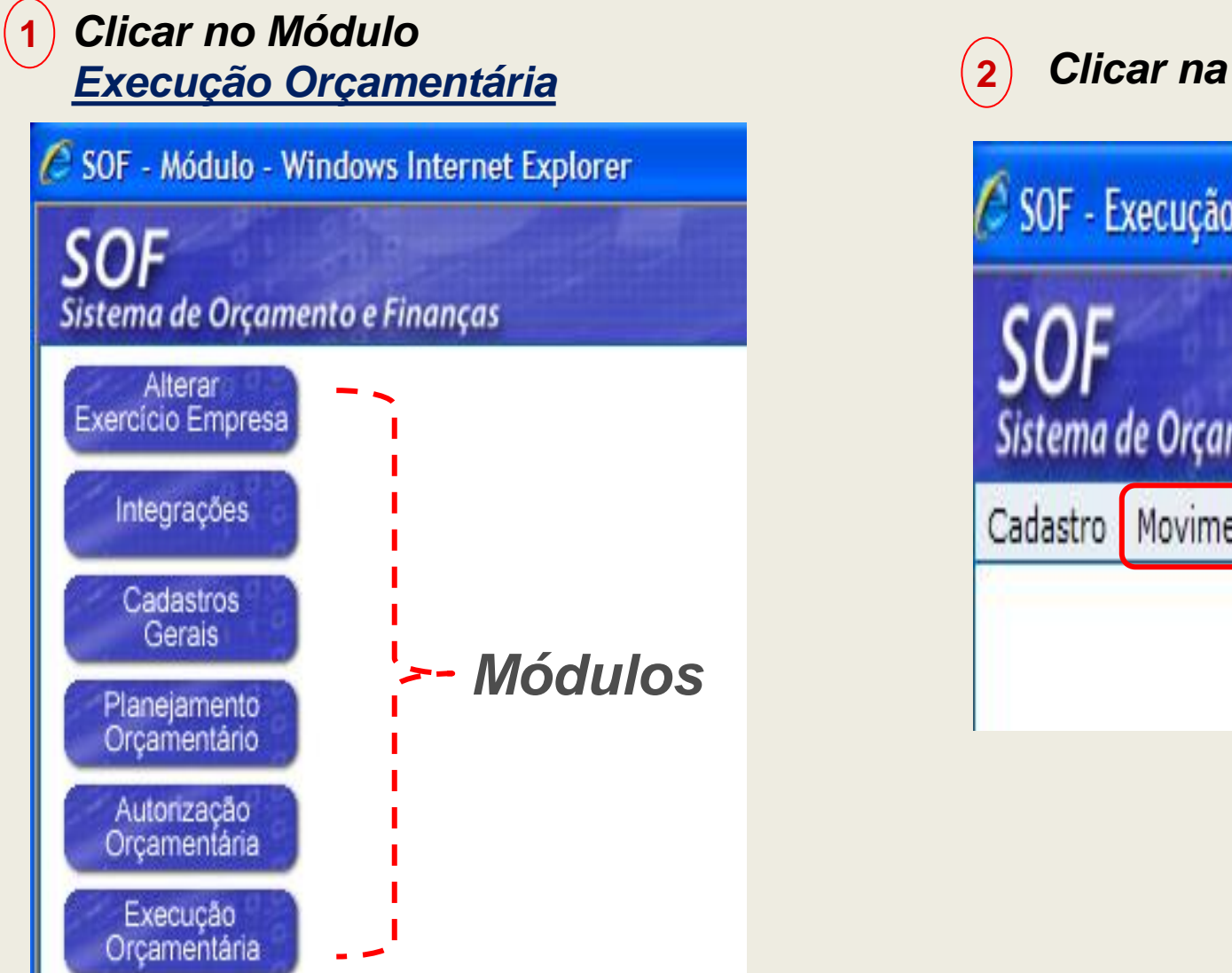

Clicar na Opção de Menu Movimento

SOF - Execução Orçamentária - [SFN000S] - Windows In SOF Sistema de Orçamento e Finanças Cadastro Movimento Consulta Relatório Opções

## PASSO A PASSO PARA EMISSÃO DA NOTA DE EMPENHO

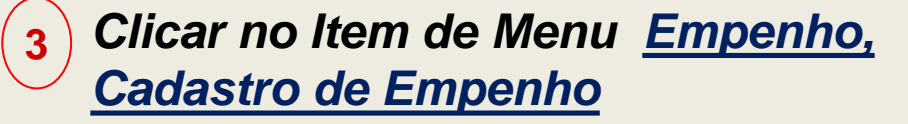

SOF - Execução Orçamentária - [SFN000S] - Windows Internet Explorer

| SOF     | le Orçamento e Finanço | 75    |       |                      |
|---------|------------------------|-------|-------|----------------------|
| adastro | Movimento Consulta     | Relat | tório | Opções               |
|         | Reserva                | •     |       |                      |
|         | Empenho                | →     | Cada  | astro de Empenho     |
|         | Compromissos a Pagar   | ►     | Parc  | elas Empenho         |
|         | Liquidação             | ≻     | Can   | celamento de Empenho |
|         | Adiantamento           | •     | Solid | citar alteração DA   |
|         | Reversão Orçamentária  | 1     |       |                      |
|         | Ajuste Contábil        |       |       |                      |
|         | Anual                  | ≻     |       |                      |
|         | Auxílio e Subvenção    | •     |       |                      |
|         | GFIP                   | •     |       |                      |

4) Clicar função <u>Incluir</u>

| <b>SOF</b><br>Sistema de Orç | amento e F                | inanças       |           |      |
|------------------------------|---------------------------|---------------|-----------|------|
| Cadastro Movin               | nento Cons                | ulta Relatór  | io Opções |      |
|                              |                           |               | Incl      | uir  |
| Empenho                      |                           |               |           |      |
| Nº Reserva:                  |                           | Número:       | Ano: 2018 | Data |
| Empenho<br>Dotação Orça      | Itens/Parcel<br>amentária | as            |           |      |
| Código Con                   | npleto:                   |               |           |      |
| Projeto/Ativ                 | vidade:                   | P             |           |      |
| Conta De                     | spesa:                    | $\mathcal{P}$ |           |      |
| Fonte Re                     | ecurso:                   | P             |           |      |

#### PASSO A PASSO PARA EMISSÃO DA NOTA DE EMPENHO

Preenchimento obrigatório "Abas":

#### *≻Empenho*

- •Tipo de empenho
- <u>Subelemento / Item</u>
- •<u>DA</u>

6

- •<u>Montante</u>
- •<u>CNPJ/CPF</u>
- •<u>Nº PA, vem indicando qual</u> <u>o tipo utilizado</u>
- Prazo em dias
- •Fundamentação Legal
- Valor do Empenho
- <u>Condições de Pagamento</u>

•<u>Histórico</u>

5 Ao preencher o Nº da Reserva, o Sistema carrega todos os dados da dotação .

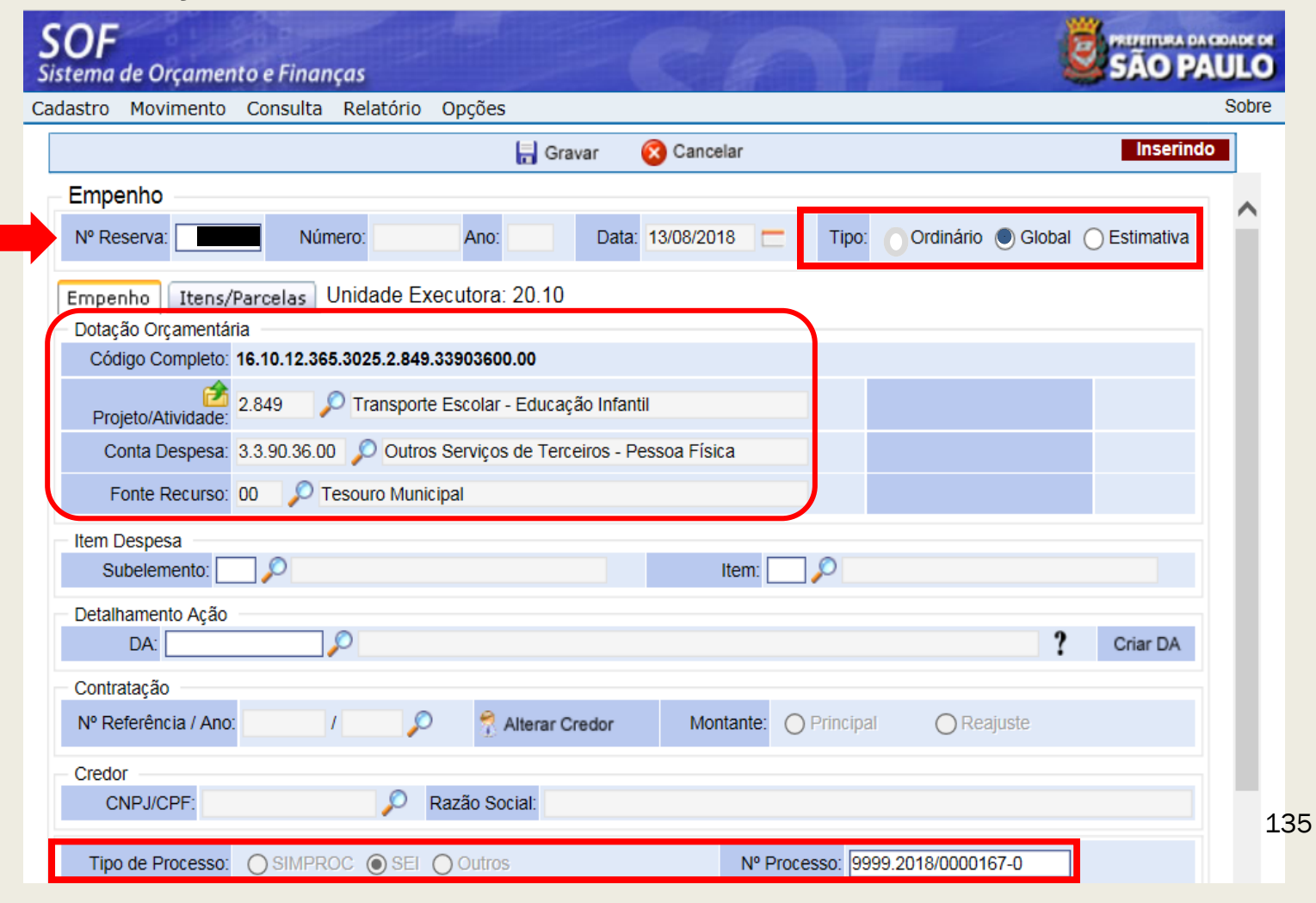

## PASSO A PASSO PARA EMISSÃO DA NOTA DE EMPENHO

Para os casos em que o <u>subelemento / item de</u> <u>despesa</u> exige cadastro no Módulo Contratação, basta informar o <u>Nº da</u> <u>Referência/Ano</u> e o Sistema carregará os dados para o Empenho faltantes, <u>exceto DA, Valor</u> <u>do Empenho, Histórico e</u> <u>Montante,</u> os quais deverão ser informados

(7)

| SOF<br>Sistema de Orçamento e Finanças                                                                                                    |            |
|----------------------------------------------------------------------------------------------------|------------|
| Cadastro Movimento Consulta Relatório Opções                                                                                                    | Sobre      |
| 🔚 Gravar 🛛 🔞 Cancelar                                                                                                    | Inserindo  |
| Código Completo: 16.10.12.365.3025.2.849.33903600.00                                                                                                    | ~          |
| Projeto/Atividade: 2.849 Projeto/Atividade: 2.849                                                                                                    |            |
| Conta Despesa: 3.3.90.36.00 🔎 Outros Serviços de Terceiros - Pessoa Física                                                                                                    |            |
| Fonte Recurso: 00 🔎 Tesouro Municipal                                                                                                    |            |
| Item Despesa Subelemento: 16 Despesa Item: 02 Despesa Item: 02 Despesa Item: 02 Despesa                                                                                                    | ΞΙ         |
| Detalhamento Ação DA: 001.00.00.0167 Secretaria Municipal da Educação                                                                                                    | ? Criar DA |
| Contratação                                                                                                    |            |
| Nº Referência / Ano: 2018 / 2018 Alterar Credor Montante: O Principal Reajuste                                                                                                    |            |
| Credor                                                                                                    |            |
| CNPJ/CPF: Razao Social:                                                                                                    |            |
| Tipo de Processo:         SIMPROC         SEI         Outros         Nº Processo:         9999.2018/0000167-0                                                                                                    |            |
| Prazo em Código<br>Dias: 365 Companhia:                                                                                                    |            |
| Fund.       11       P Art. 24 Inciso V da lei Federal 8.666/93       / 6 - Dispensa de Licitação         Legal/Mod:       11       11       11       11       11       11       11       11       11       11       11       11       11       11       11       11       11       11       11       11       11       11       11       11       11       11       11       11       11       11       11       11       11       11       11       11       11       11       11       11       11       11       11       11       11       11       11       11       11       11       11       11       11       11       11       11       11       11       11       11       11       11       11       11       11       11       11       11       11       11       11       11       11       11       11       11       11       11       11       11       11       11       11       11       11       11       11       11       11       11       11       11       11       11       11       11       11       11       11       11       11       11 |            |
| Saldo         5.000,00         Valor Empenho:         5.000,00         Cancela saldo reserva:         Sim         Não                                                                                                    |            |
| Cond. Pgto: 9 30 dias corridos após adimplemento do contrato                                                                                                    |            |
| Histórico: Contratação de serviços de locação de transporte escolar EMEI Prof. Alberto de Camargo - DRE Itaquera                                                                                                    | 154        |

## PASSO A PASSO PARA EMISSÃO DA NOTA DE EMPENHO

9

> Aba Itens / Parcelas

8

- Parcelas de empenho, Anexo do Empenho, Observações / local de entrega
- Página Detalhe preencher e confirmar as duas vezes em que se é solicitado.

| SOF<br>Sistema de | e Orçamento e Finanças                                                                                                    |                                                             |
|-------------------|----------------------------------------------------------------------------------------------------|-------------------------------------------------------------|
| Cadastro M        | Movimento Consulta Relatório Opções                                                                                                    | S                                                           |
|                   | 🔚 Gravar 🛛 🛞 Cancelar                                                                                                    | Alterando                                                   |
| -                 | Empenho                                                                                                    |                                                             |
|                   | Detalhe:                                                                                                    |                                                             |
| IN <sup>3</sup>   | Confirmar 🔞 Cancelar                                                                                                    | Alterando                                                   |
| Empen             | Anexo                                                                                                    | 000,0                                                       |
| Der               | Serviços de locação de transporte escolar - TEG<br>453<br>Unidade: UN Quantidade: 1.00 Preço Unitário: 5.000,0000000 Total:<br>Mensagem da página da web<br>Confirma os dados informados?<br>OK Cancelar | 0,00<br>0,00<br>0,00<br>0,00<br>0,00<br>0,00<br>0,00<br>0,0 |

| astro Movime     | nto Consulta                           | Relatório   | Opções      |                    |                    |                   |                      |                          |
|------------------|----------------------------------------|-------------|-------------|--------------------|--------------------|-------------------|----------------------|--------------------------|
|                  |                                        |             |             | 🔒 Gravar           | 🔇 Cancelar         |                   |                      | Alterando                |
|                  |                                        |             |             | Emp                | enho               |                   |                      |                          |
| № Reserva:       | 32105                                  | Número:     |             | Ano: 2018          | Data: 13/08        | /2018             | Tipo: O<br>Ordinário | ● ○<br>Global Estimativa |
| mpenhos Ite      | ns/Parcelas U                          | Inidade Ex  | ecutora:    | 20.10              |                    |                   | Valor do Em          | penho: 5.000,0           |
|                  |                                        |             |             | Parc               | elas               |                   |                      |                          |
| Janeiro          | 0,                                     | 00          | Abril:      | 0,00               | Julho:             | 0,00              | Outubro:             | 0,00                     |
| Fevereiro        | 0,                                     | 00          | Maio:       | 0,00               | Agosto:            | 5.000,00          | Novembro:            | 0,00                     |
| Março            | 0,                                     | 00          | Junho:      | 0,00               | Setembro:          | 0,00              | Dezembro:            | 0,00                     |
|                  | Parcelas Digitad                       | las: 1      |             |                    |                    | Valor Digitado    | 5.000,00             |                          |
|                  |                                        |             |             | Anexo do           | Empenho            |                   |                      |                          |
|                  |                                        |             | 🖉 Incli     | uir 🥖 Alte         | erar 🛛 😿 Exclu     | lir               |                      |                          |
| N. Consisse de l | a a se a se a se a se a se a se a se a | Descrição   | TEO         |                    | Unidade            | Qtde Valor        | Unitario             | Valor Total              |
| Serviços de li   | ocação de transp                       | Disitedad   | - IEG       |                    | Valaa              | I J.              |                      | 5.000,00                 |
|                  | Linnas                                 | Digitadas:  |             |                    | Valor L            |                   | 5.000,00             |                          |
| Denote the test  | / T                                    | Obser       | vação do A  | Anexo / Local de l | Entrega e ou Exect | ução do Serviço — |                      |                          |
| Demais dados (   | contorme i ermo                        | de Contrato | a ser elabo | frado.             |                    |                   |                      | 3944                     |
|                  |                                        |             |             |                    |                    |                   |                      | ~                        |

Empenho e Itens / Parcelas clicar em Gravar

## PASSO A PASSO PARA EMISSÃO DA NOTA DE EMPENHO

É possível visualizar e/ou imprimir a Nota de Empenho, clicando na impressora "<u>Imprimir</u>"

| Sister | <b>)F</b><br>ma de Orçamer | nto e Final  | nças         |                  |                |           |            |           |            |            | 0             | SÃO PAU         |
|--------|----------------------------|--------------|--------------|------------------|----------------|-----------|------------|-----------|------------|------------|---------------|-----------------|
| Cadast | tro Movimento              | Consulta     | Relatório    | Opções           |                |           |            |           |            |            |               | S               |
|        |                            |              |              | 🗶 Alterar        | 🚽 🍕 Limpa      | ar 🍇      | Imprimir   |           |            |            |               | Consultando     |
|        |                            |              |              |                  | Empen          | iho —     |            |           |            |            |               |                 |
|        | № Reserva:                 | _            | Número:      | Ano:             | 2018           | Data:     | 13/08/2018 |           | Tipo:      | Ordinário  | )<br>Global I | O<br>Estimativa |
| En     | npenho Itens/              | 'Parcelas    | Unidade E    | xecutora: 20     | .10            |           |            |           |            |            |               |                 |
|        |                            |              |              |                  | Dotação Orça   | mentária  |            |           |            |            |               |                 |
|        | Código Completo:           | 16.10.12.3   | 65.3025.2.84 | 9.33903600.00    |                |           |            |           |            |            |               |                 |
|        | Projeto/Atividade:         | 2.849        | D Transpor   | rte Escolar - Ed | ucação Infanti | I         |            |           |            |            |               |                 |
|        | Conta Despesa:             | 3.3.90.36.0  | 00 🔎 Outr    | os Serviços de   | Terceiros - Pe | ssoa Físi | ca         |           |            |            |               |                 |
|        | Fonte Recurso:             | 00 🔎         | Tesouro Mur  | nicipal          |                |           |            |           |            |            |               |                 |
|        |                            |              |              |                  | Item Desp      | pesa      |            |           |            |            |               |                 |
|        | Subelemento: 16            | ð 🔎 Loca     | ação de Móv  | eis e Intangívei | S              |           | Item: 02   | C Trans   | porte Esco | lar - EMEI |               |                 |
|        |                            |              |              |                  | Detalhament    | to Ação - |            |           |            |            |               |                 |
|        | DA: 001                    | 1.00.00.00.0 | 167 🔎 Se     | cretaria Municip | oal da Educaçã | ão        |            |           |            |            |               | Criar DA        |
|        |                            |              |              |                  | Contrata       | ção       |            |           |            |            |               |                 |
| N      | № Referência / Ano         |              | / 2018 🎾     | 🖯 🕺 🕺 Alter      | rar Credor     | Mor       | ntante: 🔘  | Principal | 0          | Reajuste   |               |                 |
|        |                            |              |              |                  | Credo          | r         |            |           |            |            |               |                 |
|        | CNPJ/CPF:                  |              | $\sim$       | Razão Social:    |                |           |            |           |            |            |               |                 |
|        | Tipo de Processo:          |              | ROC 💿 SEI    | Outros           |                |           | Nº Proce   | sso: 9999 | .2018/000  | 0167-0     |               |                 |
|        | Prazo em<br>Dias: 365      | 5            |              | Código Co        | mpanhia:       | $\rho$    |            |           |            |            |               |                 |

| Æ             |                          | PRE                  | FEITURA DO MUN<br>NOTA DE E | ICIPIO DE SĂ<br>MPENHO | O PAULO              | Nº<br>Deta de Emissilio:<br>Processo: 9991 | Global<br>1308/2018<br>12018/0000167-0 |
|---------------|--------------------------|----------------------|-----------------------------|------------------------|----------------------|--------------------------------------------|----------------------------------------|
| /dentificação | de Unidade               |                      |                             |                        |                      |                                            |                                        |
| (mater        | 16.00 Secretaria M       | unicipal de Educaci  | lo                          |                        | 54                   | Æ                                          |                                        |
| Unidade:      | 16.10 - Gabinete do      | Secretário           |                             |                        | 54                   | E-GAD                                      |                                        |
| Endereço:     | Rua Borges Lagos - de    | 1142 a 1250 - lado - | 0 - nº 1230 - Vila Clement  | ino - Silo Paulo - S   | P-0400 CNPJ: 46      | 392.114/0001-25                            |                                        |
|               |                          |                      |                             |                        |                      |                                            |                                        |
| Telefone:     | (11) 3396-0176           |                      |                             |                        |                      |                                            |                                        |
| /dentificeção | do Credor                |                      |                             |                        |                      |                                            |                                        |
| Credor:       |                          |                      |                             |                        |                      |                                            |                                        |
| Endereço:     |                          |                      |                             |                        | 0                    | NPJ/CPF:                                   |                                        |
|               |                          | -                    |                             |                        | 1                    | elefone:                                   |                                        |
| Dedos Banci   | rios: Danco -            |                      | Agénda -                    | 00                     | onte Corrente -      |                                            |                                        |
| ice anceção   | un Docação               |                      |                             |                        |                      |                                            |                                        |
| Programática  | E 16.10.12.366           | 3025.2949 - 1        | ransporte Escolar - Educ    | ação infantil          |                      |                                            |                                        |
| Despesa       | 3.3.90.38.0              | o - c                | utros Serviços de Tercel    | ros - Pessoa Física    |                      |                                            |                                        |
| Fonte de Re   | curreo: 00               | - 1                  | esouro Municipal            |                        |                      |                                            |                                        |
| Especificaçã  | o da Despesa             |                      |                             |                        |                      |                                            |                                        |
| SubElements   | x 16 - Locação           | de Móveis e Intang   | iveis                       |                        |                      |                                            |                                        |
| tern:         | 02 - Transpor            | te Escolar - EMEI    |                             |                        |                      |                                            |                                        |
| Histórico:    | Contratação de se        | Niços de locação de  | transporte escolar EMEI     | Prof. Alberto de Car   | margo - DRE Itaquena |                                            |                                        |
| Fundamenta    | ção Legal: 11 - Art. 24  | Inciso V da lei Fe   | deral 8.666/93              | Modalidade de          | Licitação: 6 - Dis   | pensa de Licitação                         |                                        |
| Detalhament   | o de Ação                |                      |                             |                        |                      |                                            |                                        |
| Código do D   | A: 001.00.00.00.0167 - S | ecretaria Municip    | al da Educação              |                        |                      |                                            |                                        |
| Valor:        | R\$ 5.0                  | 00,00 Cinco MI P     | sala                        |                        |                      |                                            |                                        |
| Demonstrativ  | o de Saldos na inclusão  |                      |                             |                        | Operação Anteri      | or                                         |                                        |
| Seldo Anterio | r da Dotação:            | R                    | \$                          | 5                      | teserva :            |                                            |                                        |
| Seldo Anterio | r da Reserva:            |                      |                             | Cont                   | neteção :            |                                            |                                        |
| Valor do Emp  | enho:                    |                      | R\$ 5.000,00                |                        |                      |                                            |                                        |
| Saldo Dispon  | ivel da Dotação:         | R                    | \$                          |                        |                      |                                            |                                        |
| Saldo Dispon  | ivel da Reserva:         |                      | R\$ 0,00                    |                        |                      |                                            |                                        |
| Programação   | de Liquideção            | Description          |                             |                        |                      |                                            |                                        |
| Condições de  | Pegamento: 9             | 30 dies              | corridos após adimple       | mento do contrato      | 0                    |                                            |                                        |
| Prezolem die  | a): 385 Inicia da        | Violecia :           |                             |                        |                      |                                            |                                        |
|               |                          |                      |                             |                        |                      |                                            |                                        |
| Més           | Valor                    | Mde                  | Valor                       | Miles                  | Valor                | Mds                                        | Valor                                  |
| Jan           | 0,00                     | Abr                  | 0,00                        | Jul                    | 0,00                 | Out                                        | 0,00                                   |
| Fev           | 0,00                     | Mai                  | 0,00                        | Ago                    | 5.000,00             | Nov                                        | 0,00                                   |
| Mer           | 0,00                     | Jun                  | 0,00                        | Set                    | 0,00                 | Dez                                        | 0,00                                   |
| Identificação | de Unidade Executore     |                      |                             |                        |                      |                                            |                                        |
| Empresa       | 01 - PREFEITURA DO       | MUNICÍPIO DE SÃO     | PAULO                       |                        |                      |                                            |                                        |
| Orgão:        | 20.00 - Secretaria Munic | ipal de Mobilidade   | e Transportes               |                        | 54                   | AT.                                        |                                        |
| Unidade:      | 20.10 - Gabinete do Sec  | retário              |                             |                        | 54                   | AT - SMT-GAB                               |                                        |
|               |                          |                      |                             |                        |                      |                                            |                                        |
|               |                          |                      |                             |                        |                      |                                            |                                        |
|               |                          |                      |                             |                        |                      |                                            |                                        |
|               | Responsável pela Ár      | ea Contábil          |                             |                        | Titular da l         | Inidade Orçamentári                        | a                                      |

Incluido no Sistema por

138

# CONTRATAÇÃO

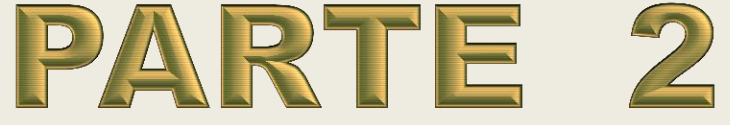

#### PASSO A PASSO PARA CADASTRO DE CONTRATAÇÃO

## CONCEITOS

Após processado o Cadastro de Contratação e este estar com o Status da Situação "Ativa", verificaremos quais campos ficaram para preenchimento posterior na <u>Referência 13480/2018</u> e o fazê-lo, a fim de entrarmos no mérito das alterações, uma vez que devido a obrigatoriedade quando do processamento de NLP e/ou inserção de Aditamento exigiram que campos estejam preenchidos.

#### PASSO A PASSO PARA CADASTRO DE CONTRATAÇÃO

#### PREENCHENDO OS CAMPOS FALTANTES DAS ABAS - Ref. 13480/2018

| SOF                                                         | SOF<br>Sistema de Orçamento e Finanças                                                    |               |
|-------------------------------------------------------------|-------------------------------------------------------------------------------------------|---------------|
| sistemu de orçumento e rinunças                             | Cadastro Movimento Relatório Opções                                                       | So            |
| Cadastro Movimento Relatório Opções                         | 🔚 Gravar 🛛 🛞 Cancelar                                                                     | Alterando     |
|                                                             | Contratação                                                                               |               |
| 🖉 Alterar 🛛 🖗 Excluir 🖉 Limpar 🎃 Imprimir 🕅 Gravar em Excel | Órgão / Unidade de Origem                                                                 |               |
|                                                             | Órgão: 84 🔎 Fundo Municipal de Saúde Órgão: 84 🔎 Fundo Municipal de Saúde                 |               |
|                                                             | Unidade: 10 🔎 Fundo Municipal de Saúde Unidade: 10 🔎 Fundo Municipal de Saúde             |               |
|                                                             | Transferir a contratação para outra Unidade Org                                           | amentária     |
|                                                             | Identificação                                                                             |               |
|                                                             | Nº Referência: 13480 Nº Termo Original: SMS 01/2017 Situação Atual: ATIVA                 | em 16/12/2016 |
|                                                             | Ano/Exercício: 2018 Valor Atualizado: 120.000,00 Fim vigência                             |               |
| Aba Contratação, campos                                     | Tipo da contratação: 2 🔎 Termo de Contrato - Serviços                                     | MROSC         |
| NO Tormo Original                                           | Credor:                                                                                   |               |
| Pine remio Original                                         | Contratação Continuação Credores Reservas Aditamentos Reajustes Empenhos Situação Valores | Atuais        |
|                                                             | Dados gerais                                                                              |               |
| Início da Vigência                                          | Registro de Preço: 🔵 Sim 💿 Não Número / Ano: / 🍕                                          |               |
|                                                             | Óroão:                                                                                    |               |
|                                                             | Empresa / Órgão Externo:                                                                  |               |
|                                                             | N° Edital: Pregão SMS 25/2016                                                             |               |
|                                                             | Tipo de Processo: SIMPROC 	SEI Outros Nº Processo: 9999.2018/0000162-0                    |               |
|                                                             | Início da 01/01/2017 Prazo: 365 (Dias) Término da vigência inicial: 31/1                  | 2/2017 🗖 💳 😽  |
|                                                             | Condição de Pagamento: 9 🔎 30 dias corridos após adimplemento do contrato                 |               |
|                                                             | Fundam. Legal / 6 O Lei Federal 10 520/02 / Pregão                                        |               |

## PASSO A PASSO PARA CADASTRO DE CONTRATAÇÃO

#### PREENCHENDO OS CAMPOS FALTANTES DAS ABAS - <u>Ref. 13480/2018</u>

- > <u>Aba Continuação</u>, campos:
  - Datas do Termo (assinatura, publicação e pagina do DOC)
  - Dados do gestor (RF e/ou parte do RG, nome e designação)
- > <u>Aba Credores</u>, campos:
  - Datas do I0 (índice inicial)
  - Nome do Preposto da Contratada.

| Contratação Continuação Credores                                                            | Reservas Aditamentos Reajustes Emper                                                                     | nhos Situação Valores Atuais        |
|---------------------------------------------------------------------------------------------|----------------------------------------------------------------------------------------------------|-------------------------------------|
| Datas do Despacho                                                                           |                                                                                                    |                                     |
| Assinatura: 16/12/2016                                                                      | Publicação: 17/12/2016                                                                                   | Página D.O.C: 20                    |
| Datas do Termo                                                                              |                                                                                                    |                                     |
| Assinatura: 28/12/2016 📃 💳                                                                  | Publicação: 29/12/2016 📂                                                                                 | Página D.O.C: 20                    |
| Gestor                                                                                      |                                                                                                    |                                     |
| RF: Nome:                                                                                   |                                                                                                    | Designação: Cfe. Despacho no PA SEI |
| Objeto                                                                                      |                                                                                                    |                                     |
| Serviços de vigilância. compreendendo 2 posto<br>Sede da Coordenadoria Regional de Saúde Ce | os de 24 horas, ao valor mensal para os 2 postos de<br>entro - CRS Centro ( <b>Internet de Centro</b> ). | R\$ 10.000,00, nas dependências da  |

| Contratação Continuação                 | Credores Reservas          | Aditamentos Reajus    | tes Empenhos Situaç         | ção Valores Atuais          |
|-----------------------------------------|----------------------------|-----------------------|-----------------------------|-----------------------------|
| Preposto da Contratada                  |                            |                       |                             |                             |
| Credores                                | Preposio da contratada.    |                       |                             |                             |
|                                         |                            |                       |                             |                             |
|                                         | ir 🧖 Excluir 🕻             | 🔰 Ativar 🛛 🗹 Inativar | Retenções 🔛 Co              | nta Corrente                |
| Tipo Situação C.N.P.J<br>▷ Credor Ativo | J. / C.P.F. Razão social / | Nome Endereçi         | Dt Ativação D<br>16/12/2016 | t Inativação Conta Corrente |

#### PASSO A PASSO PARA CADASTRO DE CONTRATAÇÃO

#### PREENCHENDO OS CAMPOS FALTANTES DAS ABAS - Ref. 13480/2018

- Após preenchidos os campos faltantes das Abas: Contratação, Continuação e Credores, clicar em "<u>Gravar</u>"
- Após a gravação o cadastro refletirá as informação inseridas, inclusive quanto a vigência será projetado a data final do acordo, para o Campo Fim da vigência atualizada

| <b>SOF</b><br>Sistema de Orçamento e Finanças        |                 | ALL!                                     |                |
|------------------------------------------------------|-----------------|------------------------------------------|----------------|
| Cadastro Movimento Relatório Opções                  |                 |                                          | Sob            |
|                                                      | 🔚 Gravar 🛛 🔞 Ca | ancelar                                  | Alterando      |
|                                                      | Contratação     |                                          |                |
| Órgão / Unidade de Origem                            | Órgão           | / Unidade Atual                          |                |
| Órgão: 84 🔎 Fundo Municipal de Saúde                 |                 | Órgão: 84 🔎 Fundo Municipal de Sa        | úde            |
| Unidade: 10 🔎 Fundo Municipal de Saúde               | U               | nidade: 10 🔎 Fundo Municipal de Sa       | úde            |
|                                                      | Tra             | nsferir a contratação para outra Unidade | e Orçamentária |
| Identificação                                        |                 |                                          |                |
| Nº Referência: 13480 Nº Termo Original: SMS 0        | 1/2017          | Situação Atual: ATIVA                    | em 16/12/2016  |
| Ano/Exercício: 2018 Valor Atualizado:                | 120.000,00      | Fim vigência<br>atualizada:              |                |
| Tipo da contratação: 2 🔎 Termo de Contrato - Servico | os              |                                          |                |
|                                                      |                 |                                          | MROSC          |
| Credor:                                              |                 |                                          |                |
| Contratação Continuação Credores Reservas            | Aditamentos Rea | ajustes Empenhos Situação Valo           | res Atuais     |

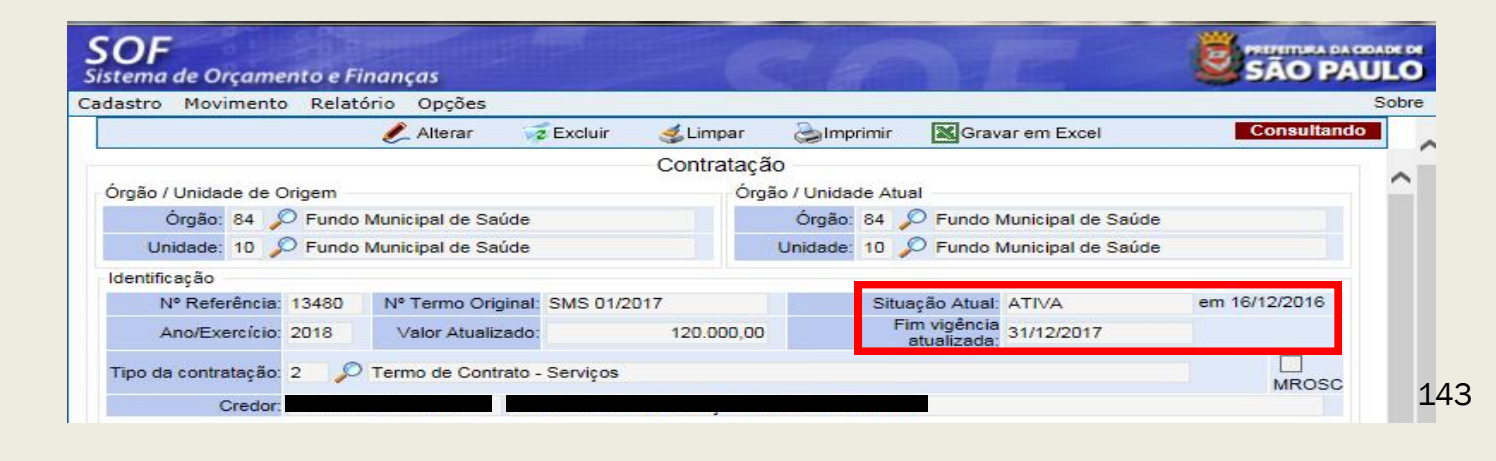

#### PASSO A PASSO PARA CADASTRO DE CONTRATAÇÃO

#### PREENCHENDO OS CAMPOS FALTANTES DAS ABAS - Ref. 13481/2018

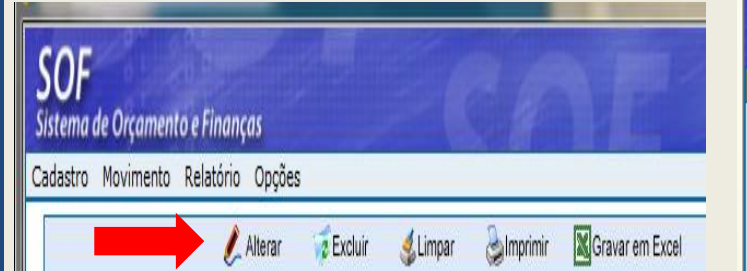

- Aba Contratação, campos:
  - > Nº Termo Original
  - Início da Vigência

| astro Movimento Relato      | rio Opções             |                   |                     |                            |                     | Sobre     |
|-----------------------------|------------------------|-------------------|---------------------|----------------------------|---------------------|-----------|
|                             |                        | 🔒 Gravar          | 🔞 Cancelar          |                            |                     | Alterando |
|                             |                        | Contra            | atação              |                            |                     |           |
| Śrgão / Unidade de Origem — |                        |                   | Órgão / Unidade At  | ual                        |                     |           |
| Órgão: 20 🔎 SECRE           | TARIA MUNICIPAL DE     | MOBILIDADE        | Órgão: 20           | 🔎 SECRETARIA M             | UNICIPAL DE MOBILIE | DADE      |
| Unidade: 10 🔎 Gabinet       | te do Secretário       |                   | Unidade: 10         | 🔎 Gabinete do Sec          | retário             |           |
|                             |                        |                   | Transferir a con    | tratação para outra U      | nidade Orçamentária |           |
| dentificação                |                        |                   |                     |                            |                     |           |
| Nº Referência: 13481        | Nº Termo Original: SN  | MT10/2017         | Sit                 | uação Atual: ATIVA         | em 15/12            | 2/2017    |
| Ano/Exercício: 2018         | Valor Atualizado:      | 60.0              | 00,00               | im vigëncia<br>atualizada: |                     |           |
| Tipo da contratação: 2 🔎    | Termo de Contrato - Se | erviços           |                     |                            |                     | MROSC     |
| Credor:                     |                        | ) (               |                     | 10                         |                     |           |
| ontratação Continuação      | Credores Reser         | vas Aditament     | os Reajustes E      | mpenhos Situação           | Valores Atuais      |           |
| Registro de Preço:          | ◯ Sim 💿 Não            | D                 | Número / Ano:       | 1                          | 4                   |           |
| Órgão:                      | $\sim$                 |                   |                     |                            |                     |           |
| Empresa / Órgão Externo:    | $\sim$                 |                   |                     |                            |                     |           |
| Nº Edital:                  |                        | ]                 |                     |                            |                     |           |
| Tipo de Processo:           | SIMPROC SEI            | Outros            | Nº Processo         | ): 9999.2018/000016        | 7-0                 |           |
| lnicio da<br>vigência:      | 1/01/2018 💳            | Prazo: 365        | (Dias)              | l'érmino da vigência ir    | nicial: 31/12/2018  |           |
| Condição de Pagamento: 9    | 30 dias co             | rridos após adimp | lemento do contrato |                            |                     |           |
|                             |                        |                   |                     |                            |                     |           |
#### PASSO A PASSO PARA CADASTRO DE CONTRATAÇÃO

#### PREENCHENDO OS CAMPOS FALTANTES DAS ABAS - Ref. 13481/2018

- > <u>Aba Continuação</u>, campos:
  - Datas do Termo (assinatura, publicação e pagina do DOC)
  - Dados do gestor (RF e/ou parte do RG, nome e designação)
- > <u>Aba Credores</u>, campos:
  - Datas do I0 (índice inicial)
  - Nome do Preposto da Contratada

| Contratação Continuação Credores Reservas Aditamentos Reajuste                                                                                                    | s Empenhos Situação Valores Atuais                           |
|----------------------------------------------------------------------------------------------------|--------------------------------------------------------------|
| Assinatura: 15/12/2017 Publicação: 16/12/2017                                                                                                    | Página D.O.C: 15                                             |
| Datas do Termo                                                                                                    |                                                              |
| Assinatura: 27/12/2017 Publicação: 28/12/2017                                                                                                    | Página D.O.C: 15                                             |
| Gestor                                                                                                    |                                                              |
| RF: Nome:                                                                                                    | Designação: Cfe. Despacho PA SEI                             |
| Dbjeto                                                                                                    |                                                              |
| Contratação de Serviços de locação de transporte escolar para a EMEI Prof. Alberto Me<br>demanda de 50 crianças, ao valor mensal inicial de R\$ 5.000,00, sendo o per-capta de | esquita de Camargo - DRE Itaquera, para uma R\$ 100,00 ( 760 |

| Contratação Continuação | Credores Rese         | rvas Aditamentos | Reajustes Empenhos   | Situação Valores A  | Atuais         |
|-------------------------|-----------------------|------------------|----------------------|---------------------|----------------|
| Preposto da Contratada  |                       |                  |                      |                     |                |
| Data do I0: 08/12/2017  | Preposto da contratac | ia: I            |                      |                     |                |
| Credores                |                       |                  |                      |                     |                |
| Disal                   | de 🚅 Eustria          | Alium -          | Lastinas 🗎 Potopoõoo | Canto Comanto       |                |
| <u>v</u> inci           | Jir 💦 Excluir         | V Ativar V       | Inativar E Retenções | Conta Corrente      |                |
| Tipo Situação C.N.P.    | J. / C.P.F. Razão soc | tial / Nome End  | ereço Dt Ativ        | vação Dt Inativação | Conta Corrente |
| ▷ Credor Ativo          |                       |                  | 15/12/               | 2017                |                |

#### PASSO A PASSO PARA CADASTRO DE CONTRATAÇÃO

#### PREENCHENDO OS CAMPOS FALTANTES DAS ABAS - Ref. 13481/2018

- <u>Após preenchidos os</u> <u>campos faltantes das Abas</u> <u>da Ref. 13481/2018</u>: Contratação, Continuação e Credores, clicar em "<u>Gravar</u>"
- Após a gravação o cadastro refletirá as informação inseridas, inclusive quanto a vigência será projetado a data final do acordo, para o Campo Fim da vigência atualizada

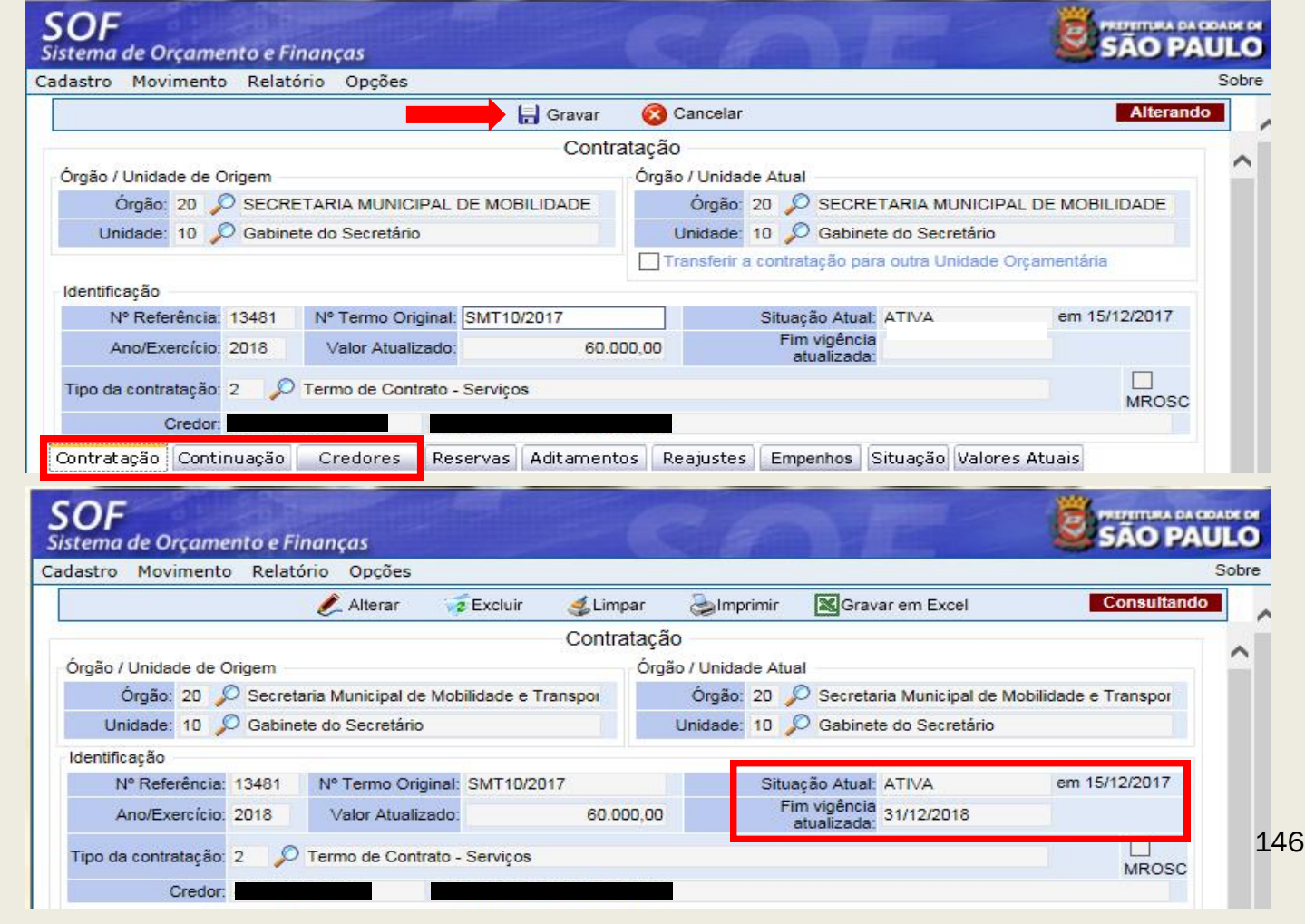

#### PASSO A PASSO PARA CADASTRO DE CONTRATAÇÃO

# CONCEITOS

Após processado o Cadastro de Contratação e esta estar com o Status da Situação "<u>Ativa</u>", e verificado se todos os campos foram preenchidos, vamos entrar no mérito de suas alterações, as quais podem ser motivadas pelo que segue:

- Aditamentos
- Apostilamentos de Reajuste
- Alteração na Situação de Ativo para Suspenso
- Encerramento
- Erros de digitação em campos passiveis de alteração

#### PASSO A PASSO PARA CADASTRO DE CONTRATAÇÃO

# CONCEITOS

# > <u>Aditamentos</u>

Os aditamentos podem ser de:

➢ Objeto

> Patamar

> Prorrogação

> Ajuste de Estimativa.

Detalhe:

- Aditamento da Contratação

Tipo de Aditamento

Por Objeto

Por Patamar Prorrogação

Ajustes por Estimativa

#### PASSO A PASSO PARA CADASTRO DE CONTRATAÇÃO

# **CONCEITOS**

# IMPORTANTE

OBS.: Só é permitido alterar um Aditamento desde que seja o último e não haja processamento de Nota de Empenho, ou tenha sido utilizado para promover alguma alteração no cadastro.

#### PASSO A PASSO PARA CADASTRO DE CONTRATAÇÃO

# **CONCEITOS**

### Aditamentos do tipo Prorrogação

Utilizado quando o acordo envolve:

- ✓ Alteração de Prazo e Valor
- ✓ <u>Somente Prazo</u>

PASSO A PASSO PARA CADASTRO DE CONTRATAÇÃO

# CONCEITOS

Aditamentos do tipo Objeto

Utilizado para alterações cujos motivos sejam:

✓ Administrativas

✓ Acréscimo ou Supressão do Objeto Contratado

#### PASSO A PASSO PARA CADASTRO DE CONTRATAÇÃO

# CONCEITOS

> Aditamentos do tipo Objeto - Alterações Administrativa

### *Motivos:*

- ✓ Alteração da Razão Social
- ✓ Condição de Pagamento
- ✓ Endereço do Credor
- ✓ Transferência de Unidade Orçamentária

**OBS**.: Para esses tipos de motivo de alteração não há inferição de valor, acréscimo ou supressão do objeto contratado.

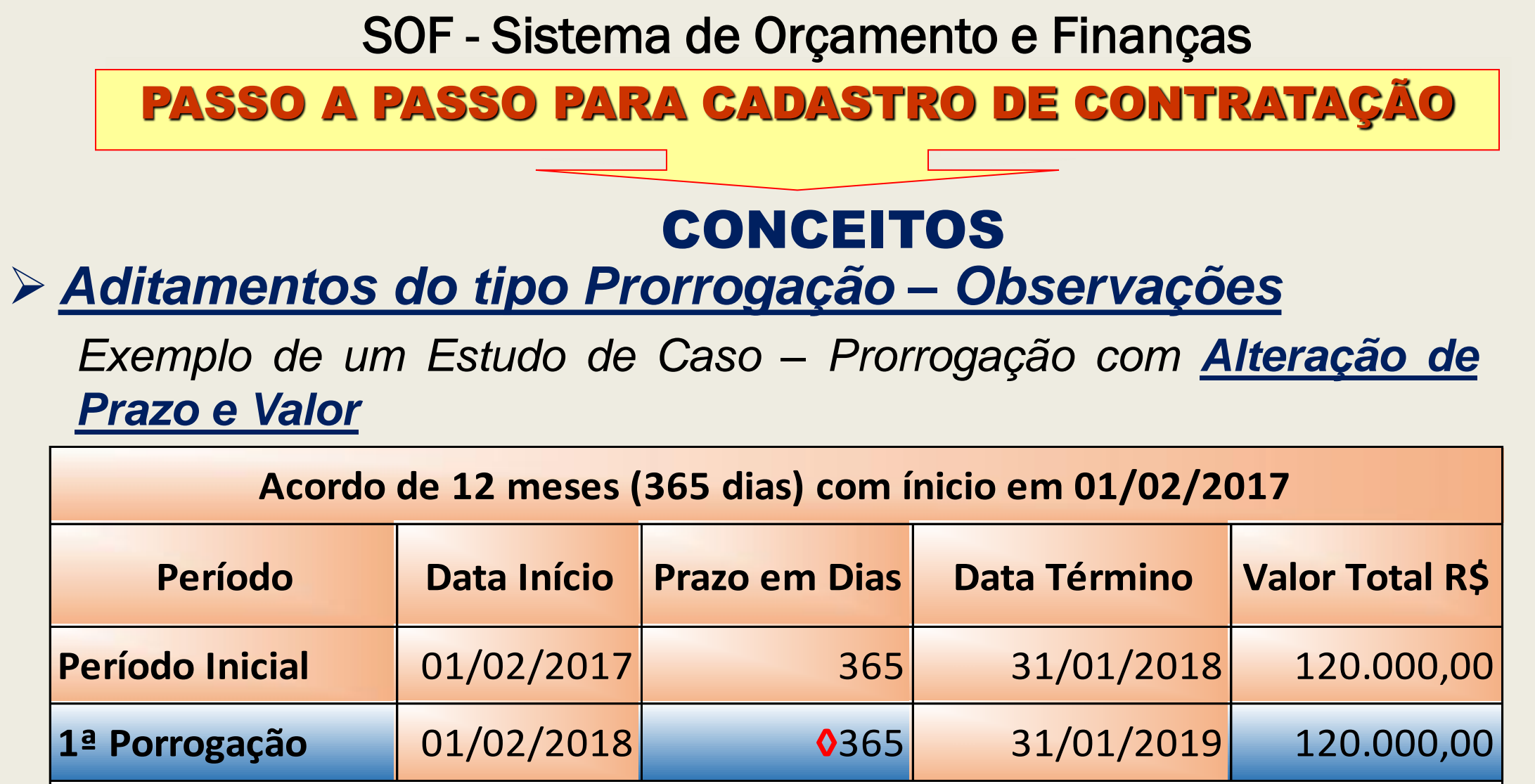

O usuário deverá atentar-se para o ano bissexto, que é um ano com 366 dias em vez de 365, e ocorre a cada 4 anos acrescentando-se um dia ao final do mês de fevereiro.

#### PASSO A PASSO PARA CADASTRO DE CONTRATAÇÃO

> Aditamentos do tipo Prorrogação – Observações

Caso o exemplo fosse de Prorrogação com <u>Alteração Somente de</u> <u>Prazo</u>

| Acordo          | de 12 meses (365 | dias) com ínicio em | n 15/03/2017 |
|-----------------|------------------|---------------------|--------------|
| Período         | Data Início      | Prazo em Dias       | Data Término |
| Período Inicial | 15/03/2017       | 365                 | 14/03/2018   |
| 1ª Porrogação   | 15/03/2018       | <b>0</b> 365        | 14/03/2019   |

**Veste caso os dados ficarão adstritos ao prazo 366 dias, não inferindo valor.** 

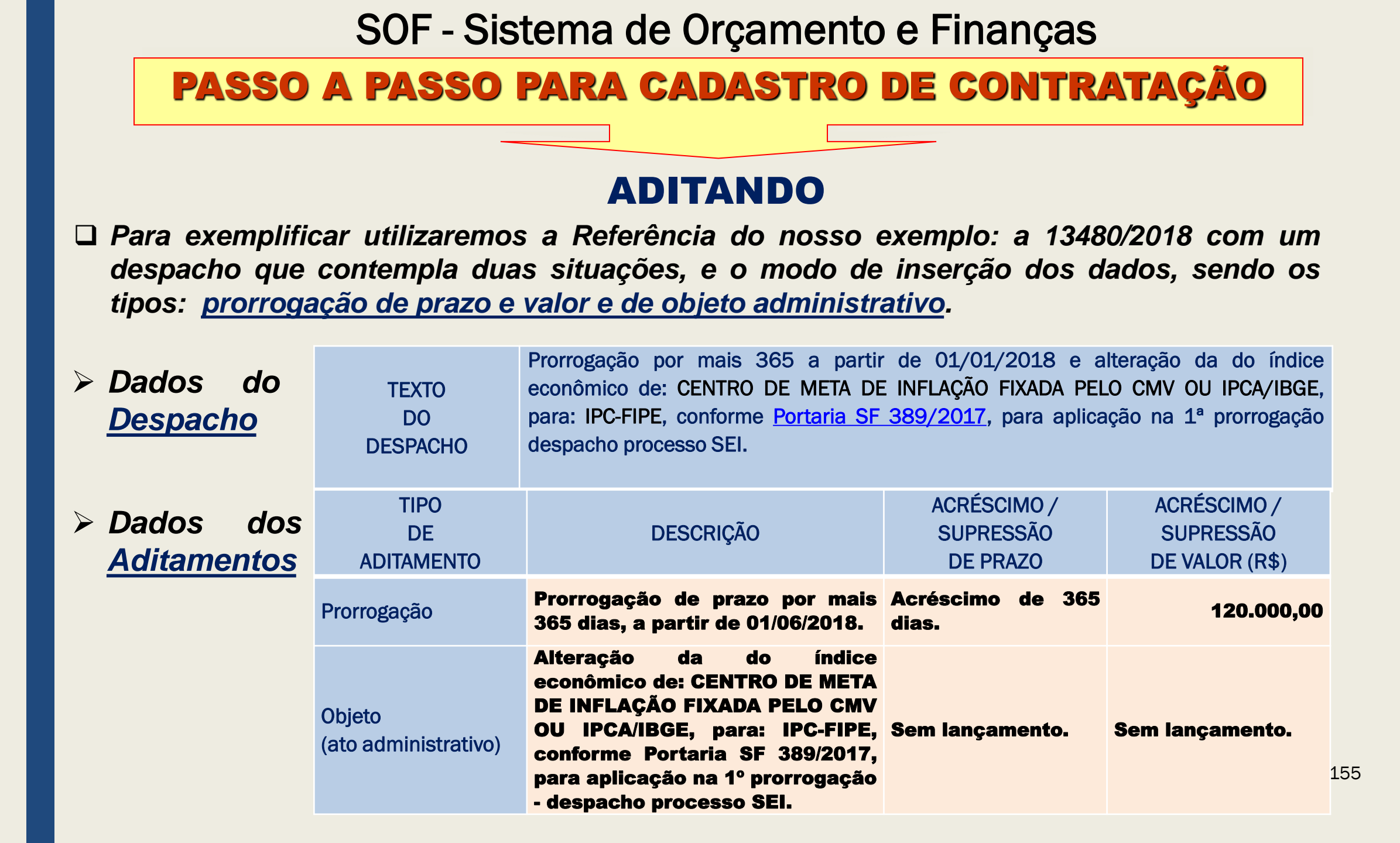

### PASSO A PASSO PARA CADASTRO DE CONTRATAÇÃO

#### **ADITANDO**

#### Passos

Efetuada a pesquisa da Referência 13480/2018, objeto do estudo de caso, vamos <u>habilitar a</u> "<u>Aba Aditamentos</u>" e clicar <u>nas funções</u> "<u>Alterar" e "Incluir</u>", para inserção dos dados do: "<u>Despacho</u> <u>e dos Aditamentos</u>"

|                                                      | an ngaan  | Simprimir (MgGrav           | ar em Excel        | Consultando   |
|------------------------------------------------------|-----------|-----------------------------|--------------------|---------------|
| Cor                                                  | ntratação |                             |                    |               |
| rgão / Unidade de Origem                             | Órgão     | / Unidade Atual             |                    |               |
| Órgão: 84 🔎 Fundo Municipal de Saúde                 |           | Órgão: 84 🔎 Fundo M         | /unicipal de Saúde |               |
| Unidade: 10 🔎 Fundo Municipal de Saúde               | l         | Jnidade: 10 🔎 Fundo M       | /unicipal de Saúde |               |
| lentificação                                         |           |                             |                    |               |
| Nº Referência: 13480 Nº Termo Original: SMS 01/2017  |           | Situação Atual:             | ATIVA              | em 16/12/2016 |
| Ano/Exercício: 2018 Valor Atualizado: 120            | 0.000,00  | Fim vigência<br>atualizada: | 31/12/2017         |               |
| ipo da contratação: 2 🔎 Termo de Contrato - Serviços |           |                             |                    | MROSC         |
| Credor:                                              | -         |                             |                    |               |

### PASSO A PASSO PARA CADASTRO DE CONTRATAÇÃO

**ADITANDO** 

#### December 2017 Passos

- Ao habilitar a função "<u>Incluir da Aba</u> <u>Aditamentos</u>", projetará a página "<u>Detalhe</u>"
- Na página "<u>Detalhe</u>" incluir:
- Data de Assinatura do "<u>Despacho</u>"
- Descrição Resumida do conteúdo do "<u>Despacho que</u> <u>Autorizou as</u> <u>Alterações</u>"
- Confirmar os Dados e clicar em OK

|                  | 🔒 Gravar 🛛 🔞 Cancelar                                                                                                    | Alterando |
|------------------|----------------------------------------------------------------------------------------------------|-----------|
|                  | Contratação                                                                                                    |           |
| rgão /           | Detalhe:                                                                                                    |           |
| •                | Confirmar 🔞 Cancelar Inserindo                                                                                                    | ~         |
| Un               | Despacho de Aditamento                                                                                                    |           |
| lentific         | Código: 1 Data Assinatura: 15/12/2017                                                                                                    |           |
| N<br>A           | Descrição:<br>META DE INFLAÇÃO FIXADA PELO CMV OU IPCA/IBGE, para: IPC-FIPE, conforme Portaria SF<br>389/2017, para aplicação na 1ª prorrogação despacho processo SEI. | 5         |
| ipo da           | Mensagem da página da web                                                                                                    | osc       |
| ntrata<br>espaci | Confirma os dados informados?                                                                                                    |           |
|                  | OK Cancelar                                                                                                    |           |

#### PASSO A PASSO PARA CADASTRO DE CONTRATAÇÃO

**ADITANDO** 

#### Passos

- Após confirmadas as informações incluídas do <u>Despacho</u>", selecioná-lo e tornálo "<u>Padrão</u>"
- Ao tornar o Despacho "<u>Padrão</u>", este será projetado em <u>destaque</u>
- Habilitar na subpágina "Aditamentos", a função "<u>Incluir</u>"

#### SOF REFEITURA DA CIDADE DE Sistema de Orçamento e Finanças Cadastro Movimento Relatório Opcões Sobre 🔒 Gravar 🔀 Cancelar Alterando Orgao, 64 🔑 Fundo Municipal de Saude Orgao. 64 🔑 Fundo Municipal de Saude Unidade: 10 🔎 Fundo Municipal de Saúde Unidade: 10 🔎 Fundo Municipal de Saúde Transferir a contratação para outra Unidade Orçamentária Identificação Nº Termo Original: SMS 01/2017 em 16/12/2016 Nº Referência: 13480 Situação Atual: ATIVA Fim vigência atualizada: 31/12/2017 Ano/Exercício: 2018 120.000.00 Valor Atualizado: Tipo da contratação: 2 Termo de Contrato - Serviços MROSC Credor: Despacho de Autorização do Aditamento Código: 1 Data da assinatura: 15/12/2017 Descrição: Prorrogação por mais 365 a partir de 01/01/2018 e alteração da do índice econômico de: CENTRO DE META DE INFLAÇÃO FIXADA PELO CMV OU IPCA/IBGE, para: IPC-FIPE, conforme Portaria SF 389/2017, para aplicação na 1ª prorrogação despacho processo SEI. Reservas Aditamentos Contratação Continuação Credores Reajustes Empenhos Situação Valores Atuais Despacho de Aditamento 🖉 Incluir 煮 Alterar 🖉 Excluir 💪 Tornar Padrão N<sup>o</sup> Despacho Dt. Assinatura Descrição 15/12/2017 Prorrogação por mais 365 a partir de 01/01/2018 e alteração da do índice econômico de: CENTRO DE META DE INFLAÇÃO FIXADA PELO CMV OU IPCA/IBGE, para: IPC-FIPE, conforme Portaria SF 389/2017, para aplicação na 1º prorrogação despacho processo SEI Aditamentos 158 ncluir 🏹 💆 Alterar 🔁 Excluir

#### PASSO A PASSO PARA CADASTRO DE CONTRATAÇÃO

#### Passos

- Seguindo o quadro do estudo de caso o primeiro aditamento será de "<u>Prorrogação de Prazo</u> <u>e Valor</u>"
- Inserir os dados nos campos:
- Valor Acréscimo
- Aditamento de Prazo Indicar Acréscimo
- Descrição do Objeto do <u>Aditamento</u>
- Confirmar os Dados e clicar em OK

#### **ADITANDO**

|              |                             |                           | Gravar    | 🔇 Cancelar            |                         |          | Alterando | 2 |
|--------------|-----------------------------|---------------------------|-----------|-----------------------|-------------------------|----------|-----------|---|
| Órgão / Uni  | idade de Origem<br>Detalhe: |                           | Contre    | rórgão / Unidade Atua | ıl                      |          |           | ^ |
| Un           |                             | C C C                     | onfirmar  | 🔇 Cancelar            | Ins                     | erindo   |           |   |
|              | Aditamento da Contra        | atação                    |           |                       |                         |          |           |   |
| Identific    | Tipo de Aditamento          |                           | VI. Acrés | cimo                  | VI. Supressão           |          |           |   |
|              | Prorrogação                 | ×                         | 1         | 20.000,00             | 0,00 🕑                  |          | 5         |   |
| A            | Aditamento de Prazo         |                           | Qtde. dia | s                     |                         |          |           |   |
| Tipo da      | Acréscimo 🗸                 |                           | 365       | ]                     |                         |          |           |   |
|              | Objeto do Aditamento        |                           |           |                       |                         |          | SC        |   |
| 3 Des<br>Cód | Prorrogação por mais 365    | 5 a partir de 01/01/2018. |           |                       |                         | $\hat{}$ |           |   |
|              |                             |                           |           | Mensagem da pági      | ina da web              |          |           |   |
| Contrati     |                             |                           |           |                       |                         |          | EI.       |   |
| Despaci      |                             |                           |           | Confirm               | ma os dados informados? |          |           | I |
| D N          |                             |                           |           |                       | OK Carata               | 1        |           |   |

### PASSO A PASSO PARA CADASTRO DE CONTRATAÇÃO

#### □ Passos

- Ainda com o <u>Despacho</u> <u>destacado</u> em "<u>Padrão</u>", acionamos novamente a função "<u>Incluir</u>", e <u>inserir o</u> <u>2º Aditamento do tipo</u> "<u>Objeto</u>", referente ao "<u>Ato</u> <u>Administrativo</u>"
- Na página "<u>Detalhe</u>" inserir os dados nos campos:
- Descrição do Objeto do <u>Aditamento</u>
- Confirmar os Dados e clicar em OK

#### **ADITANDO**

|                 | ovimento Relatorio Opções                                                          |                                         |                                              |                                                 |          |
|-----------------|------------------------------------------------------------------------------------|-----------------------------------------|----------------------------------------------|-------------------------------------------------|----------|
|                 |                                                                                    | Gravar                                  | Cancelar                                     |                                                 | Alterand |
| ão / <u>Uni</u> | idade de Origem                                                                    |                                         | órqão / Unidade Atua                         | I                                               |          |
|                 | Detalhe:                                                                           |                                         |                                              |                                                 |          |
| Un              |                                                                                    | 🙆 Confirmar                             | 🔇 Cancelar                                   | Inserindo                                       |          |
|                 | Aditamento da Contratação                                                          |                                         |                                              |                                                 |          |
| tific           | Tipo de Aditamento                                                                 | VI. Acrés                               | cimo                                         | VI. Supressão                                   |          |
| - 1             | Por Objeto 🗸                                                                       |                                         | 0,00                                         | 0,00 😋                                          | 5        |
| A               | Aditamento de Prazo                                                                | Qtde. dia                               | s                                            |                                                 |          |
| o da            | Nenhum                                                                             | 0                                       |                                              |                                                 |          |
| U GC            | Objeto do Aditamento                                                               |                                         |                                              |                                                 | SC       |
| Des<br>Cód      | Ateração da do índice econômico de: CEN<br>IPC-FIPE, conforme Portaria SF 389/2017 | ITRO DE META DE<br>/, para aplicação na | INFLAÇÃO FIXADA PE<br>1º prorrogação despach | ELO CMV OU IPCA/IBGE, para:<br>no processo SEI. |          |
|                 |                                                                                    |                                         | Mensagem da p                                | página da web                                   | EL.      |
| rata<br>paci    |                                                                                    |                                         | Cor                                          | nfirma os dados informados?                     |          |
|                 |                                                                                    |                                         |                                              |                                                 |          |

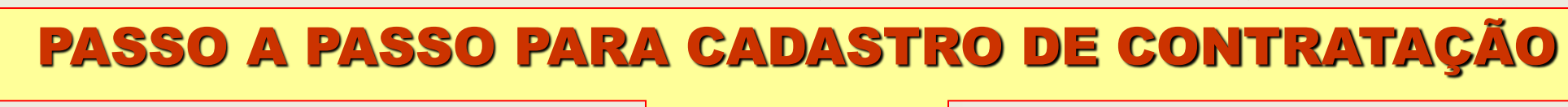

### **ADITANDO**

Inseridos o
 "Despacho e os
 2 (dois)
 Aditamentos,
 clicar em
 "Gravar"

| astro Movimento                                                                                              | Relatório Op                                      | oções                                                                       |                                                                                                   |                                                                                                    |                                                                                                    |                                                                      |                    | Sobre    |
|----------------------------------------------------------------------------------------------------|---------------------------------------------------|-----------------------------------------------------------------------------|---------------------------------------------------------------------------------------------------|----------------------------------------------------------------------------------------------------|----------------------------------------------------------------------------------------------------|----------------------------------------------------------------------|--------------------|----------|
|                                                                                                    |                                                   |                                                                             | 🖌 🔚 Gravar 🛛 🌘                                                                                    | 😒 Cancelar                                                                                                    |                                                                                                    |                                                                      | Alterando          | <u> </u> |
| Nº Referencia: 13                                                                                            | 3480 Nº Term                                      | no Original: SMS                                                            | 01/2017                                                                                           | Situaçao Atu<br>Fim vicên                                                                                                    | ual: ATIVA                                                                                                  | em 16/1                                                              | 2/2016             |          |
| Ano/Exercício: 20                                                                                            | Valor                                             | Atualizado:                                                                 | 120.000,00                                                                                        | atualiza                                                                                                    | da: 31/12/2017                                                                                              |                                                                      |                    |          |
| oo da contratação: 2                                                                                         | 🔎 Termo de                                        | e Contrato - Serviç                                                         | :05                                                                                               |                                                                                                    |                                                                                                    |                                                                      |                    |          |
| Credor:                                                                                                    |                                                   |                                                                             |                                                                                                   |                                                                                                    |                                                                                                    |                                                                      | MROSC              |          |
| Despacho de Autoria                                                                                          | zacão do Aditamo                                  | anto                                                                        |                                                                                                   |                                                                                                    |                                                                                                    |                                                                      |                    |          |
| Código: 1                                                                                                    | Data da assinatu                                  | ira: 15/12/2017                                                             | Descrição:                                                                                        | Prorrogação por mais 30                                                                                                    | 65 a partir de 01/01                                                                                        | /2018 e alteraç                                                      | ão da do           | 1.0      |
|                                                                                                    |                                                   |                                                                             |                                                                                                   | INDICE ECONOMICO DE: CE                                                                                                    | ENTRO DE META L<br>E. para: IPC-FIPE                                                                        | DE INFLAÇÃO                                                          | FIXADA<br>taria SE |          |
|                                                                                                    |                                                   |                                                                             |                                                                                                   | 380/2017 para aplicação                                                                                                    | na 1º prorrogação                                                                                           | n desnacho nro                                                       |                    |          |
|                                                                                                    |                                                   |                                                                             |                                                                                                   | Susizu II, para apricação                                                                                                    | ma i promogaça                                                                                              | o despacito pre                                                      | Jugaau             |          |
|                                                                                                    |                                                   |                                                                             |                                                                                                   | SEI.                                                                                                    | na i pronogaça                                                                                              | o despacito pre                                                      | 0.6330             |          |
| ntratação Continua                                                                                           | ação Credor                                       | res Reservas                                                                | Aditamentos                                                                                       | SEI.<br>Reajustes Empenhos                                                                                                    | Situação Valore                                                                                             | s Atuais                                                             | ALCOSO .           |          |
| tratação Continua<br>spacho de Aditament                                                                     | ação Credor<br>o                                  | res Reservas                                                                | Aditamentos                                                                                       | SEI.<br>Reajustes Empenhos                                                                                                    | Situação Valore                                                                                             | s Atuais                                                             | ACC350             |          |
| ntratação Continua<br>spacho de Aditament                                                                    | ação Credor<br>co                                 | res Reservas<br>Incluir 🏼 🌽                                                 | Aditamentos Alterar                                                                               | kcluir I Tornar Pad                                                                                                    | Situação Valore                                                                                             | s Atuais                                                             |                    |          |
| ntratação Continua<br>spacho de Aditament<br>Nº Despacho                                                     | ação Credor<br>o<br>Dt. Assinatura                | res Reservas                                                                | Aditamentos F                                                                                     | sosizorr, para aplicação<br>SEI.<br>Reajustes Empenhos<br>coluir Gonar Pad<br>Descrição                                                                                                    | Situação Valore                                                                                             | s Atuais                                                             |                    |          |
| ntratação Continua<br>spacho de Aditament<br>Nº Despacho<br>1                                                | ação Credor<br>o<br>Dt. Assinatura<br>15/12/2017  | res Reservas                                                                | Aditamentos                                                                                       | kcluir Construction Reading and America Sel.<br>Reajustes Empenhos<br>Construction Reading and America Second<br>Descrição<br>de 01/01/2018 e alteração                                         | Situação Valore                                                                                             | s Atuais                                                             | RODE               |          |
| ntratação Continua<br>spacho de Aditament<br>Nº Despacho<br>1                                                | ação Credor<br>to<br>Dt. Assinatura<br>15/12/2017 | res Reservas                                                                | Aditamentos Alterar                                                                               | kcluir Amar Apricação<br>kcluir Amar Pad<br>Descrição<br>de 01/01/2018 e alteração<br>LO CMV OU IPCA/IBGE, j<br>progação despacho proce                                                         | Situação Valore<br>Irão<br>da do índice econô<br>para: IPC-FIPE, cor<br>sso SEI.                            | s Atuais<br>mico de: CENT<br>forme Portaria S                        | RO DE<br>SF        |          |
| ntratação Continua<br>spacho de Aditament<br>Nº Despacho<br>1                                                | ação Credor                                       | res Reservas<br>Incluir<br>Prorrogação po<br>META DE INFL<br>389/2017, para | Aditamentos Alterar ZE<br>r mais 365 a partir o<br>AÇÃO FIXADA PEL<br>aplicação na 1ª pro         | Reajustes Empenhos<br>Reajustes Empenhos<br>Recluir Growth Tornar Pad<br>Descrição<br>de 01/01/2018 e alteração<br>LO CMV OU IPCA/IBGE, p<br>rrogação despacho proce                            | Situação Valore<br>Irão<br>da do índice econô<br>para: IPC-FIPE, cor<br>sso SEI.                            | s Atuais<br>Smico de: CENT<br>Iforme Portaria S                      | RO DE<br>SF        |          |
| itratação Continua<br>spacho de Aditament<br><b>Nº Despacho</b><br>1                                         | ação Credor<br>o<br>Dt. Assinatura<br>15/12/2017  | res Reservas<br>Incluir<br>Prorrogação po<br>META DÉ INFL<br>389/2017, para | Aditamentos Alterar<br>Alterar<br>r mais 365 a partir o<br>AÇÃO FIXADA PEI<br>aplicação na 1ª pro | Reajustes Empenhos<br>koluir Grown Pad<br>Descrição<br>de 01/01/2018 e alteração<br>LO CMV OU IPCA/IBGE, p<br>prrogação despacho proce                                                          | Situação Valore<br>Irão<br>da do índice econô<br>para: IPC-FIPE, cor<br>sso SEI.                            | s Atuais<br>mico de: CENT<br>nforme Portaria S                       | RO DE<br>SF        |          |
| ntratação Continua<br>spacho de Aditament<br><b>Nº Despacho</b><br>1<br>itamentos                            | ação Credor<br>o<br>Dt. Assinatura<br>15/12/2017  | res Reservas                                                                | Aditamentos                                                                                       | kcluir Tomar Pad<br>Descrição<br>de 01/01/2018 e alteração<br>LO CMV OU IPCA/IBGE, p<br>mrogação despacho proce                                                                                 | Situação Valore<br>Irão<br>da do índice econô<br>para: IPC-FIPE, cor<br>sso SEI.                            | s Atuais<br>Smico de: CENT<br>Iforme Portaria S                      | RO DE<br>SF        |          |
| ntratação Continua<br>spacho de Aditament<br>Nº Despacho<br>1<br>itamentos                                   | ação Credor                                       | res Reservas<br>Incluir<br>Prorrogação po<br>META DE INFL<br>389/2017, para | Aditamentos Alterar                                                                               | Reajustes Empenhos<br>koluir Grow Tornar Pad<br>Descrição<br>de 01/01/2018 e alteração<br>LO CMV OU IPCA/IBGE, p<br>prrogação despacho proce                                                    | Situação Valore<br>Irão<br>da do índice econô<br>para: IPC-FIPE, cor<br>sso SEI.                            | s Atuais<br>Smico de: CENT<br>Iforme Portaria S                      | RO DE<br>SF        |          |
| Itratação Continua<br>spacho de Aditament<br>Nº Despacho<br>1<br>itamentos                                   | o<br>O<br>Dt. Assinatura<br>15/12/2017            | res Reservas                                                                | Aditamentos Alterar                                                                               | SEI.<br>Reajustes Empenhos<br>kcluir Tomar Pad<br>Descrição<br>de 01/01/2018 e alteração<br>LO CMV OU IPCA/IBGE, p<br>prrogação despacho proce<br>Excluir<br>Valor Supressão Indi               | Situação Valore<br>Irão<br>da do índice econô<br>para: IPC-FIPE, cor<br>sso SEI.                            | s Atuais<br>imico de: CENT<br>nforme Portaria s<br>Qtde. Dias        | RO DE<br>SF        |          |
| ntratação Continua<br>espacho de Aditament<br>Nº Despacho<br>1<br>litamentos<br>Sequência Nº<br>Despa<br>1 1 | ação Credor<br>Dt. Assinatura<br>15/12/2017       | res Reservas                                                                | Aditamentos Alterar                                                                               | SEI.<br>Reajustes Empenhos<br>koluir Tornar Pad<br>Descrição<br>de 01/01/2018 e alteração<br>LO CMV OU IPCA/IBGE, p<br>rrogação despacho proce<br>Excluir<br>Valor Supressão India<br>0,00 Acre | Situação Valore<br>Irão<br>da do índice econô<br>para: IPC-FIPE, cor<br>sso SEI.<br>cador de Prazo<br>scimo | s Atuais<br>Smico de: CENT<br>Iforme Portaria S<br>Qtde. Dias<br>365 | RO DE<br>SF        |          |

PASSO A PASSO PARA CADASTRO DE CONTRATAÇÃO SOF PREFEITURA DA GIDADE DE SÃO PAULO Sistema de Orçamento e Finanças Resultado a ser Cadastro Movimento Relatório Opcões Sobre 🛃 Limpar Gravar em Excel 🥂 Alterar almprimir 🚵 Consultando 2 Excluir verificado na Contratação Órgão / Unidade de Origem Órgão / Unidade Atual Aba "<u>Valores</u> Órgão: 84 🔎 Fundo Municipal de Saúde Órgão: 84 🔎 Fundo Municipal de Saúde Unidade: 10 🔎 Fundo Municipal de Saúde Atuais -Unidade: 10 🔎 Fundo Municipal de Saúde Identificação Evolução do Nº Termo Original: SMS 01/2017 Situação Atual: ATIVA em 16/12/2016 Nº Referência: 13480 Fim vigência atualizada: 31/12/2018 Ano/Exercício: 2018 240.000,00 Valor Atualizado: Valor" Tipo da contratação: 2 Termo de Contrato - Serviços Ø MROSC Credor: Contratação Continuação Aditamentos Reajustes Empenhos Situação Valores Atuais Credores Reservas Evolução do valor Saldo Geral Saldo Principal Saldo Reajuste Resumo de Aditamentos Evolução do valor da contratação Valor inicial Aditamentos Reajustes Valor Atualizado 120.000.00 +/-120.000.00 0.00 240.000.00 = Cancelamento Saldo do Saldo a Exercício Saldo Anterior Aditamentos Reajustes Empenhados Liquidados Canc. NE Pagam Atualizado Empenhar 120.000,00 0.00 0.00 0.00 0.00 120.000.00 0.00 2016 0.00 120.000.00 120.000.00 0.00 0.00 0.00 240.000.00 2017 0.00 0.00

162

PASSO A PASSO PARA CADASTRO DE CONTRATAÇÃO SOF PREFEITURA DA CIDADE DE SÃO PAULO Sistema de Orçamento e Finanças Resultado a ser  $\geq$ Cadastro Movimento Relatório Opções Sobre 🚵 Imprimir Gravar em Excel 煮 Alterar 髬 Limpar Consultando 2 Excluir verificado na Contratação Aba "<u>Valores</u> Órgão / Unidade Atual Órgão / Unidade de Origem Órgão: 84 🔎 Fundo Municipal de Saúde Órgão: 84 🔎 Fundo Municipal de Saúde Atuais - Saldo Unidade: 10 🔎 Fundo Municipal de Saúde Unidade: 10 🔎 Fundo Municipal de Saúde Identificação <u>Geral</u>" Nº Termo Original: SMS 01/2017 Situação Atual: ATIVA em 16/12/2016 Nº Referência: 13480 Fim vigência atualizada: 31/12/2018 Ano/Exercício: 2018 240.000,00 Valor Atualizado: Tipo da contratação: 2 🔎 Termo de Contrato - Serviços MROSC Credor: Contratação Continuação Credores Reservas Aditamentos Reajustes Empenhos Situação Valores Atuais Evolução do valor Saldo Geral Saldo Principal Saldo Reajuste Resumo de Aditamentos Saldo Geral Valores empenhados / Valores empenhados Valor atual da contratação Cancelamento do Saldo a Empenhar Saldo a empenhar antes do NovoSeo Migrados 0.00 -240.000,00 -10.000,00 -0,00 230.000,00 = Pagamentos e liquidações efetuados Pagamentos efetuados Valores a liquidar Empenhos Cancelados Valores liquidados 10.000,00 0.00 0.00 0,00

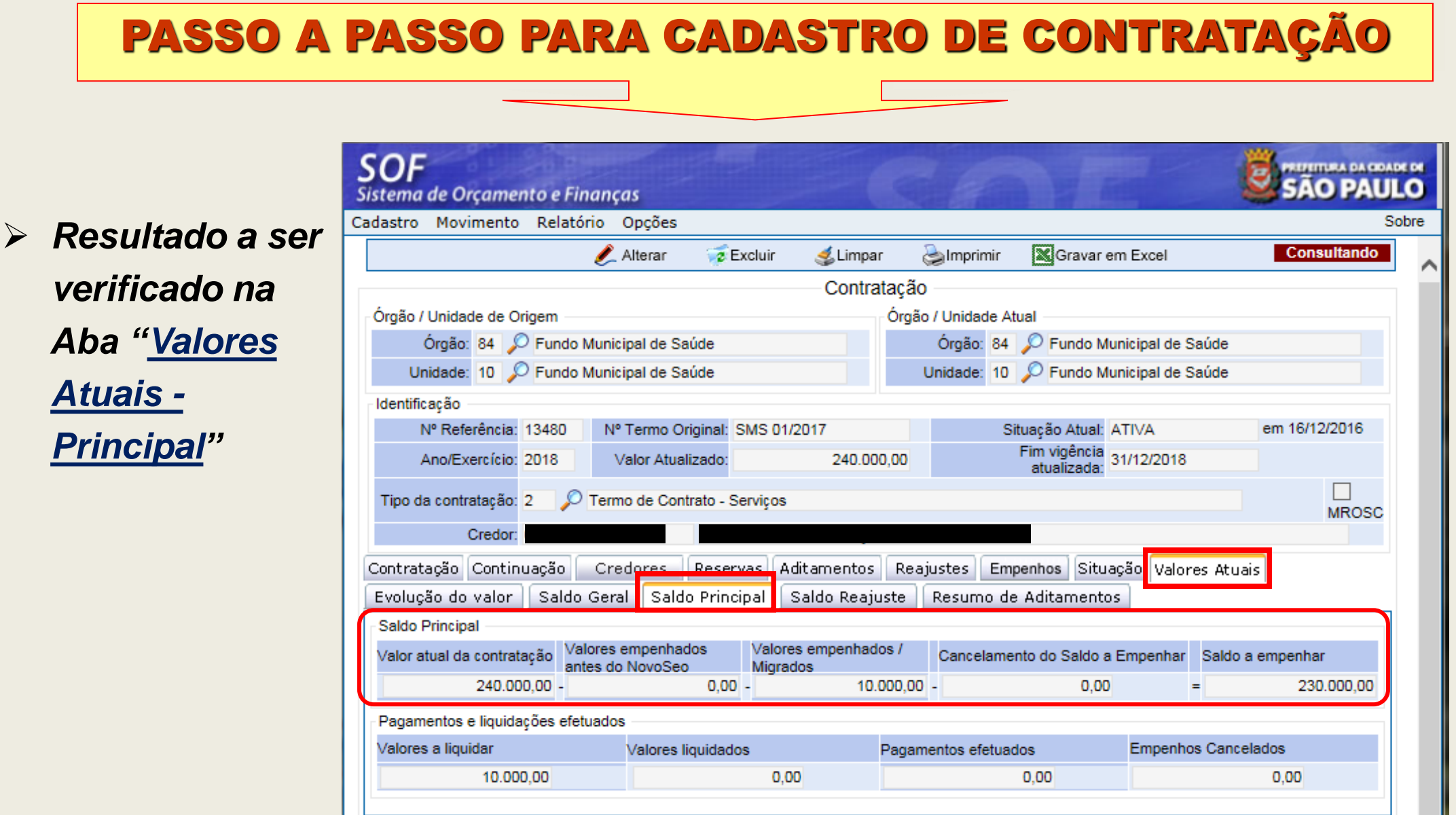

#### PASSO A PASSO PARA CADASTRO DE CONTRATAÇÃO

#### **ALTERANDO CAMPOS**

#### December 2017 Passos

Após gravados os Aditamentos, pesquisar a referência, habilitar a função alterar em seguida a Aba Aditamento, selecionar o "<u>Despacho</u>" e tornálo "<u>Padrão</u>"

| astro Movimento Relató     | rio Opções            |                 |                                                             |                                                                     |                                                           |                                                                  |                                                                   | Sob    |
|----------------------------|-----------------------|-----------------|-------------------------------------------------------------|---------------------------------------------------------------------|-----------------------------------------------------------|------------------------------------------------------------------|-------------------------------------------------------------------|--------|
|                            |                       | 🔒 Gravar        | 🔞 Cancelar                                                  |                                                                     |                                                           |                                                                  | Alterand                                                          | 0      |
|                            |                       | Contrat         | tação                                                       |                                                                     |                                                           |                                                                  |                                                                   |        |
| rgão / Unidade de Origem — |                       |                 | Órgão / Unida                                               | de Atual                                                            |                                                           |                                                                  |                                                                   | $\sim$ |
| Órgão: 84 🔎 Fundo N        | /unicipal de Saúde    |                 | Órgão:                                                      | 84 🔎 Fund                                                           | o Municipal                                               | de Saúde                                                         |                                                                   |        |
| Unidade: 10 🔎 Fundo N      | /unicipal de Saúde    |                 | Unidade:                                                    | 10 🔎 Fund                                                           | o Municipal                                               | de Saúde                                                         |                                                                   |        |
|                            |                       |                 | Transferir                                                  | a contratação p                                                     | ara outra U                                               | nidade Orçame                                                    | entária                                                           |        |
| lentificação               |                       |                 |                                                             |                                                                     |                                                           |                                                                  |                                                                   |        |
| Nº Referência: 13480       | Nº Termo Original: S  | MS 01/2017      |                                                             | Situação Atu                                                        | al: ATIVA                                                 | 1                                                                | em 16/12/2016                                                     |        |
| Ano/Exercício: 2018        | Valor Atualizado:     | 240.00          | 0,00                                                        | Fim vigêno<br>atualizad                                             | ia<br>a: 31/12/20                                         | 18                                                               |                                                                   |        |
| ino da contratação: 2 🔊    | Termo de Contrato - S | ervicos         |                                                             |                                                                     |                                                           |                                                                  |                                                                   |        |
|                            | renno de contrato - c | 0141900         |                                                             |                                                                     |                                                           |                                                                  | MROSC                                                             |        |
| Credor:                    | . A ditemente         | •               |                                                             |                                                                     |                                                           |                                                                  |                                                                   |        |
| Código: 1 Data da          | assinatura: 15/12/2   | 017 Descrição   | Prorrogaçã<br>índice eco<br>PELO CMV<br>389/2017, p<br>SEI. | io por mais 36<br>nômico de: CE<br>/ OU IPCA/IBGI<br>para aplicação | 5 a partir de<br>NTRO DE M<br>E, para: IPC<br>na 1ª prorr | e 01/01/2018 e<br>META DE INFL<br>C-FIPE, confor<br>ogação despa | alteração da do<br>AÇÃO FIXADA<br>me Portaria SF<br>icho processo |        |
| ntratação Continuação      | Credores Reser        | vas Aditamentos | Reajustes                                                   | Empenhos                                                            | Situação                                                  | Valores Atuai                                                    | s                                                                 |        |
| espacho de Aditamento      |                       |                 |                                                             |                                                                     |                                                           |                                                                  |                                                                   |        |
|                            | 🖉 Incluir             | 🗶 Alterar 🛛 🦷   | Excluir                                                     | 🛃 Tornar Padr                                                       | ão 👘                                                      |                                                                  |                                                                   |        |
|                            |                       |                 |                                                             |                                                                     |                                                           |                                                                  |                                                                   |        |

#### PASSO A PASSO PARA CADASTRO DE CONTRATAÇÃO

Com o
 Despacho
 tornado Padrão,
 habilitar a Aba
 Contração e
 alterar o índice
 de: <u>CENTRO DE</u>
 METAS ... para:
 IPC/FIPE

| Despacho        | de Autorização                | do Aditament  | 0            |            |             |                                                             |                                                                |                                                               |                                                                         |                                                             |
|-----------------|-------------------------------|---------------|--------------|------------|-------------|-------------------------------------------------------------|----------------------------------------------------------------|---------------------------------------------------------------|-------------------------------------------------------------------------|-------------------------------------------------------------|
| Código:         | 1 Data                        | da assinatura | 15/12/20     | 17         | Descrição:  | Prorrogaçã<br>índice eco<br>PELO CMV<br>389/2017, j<br>SEI. | ão por mais 3<br>nômico de: C<br>/ OU IPCA/IB<br>para aplicaçã | 65 a partir d<br>ENTRO DE I<br>GE, para: IP(<br>o na 1ª prori | e 01/01/2018 e a<br>META DE INFLA<br>C-FIPE, conform<br>rogação despaci | lteração da d<br>ÇÃO FIXADA<br>e Portaria SF<br>ho processo |
| Contratação     | Continuação                   | Credore       | s Reser      | vas Ac     | litamentos  | Reajuste                                                    | s Empenho                                                      | s Situação                                                    | Valores Atuais                                                          | 5                                                           |
| Dados gerais    |                               |               |              |            |             |                                                             |                                                                |                                                               |                                                                         |                                                             |
| Reg             | gistro de Preço:              | OSim          | ● Nã         | 0          |             | Número / /                                                  | Ano:                                                           | 1                                                             | 4                                                                       |                                                             |
|                 | Órgão:                        | $\rho$        |              |            |             |                                                             |                                                                |                                                               |                                                                         |                                                             |
| Empresa /       | Órgão Externo:                | $\rho$        |              |            |             |                                                             |                                                                |                                                               |                                                                         |                                                             |
|                 | Nº Edital:                    | Pregão SMS    | 25/2016      |            |             |                                                             |                                                                |                                                               |                                                                         |                                                             |
| Tip             | o de Processo:                |               | IC () SEI    | Outro      | DS          | № Pro                                                       | cesso: 9999.                                                   | 2018/000016                                                   | 2-0                                                                     |                                                             |
|                 | Início da<br>vigência:        | 01/01/2017    |              | Prazo:     | 365         | (Dias)                                                      | Término                                                        | da vigência i                                                 | nicial: 31/12/2017                                                      | 7                                                           |
| Condição d      | de Pagamento:                 | 9 🔎           | 30 dias co   | orridos ap | ós adimpler | mento do cont                                               | rato                                                           |                                                               |                                                                         |                                                             |
| F               | undam. Legal /<br>Modalidade: | 6 🔎 Lei       | i Federal 10 | .520/02    |             |                                                             | / F                                                            | regão                                                         |                                                                         |                                                             |
| Valor inicial d | da contratação                |               | Índice Ecor  | nômico -   |             |                                                             | E                                                              | mpenhos ant                                                   | eriores                                                                 |                                                             |
| Principal:      | 120.                          | .000,00       | 55 🔎         | CENTRO     | DE META     | DE INFLAÇÃ                                                  | 0                                                              | Principal:                                                    |                                                                         | 0,00 ?                                                      |

### PASSO A PASSO PARA CADASTRO DE CONTRATAÇÃO

- Alterado o
   índice de: <u>55</u> <u>CENTRO DE</u>
   <u>METAS</u> ... para:
   <u>33</u> <u>IPC/FIPE</u>
- ≻ <u>Gravar</u>

| Image: Cancelar       Alterando         Centificação       Nº Referência: 13480       Nº Termo Original: SMS 01/2017       Situação Atual: ATIVA       em 16/12/2016         Ano/Exercício: 2018       Valor Atualizado:       240.000,00       Fim vigência<br>atualizada:       31/12/2018         Fipo da contratação: 2       Termo de Contrato - Serviços       MROSC         Credor:       MROSC         Despacho de Autorização do Aditamento       Código: 1       Data da assinatura:       15/12/2017       Descrição: Prorrogação por mais 365 a partir de 01/01/2018 e alteração da do                                                                                                    |   |
|----------------------------------------------------------------------------------------------------|---|
| Nº Referência:       13480       Nº Termo Original:       SMS 01/2017       Situação Atual:       ATIVA       em 16/12/2016         Ano/Exercício:       2018       Valor Atualizado:       240.000,00       Fim vigência<br>atualizada:       31/12/2018         Fipo da contratação:       2       Termo de Contrato - Serviços       MROSC         Credor:                                                                                                    | ^ |
| Nº Referencia:       13480       Nº Termo Origina:       SMS 01/2017       Situação Attai:       AntvA       enii 10/12/2016         Ano/Exercício:       2018       Valor Atualizado:       240.000,00       Fim vigência atualizada:       31/12/2018         Tipo da contratação:       2       Permo de Contrato - Serviços       MROSC         Credor:       Image: Credor:       Image: Credor:       Image: Credor:       Image: Credor:         Despacho de Autorização do Aditamento       Código:       1       Data da assinatura:       15/12/2017       Descrição:       Prorrogação por mais 365 a partir de 01/01/2018 e alteração da do formancia do CENTRO DE META DE INEL ACÃO ENTRO DE META DE INEL ACÃO ENTRO DE META DE INEL ACÃO ENTRO DE META DE INEL ACÃO ENTRO                                                                                                    |   |
| Tipo da contratação:       2       Permo de Contrato - Serviços       MROSC         Credor:       MROSC       MROSC         Despacho de Autorização do Aditamento       Descrição:       Prorrogação por mais 365 a partir de 01/01/2018 e alteração da do         Código:       1       Data da assinatura:       15/12/2017       Descrição:       Prorrogação por mais 365 a partir de 01/01/2018 e alteração da do                                                                                                    |   |
| Despacho de Autorização do Aditamento<br>Código: 1 Data da assinatura: 15/12/2017 Descrição: Prorrogação por mais 365 a partir de 01/01/2018 e alteração da do                                                                                                    |   |
| PELO CMV OU IPCA/IBGE, para: IPC-FIPE, conforme Portaria SF<br>389/2017, para aplicação na 1ª prorrogação despacho processo                                                                                                    |   |
| ontratação Continuação Credores Reservas Aditamentos Reajustes Empenhos Situação Valores Atuais<br>Jados gerais                                                                                                    |   |
|                                                                                                    |   |
| Registro de Preço: 🔵 Sim 💿 Não Número / Ano: /                                                                                                    |   |
| Registro de Preço:     Sim     Não     Número / Ano:     /       Órgão:                                                                                                    |   |
| Registro de Preço:       Sim       Não       Número / Ano:       /       4         Órgão:       Image: Construction of the state of the state |   |
| Registro de Preço:       Sim       Não       Número / Ano:       /         Órgão:             Émpresa / Órgão Externo:             Nº Edital:       Pregão SMS 25/2016                                                                                                    |   |
| Registro de Preço:       O Sim       Não       Número / Ano:       /          Órgão:       P       Presão SMS 25/2016       Pregão SMS 25/2016       Presão SMS 25/2016          Tipo de Processo:       O SIMPROC © SEI O Outros       Nº Processo:       9999.2018/0000162-0                                                                                                    |   |
| Registro de Preço:       ○ Sim       ○ Não       Número / Ano:       / ●         Órgão:       ○       ○       ○       ○         Empresa / Órgão Externo:       ○       ○       ○       ○         Nº Edital:       Pregão SMS 25/2016       Nº Processo:       9999.2018/0000162-0         Início da vigência:       01/01/2017       Prazo:       365       (Dias)       Término da vigência inicial:       31/12/2017                                                                                                    |   |

### PASSO A PASSO PARA CADASTRO DE CONTRATAÇÃO

> Resultado

|                                                                                                    | Alterar                                                                                                    | <b>Evoluir</b>                                                                                                | 🥖 Limnar                                      |                                                                           | Cravar am Ev                                                                                                    | cel            | Consultand  | lo   |
|----------------------------------------------------------------------------------------------------|----------------------------------------------------------------------------------------------------|----------------------------------------------------------------------------------------------------|-----------------------------------------------|---------------------------------------------------------------------------|----------------------------------------------------------------------------------------------------|----------------|-------------|------|
|                                                                                                    | Aneral                                                                                                    | 2 Excidi                                                                                                    | Sonnauça                                      |                                                                           | and the second second s | 661            | Concentants |      |
| Śrgão / Unidade de Origem —                                                                                                    |                                                                                                    |                                                                                                    | Órga                                          | ão / Unidade Atu                                                          | al                                                                                                    |                |             | ~    |
| Órgão: 84 🔎 Fundo                                                                                                    | Municipal de Saú                                                                                                    | ide                                                                                                    |                                               | Órgão: 84 🧹                                                               | Fundo Municipal                                                                                                    | de Saúde       |             | - 55 |
| Unidade: 10 🔎 Fundo                                                                                                    | Municipal de Saú                                                                                                    | ide                                                                                                    |                                               | Unidade: 10 🍃                                                             | Fundo Municipal                                                                                                    | de Saúde       |             |      |
| Identificação                                                                                                    |                                                                                                    |                                                                                                    |                                               |                                                                           |                                                                                                    |                |             |      |
| Nº Referência: 13480                                                                                                    | Nº Termo Origi                                                                                                    | inal: SMS 01/201                                                                                              | 17                                            | Situ                                                                      | ação Atual: ATIVA                                                                                                    | em             | 16/12/2016  |      |
| Ano/Exercício: 2018                                                                                                    | Valor Atualiza                                                                                                    | ado:                                                                                                    | 240.000,00                                    | FI                                                                        | atualizada: 31/12/20                                                                                                    | 18             |             |      |
|                                                                                                    |                                                                                                    |                                                                                                    |                                               |                                                                           |                                                                                                    |                |             |      |
| Credor:<br>ontratação<br>Continuação<br>Dados gerais<br>Registro de Preco:                                                                                                    | Credores                                                                                                    | Reservas Adi                                                                                                  | itamentos F                                   | Reajustes En                                                              | npenhos Situação                                                                                                    | Valores Atuais |             |      |
| Credor:<br>Contratação<br>Dados gerais<br>Registro de Preço:<br>Órgão:                                                                                                    | Credores<br>O Sim                                                                                                    | Reservas Adi                                                                                                  | itamentos F                                   | Reajustes Em<br>Número / Ano:                                             | npenhos Situação                                                                                                    | Valores Atuais |             |      |
| Credor:<br>Contratação<br>Dados gerais<br>Registro de Preço:<br>Órgão:<br>Empresa / Órgão Externo:                                                                                                    | Credores<br>O Sim                                                                                                    | Reservas Adi                                                                                                  | itamentos F                                   | Reajustes En<br>Número / Ano:                                             | npenhos Situação                                                                                                    | Valores Atuais |             |      |
| Credor:<br>Contratação<br>Dados gerais<br>Registro de Preço:<br>Órgão:<br>Empresa / Órgão Externo:<br>Nº Edital:                                                                                                    | Credores<br>Sim<br>Pregão SMS 25/2                                                                                                    | Reservas Adi<br>Não<br>2016                                                                                   | itamentos F                                   | Reajustes Em<br>Número / Ano:                                             | npenhos Situação                                                                                                    | Valores Atuais |             |      |
| Credor:<br>Contratação<br>Dados gerais<br>Registro de Preço:<br>Órgão:<br>Empresa / Órgão Externo:<br>Nº Edital:<br>Tipo de Processo:                                                                                                    | Credores<br>Sim<br>Pregão SMS 25/2<br>SIMPROC (                                                                                                    | Reservas Adi                                                                                                  | itamentos F                                   | Reajustes Em<br>Número / Ano:<br>Nº Processo:                             | 9999.2018/0000162                                                                                                    | Valores Atuais |             |      |
| Credor:<br>Contratação<br>Dados gerais<br>Registro de Preço:<br>Órgão:<br>Empresa / Órgão Externo:<br>Nº Edital:<br>Tipo de Processo:<br>Início da<br>vigência:                                                                                             | Credores<br>Sim<br>Pregão SMS 25/2<br>SIMPROC (001/01/2017                                                                                                    | Reservas Adi<br>Não<br>2016<br>SEI Outros<br>Prazo: 3                                                         | itamentos F<br>s<br>365 (Dia                  | Reajustes Em<br>Número / Ano:<br>Nº Processo:<br>as) To                   | penhos Situação<br>/<br>9999.2018/0000162                                                                                                    | Valores Atuais |             |      |
| Credor:<br>Contratação<br>Dados gerais<br>Registro de Preço:<br>Órgão:<br>Empresa / Órgão Externo:<br>Nº Edital:<br>Tipo de Processo:<br>Início da<br>vigência:<br>Condição de Pagamento:                                                                   | Credores<br>Sim<br>Pregão SMS 25/2<br>SIMPROC<br>01/01/2017<br>9<br>20<br>30                                                                                         | Reservas Adi<br>Não<br>2016<br>SEI Outros<br>Prazo: 3<br>dias corridos apó                                    | itamentos F<br>s<br>365 (Dia<br>5s adimplemen | Reajustes Em<br>Número / Ano:<br>Nº Processo:<br>as) To<br>to do contrato | 9999.2018/0000162                                                                                                    | Valores Atuais |             |      |
| Credor:<br>Contratação<br>Dados gerais<br>Registro de Preço:<br>Órgão:<br>Empresa / Órgão Externo:<br>Nº Edital:<br>Tipo de Processo:<br>Início da<br>vigência:<br>Condição de Pagamento:<br>Fundam. Legal /<br>Modalidade                                  | Credores<br>Sim<br>Sim<br>Pregão SMS 25/2<br>SIMPROC<br>01/01/2017<br>9<br>0<br>2<br>0<br>1/01/2017<br>0<br>0<br>0<br>0<br>0<br>0<br>0<br>0<br>0<br>0<br>0<br>0<br>0 | Reservas Adi<br>Não<br>2016<br>SEI Outros<br>Prazo: 3<br>dias corridos apó<br>leral 10.520/02                 | itamentos F<br>s<br>365 (Dia<br>ós adimplemen | Reajustes Em<br>Número / Ano:<br>Nº Processo:<br>as) To<br>to do contrato | penhos Situação<br>/<br>9999.2018/0000162<br>érmino da vigência in                                                                                                    | Valores Atuais |             |      |
| Credor:<br>Contratação<br>Dados gerais<br>Registro de Preço:<br>Órgão:<br>Empresa / Órgão Externo:<br>Nº Edital:<br>Tipo de Processo:<br>Início da<br>vigência:<br>Condição de Pagamento:<br>Fundam. Legal /<br>Modalidade:<br>Valor inicial da contratação | Credores<br>Sim<br>Sim<br>Pregão SMS 25/2<br>SIMPROC<br>01/01/2017<br>9<br>9<br>2<br>01/01/2017<br>9<br>2<br>0<br>1/01/2017<br>9<br>0<br>1/01/2017                   | Reservas Adi<br>Não<br>2016<br>SEI Outros<br>Prazo: 3<br>dias corridos apó<br>leral 10.520/02<br>se Econômico | itamentos F<br>s<br>365 (Dia<br>5s adimplemen | Reajustes Em<br>Número / Ano:<br>Nº Processo:<br>as) To<br>to do contrato | 9999.2018/0000162<br>érmino da vigência in<br>/ Pregão                                                                                                    | Valores Atuais |             |      |

#### PASSO A PASSO PARA CADASTRO DE CONTRATAÇÃO

#### **ADITANDO**

#### **Transferência de Unidade Orçamentária com Prorrogação**

No estudo de caso que apresentaremos, haverá um despacho que contempla duas situações, e o modo de inserção dos dados, sendo os tipos: prorrogação de prazo e valor, bem como de objeto administrativo que é a transferência de UO.

| Dados do<br>Despacho | TEXTO<br>DO<br>DESPACHO        | Prorrogação por mais 365 a partir o<br>Contrato 22/2016 de SF para SMIT<br>SEI.                                    | le 10/08/2018 e trans<br>, conforme despacho d | ferência da gestão do<br>constante do processo |
|----------------------|--------------------------------|----------------------------------------------------------------------------------------------------|------------------------------------------------|------------------------------------------------|
|                      | TIPO<br>DE<br>ADITAMENTO       | DESCRIÇÃO                                                                                                    | ACRÉSCIMO /<br>SUPRESSÃO<br>DE PRAZO           | ACRÉSCIMO /<br>SUPRESSÃO<br>DE VALOR (R\$)     |
| N Dadaa daa          | Prorrogação                    | Prorrogação de prazo por mais<br>365 dias, a partir de 10/08/2018.                                                 | Acréscimo de 365<br>dias.                      | 120.000,00                                     |
| Aditamentos          | Objeto<br>(ato administrativo) | Transferência da gestão do<br>Contrato 22/2016 de SF para<br>SMIT, conforme despacho<br>constante do processo SEI. | Sem lançamento.                                | Sem lançamento.                                |

#### PASSO A PASSO PARA CADASTRO DE CONTRATAÇÃO

### **CONCEITOS**

### Aditamentos do tipo Objeto – Acréscimo ou Supressão do Objeto Contratado

Quando há inferição de valor, para mais ou para menos do objeto contratado.

Nestes casos atentar aos limites estabelecidos no <u>§ 1º do artigo 65</u> da Lei Federal 8.666/1993 e alterações - para obras, serviços ou compras, até 25% do valor inicial atualizado do contrato, e, no caso particular de reforma de edifício ou de equipamento, até o limite de 50%.

#### PASSO A PASSO PARA CADASTRO DE CONTRATAÇÃO

#### Aditamentos do tipo Objeto – Acréscimo do Objeto Contratado

#### Simulação de Acréscimo

| SOF<br>Sistema de Orçamento e Finanças                                                                                |          | SOF<br>Sistema de Orçamento e Finanças                                                                                                    |       |
|----------------------------------------------------------------------------------------------------|----------|----------------------------------------------------------------------------------------------------|-------|
|                                                                                                    | Iterando | Cadastro Movimento Relatorio Opçoes                                                                                                    | Sobre |
| Contratação                                                                                                    |          | Contratação                                                                                                    |       |
| Órgão Detalhe:                                                                                                    |          | Órgão Detalhe:                                                                                                    |       |
| Contirmar Cancelar                                                                                                    |          | Aditamento da Contratação                                                                                                    |       |
| Código: 2 Data Assinatura: 04/03/2017                                                                                 |          | Tipo de Aditamento VI. Acréscimo VI. Supressão                                                                                                    |       |
| Identif 802                                                                                                    |          | Aditamento de Prazo Qtde. dias                                                                                                    | 014   |
| N° R Descrição: de R\$ 1.000,00/mês perfazendo o total anual de R\$ 12.000,00, resultando em 10% do total contratado. |          | A Nenhum 0                                                                                                    |       |
| Ano                                                                                                    |          | Objeto do Aditamento<br>43                                                                                                    |       |
| C0                                                                                                    |          | Ope         Aumento da área em 40m², referente as dependências do Almoxarifado, que corresponde ao acréscimo de R\$           1.000,00/mês perfazendo o total anual de R\$ 12.000,00, acréscimo esse que resulta em 10% do total contratado.         0 | da    |
| Contrat Mensagem da página da web                                                                                     | 3        | Mensagem da página da web                                                                                                    | 140.  |
| Despa                                                                                                    |          | Contrat Despa                                                                                                    |       |
| Confirma os dados informados?                                                                                         | ~        | D Comma os dados montados.                                                                                                    | Ĩ     |
| Adtam                                                                                                    |          | Aditamentos                                                                                                    | 171   |

#### PASSO A PASSO PARA CADASTRO DE CONTRATAÇÃO

#### > Aditamentos do tipo Objeto – Supressão do Objeto Contratado

#### Simulação de Supressão

| SOF<br>Sistema d | e Orçamento e Finanças                                                                                                    |           | SOF<br>Sistema d | le Orçamento e Finanças                                     | - de                                  |                                       |           |
|------------------|----------------------------------------------------------------------------------------------------|-----------|------------------|-------------------------------------------------------------|---------------------------------------|---------------------------------------|-----------|
| Cadastro         | Movimento Relatório Opções                                                                                                    | Sobre     | Cadastro         | Movimento Relatório Opções                                  |                                       |                                       | Sobre     |
|                  | 🔚 Gravar 🛛 🔞 Cancelar                                                                                                    | Alterando |                  |                                                             | 🔒 Gravar 🛛 🔞 Cancelar                 |                                       | Alterando |
| - Contrat        | ação                                                                                                    |           | Contra           | tação                                                       |                                       |                                       |           |
| Órgão            | Detalhe:                                                                                                    |           | Órgão            | Detalhe:                                                    |                                       |                                       |           |
|                  | 🔹 Confirmar 🔞 Cancelar                                                                                                    | Inserindo |                  |                                                             | Confirmar 🔞 Cancelar                  | Inserindo                             |           |
| U                | Despacho de Aditamento                                                                                                    |           | U                | Aditamento da Contratação                                   |                                       |                                       |           |
|                  | Código: 2 Data Assinatura: 05/04/2017                                                                                                    |           |                  | Tipo de Aditamento                                          | VI. Acréscimo                         | VI. Supressão                         |           |
| ldentif          | 782                                                                                                    |           | ldentif          | Por Objeto 🗸                                                | 0,00                                  | 12.000,00                             |           |
| Nº R             | Redução de area em 40m², rej, ao remanejamento e entrega de sala de area do Gabinete de SME,<br>Descrição: corresponde a redução de R\$ 1.000,00/mês perfazendo o total anual de R\$ 12.000,00, resultando | em ^      | Nº R             | Aditamento de Prazo                                         | Qtde. dias                            |                                       |           |
| Ano              | 10% do total contratado.                                                                                                    | $\sim$    | Ano              | Nenhum 🗸                                                    | 0                                     |                                       |           |
|                  |                                                                                                    |           |                  | Objeto do Aditamento                                        |                                       |                                       |           |
| CO               |                                                                                                    |           | co               | 282<br>Redução de área em 40m <sup>2</sup> ref. ao remaneiz | amento e entrega de sala de área d    | o Gabinete de SME, que corresponde a  |           |
|                  |                                                                                                    |           |                  | redução de R\$ 1.000,00/mês perfazendo o                    | total anual de R\$ 12.000,00, resulta | ando em 10% do total contratado.      |           |
| Contrat          |                                                                                                    | 8         | 🔞 De             |                                                             |                                       | · · · · · · · · · · · · · · · · · · · |           |
| Despa            | Mensagem da página da web                                                                                                    |           | Cóc              |                                                             | ( N                                   | lensagem da página da web             |           |
|                  |                                                                                                    |           |                  |                                                             |                                       |                                       | ido       |
| D No             | Confirma os dados info                                                                                                    | rmados?   |                  |                                                             |                                       | Carfirma en de des informa de 2       |           |
|                  |                                                                                                    |           | Contrat          |                                                             |                                       |                                       |           |
|                  |                                                                                                    | $\sim$    | Despa            |                                                             |                                       |                                       |           |
|                  | ОК                                                                                                    | Cancelar  | No               |                                                             |                                       |                                       |           |
| Aditam           |                                                                                                    |           | D                |                                                             |                                       | UK Cancela                            | - 172     |
|                  |                                                                                                    |           | E                |                                                             |                                       |                                       |           |

#### PASSO A PASSO PARA CADASTRO DE CONTRATAÇÃO

#### **CONCEITOS**

#### Aditamentos do tipo Patamar

Sua utilização será nas seguintes condições:

**<u>Renegociação</u>** de valor – <u>**PRINCIPAL**</u> – onde a Administração é o agente</u>

solicitante, e geralmente o valor reduz, portanto Supressão

**<u>Reequilíbrio Econômico</u>** – geralmente é o Credor quem solicita e visa restabelecer o equilíbrio inicialmente pactuado, importando em <u>Acréscimo</u>

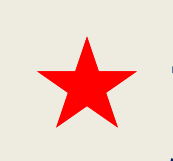

<u>Em ambos os casos visam trazer os valores ao preço justo, ou seja, a justa remuneração.</u>

#### PASSO A PASSO PARA CADASTRO DE CONTRATAÇÃO

#### Aditamentos do tipo Patamar – Por Renegociação

#### Preencher os campos e Confirmar

| SOF<br>Sistema de | e Orçamento e Finanças                                                                                         |                                                                                                    |           |
|-------------------|----------------------------------------------------------------------------------------------------|----------------------------------------------------------------------------------------------------|-----------|
| Cadastro          | Movimento Relatório Opções                                                                                     | Sistema de Orçamento e Finanças                                                                                     | AOPAOLO   |
|                   | 🔒 Gravar 🔞 Cancelar Alter                                                                                      | ando                                                                                                    | Sobre     |
| Contrat           | ação                                                                                                    | Gravar 🔇 Cancelar                                                                                                   | Alterando |
| Órgão             | Detalhe:                                                                                                    | Contratação                                                                                                    |           |
|                   | Confirmar 😵 Cancelar                                                                                           | d Órgão Detalhe:                                                                                                    |           |
| U                 | Desnacho de Aditamento                                                                                         | Confirmar 😢 Cancelar Inserindo                                                                                      |           |
|                   | Códioo: 6 Data Assinatura: 10/08/2015                                                                          | Aditamento da Contratação                                                                                           |           |
| Identif           | 139                                                                                                    | Tipo de Aditamento VI. Acréscimo VI. Supressão                                                                      |           |
| N                 | Renegociação em razão da novas diretrizes traçada pela municipalidade conforme Decreto >>>>, e                 | 201 Ventif Por Patamar V 0,00 261.156,00 3                                                                          | 2012      |
| 4                 | Descrição, respacito de lis. 255.                                                                              | Aditamento de Prazo Qtde. dias                                                                                      | 2013      |
| Tipo da           |                                                                                                    | Nenhum 0                                                                                                    |           |
|                   |                                                                                                    | Objeto do Aditamento                                                                                                |           |
| Contrat           | Mensagem da página da web                                                                                      | 60<br>Renegociação em razão da novas diretrizes tracada pela municipalidade conforme Decreto >>>> e despacho de fis |           |
| Despa             |                                                                                                    | 235, que importou na redução de 20% do total contratado atualizado - R\$ 261,156,00.                                |           |
| Nº                | Onfirma os dados informados?                                                                                   |                                                                                                    | 5.        |
| D                 |                                                                                                    | Contrat Mensagem da página da web                                                                                   |           |
| ⊳                 |                                                                                                    |                                                                                                    |           |
|                   | OK Cancelar                                                                                                    | Confirma os dados informados?                                                                                       |           |
| Aditam            |                                                                                                    |                                                                                                    | <b>^</b>  |
|                   |                                                                                                    |                                                                                                    |           |
| Sec               |                                                                                                    | OK Cancelar                                                                                                    | ×         |
|                   | ע איזען אין איזעערערע פארא איזער איזעערער איזעערען דע איזעערען אין איזעערער איזעערען איז איזעערער איז איזעערער | -Addam                                                                                                    |           |

#### PASSO A PASSO PARA CADASTRO DE CONTRATAÇÃO

#### Aditamentos do tipo Patamar – Por Reequilíbrio

#### Preencher os campos e Confirmar

| SOF<br>Sistema de O | Drçamento e Finanças                                                                                                    | SÃO PAULO | SOF<br>Sistema de | e Orçamento e Finanças                                           | CF                                          |                                   | SÃO PAULO |
|---------------------|----------------------------------------------------------------------------------------------------|-----------|-------------------|------------------------------------------------------------------|---------------------------------------------|-----------------------------------|-----------|
|                     |                                                                                                    | Alterando | Cadastro I        | Movimento Relatório Opções                                       |                                             |                                   | Sobre     |
| Contratasi          |                                                                                                    | Alterundo |                   |                                                                  | 🔚 Gravar 🛛 🔞 Cancelar                       |                                   | Alterando |
| Órgão               | au<br>Detalher                                                                                                    |           | Contrata          | ação                                                             |                                             |                                   |           |
|                     |                                                                                                    | rindo     | Órgão             | Detalhe:                                                         |                                             |                                   |           |
| IJ                  |                                                                                                    | ennuo     |                   |                                                                  | Confirmar 🛞 Cancelar                        | Inserin                           | ido Vir   |
|                     | Despacho de Aditamento                                                                                                    |           |                   | Aditamento da Contratação                                        |                                             |                                   |           |
| Identif             | 22                                                                                                    |           |                   | Tipo de Aditamento                                               | VI. Acréscimo                               | VI. Supressão                     |           |
| N                   | Em razão da solicitação devidamente justificada da contratada, e o parecer técnico da Assessoria                                                       | 2013      | N                 | Por Patamar                                                      | 195.867,00                                  | 0,00 🕑                            | 2013      |
| A                   | Descrição: Economica da Pasta favoravel, o presente acordo e readequado a razão de 15% do valor acordado<br>atualizado, conforme despacho de fis. 436. |           | A                 | Aditamento de Prazo                                              | Qtde. dias                                  |                                   |           |
| Tipo da             |                                                                                                    |           | Tipo da           | Nenhum 🗸                                                         | 0                                           |                                   |           |
|                     |                                                                                                    |           |                   | 7                                                                |                                             |                                   |           |
| Contrat             | Mensagam da página da web                                                                                                    |           | 🔞 De              | Em razão da solicitação devidamente justi                        | ficada da contratada, e o parecer técnico d | a Assessoria Econômica da Pasta 🖉 |           |
| Despa               |                                                                                                    |           | Cóc               | favorável, o presente acordo é readequad<br>436 (R\$195.867,00). | do a razão de 15% do valor acordado atual   | izado, conforme despacho de fis.  | ,eo       |
| Na                  |                                                                                                    |           |                   | -                                                                | Mensagem da pági                            | na da web                         | o<br>ado  |
| D                   | Confirma os dados informados?                                                                                                    | ^         |                   |                                                                  |                                             |                                   |           |
| D                   |                                                                                                    |           | Contrat           |                                                                  |                                             |                                   |           |
|                     |                                                                                                    | ×         | bespa             |                                                                  | Confirm                                     | na os dados informados?           |           |
| Aditam              | OK Cancelar                                                                                                    |           | No                |                                                                  |                                             |                                   |           |
|                     |                                                                                                    |           |                   |                                                                  |                                             | OK Canada                         |           |
| Ser                 |                                                                                                    | *~        | C C               |                                                                  |                                             | Cancelar                          | $\sim$    |
| D L                 | i odoto otoo ofootitetitiotit o                                                                                                    |           |                   |                                                                  | C-                                          |                                   |           |

#### PASSO A PASSO PARA CADASTRO DE CONTRATAÇÃO

### **CONCEITOS**

### Aditamentos do tipo Ajuste de Estimativa

Esse tipo de aditamento será utilizado para os acordos firmados que por suas características, tanto a quantidade como o valor não se pode precisar com efetividade na inicial, e portanto, quando do ajuste ensejara ser efetuado de igual modo. <u>Exemplos Clássicos: Acordos de Consumo de Energia / Água e Esgoto / Correios / entre outros.</u>

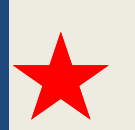

Para todos os tipos de aditamento há necessidade de que possua um Despacho Autorizador do Acréscimo ou de Supressão.

#### PASSO A PASSO PARA CADASTRO DE CONTRATAÇÃO

#### Aditamentos do tipo Ajuste de Estimativa

#### Inserindo o Despacho

|                                        |                                                                                                 |        | Cadastro |
|----------------------------------------|-------------------------------------------------------------------------------------------------|--------|----------|
|                                        |                                                                                                 |        |          |
| OF                                     |                                                                                                 |        | Orata    |
| <b>UF</b><br>toma da Orcamanto a Einar | São                                                                                             | PAULO  | Contra   |
| lastro Movimento Pelatório             |                                                                                                 | Sohre  | Orgão /  |
|                                        | Gravar 🕅 Cancelar Alter                                                                         | erando | ć        |
| Contratação                            |                                                                                                 |        |          |
| Órgão Detalhe:                         |                                                                                                 |        |          |
| Detaille.                              | Confirmar 🕅 Cancelar                                                                            | /it    | dentifi  |
| Despacho de Ad                         | tamento                                                                                         |        | N        |
| Código: 1                              | Data Assinatura: 10/08/2015                                                                     |        | ٨        |
| Identif 151                            |                                                                                                 |        |          |
| N Ajus                                 | e do valor estimado, tendo em vista o aumento do consumo e da tarifa, conforme despacho de fis. | 2014   | Tipo da  |
| A Descrição: 45.                       |                                                                                                 |        |          |
| ipo da                                 | *                                                                                               |        |          |
|                                        |                                                                                                 |        | 🔞 Des    |
| - 4                                    |                                                                                                 |        | Cód      |
| htrat                                  |                                                                                                 |        |          |
| Jospa                                  | Management de station de web                                                                    |        | Contrata |
| Nc                                     | Intersagen da pagina da web                                                                     |        | Despar   |
| >                                      |                                                                                                 |        | Despar   |
|                                        | Confirma os dados informados?                                                                   |        |          |
|                                        |                                                                                                 |        | No       |
|                                        |                                                                                                 |        |          |
| Aditam                                 |                                                                                                 |        |          |
|                                        | OK Cancelar                                                                                     |        |          |
|                                        |                                                                                                 |        |          |
|                                        |                                                                                                 | _      | Aditam   |
|                                        |                                                                                                 |        | Autalite |
|                                        |                                                                                                 |        |          |

| Contratação         Órgão / Unidade de Origem         Órgão / Unidade de Origem         Órgão / 17       Secretaria Municipal de Finanças e Desenvolvir         Únidade:       10       Gabinete do Secretário         Unidade:       10       Gabinete do Secretário         Unidade:       10       Gabinete do Secretário         Unidade:       10       Gabinete do Secretário         Nº Referência:       Nº Termo Originat       Situação Atual: ATIVA em 18/12/2014         Ano/Exercício:       2015       Valor Atualizado:       374.000,00       Fim vigência atualizada:       31/12/2015         Tipo da contratação:       5       Nota de Empenho       Credor:       Credor:       Credor:         Despacho de Autorização do Aditamento       Código:       1       Data da assinatura:       10/08/2015       Descrição:       Ajuste do valor estimado, tendo em vista o aumento do consumo e da tarifa, conforme despacho de fis. 45.         Intratação       Continuação       Credores       Reservas       Aditamentos       Reajustes       Empenhos       Situação       Valores Atuais         Despacho       Dt. Assinatura       Outer       Alterar       Excluir       Torar Padrão         1       10/08/2015       Ajuste do valor estimado, tendo em vista o aumento do consumo e da                                        | Contratação       Órgão / Unidade Atual         Órgão / Unidade de Origem       Órgão / Unidade Atual         Órgão / I ?       Secretaria Municipal de Finanças e Desenvolvir         Unidade:       10       Gabinete do Secretário         Unidade:       10       Gabinete do Secretário         Unidade:       10       Gabinete do Secretário         Inidade:       10       Gabinete do Secretário         Unidade:       10       Gabinete do Secretário         Inidade:       10       Gabinete do Secretário         Inidade:       10       Gabinete do Secretário         Inidade:       Inidade:       Inidade Orçamentária         Identificação       Inidade:       Situação Atual:         Ano/Exercício:       2015       Valor Atualizado:       374.000,00         Fim vigência atualizada:       31/12/2015       Ipo da contratação:       5         Ipo da contratação:       5       Nota de Empenho       Inidade:                                                                                                    |
|----------------------------------------------------------------------------------------------------|----------------------------------------------------------------------------------------------------|
| Órgão / Unidade de Origem       Órgão / Unidade Atual         Órgão 17       Secretaria Municipal de Finanças e Desenvolvir         Únidade:       10       Gabinete do Secretário         Unidade:       10       Gabinete do Secretário         Unidade:       10       Gabinete do Secretário         Unidade:       10       Gabinete do Secretário         Unidade:       10       Gabinete do Secretário         Unidade:       10       Gabinete do Secretário         Unidade:       10       Gabinete do Secretário         Unidade:       10       Gabinete do Secretário         Unidade:       10       Gabinete do Secretário         Transferir a contratação para outra Unidade Orçamentária         Identificação       Transferir a contratação Atuat         Nº Referência:       Nº Termo Original       Situação Atuat         Ano/Exercício:       2015       Valor Atualizado:         2015       Valor Atualizado:       374.000,00         Fim vigência atualizada:       31/12/2015         Tipo da contratação:       5       Nota de Empenho         Credor:       Credor:       Ajuste do valor estimado, tendo em vista o aumento do consumo e da tarifa, conforme despacho de fis. 45.         ontratação       Credores       Re                                                                                                 | Órgão / Unidade de Origem<br>Órgão / Unidade Atual<br>Órgão / Unidade Atual<br>Únidade Atual<br>Orgão / Unidade Atual<br>Órgão / Unidade Atual<br>Órgão / Unidade Atual<br>Orgão / Unidade Atual<br>Órgão / Unidade Atual<br>Órgão / Unidade Atual<br>Órgão / Unidade Atual<br>Órgão / Unidade Atual<br>Órgão / Unidade Atual<br>Órgão / Unidade Atual<br>Órgão / Unidade Atual<br>Órgão / Unidade Atual<br>Orgão / Unidade Atual<br>Org |
| Órgão:       17       Secretaria Municipal de Finanças e Desenvolvir         Unidade:       10       Gabinete do Secretário         Unidade:       10       Gabinete do Secretário         Unidade:       10       Gabinete do Secretário         Incluir       Nº Termo Original:       Incluir         Valor Atualizado:       374.000,00       Fim vigência atualizada:         11/12/2015       Valor Atualizado:       374.000,00         Fim vigência atualizada:       31/12/2015         ipo da contratação:       S       Nota de Empenho         Credor:       Incluir       Ajuste do valor estimado, tendo em vista o aumento do consumo e da tarifa, conforme despacho de fis. 45.         Intratação:       Credores       Reservas       Aditamentos       Reajustes       Empenhos       Situação       Valores Atuais         Despacho de Aditamento       Incluir       Alterar       Excluir       Tornar Padrão         Nº Despacho       Dt. Assinatura       Jujuste do valor estimado, tendo consumo e da tarifa, conforme         1       10/08/2015       Ajuste do valor estimado, tendo consumo e da tarifa, conforme                                                                                                    | Órgão:       17       Secretaria Municipal de Finanças e Desenvolvir         Unidade:       10       Gabinete do Secretário         Unidade:       10       Gabinete do Secretário         Unidade:       10       Gabinete do Secretário         Unidade:       10       Gabinete do Secretário         Unidade:       10       Gabinete do Secretário         Image: Transferir a contratação para outra Unidade Orçamentária         Identificação       Nº Termo Original:         Nº Referência:       Nº Termo Original:         Ano/Exercício:       2015         Valor Atualizado:       374.000,00         Fim vigência atualizada:       31/12/2015         ipo da contratação:       5         Nota de Empenho       Credor:                                                                                                    |
| Unidade:       10       Gabinete do Secretário         Identificação       Transferir a contratação para outra Unidade Orçamentária         Identificação       Nº Termo Original:       Situação Atual:         Nº Referência:       Nº Termo Original:       Situação Atual:         Ano/Exercício:       2015       Valor Atualizado:       374.000,00         Fim vigência atualizada:       31/12/2015         Tipo da contratação:       5       Nota de Empenho         Credor       Credor         Despacho de Autorização do Aditamento       Código:       1         Código:       1       Data da assinatura:       10/08/2015         Descrição:       Ajuste do valor estimado, tendo em vista o aumento do consumo e da tarifa, conforme despacho de fis. 45.         contratação       Credores       Reservas         Despacho de Aditamento       Reajustes       Empenhos         Continuação       Credores       Reservas         Aditamentos       Reajustes       Empenhos         Despacho de Aditamento       Alterar       Tomar Padrão         Nº Despacho       Dt. Assinatura       Descrição         1       10/08/2015       Ajuste do valor estimado, tendo em vista o aumento do consumo e da tarifa, conforme                                                                                                    | Unidade: 10 O Gabinete do Secretário<br>Unidade: 10 O Gabinete do Secretário<br>Transferir a contratação para outra Unidade Orçamentária<br>Identificação<br>Nº Referência: Nº Termo Original: Situação Atual: ATIVA em 18/12/2014<br>Ano/Exercício: 2015 Valor Atualizado: 374.000,00 Fim vigência atualizada: 31/12/2015<br>Tipo da contratação: 5 O Nota de Empenho<br>Credor:                                                                                                    |
| Identificação       Intransferir a contratação para outra Unidade Orçamentária         Identificação       Nº Termo Originat       Situação Atuat         Ano/Exercicio:       2015       Valor Atualizado:       374.000,00       Fim vigência atualizada:       31/12/2015         Tipo da contratação:       5       Nota de Empenho       Credor:       Despacho de Autorização do Aditamento         Código:       1       Data da assinatura:       10/08/2015       Descrição:       Ajuste do valor estimado, tendo em vista o aumento do consumo e da tarifa, conforme despacho de fls. 45.         contratação       Continuação       Credores       Reservas       Aditamentos       Reajustes       Empenhos       Situação       Valores Atuais         Despacho de Aditamento       Reajustes       Empenhos       Situação       Valores Atuais         Despacho de Aditamento       Reajustes       Empenhos       Situação       Valores Atuais         Despacho de Aditamento       Alterar       Excluir       Tornar Padrão       Incluir       Alterar       Descrição         1       10/08/2015       Ajuste do valor estimado, tendo em vista o aumento do consumo e da tarifa, conforme       Incluir       Incluir       Alterar       Descrição       Incluir       Incluir       Incluir       Incluir       Incluir       Incluir | Identificação       Nº Termo Original:       Situação Atual: ATIVA       em 18/12/2014         Ano/Exercício:       2015       Valor Atualizado:       374.000,00       Fim vigência atualizada:       31/12/2015         Tipo da contratação:       5       Nota de Empenho       Valor Atualizado:       Valor Atualizado:       Valor Atualizado:                                                                                                    |
| Identificação       Nº Termo Original:       Situação Atual: ATIVA       em 18/12/2014         Ano/Exercício:       2015       Valor Atualizado:       374.000,00       Fim vigência atualizada:       31/12/2015         Tipo da contratação:       5       Nota de Empenho       Credor:       Credor:       Contratação       5       Nota de Empenho         Despacho de Autorização do Aditamento       Código:       1       Data da assinatura:       10/08/2015       Descrição:       Ajuste do valor estimado, tendo em vista o aumento do consumo e da tarifa, conforme despacho de fls. 45.         ontratação       Continuação       Credores       Reservas       Aditamentos       Reajustes       Empenhos       Situação       Valores Atuais         Despacho de Aditamento       Incluir       Alterar       Excluir       Tomar Padrão       Incluis       Descrição         1       10/08/2015       Ajuste do valor estimado, tendo em vista o aumento do consumo e da tarifa, conforme       1       10/08/2015       Ajuste do valor estimado, tendo em vista o aumento do consumo e da tarifa, conforme                                                                                                    | Identificação       Nº Termo Original:       Situação Atual:       ATIVA       em 18/12/2014         Ano/Exercício:       2015       Valor Atualizado:       374.000,00       Fim vigência atualizada:       31/12/2015         Tipo da contratação:       5       Nota de Empenho       Situação Atual:       Situação Atual:       Situação                                                                                                    |
| Nº Referência:       Nº Termo Original:       Situação Atual:       ATIVA       em 18/12/2014         Ano/Exercício:       2015       Valor Atualizado:       374.000,00       Fim vigência atualizada:       31/12/2015         Tipo da contratação:       5       Nota de Empenho       Credor:       Credor:       Despacho de Autorização do Aditamento         Código:       1       Data da assinatura:       10/08/2015       Descrição:       Ajuste do valor estimado, tendo em vista o aumento do consumo e da tarifa, conforme despacho de fls. 45.         Ontratação       Credores       Reservas       Aditamentos       Reajustes       Empenhos       Situação       Valores Atuais         Despacho de Aditamento       Incluir       Alterar       Excluir       Tornar Padrão         Nº Despacho       Dt. Assinatura       Descrição       Descrição         1       10/08/2015       Ajuste do valor estimado, tendo em vista o aumento do consumo e da tarifa, conforme                                                                                                    | Nº Referência:       Nº Termo Original:       Situação Atual:       ATIVA       em 18/12/2014         Ano/Exercício:       2015       Valor Atualizado:       374.000,00       Fim vigência atualizada:       31/12/2015         Tipo da contratação:       5       Nota de Empenho       Valor Atualizado:       Valor Atualizado:                                                                                                    |
| Ano/Exercício       2015       Valor Atualizado:       374.000,00       Fim vigência atualizada:       31/12/2015         Tipo da contratação:       5       Nota de Empenho       Credor:       Credor:       Credor:       Credor:       Continuação       Despacho de Autorização do Aditamento       Código:       1       Data da assinatura:       10/08/2015       Descrição:       Ajuste do valor estimado, tendo em vista o aumento do consumo e da tarifa, conforme despacho de fls. 45.         ontratação       Continuação       Credores       Reservas       Aditamentos       Reajustes       Empenhos       Situação       Valores Atuais         Despacho       de Aditamento       Alterar       Excluir       Tomar Padrão       Tomar Padrão         1       10/08/2015       Ajuste do valor estimado, tendo em vista o aumento do consumo e da tarifa, conforme       1       10/08/2015       Ajuste do valor estimado, tendo em vista o aumento do consumo e da tarifa, conforme                                                                                                    | Ano/Exercício: 2015 Valor Atualizado: 374.000,00 Fim vigência atualizada: 31/12/2015 Tipo da contratação: 5 🔊 Nota de Empenho Credor:                                                                                                    |
| Tipo da contratação:       5       Nota de Empenho         Credor:                                                                                                    | Tipo da contratação: 5 P Nota de Empenho Credor:                                                                                                    |
| Indu de Contratação       3       > Nota de Emperino         Credor:                                                                                                    | Credor:                                                                                                    |
| Credor:         Despacho de Autorização do Aditamento         Código: 1       Data da assinatura: 10/08/2015       Descrição: Ajuste do valor estimado, tendo em vista o aumento do consumo e da tarifa, conforme despacho de fls. 45.         contratação       Continuação       Credores       Reservas       Aditamentos       Reajustes       Empenhos       Situação       Valores Atuais         Despacho de Aditamento       Incluir       Alterar       Excluir       Tomar Padrão         Nº Despacho       Dt. Assinatura       Descrição         1       10/08/2015       Ajuste do valor estimado, tendo em vista o aumento do consumo e da tarifa, conforme                                                                                                    | Credor:                                                                                                    |
| Despacho de Autorização do Aditamento<br>Código: 1       Data da assinatura: 10/08/2015       Descrição: Ajuste do valor estimado, tendo em vista o aumento do consumo e<br>da tarifa, conforme despacho de fls. 45.         ontratação       Continuação       Credores       Reservas       Aditamentos       Reajustes       Empenhos       Situação       Valores Atuais         Despacho de Aditamento       Incluir       Alterar       Excluir       Tornar Padrão         Nº Despacho       Dt. Assinatura       Descrição         1       10/08/2015       Ajuste do valor estimado, tendo em vista o aumento do consumo e da tarifa, conforme                                                                                                    |                                                                                                    |
| Código: 1       Data da assinatura: 10/08/2015       Descrição: Ajuste do valor estimado, tendo em vista o aumento do consumo e da tarifa, conforme despacho de fls. 45.         ontratação       Continuação       Credores       Reservas       Aditamentos       Reajustes       Empenhos       Situação       Valores Atuais         Despacho de Aditamento       Incluir       Alterar       Z Excluir       Tornar Padrão         Nº Despacho       Dt. Assinatura       Descrição         1       10/08/2015       Ajuste do valor estimado, tendo em vista o aumento do consumo e da tarifa, conforme                                                                                                    | Despacho de Autorização do Aditamento                                                                                                    |
| tontratação Continuação Credores Reservas Aditamentos Reajustes Empenhos Situação Valores Atuais Despacho de Aditamento  Incluir Alterar Excluir Tomar Padrão  Nº Despacho Dt. Assinatura Descrição 1 10/08/2015 Ajuste do valor estimado, tendo em vista o aumento do consumo e da tarifa, conforme                                                                                                    | Codigo: 1 Data da assinatura: 10/08/2015 Descrição: Ajuste do valor estimado, tendo em vista o aumento do consumo e<br>da tarifa, conforme despacho de fis. 45.                                                                                                    |
| Despacho de Aditamento     Descrição       Nº Despacho     Dt. Assinatura     Descrição       1     10/08/2015     Ajuste do valor estimado, tendo em vista o aumento do consumo e da tarifa, conforme                                                                                                    | ontratação Continuação Credores Reservas Aditamentos Reajustes Empenhos Situação Valores Atuais                                                                                                    |
| Nº Despacho         Dt. Assinatura         Descrição           1         10/08/2015         Ajuste do valor estimado, tendo em vista o aumento do consumo e da tarifa, conforme                                                                                                    | Despacho de Aditamento                                                                                                    |
| Nº Despacho         Dt. Assinatura         Descrição           1         10/08/2015         Ajuste do valor estimado, tendo em vista o aumento do consumo e da tarifa, conforme                                                                                                    | 🖉 Incluir 🥒 Alterar 🥡 Excluir 🔒 Tornar Padrão                                                                                                    |
| 1 10/08/2015 Ajuste do valor estimado, tendo em vista o aumento do consumo e da tarifa, conforme                                                                                                    | Nº Despacho Dt. Assinatura Descrição                                                                                                    |
|                                                                                                    | 1 10/08/2015 Ajuste do valor estimado, tendo em vista o aumento do consumo e da tarifa, conforme                                                                                                    |
| despacho de fis. 45.                                                                                                    |                                                                                                    |

#### PASSO A PASSO PARA CADASTRO DE CONTRATAÇÃO

#### Aditamentos do tipo Ajuste de Estimativa

#### Preencher os campos e Confirmar

Sistema Cadastro

Contr

- Adita

| rçamento e Finanças                                                      | E GATE                                                                                                    |           | Cadastro Movimento Relatório Opções                                                                                                    | Sobre |
|--------------------------------------------------------------------------|----------------------------------------------------------------------------------------------------|-----------|----------------------------------------------------------------------------------------------------|-------|
| imento Relatório Opções                                                  |                                                                                                    | Sobre     | Gravar 🛞 Cancelar Alterando                                                                                                    |       |
|                                                                          | 🔚 Gravar 🛛 🛞 Cancelar                                                                                                    | Alterando |                                                                                                    | 11    |
| o                                                                        |                                                                                                    |           | Transferir a contratação para outra Unidade Orçamentária                                                                                                    |       |
| )etalhe:                                                                 |                                                                                                    |           | Identificação                                                                                                    |       |
|                                                                          | 🖸 Confirmar 🛛 🔞 Cancelar                                                                                                 | Inserindo | Nº Referência: Nº Termo Original: Situação Atual: ATIVA em 18/12/2014                                                                                                    |       |
| ditamento da Contratação                                                 |                                                                                                    |           | Ano/Exercício: 2015 Valor Atualizado: 374.000,00 Fim vigência atualizada: 31/12/2015                                                                                                    |       |
| ) de Aditamento                                                          | VI. Acréscimo VI. Supressão                                                                                              |           | Tino da contratação: 5 O Nota de Empenho                                                                                                    |       |
| ustes por Estimativa                                                     | 7.000,00 0,00 🥝                                                                                                    | 2014      |                                                                                                    |       |
| amento de Prazo                                                          | Qtde. dias                                                                                                    |           | Credon                                                                                                    |       |
| nhum V                                                                   | 0                                                                                                    |           |                                                                                                    |       |
| take de Addesserte                                                       |                                                                                                    |           | 🛛 😢 Despacho de Autorização do Aditamento                                                                                                    |       |
| eto do Aditamento                                                        |                                                                                                    |           | Despacho de Autorização do Aditamento<br>Código: 1 Data da assinatura: 10/08/2015 Descrição: Ajuste do valor estimado, tendo em vista o aumento do consumo                                                                                                    | e     |
| eto do Aditamento<br>1<br>uste de valor estimado, tendo em vista o aume  | ento de consumo e da tarifa, conforme despacho de fis. 45.                                                               |           | Despacho de Autorização do Aditamento<br>Código: 1 Data da assinatura: 10/08/2015 Descrição: Ajuste do valor estimado, tendo em vista o aumento do consumo<br>da tarifa, conforme despacho de fls. 45.                                                                                                    | e     |
| eto do Aditamento<br>I<br>Iste de valor estimado, tendo em vista o aume  | ento de consumo e da tarifa, conforme despacho de fis. 45.                                                               | лто е     | Obspacho de Autorização do Aditamento<br>Código: 1       Data da assinatura: 10/08/2015       Descrição: Ajuste do valor estimado, tendo em vista o aumento do consumo<br>da tarifa, conforme despacho de fis. 45.         Contratação       Continuação       Credores       Reservas       Aditamentos       Reajustes       Empenhos       Situação       Valores Atuais                                                                                                    | e     |
| eto do Aditamento<br>I<br>Jiste de valor estimado, tendo em vista o aume | ento de consumo e da tarifa, conforme despacho de fis. 45.                                                               | ) mo e    | Value de Autorização do Aditamento<br>Código: 1       Data da assinatura: 10/08/2015       Descrição: Ajuste do valor estimado, tendo em vista o aumento do consumo<br>da tarifa, conforme despacho de fis. 45.         Contratação       Continuação       Credores       Reservas       Aditamentos       Reajustes       Empenhos       Situação       Valores Atuais         Despacho de Aditamento       Despacho de Aditamento       Reajustes       Empenhos       Situação       Valores Atuais                                                                                                    | e     |
| eto do Aditamento<br>I<br>Iste de valor estimado, tendo em vista o aume  | ento de consumo e da tarifa, conforme despacho de fis. 45.<br>Mensagem da página da web                                  | ) mo e    | <ul> <li>Despacho de Autorização do Aditamento<br/>Código: 1 Data da assinatura: 10/08/2015 Descrição: Ajuste do valor estimado, tendo em vista o aumento do consumo<br/>da tarifa, conforme despacho de fis. 45.</li> <li>Contratação Continuação Credores Reservas Aditamentos Reajustes Empenhos Situação Valores Atuais</li> <li>Despacho de Aditamento</li> <li>Despacho de Aditamento</li> <li>Alterar 2 Excluir</li> <li>Tornar Padrão</li> </ul>                                                                                                    | e     |
| jeto do Aditamento<br>1<br>uste de valor estimado, tendo em vista o aume | ento de consumo e da tarifa, conforme despacho de fis. 45.                                                               | e ont     | <ul> <li>Despacho de Autorização do Aditamento<br/>Código: 1 Data da assinatura: 10/08/2015 Descrição: Ajuste do valor estimado, tendo em vista o aumento do consumo<br/>da tarifa, conforme despacho de fls. 45.</li> <li>Contratação Continuação Credores Reservas Aditamentos Reajustes Empenhos Situação Valores Atuais<br/>Despacho de Aditamento</li> <li>Despacho de Aditamento</li> <li>Mº Despacho Dt. Assinatura</li> <li>Descrição</li> </ul>                                                                                                    | e     |
| eto do Aditamento                                                        | ento de consumo e da tarifa, conforme despacho de fis. 45.<br>Mensagem da página da web                                  | mados?    | <ul> <li>Despacho de Autorização do Aditamento<br/>Código: 1 Data da assinatura: 10/08/2015 Descrição: Ajuste do valor estimado, tendo em vista o aumento do consumo<br/>da tarifa, conforme despacho de fis. 45.</li> <li>Contratação Continuação Credores Reservas Aditamentos Reajustes Empenhos Situação Valores Atuais<br/>Despacho de Aditamento</li> <li>Despacho de Aditamento</li> <li>Alterar 2 Excluir</li> <li>Tornar Padrão</li> <li>1 10/08/2015 Ajuste do valor estimado, tendo em vista o aumento do consumo e da tarifa, conforme</li> </ul>                                                                                                    | e     |
| jeto do Aditamento<br>1<br>uste de valor estimado, tendo em vista o aume | ento de consumo e da tarifa, conforme despacho de fis. 45.<br>Mensagem da página da web                                  | mados?    | <ul> <li>Despacho de Autorização do Aditamento<br/>Código: 1 Data da assinatura: 10/08/2015 Descrição: Ajuste do valor estimado, tendo em vista o aumento do consumo<br/>da tarifa, conforme despacho de fis. 45.</li> <li>Contratação Continuação Credores Reservas Aditamentos Reajustes Empenhos Situação Valores Atuais<br/>Despacho de Aditamento</li> <li>Despacho de Aditamento</li> <li>Incluir Alterar Excluir</li> <li>Tornar Padrão</li> <li>1 10/08/2015 Ajuste do valor estimado, tendo em vista o aumento do consumo e da tarifa, conforme<br/>despacho de fis. 45.</li> </ul>                                                                                                    | e     |
| eto do Aditamento                                                        | ento de consumo e da tarifa, conforme despacho de fis. 45.<br>Mensagem da página da web                                  | mados?    | <ul> <li>Despacho de Autorização do Aditamento<br/>Código: 1 Data da assinatura: 10/08/2015 Descrição: Ajuste do valor estimado, tendo em vista o aumento do consumo<br/>da tarifa, conforme despacho de fis. 45.</li> <li>Contratação Continuação Credores Reservas Aditamentos Reajustes Empenhos Situação Valores Atuais<br/>Despacho de Aditamento</li> <li>Despacho de Aditamento</li> <li>Mº Despacho Dt. Assinatura Ajuste do valor estimado, tendo em vista o aumento do consumo<br/>despacho de ris. 45.</li> <li>10/08/2015 Ajuste do valor estimado, tendo em vista o aumento do consumo e da tarifa, conforme<br/>despacho de fis. 45.</li> </ul>                                                                                                    | e     |
| ste de valor estimado, tendo em vista o aume                             | ento de consumo e da tarifa, conforme despacho de fis. 45.<br>Mensagem da página da web<br>Confirma os dados infor<br>OK | mados?    | <ul> <li>Despacho de Autorização do Aditamento<br/>Código: 1 Data da assinatura: 10/08/2015 Descrição: Ajuste do valor estimado, tendo em vista o aumento do consumo<br/>da tarifa, conforme despacho de fls. 45.</li> <li>Contratação Continuação Credores Reservas Aditamentos Reajustes Empenhos Situação Valores Atuais<br/>Despacho de Aditamento</li> <li>Despacho de Aditamento</li> <li>Mº Despacho Dt. Assinatura Ajuste do valor estimado, tendo em vista o aumento do consumo<br/>despacho de fls. 45.</li> <li>10/08/2015 Ajuste do valor estimado, tendo em vista o aumento do consumo e da tarifa, conforme<br/>despacho de fls. 45.</li> </ul>                                                                                                    | e     |
| eto do Aditamento<br>Isste de valor estimado, tendo em vista o aume      | ento de consumo e da tarifa, conforme despacho de fis. 45.<br>Mensagem da página da web<br>Confirma os dados infor       | mados?    | <ul> <li>Despacho de Autorização do Aditamento<br/>Código: 1 Data da assinatura: 10/08/2015 Descrição: Ajuste do valor estimado, tendo em vista o aumento do consumo<br/>da tarifa, conforme despacho de fis. 45.</li> <li>Contratação Continuação Credores Reservas Aditamentos Reajustes Empenhos Situação Valores Atuais<br/>Despacho de Aditamento</li> <li>Despacho de Aditamento</li> <li>Mº Despacho Dt. Assinatura Ajuste do valor estimado, tendo em vista o aumento do consumo<br/>despacho de fis. 45.</li> <li>Nº Despacho Dt. Assinatura Ajuste do valor estimado, tendo em vista o aumento do consumo e da tarifa, conforme<br/>despacho de fis. 45.</li> <li>Aditamentos</li> </ul>                                                                                                    | e .   |
| ste de valor estimado, tendo em vista o aume                             | ento de consumo e da tarifa, conforme despacho de fis. 45.<br>Mensagem da página da web<br>Confirma os dados infor<br>OK | mados?    | <ul> <li>Despacho de Autorização do Aditamento<br/>Código: 1 Data da assinatura: 10/08/2015 Descrição: Ajuste do valor estimado, tendo em vista o aumento do consumo<br/>da tarifa, conforme despacho de fis. 45.</li> <li>Contratação Continuação Credores Reservas Aditamentos Reajustes Empenhos Situação Valores Atuais<br/>Despacho de Aditamento</li> <li>Despacho de Aditamento</li> <li>Incluir Alterar 2 Excluir</li> <li>Tomar Padrão</li> <li>1 0/08/2015 Ajuste do valor estimado, tendo em vista o aumento do consumo e da tarifa, conforme</li> <li>Aditamentos</li> <li>Aditamentos</li> <li>Aditamentos</li> <li>Contratação</li> <li>Nº Despacho</li> <li>Ajuste do valor estimado, tendo em vista o aumento do consumo e da tarifa, conforme</li> <li>Aditamentos</li> </ul>                                                                                                    | e     |
| eto do Aditamento                                                        | ento de consumo e da tarifa, conforme despacho de fis. 45.                                                               | mados?    | Vespacho de Autorização do Aditamento<br>Código: 1       Data da assinatura: 10/08/2015       Descrição: Ajuste do valor estimado, tendo em vista o aumento do consumo<br>da tarifa, conforme despacho de fis. 45.         Contratação       Continuação       Credores       Reservas       Aditamentos       Reajustes       Empenhos       Situação       Valores Atuais         Despacho de Aditamento       Incluir       Alterar       Excluir       Tomar Padrão         Nº Despacho       Dt. Assinatura       Descrição       Descrição         1       10/08/2015       Ajuste do valor estimado, tendo em vista o aumento do consumo e da tarifa, conforme<br>despacho de fis. 45.         Aditamentos       Incluir       Alterar       Excluir         Aditamentos       Excluir       Excluir       Operative         Valor Actéscimo       Valor Supressão       Indicador de Prazo       Qtde. Dias         Objeto do A | e     |

#### PASSO A PASSO PARA CADASTRO DE CONTRATAÇÃO

#### > <u>Aditamentos do tipo Ajuste de Estimativa</u> – Resultado

| SOF [SCN006D5] - Internet Explorer                                                                                    | 🥝 SOF [SCN006D5] - Internet Explorer                                                                                          |  |  |  |  |  |
|----------------------------------------------------------------------------------------------------|----------------------------------------------------------------------------------------------------|--|--|--|--|--|
| SOF<br>Sistema de Orçamento e Finanças<br>Cadastro Movimento Relatório Opções Sobre                                   | SOF<br>Sistema de Orçamento e Finanças                                                                                        |  |  |  |  |  |
| 🖍 Alterar 🙀 Excluir 🍕 Limpar 🎯 Imprimir 🔯 Gravar em Excel Consultando                                                 | Cadastro Movimento Relatorio Opções Sobre                                                                                     |  |  |  |  |  |
| Contratação                                                                                                    | 🖉 Alterar 🥡 Excluir 🤹 Limpar 🎯 Imprimir 🕅 Gravar em Excel Consultando                                                         |  |  |  |  |  |
| Órgão / Unidade de Origem                                                                                             | Contratação                                                                                                    |  |  |  |  |  |
| Órgão: 17 🔎 Secretaria Municipal de Finanças e Desenvolvir Órgão: 17 🔎 Secretaria Municipal de Finanças e Desenvolvir | Órgão / Unidade de Origem                                                                                                    |  |  |  |  |  |
| Unidade: 10 🔎 Gabinete do Secretário Unidade: 10 🔎 Gabinete do Secretário                                             | Órgão: 17 🔎 Secretaria Municipal de Finanças e Desenvolvir Órgão: 17 🔎 Secretaria Municipal de Finanças e Desenvolvir         |  |  |  |  |  |
| Identificação                                                                                                    | Unidade: 10 🔎 Gabinete do Secretário Unidade: 10 🔎 Gabinete do Secretário                                                     |  |  |  |  |  |
| N° Referência: N° Termo Original: Situação Atual: ATIVA em 18/12/2014                                                 | Man William Ta                                                                                                    |  |  |  |  |  |
| Ano/Exercício: 2015 Valor Atualizado: 381.000,00 Fim vigência atualizada: 31/12/2015                                  | Nº Deferência: Nº Termo Original: Situação Atual: ATIVA em 18/12/2014                                                         |  |  |  |  |  |
| Tipo da contratação: 5 🔎 Nota de Empenho                                                                              | Ana/Eventification 2015 Vieles Attralizador 2014 000 00 Eins vielés attralizador 24/42/2015                                   |  |  |  |  |  |
| Credor:                                                                                                    | Anorzkercicio. 2015 Valor Atbalizado. 361.000,00 Print vigencia atbalizada. 31/12/2015                                        |  |  |  |  |  |
| Contratação Continuação Credores Reservas Aditamentos Reajustes Empenhos Situação Valores Atuais                      | Tipo da contratação: 5 🔊 Nota de Empenho                                                                                      |  |  |  |  |  |
| Despacho de Aditamento                                                                                                | Credor:                                                                                                    |  |  |  |  |  |
| 🖉 Incluir 🥖 Alterar 🧊 Excluir 🔒 Tornar Padrão                                                                         | Contratação Continuação Credores Reservas Aditamentos Reajustes Empenhos Situação Valores Atuais                              |  |  |  |  |  |
| Nº Despacho Dt. Assinatura Descrição                                                                                  | Evolução do valor Saldo Geral Saldo Principal Saldo Reajuste Resumo de Aditamentos                                            |  |  |  |  |  |
| despacho de fils. 45.                                                                                                 |                                                                                                    |  |  |  |  |  |
|                                                                                                    | Valor atual da contratação Valores empenhados Valores empenhados / Migrados Cancelamento do Saldo a Empenhar Saldo a empenhar |  |  |  |  |  |
| Aditamentos                                                                                                    | 381.000,00 - 0,00 - 374.000,00 - 0,00 = 7.000,00                                                                              |  |  |  |  |  |
| Alterar V2 Excluir                                                                                                    | Pagamentos e liquidações efetuados                                                                                            |  |  |  |  |  |
| Sequência Despacho Tipo Aditamento Valor Acréscimo Valor Supressão Indicador de Prazo Qtde. Dias Objeto do Ar         | Valores a liquidar Valores liquidados Pagamentos efetuados Empenhos Cancelados                                                |  |  |  |  |  |
| D 1 1 Estimativa 7.000,00 0,00 Nenhum 0 Ajuste de va                                                                  | 239.856.00 134.144.00 134.144.00 0.00                                                                                         |  |  |  |  |  |
|                                                                                                    |                                                                                                    |  |  |  |  |  |
| < >                                                                                                    |                                                                                                    |  |  |  |  |  |

#### PASSO A PASSO PARA CADASTRO DE CONTRATAÇÃO

**CONCEITOS** 

#### ERRO DE DIGITAÇÃO

Campos Passíveis de Alteração: Número do Termo Original / Dados do Box Registro de Preços (Sim – Não, Número da Ata, Órgão Gestor da Ata Interno e/ou Externo) / Número do Edital / Número do Processo / Condição de Pagamento / Índice Econômico / Data de Publicação e Página do DOC do Despacho / Datas e Página do DOC do Box Datas do Termo / Gestor / Objeto / Data  $I_0$  / Preposto da Contratada / Inserção Indevida de Conta Corrente.
PASSO A PASSO PARA CADASTRO DE CONTRATAÇÃO

# **CONCEITOS**

# > ERRO DE DIGITAÇÃO - CAMPOS PASSÍVEIS DE ALTERAÇÃO

# > <u>O QUE FAZER</u>?

Tais campos podem ser alterados utilizando-se o recurso

"Senha Master"

### PASSO A PASSO PARA CADASTRO DE CONTRATAÇÃO

□ <u>O QUE FAZER</u>?

| PERGUNTAS           | RESPOSTAS                                                                                                    |
|---------------------|----------------------------------------------------------------------------------------------------|
| A quem solicitar?   | Ao responsável da Unidade para operacionalizar a Tela Senha<br>Master, o qual deverá ser indicado pelo titular da pasta por meio de<br>Instrumento Legal, com a devida publicidade. |
| Como Solicitar?     | Por e-mail, ao Responsável da Unidade em operacionalizar o<br>Recurso Senha Master, e este deverá possuir login cadastrado no<br>SOF.                                               |
| Há Modelo de Texto? | Sugestão:<br>Tendo em vista que imputamos o nome do Gestor equivocado,<br>solicitamos por gentileza alterar de: Rg                                                                  |

No exemplo do Estudo de Caso será: Alteração do Gestor do Acordo e respectivo instrumento de designação.

### PASSO A PASSO PARA CADASTRO DE CONTRATAÇÃO

# □ <u>COMO FAZER</u>

- Essa tela será disponibilizada ao usuário devidamente autorizado nos termos da Instrução Normativa SF/SUTEM 01/2008
- No Módulo <u>Contratação</u>, Guia de Menu habilitar "<u>Cadastro</u>" em seguida <u>Clicar</u> no sub-menu "<u>Senha Master</u>"

Na tela da "<u>Senha Master</u>" clicar em "<u>Incluir</u>"

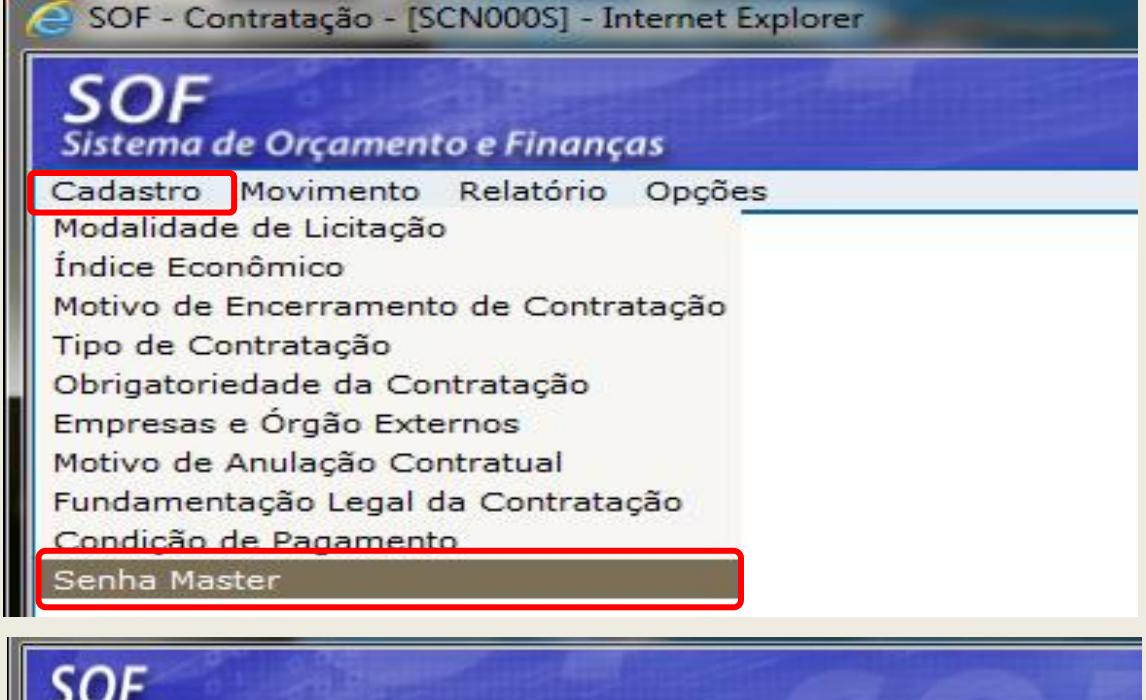

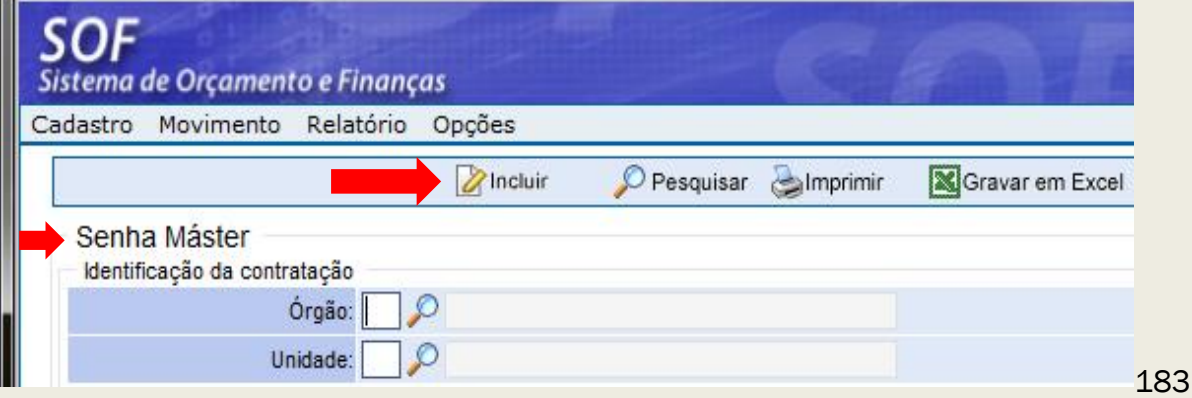

# PASSO A PASSO PARA CADASTRO DE CONTRATAÇÃO

#### GERANDO A SENHA MASTER

- Na tela da Senha Master preencher os seguintes campos:
  - ✓ Órgão / Unidade
  - Nº da Referência / Ano, do cadastro que se pretende promover as alterações
  - Dados Usuário Autorizador (caso o autorizador possua acesso ao SOF, inserir os dados de acordo com o Cadastro de Login desse Usuário)
  - Data de Utilização (Informar a data em que a senha será utilizada)
  - Motivo da Solicitação (o motivo deverá estar devidamente justificado nos autos – no processo)
  - ✓ Clicar em Gerar Senha
  - ✓ O Sistema irá Gerar a Senha Master
  - ✓ Clicar em Gravar

| 1                            |                                                                                                    |
|------------------------------|----------------------------------------------------------------------------------------------------|
| adastro Movimento Rela       | tório Opções                                                                                                    |
|                              | Gravar 🔇 Cancelar Inserindo                                                                                                    |
| Senha Máster                 |                                                                                                    |
| Identificação da contratação |                                                                                                    |
| Órgão:                       | 17 🔎 Secretaria Municipal da Fazenda                                                                                                    |
| Unidade:                     | 10 🔎 Gabinete do Secretário                                                                                                    |
| № Referência/Ano:            | 471 / 2017 🔑 💰                                                                                                    |
| Dados da senha               |                                                                                                    |
| Seqüencial:                  | Situação: Senha não Utilizada                                                                                                    |
| Usuário autorizador:         |                                                                                                    |
| Data Geração:                | 05/06/2017                                                                                                    |
| Data Utilização:             | 05/06/2017                                                                                                    |
| Data Cancelamento:           | Cancelar                                                                                                    |
|                              | 834                                                                                                    |
|                              | Alteração do Gestor de <b>Cara do Cara do Car</b> |
| Informar os campos a serem   | conforme Despacho do PA SEI.                                                                                                    |
| alterados:                   |                                                                                                    |

184

# PASSO A PASSO PARA CADASTRO DE CONTRATAÇÃO

#### CONCLUÍDA A GERAÇÃO DA SENHA MASTER

- Após gravar o registro o usuário poderá:
  - ✓ Anotar o número da Senha Gerada, ou
  - Copiar a Senha Gerada (para utilizar no cadastro em que serão promovidas as alterações)
  - ✓ No Estudo de Caso a Senha Gerada foi: 007207060508135178
  - ✓ Em seguida na <u>Guia</u> de <u>Menu</u> Habilitar
    <u>Movimento</u> e escolher a <u>Opção Contratação</u>

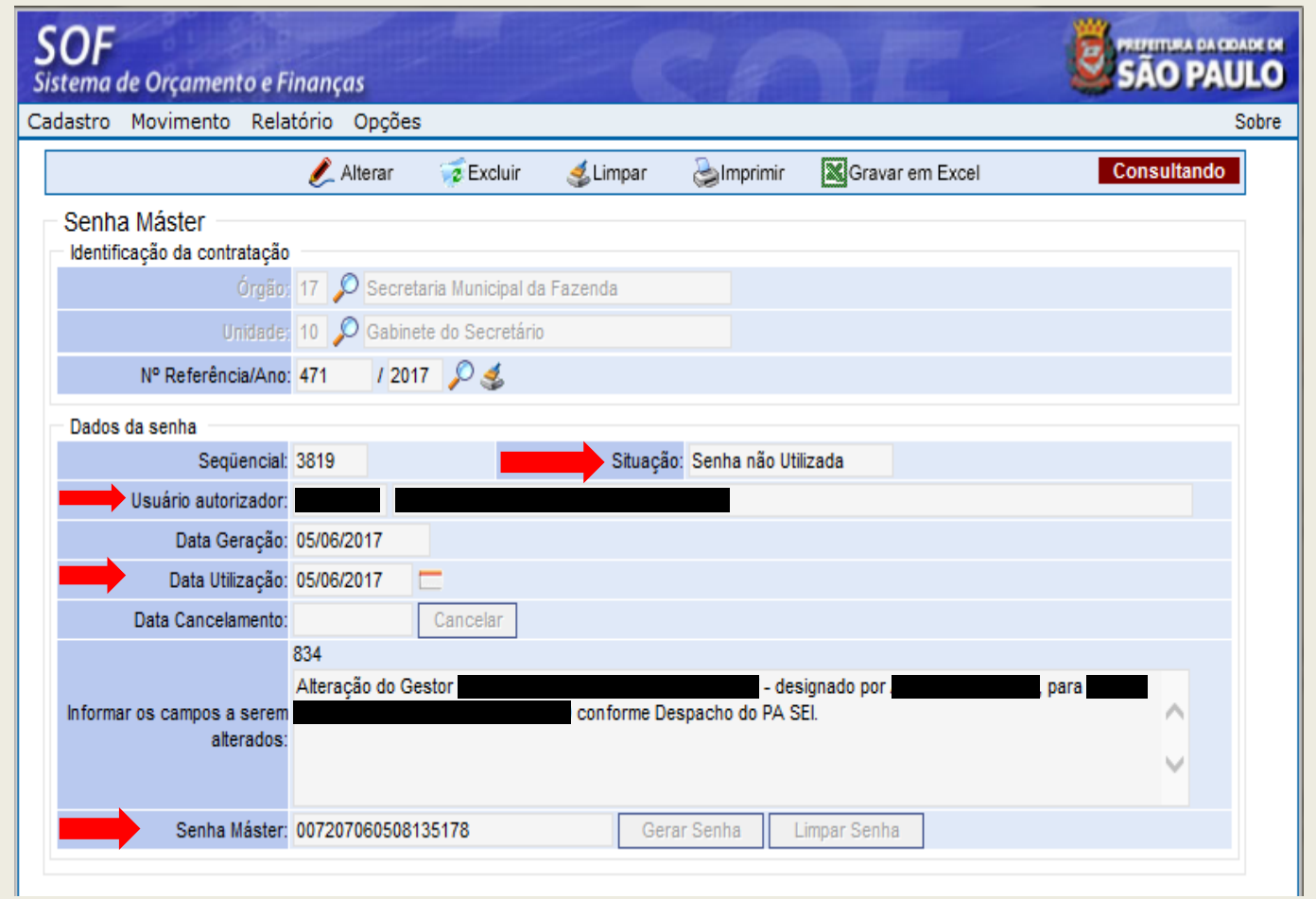

# PASSO A PASSO PARA CADASTRO DE CONTRATAÇÃO

#### □ NA GUIA DE MENU - OPÇÃO MOVIMENTO > CONTRATAÇÃO

| <b>SOF</b><br>Sistema de Orçamento e Finanças                  | CF                                      |
|----------------------------------------------------------------|-----------------------------------------|
| Cadastro Movimento Relatório Opções                            |                                         |
|                                                                | 🔎 Pesquisar                             |
| Contratação<br>Órgão / Unidade de Origem<br>Órgão:<br>Unidade: | Órgão / Unidade A<br>Órgão:<br>Unidade: |
| Identificação                                                  |                                         |
| Nº Referência: Nº Termo Original:                              |                                         |
| Ano/Exercício: 2017 Valor Atualizado:                          |                                         |

- Após pesquisar o cadastro e o sistema carregar, habilitar a função:
  - ✓ <u>Alterar</u>

- Na tela Contratação o usuário irá indicar:
  - ✓ Nº da Referência / Ano
  - ✓ Clicar em "Pesquisar"

| <b>SOF</b><br>Sistema de Orçamento e Fir | nanças                    | 1          |                 | VE                             |
|------------------------------------------|---------------------------|------------|-----------------|--------------------------------|
| Cadastro Movimento Relat                 | ório Opções               |            |                 |                                |
|                                          | 🗶 Alterar 👘 🧔 Excluir     | · 💰 Limpar | almprimir 🌏     | Gravar em Excel                |
| Contratação                              |                           |            | Óroão / Unidade | Atual                          |
| Órgão: 17 🔎 Secreta                      | aria Municipal da Fazenda |            | Órgão: 17       | 🔎 Secretaria Municipal da I    |
| Unidade: 10 🔎 Gabine                     | te do Secretário          |            | Unidade: 10     | 🔎 Gabinete do Secretário       |
| Identificação                            |                           |            |                 |                                |
| Nº Referência:                           | Nº Termo Original:        |            |                 | Situação Atual: ATIV<br>27/12  |
| Ano/Exercício: 2017                      | Valor Atualizado:         | 8.594,00   |                 | Fim vigência atualizada: 31/1: |

### PASSO A PASSO PARA CADASTRO DE CONTRATAÇÃO

# □ NA GUIA DE MENU - OPÇÃO MOVIMENTO > CONTRATAÇÃO

Habilitada a função "<u>Alterar</u>", o sistema indicará que há uma Senha Master a ser utilizada para o cadastro, e o usuário irá:

COF

✓ Clicar na expressão "Senha Master"

- Ao habilitar a expressão "<u>Senha Master</u>", o sistema habilitará o campo:
  - Senha Master (o usuário deverá digitar o nº da Senha Gerada e/ ou fazer um Ctrl + V, do nº anteriormente copiado neste campo).
  - ✓ <u>Clicar</u> em "<u>Confirmar</u>"

| SOF                                                        |                                                         |                        |
|------------------------------------------------------------|---------------------------------------------------------|------------------------|
| Sistema de Orçamento e Finanças                            | SOF                                                     |                        |
| Cadastro Movimento Relatório Opções                        | Sistema de Orçamento e Finanças                         |                        |
|                                                            | Cadastro Movimento Relatório Opções                     |                        |
| Gravar 🗙 Ca                                                |                                                         | 🔚 Gravar 🛛 🛞 Cancelar  |
| Senha Máste                                                |                                                         | Senha Máster           |
| Contratação                                                | Contratação                                             |                        |
| Órgão / Unidade de Origem                                  | jão / Unidade / Senha Master                            | ar 👩 Cancelar          |
| Órgão: 17 🔎 Secretaria Municipal de Finanças e Desenvolvir | Órgão: 17                                               | Óroão / Unidade Atual  |
| Unidade: 10 🔎 Gabinete do Secretário                       | Unidade: 10 Órgão: 17 🔎 Secretaria Municipal da Fazenda | Órgão: 17 🔎 Secretar   |
| T                                                          | Transferir a co                                         | Unidade: 10 🔎 Gabinete |

### PASSO A PASSO PARA CADASTRO DE CONTRATAÇÃO

# □ NA GUIA DE MENU - OPÇÃO MOVIMENTO > CONTRATAÇÃO

- Confirmada a utilização da "<u>Senha</u> <u>Master</u>", o usuário deverá habilitar a aba(s) em que os dados serão alterados, de acordo com o que foi solicitado.
- No nosso Estudo de Caso a Aba é "Continuação", campo"<u>Gestor</u>".
  - O usuário pode verificar quais os campos dessa aba são passiveis de alteração, <u>entretanto</u>, o foco da senha gerada é o campo "<u>GESTOR</u>", e tão somente este campo pode ser alterado.
  - Caso necessitem <u>alterar outro(s)</u> <u>campo(s) deverão gerar outra</u> <u>Senha</u>.
  - ✓ Procedida a alteração desejada Clicar em "<u>Gravar</u>"

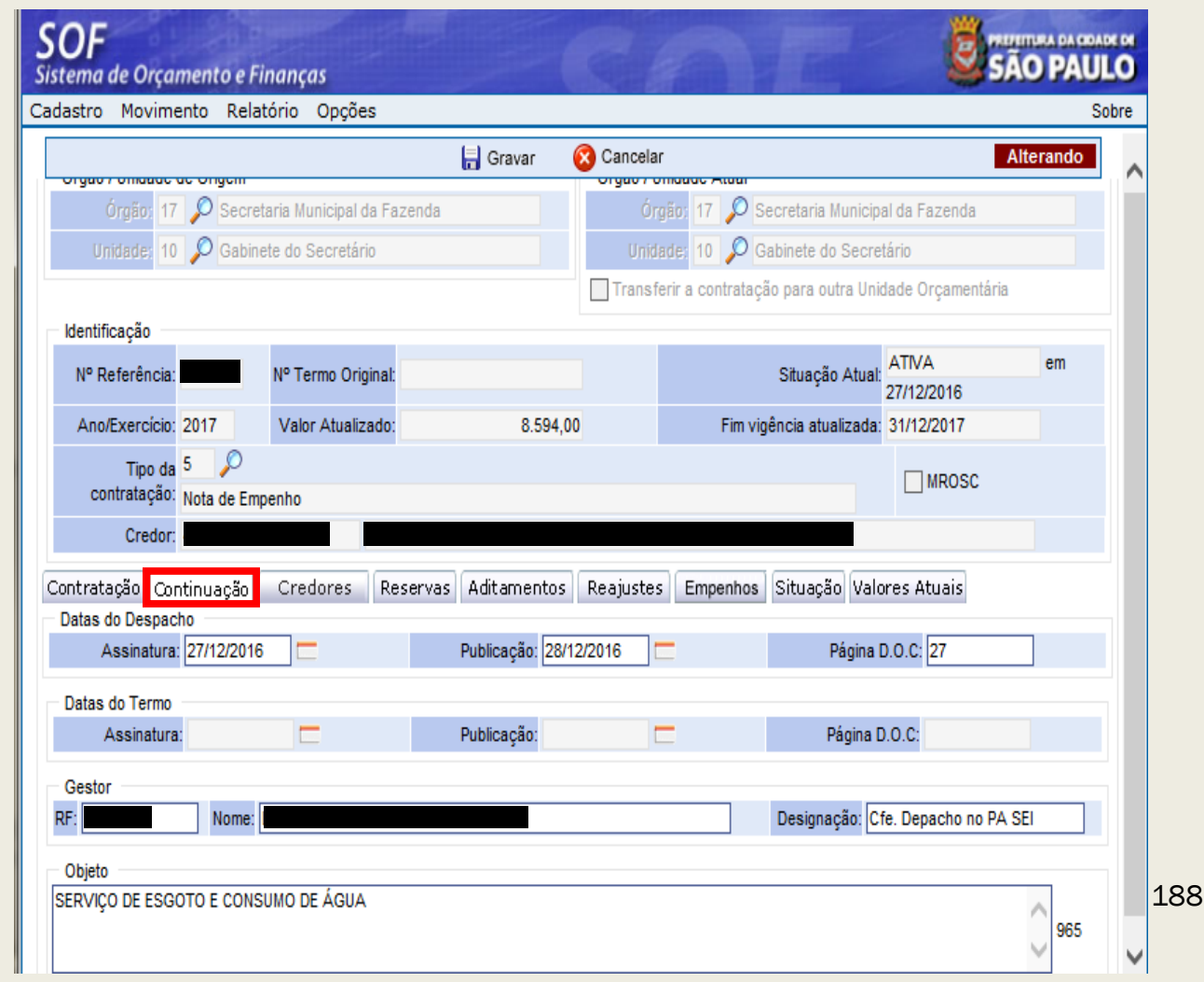

# PASSO A PASSO PARA CADASTRO DE CONTRATAÇÃO

# □ NA GUIA DE MENU - OPÇÃO MOVIMENTO > CONTRATAÇÃO

#### ANTES EM 27/12/2016 ATÉ 04/06/2017

#### APÓS 05/06/2017 UTILIZANDO A SENHA MASTER

| <b>OF</b><br>stema de Orçamento e Fina    | anças                        |                          | 1                                                                                                    | 26                         | ME                                 | 8                   | SÃO PAULO   | ŏ    | <b>SOF</b><br>Sistema de Orçame <u>nto e F</u> | Finanças           |               |                  | CE              | NE                      | 9                   | SÃO PAL     |
|-------------------------------------------|------------------------------|--------------------------|----------------------------------------------------------------------------------------------------|----------------------------|------------------------------------|---------------------|-------------|------|------------------------------------------------|--------------------|---------------|------------------|-----------------|-------------------------|---------------------|-------------|
| dastro Movimento Relatór                  | rio Opções                   |                          |                                                                                                    |                            |                                    |                     | Sobr        | re C | Cadastro Movimento Rela                        | atório Opçõe       | S             |                  |                 |                         |                     |             |
|                                           | 🗶 Alterar                    | T Excluir                | & Limpar                                                                                                    | almprimir 🕹                | Gravar em Excel                    |                     | Consultando | ~    |                                                | 🗶 Alterar          | 🧊 Excluir     | 💰 Limpar         | 崣 Imprimir      | Gravar em Excel         |                     | Consultando |
| Contratação                               |                              |                          |                                                                                                    |                            |                                    |                     |             |      | Contratação                                    |                    |               |                  |                 |                         |                     |             |
| Órgão / Unidade de Origem                 |                              |                          |                                                                                                    | Órgão / Unidade            | Atual                              |                     |             |      | Órgão / Unidade de Origem                      |                    |               |                  | Órgão / Unidade | Atual                   |                     |             |
| Ordão 17 🔎 Secretari                      | is Municipal da I            | Fazerida                 |                                                                                                    | Orgijo/ 1                  | / 🔎 Secretaria Munici              | ial da Fazend       | ie.         |      | Órgão: 17 🔎 Secre                              | etaria Municipal d | a Fazenda     |                  | Órgão: 1        | 7 🔎 Secretaria Municip  | al da Fazenda       |             |
| Gridade: 10 🔎 Gabinete                    | do Secretário                |                          |                                                                                                    | Undalde 1                  | ) 🔎 Gabinete do Secr               | etário.             |             |      | Unidade: 10 🔎 Gabir                            | nete do Secretári  | D             |                  | Unidade: 1      | 0 🔎 Gabinete do Secre   | tário               |             |
| Identificação                             |                              |                          |                                                                                                    |                            |                                    |                     |             |      | Identificação                                  |                    |               |                  |                 |                         |                     |             |
| Nº Referência:                            | V <sup>e</sup> Termo Origina | at                       |                                                                                                    |                            | Situação Atua                      | ATIVA<br>27/12/2016 | em          |      | Nº Referência:                                 | Nº Termo Orig      | inal:         |                  |                 | Situação Atual          | ATIVA<br>27/12/2016 | em          |
| Ano/Exercicio: 2017                       | Valor Atualizad              | 0:                       | 8.594,00                                                                                                    |                            | Fim vigência atualizada            | 31/12/2017          |             |      | Ano/Exercício: 2017                            | Valor Atualiz      | ado:          | 8.594,00         |                 | Fim vigência atualizada | 31/12/2017          |             |
| Tipo da 5 🔎<br>contratação: Nota de Emper | nho                          |                          |                                                                                                    |                            |                                    | MROS                | sc          |      | Tipo da 5 🔎<br>contratação: Nota de En         | npenho             |               |                  |                 |                         | MROSC               | :           |
| Credor.                                   | Credores                     | Reservas Ac              | litamentos F                                                                                                    | leaiustes Em               | penhos Situação Val                | ores Atuais         |             |      | Credor:                                        |                    | ( <b>B</b> )( |                  | Production (Fr  | esset as lotters to lot |                     |             |
| Datas do Despacho                         | manufacture and the          | the second second second | and a contract of the second second sec | and a second second second | Contenting Systems Property Street |                     |             |      | Datas do Despacho                              | Credores           | Reservas      | Aditamentos      | Reajustes En    | ipennos Situação val    | ores Atuais         |             |
| Assinatura: 27/12/2016                    | <b>C</b>                     | Pub                      | licação: 28/12/2                                                                                                    | 016 🚞                      | Página                             | D.O.C 27            |             |      | Assinatura: 27/12/201                          | 6 🗖                | P             | ublicação: 28/12 | 2016 🗖          | Página                  | D.O.C: 27           |             |
| Datas do Termo                            |                              |                          |                                                                                                    |                            |                                    |                     |             |      |                                                |                    |               |                  |                 |                         |                     |             |
| Assinatura:                               |                              | Pub                      | licação:                                                                                                    | <b>1</b>                   | Página                             | D.O.C.              |             |      | Datas do Termo                                 | _                  | D             | ublicação:       | _               | Dágina I                | 0.0.0               |             |
| Gestor                                    |                              |                          |                                                                                                    |                            |                                    |                     |             |      | Assinatura.                                    |                    |               | ubiicaçav.       |                 | Pagilla                 | 5.0.0.              |             |
| RF: Nome:                                 |                              |                          |                                                                                                    |                            | Designação:                        |                     |             |      | Gestor<br>RF: Nome:                            |                    |               |                  |                 | Designação: C           | fe. Depacho n       | o PA SEI    |
| Objeto                                    |                              |                          |                                                                                                    |                            |                                    |                     |             |      |                                                |                    |               |                  |                 |                         |                     |             |
| SERVIÇO DE ESGOTO E CONSUM                | IO DE ÁGUA                   |                          |                                                                                                    |                            |                                    |                     | 965         | ~    | SERVIÇO DE ESGOTO E CON                        | SUMO DE ÁGUA       |               |                  |                 |                         |                     | A 965       |
|                                           |                              |                          |                                                                                                    |                            |                                    |                     |             |      |                                                |                    |               |                  |                 |                         |                     | ×           |

# PASSO A PASSO PARA CADASTRO DE CONTRATAÇÃO

# CONCEITOS

#### □ Apostilamentos de Reajuste

Os reajuste são apostilados conforme <u>§ 8º do artigo 65 da Lei Federal</u> <u>8.666/1993</u>.

Quanto às REGRAS estabelecidas:

**Decreto Municipal 25.236/1987** – Fórmula

**<u>Decreto Municipal 48.971/2007</u>** – Data do Índice Inicial =  $I_0$ 

<u>Decreto 57.580/2017</u> / <u>Portaria SF 389/2017</u> atual) – Índice a ser Utilizado

<u>Portaria SF 142/2013</u> – Fórmulas para Aplicação do Reajuste de Acordos advindos da utilização de Atas de Registro de Preços – "Atas de RP" <u>Portaria SF 104/1994</u> e alterações – Para os demais casos

## PASSO A PASSO PARA CADASTRO DE CONTRATAÇÃO

# **CONCEITOS**

#### □ <u>Apostilamentos de Reajuste</u>

- > O IPCA deve ser consultado no sítio, <u>clicando aqui</u>
- Acordos nos termos da Portaria SF 389/2017 IPC-Fipe consultar no link para consulta: <u>http://www.fipe.org.br/pt-br/indices/ipc/;</u>
- Acordos de índices que continuam pelos índices específicos, atentar à publicação mensal de Portaria de SF referente a divulgação dos índices específicos, <u>acesse o link</u>, ou tabloide de Indicadores Econômicos, <u>clique aqui</u>.
- Esclarecimentos de dúvidas sobre a interpretação e aplicabilidade de ordem jurídica dos dispositivos do Decreto 57.580/2017 deverão ser encaminhadas aos órgãos de assessoramento jurídico da Pasta/Entidade ou à Procuradoria Geral do Município.
- Esclarecimentos e dúvidas quanto à inserção dos dados no Sistema SOF, encaminhar para o endereço eletrônico: <u>diseoequipe@prefeitura.sp.gov.br</u>.

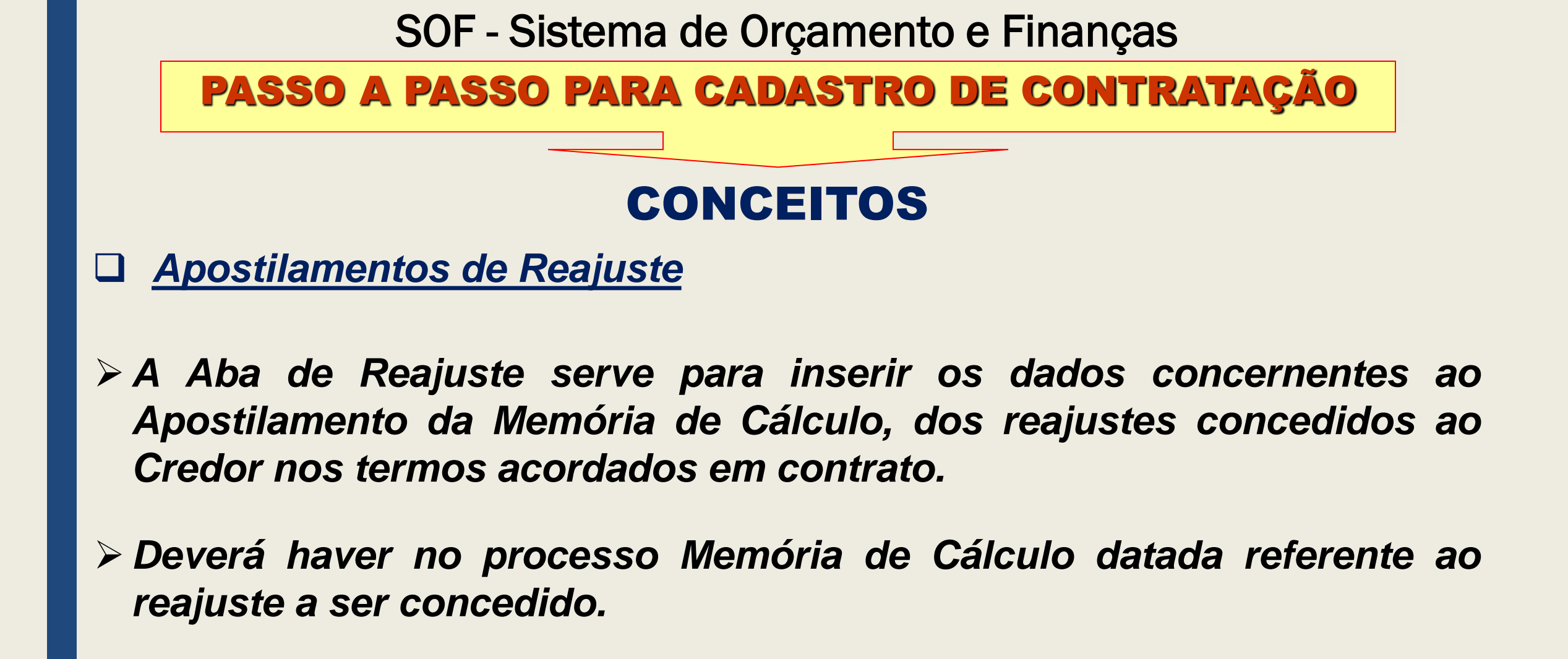

# PASSO A PASSO PARA CADASTRO DE CONTRATAÇÃO

# **CONCEITOS**

#### Apostilamentos de Reajuste

- No presente Estudo de Caso utilizamos o site da Fipe <u>http://www.fipe.org.br/pt-br/indices/ipc</u>, conforme prescrito na <u>Portaria SF 25/2017</u> Divulga os Índices para aplicação nos reajustamento de preços dos contratos de serviços e obras firmados com a Administração Municipal (fonte: <u>http://www.docidadesp.imprensaoficial.com.br/NavegaEdicao.aspx?ClipId=CDN6D29AGI0H8e9</u> <u>R9A7HFPKLK99</u>) e <u>Portaria SF 389/2017</u>
- Reajuste apostilados com índices "<u>Provisórios</u> e/ou <u>Estimados</u>", quando da edição do valor do índice definitivo o usuário deverá imputar o valor correspondente à diferença se houver. <u>Caso o resultado do índice definitivo seja menor, não haverá</u> <u>nenhum lançamento</u>, porém, o usuário deverá estar atento quanto a imputação do próximos reajustes.

# PASSO A PASSO PARA CADASTRO DE CONTRATAÇÃO

# CONCEITOS

#### □ Apostilamentos de Reajuste – Memória de Cálculo

| Memória de C                                                     | álculo                       | 12/01/2018                                                                                                    |
|------------------------------------------------------------------|------------------------------|----------------------------------------------------------------------------------------------------|
| DADOS                                                            | 6                            | ONDE E COMO OBTER                                                                                                    |
| P <sub>0</sub> – Preço inicial                                   | R\$ 10.000,00                | Esse valor é extraído da Proposta do credor (documento que deve estar encartado no processo), e é o valor a ser reajustado.                                                                                                    |
| I <sub>0</sub> – Índice inicial IPC-<br>Fipe<br>08/dez/2016      | 478,5498                     | Para identificar o mês verificar de que modalidade advém o acordo, se de licitações / pregão será: Data limite para apresentação da proposta, conforme Decreto 48971/2007; se de dispensa de licitação / inexigibilidade: Data da proposta. Quanto ao Fator de reajustamento nas Portarias de SF, referente à divulgação dos índices de aplicação nos reajustamentos dos contratos de serviços e obras contratados pela Municipalidade, atualmente a tabela utilizada é a editada pela FIPE, podendo ser aferida no seguinte link: http://www.fipe.org.br/pt-br/indices/ipc/#aba-indice-ipc-servicos-geral&mindexgeral |
| I <sub>n</sub> – Índice Final<br>Definitivo IPC-Fipe<br>dez/2017 | 489,4040                     | Decorrido o prazo de 12 (doze) meses, que corresponde a um ano, obtido o<br>Fator de reajustamento nas Portarias de SF, referente à divulgação dos índices<br>de aplicação nos reajustamentos dos contratos de serviços e obras contratados<br>pela Municipalidade.                                                                                                    |
| Fórmula                                                          | R = P0 x C<br>C = In / I0 -1 | R = Valor do reajustamento; C = Fator de reajustamento decorrente da média ponderada entre os índices inicial e final. Nos termos do <u>Decreto 25.236/1987</u>                                                                                                    |

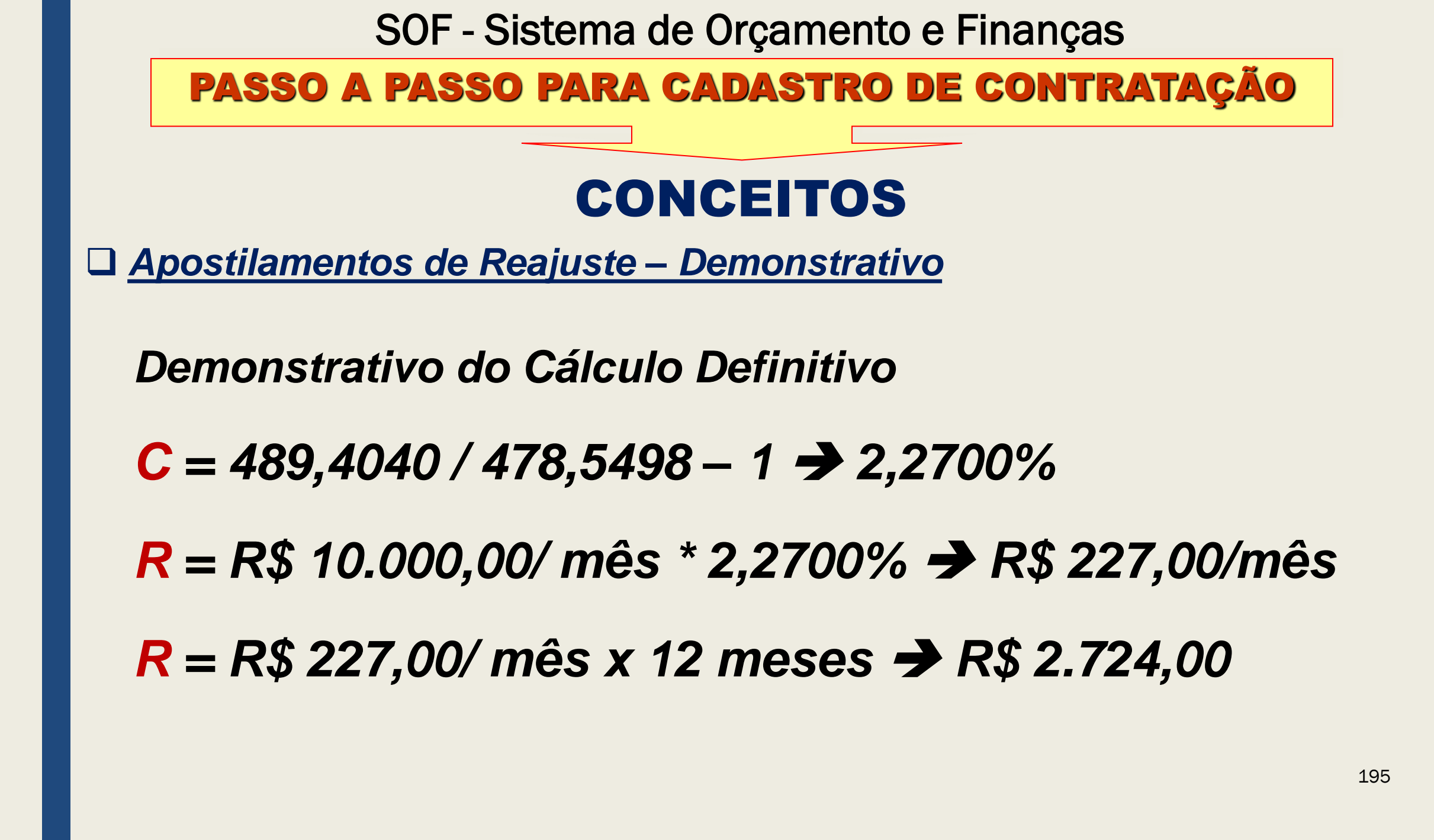

# PASSO A PASSO PARA CADASTRO DE CONTRATAÇÃO

### □ <u>Apostilamentos de Reajuste – Inserindo</u>

Pesquisar o Cadastro objeto do "<u>Apostilamento de</u> <u>Reajuste</u>", e:

- ✓ Clicar na função "<u>Alterar</u>" no topo da tela / página
- ✓ Habilitar a "<u>Aba</u> <u>Reajustes</u>"
- ✓ Clicar em "<u>Incluir</u>"

| destro Movimento Peletório Oncões                                                        |                                                                                                    |                   |                                        |               |
|------------------------------------------------------------------------------------------|----------------------------------------------------------------------------------------------------|-------------------|----------------------------------------|---------------|
|                                                                                          | al la de la companya de la companya de la companya de la companya de la companya de la companya de la companya | <b>D</b>          | Monte Fred                             | Consultanda   |
| Alterar 🖓 Ex                                                                             | kciuir 🌏 Limpar                                                                                                | (S) Imbrimir      | Gravar em Excel                        | Consultando   |
|                                                                                          | Contrata                                                                                                    | ção               |                                        |               |
| Órgão / Unidade de Origem                                                                | Ó                                                                                                    | rgão / Unidade At | ual                                    |               |
| Órgão: 84 🔎 Fundo Municipal de Saúde                                                     |                                                                                                    | Órgão: 84         | 🔎 Fundo Municipal de Saúde             |               |
| Unidade: 10 🔎 Fundo Municipal de Saúde                                                   |                                                                                                    | Unidade: 10       | 🔎 Fundo Municipal de Saúde             |               |
| Identificação                                                                            |                                                                                                    |                   |                                        |               |
| Nº Referência: 13480 Nº Termo Original: S                                                | MS 01/2017                                                                                                    | Si                | tuação Atual: ATIVA                    | em 16/12/2016 |
| Ano/Exercício: 2018 Valor Atualizado:                                                    | 240.000,0                                                                                                    | 0                 | Fim vigência<br>atualizada: 31/12/2018 |               |
| Tipo da contratação: 2 🔎 Termo de Contrato - Se                                          | erviços                                                                                                    |                   |                                        | MROS          |
| Credor:                                                                                  |                                                                                                    |                   |                                        |               |
| oredon:                                                                                  |                                                                                                    |                   |                                        |               |
| Ano/Exercício: 2018 Valor Atualizado:<br>Tipo da contratação: 2 P Termo de Contrato - Se | 240.000,0<br>erviços                                                                                           | 0                 | atualizada: 31/12/2018                 | MROS          |

# PASSO A PASSO PARA CADASTRO DE CONTRATAÇÃO

### Apostilamentos de Reajuste – Inserindo

#### Passos

- Ao habilitar a função "<u>Incluir</u>" da "<u>Aba Reajuste</u>", projetará a página "<u>Detalhe</u>"
  - > Na página "<u>Detalhe</u>" incluir:
  - Data de Planilhamento do "<u>Cálculo</u>"
  - Descrição Resumida do conteúdo do "<u>Reajuste</u> <u>concedido e as bases</u>"
  - Indicar a data do "<u>lo</u>" e data do "<u>lo</u>"
  - Confirmar os Dados e clicar em OK

| Detalhe:                                                                                                    |                                                                                                    |
|----------------------------------------------------------------------------------------------------|----------------------------------------------------------------------------------------------------|
| Confirmar 🔞                                                                                                    | Cancelar Inserindo                                                                                                    |
| Reajustes                                                                                                    |                                                                                                    |
| Data de<br>Planilhamento: 12/01/2018                                                                                                    |                                                                                                    |
| Valor: 2.724,00                                                                                                    | (%) Reajuste: 2,2700                                                                                                    |
| 250<br>Reajuste definitivo conforme clausula contrat<br>demonstrativo: C= 489,4040 / 478,5498 – 1<br>R\$227,00/mês, portanto: R = R\$ 227,00/ mês | ual, utilizando-se o IPC/Fipe de dez/2017. Segue o<br>= 2,2700%. R = R\$ 10.000,00/ mês * 2,2700% =<br>s x 12 meses =R\$2.724,00. |
| Data I0: 08/12/2016                                                                                                    | Data In: 08/12/2017                                                                                                    |
| Índice Econômico                                                                                                    |                                                                                                    |
| 33 IPC/FIPE                                                                                                    | Mensagem da pagina da web                                                                                                    |
|                                                                                                    | Confirma os dados informados?                                                                                                    |
|                                                                                                    | OK Cancelar                                                                                                    |

197

### PASSO A PASSO PARA CADASTRO DE CONTRATAÇÃO

### **Apostilamentos de Reajuste – Resultado**

- Após gravar o sistema permitirá ao usuário as opções de "<u>Alterar</u>" ou "<u>Excluir</u>" o Apostilamento, desde que, <u>não</u> <u>haja processamento de Nota de</u> <u>Empenho e este seja o último</u>
- Permitirá também a inclusão de novos Apostilamentos

| stro Movimento Relat      | ório Opções                  |                          |                            |                       |                             |                     |               |
|---------------------------|------------------------------|--------------------------|----------------------------|-----------------------|-----------------------------|---------------------|---------------|
|                           | 🗶 Alterar                    | 🤕 Excluir                | Iimpar 🍕                   | 崣 Imprimir            | 🗙 Gravar e                  | m Excel             | Consultande   |
|                           |                              |                          | Contrata                   | ção ———               |                             |                     |               |
| gão / Unidade de Origem - |                              |                          | Ó                          | rgão / Unidade At     | ual                         |                     |               |
| Órgão: 84 🔎 Fundo         | Municipal de Sa              | úde                      |                            | Órgão: 84             | 🔎 Fundo Mu                  | nicipal de Saúde    |               |
| Unidade: 10 🔎 Fundo       | Municipal de Sa              | úde                      |                            | Unidade: 10           | 🔎 Fundo Mu                  | nicipal de Saúde    |               |
| entificação               |                              |                          |                            |                       |                             |                     |               |
| Nº Referência: 13480      | Nº Termo Ori                 | ginal: SMS 01            | /2017                      | Si                    | tuação Atual: 🗸             | ATIVA               | em 16/12/2016 |
| Ano/Exercício: 2018       | Valor Atuali                 | zado:                    | 242.724,0                  | 0                     | Fim vigência<br>atualizada: | 31/12/2018          |               |
| po da contratação: 2 🏑    | Termo de Conti               | rato - Serviços          |                            |                       |                             |                     |               |
| Credor                    |                              |                          |                            |                       |                             |                     | MROS          |
| tunta alla Continues Rel  |                              | P                        |                            | -                     |                             | - <sup>10</sup> - 1 |               |
| aiustes                   | Credores                     | Reservas A               |                            | Reajustes Emp         | Situa                       | içao valores Atu    | ais           |
| -,                        |                              |                          | Â                          | _                     |                             |                     |               |
|                           |                              | 🖉 Incluir                | 🉇 Alterar                  | 😿 Excluir             |                             |                     |               |
| Dt.<br>Planilhamento      | o <del>r</del> Reajuste Come | ntário                   |                            |                       | (%) Rea                     | ijuste Data IO      | Data In       |
|                           | 0.704.00 Deel                | at a staff of the second | and a second second second | a sector bush willing | ada 0                       | 0700 09/40/004      | 09/40/0047    |

### PASSO A PASSO PARA CADASTRO DE CONTRATAÇÃO

#### □ Apostilamentos de Reajuste – Verificação dos Saldos

| SOF<br>Sistema de Orçamento e Finanças                                                      |                  | ŏ   | <b>SOF</b><br>Sistema de Orçamento e Fin | nanças                            |                               | CE                | TE                       |                  | ¤<br>0 |
|---------------------------------------------------------------------------------------------|------------------|-----|------------------------------------------|-----------------------------------|-------------------------------|-------------------|--------------------------|------------------|--------|
| Cadastro Movimento Relatório Opções                                                         | Sobr             | ore | Cadastro Movimento Relatór               | rio Opções                        |                               |                   |                          | Sob              | ore    |
| 🌽 Alterar 🛛 🥳 Excluir 🛛 🍕 Limpar 🏻 🎯 Imprimir 🛛 🖾 Gravar em Excel                           | Consultando      | ~   |                                          | 🔎 Alterar 🛛 🥳                     | Excluir 🍕 Limp                | ar 🎍 Imprimir     | Gravar em Excel          | Consultando      |        |
| Contratação                                                                                 |                  |     |                                          | V                                 | Cont                          | ratação           | annond                   |                  | $\cap$ |
| Órgão / Unidade de Origem                                                                   |                  |     | Óraño (Unidada da Origam                 |                                   | Cont                          | Óraño / Unidada A | tual                     |                  |        |
| Órgão: 84 🔎 Fundo Municipal de Saúde Órgão: 84 🔎 Fundo Municipal de Sa                      | aúde             |     | Óraño: 84 O Eurodo A                     | Munisipal da Caúda                |                               | Óraña: 94         | Dunda Munisipal da       | Paúda            |        |
| Unidade: 10 🔎 Fundo Municipal de Saúde Unidade: 10 🔎 Fundo Municipal de Sa                  | aúde             |     | Orgao. 64 D Fundo M                      | viunicipal de Saude               |                               | Orgao. 04         | Pundo Municipal de       | Saude            |        |
| Identificação                                                                               |                  |     | Unidade: 10 De Fundo M                   | Municipal de Saude                |                               | Unidade: 10       | Pundo Municipal de       | Saude            |        |
| Nº Referência: 13480 Nº Termo Original: SMS 01/2017 Situação Atual: ATIVA                   | em 16/12/2016    |     | Identificação                            |                                   |                               |                   |                          |                  |        |
| Ano/Exercício: 2018 Valor Atualizado: 242.724.00 Fim vigência 31/12/2018                    |                  |     | № Referência: 13480                      | Nº Termo Original                 | : SMS 01/2017                 | S                 | ituação Atual: ATIVA     | em 16/12/2016    |        |
| atuaizaoa:                                                                                  |                  |     | Ano/Exercício: 2018                      | Valor Atualizado                  | : 242.7                       | 24,00             | atualizada: 31/12/2018   | }                |        |
| Tipo da contratação: 2 Difermo de Contrato - Serviços                                       | MROSC            |     | Tino da contratação: 2                   | Termo de Contrato                 | Services                      |                   |                          |                  |        |
| Credor:                                                                                     |                  |     | npo da contratação. 2                    | remio de contrato -               | ociviçõe                      |                   | _                        | MROSC            |        |
| Contratação Continuação Credores Reservas Aditamentos Reajustes Empenhos Situação Valore    | es Atuais        |     | Credor:                                  |                                   |                               |                   |                          |                  |        |
| Evolução do valor Saldo Geral Saldo Principal Saldo Reajuste Resumo de Aditamentos          |                  |     | Contratação Continuação                  | Credores Res                      | ervas <mark>Aditamento</mark> | s Reajustes Em    | penhos Situação Valo     | res Atuais       |        |
| Evolução do valor da contratação                                                            |                  |     | Evolução do valor Saldo                  | Geral Saldo Pri                   | ncipal 🛛 Saldo Rea            | juste 🛛 Resumo de | e Aditamentos            |                  |        |
| Valor inicial Aditamentos Reajustes Valor At                                                | tualizado        |     | Saldo Reajuste                           |                                   |                               |                   |                          |                  |        |
| 120.000,00 +/- 120.000,00 + 2.724,00 =                                                      | 242.724,00       |     | Valor atual da contratação Val<br>anti   | lores empenhados<br>es do NovoSeo | Valores empenha<br>Migrados   | dos / Cancelame   | ento do Saldo a Empenhar | Saldo a empenhar |        |
| Cascelamente                                                                                |                  |     | 2.724,00 -                               | 0,0                               | 00 -                          | 0,00 -            | 0,00                     | = 2.724,00       |        |
| Exercício Saldo Anterior Aditamentos Reajustes Empenhados Canc. NE do Saldo a<br>Atualizado | Liquidados Pagam |     | Pagamentos e liquidações efet            | uados                             |                               |                   |                          |                  |        |
| 2016 120.000,00 0,00 0,00 0,00 0,00 0,00 0,00                                               | 0,00             |     | Valores a liquidar                       | Valores liquida                   | idos                          | Pagamentos efetua | dos Empenh               | ios Cancelados   |        |
| 2017   120.000,00   120.000,00   0,00   0,00   0,00   0,00   0,00   240.000,00              | 0,00             |     | 0,00                                     |                                   | 0,00                          |                   | 0,00                     | 0,00             | .99    |
|                                                                                             | ,                |     |                                          |                                   |                               |                   |                          |                  |        |

## PASSO A PASSO PARA CADASTRO DE CONTRATAÇÃO

#### □ <u>Verificação do Resumo de Aditamentos</u>

| <b>SOF</b><br>listema de Orçam | ento e Finan | iças          |                |        |             |            | 6        | 1                         |                    | SÃO       |         |
|--------------------------------|--------------|---------------|----------------|--------|-------------|------------|----------|---------------------------|--------------------|-----------|---------|
| adastro Moviment               | o Relatório  | Opções        |                |        |             |            |          |                           |                    |           | S       |
|                                | Į            | Alterar       | 🥳 Excluir      | -      | 💈 Limpar    | SImpr      | rimir    | Gravar                    | em Excel           | Consu     | ultando |
|                                |              |               |                |        | Contrataçâ  | io         |          |                           |                    |           |         |
| Órgão / Unidade de             | Origem       |               |                |        | Órg         | ão / Unida | ade Atua | I                         |                    |           |         |
| Órgão: 84                      | 🔎 Fundo Mun  | icipal de Sa  | úde            |        |             | Órgão      | o: 84 🌶  | 🔍 Fundo N                 | lunicipal de Saúde |           |         |
| Unidade: 10                    | 🔎 Fundo Mun  | iicipal de Sa | úde            |        |             | Unidade    | e: 10 🎉  | Fundo N                   | lunicipal de Saúde |           |         |
| Identificação                  |              |               |                |        |             |            |          |                           |                    |           |         |
| Nº Referência                  | i: 13480 N   | ü Termo Or    | iginal: SMS (  | 1/2017 | 7           |            | Situa    | ação Atual:               | ATIVA              | em 16/12/ | 2016    |
| Ano/Exercício                  | : 2018       | Valor Atual   | izado:         |        | 242.724,00  |            | Fi       | m vigência<br>atualizada: | 31/12/2018         |           |         |
| Tipo da contratação            | ): 2 🔎 Ter   | rmo de Cont   | rato - Serviço | s      |             |            |          |                           |                    | ]         |         |
| Credo                          | c            |               |                |        |             |            |          |                           |                    |           |         |
| Contratação Conti              | nuação Cr    | redores       | Reservas       | Aditar | nentos Re   | ajustes    | Emper    | nhos Situ                 | ação Valores Atu   | iais      |         |
| Evolução do valor              | Saldo Ger    | ral Sald      | o Principal    | Salo   | lo Reajuste | Resur      | no de A  | ditament                  | os                 |           |         |
|                                | Val          | lores aditad  | ios em %       |        |             |            |          | P                         | razos aditados em  | Dias      |         |
| Patamar                        |              | (             | Objeto         |        |             |            |          |                           | Acréscimo          | Supres    | são     |
| Acréscimo                      | Supressão    | F             | Acréscimo      |        | Supressão   |            | F        | Por Objeto:               | 0                  |           | 0       |
| 0,00                           |              | 0,00          |                | 0,00   |             | 0,00       | Po       | r Patamar:                | 0                  |           | 0       |
|                                |              |               |                |        |             |            | Por Pr   | orrogação:                | 365                |           | 0       |

PASSO A PASSO PARA CADASTRO DE CONTRATAÇÃO

# CONCEITOS

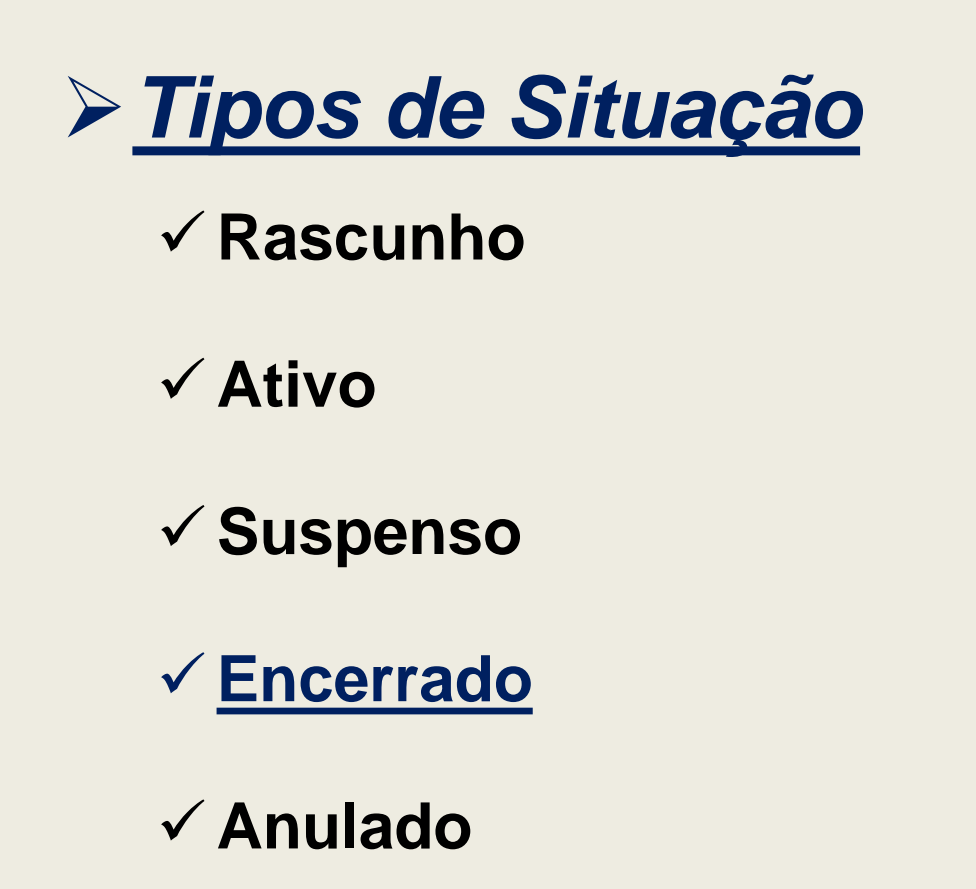

Na Aba Situação

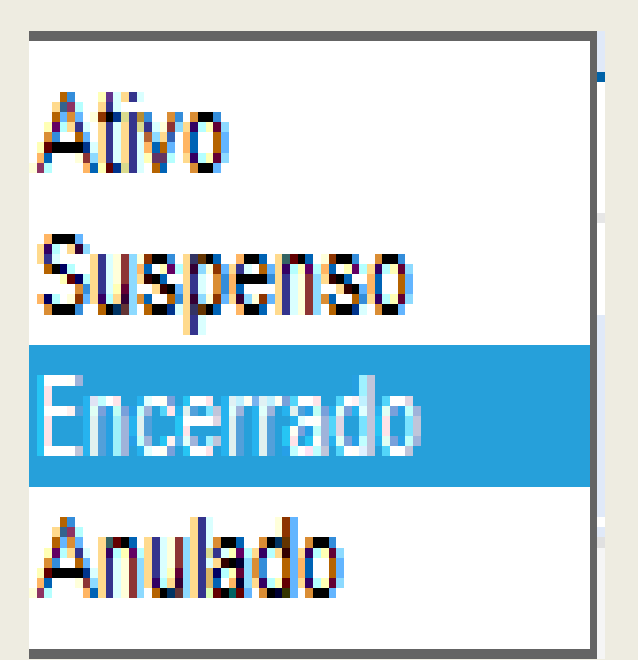

# PASSO A PASSO PARA CADASTRO DE CONTRATAÇÃO

# CONCEITOS

- Tipos de Encerramento
  - 1. Término da Vigência do Contrato
  - 2. Rescisão Unilateral
  - 3. Rescisão Amigável
  - 4. Judicial
  - 5. Erro de Digitação
  - 6. <u>Transferência de UO</u> Unidade Orçamentária
  - 7. Erro Sistêmico recorrente

# Na Aba Situação

| Р | esquisa:             |                                            |  |  |  |  |
|---|----------------------|--------------------------------------------|--|--|--|--|
| P | esquisa<br>Descrição |                                            |  |  |  |  |
|   | Código               | Descrição                                  |  |  |  |  |
| D | 5                    | Erro de digitação                          |  |  |  |  |
| D | 7                    | Erro sistemico recorrente                  |  |  |  |  |
| D | 4                    | Judicial                                   |  |  |  |  |
| D | 3                    | Rescisão Amigável                          |  |  |  |  |
| D | 2                    | Rescisão Unilateral                        |  |  |  |  |
| D | 6                    | Transferência de UO - Unidade Orçamentária |  |  |  |  |
| D | 1                    | Término da Vigência do Contrato            |  |  |  |  |

202

# PASSO A PASSO PARA CADASTRO DE CONTRATAÇÃO

# CONCEITOS

# De Passos que antecedem o Encerramento de uma Contratação

- No presente Estudo de Caso, o motivo de <u>Encerramento de Cadastro</u> utilizado será o de "<u>Término de Vigência do Contrato</u>".
- Os passos abordados servem para qualquer tipo de enceramento de contratação. Antes de encerrar o cadastro de contratação, o Usuário deverá verificar no Módulo Execução Orçamentária, se não existe nenhuma nota de empenho com saldo a cancelar ou nota de liquidação processada e ainda não quitada (paga).

# PASSO A PASSO PARA CADASTRO DE CONTRATAÇÃO

#### □ Passos para o Encerramento

- > No Módulo Execução Orçamentária
- Guia de Menu habilitar "Consulta"
- E clicar na opção de Menu "<u>Transações</u> por Processo"

| 🧉 SOF - Exe      | ecução Or <mark>ça</mark> m | entária - [SFN000S] - Internet Explorer |  |
|------------------|-----------------------------|-----------------------------------------|--|
| SOF<br>Sistema d | le Orçament                 | to e Finanças                           |  |
| Cadastro         | Movimento                   | Consulta Relatório Opções               |  |
|                  |                             | Consulta de Empenho                     |  |
|                  |                             | Movimentação Financeira do Empenho      |  |
|                  |                             | Transações por Credor                   |  |
|                  |                             | Transações por Processo                 |  |

- Na Tela / Página de Transações por Processo
- Indicar o tipo de Processo a ser "<u>Consultado</u>", SIMPROC ou SEI
- Preencher o campo "N° Processo", com o tipo escolhido
- Clicar na função "<u>Pesquisar</u>"

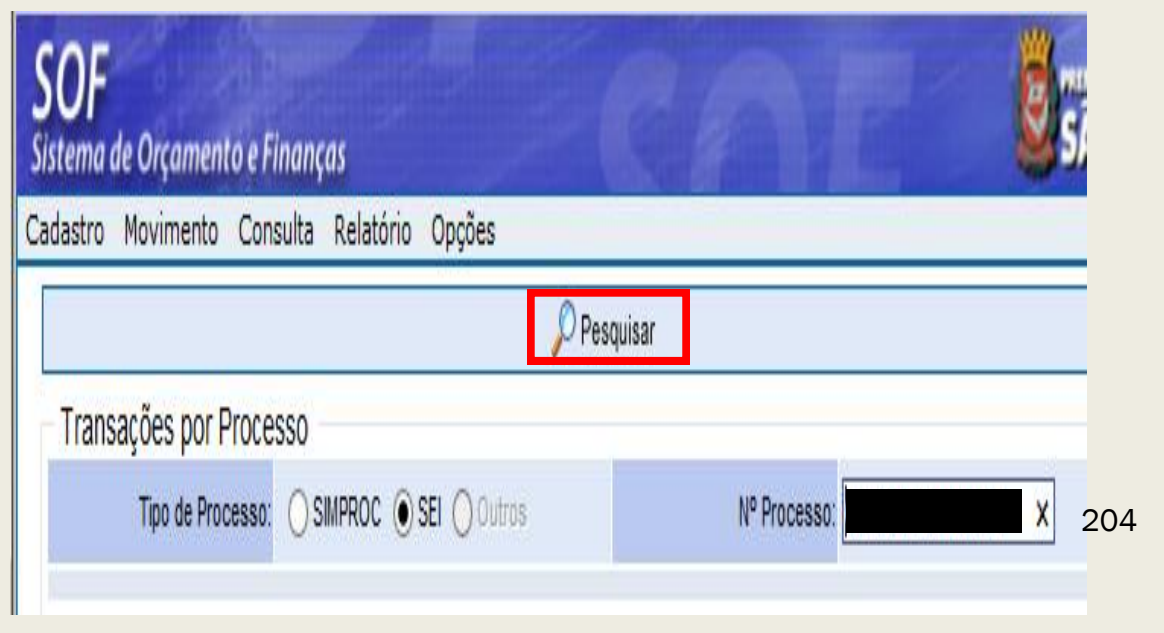

# PASSO A PASSO PARA CADASTRO DE CONTRATAÇÃO

#### □ Passos para o Encerramento

> De posse da consulta

 Verificar se as Notas de Empenho emitidas possuem pendências

| <b>SOF</b><br>listema de Or | rçamento e F   | inança   | 15        |                 |            |            |              |              | <b>e</b> sa | O PAU            |
|-----------------------------|----------------|----------|-----------|-----------------|------------|------------|--------------|--------------|-------------|------------------|
| adastro Mov                 | imento Con     | isulta   | Relatório | Opções          |            |            |              |              |             | 9                |
|                             |                |          | 4         | 💈 Limpar        | 🌏 Impr     | imir       | Gravar       | em Excel     |             |                  |
| Transaçõe                   | s por Proce    | SSO -    |           |                 |            |            |              |              |             |                  |
| Тір                         | o de Processo: | Osi      | IPROC 🔘 S | SEI 🔘 Outr      | '0S        |            |              | Nº Processo: |             |                  |
| Evento I                    | Documento Ref  | ierência | Empenho   | Tipo<br>Empenho | Data       | Órg./Unid. | O/U<br>Exec. | Credor       | Valor       | Saldo a<br>Pagar |
| Contratação                 |                |          |           |                 | 02/03/2016 | 17 / 10    |              |              | 404,00      | 0,00             |
| Reserva                     |                |          |           |                 | 15/02/2016 | 17 / 10    |              |              | 404,00      | 0,00             |
| Empenho                     |                |          |           | 0               | 01/03/2016 | 17 / 10    |              |              | 404,00      | 0,00             |
| Liquidação                  |                |          |           |                 | 04/04/2016 | 17 / 10    |              |              | 404,00      | 0,00             |
| Pagamento                   |                |          |           |                 | 25/04/2016 | 17 / 10    |              | •            | 404,00      | 0,00             |

# PASSO A PASSO PARA CADASTRO DE CONTRATAÇÃO

#### □ Passos para o Encerramento

- > Consultando as Notas de Empenho emitidas para verificação se há pendências
- No "<u>Módulo Execução</u> <u>Orçamentária</u>" > "<u>Guia de</u> <u>Menu</u>" > habilitar "<u>Consulta de</u> <u>Empenho</u>"

Na "<u>Página da Consulta Movimento de</u> <u>Empenho</u>" digitar o Nº / Ano da NE e clicar em "<u>Pesquisar</u>"

| mpenho |
|--------|
|        |
|        |
|        |

| S<br>Sis | <b>OF</b><br>tema                        | de Orçamen   | to e Finanç  | as        | 111P     |           | -       |            |  |       | E     |    |
|----------|------------------------------------------|--------------|--------------|-----------|----------|-----------|---------|------------|--|-------|-------|----|
| Ca       | dastro                                   | Movimento    | Consulta     | Relatór   | io Opç   | ões       |         |            |  |       |       |    |
|          |                                          |              |              |           |          |           | 🔎 Pesc  | quisar     |  |       |       |    |
|          | Consulta Movimento de Empenho            |              |              |           |          |           |         |            |  |       |       |    |
|          | Empen                                    | ho           |              |           |          |           |         |            |  |       |       |    |
|          |                                          | Nº/Ano:      |              | 2016      |          | 6         | Data:   | 01/03/2016 |  | Tipo: | Ordin |    |
|          | Tipo                                     | de Processo: |              | C 🔘 SEI   | O Outro  | s         | Nº Proc | esso:      |  |       |       |    |
|          |                                          | Dotação:     | 17.10.04.122 | .3024.2.1 | 00.33903 | 00.00     |         |            |  |       |       |    |
|          | Histórico: Luvas e Máscaras Descartáveis |              |              |           |          |           |         |            |  |       |       |    |
|          | Credor                                   | r            |              |           |          |           |         |            |  |       |       | 20 |
|          |                                          | CNPJ/CPF:    |              |           | Razão    | o Social: |         |            |  |       |       |    |

# PASSO A PASSO PARA CADASTRO DE CONTRATAÇÃO

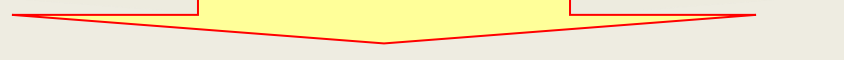

#### Passos para o Encerramento

- Ainda na "<u>Página</u> <u>da Consulta</u> <u>Movimento de</u> <u>Empenho</u>"
- Habilitar a "<u>Aba</u> <u>Eventos</u>" confirmar se tudo está devidamente quitado ou cancelado
- > <u>OBSERVAÇÃO</u>:

Esse procedimento deve ser adotado para todas as NE's processadas para o referido processo

| <b>SOF</b><br>Sistema de Orçame | nto e Finança    | 15            |              |               |          |                   | Øs                        | ÃO PAUL     |
|---------------------------------|------------------|---------------|--------------|---------------|----------|-------------------|---------------------------|-------------|
| adastro Movimento               | o Consulta       | Relatório     | Opções       |               |          |                   |                           | Sob         |
|                                 |                  | 4             | Limpar       | almprimir 🌏   | Gravar   | em Excel          |                           |             |
| Consulta Movim                  | ento de Emp      | enho          |              |               |          |                   | so I 🛐                    | alizar NI P |
| Empenho                         |                  |               |              |               |          |                   | <u> </u>                  |             |
| Nº/Ano                          | :                | 2016          | s (5         | Data: 01/     | /03/2016 | Tipo: 🔘 Ord       | dinário 🔘 Global 🔵 Estima | ativo       |
| Tipo de Processo                |                  | 🖲 SEI 🔘 (     | Outros       | Nº Process    | o:       |                   |                           |             |
| Dotação                         | : 17.10.04.122.3 | 3024.2.100.33 | 903000.00    |               |          |                   |                           |             |
| Histórico                       | : Luvas e Másc   | aras Descarta | áveis        |               |          |                   |                           |             |
| Credor                          |                  |               |              |               |          |                   |                           |             |
| CNPJ/CPF                        |                  | R             | azão Social: |               |          |                   |                           |             |
| Empenhos Event                  | Retençõe         | s Execu       | ção Comp     | promissos a P | 'agar    |                   |                           |             |
| Eventos                         | Defenância       |               |              | Bar           |          | Data Taisial Fate | Data Final Faturas        | Uruánia     |
| Liquidação                      | 04/0             | 04/2016       | 404.00       | )             | JUISO    | 02/03/2016        | 21/03/2016                | USUAFIO     |
| Pagamento                       | 25/0             | 04/2016       | 404,00       | D             |          | 02/03/2016        | 21/03/2016                |             |

# PASSO A PASSO PARA CADASTRO DE CONTRATAÇÃO

#### □ Passos para o Encerramento

Verificação na aba "Execução" da NE – Estudo de Caso.

| OF<br>stema de O     | orçamen    | to e Finança  | 15       |             |        |            |            |      |          |        |           | SA               | D PAUL  |
|----------------------|------------|---------------|----------|-------------|--------|------------|------------|------|----------|--------|-----------|------------------|---------|
| dastro Mo            | vimento    | Consulta      | Relatór  | io Opçõe    | s      |            |            |      |          |        |           |                  | So      |
|                      |            |               |          | 💰 Limpai    | r      | almprim 🍣  | ir 🔣 Gr    | avar | em Excel |        |           |                  |         |
| Consulta             | Movime     | nto de Emp    | enho     |             |        |            |            |      |          |        |           | 🕵 Localiz        | zar NLP |
| Emperine             | Nº/Ano:    |               | 2016     | >           | 8      | Data:      | 01/03/2016 |      | Tipo:    | Ordina | ário 🔵 Gl | obal 🔘 Estimativ | /0      |
| Tipo de l            | Processo:  |               | • SEI    | O Outros    |        | Nº Proc    | esso:      |      |          |        |           |                  |         |
|                      | Dotação:   | 17.10.04.122. | 3024.2.1 | 00.33903000 | 0.00   |            |            |      |          |        |           |                  |         |
|                      | Histórico: | Luvas e Másc  | aras De  | scartáveis  |        |            |            |      |          |        |           |                  |         |
| Credor<br>C          | NPJ/CPF:   |               |          | Razão S     | ocial: |            |            |      |          |        |           |                  |         |
| Empenhos<br>Execução | Eventos    | Retençõe      | s Exe    | ecução      | Compr  | romissos a | Pagar      |      |          |        |           |                  |         |
| Meses                |            | Programaçã    | ăo Empe  | nho         |        | Cance      | lamentos   |      | Liquid   | ições  |           | Saldo a Liquidar |         |
| Abril                |            |               |          | 404,        | ,00    |            |            | 0,00 |          | 404,00 |           |                  | 0,00    |
| Total                |            |               |          |             | 1      |            |            |      |          |        |           |                  |         |
|                      |            | Total:        |          | 40          | 4,00   |            | 0,         | 00   |          | 404,   | 00        |                  | 0,00    |

208

### PASSO A PASSO PARA CADASTRO DE CONTRATAÇÃO

#### □ Passos para o Encerramento

De volta ao Módulo Contratação, pesquisar o cadastro desejado informando o <u>nº da referência / ano</u> e clicar na função "<u>Pesquisar</u>"

| SOF<br>Sistema        | de Orçament                          | to e Finanç | as                 |        | CA                              |
|-----------------------|--------------------------------------|-------------|--------------------|--------|---------------------------------|
| Cadastro              | Movimento                            | Relatório   | Opções             |        |                                 |
|                       |                                      |             |                    | ncluir | 🔎 Pesquisar                     |
| – Contra<br>– Órgão / | atação<br>/ Unidade de Ori<br>Órgão: | igem        |                    |        | Órgão / Unidade Atual<br>Órgão: |
| Un<br>— Identifi      | idade: 🛛 🔎<br>cacão                  |             |                    |        | Unidade: 🔎                      |
| Nº                    | Referência:                          |             | Nº Termo Original: |        |                                 |
| Ar                    | no/Exercício: 20                     | 116         | Valor Atualizado:  |        |                                 |

Carregado o cadastro habilitar a "<u>Aba</u> <u>Situação</u>", selecionar o último registro da situação e clicar nas funções "<u>Alterar</u>"

| 10                 |             | 🖉 Alterar 💦 🦷        | 💈 Excluir 💦 🍕 Li | impar 🌏 li   | mprimir    | Gravar em Excel          | Cons          | ultando |
|--------------------|-------------|----------------------|------------------|--------------|------------|--------------------------|---------------|---------|
| contratação        |             |                      |                  |              |            |                          |               |         |
| Órgão / Unidade    | de Origem — |                      |                  | Órgão        | Unidade At | tual                     |               |         |
| Órgão: 17          | 🔎 Secret    | aria Municipal da Fa | zenda            |              | Órgão: 17  | 🔎 Secretaria Municipa    | al da Fazenda |         |
| Unidade; 10        | 🔎 Gabine    | te do Secretário     |                  | Un           | idade; 10  | 🔎 Gabinete do Secre      | tário         |         |
| Identificação      |             |                      |                  |              |            |                          |               |         |
| Nº Referência:     |             | Nº Termo Original:   |                  |              |            | Situação Atual:          | ATIVA         | em      |
|                    |             | ·· ·· ·              |                  |              |            | ;                        | 24/02/2016    |         |
| Ano/Exercício:     | 2016        | Valor Atualizado:    |                  | 404,00       | F          | Fim vigência atualizada: | 16/03/2016    |         |
| Tipo da            | 5 🔎         |                      |                  |              |            |                          |               |         |
| contratação:       | Nota de Emp | enho                 |                  |              | MROSC      |                          |               |         |
| Credor:            |             |                      |                  |              |            |                          |               |         |
| ontratação Cor     | ntinuação   | Credores Re          | servas Aditame   | ntos Reajust | es Empe    | enhos Situação Vali      | ores Atuais   |         |
| Situa eño etual de | contratação |                      |                  |              |            |                          |               |         |

### PASSO A PASSO PARA CADASTRO DE CONTRATAÇÃO

#### □ Encerramento

SOF

- Ao acionar a função "<u>Alterar</u>" da <u>Aba Situação</u> será visualizada a página "<u>Detalhe</u>" para inserção dos dados, como segue:
- Escolher a Nova Situação "<u>Encerrado</u>", alterar a "<u>Data de Inicio da Situação</u>" indicando a nova.
- Se houver saldo no cadastro a processar, em razão de cancelamento de NE's e / ou valor imputado a maior e não utilizado: <u>Aparecerá a</u> <u>mensagem de que o cadastro possui saldo e se</u> <u>desejam encerrar mesmo assim</u>. A resposta será "<u>Sim</u>", caso o valor realmente não seja objeto de utilização, <u>do contrário não poderá ser encerrada</u>
- Não havendo saldo a processar <u>o sistema não</u> <u>evidenciará mensagem</u>

| listema de    | e Orçamento e Finanças                            | SOF                  |                                                                                  | <u>111</u> |
|---------------|---------------------------------------------------|----------------------|----------------------------------------------------------------------------------|------------|
| adastro       | Movimento Relatório Opções                        | Sistema              | de Orçamento e Finanças                                                          | SÃO PAULO  |
|               | 🔒 Gravar 🛛 🔞 Cancelar                             | Cadastro             | Movimento Relatório Opções                                                       | Sobre      |
| Contrat       | 2280                                              |                      | 🔚 Gravar 🔞 Cancelar                                                              | Alterando  |
| Óroão         | dçdu<br>Datalhar                                  | - Contra             | atação<br>Detalhe:                                                               |            |
| orguo         | Detaine.                                          |                      | Confirmar 🔞 Cancelar                                                             | Inserindo  |
|               | Confirmar 🚫 Cancelar                              |                      | Alteração da Situação                                                            |            |
|               | Alteração da Situação                             | - Identif            | Motivo de Encerramento:                                                          |            |
| 98980 - 688 C | Nova situação: Ativo Início da situaçã 05/06/2017 | Nº R                 | Autorizador: 05/06/2017                                                          |            |
| Identif       | Motivo de Encerramento: Suspenso                  | Ano                  | Designação:                                                                      |            |
| (N            | Autorizador: Anulado                              | co                   | O Sistema identificou que há 288,00 de saldo a empenhar para esta contratação. O |            |
| A             | 50<br>Decimação                                   |                      | encerramento irá anular o saldo residual. Deseja confirmar a operação?           |            |
|               |                                                   | Contrat<br>— Situaçi | Sim 🐼 Não                                                                        |            |
|               |                                                   |                      |                                                                                  |            |
|               |                                                   | D                    |                                                                                  |            |
|               |                                                   | D                    |                                                                                  |            |
|               |                                                   |                      |                                                                                  |            |

# PASSO A PASSO PARA CADASTRO DE CONTRATAÇÃO

#### □ Encerramento

- Após indicar o novo tipo de situação: Escolher o "<u>Motivo de</u> <u>Encerramento</u>", podendo utilizar-se do mecanismo disponível "<u>Pesquisa</u>" > Clicar em "<u>Consultar</u>"
- Selecionar o registro desejado e clicar em "<u>Confirmar</u>"

| <b>SOF</b><br>Sistema de | Orçamento   | e Finanças                                 |           |
|--------------------------|-------------|--------------------------------------------|-----------|
| Cadastro N               | Movimento R | telatório Opções                           | Sobre     |
|                          |             | 🔚 Gravar 🛛 🔞 Cancelar                      | Alterando |
| - Contrata               | acão ——     |                                            |           |
| Órgão                    | Detalhe:    |                                            |           |
|                          | Detaile     | • •                                        |           |
| U                        | Pesquisa    | a:                                         |           |
|                          | Pesquis     | a                                          |           |
| 11 - 12                  | Desci       | ição 🗸                                     | Consultar |
| Identif                  | ,           |                                            |           |
| Nº R                     | Código      | Descrição                                  |           |
| Δno                      | ▷ 5         | Erro de digitação                          |           |
|                          | ▷ 7         | Erro sistemico recorrente                  |           |
| c0                       | ▷ 4         | Judicial                                   |           |
|                          | ▷ 3         | Rescisão Amigável                          |           |
|                          | ▷ 2         | Rescisão Unilateral                        |           |
| Contrat                  | ⊳ 6         | Transferência de UO - Unidade Orçamentária |           |
| Situaci                  | 1           | Término da Vigência do Contrato            |           |
|                          |             |                                            |           |
|                          |             |                                            |           |
| D                        |             |                                            |           |
| D                        |             |                                            |           |
| D                        |             |                                            | 211       |
|                          |             | Confirmar Cancelar                         |           |

### PASSO A PASSO PARA CADASTRO DE CONTRATAÇÃO

#### □ Encerramento

Explicações sobre o preenchimento dos campos da página "Detalhe" quando do Encerramento do Cadastro da Contratação 1 Digitar os seis primeiros números do RF do responsável que assina a informação de Arquivamento do Processo, e no campo seguinte o respectivo nome, desde que respeitado o prazo constante na Portaria SF 741/1991, cabendo somente ao usuário observar se o responsável possui acesso ao SOF. Caso tenha acesso, digitar o RF precedido da letra "d", clicar na tecla "tab" e o nome será projetado.

2 Neste campo deverá ser digitado o número do instrumento legal que investiu o servidor para prática de tal Ato, podendo ser Título de Nomeação do Cargo, Portaria e/ou Outro instrumento equivalente, desde que tenha ocorrido a devida publicidade.

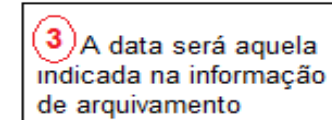

| Detalhe:                |                                                             |                                                  |                     |
|-------------------------|-------------------------------------------------------------|--------------------------------------------------|---------------------|
|                         | 🔁 Confirmar                                                 | 😢 Cancelar                                       | Inserindo           |
| - Alteração da Situa    | ção                                                         | $\bigcirc$                                       |                     |
| Nova situação:          | Encerrado 🗸                                                 | (3) Início da situação:                          |                     |
| Motivo de Encerramento: |                                                             |                                                  |                     |
| Autorizador:            | (1)                                                         |                                                  |                     |
| 2 Designação:           | 50                                                          |                                                  |                     |
|                         | 255                                                         |                                                  |                     |
| 4 Observações:          | Informar neste campo a justi<br>em que indica não haver mai | ficativa dada pelo recebedor do<br>s pendências. | material ou serviço |

**4** O campo "observações", sempre deverá ser preenchido, informando as condições e os motivos do encerramento.

# PASSO A PASSO PARA CADASTRO DE CONTRATAÇÃO

#### □ Encerramento

- Preenchendo os campos:
  - Inicio da Nova Situação
  - > <u>Autorizador</u>
  - > <u>Designação</u>
  - <u>Observações</u> (que é o Motivo do Encerramento), <u>esta informação deverá</u> <u>constar nos autos do</u> <u>administrativo</u> - seja por meio de despacho e/ou outro documento
  - Confirmar os Dados e clicar em <u>OK</u>, depois "<u>Gravar</u>"

| S<br>Sis    | <b>OF</b><br>tema de                                             | e Orçamento e Finanç    | as Est                                     | AO PAULO  |  |  |  |  |  |
|-------------|------------------------------------------------------------------|-------------------------|--------------------------------------------|-----------|--|--|--|--|--|
| Cad         | lastro I                                                         | Movimento Relatório     | Opções                                     | Sobre     |  |  |  |  |  |
|             |                                                                  |                         | 🔒 Gravar 🛛 🔞 Cancelar                      | Alterando |  |  |  |  |  |
| Contratação |                                                                  |                         |                                            |           |  |  |  |  |  |
|             | Órgão                                                            | Detalhe:                |                                            |           |  |  |  |  |  |
|             | Confirmar 🛞 Cancelar Inserindo                                   |                         |                                            |           |  |  |  |  |  |
|             | Alteração da Situação                                            |                         |                                            |           |  |  |  |  |  |
|             |                                                                  | Nova situação:          | Encerrado 🗸 Início da situação: 05/06/2017 |           |  |  |  |  |  |
|             | Identif                                                          | Motivo de Encerramento: | 1 🔎 Término da Vigência do Contrato        |           |  |  |  |  |  |
|             | Nº R                                                             | Autorizador:            |                                            |           |  |  |  |  |  |
|             | Ano Designação:<br>Título de Nomeação de Chefe de Gabinete de SF |                         |                                            |           |  |  |  |  |  |
|             |                                                                  |                         | 224                                        |           |  |  |  |  |  |
|             | CO                                                               | Observações:            | Fim das obrigações contratadas.            |           |  |  |  |  |  |
|             | _                                                                |                         | $\sim$                                     |           |  |  |  |  |  |
| С           | ontrat<br>Situaçi                                                |                         | Mensagem da página da web                  |           |  |  |  |  |  |
|             |                                                                  |                         |                                            |           |  |  |  |  |  |
|             |                                                                  |                         | Confirma os dados informados?              |           |  |  |  |  |  |
|             | $\triangleright$                                                 |                         |                                            |           |  |  |  |  |  |
|             | $\triangleright$                                                 |                         |                                            |           |  |  |  |  |  |
|             |                                                                  |                         | OK Cancelar                                |           |  |  |  |  |  |
|             | <                                                                |                         |                                            |           |  |  |  |  |  |

# PASSO A PASSO PARA CADASTRO DE CONTRATAÇÃO

#### □ Encerramento

<u>Resultado da</u> Referência – "<u>Encerrada</u>"

#### ΝΟΤΑ

<u>Uma vez encerrado</u> <u>o cadastro</u> não se <u>pode reativá-lo, e</u> nem se admite qualquer alteração

| SOF<br>Sistema de Orçamento e Finanças |                                                                                                  |                  |            |                        |               |                          |                            |  |  |  |  |  |
|----------------------------------------|--------------------------------------------------------------------------------------------------|------------------|------------|------------------------|---------------|--------------------------|----------------------------|--|--|--|--|--|
| Cadas                                  | stro Movimento I                                                                                 | Relatório Opções |            |                        |               |                          | Sobre                      |  |  |  |  |  |
|                                        |                                                                                                  | 🧶 Alterar        | 😿 Excluir  | 🔩 Limpar               | à Imprimir    | Gravar em Excel          | Consultando                |  |  |  |  |  |
| C                                      | Contratação                                                                                      |                  |            |                        |               |                          |                            |  |  |  |  |  |
| Ó                                      | rgão / Unidade de Orige                                                                          |                  |            |                        |               |                          |                            |  |  |  |  |  |
|                                        | Órgão: 17 🔎 S                                                                                    |                  | Órgão: 17  | 🖉 🔎 Secretaria Municip | al da Fazenda |                          |                            |  |  |  |  |  |
|                                        | Unidade: 10 🔎 Gabinete do Secretário Unidade: 10 🔎 Gabinete do Secretário                        |                  |            |                        |               |                          |                            |  |  |  |  |  |
| ld                                     | lentificação                                                                                     |                  |            |                        |               |                          |                            |  |  |  |  |  |
| Г                                      | Nº Referência:                                                                                   | Nº Termo Origina | ıl:        |                        |               | Situação Atual:          | ENCERRADA em<br>24/02/2016 |  |  |  |  |  |
|                                        | Ano/Exercício: 2016 Valor Atualizado: 404,0                                                      |                  |            | 404,00                 |               | Fim vigência atualizada: | 16/03/2016                 |  |  |  |  |  |
| Tipo da 5 🔎                            |                                                                                                  |                  |            |                        |               |                          | MPOSC                      |  |  |  |  |  |
|                                        | micosc                                                                                           |                  |            |                        |               |                          |                            |  |  |  |  |  |
|                                        | Credor:                                                                                          |                  |            |                        |               |                          |                            |  |  |  |  |  |
| Con                                    | Contratação Continuação Credores Reservas Aditamentos Reajustes Empenhos Situação Valores Atuais |                  |            |                        |               |                          |                            |  |  |  |  |  |
| 5                                      | Situação atual da contratação                                                                    |                  |            |                        |               |                          |                            |  |  |  |  |  |
|                                        | Situação                                                                                         | Início           | Término    | Observações            |               |                          | Motivo de encerra          |  |  |  |  |  |
| Þ                                      | Rascunho                                                                                         | 24/02/2016       | 24/02/2016 | a a serveyoes          |               |                          |                            |  |  |  |  |  |
| Þ                                      | Ativa                                                                                            | 24/02/2016       | 05/06/2017 |                        |               |                          |                            |  |  |  |  |  |
| Þ                                      | Encerrada 05/06/2017 Fim das obrigações contratadas.                                             |                  |            |                        |               |                          | Término da Vigênci         |  |  |  |  |  |

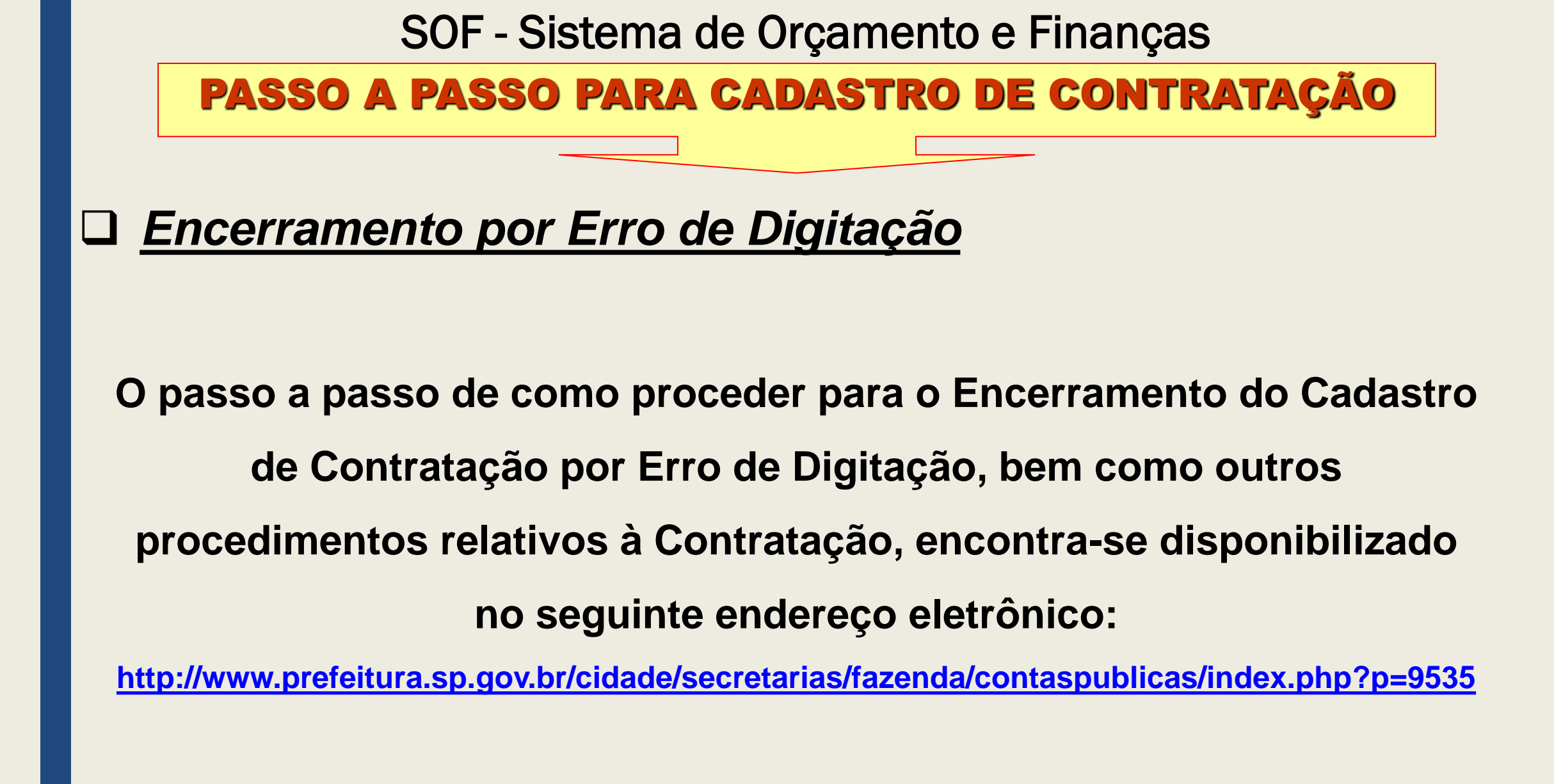

# PASSO A PASSO PARA CADASTRO DE CONTRATAÇÃO

Alterações no Acordo firmado - Suspensão 10 dias a partir de 04/04/2017

#### □ <u>Passos</u>

- Pesquisar o cadastro desejado informando o <u>n°</u> <u>da referência / ano</u> e clicar na <u>função "Pesquisar</u>"
- Carregado o cadastro habilitar a "<u>Aba Situação</u>", selecionar o último registro da <u>situação</u> e clicar nas duas funções "<u>Alterar</u>" existentes

# SUSPENSÃO DO ACORDO

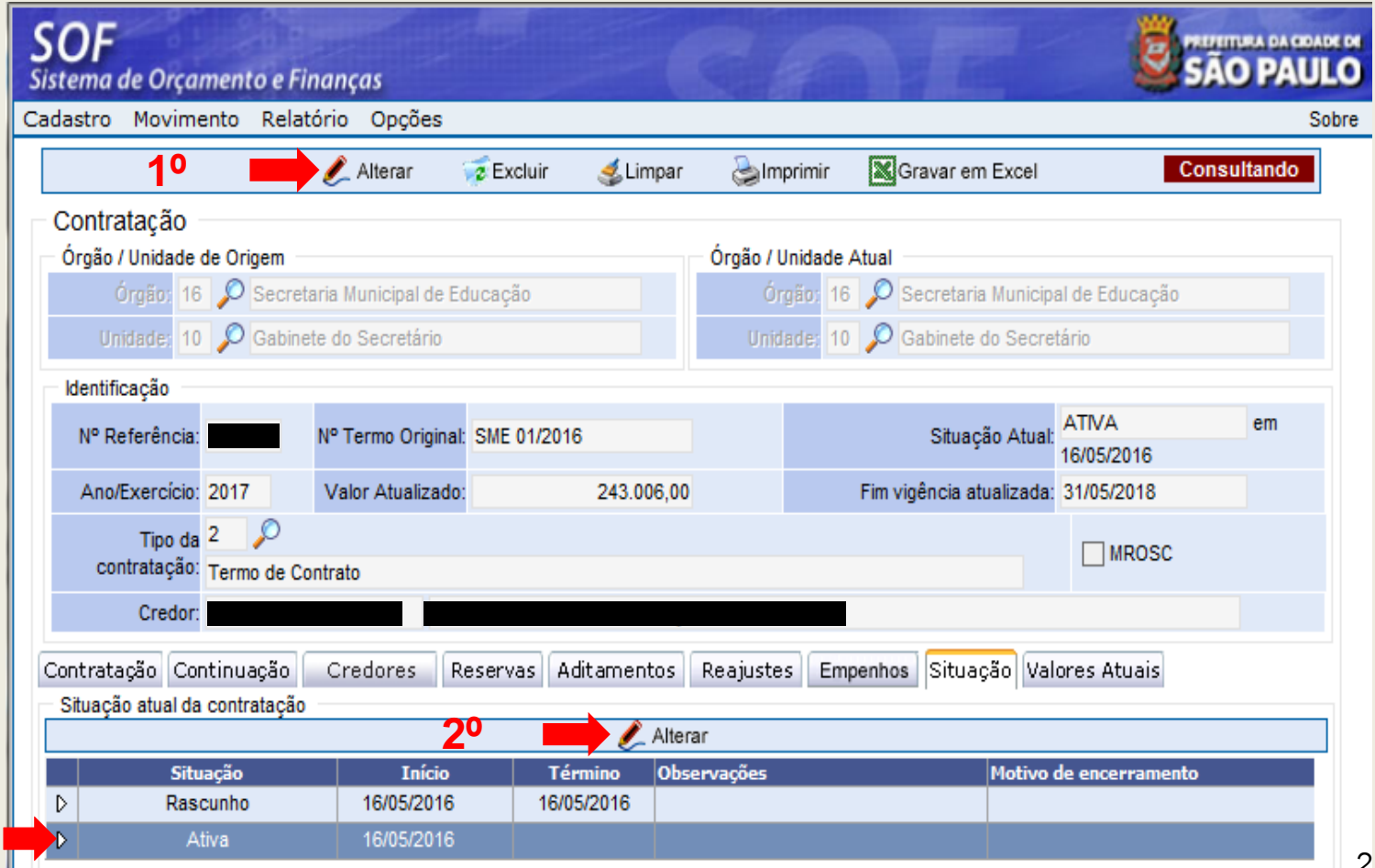
#### PASSO A PASSO PARA CADASTRO DE CONTRATAÇÃO

#### December 2017 Passos

- Ao acionar a função "<u>Alterar</u>" da <u>Aba Situação</u> será visualizada a página na "<u>Detalhe</u>" para inserção dos dados, como Segue:
- Escolher a Nova Situação "Suspenso"
- Indicar a nova "<u>Data de Inicio da</u> <u>Situação</u>"
- <u>Autorizador / respectiva</u> <u>designação</u> (geralmente o Chefe de Gabinete ou a quem este delegar)
- Motivo da suspensão que deverá constar no <u>despacho</u> <u>de</u> <u>autorização</u>
- Confirmar os Dados e clicar em <u>OK</u>, depois "<u>Gravar</u>"

### SUSPENSÃO DO ACORDO

| SOF<br>Sistema de | e Orçamento e Finanç                   | as                                                                 | GARE                                             |           |
|-------------------|----------------------------------------|--------------------------------------------------------------------|--------------------------------------------------|-----------|
| Cadastro I        | Movimento Relatório                    | Opções                                                             |                                                  | Sobre     |
|                   |                                        | 📙 Gravar                                                           | 😢 Cancelar                                       | Alterando |
| - Contrata        | ação                                   |                                                                    |                                                  |           |
| Órgão             | Detalhe:                               |                                                                    |                                                  |           |
|                   |                                        | Confirmar                                                          | 😣 Cancelar                                       | Inserindo |
| U                 | <ul> <li>Alteração da Situa</li> </ul> | cão                                                                |                                                  |           |
|                   | Nova situação:                         | Suspenso 🗸                                                         | Início da situação: 04/04/2017 📃 💳               |           |
| ldentif           | Motivo de Encerramento:                | $\mathcal{P}$                                                      |                                                  |           |
| Nº R              | Autorizador:                           |                                                                    |                                                  |           |
| Ano               | Designação:                            | 2                                                                  |                                                  |           |
|                   |                                        | 145                                                                |                                                  |           |
|                   | Observações:                           | Suspensão por 10 dias a conta de 04/<br>constante no processo SEI. | /04/2017, em razão de reforma, conforme despacho | 0         |
| Contrat           |                                        |                                                                    | Mensagem da página da web                        | 23        |
|                   |                                        |                                                                    | Confirma os dados info                           | rmados?   |
|                   |                                        |                                                                    | ОК                                               | Cancelar  |

#### PASSO A PASSO PARA CADASTRO DE CONTRATAÇÃO

### SUSPENSÃO DO ACORDO

#### December 2017 Passos

- Para um cadastro na "Situação Suspensa", não é possível processar: Notas de Empenho / Inserir Aditamentos / Apostilamentos de Reajustes.
- Somente permite Liquidar o que já está processado e pertence ao período anterior à suspensão (o período de suspensão não é pago)

|                                                                                                    | latorio Opçoes                                                                                                    | i                                                                                                    |                                              |                                                                          |                                                                              |                | Sobre   |
|----------------------------------------------------------------------------------------------------|----------------------------------------------------------------------------------------------------|----------------------------------------------------------------------------------------------------|----------------------------------------------|--------------------------------------------------------------------------|------------------------------------------------------------------------------|----------------|---------|
|                                                                                                    | 🧷 Alterar                                                                                                    | 😿 Excluir                                                                                                    | 💰 Limpar                                     | almprimir 🌏                                                              | Gravar em Excel                                                              | Consultar      | ido 🗸 🔨 |
| ontratação                                                                                                    |                                                                                                    |                                                                                                    |                                              |                                                                          |                                                                              |                |         |
| Órgão / Unidade de Origem                                                                                                    |                                                                                                    |                                                                                                    |                                              | Órgão / Unidade /                                                        | Atual                                                                        |                |         |
| Órgão: 16 🔎 Secr                                                                                                    | retaria Municipal de                                                                                                    | Educação                                                                                                    |                                              | Órgão: 16                                                                | 🔎 Secretaria Municipa                                                        | al de Educação |         |
| Unidade: 10 🔎 Gabi                                                                                                    | inete do Secretário                                                                                                    |                                                                                                    |                                              | Unidade: 10                                                              | 🔎 Gabinete do Secre                                                          | tário          |         |
| Identificação                                                                                                    |                                                                                                    |                                                                                                    |                                              |                                                                          |                                                                              |                |         |
| Nº Referência: 2542                                                                                                    | Nº Termo Origin                                                                                                    | nal: SME 01/2010                                                                                              | 6                                            |                                                                          | Situação Atual:                                                              | SUSPENSA en    | ı       |
| Ano/Exercício: 2017                                                                                                    | Valor Atualiza                                                                                                    | do:                                                                                                    | 243.006,00                                   |                                                                          | Fim vigência atualizada:                                                     | 31/05/2018     |         |
| Tipo da 2 🔎                                                                                                    |                                                                                                    |                                                                                                    |                                              |                                                                          |                                                                              |                |         |
| contratação: Termo de                                                                                                    | Contrato                                                                                                    |                                                                                                    |                                              |                                                                          |                                                                              | MROSC          |         |
| Credor:                                                                                                    |                                                                                                    |                                                                                                    |                                              |                                                                          |                                                                              |                |         |
|                                                                                                    |                                                                                                    |                                                                                                    |                                              |                                                                          |                                                                              |                |         |
| optratação Coptinuação                                                                                                    | Credores                                                                                                    | Decerves A                                                                                                    | ditementos                                   | Peaiustes Em                                                             | nenhos Situação Val                                                          | ores Atuais    |         |
| ontratação Continuação<br>Dados gerais                                                                                                    | Credores                                                                                                    | Reservas                                                                                                    | ditamentos                                   | Reajustes Em                                                             | penhos Situação Val                                                          | ores Atuais    |         |
| ontratação Continuação<br>Dados gerais<br>Registro de Preço                                                                                                    | Credores                                                                                                    | Reservas A                                                                                                    | ditamentos                                   | Reajustes Em                                                             | penhos Situação Val                                                          | ores Atuais    |         |
| ontratação Continuação<br>Dados gerais<br>Registro de Preço<br>Órgão                                                                                                    | Credores                                                                                                    | Reservas A                                                                                                    | ditamentos                                   | Reajustes Em                                                             | penhos Situação Val                                                          | ores Atuais    |         |
| ontratação Continuação<br>Dados gerais<br>Registro de Preço<br>Órgão<br>Empresa / Órgão Externo                                                                                | Credores                                                                                                    | Reservas A                                                                                                    | ditamentos                                   | Reajustes Em<br>Número / Ano:                                            | penhos Situação Val                                                          | ores Atuais    |         |
| ontratação Continuação<br>Dados gerais<br>Registro de Preço<br>Órgão<br>Empresa / Órgão Externo<br>Nº Edita                                                                    | Credores                                                                                                    | Reservas A                                                                                                    | ditamentos                                   | Reajustes Em<br>Número / Ano:                                            | penhos Situação Val                                                          | ores Atuais    |         |
| ontratação Continuação<br>Dados gerais<br>Registro de Preço<br>Órgão<br>Empresa / Órgão Externo<br>Nº Edita                                                                    | Credores                                                                                                    | Reservas A                                                                                                    | ditamentos                                   | Reajustes Em<br>Número / Ano:                                            | penhos Situação Val                                                          | ores Atuais    |         |
| ontratação Continuação<br>Dados gerais<br>Registro de Preço<br>Órgão<br>Empresa / Órgão Externo<br>Nº Edita<br>Tipo de Processo                                                | Credores<br>Credores<br>Sim<br>C<br>Sim<br>C<br>C<br>Sim<br>C<br>Sim<br>C<br>Sim<br>C<br>Sim<br>C<br>Sim<br>C<br>Sim<br>C<br>Sim<br>C<br>Sim<br>C<br>Sim<br>C<br>Sim<br>C<br>C<br>C<br>Sim<br>C<br>Sim<br>C<br>Si<br>Si<br>Si<br>Si<br>Si<br>Si<br>Si<br>Si<br>Si<br>Si<br>Si<br>Si<br>Si | Reservas A                                                                                                    | ditamentos                                   | Reajustes Em<br>Número / Ano:<br>Nº Proces                               | penhos Situação Val                                                          | ores Atuais    |         |
| ontratação Continuação<br>Dados gerais<br>Registro de Preço<br>Órgão<br>Empresa / Órgão Externo<br>Nº Edita<br>Tipo de Processo<br>Início da vigência                          | Credores<br>Credores<br>Sim<br>Sim<br>Sim<br>Sim<br>Sim<br>Sim<br>Sim<br>Sim                                                                                                    | Reservas A<br>Não<br>SEI O Outro<br>Praz                                                                      | ditamentos<br>s<br>s: 365                    | Reajustes Em<br>Número / Ano:<br>Nº Proces<br>(Dias)                     | penhos Situação Val<br>/<br>so: 9999.2017/0000047-<br>Término da vigência ir | ores Atuais    |         |
| ontratação Continuação<br>Dados gerais<br>Registro de Preço<br>Órgão<br>Empresa / Órgão Externo<br>Nº Edita<br>Tipo de Processo<br>Início da vigência<br>Condição de Pagamento | Credores Credores Cim Sim Sim Sim Sim Sim Sim Sim Sim Sim S                                                                                                    | Reservas       A <ul> <li>Não</li> <li>SEI</li> <li>Outro</li> <li>Praz</li> <li>O dias corridos a</li> </ul> | ditamentos<br>s<br>co: 365<br>após adimpleme | Reajustes Em<br>Número / Ano:<br>Nº Proces<br>(Dias)<br>ento do contrato | penhos Situação Val<br>/<br>so: 9999.2017/0000047-<br>Término da vigência ir | ores Atuais    |         |

#### PASSO A PASSO PARA CADASTRO DE CONTRATAÇÃO

### ATIVANDO A CONTRATAÇÃO QUE ESTAVA SUSPENSA

#### Passos

Findo o período de suspensão, a Unidade recebe a Autorização via despacho que pode ser reativado a partir de 14/04/2017.

#### Como proceder

- Pesquisar o cadastro desejado informando o <u>nº da referência /</u> <u>ano</u> e clicar na função "<u>Pesquisar</u>"
- Carregado o cadastro habilitar a "<u>Aba Situação</u>", selecionar o <u>último registro da situação</u> e clicar nas duas funções "<u>Alterar</u>" existentes

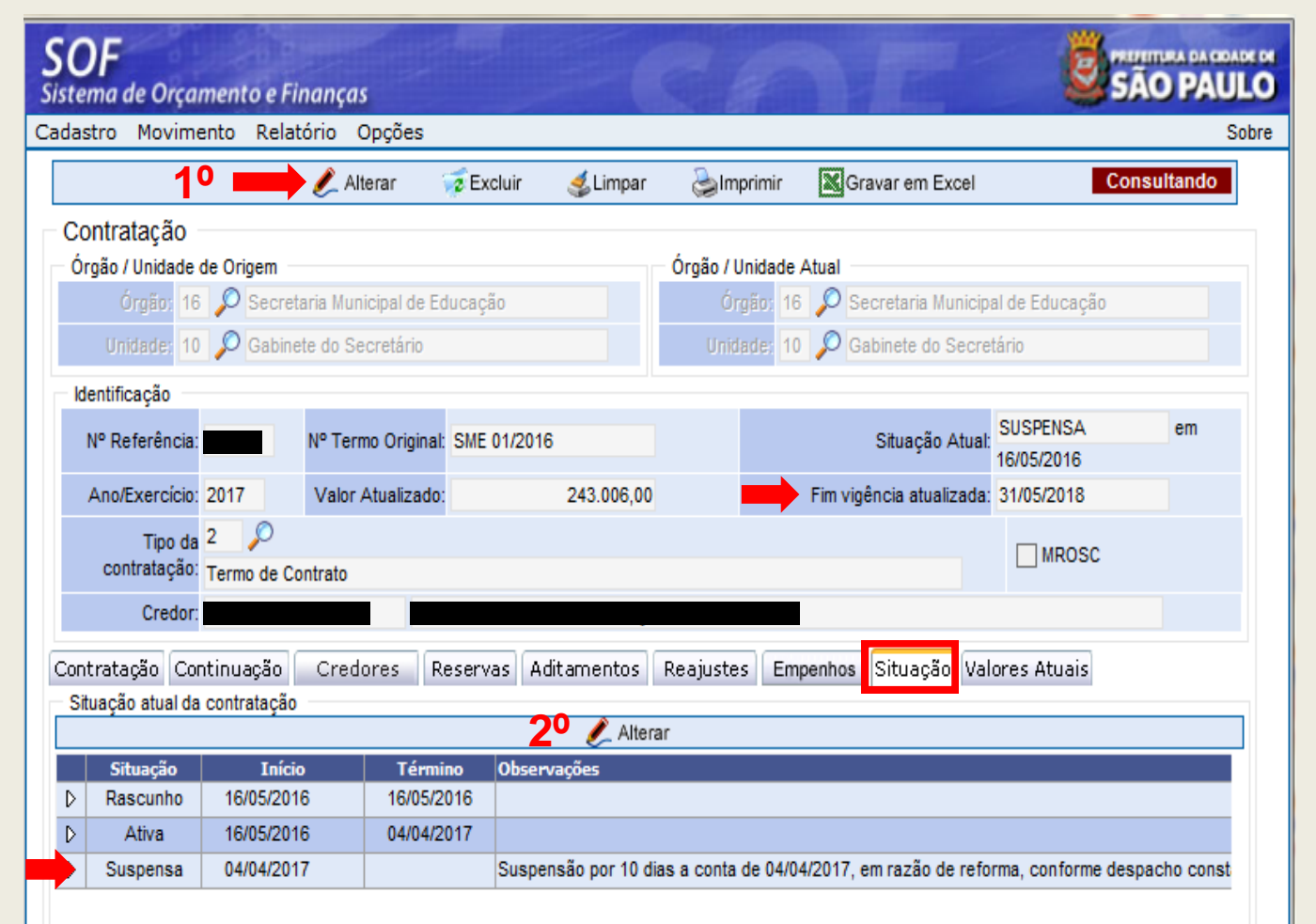

#### PASSO A PASSO PARA CADASTRO DE CONTRATAÇÃO

#### **ATIVANDO A CONTRATAÇÃO QUE ESTAVA SUSPENSA**

#### 

- Ao acionar a função "<u>Alterar</u>" da <u>Aba</u> <u>Situação</u> será visualizada a página na "<u>Detalhe</u>" para inserção dos dados, como segue:
- Escolher a Nova Situação "<u>Ativo</u>", percebam na execução que já virá pré indicado.
- Indicar a nova "<u>Data de Início da</u> <u>Situação</u>"
- Quanto aos campos: Autorizador / respectiva designação e Motivo (observações) não estão habilitados para inserção de dados, entretanto, no processo a informação <u>deverá</u> <u>constar no despacho de autorização</u>.
- Confirmar os Dados e clicar em <u>OK</u>, depois "<u>Gravar</u>"

|        |                         |        |        | 🔒 Gravar    | 🔞 Cancelar |                            |             | Alterando |
|--------|-------------------------|--------|--------|-------------|------------|----------------------------|-------------|-----------|
| ntrata | ação                    |        |        |             |            |                            |             |           |
| gão    | Detalhe:                |        |        |             |            |                            |             |           |
|        |                         |        |        | 🖸 Confirmar | 🔇 Cancelar |                            | Inserindo   |           |
| U      | - Alteração da Situa    | ação — |        |             |            |                            |             |           |
| ntif   | Nova situação:          | Ativo  | ~      |             | Início da  | a situação: 14/04/2017 🛛 💳 |             |           |
| ° R    | Motivo de Encerramento: |        | $\sim$ |             |            |                            |             |           |
| no     | Autorizador:            |        |        |             |            |                            |             |           |
|        | Designação:             | 50     |        |             |            |                            |             |           |
| со     |                         | 255    |        |             |            |                            |             |           |
|        |                         |        |        |             |            |                            |             |           |
|        | Observações:            |        |        |             |            |                            | 0           |           |
| aci    |                         |        |        |             |            |                            | ×           |           |
|        |                         |        |        |             |            | Mensagem da página da web  |             | 3         |
| s      |                         |        |        |             |            |                            |             |           |
| Ra     |                         |        |        |             |            |                            |             |           |
| SI     |                         |        |        |             |            | Confirma os dados          | informados? | onst      |
|        |                         |        |        |             |            |                            |             | ons       |

#### PASSO A PASSO PARA CADASTRO DE CONTRATAÇÃO

### ATIVANDO A CONTRATAÇÃO QUE ESTAVA SUSPENSA

#### Passos

- Observem que após a reativação do cadastro o fim de vigência foi alterado de 31/05/2018 para 10/06/2018, refletindo portanto o período em que esteve <u>suspenso</u>
- Caso o período esteja em calendário de ano bissexto, o sistema assumirá o respectivo período

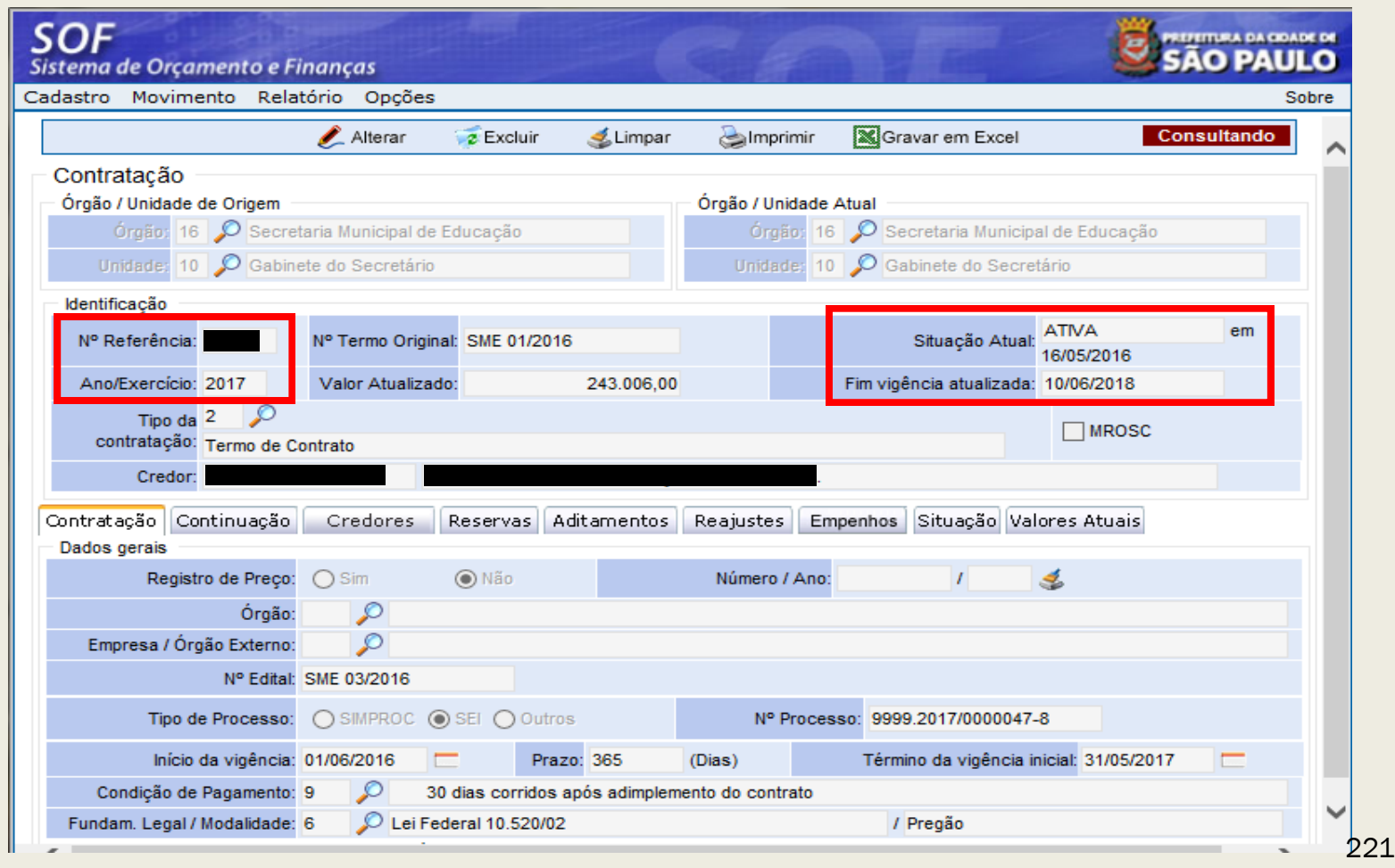

# NOTA DE LIQUIDAÇÃO

#### PASSO A PASSO PARA EMISSÃO DA NOTA DE LIQUIDAÇÃO

### RETENÇÕES

### □ INSS/PJ / INSS/PF – Retenção na Fonte

Orientações e informações relacionadas a esse tributo, quanto aos serviços arrolados, alíquotas, inclusive competência a **Unidade Orçamentária** deverá consultar o material disponibilizado no seguinte link:

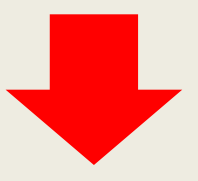

http://www.prefeitura.sp.gov.br/cidade/secretarias/upload/arquivos/secretarias/financas/manu ais/cartilha-obrigacoes-previdenciarias.pdf

### PASSO A PASSO PARA EMISSÃO DA NOTA DE LIQUIDAÇÃO

### RETENÇÕES

### INSS/PF – Retenção na Fonte

**OBSERVAÇÕES:** A tabela do SOF para Retenção na Fonte do INSS/PF (Contratação de Serviço *Prestado por P.F.*), está parametrizada conforme a legislação vigente, ou seja:

#### **CONTRIBUINTE INDIVIDUAL**

- ✓ Não tem vínculo empregatício. Ex: autônomos, conselheiros tutelares.
- ✓ A U.O. deve reter 11% sobre o serviço prestado.
- ✓ Base de Cálculo O total das remunerações pagas no mês.

#### **CONDUTOR AUTÔNOMO DE SERVIÇOS TRANSPORTE**

✓ A U.O. deve reter 11% sobre o serviço prestado, sendo que a base de cálculo é 20% do rendimento bruto, limitado ao teto máximo do salário contribuição.

#### CONTRIBUIÇÃO PREVIDENCIÁRIA A CARGO DA CONTRATANTE

 "Contribuição Patronal" – 20% sobre a base de cálculo da obrigação principal referente ao serviço prestado pelo contribuinte individual.

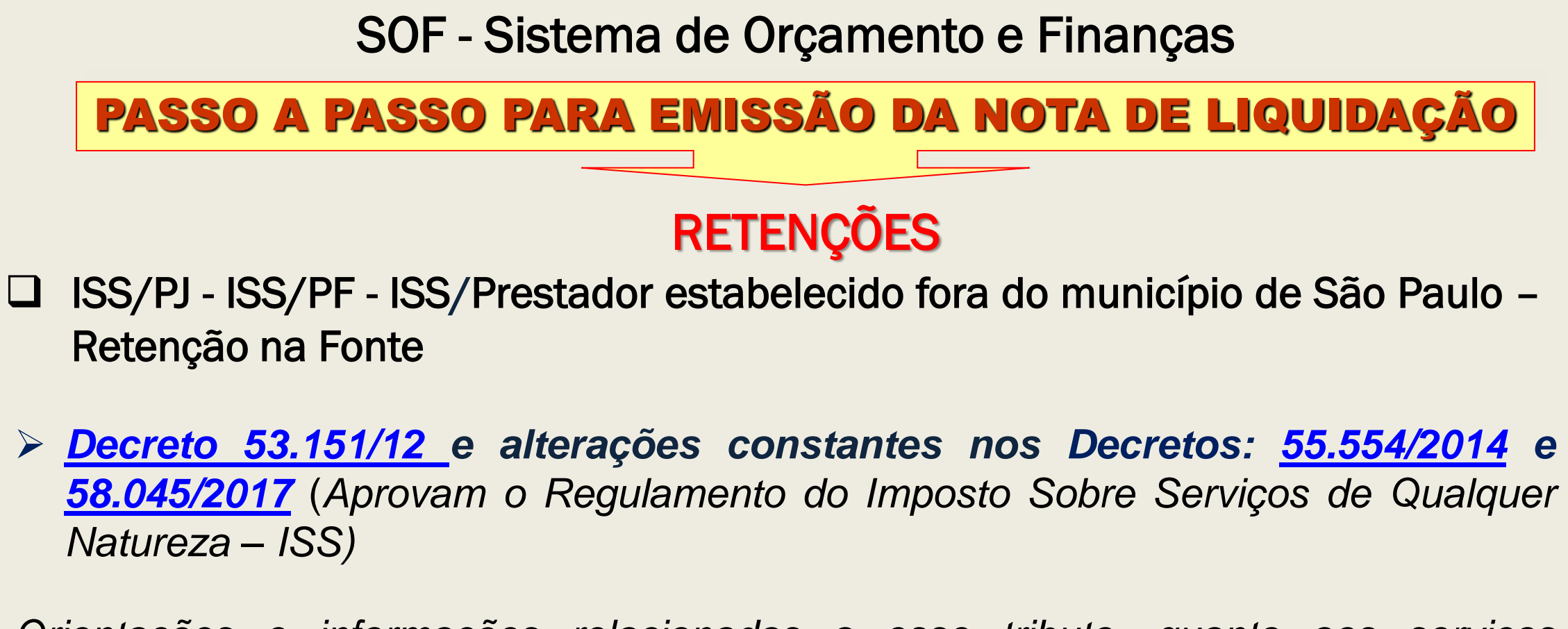

Orientações e informações relacionadas a esse tributo, quanto aos serviços arrolados, alíquotas, isenções, inclusive competência a **Unidade Orçamentária** deverá consultar as legislações dos link's acima, bem como o material sob título de: "SOF – Manual de Retenções do ISS", disponibilizado no seguinte link:

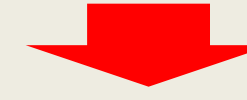

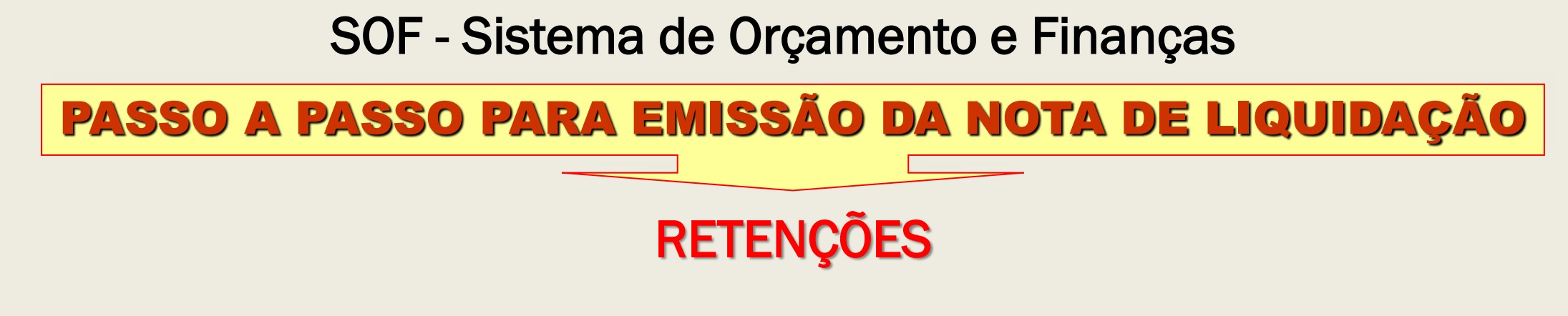

□ IR/PJ - IR/PF – Retenção na Fonte

Orientações e informações relacionadas a esse tributo, quanto aos serviços arrolados, alíquotas, isenções, inclusive competência a **Unidade Orçamentária** deverá consultar o material disponibilizado no seguinte link:

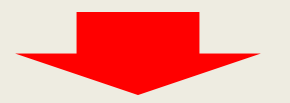

http://idg.receita.fazenda.gov.br/orientacao/tributaria/declaracoes-e-demonstrativos/dirf-declaracao-doimposto-de-renda-retido-na-fonte/arquivos-mafon/mafon-2016.pdf

#### PASSO A PASSO PARA EMISSÃO DA NOTA DE LIQUIDAÇÃO

RETENÇÕES

### □ OBSERVAÇÕES:

As tabelas de Cadastro de Retenção dos tributos: INSS, ISS e IRRF, no Sistema SOF, estão parametrizadas conforme a legislação vigente.

A Unidade Orçamentária deverá atentar-se aos dispositivos legais quanto à verificação se cabe ou não a retenção, bem como o enquadramento correto de cada tributo.

Lembramos ainda, que no processo de liquidação deverá haver "Demonstrativo da Retenção dos Impostos devidos e outros Descontos" referente ao pagamento da despesa, conforme Decreto de Execução Orçamentária, editado anualmente.

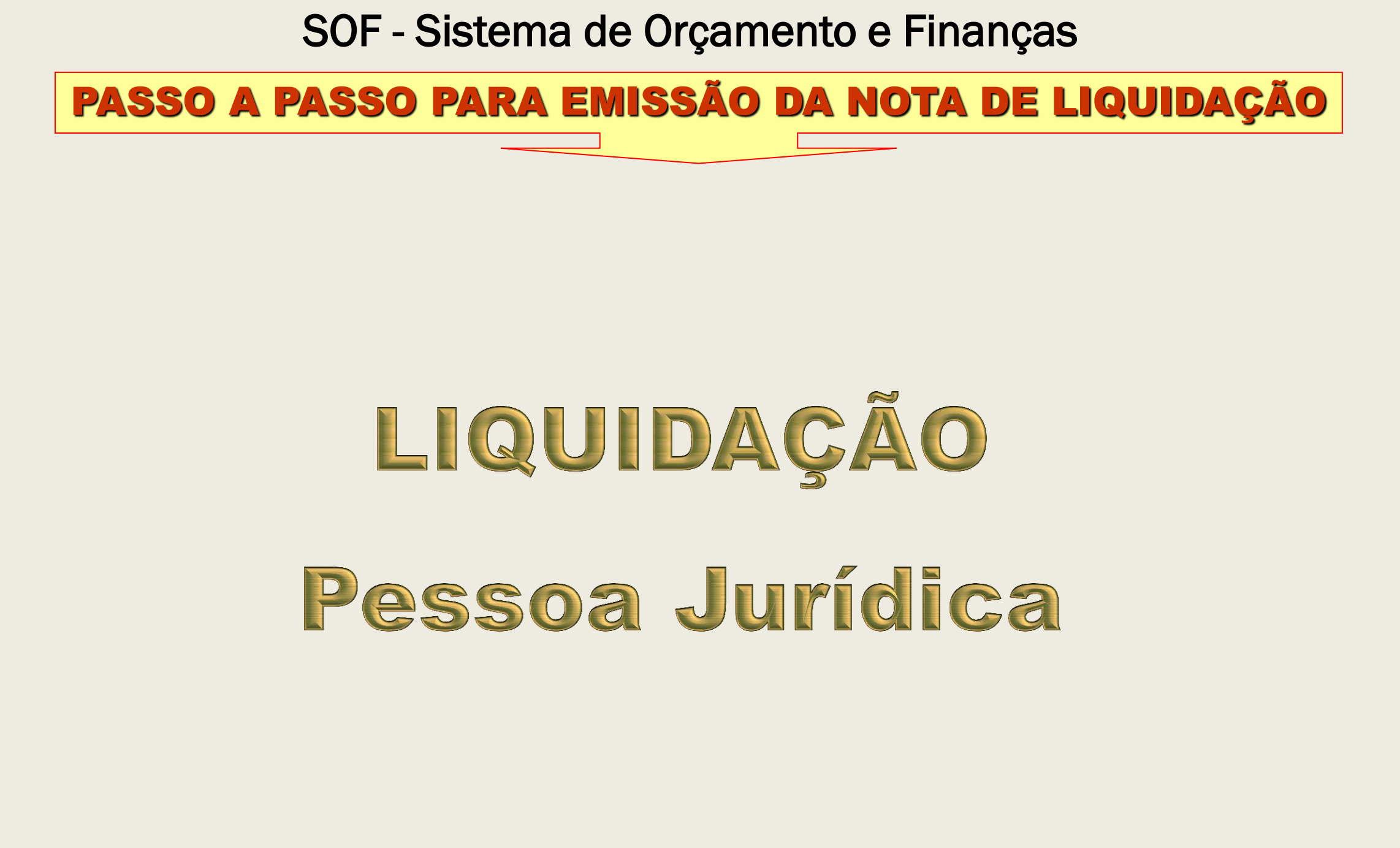

### PASSO A PASSO PARA EMISSÃO DA NOTA DE LIQUIDAÇÃO

#### Passo a Passo

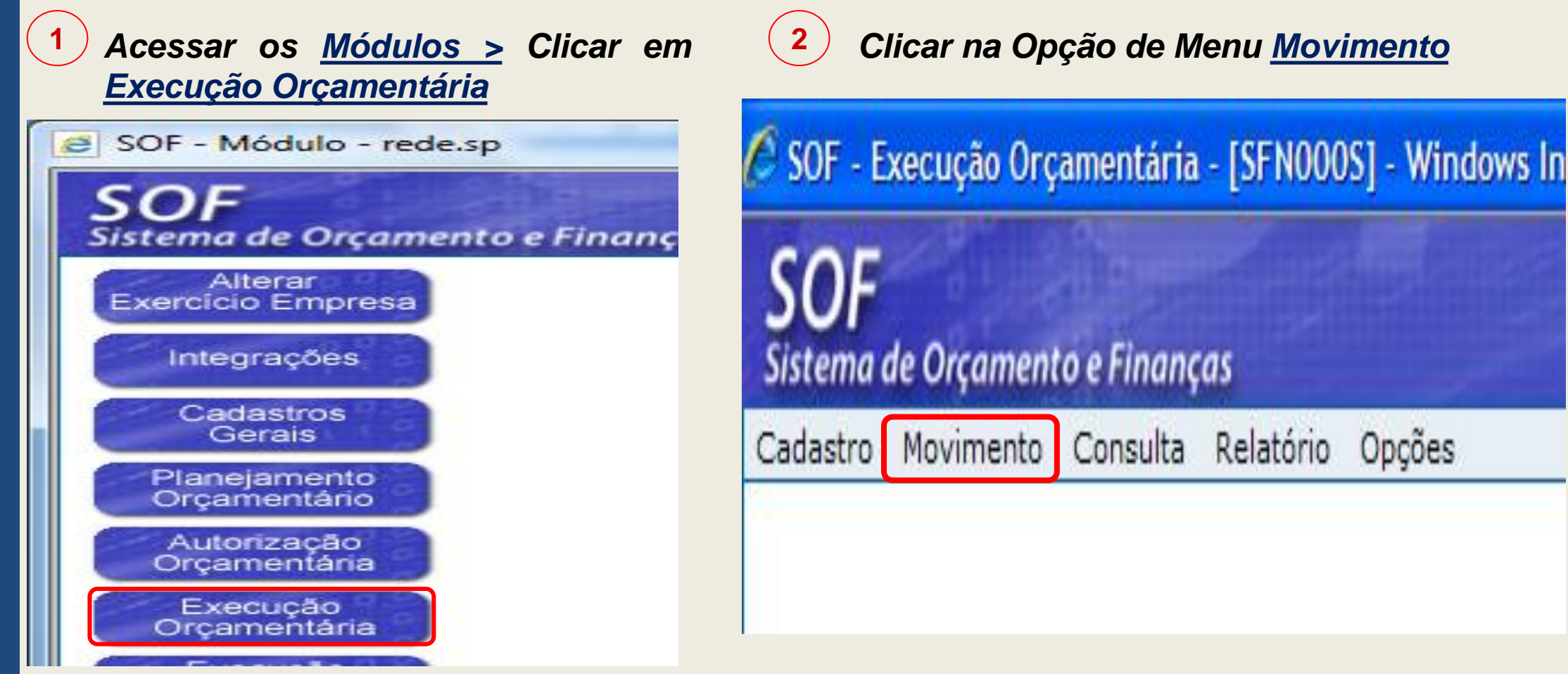

### PASSO A PASSO PARA EMISSÃO DA NOTA DE LIQUIDAÇÃO

**4** 

#### □ Passo a Passo

| 3 0            | icai no ne                           |                          | enu <u>Liq</u>        | uluaçau      |
|----------------|--------------------------------------|--------------------------|-----------------------|--------------|
| 🥌 SOF - E      | xecução Orç                          | amentária                | - [SFN000             | )S] - Windo  |
| 🕘 http://t6    | i6s129i. <b>rede.sp</b> /            | SOF/SOFSEG               | / <b>(S(</b> ify4dw33 | 3nop5efpl3dj |
| SOF<br>Sistema | de Orçament                          | o e Finanço              | as                    | n+-          |
| Cadastro       | Movimento                            | Consulta                 | Relatório             | Opções       |
|                | Reserva                              | •                        |                       |              |
|                | Empenho                              |                          |                       |              |
|                | Liquidação                           | •                        | Liquidaç              | ão           |
|                | Adiantament                          | to 🕨 🕨                   | Guia de               | Retenção     |
|                | Reversão Or<br>Ajuste Conta<br>Anual | rçamentária<br>ábil<br>• | 1                     |              |

Cliear no Itam de Manu Liquidação

Informar o n%Ano do Empenho e clicar em "<u>Localizar</u>"

| _  |               |                |            |           |             |              |
|----|---------------|----------------|------------|-----------|-------------|--------------|
| S  | SOF<br>stema  | de Orçamen     | to e Finan | ças       |             | Cel          |
| Ca | dastro        | Movimento      | Consulta   | Relatório | Opções      |              |
|    |               |                |            |           |             | 🔎 Pesquisar  |
|    | Liqui<br>Empe | dação de En    | npenho –   |           |             |              |
|    |               | Nº/Ano:        |            | 2018      | <u>s</u> s  | Data:        |
|    | Tip           | o de Processo: |            | OC 🔵 SEI  | Outros      | Nº Processo: |
|    |               | Dotação:       |            |           |             |              |
|    |               | Histórico:     |            |           |             |              |
|    | Credo         | pr             |            |           |             |              |
|    |               | CNPJ/CPF:      |            |           | Razão Socia | l:           |

#### PASSO A PASSO PARA EMISSÃO DA NOTA DE LIQUIDAÇÃO

O Sistema carrega os dados da NE e disponibiliza a Subfunção "Pesquisar"

5

| ema de Orçame              | nto e Finanças      |                      | A Second                   | ALC: NO              | SAO PAUL          |
|----------------------------|---------------------|----------------------|----------------------------|----------------------|-------------------|
| astro Movimento            | Consulta Relat      | ório Opções          |                            |                      | So                |
|                            |                     |                      | 🔎 Pesquisar                |                      |                   |
| Liquidação de E<br>Empenho | mpenho              |                      |                            |                      |                   |
| Nº/Ano                     | 201                 | 8 ≽ 🔞                | Data: 09/08/2018           | Tipo: Ordinário 🖲 Gl | obal 🔘 Estimativo |
| Tipo de Processo           |                     | ) SEI O Outros       | Nº Processo: 9999.2018     | 3/0000162-0          |                   |
| Dotação                    | 84.10.10.122.3024   | .2.100.33903900.00   |                            |                      | ==                |
| Histórico                  | Serviços de vigilân | cia da sede da Coord | enadoria de Saúde - CRS Ce | entro                |                   |
| Credor                     |                     |                      |                            |                      |                   |
| CNPJ/CPF                   |                     | Razão Social:        |                            |                      |                   |
| Valores                    |                     |                      |                            |                      |                   |
| Empenhado:                 | 10.000,00           | Comprometido:        | 0,00                       | Saldo a Comprometer  | 10.000,00         |
| Cancelado:                 | 0,00                | Liquidado:           | 0,00                       | Saldo a Liquidar:    | 10.000,00         |
| Saldo:                     | 10.000,00           | Pago:                | 0,00                       | Saldo a Pagar:       | 10.000,00         |

231

### PASSO A PASSO PARA EMISSÃO DA NOTA DE LIQUIDAÇÃO

|                                                                 |                                       |                                      | 🍕 Limpar       |                      |                                        |                             | Consulta                            | ndo |
|-----------------------------------------------------------------|---------------------------------------|--------------------------------------|----------------|----------------------|----------------------------------------|-----------------------------|-------------------------------------|-----|
| uidação de F                                                    | mpenho                                |                                      | <b>A</b> t.    |                      |                                        |                             |                                     |     |
| ipenho                                                          | mperino                               |                                      |                |                      |                                        |                             |                                     |     |
| Nº/And                                                          | 201                                   | 18 🌭 🔇                               | Data: 09/      | 08/2018              | Tipo: 🔵 Or                             | dinário 🔘 Glo               | obal 🔘 Estimativo                   |     |
| Tipo de Processo                                                |                                       | SEI O Outros                         | Nº Process     | o: 9999.2018/00      | 00162-0                                |                             |                                     |     |
| Dotação                                                         | 84.10.10.122.3024                     | 4.2.100.33903900.00                  |                |                      |                                        |                             |                                     |     |
| Histórico                                                       | : Serviços de vigilâr                 | ncia da sede da Coord                | enadoria de Sa | úde - CRS Centro     | )                                      |                             |                                     |     |
| edor                                                            |                                       |                                      |                |                      |                                        |                             |                                     |     |
|                                                                 | :                                     | Razão Social:                        |                |                      |                                        |                             |                                     |     |
| CINFJ/CPF                                                       |                                       |                                      |                |                      |                                        |                             |                                     |     |
| lores                                                           |                                       |                                      |                |                      |                                        |                             |                                     |     |
| lores<br>Empenhado:                                             | 10.000,00                             | Comprometido:                        |                | 0,00                 | Saldo a Compr                          | ometer                      | 10.000,00                           |     |
| lores<br>Empenhado:<br>Cancelado:                               | 10.000,00<br>0,00                     | Comprometido:<br>Liquidado:          |                | 0,00                 | Saldo a Compr<br>Saldo a Li            | ometer<br>quidar:           | 10.000,00                           |     |
| Iores<br>Empenhado:<br>Cancelado:                               | 10.000,00<br>0,00                     | Comprometido:<br>Liquidado:          |                | 0,00                 | Saldo a Compr<br>Saldo a Li            | ometer<br>quidar:           | 10.000,00                           |     |
| lores<br>Empenhado:<br>Cancelado:<br>Saldo:<br>dos para Liguida | 10.000,00<br>0,00<br>10.000,00<br>cão | Comprometido:<br>Liquidado:<br>Pago: |                | 0,00<br>0,00<br>0,00 | Saldo a Compr<br>Saldo a Li<br>Saldo a | ometer<br>quidar:<br>Pagar: | 10.000,00<br>10.000,00<br>10.000,00 |     |

### PASSO A PASSO PARA EMISSÃO DA NOTA DE LIQUIDAÇÃO

O Sistema abrirá a tela de "<u>Detalhe</u>" para preenchimento dos dados da <u>Liquidação</u> e das <u>Retenções</u>

- Sub-Aba Liquidação:
- ✓ <u>Nº Processo</u>
- ✓ <u>Histórico</u>
- ✓ <u>Recurso</u>
- ✓ Início da Vigência

| Detalhe:                                                        |                                           |
|-----------------------------------------------------------------|-------------------------------------------|
| Confirm:                                                        | ar 🔇 Cancelar Inserindo                   |
| Empenho Parce                                                   |                                           |
| Nº/Ano: 2018                                                    | Mês: Agosto Valor: 10.000,00              |
| Liquidação Retenções                                            |                                           |
| Dados da Liquidação                                             |                                           |
| Tipo de Processo: O SIMPROC O SEI O Outros                      | Nº Processo: 99999.2018/0000172-7         |
| Data: 09/08/2018                                                |                                           |
| 14<br>Histórico: Pagamento serviço de vigilância - Mês Julho/20 | 018 - Coordenadoria de Saúde - CRS Centro |
| Recurso: 433 PMSP-SF/CRÉDITO EM CONTA CO                        | ORRENTE                                   |
| Dados do Documento                                              |                                           |
| Ateste: Início Vigência:                                        | 01/01/2017 C Valor: 10.000,00             |
| Datas Básicas                                                   | Período de Realização                     |
| Vencimento: 31/08/2018 💳                                        | Início: 01/07/2018 💳                      |
| Previsão Pgto: 31/08/2018 💳                                     | Término: β1/07/2018 💳                     |
|                                                                 |                                           |

### PASSO A PASSO PARA EMISSÃO DA NOTA DE LIQUIDAÇÃO

Aba Retenções: O usuário deverá selecionar o <u>Tipo de</u> <u>Retenção</u> e clicar em "<u>Incluir</u>"

8

<u>Selecionar o</u> <u>respectivo</u> "<u>Código de</u> <u>Retenção</u>"

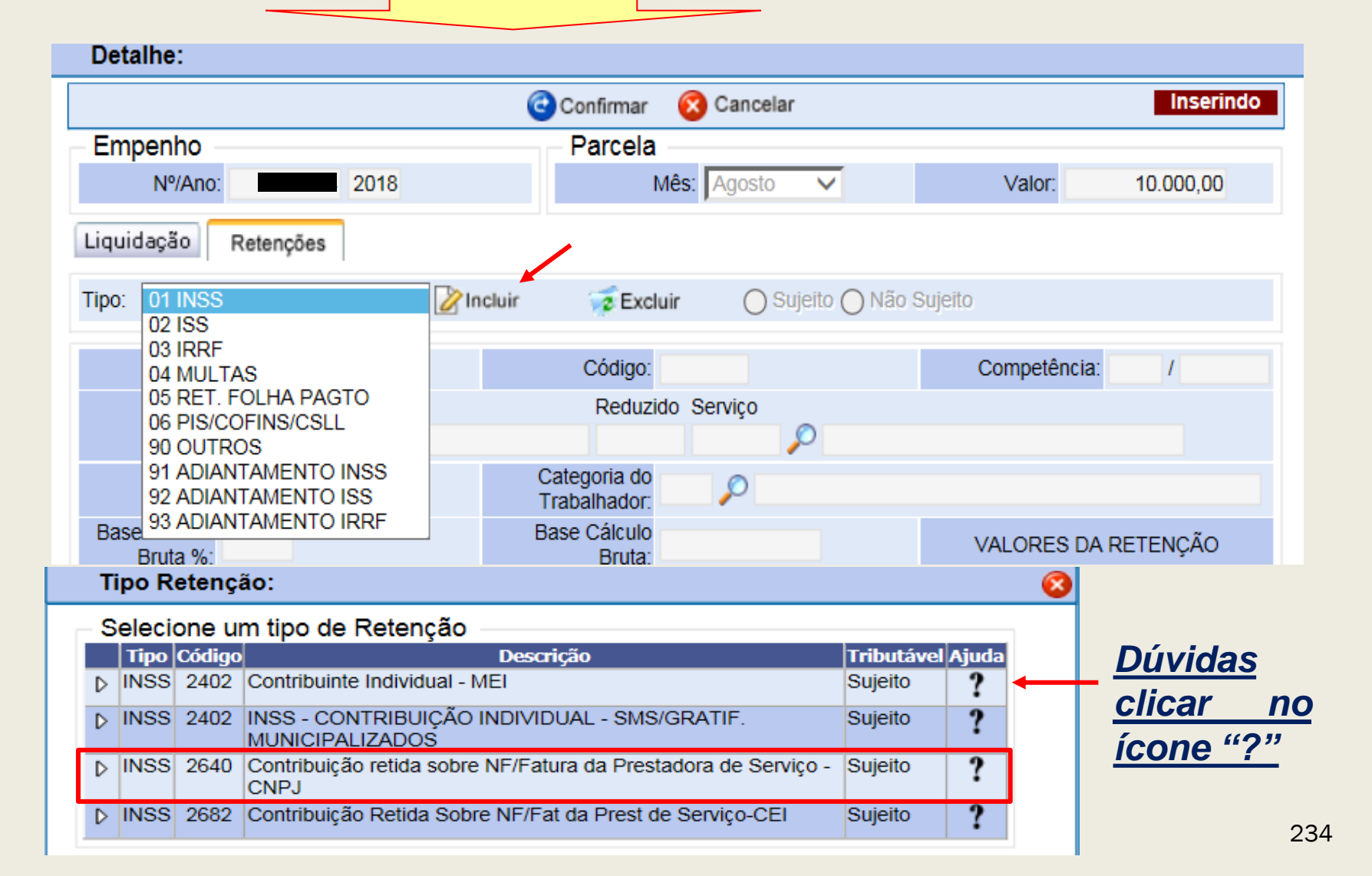

#### PASSO A PASSO PARA EMISSÃO DA NOTA DE LIQUIDAÇÃO

9

#### Aba Retenções:

O Sistema apresentará os dados para conferência e alterações se for o caso.

|                                            |          |                    | Confirmar                    | 🔇 Cancelar              |                  | Inserindo          |
|--------------------------------------------|----------|--------------------|------------------------------|-------------------------|------------------|--------------------|
| Empenho                                    |          |                    | Parcela                      |                         |                  |                    |
| Nº/Ano                                     | :        | 2018               | Mé                           | s: Agosto 🗸             | Valor:           | 10.000,00          |
| Liquidação                                 | Retençõe | s                  |                              |                         |                  |                    |
| Tipo: 03 IRR                               | -        | 🔽 🖉 In             | cluir 🤕 Exclui               | r 💿 Sujeito 🔵 Nã        | io Sujeito       |                    |
| Tipo                                       | Código   |                    | Descrição                    |                         | Valor da I       | Retenção Nro. Guia |
| ▶ INSS                                     | 2640     | Contribuição retid | a sobre NF/Fatura da         | Prestadora de Serviço - | CNPJ             | 1.100,00 0         |
|                                            |          |                    |                              |                         |                  |                    |
| Tipo:                                      | INSS     |                    | Código: 2                    | 640                     | Competêr         | ncia: 8 / 2018     |
| Descite                                    | Completo |                    | Reduzido                     | Serviço                 |                  |                    |
| Receita.                                   | 62120000 | 13010010000000     | 000 31436                    | 0 🔎 INSS / F            | EMPRESAS - CNP   | J / MF             |
| CEI:                                       |          |                    | Categoria do<br>Trabalhador: | 9 🔎 Não Aplicável       | informar         |                    |
| Base Cálculo<br>Bruta %:                   | 100,00   |                    | Base Cálculo<br>Bruta:       | 10.000,00               | VALORES          | S DA RETENÇÃO      |
| Alíquota %:                                | 11,00    |                    | Dedução Tabela<br>IR:        | 0,00                    | Retenção Princ   | ipal: 1.100,00     |
| Base Cálculo                               |          | 0,00               | Retenção<br>Acumulada:       | 0,00                    | Complem<br>Reten | ento<br>ção: 0,00  |
| Líquida Acum.:                             |          | 0.00               | INSS Valores já<br>Retidos:  | 0,00                    | Acréscimos leg   | gais: 0,00         |
| Líquida Acum.:<br>Dedução INSS<br>para IR: |          | 0,00               | ricidos.                     |                         |                  |                    |

- <u>Competência;</u>
- Base de Cálculo;
- Valores:
- ✓ Retenção
- ✓ Principal
- ✓ Acréscimos Legais
- ✓ INSS já retidos

### PASSO A PASSO PARA EMISSÃO DA NOTA DE LIQUIDAÇÃO

(10

#### Sub-Aba Retenções:

<u>Tipo de</u> <u>Retenção ISS ao</u> <u>clicar em</u> "<u>Incluir</u>"

O Sistema apresentará os dados para conferência e alterações

|                                                                        |            |                     | 🖸 Confirmar 🏼 🌘                                              | Cancelar                  |                                          | Inserindo                |
|------------------------------------------------------------------------|------------|---------------------|--------------------------------------------------------------|---------------------------|------------------------------------------|--------------------------|
| Empenho                                                                |            |                     | Parcela                                                      |                           |                                          |                          |
| N⁰/Ano                                                                 | :          | 2018                | Mês                                                          | s: Agosto 🗸               | Valor:                                   | 10.000,00                |
| iquidação                                                              | Retençõe   |                     |                                                              |                           |                                          |                          |
| quadyao                                                                | retençõe   |                     |                                                              |                           |                                          |                          |
| po: 02 ISS                                                             |            | 🗸 🔪 🗸               | cluir 🤕 Excluir                                              | 🖲 Sujeito 🔵 Nã            | o Sujeito                                |                          |
| Тіро                                                                   | Código     |                     | Descrição                                                    |                           | Valor da Re                              | tenção Nro. Guia         |
| INSS                                                                   | 2640       | Contribuição retid  | la sobre NF/Fatura da F                                      | Prestadora de Serviço - ( | CNPJ 1.                                  | 100,00 0                 |
| > ISS                                                                  | 9679       | SERVICOS            | TOMADOS DO GRUPO                                             | ) GUARDA E LOCACAC        | )                                        | 200,00 0                 |
|                                                                        |            |                     |                                                              |                           |                                          |                          |
| Tipo:                                                                  | ISS        |                     | Código: 96                                                   | 79                        | Competênci                               | a: 8 / 2018              |
|                                                                        | Completo   |                     | Reduzido                                                     | Servico                   |                                          |                          |
| Receita:                                                               | 1.1.1.8.02 | 2.3.1.01.00.000.000 | 0.11.01.000 23723                                            | 0 Imposto                 | sobre Serviços de Q                      | ualquer Nat              |
|                                                                        |            |                     | Categoria do                                                 |                           |                                          |                          |
| CEI:                                                                   |            |                     | Trabalhador:                                                 |                           |                                          |                          |
| Base Cálculo                                                           | 100.00     |                     | Base Cálculo                                                 | 10,000,00                 | VALORES D                                | A RETENCÃO               |
| Druto 0/ 1                                                             | ,          |                     | Bruta:                                                       |                           |                                          |                          |
| Diula %.                                                               | 0.00       |                     | Dedução Tabela                                               | 0,00                      | Retenção Principa                        | al: 200,00               |
| Alíquota %:                                                            | 2,00       |                     |                                                              |                           |                                          |                          |
| Alíquota %:<br>Base Cálculo                                            | 2,00       | 0.00                | Retenção                                                     | 0.00                      | Complement                               | to                       |
| Alíquota %:<br>Base Cálculo<br>quida Acum.:                            | 2,00       | 0,00                | Retenção<br>Acumulada:                                       | 0,00                      | Complemen<br>Retençã                     | to<br>0,00               |
| Alíquota %:<br>Base Cálculo<br>quida Acum.:<br>edução INSS             | 2,00       | 0,00                | IR.<br>Retenção<br>Acumulada:<br>INSS Valores já             | 0,00                      | Complemen<br>Retençã                     | to<br>o: 0,00            |
| Alíquota %:<br>Base Cálculo<br>quida Acum.:<br>edução INSS<br>para IR: | 2,00       | 0,00                | IR.<br>Retenção<br>Acumulada:<br>INSS Valores já<br>Retidos: | 0,00                      | Complemen<br>Retençã<br>Acréscimos legai | to<br>o: 0,00<br>s: 0,00 |

- <u>Competência;</u>
- Base de Cálculo;
- Valores:
- ✓ Retenção
- ✓ Principal
- Acréscimos Legais

#### PASSO A PASSO PARA EMISSÃO DA NOTA DE LIQUIDAÇÃO

11

Sub-Aba Retenções:

<u>Tipo de</u> <u>Retenção IRRF</u> <u>ao clicar em</u> "<u>Incluir</u>"

O Sistema apresentará os dados para conferência.

| Detalhe:                       |                      |                     |                              |                 |                 |                          |               |
|--------------------------------|----------------------|---------------------|------------------------------|-----------------|-----------------|--------------------------|---------------|
|                                |                      |                     | Confirmar                    | 🔞 Cancela       | r               |                          | Inserindo     |
| - Empenho                      |                      |                     | Parcela                      | _               |                 |                          |               |
| Nº/Ano                         | :                    | 2018                | N                            | lês: Agosto     | $\checkmark$    | Valor:                   | 10.000,00     |
| Liquidação                     | Liquidação Retenções |                     |                              |                 |                 |                          |               |
| Tipo: 03 IRRE                  | =                    | 🗸 🔨 🗸               | cluir 🧊 Exclu                | ir 💿 St         | ujeito 🔵 Não S  | Sujeito                  |               |
| Tipo                           | Código               |                     | Descriçâ                     | io              |                 | Valor da Reten           | ção Nro. Guia |
| ▶ INSS                         | 2640                 | Contribuição retid  | a sobre NF/Fatura da         | a Prestadora d  | le Serviço - CN | PJ 1.100                 | 0,00 0        |
| ▶ ISS                          | 9679                 | SERVICOS T          | OMADOS DO GRUI               | PO GUARDA I     | E LOCACAO       | 200                      | 0,00 0        |
| ▶ IRRF                         | 1708                 | Serviços F          | Profissionais Prestad        | os por PJ - Ali | quota 1%        | 100                      | 0,00 0        |
|                                |                      |                     |                              |                 |                 |                          |               |
| Tipo:                          | IRRF                 |                     | Código:                      | 1708            |                 | Competência:             | 8 / 2018      |
| Receita:                       | Completo             |                     | Reduzid                      | lo Serviço      | 0               |                          | E. I          |
|                                | 1.1.1.3.03           | 3.4.1.02.00.000.000 | 0.11.01.000 23565            | 0               | D Imposto so    | bre a Renda - Retido     | na Font       |
| CEI:                           |                      |                     | Categoria do<br>Trabalhador: | $\sim$          |                 |                          |               |
| Base Cálculo<br>Bruta %:       | 100,00               |                     | Base Cálculo<br>Bruta:       | 10.000          | ,00             | VALORES DA F             | RETENÇÃO      |
| Alíquota %:                    | 1,00                 |                     | Dedução Tabela<br>IR:        | 0               | ,00             | Retenção Principal: [    | 100,00        |
| Base Cálculo<br>Líquida Acum.: |                      | 0,00                | Retenção<br>Acumulada:       | 0               | ,00             | Complemento<br>Retenção: | 0,00          |
| Dedução INSS<br>para IR:       |                      | 0,00                | INSS Valores já<br>Retidos:  | 0               | ,00             | Acréscimos legais:       | 0,00          |
| Motivo de<br>alteração:        | $\sim$               |                     |                              |                 |                 | Total Retenção:          | 100,00        |
| Complemento                    |                      |                     |                              |                 |                 |                          |               |

- <u>Competência;</u>
- Base de Cálculo;
- Valores:
- ✓ Retenção
- ✓ Principal
- ✓ Acréscimos Legais

#### PASSO A PASSO PARA EMISSÃO DA NOTA DE LIQUIDAÇÃO

12

#### Após incluir todas as Retenções, basta clicar em "Confirmar"

| Detalhe:                           |                                                                                                    |
|------------------------------------|----------------------------------------------------------------------------------------------------|
| Confirmar                          | Cancelar Inserindo                                                                                                    |
| Empenho Parcela                    | (13) Ao "confirmar" os dados                                                                                                    |
| Nº/Ano: 2018 Mé                    | s: Agosto Valor. 10.000,00 O Sistema atribuirá o Nº da                                                                                      |
| Liquidação Retenções               | Nota de Liquidação                                                                                                    |
| Tipo: 03 IRRF 🔽 🖉 Incluir 🧊 Exclui | Sujeito Não Sujeito                                                                                                    |
| Tipo Código Descrição              | Valor da Retenção Nro. Guia                                                                                                    |
| ISS 9679 SERVICOS TOMADOS DO GRUP  | 0 GUARDA E LOCACAO 200,00 0                                                                                                    |
| 1 IDDE 1700 Presidentis Develote   |                                                                                                    |
|                                    | Liquidação de Empenho<br>Empenho                                                                                                    |
| Mensagem da página da web          | Nº/Ano: 2018 🌭 🔇 Data: 09/08/2018 Tipo: Ordinário 💿 Global O Estimativo                                                                     |
|                                    | Tipo de Processo:         SIMPROC I SEI         Outros         Nº Processo:         9999.2018/0000162-0                                     |
|                                    | Dotação: 84.10.10.122.3024.2.100.33903900.00                                                                                                |
| Confirma os dados informados?      | Histórico: Serviços de vigilância da sede da Coordenadoria de Saúde - CRS Centro                                                            |
| $\rightarrow$                      | Credor                                                                                                    |
|                                    | CNPJ/CPF: Razão Social:                                                                                                    |
| OK Cancelar                        | Dados para Liquidação                                                                                                    |
|                                    | Mês: Agosto Valor Parcela: 10.000,00 Total Liquidado: 10.000,00 Saldo a Liquidar: 0,00                                                      |
|                                    | 🖉 Incluir 🧷 Alterar 🖾 Cancelar 🛬 Imprimir 📔 Retenções                                                                                       |
|                                    | Número Data Processo Recurso Histórico Valor                                                                                                |
|                                    | p 92095 09/08/2018 9999.2018/0000172-7 433 Pagamento serviço de vigilância - Mês Julho/2018 - Coordenadoria 10.000,00 de Saúde - CPS Centro |

de Saúde - CRS Centro

#### PASSO A PASSO PARA EMISSÃO DA NOTA DE LIQUIDAÇÃO

| Ö                                                                                                    | PREFEITURA DO MUNICÍPIO DE SÃO PA<br>NOTA DE LIQUIDAÇÃO E PAGAMENTO                                                                                                    | ULO<br>D Nº<br>Data de Emissão:<br>Processo: 9999.                                                                     | 09/08/2018<br>2018/0000172-7                          |
|----------------------------------------------------------------------------------------------------|----------------------------------------------------------------------------------------------------|----------------------------------------------------------------------------------------------------|-------------------------------------------------------|
| Identificação da Unid                                                                                                    | lade                                                                                                    |                                                                                                    |                                                       |
| Órgão : 8400<br>Unidade : 8410<br>Endereço : Rua C                                                                                                    | - Fundo Municipal de Saúde<br>- Fundo Municipal de Saúde<br>Seneral Jardim, 36 - Vila Buarque - SP - 01223010                                                                                                    | FMS/S<br>FMS<br>CNPJ:                                                                                                  | SMS                                                   |
| Telefone : (11) 3                                                                                                    | 397-2430                                                                                                    |                                                                                                    |                                                       |
| Identificação do Cred<br>Credor<br>Endereço                                                                                                    | ior<br>Banco - 1 Acência Conta Corrente                                                                                                    | CNPJ/CPF:<br>Telefone:                                                                                                 |                                                       |
| Identificação da Dota                                                                                                    | conta corrente                                                                                                    |                                                                                                    |                                                       |
| Programática<br>Despesa                                                                                                    | :10.122.3024.2100 - Administração da Unidade<br>:3.390.39.00 - Outros Serviços de Terceiros - Pes                                                                                                    | soa Jurídica                                                                                                    |                                                       |
| Recurso<br>Dados Bancários                                                                                                    | :433 - PMSP-SF/CRÉDITO EM CONTA CORRENTE<br>: Banco - 1 Agência - Conta Corrente -                                                                                                    |                                                                                                    |                                                       |
| Recurso<br>Dados Bancários<br>Especificação da Dec                                                                                                    | :433 - PMSP-SF/CRÉDITO EM CONTA CORRENTE<br>: Banco - 1 Agência - Conta Corrente -                                                                                                    |                                                                                                    |                                                       |
| Recurso<br>Dados Bancários<br>Especificação da Des<br>SubElemento<br>Item                                                                                                    | :433 - PMSP-SF/CRÉDITO EM CONTA CORRENTE<br>: Banco - 1 Agência - Conta Corrente -<br>spesa<br>:77 - Vigilância Ostensiva / Monitorada<br>:01 - Guarda, Vigilância e Segurança em Geral                                                                                                    |                                                                                                    |                                                       |
| Recurso<br>Dados Bancários<br>Especificação da Des<br>SubElemento<br>Item<br>Histórico<br>Valor                                                                                                    | :433 - PMSP-SF/CRÉDITO EN CONTA CORRENTE<br>: Banco - 1 Agência - Conta Corrente -<br>spesa<br>:77 - Vigilância Ostensiva / Monitorada<br>:01 - Guarda, Vigilância e Segurança em Geral<br>: Pagamento serviço de vigilância - Mês Julho/2018 - Coordenadoria<br>:R\$                                                                                                    | a de Saúde - CRS Centro                                                                                                |                                                       |
| Recurso<br>Dados Bancários<br>Especificação da Des<br>SubElemento<br>Item<br>Histórico<br>Valor<br>Demonstrativo de Sa                                                                                                    | :433 - PMSP-SF/CRÉDITO EN CONTA CORRENTE<br>: Banco - 1 Agência - Conta Corrente -<br>spesa<br>: 77 - Vigilância Ostensiva / Monitorada<br>: 01 - Guarda, Vigilância e Segurança em Geral<br>: Pagamento serviço de vigilância - Mês Julho/2018 - Coordenadoria<br>: R\$                                                                                                    | a de Saúde - CRS Centro                                                                                                |                                                       |
| Recurso<br>Dados Bancários<br>Especificação da Des<br>SubElemento<br>Item<br>Histórico<br>Valor<br>Demonstrativo de Sa<br>Saldo Anterior do Em<br>Valor da Liquidação<br>Saldo Disponível do E                                                                                                    | Source of the source of the source of t | a de Saúde - CRS Centro<br>Operação anterior<br>Empenho Nº:                                                            |                                                       |
| Recurso<br>Dados Bancários<br>Especificação da Des<br>SubElemento<br>Item<br>Histórico<br>Valor<br>Demonstrativo de Sa<br>Saldo Anterior do Em<br>Valor da Liquidação<br>Saldo Disponível do E<br>Programação da Liqu                                                                                                    | 143 - PMSP-SF/CRÉDITO EN CONTA CORRENTE     143 - PMSP-SF/CRÉDITO EN CONTA CORRENTE     143 - PMSP-SF/CRÉDITO EN CONTA CORRENTE     15 - Spesa     17 - Vigilância Ostensiva / Monitorada     10 - Guarda, Vigilância e Segurança em Geral     19 - Pagamento serviço de vigilância - Mês Julho/2018 - Coordenadoria     18     10000,00     10.000,00     10.000,00     10.000,00     10.000,00     10.000,00     10.000,00     10.000,00     10.000,00     10.000,00     10.000,00     10.000,00     10.000,00     10.000,00     10.000,00     10.000,00     10.000,00     10.000,00     10.000,00     10.000,00     10.000,00     10.000,00     10.000,00     10.000,00     10.000,00     10.000,00     10.000,00     10.000,00     10.000,00     10.000,00     10.000,00     10.000,00     10.000,00     10.000,00     10.000,00     10.000,00     10.000,00     10.000,00     10.000,00     10.000,00     10.000,00     10.000,00     10.000,00     10.000,00     10.000,00     10.000,00     10.000,00     10.000,00     10.000,00     10.000,00     10.000,00     10.000,00     10.000,00     10.000,00     10.000,00     10.000,00     10.000,00     10.000,00     10.000,00     10.000,00     10.000,00     10.000,00     10.000,00     10.000,00     10.000,00     10.000,00     10.000,00     10.000,00     10.000,00     10.000,00     10.000,00     10.000,00     10.000,00     10.000,00     10.000,00     10.000,00     10.000,00     10.000,00     10.000,00     10.000,00     10.000,00     10.000,00     10.000,00     10.000,00     10.000,00     10.000,00     10.000,00     10.000,00     10.000,00     10.000,00     10.000,00     10.000,00     10.000,00     10.000,00     10.000,00     10.000,00     10.000,00     10.000,00     10.000,00     10.000,00     10.000,00     10.000,00     10.000,00     10.000,00     10.000,00     10.000,00     10.000,00     10.000,00     10.000,00     10.000,00     10.000,00     10.000,00     10.000,00     10.000,00     10.000,00     10.000,00     10.000,00     10.000,00     10.000,00     10.000,00     10.000,00     10.000,00     10.000,00      | a de Saúde - CRS Centro<br>Operação anterior<br>Empenho Nº:                                                            |                                                       |
| Ponte de Recurso<br>Recurso<br>Dados Bancários<br>Especificação da Des<br>SubElemento<br>Item<br>Histórico<br>Valor<br>Demonstrativo de Sa<br>Saldo Anterior do Em<br>Valor da Liquidação<br>Saldo Disponível do I<br>Programação da Liqu<br>Condições de Pagam<br>Período de Realizaçã<br>Prazo (em dias): 730                                                                  | 143 - PMSP-SF/CRÉDITO EM CONTA CORRENTE     Banco - 1 Agência - Conta Corrente -     Spesa     77 - Vigilância Ostensiva / Monitorada     101 - Guarda, Vigilância e Segurança em Geral     Pagamento serviço de vigilância - Mês Julho/2018 - Coordenadoria     R\$     i/dos     penho : 10.000,00     Empenho : 0,00     uidação     nento: 30 dias corridos após adimplemento do contrato     ão: 01/07/2018 à 31/07/2018 Previsão de Pag     Início da Vigência: 01/01/2017                                                                                                    | a de Saúde - CRS Centro<br>Operação anterior<br>Empenho Nº:<br>gamento: 31/08/2018                                     |                                                       |
| Ponte de Recurso<br>Dados Bancários<br>Especificação da Dei<br>SubElemento<br>Item<br>Histórico<br>Valor<br>Demonstrativo de Sa<br>Saldo Anterior do Em<br>Valor da Liquidação<br>Saldo Disponível do I<br>Programação da Liqu<br>Condições de Pagam<br>Período de Realizaçã<br>Prazo (em dias): 730                                                                             | :433 - PMSP-SF/CRÉDITO EM CONTA CORRENTE         :433 - PMSP-SF/CRÉDITO EM CONTA CORRENTE         :Banco - 1       Agência -         Conta Corrente -         spesa         :77 - Vigilância Ostensiva / Monitorada         :01 - Guarda, Vigilância e Segurança em Geral         :Pagamento serviço de vigilância - Mês Julho/2018 - Coordenadoria         :R\$         i/dos         penho       10.000,00         Empenho       0,00         uidação         nento:       30 dias corridos após adimplemento do contrato         ão:       01/07/2018 à 31/07/2018         Início da Vigência:       01/01/2017                                                                                                    | a de Saúde - CRS Centro<br>Operação anterior<br>Empenho Nº:<br>gamento: 31/08/2018<br>Valor Bruto:                     | 10.000,00                                             |
| Ponte de Recurso<br>Dados Bancários<br>Especificação da Des<br>SubElemento<br>Item<br>Histórico<br>Valor<br>Demonstrativo de Sa<br>Saldo Anterior do Em<br>Valor da Liquidação<br>Saldo Disponível do I<br>Programação da Liqu<br>Condições de Pagam<br>Período de Realizaçã<br>Prazo (em dias): 730<br>INSS - 2640 - Contri                                                     | :433 - PMSP-SF/CRÉDITO EM CONTA CORRENTE         :433 - PMSP-SF/CRÉDITO EM CONTA CORRENTE         :Banco - 1       Agência -         Conta Corrente -         spesa         :77 - Vigilância Ostensiva / Monitorada         :01 - Guarda, Vigilância e Segurança em Geral         :Pagamento serviço de vigilância - Mês Julho/2018 - Coordenadoria         :R\$         i/dos         penho       10.000,00         Empenho       0,00         uidação         nento:       30 dias corridos após adimplemento do contrato         ão:       01/07/2018 à 31/07/2018         Início da Vigência:       01/01/2017         buição retida sobre NF/Fatura da Prestadora de Serviço - CNPJ         OE = 2 20111 / 2019 EP.                                                                                                    | a de Saúde - CRS Centro<br>Operação anterior<br>Empenho Nº:<br>gamento: 31/08/2018<br>Valor Bruto:                     | 10.000,00                                             |
| Ponte de Recurso<br>Dados Bancários<br>Especificação da Dei<br>SubElemento<br>Item<br>Histórico<br>Valor<br>Demonstrativo de Sa<br>Saldo Anterior do Em<br>Valor da Liquidação<br>Saldo Disponível do I<br>Programação da Liqu<br>Condições de Pagam<br>Período de Realizaçã<br>Prazo (em dias): 730<br>INSS - 2640 - Contri<br>(<br>ISS - 9679 - SERVIC)                        | 1433 - PMSP-SF/CRÉDITO EM CONTA CORRENTE     1433 - PMSP-SF/CRÉDITO EM CONTA CORRENTE     143 - PMSP-SF/CRÉDITO EM CONTA CORRENTE     15 Banco - 1 Agência - Conta Corrente -     15 Spesa     17 - Vigilância Ostensiva / Monitorada     10 - Guarda, Vigilância e Segurança em Geral     19 Pagamento serviço de vigilância - Mês Julho/2018 - Coordenadoria     18     10000,00     10 - 000,00     10 - 000,00     10 - 000,00     10 - 000,00     10 - 000,00     10 - 000,00     10 - 000,00     10 - 000,00     10 - 000,00     10 - 000,00     10 - 000,00     10 - 000,00     10 - 000,00     10 - 000,00     10 - 000,00     10 - 000,00     10 - 000,00     10 - 000,00     10 - 000,00     10 - 000,00     10 - 000,00     10 - 000,00     10 - 000,00     10 - 000,00     10 - 000,00     10 - 000,00     10 - 000,00     10 - 000,00     10 - 000,00     10 - 000,00     10 - 000,00     10 - 000,00     10 - 000,00     10 - 000,00     10 - 000,00     10 - 000,00     10 - 000,00     10 - 000,00     10 - 000,00     10 - 000,00     10 - 000,00     10 - 000,00     10 - 000,00     10 - 000,00     10 - 000,00     10 - 000,00     10 - 000,00     10 - 000,00     10 - 000,00     10 - 000,00     10 - 000,00     10 - 000,00     10 - 000,00     10 - 000,00     10 - 000,00     10 - 000,00     10 - 000,00     10 - 000,00     10 - 000,00     10 - 000,00     10 - 000,00     10 - 000,00     10 - 000,00     10 - 000,00     10 - 000,00     10 - 000,00     10 - 000,00     10 - 000,00     10 - 000,00     10 - 000,00     10 - 000,00     10 - 000,00     10 - 000,00     10 - 000,00     10 - 000,00     10 - 000,00     10 - 000,00     10 - 000,00     10 - 000,00     10 - 000,00     10 - 000,00     10 - 000,00     10 - 000,00     10 - 000,00     10 - 000,00     10 - 000,00     10 - 000,00     10 - 000,00     10 - 000,00     10 - 000,00     10 - 000,00     10 - 000,00     10 - 000,00     10 - 000,00     10 - 000,00     10 - 000,00     10 - 000,00     10 - 000,00     10 - 000,00     10 - 000,00     10 - 000,00     10 - 000,00     10 - 000,00     10 - 000,00     10 | a de Saúde - CRS Centro<br>Operação anterior<br>Empenho Nº:<br>gamento: 31/08/2018<br>Valor Bruto:                     | <b>10.000,00</b><br>1.100,00                          |
| Ponte de Reculso<br>Dados Bancários<br>Especificação da De:<br>SubElemento<br>Item<br>Histórico<br>Valor<br>Demonstrativo de Sa<br>Saldo Disponível do I<br>Programação da Liqu<br>Condições de Pagam<br>Período de Realizaçã<br>Prazo (em dias): 730<br>INSS - 2640 - Contri<br>(<br>ISS - 9679 - SERVIC<br>IRRF - 1708 - Serviço                                               | 1433 - PMSP-SF/CRÉDITO EM CONTA CORRENTE     1433 - PMSP-SF/CRÉDITO EM CONTA CORRENTE     143 - PMSP-SF/CRÉDITO EM CONTA CORRENTE     15 Banco - 1 Agência - Conta Corrente -     spesa     17 - Vigilância Ostensiva / Monitorada     10 - Guarda, Vigilância e Segurança em Geral     19 Pagamento serviço de vigilância - Mês Julho/2018 - Coordenadoria     18     10000,00     1000,00     1000,00     1000,00     1000,00     1000,00     1000,00     1000,00     1000,00     1000,00     1000,00     1000,00     1000,00     1000,00     1000,00     1000,00     1000,00     1000,00     1000,00     1000,00     1000,00     1000,00     1000,00     1000,00     1000,00     1000,00     1000,00     1000,00     1000,00     1000,00     1000,00     1000,00     1000,00     1000,00     1000,00     1000,00     1000,00     1000,00     1000,00     1000,00     1000,00     1000,00     1000,00     1000,00     1000,00     1000,00     1000,00     1000,00     1000,00     1000,00     1000,00     1000,00     1000,00     1000,00     1000,00     1000,00     1000,00     1000,00     1000,00     1000,00     1000,00     1000,00     1000,00     1000,00     1000,00     1000,00     1000,00     1000,00     1000,00     1000,00     1000,00     1000,00     1000,00     1000,00     1000,00     1000,00     1000,00     1000,00     1000,00     1000,00     1000,00     1000,00     1000,00     1000,00     1000,00     1000,00     1000,00     1000,00     1000,00     1000,00     1000,00     1000,00     1000,00     1000,00     1000,00     1000,00     1000,00     1000,00     1000,00     1000,00     1000,00     1000,00     1000,00     1000,00     1000,00     1000,00     1000,00     1000,00     1000,00     1000,00     1000,00     1000,00     1000,00     1000,00     1000,00     1000,00     1000,00     1000,00     1000,00     1000,00     1000,00     1000,00     1000,00     1000,00     1000,00     1000,00     1000,00     1000,00     1000,00     1000,00     1000,00     1000,00     1000,00     1000,00     1000,00     1000,00     1000,00     1000,00     1000,00     1000,00     1 | a de Saúde - CRS Centro<br>Operação anterior<br>Empenho Nº:<br>gamento: 31/08/2018<br>Valor Bruto:                     | <b>10.000,00</b><br>1.100,00<br>200,00                |
| Ponte de Reculso<br>Dados Bancários<br>Especificação da De:<br>SubElemento<br>Item<br>Histórico<br>Valor<br>Demonstrativo de Sa<br>Saldo Disponível do I<br>Programação da Liqu<br>Condições de Pagam<br>Período de Realizaçã<br>Prazo (em dias): 730<br>INSS - 2640 - Contri<br>(<br>ISS - 9679 - SERVIC<br>IRRF - 1708 - Serviç                                                | 193 - PMSP-SF/CRÉDITO EM CONTA CORRENTE     1943 - PMSP-SF/CRÉDITO EM CONTA CORRENTE     1945 - PMSP-SF/CRÉDITO EM CONTA CORRENTE     1945 - Standard - Conta Corrente - Conta Corrente - Co | a de Saúde - CRS Centro<br>Operação anterior<br>Empenho Nº:<br>gamento: 31/08/2018<br>Valor Bruto:                     | <b>10.000,00</b><br>1.100,00<br>200,00<br>100,00      |
| Ponte de Recurso<br>Dados Bancários<br>Especificação da De:<br>SubElemento<br>Item<br>Histórico<br>Valor<br>Demonstrativo de Sa<br>Saldo Anterior do Em<br>Valor da Liquidação<br>Saldo Disponível do I<br>Programação da Liqu<br>Condições de Pagam<br>Período de Realizaçã<br>Prazo (em dias): 730<br>INSS - 2640 - Contri<br>(<br>ISS - 9679 - SERVIC<br>IRRF - 1708 - Serviç | 193 - PMSP-SF/CRÉDITO EM CONTA CORRENTE     193 - PMSP-SF/CRÉDITO EM CONTA CORRENTE     194 - PMSP-SF/CRÉDITO EM CONTA CORRENTE     194 - Conta Corrente - Conta Corrente - | a de Saúde - CRS Centro<br>Operação anterior<br>Empenho Nª:<br>gamento: 31/08/2018<br>Valor Bruto:<br>Total Retenções: | 10.000,00<br>1.100,00<br>200,00<br>100,00<br>1.400,00 |

Ao clicar em "<u>imprimir</u>" o Sistema apresenta a Nota de Liquidação e Pagamento.

Responsável pela Área Contábil

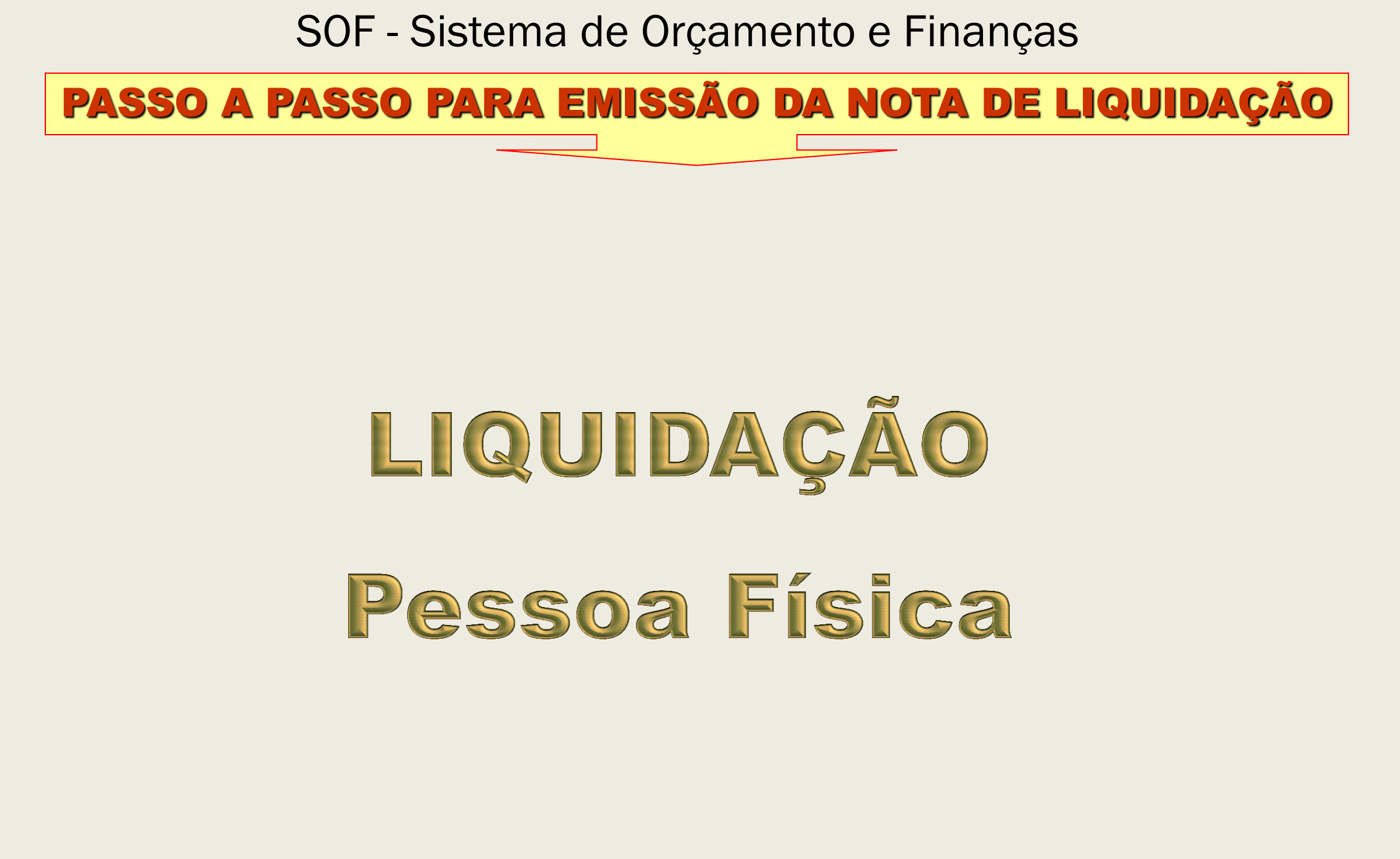

#### PASSO A PASSO PARA EMISSÃO DA NOTA DE LIQUIDAÇÃO

#### Passo a Passo

#### Clicar no Item de Menu Liquidação

| 🗐 SOF - E      | xecução Orç            | amentária   | -             | [SFN000    | S] - Windo   |
|----------------|------------------------|-------------|---------------|------------|--------------|
| 🕘 http://t6    | 6s129i. <b>rede.sp</b> | /SOF/SOFSEG | G <b>/(</b> S | S(ify4dw33 | 3nop5efpl3dj |
| SOF<br>Sistema | de Orçament            | to e Finanç | as            |            | nH-fill      |
| Cadastro       | Movimento              | Consulta    | F             | lelatório  | Opções       |
|                | Reserva                | •           | •             |            |              |
|                | Empenho                | •           | •             |            |              |
|                | Liquidação             | •           | ,             | Liquidaç   | ão           |
|                | Adiantamen             | ito 🕨       | •             | Guia de    | Retenção     |
|                | Reversão O             | rçamentária | а             |            |              |
|                | Ajuste Cont            | ábil        |               |            |              |
|                | Anual                  | •           | •             |            |              |

#### Informar o n%Ano do Empenho e clicar em "Localizar"

| adastro I         | Movimento        | Consulta | Relatório | Opções     |              |
|-------------------|------------------|----------|-----------|------------|--------------|
|                   |                  |          |           |            | 🔎 Pesquisar  |
| Liquida<br>Empent | ação de En<br>no | npenho   |           |            |              |
|                   | Nº/Ano:          |          | 2018      | <u>s</u> s | Data:        |
| Tipo              | de Processo:     |          |           | O Outros   | Nº Processo: |
|                   |                  |          |           |            |              |
|                   | Dotação:         |          |           |            |              |

#### PASSO A PASSO PARA EMISSÃO DA NOTA DE LIQUIDAÇÃO

#### O Sistema carrega os dados da NE e disponibiliza a Subfunção "Pesquisar"

| <b>SOF</b><br>Sistema de Orçamen | to e Finanças      |                     |                               |                                |                       |
|----------------------------------|--------------------|---------------------|-------------------------------|--------------------------------|-----------------------|
| Cadastro Movimento               | Consulta Relate    | ório Opções         |                               |                                | Sobre                 |
|                                  |                    |                     | 🔎 Pesquisar                   |                                |                       |
| Liquidação de En<br>Empenho      | npenho             |                     |                               |                                |                       |
| Nº/Ano:                          | 2018               | 3 🌭 🚯               | Data: 09/08/2018              | Tipo: 🔵 Ordinário 🌘            | 🕽 Global 🔵 Estimativo |
| Tipo de Processo:                |                    | SEI OUtros          | Nº Processo: 9999.20          | 18/0000167-0                   |                       |
| Dotação:                         | 16.10.12.365.3025  | 2.849.33903600.00   | )                             |                                |                       |
| Histórico:                       | Contratação de ser | viços de locação de | e transporte escolar EMEI Pro | of. Alberto Mesquita de Camarç | go - DRE Itaquera.    |
| Credor                           |                    |                     |                               |                                |                       |
| CNPJ/CPF:                        |                    | Razão Socia         | l:                            |                                |                       |
| Valores                          |                    |                     |                               |                                |                       |
| Empenhado:                       | 5.000,00           | Comprometido:       | 0,00                          | Saldo a Comprometer            | 5.000,00              |
| Cancelado:                       | 0,00               | Liquidado:          | 0,00                          | Saldo a Liquidar:              | 5.000,00              |
| Saldo:                           | 5.000,00           | Pago:               | 0,00                          | Saldo a Pagar:                 | 5.000,00              |

### PASSO A PASSO PARA EMISSÃO DA NOTA DE LIQUIDAÇÃO

| Liquidação de Empenho<br>Empenho<br>Nº/Ano<br>Dotação:<br>16.10.12.365.3025.2.849.33903600.00<br>Histórico:<br>Contratação de serviços de locação de transporte escolar EMEI Prof. Alberto Mesquita de Camargo - DRE Itaquera.<br>Credor<br>CNPJ/CPF:<br>Razão Social:<br>Valores:<br>Empenhado:<br>5.000,00<br>Cancelado:<br>0,00<br>Liquidado:<br>0,00<br>Saldo a Comprometer<br>5.000,00<br>Pago:<br>0,00<br>Saldo a Liquidar:<br>5.000,00<br>Dados para Liquidação<br>Més:<br>Agosto V Valor Parcela:<br>5.000,00<br>Total Liquidado:<br>0,00<br>Saldo a Liquidar:<br>5.000,00                                                                                                    |                                                                                                    |                                                                                                    | ono opyoeo                                                                      |                |                      |                                                                      |                                                |                                            | 1             |                          |
|----------------------------------------------------------------------------------------------------|----------------------------------------------------------------------------------------------------|----------------------------------------------------------------------------------------------------|---------------------------------------------------------------------------------|----------------|----------------------|----------------------------------------------------------------------|------------------------------------------------|--------------------------------------------|---------------|--------------------------|
| Liquidação de Empenho<br>Empenho<br>Nº/Ano: 2018 S Data: 09/08/2018 Tipo: Ordinário @ Global @ Estimativo<br>Tipo de Processo: OSIMPROC @ SEI O Outros Nº Processo: 9999.2018/0000167-0<br>Dotação: 16.10.12.365.3025.2.849.33903600.00<br>Histórico: Contratação de serviços de locação de transporte escolar EMEI Prof. Alberto Mesquita de Camargo - DRE Itaquera.<br>Credor<br>CNPJ/CPF: Razão Social:<br>Valores<br>Empenhado: 5.000,00 Comprometido: 0,00 Saldo a Comprometer 5.000,00<br>Cancelado: 0,00 Liquidado: 0,00 Saldo a Liquidar: 5.000,00<br>Saldo: 5.000,00 Pago: 0,00 Saldo a Liquidar: 5.000,00<br>Dados para Liquidação<br>Mês: Agosto V Valor Parcela: 5.000,00 Total Liquidado: 0,00 Saldo a Liquidar, 5.000,00                                                                                                    |                                                                                                    |                                                                                                    |                                                                                 | 🛃 Limpar       | r                    |                                                                      |                                                | Consultando                                |               |                          |
| Nº/Ano 2018 Image: Contract of the second of the second o | <b>iquidação de E</b><br>Empenho                                                                       | mpenho                                                                                                    |                                                                                 |                |                      |                                                                      |                                                |                                            |               |                          |
| Tipo de Processo: SIMPROC © SEI Outros Nº Processo: 9999.2018/0000167-0   Dotação: 16.10.12.365.3025.2.849.33903600.00   Histórico: Contratação de serviços de locação de transporte escolar EMEI Prof. Alberto Mesquita de Camargo - DRE Itaquera.   Credor   CNPJ/CPF: Razão Social:               Valores    Empenhado: 5.000,00   Comprometido: 0,00   Saldo a Comprometer 5.000,00   Cancelado: 0,00   Liquidado: 0,00   Saldo: 5.000,00   Pago: 0,00   Saldo a Pagar: 5.000,00   Datos para Liquidação   Valor Parcela: 5.000,00   Total Liquidado: 0,00                                                                                                    | Nº/And                                                                                                 | 201                                                                                                    | 8 🌭 🕄                                                                           | Data: 0        | 09/08/2018           | Tipo: 🔘 Ordin                                                        | nário 💿 Global 🔵                               | Estimativo                                 |               |                          |
| Dotação 16.10.12.365.3025.2.849.33903600.00   Histórico: Contratação de serviços de locação de transporte escolar EMEI Prof. Alberto Mesquita de Camargo - DRE Itaquera.   Credor CNPJ/CPF:   Razão Social: Inclui   Valores Saldo a Comprometer   Cancelado: 0,00   Concolado: 0,00   Saldo: 5.000,00   Comprometido: 0,00   Saldo: 5.000,00   Pago: 0,00   Saldo a Liquidar. 5.000,00   Dados para Liquidação 0,00   Valor Parcela: 5.000,00   Total Liquidado: 0,00   Saldo a Liquidar. 5.000,00                                                                                                    | Tipo de Processo                                                                                       | SIMPROC                                                                                                    | SEI OUtros                                                                      | Nº Proces      | esso: 9999.2018/0    | 000167-0                                                             |                                                |                                            |               |                          |
| Histórico: Contratação de serviços de locação de transporte escolar EMEI Prof. Alberto Mesquita de Camargo - DRE Itaquera.         Credor         CNPJ/CPF:       Razão Social:       "Inclue         Valores         Valores       Saldo a Comprometer 5.000,00       Comprometer 5.000,00         Cancelado:       0,00       Liquidado:       0,00       Saldo a Liquidar:       5.000,00         Dados para Liquidação       Valor Parcela:       5.000,00       Total Liquidado:       0,00       Saldo a Liquidar:       5.000,00                                                                                                    | Dotação                                                                                                | 16.10.12.365.3025                                                                                                    | 2.849.33903600.00                                                               |                |                      |                                                                      |                                                | 8=                                         |               |                          |
| Credor       CNPJ/CPF:       Razão Social:       Image: Composition of the state of the state of the st                              |                                                                                                    |                                                                                                    |                                                                                 |                |                      |                                                                      |                                                |                                            |               |                          |
| CNPJ/CPF:       Razão Social:         Valores       Valores         Empenhado:       5.000,00       Comprometido:       0,00       Saldo a Comprometer       5.000,00         Cancelado:       0,00       Liquidado:       0,00       Saldo a Liquidar:       5.000,00         Saldo:       5.000,00       Pago:       0,00       Saldo a Liquidar:       5.000,00         Dados para Liquidação       Valor Parcela:       5.000,00       Total Liquidado:       0,00       Saldo a Liquidar:       5.000,00                                                                                                    | Histórico                                                                                              | ): Contratação de se                                                                                                    | rviços de locação de l                                                          | transporte esc | colar EMEI Prof. A   | lberto Mesquita de (                                                 | Camargo - DRE Ita                              | quera.                                     | C             | Clicar                   |
| Valores         Empenhado:       5.000,00       Comprometido:       0,00       Saldo a Comprometer       5.000,00         Cancelado:       0,00       Liquidado:       0,00       Saldo a Liquidar:       5.000,00         Saldo:       5.000,00       Pago:       0,00       Saldo a Pagar:       5.000,00         Dados para Liquidação       Valor Parcela:       5.000,00       Total Liquidado:       0,00       Saldo a Liquidar:       5.000,00                                                                                                    | Histórico<br>Credor                                                                                    | <ul> <li>Contratação de se</li> </ul>                                                                                                    | rviços de locação de                                                            | transporte esc | colar EMEI Prof. A   | lberto Mesquita de (                                                 | Camargo - DRE Ita                              | quera.                                     | <b>C</b>      | Clicar<br>' <u>Inclu</u> |
| Empenhado:5.000,00Comprometido:0,00Saldo a Comprometer5.000,00Cancelado:0,00Liquidado:0,00Saldo a Liquidar:5.000,00Saldo:5.000,00Pago:0,00Saldo a Pagar:5.000,00Dados para LiquidaçãoValor Parcela:5.000,000,00Saldo a Liquidar:5.000,00                                                                                                    | Histórico<br>Credor<br>CNPJ/CPF                                                                        | <ul> <li>Contratação de se</li> <li>.</li> </ul>                                                                                                    | rviços de locação de l<br>Razão Social:                                         | transporte esc | colar EMEI Prof. A   | lberto Mesquita de (                                                 | Camargo - DRE Ita                              | quera.                                     | <b>C</b><br>" | Clicar<br>' <u>Inclu</u> |
| Cancelado:       0,00       Liquidado:       0,00       Saldo a Liquidar:       5.000,00         Saldo:       5.000,00       Pago:       0,00       Saldo a Pagar:       5.000,00         Dados para Liquidação       Mês:       Agosto       Valor Parcela:       5.000,00       Total Liquidado:       0,00       Saldo a Liquidar:       5.000,00                                                                                                    | Histórico<br>Credor<br>CNPJ/CPF<br>Valores                                                             | <ul> <li>Contratação de se</li> <li>.</li> </ul>                                                                                                    | rviços de locação de l<br>Razão Social:                                         | transporte esc | colar EMEI Prof. A   | lberto Mesquita de (                                                 | Camargo - DRE Ita                              | quera.                                     | <b>C</b>      | Clicar<br>' <u>Inclu</u> |
| Saldo:         5.000,00         Page:         0,00         Saldo a Pagar:         5.000,00           Dados para Liquidação                                                                                                    | Histórico<br>Credor<br>CNPJ/CPF<br>Valores<br>Empenhado:                                               | <ul> <li>Contratação de se</li> <li>.</li> <li>.</li></ul> | rviços de locação de l<br>Razão Social:<br>Comprometido:                        | transporte esc | colar EMEI Prof. A   | Iberto Mesquita de (                                                 | Camargo - DRE Ita<br>meter                     | quera.                                     | <b>C</b>      | Clicar<br>' <u>Inclu</u> |
| Dados para Liquidação<br>Mês: Agosto Valor Parcela: 5.000,00 Total Liquidado: 0,00 Saldo a Liquidar: 5.000,00                                                                                                    | Histórico<br>Credor<br>CNPJ/CPF<br>Valores<br>Empenhado:<br>Cancelado:                                 | <ul> <li>Contratação de se</li> <li>.</li> <li>.</li></ul> | rviços de locação de f<br>Razão Social:<br>Comprometido:<br>Liquidado:          | transporte esc | 0,00<br>0,00         | Iberto Mesquita de (<br>Saldo a Compror<br>Saldo a Liqu              | Camargo - DRE Ita<br>meter<br>uidar:           | quera.<br>5.000,00<br>5.000,00             | <b>C</b><br>" | Clicar<br>' <u>Inclu</u> |
| Mês: Agosto Valor Parcela: 5.000,00 Total Liquidado: 0,00 Saldo a Liquidar: 5.000,00                                                                                                    | Histórico<br>Credor<br>CNPJ/CPF<br>Valores<br>Empenhado:<br>Cancelado:<br>Saldo:                       | <ul> <li>Contratação de se</li> <li>5.000,00</li> <li>0,00</li> <li>5.000,00</li> </ul>                                                                                                    | rviços de locação de l<br>Razão Social:<br>Comprometido:<br>Liquidado:<br>Pago: | transporte esc | 0,00<br>0,00<br>0,00 | Iberto Mesquita de (<br>Saldo a Compror<br>Saldo a Liqi<br>Saldo a P | Camargo - DRE Ita<br>meter<br>uidar:<br>'agar: | quera.<br>5.000,00<br>5.000,00<br>5.000,00 | <b>C</b><br>" | Clicar<br>' <u>Inclu</u> |
|                                                                                                    | Histórico<br>Credor<br>CNPJ/CPF<br>Valores<br>Empenhado:<br>Cancelado:<br>Saldo:<br>Dados para Liquida | <ul> <li>Contratação de se</li> <li>5.000,00</li> <li>0,00</li> <li>5.000,00</li> <li>ção</li> </ul>                                                                                                    | rviços de locação de l<br>Razão Social:<br>Comprometido:<br>Liquidado:<br>Pago: | transporte esc | 0,00<br>0,00<br>0,00 | Iberto Mesquita de (<br>Saldo a Compror<br>Saldo a Liqi<br>Saldo a P | Camargo - DRE Ita<br>meter<br>uidar:<br>'agar: | quera.<br>5.000,00<br>5.000,00<br>5.000,00 | <b>C</b>      | Clicar<br>' <u>Inclu</u> |

#### PASSO A PASSO PARA EMISSÃO DA NOTA DE LIQUIDAÇÃO

O Sistema abrirá a tela de "Detalhe" para preenchimento dos dados da <u>Liquidação</u> e das <u>Retenções</u>

- > Aba Liquidação:
- ✓ <u>Nº Processo</u>
- ✓ <u>Histórico</u>
- ✓ <u>Recurso</u>
- ✓ Início da Vigência

| Detalhe:                                              |                                          |            |
|-------------------------------------------------------|------------------------------------------|------------|
| 🕑 Confirma                                            | r 🔞 Cancelar                             | Inserindo  |
| Empenho Parcel                                        | a                                        |            |
| Nº/Ano: 2018                                          | Mês: Agosto Valor:                       | 5.000,00   |
| Liquidação Retenções                                  |                                          |            |
| Dados da Liquidação                                   |                                          |            |
| Tipo de Processo: O SIMPROC O SEI O Outros            | Nº Processo: 9999.2018/0000173-5         |            |
| Data: 09/08/2018                                      |                                          |            |
| 18                                                    |                                          |            |
| Histórico: Pagamento de Locação TEG - Mês de Julho/20 | 18 - EMEI Prof. Alberto Mesquita Camargo | $\bigcirc$ |
| Recurso: 433 PMSP-SF/CRÉDITO EM CONTA CO              | RRENTE                                   |            |
| Dados do Documento                                    |                                          |            |
| Ateste: Início Vigência:                              | 01/01/2018 💳 Valor:                      | 5.000,00   |
| Datas Básicas                                         | Período de Realização                    |            |
| Vencimento: 31/08/2018 💳                              | Início: 01/07/2018 💳                     |            |
| Previsão Pgto: 31/08/2018 💳                           | Término: 31/07/2018                      |            |
|                                                       |                                          |            |

### PASSO A PASSO PARA EMISSÃO DA NOTA DE LIQUIDAÇÃO

Aba Retenções:

<u>O usuário deverá</u> <u>selecionar o Tipo de</u> <u>Retenção e clicar em</u> "<u>Incluir</u>"

> <u>Selecionar o</u> <u>respectivo</u> "<u>Código de</u> <u>Retenção</u>"

| Detalhe:                                                            |                                   |                   |              |                |
|---------------------------------------------------------------------|-----------------------------------|-------------------|--------------|----------------|
|                                                                     | 😋 Confirmar 🛛 🔞                   | Cancelar          |              | Inserindo      |
| Empenho                                                             | Parcela                           |                   |              |                |
| Nº/Ano: 2018                                                        | Mês:                              | Agosto 🗸          | Valor:       | 5.000,00       |
| Liquidação Retenções                                                |                                   |                   |              |                |
| Tipo: 01 INSS                                                       | 🖉 Incluir 🛛 🥳 Excluir             | 🔵 Sujeito 🔵 Não S | Sujeito      |                |
| 02 ISS                                                              |                                   | 0,0               |              |                |
| 03 IRRF<br>04 MULTAS                                                | Código:                           |                   | Competência: | 1              |
| 05 RET. FOLHA PAGTO                                                 | Reduzido Se                       | rviço             |              |                |
| 90 OUTROS                                                           |                                   | $\sim$            |              |                |
| 91 ADIANTAMENTO INSS<br>92 ADIANTAMENTO ISS<br>93 ADIANTAMENTO IRRE | Categoria do<br>Trabalhador:      | $\rho$            |              |                |
| Base Bruta %                                                        | J Base Cálculo<br>Bruta           |                   | VALORES DA F | RETENÇÃO       |
| Tipo Retenção:                                                      |                                   | 8                 |              |                |
| - Selecione um tino de Retenção                                     |                                   |                   |              |                |
| Tipo Código                                                         | Descrição                         | Tributável Ajuda  |              |                |
| ▷ INSS 811 IPREM - Contribuinte Af                                  | astado c/ prejuízo de vencimentos | Sujeito           | Dívidas      | clicar         |
| ▷ INSS 2402 Contribuinte Individual                                 |                                   | Sujeito           |              | , (Oll         |
| ▶ INSS 2402 Contribuinte Individual -                               | Conselheiro Tutelar               | Sujeito           | — no icon    | e " <u>7</u> " |
| ▶ INSS 2402 Contribuinte Individual -                               | MEI                               | Sujeito ?         |              |                |
| D INSS 2437 Produtor Rural Pessoa F                                 | ísica                             | Sujeito ?         |              |                |
| INSS 2445 Transportador Autônomo                                    | )                                 | Sujeito ?         |              |                |

#### PASSO A PASSO PARA EMISSÃO DA NOTA DE LIQUIDAÇÃO Detalhe: 🔞 Cancelar Inserindo Confirmar Aba Retenções: Empenho Parcela 2018 Mês: Agosto Valor: Nº/Ano: $\checkmark$ 5.000.00 Liquidação Retenções Dados para **O** Sistema Tipo: 01 INSS V NICluir Sujeito Não Sujeito 😨 Excluir conferência: apresentará os Código Descrição Valor da Retenção Nro. Guia Tipo Transportador Autônomo INSS 2445 135.00 dados para Competência; conferência e Código: 2445 Competência: 8 / 2018 Tipo: INSS Base de Cálculo; Completo Reduzido Serviço alterações se Receita 621200001301006000000000 31441 INSS - TRANSPORTADOR RODOVIÁR 0 Categoria do 15 Valores: for o caso informar $\bigcirc$ CEI: Trabalhador: ✓ Retenção Base Cálculo Base Cálculo VALORES DA RETENCÃO 1.000.00 20,00 Bruta %: Bruta: ✓ Principal Dedução Tabela Retenção Principal: 110,00 Alíquota %: 11.00 0.00 IR: ✓ Acréscimos Base Cálculo Retenção Complemento 0.00 0.00 25,00 Líquida Acum.: Acumulada: Retencão: Legais Dedução INSS INSS Valores já 0,00 0.00 Acréscimos legais: 0,00 ✓ INSS já retidos para IR: Retidos: Motivo de P Total Retenção: 135,00 alteração: Complemento Descrição Valor Tipo Aliquota

Retenção

Retenção

Despesa

1,00

1.50

20.00

SEST

SENAT

OBRIGAÇÃO PATRONAL

10,00

15,00

200.00

#### PASSO A PASSO PARA EMISSÃO DA NOTA DE LIQUIDAÇÃO

Aba Retenções: <u>Tipo de</u> <u>Retenção IRRF</u> <u>ao clicar em</u> "<u>Incluir</u>"

O Sistema apresentará os dados para conferência

| Detalhe:                       |           |                     |                              |                          |                          |                |
|--------------------------------|-----------|---------------------|------------------------------|--------------------------|--------------------------|----------------|
|                                |           |                     | Confirmar 🕑                  | 😣 Cancelar               |                          | Inserindo      |
| Empenho                        |           |                     | Parcela                      |                          |                          |                |
| Nº/Ano                         | 0         | 2018                | N                            | 1ês: Agosto 🗸            | Valor:                   | 5.000,00       |
| Liquidação                     | Retençõe  | es                  |                              |                          |                          |                |
| Tipo: 03 IRR                   | F         | ✓ 2/In              | cluir 🥳 Exclu                | uir 💿 Sujeito 🔵 N        | ão Sujeito               |                |
| Тіро                           | Código    |                     | Descriçã                     | io                       | Valor da Rete            | nção Nro. Guia |
| ▷ INSS                         | 2445      |                     | Transportador A              | Autônomo                 | 13                       | 35,00 0        |
| ▶ IRRF                         | 588       | Rendimento do Tr    | abalho Sem Vínc. Er<br>60%   | npregatício-Transp. Pass | ageiros                  | 78,70 0        |
|                                |           |                     |                              |                          |                          |                |
| Tipo:                          | IRRF      |                     | Código:                      | 588                      | Competência:             | 8 / 2018       |
| Deceita:                       | Completo  | 1                   | Reduzio                      | lo Serviço               |                          |                |
| Receita.                       | 1.1.1.3.0 | 3.1.1.01.00.000.000 | 0.11.01.000 23523            | 0 🔎 Impost               | o sobre a Renda - Retid  | o na Font      |
| CEI:                           |           |                     | Categoria do<br>Trabalhador: | $\square \rho$           |                          |                |
| Base Cálculo<br>Bruta %:       | 60,00     |                     | Base Cálculo<br>Bruta:       | 3.000,00                 | VALORES DA               | RETENÇÃO       |
| Alíquota %:                    | 15,00     |                     | Dedução Tabela<br>IR:        | 354,80                   | Retenção Principal:      | 78,70          |
| Base Cálculo<br>Líquida Acum.: |           | 0                   | Retenção<br>Acumulada:       | 0,00                     | Complemento<br>Retenção: | 0,00           |
| Dedução INSS<br>para IR:       |           | 110,00              | INSS Valores já<br>Retidos:  | 0,00                     | Acréscimos legais:       | 0,00           |
| Motivo de<br>alteração:        | $\sim$    |                     |                              |                          | Total Retenção:          | 78,70          |
| complemento                    |           |                     |                              |                          |                          |                |

- <u>Competência;</u>
- Base de Cálculo;
- Valores:
- ✓ Retenção
- ✓ Principal
- ✓ Acréscimos Legais

### PASSO A PASSO PARA EMISSÃO DA NOTA DE LIQUIDAÇÃO

#### Simulação para o cálculo de IRRF Pessoa Física

| Itens           | Descrição               | Valores  |
|-----------------|-------------------------|----------|
| а               | Base Cálculo Bruta      | 3.000,00 |
| b               | Dedução INSS para<br>IR | 110,00   |
| С               | Alíquota %              | 15,0     |
| d               | Dedução da Tabela<br>IR | 354,80   |
| (a – b) * c – d | Retenção Principal      | 78,70    |

| Detalhe:                       |                       |                          |                              |                    |               |                          |                |
|--------------------------------|-----------------------|--------------------------|------------------------------|--------------------|---------------|--------------------------|----------------|
|                                |                       |                          | 🕑 Confirmar                  | 🔞 Cancelar         |               |                          | Inserindo      |
| - Empenho                      |                       |                          | Parcela                      |                    |               |                          |                |
| Nº/Ano:                        | :                     | 2018                     | 1                            | Mês: Agosto        | $\checkmark$  | Valor:                   | 5.000,00       |
| Liquidação                     | Retençõe              | es                       |                              |                    |               |                          |                |
| Tipo: 03 IRRF                  | -                     | 🗸 🔪 In                   | cluir 🧊 Excl                 | luir 💿 Suje        | eito 🔵 Não S  | Sujeito                  |                |
| Tipo                           | Código                |                          | Descriç                      | ão                 |               | Valor da Rete            | nção Nro. Guia |
| ▶ INSS                         | 2445                  |                          | Transportador                | Autônomo           |               | 13                       | 35,00 0        |
| ▶ IRRF                         | 588                   | Rendimento do Tr         | abalho Sem Vínc. E<br>60%    | mpregatício-Trar   | isp. Passagei | ros 7                    | /8,70 0        |
|                                |                       |                          | o.(                          |                    |               |                          |                |
| Tipo:                          | IRRF                  |                          | Codigo:                      | 588                |               | Competencia:             | 8 / 2018       |
| Receita:                       | Completo<br>1.1.1.3.0 | )<br>3.1.1.01.00.000.000 | Reduzi<br>0.11.01.000 23523  | ido Serviço<br>0 🎸 | Imposto so    | bre a Renda - Retido     | o na Font      |
| CEI:                           |                       |                          | Categoria do<br>Trabalhador: | $\square \rho$     |               |                          |                |
| Base Cálculo<br>Bruta %:       | 60,00                 |                          | Base Cálculo<br>Bruta:       | 3.000,0            | o <b>a</b>    | VALORES DA               | RETENÇÃO       |
| Alíquota %:                    | 15,00                 | С                        | Dedução Tabela<br>IR:        | 354,8              | 80 <b>d</b>   | Retenção Principal:      | 78,70          |
| Base Cálculo<br>Líquida Acum.: |                       | 0                        | Retenção<br>Acumulada:       | 0,0                | 00            | Complemento<br>Retenção: | 0,00           |
| Dedução INSS<br>para IR:       |                       | 110,00                   | INSS Valores já<br>Retidos:  | 0,0                | 00            | Acréscimos legais:       | 0,00           |
| Motivo de<br>alteração:        | P                     |                          |                              |                    |               | Total Retenção:          | 78,70          |
| Complemento                    |                       |                          |                              |                    |               |                          |                |

### PASSO A PASSO PARA EMISSÃO DA NOTA DE LIQUIDAÇÃO

#### (12)

#### Após incluir todas as Retenções, basta clicar em "Confirmar"

| Detall  | he:     |         |                       |                  |                            |            |         |           |                               |
|---------|---------|---------|-----------------------|------------------|----------------------------|------------|---------|-----------|-------------------------------|
|         |         |         |                       | 🖸 Confirmar      | 🔇 Cancelar                 |            |         | Inserindo | Mensagem da página da web     |
| – Empe  | enho –  |         |                       | Parcela          |                            |            |         |           |                               |
| I       | N⁰/Ano: |         | 35 2018               | Mé               | ês: Agosto 🗸               | Valor:     | 6       | 5.000,00  |                               |
| Liquida |         | Deterei | -                     |                  |                            |            |         |           | Confirma os dados informados? |
| Liquida | içau    | Retenço | es                    |                  |                            |            |         |           |                               |
| Tipo:   | 03 IRRF |         | V 🖉 Incluir           | 🥫 Exclui         | r 💿 Sujeito 🔵 Não          | Sujeito    |         |           |                               |
|         | Тіро    | Código  |                       | Descrição        | )                          | Valor da R | etenção | Nro. Guia | OK Cancelar                   |
| ⊳ I     | INSS    | 2445    | -                     | Transportador Au | utônomo                    |            | 135,00  | 0         |                               |
| D I     | IRRF    | 588     | Rendimento do Trabalh | to Sem Vinc. Em  | pregatício-Transp. Passage | eiros      | 78,70   | 0         |                               |
|         |         |         |                       | 60%              |                            |            |         |           | _                             |
|         |         |         |                       |                  |                            |            |         |           |                               |

(13)

Ao "<u>confirmar</u>" os dados o Sistema atribuirá o Nº da Nota de Liquidação e Pagamento, sendo que o usuário ao acionar a função imprimir apresentará o documento em PDF.

### PASSO A PASSO PARA EMISSÃO DA NOTA DE LIQUIDAÇÃO

#### □<u>Cancelamento</u>

Nota de Liquidação e Pagamento

Após pesquisar a NE e mês de emissão da NLP, selecionar a Liquidação que deseja cancelar e clicar na subfunção "<u>Cancelar</u>"

O Sistema apresentará mensagem de alerta para confirmar o procedimento, clicar em OK

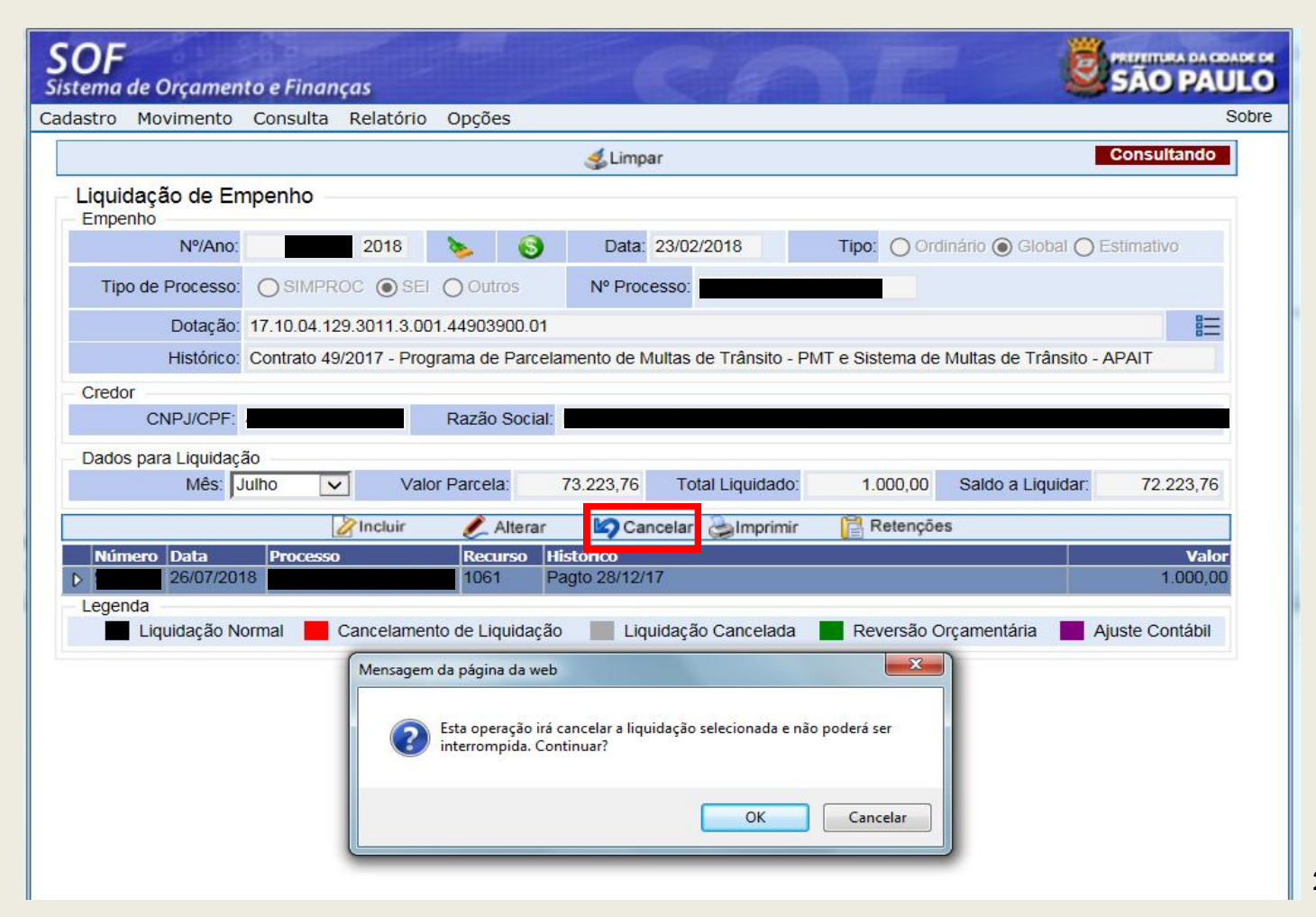

### PASSO A PASSO PARA EMISSÃO DA NOTA DE LIQUIDAÇÃO

#### □<u>Cancelamento</u>

Nota de Liquidação e Pagamento

Se confirmado o prosseguimento, será disponibilizada para preenchimento a tela do Motivo do Cancelamento.

| Detalhe:     |                           |           |            |        |            |
|--------------|---------------------------|-----------|------------|--------|------------|
|              |                           | Confirmar | 🔇 Cancelar |        | Inserindo  |
| Dados do Est | orno da Liquidação        |           |            |        |            |
| Data:        | 16/08/2018                |           |            | Valor: | 1.000,00   |
| Motivo:      | Valor digitado incorretam | iente.    |            |        | $\bigcirc$ |
|              | 70                        |           |            |        |            |

<u>ATENÇÃO</u>: Caso o sistema informe que a NLP está comprometida para pagamento, entrar em contato com: SF - Programação de Pagamentos: <u>sfprogramacao@prefeitura.sp.gov.br</u>

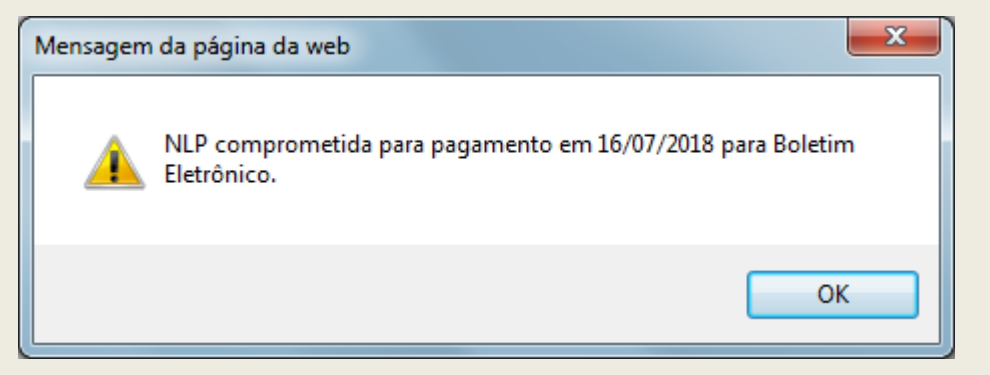

### PASSO A PASSO PARA EMISSÃO DA NOTA DE LIQUIDAÇÃO

#### □<u>Cancelamento</u>

Nota de Liquidação e Pagamento

É possível visualizar e/ou Imprimir as Notas geradas: NLP e NCLP, a partir da subfunção "Imprimir"

Para isto, basta selecionar o documento desejado

| <b>SOF</b><br>Sistema de Orcamer                      | nto e Financas                                                                                                  |                   | a la la la la la la la la la la la la la | 10              |         |                      |                   |
|-------------------------------------------------------|----------------------------------------------------------------------------------------------------|-------------------|------------------------------------------|-----------------|---------|----------------------|-------------------|
| Cadastro Movimento                                    | Consulta Relatóri                                                                                               | o Opções          |                                          |                 |         |                      | Sobre             |
|                                                       | 🛃 Limpar                                                                                                    |                   |                                          |                 |         |                      | Consultando       |
| Liquidação de El                                      | mpenho                                                                                                    |                   |                                          |                 |         |                      |                   |
| Nº/Ano:                                               | 2018                                                                                                    | ی 🍬               | Data: 23/02                              | 2/2018          | Tipo: 🔘 | Ordinário 🔘 Global ( | Estimativo        |
| Tipo de Processo                                      |                                                                                                    | El Outros         | Nº Processo:                             |                 |         |                      |                   |
| Dotação                                               | 17.10.04.129.3011.3.001.44903900.01                                                                             |                   |                                          |                 |         |                      |                   |
| Histórico                                             | Contrato 49/2017 - Programa de Parcelamento de Multas de Trânsito - PMT e Sistema de Multas de Trânsito - APAIT |                   |                                          |                 |         |                      |                   |
| Credor                                                |                                                                                                    |                   |                                          |                 |         |                      |                   |
| CNPJ/CPF:                                             |                                                                                                    | Razão Social:     |                                          |                 |         | _                    |                   |
| Dados para Liquidação                                 |                                                                                                    |                   |                                          |                 |         |                      |                   |
| Mês:                                                  | Julho 🔽 Vi                                                                                                    | alor Parcela:     | 73.223,76 To                             | otal Liquidado: | 0,0     | 00 Saldo a Liquida   | r: 73.223,76      |
| 🖉 Incluir 🥖 Alterar 🦃 Cancelar 🍛 Imprimir 📔 Retenções |                                                                                                    |                   |                                          |                 |         |                      |                   |
| Número Data                                           | Processo                                                                                                    | Recurso I         | Histórico                                |                 |         |                      | Valor<br>1 000 00 |
| 26/07/20                                              | 18                                                                                                    | 1061              | agio zo/12/17                            | retamente       |         |                      | 1.000,00          |
|                                                       |                                                                                                    |                   |                                          | retamente.      |         |                      | 1.000,00          |
| Liquidação N                                          | lormal 📕 Cancelam                                                                                               | ento de Liquidaçã | io 📕 Liquidaçã                           | ăo Cancelada    | Reversã | io Orçamentária      | Ajuste Contábil   |
## PASSO A PASSO PARA EMISSÃO DA NOTA DE LIQUIDAÇÃO

### □<u>Cancelamento</u>

Nota de Liquidação e Pagamento

Visualização da Nota de Liquidação após o Cancelamento

 ✓ Os dados do cancelamento ficam destacados na NLP

|                                                                           | PREFEITUR                                                                                                    | RA DO MUNICÍPIO DE SÃO PAUL                                                                                                    | .0                                                               |                       |
|---------------------------------------------------------------------------|----------------------------------------------------------------------------------------------------|----------------------------------------------------------------------------------------------------|------------------------------------------------------------------|-----------------------|
|                                                                           | NOTA DI                                                                                                    | E LIQUIDAÇÃO E PAGAMENTO                                                                                                    | Nº<br>Data de Emissão: 26<br>Processo:<br>**Vide Cancelamento(s) | 6/07/2018<br>Abaixo*' |
| Identificação da Unid                                                     | ade                                                                                                    |                                                                                                    |                                                                  |                       |
| Órgão : 1700<br>Unidade : 1710<br>Endereco : Viadu                        | - Secretaria Municipal da Fazenda<br>- Gabinete do Secretário<br>to do Chá, 15 - Centro - SP - 01002           | 020                                                                                                    | SF<br>SFG<br>CNPJ:                                               |                       |
| Telefone : (11) 3                                                         | 113-9507                                                                                                    |                                                                                                    |                                                                  |                       |
| Identificação do Cred                                                     | lor                                                                                                    |                                                                                                    |                                                                  |                       |
| Credor<br>Endereço                                                        | :<br>Avenida Francisco Matarazzo, 1                                                                            | .500 - São Paulo - SP - 05001100                                                                                                    | CNPJ/CPF:<br>Telefone:                                           |                       |
| Dados Bancários                                                           | :Banco - 1 Agência -                                                                                           | Conta Corrente                                                                                                    |                                                                  |                       |
| Identificação da Dota                                                     | ção                                                                                                    |                                                                                                    |                                                                  |                       |
| Programàtica<br>Despesa<br>Fonte de Recurso<br>Recurso<br>Dados Bancários | :04.129.3011.3001 - Pi<br>:4.4.90.39.00 - O<br>:01 - O<br>:1061 - PMSP-SF/PNAFM/Recon<br>: Banco - 1 Agência - | rograma Nacional de Apoio a Gesta<br>utros Serviços de Terceiros - Pesso<br>perações de Crédito<br>hecimento de Despesas<br>Conta Corrente | o Adm. e Fiscal - PNAFM<br>va Jurídica                           |                       |
| Especificação da De:                                                      | spesa                                                                                                    |                                                                                                    |                                                                  |                       |
| SubElemento<br>Item                                                       | :57 - Serviço de Processamento<br>:01 - PRODAM                                                                 | o de Dados                                                                                                    |                                                                  |                       |
| Histórico                                                                 | : Pagto 28/12/17                                                                                               |                                                                                                    |                                                                  |                       |
| Valor<br>Domonstrativo do Sa                                              | :R\$ 1.000,00                                                                                                  | Um Mil Reals                                                                                                    | Operação aptorior                                                |                       |
| Saldo Anterior do Em<br>Valor da Liquidação<br>Saldo Disponível do I      | penho :<br>:<br>Empenho :                                                                                      | 73.223,76<br>1.000,00<br>72.223,76                                                                                                    | Empenho Nº:                                                      | /2018                 |
| Programação da Liq                                                        | uidação                                                                                                    |                                                                                                    |                                                                  |                       |
| Condición do Rosso                                                        | 20 disc occides a                                                                                              | nós adimplemento do contrata                                                                                                    |                                                                  |                       |
| Período de Realizaçã<br>Prazo (em dias): 212                              | io: 28/12/2017 à 28/12/201<br>Início da Vigência:                                                              | 7 Previsão de Paga                                                                                                    | mento: 31/07/2018                                                |                       |
|                                                                           |                                                                                                    | Va                                                                                                    | lor Bruto:                                                       | 1.000,00              |
|                                                                           |                                                                                                    | То                                                                                                    | tal Retenções:                                                   | 0,00                  |
|                                                                           |                                                                                                    | Va                                                                                                    | lor Líquido:                                                     | 1.000,0               |
| Cancelamento nº                                                           | 16/08/2018 Valor: R\$ 1,000.0                                                                                  | D                                                                                                    |                                                                  |                       |
|                                                                           |                                                                                                    |                                                                                                    |                                                                  |                       |

Responsável pela Área Contábil

# Empenho e Liquidação OBRIGAÇÃO PATRONAL

## PASSO A PASSO PARA EMISSÃO DA NOTA DE LIQUIDAÇÃO

### **Empenho - Patronal**

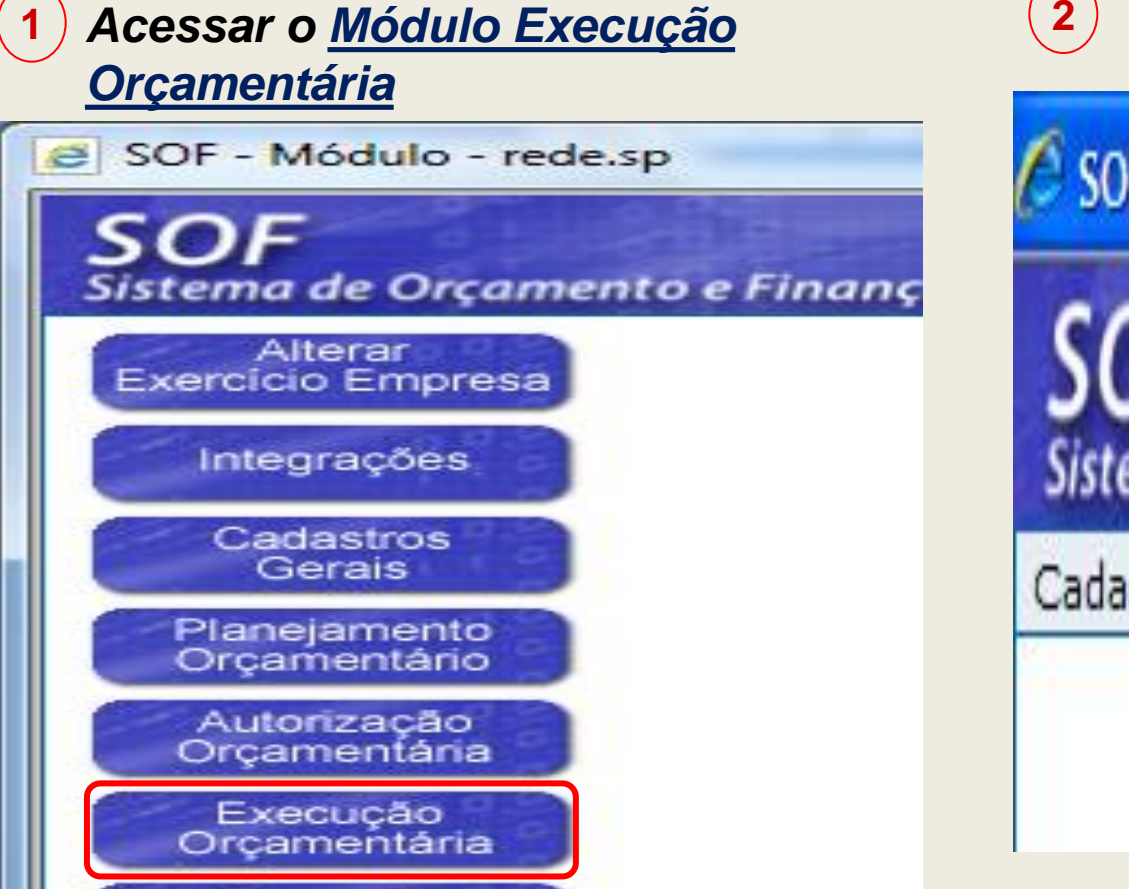

Clicar na Opção de Menu <u>Movimento</u>

## PASSO A PASSO PARA EMISSÃO DA NOTA DE EMPENHO

4

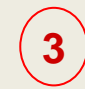

Clicar no Item de Menu <u>Empenho > Cadastro de Empenho</u>

SOF - Execução Orçamentária - [SFN000S] - Windows Internet Explorer

### SOF Sistema de Orçamento e Finanças Cadastro Movimento Consulta Re

| stro | Movimento Consulta R  | lelat | ório  | Opções               |
|------|-----------------------|-------|-------|----------------------|
|      | Reserva               | •     |       |                      |
|      | Empenho               | •     | Cad   | astro de Empenho     |
|      | Compromissos a Pagar  | •     | Parc  | elas Empenho         |
|      | Liquidação            | •     | Can   | celamento de Empenho |
|      | Adiantamento          | •     | Solid | citar alteração DA   |
|      | Reversão Orçamentária |       |       |                      |
|      | Ajuste Contábil       |       |       |                      |
|      | Anual                 | •     |       |                      |
|      | Auxílio e Subvenção   | •     |       |                      |
|      | GFIP                  | •     |       |                      |
|      |                       |       |       |                      |

Clicar função <u>Incluir</u>

| Ca | dastro Movimento      | Consulta | Relatóri | o Opçõe | S     |      |
|----|-----------------------|----------|----------|---------|-------|------|
|    |                       |          |          |         | Inclu | iir  |
| 1  | Empenho               |          |          |         |       |      |
|    | Nº Reserva:           | Núr      | nero:    | Ano:    | 2018  | Data |
|    | Empenho Itens/P       | arcelas  |          |         |       |      |
|    | - Dotação Orçamentári | a        |          |         |       |      |
|    | Código Completo:      |          |          |         |       |      |
|    | Projeto/Atividade:    |          | P        |         |       |      |
|    | Conta Despesa:        |          | $\wp$    |         |       |      |
|    |                       |          |          |         |       |      |

## PASSO A PASSO PARA EMISSÃO DA NOTA DE EMPENHO

### Ao preencher o Nº da Reserva, o Sistema carrega todos os dados da dotação

5

| Jac | lastro Movimento Consulta Relatorio Opções                                                                                  | 3 |
|-----|----------------------------------------------------------------------------------------------------|---|
|     | 🔚 Gravar 	 🛞 Cancelar Inserind                                                                                              | Þ |
|     | Empenho                                                                                                    |   |
|     | Nº Reserva:       Múmero:       Ano:       Data:       15/08/2018       Tipo:       Ordinário       Global       Estimativa |   |
|     | Empenho Itens/Parcelas Unidade Executora: 20.10                                                                             |   |
| 6   | Dotação Orçamentária                                                                                                    |   |
|     | Código Completo: 16.10.12.365.3025.2.849.33904700.00                                                                        |   |
|     | Dreiste (Atividador 2.849 D Transporte Escolar - Educação Infantil                                                          |   |
|     | Conta Despesa: 3.3.90.47.00 Obrigações Tributárias e Contributivas                                                          |   |
|     |                                                                                                    |   |
| Y   |                                                                                                    |   |
|     |                                                                                                    |   |
|     |                                                                                                    |   |
|     | Detalhamento Ação                                                                                                    |   |
|     |                                                                                                    |   |
|     | Contratação                                                                                                    |   |
|     | Nº Referencia / Ano: / / Alterar Credor Montante: O Principal O Reajuste                                                    |   |
|     | Credor                                                                                                    |   |
|     | CNPJ/CPF: DRazão Social:                                                                                                    |   |

## PASSO A PASSO PARA EMISSÃO DA NOTA DE EMPENHO

- Preenchimento obrigatório:
- *> Empenho:*
- •<u>Tipo de empenho</u>
- <u>Subelemento / Item</u>
- •<u>DA</u>

6

- •<u>CNPJ</u>
- •<u>Nº PA</u>
- Prazo em dias
- Fundamentação Legal
- Valor do Empenho
- <u>
   <u>
   Condição de Pagamento</u>
   <u>
   Histórico</u>
  </u>

\*Esta despesa não exige cadastro no Módulo Contratação.

|          | Movimento Consulta                                                                                                    | Relatório Opções                                                                |                                                                                |                |           | Sobre |
|----------|----------------------------------------------------------------------------------------------------|---------------------------------------------------------------------------------|--------------------------------------------------------------------------------|----------------|-----------|-------|
| Dolo     |                                                                                                    | 🔒 Gravar                                                                        | 🔇 Cancelar                                                                     |                | Inserindo |       |
| Có       | digo Completo: 16.10.12.365.                                                                                                    | 3025.2.849.33904700.00                                                          |                                                                                |                |           | ~     |
| Pr       | ojeto/Atividade: 2.849                                                                                                    | Transporte Escolar - Educação Infa                                              | antil                                                                          |                |           |       |
| C        | Conta Despesa: 3.3.90.47.00                                                                                                    | Obrigações Tributárias e Conti                                                  | ributivas                                                                      |                |           |       |
|          | Fonte Recurso: 00 👂 Tes                                                                                                    | souro Municipal                                                                 |                                                                                |                |           | ÷.    |
| Item     | Despesa                                                                                                    |                                                                                 |                                                                                |                |           |       |
| S        | ubelemento: 18 💭 Contrit                                                                                                    | puições Previdenciárias - Serviços                                              | Item: 01 DI INSS                                                               | 3              |           |       |
| – Deta   | Ihamento Ação<br>DA: 001.00.00.00.0167                                                                                                    |                                                                                 |                                                                                | ?              | Criar DA  |       |
| Cont     | ratação                                                                                                    |                                                                                 |                                                                                |                |           |       |
| Nº F     | eferência / Ano: /                                                                                                    | 🔎 😚 Alterar Credor                                                              | Montante: O Principal                                                          | O Reajuste     |           |       |
| - Cred   | or                                                                                                    |                                                                                 |                                                                                |                |           |       |
| 0.00     | CNPJ/CPF:                                                                                                    | 🔎 Razão Social:                                                                 |                                                                                |                |           |       |
| (        |                                                                                                    |                                                                                 |                                                                                |                |           |       |
| (<br>Tip | o de Processo.                                                                                                    |                                                                                 | Nº Processo.                                                                   |                |           |       |
| (<br>Tip | Prazo em<br>Dias: 365                                                                                                    | Código<br>Companhia:                                                            | Nº Processo.                                                                   |                |           |       |
| Tip      | Prazo em<br>Dias: 365<br>Fund. 35 P Art. 25 -                                                                                                    | Código<br>Companhia:                                                            | / 7 - Inexigibilidade                                                          |                |           |       |
| (<br>Tip | O de Processo.         O SIMPRO           Prazo em<br>Dias:         365           Fund.         35         Art. 25 -           Saldo         200.000,00 | Código<br>Companhia: P<br>Caput da Lei Federal 8.666/93<br>Valor Empenho: 150.0 | <ul> <li>/ 7 - Inexigibilidade</li> <li>00,00 Cancela saldo reserva</li> </ul> | a: O Sim O Não |           |       |

## PASSO A PASSO PARA EMISSÃO DA NOTA DE EMPENHO

### Aba Itens / Parcelas

<u>Parcelas de empenho, Anexo do</u> <u>Empenho, Observações / Local de</u> <u>entrega</u>

Página Detalhe: preencher e confirmar

| Detalhe:         |                   |            |                                            |                       |            |                   |                                 |
|------------------|-------------------|------------|--------------------------------------------|-----------------------|------------|-------------------|---------------------------------|
|                  |                   |            | Confirmar 🕑                                | 😣 Cancelar            | r          |                   | Inserindo                       |
| Anexo            |                   |            |                                            |                       |            |                   |                                 |
| Se<br>Descrição: | erviço de Locação | de Transpo | rte - TEG                                  |                       |            | 1                 | O Próximo                       |
| 46               | 2                 |            |                                            |                       |            |                   |                                 |
| Unidade: UI      | N Quantidade:     | 1,0000     | Preço Unitário:                            | 1500                  | 00,0000000 | Total:            | 150.000,00                      |
| Des              | crição            | Un         | idade                                      | Qtde                  | Valor U    | nitario           | Valor Total                     |
|                  |                   |            | (                                          | )                     |            | 0,0000000<br>Tota | 0,00<br>al dos Anexos: 0 000000 |
|                  |                   | Mensage    | m da página da we<br>Confirma os dau<br>OK | eb<br>dos informados? |            |                   |                                 |

|                        |                              | io opções        |          |              |             |                 |                          |
|------------------------|------------------------------|------------------|----------|--------------|-------------|-----------------|--------------------------|
|                        |                              | 6                | Gravar   | Cancelar 🕈   |             |                 | Inserindo                |
| Empenho                |                              |                  |          | _            |             |                 |                          |
| Nº Reserva:            | Número:                      | Ano:             | Data     | : 15/08/2018 | Tipo:       | 🔵 Ordinário 💿 G | lobal 🔵 Estimativa       |
| mpenhos Itens/Par      | celas Unidade I              | Executora: 20.1  | 0        |              |             | Valor do Emp    | enho: 150.000,0          |
| Parcelas               |                              |                  |          |              |             |                 |                          |
| Janeiro:               | 0,00                         | Abril:           | 0,00     | Julho:       | C           | 0,00 Outubro    | 0,00                     |
| Fevereiro:             | 0,00                         | Maio:            | 0,00     | Agosto:      | 150.000     | 0,00 Novembro   | 0,00                     |
| Março:                 | 0,00                         | Junho:           | 0,00     | Setembro:    | 0           | ,00 Dezembro    | 0,00                     |
| Parcela                | as Digitadas: 1              |                  |          |              | Valor Digit | ado: 150.000,0  | 00                       |
| Anexo do Empenho —     |                              |                  |          |              |             |                 |                          |
|                        |                              | 🖉 Incluir        | 🗶 Altera | ar 🤕 Exclui  | r           |                 |                          |
| N Servico de Locação ( | Desci<br>de Transporte - TEC | ição             |          | Unidade      | Qtde Va     | lor Unitario    | Valor Total<br>150,000,0 |
|                        | Linhas Digitadas             | 1                |          | Valor D      | igitado:    | 150.000.00      | 100.000,0                |
|                        |                              | - ~ .            |          | Failer B     | .g.a.a.o.   | 100.000,00      |                          |
| Observação do Anexo /  | Local de Entrega e           | e ou Execução do | Serviço  |              |             |                 |                          |
| Conforme Termo de Co   | ontrato.                     |                  |          |              |             |                 | ~                        |

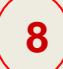

Preenchida todas as informações das Abas Empenho e Itens / Parcelas <u>clicar</u> <u>em Gravar</u>

## PASSO A PASSO PARA EMISSÃO DA NOTA DE EMPENHO

É possível visualizar e/ou imprimir a Nota de Empenho, clicando na função "<u>Imprimir</u>"

9

| SOF<br>Sistema de Orçamento e Finanças                                                                                                    |       |
|----------------------------------------------------------------------------------------------------|-------|
| Cadastro Movimento Consulta Relatório Opções                                                                                                    | Sobre |
| 🖉 Alterar 🤹 Limpar 🌏 Imprimir Consultan                                                                                                    | do    |
| Empenho                                                                                                    |       |
| Nº Reserva: Número: Ano: 2018 Data: 15/08/2018 Tipo: Ordinário O Global O Estimativa                                                                      |       |
| Empenho       Itens/Parcelas       Unidade Executora: 20.10         Dotação Orçamentária       Código Completo:       16.10.12.365.3025.2.849.33904700.00 |       |
| 2.849       Image: Conta Despesa:       3.3.90.47.00       Obrigações Tributárias e Contributivas                                                         |       |
| Fonte Recurso: 00 🔎 Tesouro Municipal                                                                                                    |       |
| Item Despesa         Subelemento:       18       Contribuições Previdenciárias - Serviços         Item:       01       INSS                               |       |
| Detalhamento Ação         ?         Criar DA           DA:         001.00.00.0167          ?         Criar DA                                             |       |
| Contratação                                                                                                    |       |
| Nº Referência / Ano: / / Alterar Credor Montante: O Principal O Reajuste                                                                                  |       |
| Credor CNPJ/CPF: Pazão Social:                                                                                                    |       |
| Tipo de Processo:     SIMPROC     SEI     Outros     Nº Processo:                                                                                         |       |
| Prazo em 365 Código Companhia:                                                                                                    |       |
| Fund. 35 S Art. 25 - Caput da Lei Federal 8.666/93 / 7 - Inexigibilidade                                                                                  | ×     |

## PASSO A PASSO PARA EMISSÃO DA NOTA DE LIQUIDAÇÃO

2

### Liquidação - Patronal

Clicar no Item de Menu Liquidação

🗳 SOF - Execução Orçamentária - [SFN000S] - Windo

http://t66s129i.rede.sp/SOF/SOFSEG/(S(ify4dw333nop5efpl3dj

## SOF

1

#### Sistema de Orçamento e Finanças

| Cadastro | Movimento   | Consulta   | Relatório | Opções   |
|----------|-------------|------------|-----------|----------|
|          | Reserva     | •          | •         |          |
|          | Empenho     | •          |           |          |
|          | Liquidação  | •          | Liquida   | ção      |
|          | Adiantamen  | to 🕨       | . Guia de | Retenção |
|          | Reversão O  | rçamentári | a         |          |
|          | Ajuste Cont | ábil       |           |          |
|          | Anual       | •          | •         |          |

Informar o n%Ano do Empenho e clicar em "<u>Localizar</u>".

| SOF<br>Sistema | de Orçamen     | to e Finan | ças       |               |              |
|----------------|----------------|------------|-----------|---------------|--------------|
| Cadastro       | Movimento      | Consulta   | Relatório | Opções        |              |
|                |                |            |           |               | 🔎 Pesquisar  |
| - Liquic       | dação de En    | npenho     |           |               | 54.          |
|                | Nº/Ano:        |            | 2018      | 6             | Data:        |
| Tipo           | o de Processo: |            | oc 🔿 sei  | O Outros      | Nº Processo: |
|                | Dotação:       |            |           |               |              |
|                | Histórico:     |            |           |               |              |
| - Credo        | r —            |            |           |               |              |
|                | CNPJ/CPF:      |            |           | Razão Social: |              |

## PASSO A PASSO PARA EMISSÃO DA NOTA DE LIQUIDAÇÃO

O Sistema carrega os dados da NE e disponibiliza a Subfunção "Pesquisar".

3

| SOF<br>Sistema de Orçamen   | to e Finanças          | Prosed in         | Cel                           |                                 |          |
|-----------------------------|------------------------|-------------------|-------------------------------|---------------------------------|----------|
| Cadastro Movimento          | Consulta Relatório     | Opções            |                               |                                 | Sobre    |
|                             |                        |                   | 🔎 Pesquisar                   |                                 |          |
| Liquidação de En<br>Empenho | npenho                 |                   |                               |                                 |          |
| Nº/Ano:                     | 2018                   | 8                 | Data: 15/08/2018              | Tipo: 🔘 Ordinário 💿 Global 🔘 Es | timativo |
| Tipo de Processo:           |                        | O Outros          | Nº Processo:                  |                                 |          |
| Dotação:                    | 16.10.12.365.3025.2.84 | 9.33904700.00     | h                             |                                 | 8        |
| Histórico:                  | Obrigação Patronal INS | S - Contrato de p | restação de serviço - Transpo | orte Escolar Gratuito - TEG PF  |          |
| Credor                      |                        |                   |                               |                                 |          |
| CNPJ/CPF:                   |                        | Razão Social:     |                               |                                 |          |
|                             |                        |                   |                               |                                 |          |

## PASSO A PASSO PARA EMISSÃO DA NOTA DE LIQUIDAÇÃO

4

Clicar em "<u>Incluir</u>"

| astro Movimento             | Consulta Relatório    | o Opções           |                                |                                |              |
|-----------------------------|-----------------------|--------------------|--------------------------------|--------------------------------|--------------|
|                             |                       |                    | Iimpar 🍕                       |                                | Consultando  |
| Liquidação de En<br>Empenho | npenho                |                    |                                |                                |              |
| Nº/Ano:                     | 2018                  | ی 💉                | Data: 15/08/2018               | Tipo: 🔵 Ordinário 💿 Global 🧲   | ) Estimativo |
| Tipo de Processo:           |                       | El 🔘 Outros        | Nº Processo:                   |                                |              |
| Dotação:                    | 16.10.12.365.3025.2.8 | 49.33904700.00     |                                |                                |              |
| Histórico:                  | Obrigação Patronal IN | SS - Contrato de p | prestação de serviço - Transpo | orte Escolar Gratuito - TEG PF |              |
| Credor                      |                       |                    |                                |                                |              |
| CNPJ/CPF:                   |                       | Razão Social:      |                                |                                |              |
| Dados para Liquidaça        | ão                    |                    |                                |                                |              |
| Mês: 🖊                      | Agosto 🔽 Va           | ilor Parcela: 1    | 50.000,00 Total Liquidade      | o: 0,00 Saldo a Liquidar:      | 150.000,00   |
|                             |                       | Incluic            | Altorer Macan                  | velar.                         | -            |

## PASSO A PASSO PARA EMISSÃO DA NOTA DE LIQUIDAÇÃO

5

### <u>OPÇÕES</u>:

"<u>Selecionar Guias</u>" ou "<u>Informar dados para</u> <u>GPS</u>" (manualmente)

|                      |           |                               |                                      | of Limpar                               |                           | Consultando            |
|----------------------|-----------|-------------------------------|--------------------------------------|-----------------------------------------|---------------------------|------------------------|
| Liquidação de En     | npenho    |                               |                                      |                                         |                           | 15                     |
| Nº/Ano:              |           | 2018                          | ۵ ک                                  | Data: 15/08/2018                        | Tipo: Ordinário           | Global O Estimativo    |
| Tipo de Processo:    | OSIMP     | ROC 💽 SE                      | O Outros                             | Nº Processo:                            |                           |                        |
| Dotação:             | 16.10.12. | 365.3025.2.8                  | 49.33904700.00                       |                                         |                           | )<br>=                 |
| Histórico:           | Obrigação | Patronal INS                  | SS - Contrato de p                   | prestação de serviço - Transport        | te Escolar Gratuito - TEG | PF                     |
| Credor<br>CNPJ/CPF:  |           | _                             | Razão Social:                        |                                         |                           |                        |
| Dados para Liquidaça | ão        | Liquida                       | ção de Despe                         | sa Patronal                             |                           |                        |
| Mês:                 | É         | iquidação de<br>Enecessário s | Despesa Patrona<br>elecionar guias d | al.<br>Je patronal ou informar parâmeti | ros para geração da GPS   | a Liquidar: 150.000,00 |
| Legenda              | ormal     | Selecio                       | nar Guias                            | Informar dados para GPS                 | 🛞 Fechar                  | iria 📕 Ajuste Contábil |

## PASSO A PASSO PARA EMISSÃO DA NOTA DE LIQUIDAÇÃO

### Passo a passo para Selecionar Guias:

### *Clicar em "Selecionar Guias"*

| astro Movimento             | Consulta   | Relatório                   | Opções                        |                                             |                            |                            |
|-----------------------------|------------|-----------------------------|-------------------------------|---------------------------------------------|----------------------------|----------------------------|
|                             |            |                             |                               | 🛃 Limpar                                    |                            | Consultando                |
| Liquidação de En<br>Empenho | npenho     |                             |                               |                                             |                            |                            |
| Nº/Ano:                     |            | 2018                        | 2                             | Data: 15/08/2018                            | Tipo: Ordinário (          | Global O Estimativo        |
| Tipo de Processo:           |            | OC OSE                      | O Outros                      | Nº Processo:                                |                            |                            |
| Dotação:                    | 16.10.12.3 | 65.3025.2.84                | 49.33904700.                  | 00                                          |                            | =                          |
| Histórico:                  | Obrigação  | Patronal INS                | SS - Contrato                 | de prestação de serviço - Transpo           | rte Escolar Gratuito - TEG | PF                         |
| Credor                      |            |                             |                               |                                             |                            |                            |
| CNPJ/CPF:                   |            |                             | Razão Soc                     | ial:                                        |                            |                            |
| Dados para Liquidaçã        | io         | Liquida                     | ção de Des                    | pesa Patronal                               |                            |                            |
| Mês:                        | Lic        | luidação de<br>necessário s | Despesa Pat<br>selecionar gui | ronal.<br>as de patronal ou informar parâme | tros para geração da GPS   | 150.000,00 ISBN 150.000,00 |
| Legenda<br>Liquidação No    | ormal      | Selecio                     | nar Guias                     | 📄 Informar dados para GPS                   | 😣 Fechar                   | aria 📕 Ajuste Contábil     |

## PASSO A PASSO PARA EMISSÃO DA NOTA DE LIQUIDAÇÃO

O Sistema abrirá a tela de "<u>Guias para</u> <u>Liquidação Patronal</u>" Para efetuar o filtro, informar os dados:

- ✓ Mês e Ano
   Competência
- ✓ DA
- ✓ Projeto/Atividade
- ✓ Código de Retenção

## PASSO A PASSO PARA EMISSÃO DA NOTA DE LIQUIDAÇÃO

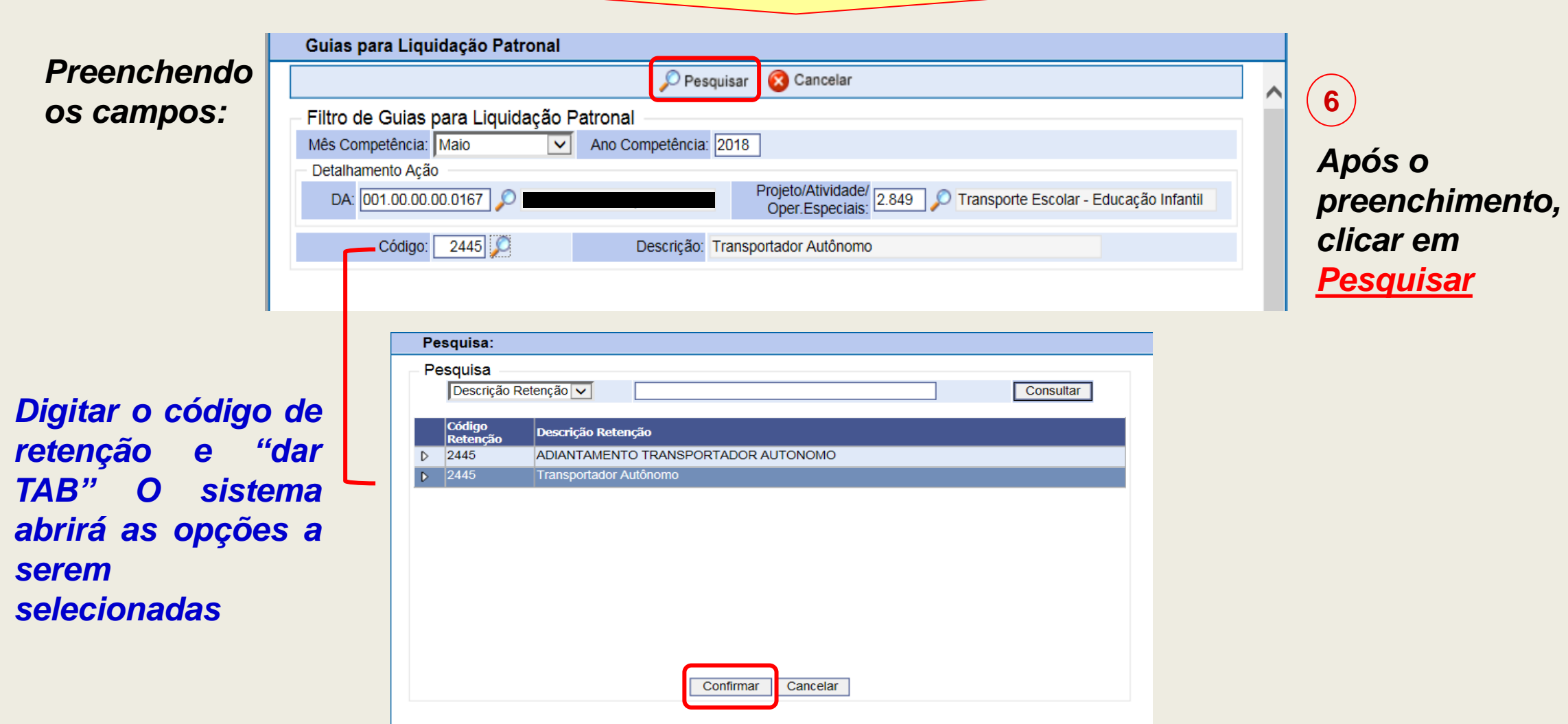

## PASSO A PASSO PARA EMISSÃO DA NOTA DE LIQUIDAÇÃO

O Sistema abrirá a listagem de Guias a serem selecionadas para Liquidação Patronal

O usuário seleciona a(s) guia(s) que deseja liquidar e clica em "<u>Marcar/Desmarcar</u>" uma a uma ou "<u>Marcar/Desmarcar</u> <u>Todas</u>"

| Guias para Liquidação Patronal                                         |                |                                                                                                    |                |
|------------------------------------------------------------------------|----------------|----------------------------------------------------------------------------------------------------|----------------|
| 😋 Confirmar 🛛 😣 Cancelar                                               |                |                                                                                                    |                |
| Filtro de Guias para Liquidação Patronal                               |                |                                                                                                    |                |
| Mês Competência: Maio  Ano Competência: 2018                           |                |                                                                                                    |                |
| Detalhamento Ação                                                      |                |                                                                                                    |                |
| DA: 001.00.00.0167 Secretaria Municipal da Educa Oper.Especiais: 2.849 | ) 🔎 Transporte | e Escolar - Educa                                                                                                    | ção Infantil   |
| Código: 2445 Descrição: Transportador Autônomo                         |                |                                                                                                    |                |
| Relação de Guias de Imposto                                            |                |                                                                                                    |                |
| Marcar/Desmarcar todos da paginação 1                                  |                | Acréscimos Leo                                                                                                    | ais            |
| Marcar/Desmarcar Todas                                                 | <b>.</b>       | All the second second sec |                |
| # Nº Nº/Ano NLP Credor                                                 | Base Cálculo   | Valor                                                                                                    | Acrésc. Legais |
|                                                                        | 1.137,09       | 227,42                                                                                                    | 0,00           |
| ▶         ■         2018                                               | 343,50         | 68,70                                                                                                    | 0,00           |
|                                                                        | 104,20         | 20,84                                                                                                    | 0,00           |
|                                                                        | 348,10         | 69,62                                                                                                    | 0,00           |
|                                                                        | 35,91          | 7,18                                                                                                    | 0,00           |
|                                                                        | 36,79          | 7,36                                                                                                    | 0,00           |
|                                                                        | 18,78          | 3,76                                                                                                    | 0,00           |

## PASSO A PASSO PARA EMISSÃO DA NOTA DE LIQUIDAÇÃO

#### Ao terminar de Marcar, clicar em <u>Confirmar</u>

| Guias para Liquidação Patronal                                                                                                    |                                                                                                    |                              |
|----------------------------------------------------------------------------------------------------|----------------------------------------------------------------------------------------------------|------------------------------|
| Confirmar 😣 Car                                                                                                    | celar                                                                                                    |                              |
| Filtro de Guias para Liquidação Patronal                                                                                                    |                                                                                                    |                              |
| Mês Competência: Maio 🗸 Ano Competência: 2018                                                                                                    |                                                                                                    |                              |
| Detalhamento Ação                                                                                                    |                                                                                                    |                              |
| DA: 001.00.00.0167 Secretaria Municipal da Educa Oper.Es                                                                                                    | ividade/<br>2.849 🔎 Transporte Escolar - Educação Infa<br>peciais:                                            | ntil                         |
| Código: 2445 🔎 Descrição: Transportador A                                                                                                    | utônomo                                                                                                    |                              |
| Relação de Guias de Imposto<br>Marcar/Desmarcar todos da paginação 1<br>Marcar/Desmarcar Todas                                                                                                    | rcar & Acréscimos Legais                                                                                      |                              |
| # Nº Nº/Ano NLP Credor                                                                                                    | Base Cálculo Valor Acrésc.                                                                                    | Legais                       |
| 2018                                                                                                    | 1.137,09 227,42                                                                                               | 0,00                         |
| 2018                                                                                                    | 343,50 68,70                                                                                                  | 0.00                         |
|                                                                                                    |                                                                                                    | -,                           |
|                                                                                                    | 104,20 20,84                                                                                                  | 0,00                         |
|                                                                                                    | 104,20 20,84<br>348,10 69,62                                                                                  | 0,00                         |
| Image: Constraint of the second second se | 104,20         20,84           348,10         69,62           35,91         7,18                              | 0,00 0,00 0,00               |
| Image: Constraint of the second second se               | 104,20         20,84           348,10         69,62           35,91         7,18           36,79         7,36 | 0,00<br>0,00<br>0,00<br>0,00 |

## PASSO A PASSO PARA EMISSÃO DA NOTA DE LIQUIDAÇÃO

Passo a passo para informar os dados manualmente:

Clicar em "Informar dados para GPS"

|                                                                                                    |                    |          |                               | 12                    |                      | 🦪 l impar                                                                                                    |              |                   |             | Consultando     |
|----------------------------------------------------------------------------------------------------|--------------------|----------|-------------------------------|-----------------------|----------------------|----------------------------------------------------------------------------------------------------|--------------|-------------------|-------------|-----------------|
| Liquid                                                                                                    | lação de Er        | npenho   |                               |                       |                      | ( Contraction of the contraction of the contraction |              |                   |             |                 |
| Emper                                                                                                    | nho<br>Nº/Ano:     |          | 2018                          | >                     | 6                    | Data: 15/08/2018                                                                                                    | Tipo:        | O Ordinário 🔘     | Global O    | Estimativo      |
| Tipo                                                                                                    | de Processo:       | OSIM     |                               | I O Out               |                      | Nº Processo:                                                                                                    | F            |                   |             |                 |
|                                                                                                    | Dotação:           | 16.10.12 | .365.3025.2.8                 | 49.33904              | 700.00               |                                                                                                    |              |                   |             | 8               |
|                                                                                                    | Histórico:         | Obrigaçâ | io Patronal IN                | SS - Cont             | rato de p            | prestação de serviço - Transp                                                                                                    | orte Escolar | Gratuito - TEG Pl | =           |                 |
| Credor                                                                                                    |                    |          |                               |                       |                      |                                                                                                    |              |                   |             |                 |
|                                                                                                    | CNPJ/CPF:          |          |                               | Razão                 | Social:              |                                                                                                    |              |                   |             |                 |
| Cadastro       Movimento       Consulta       Relatório       Opções         Liquidação de Empenho       Empenho       Consulta       Consulta         Nº/Ano:       2018       Impar       Consulta         Tipo de Processo:       SIMPROC       SEI       Outros       Nº Processo:         Dotação:       16.10.12.365.3025.2.849.33904700.00       Importanto e Sel       Outros       Nº Processo:         Dotação:       16.10.12.365.3025.2.849.33904700.00       Importanto e Sel       Outros       Nº Processo:         Dotação:       16.10.12.365.3025.2.849.33904700.00       Importanto e Sel       Outros       Nº Processo:         Dotação:       16.10.12.365.3025.2.849.33904700.00       Importanto e Sel       Importanto e Secolar Gratuito - TEG PF         Credor       Credor       Razão Social:       Importanto e Social:       Importanto e Secolar Gratuito - TEG PF         Credor       Induidação de Despesa Patronal       Induidação       Induidação de Despesa Patronal       Induidar:       150.00         Induidação       Induidação de Despesa Patronal.       Informar dados para GPS       Selecionar Guias       Informar dados para GPS       Selecionar       Informar dados para GPS       Ajuste Cont |                    |          |                               |                       |                      |                                                                                                    |              |                   |             |                 |
|                                                                                                    | Mês:               |          | Liquidação de<br>É necessário | Despesa<br>selecional | Patrona<br>r guias d | II.<br>e patronal ou informar parâm                                                                                                    | etros para g | eração da GPS.    | a Liquidar: | 150.000,00      |
| Legen                                                                                                    | da<br>Liquidação N | ormal    | Para Selecio                  | nar Guias             |                      | hformar dados para GPS                                                                                                    | 3 🔞          | Fechar            | iria 📕 A    | Ajuste Contábil |

## PASSO A PASSO PARA EMISSÃO DA NOTA DE LIQUIDAÇÃO

O Sistema abrirá a tela para preenchimento dos dados da Patronal:

✓ Mês e Ano
 Competência

- ✓ Código de Retenção
- ✓ Valor Patronal

| Dado complementar despesa patro                     | nal          |                               |       |
|-----------------------------------------------------|--------------|-------------------------------|-------|
|                                                     | Confirmar    | 🔇 Cancelar                    |       |
| <ul> <li>Dado complementar despesa patro</li> </ul> | onal         |                               |       |
| Mês Competência: Maio                               | ✓ Ano        | Competência: 2018             |       |
| Código: 2445 🗸                                      | ) (          | Descrição: Transportador Autó | inomo |
| Valor Patronal:                                     | 369,50 Acrés | cimos Legais:                 | 0,00  |

## PASSO A PASSO PARA EMISSÃO DA NOTA DE LIQUIDAÇÃO

Após o passo da seleção da(s) guia(s) ou preenchimento manual, o sistema abrirá a tela de "Detalhe" para inserir os demais dados da Liquidação:

- > Aba Liquidação
- ✓ Nº Processo
- ✓ Histórico
- ✓ Recurso
- ✓ Início da Vigência

### ✓ Período de Realização

| Detalhe:                                       |                   |                         |                |                    |
|------------------------------------------------|-------------------|-------------------------|----------------|--------------------|
|                                                | Confirmar         | 🔇 Cancelar              |                | Inserindo          |
| Empenho                                        | Parcela           |                         |                |                    |
| Nº/Ano: 2018                                   | 1                 | Mês: Agosto 🗸           | Valor:         | 150.000,00         |
| Liquidação                                     |                   |                         |                |                    |
| Dados da Liquidação                            |                   |                         |                |                    |
| Tipo de Processo: O SIMPROC O S                | EI Outros         | Nº Processo             | D:             |                    |
| Data: 16/08/2018                               |                   |                         |                |                    |
| 33<br>Histórico: Pagamento INSS Patronal Pesso | a Física - TEG -  | Competência Maio/2018   |                | $\hat{\mathbf{C}}$ |
| Recurso: 445 PMSP - C/MOVIMENT                 | 0                 |                         |                |                    |
| Dados do Documento                             |                   |                         |                |                    |
| Ateste: Ini                                    | ício Vigência: 01 | /01/2018                | Valor:         | 369,50             |
| Datas Básicas                                  |                   | Período de Realização — |                |                    |
| Vencimento: 20/08/2018 💳                       |                   | Início                  | 01/05/2018 💳   |                    |
| Previsão Pgto: 20/09/2018 💳                    |                   | Término                 | : 30/05/2018 💳 |                    |
|                                                |                   |                         |                |                    |
|                                                |                   |                         |                |                    |

## PASSO A PASSO PARA EMISSÃO DA NOTA DE LIQUIDAÇÃO

Liquidação efetuada com sucesso

| astro  | Movimento                  | Consulta       | Relatório    | Opções             |                                        |                     |                    |                        | Ş               |
|--------|----------------------------|----------------|--------------|--------------------|----------------------------------------|---------------------|--------------------|------------------------|-----------------|
|        |                            |                |              |                    | 🛃 Limpa                                | ar                  |                    |                        | Consultando     |
| Liquid | dação de En                | npenho –       |              |                    |                                        |                     |                    |                        |                 |
| Empe   | Nº/Ano:                    |                | 2018         | ۵                  | Data:                                  | 15/08/2018          | Tipo: 🔘 O          | ordinário 🔘 Global 🔵 I | Estimativo      |
| Tip    | o de Processo:             |                | .OC 🔘 SEI    | Outros             | Nº Proc                                | esso:               |                    |                        |                 |
|        | Dotação:                   | 16.10.12.36    | 5.3025.2.84  | 9.33904700.00      |                                        |                     |                    |                        | 8               |
|        | Histórico:                 | Obrigação I    | Patronal INS | S - Contrato de    | prestação de                           | e serviço - Transpo | orte Escolar Gratu | ito - TEG PF           |                 |
| Credo  | CNPJ/CPF:                  | 1              |              | Razão Social:      |                                        |                     |                    |                        |                 |
| Dados  | s para Liquidaça<br>Mês: 🗸 | ão<br>Agosto 🔽 | Valo         | r Parcela:         | 150.000,00                             | Total Liquidado     | D: 369,50          | Saldo a Liquidar:      | 149.630,50      |
|        |                            |                | 🖉 Incluir    | 🗶 Alterar          | 🖄 Car                                  | ncelar 🃚 Imprimi    | ir 📔 Retenç        | ões                    |                 |
| Nún    | nero Data<br>16/08/201     | Processo       | )            | Recurso H<br>445 F | Histórico<br>Pagamento IN<br>Maio/2018 | ISS Patronal Pess   | soa Física - TEG - | Competência            | Valor<br>369,50 |

# LIQUIDAÇÕES DE CONTAS DO GESTÃO NET

## (SABESP e ELETROPAULO)

## PASSO A PASSO LIQUIDAÇÃO DE CONTAS DO GESTÃO NET

(Sabesp e Eletropaulo)

## SELECIONAR A CONTA

## PASSO A PASSO LIQUIDAÇÃO DE CONTAS DO GESTÃO NET

### Passo a Passo

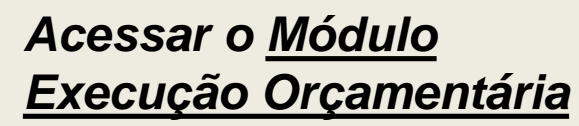

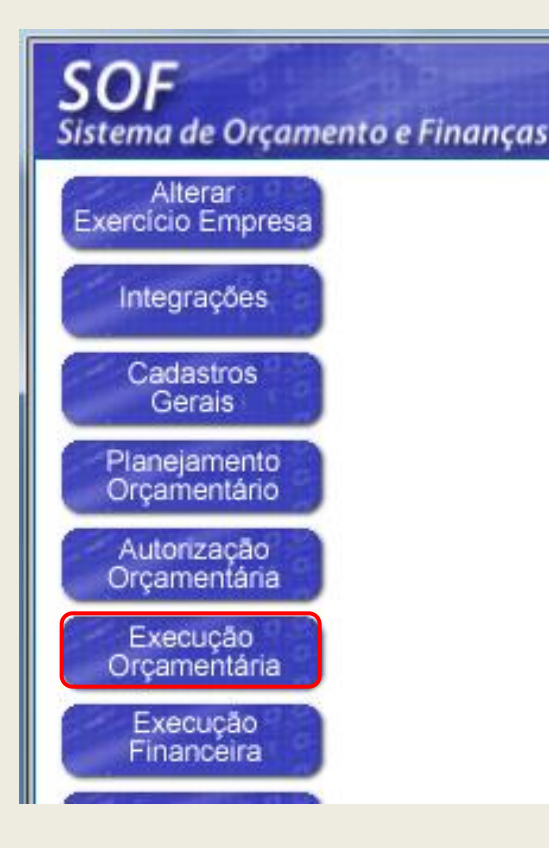

### (Sabesp e Eletropaulo)

**2** No menu "<u>Movimento</u>" - sub-menu "<u>Compromissos a</u> <u>Pagar</u>", acessar o item Contas para Medição

| <b>SOF</b><br>Sistema                 | de Orçamento e Finanç                                                                                                    |                                          |                                                                                         | 1           |
|---------------------------------------|----------------------------------------------------------------------------------------------------|------------------------------------------|-----------------------------------------------------------------------------------------|-------------|
| Cadastro<br>Mens<br>D<br>D<br>Leitura | Movimento Consulta<br>Reserva<br>Empenho<br>Compromissos a Pagar<br>Liquidação<br>Adiantamento<br>Reversão Orçamentária<br>Ajuste Contábil<br>Anual<br>Auxílio e Subvenção<br>GFIP | Cadastr<br>Contas<br>Ateste o<br>Cadastr | pções<br>To de Compromissos a Pag<br>para Medição<br>de Recebimento<br>To em Liquidação | ar<br>taçõe |

## PASSO A PASSO LIQUIDAÇÃO DE CONTAS DO GESTÃO NET

### (Sabesp e Eletropaulo)

3 Digitar o número do Empenho em seguida clicar no ícone da lupa para pesquisar

| stro Movimer             | to Consul  | ta Relatório | o Opçõe:  | s       |           |     |
|--------------------------|------------|--------------|-----------|---------|-----------|-----|
|                          |            |              |           |         | 🔎 Pesqui  | sar |
| Contas para N<br>Empenho | 1edição —  |              |           |         |           |     |
| Nº//                     | Ano:       | 2018         | <u>,</u>  | 8       | Data:     |     |
| Tipo de Proce            | sso: 🔘 SIN | IPROC OSI    | El 🔘 Outr | 'OS     | Nº Proces | so: |
| Dotaç                    | ão:        |              |           |         |           |     |
| Histór                   | ico:       |              |           |         |           |     |
| Credor                   |            |              |           |         |           |     |
| CNPJ/C                   | PF:        |              | Razão     | Social: |           |     |

4 Clicar em <u>Pesquisar</u>

| stro Movimento    | Consulta Relatóri    | o Opçõe     | es        |               |              |            |          |                 |                   |  |
|-------------------|----------------------|-------------|-----------|---------------|--------------|------------|----------|-----------------|-------------------|--|
|                   |                      |             |           | 🔎 Pesq        | uisar        |            |          |                 |                   |  |
| ontas para Medi   | ção                  |             |           |               |              |            |          |                 |                   |  |
| Empenho           |                      |             |           |               |              |            |          |                 |                   |  |
| №/Ano:            | 2018                 | <b>N</b>    | 8         | Data:         | 17/01/2018   | Ti         | ipo: 🔿 🤇 | Ordinário 🔘 Glo | obal 🔘 Estimativo |  |
| Tipo de Processo: |                      | El 🔵 Ou     | tros      | Nº Proc       | esso:        |            |          |                 |                   |  |
| Dotação:          | 25.10.13.392.3001.6. | 960.33903   | 900.00    |               |              |            |          |                 |                   |  |
| Histórico:        | 25.60 CCCT - Consu   | no e serviç | os de en  | ergia elétrio | a - Exercici | o 2018     |          |                 |                   |  |
| Credor            |                      |             |           |               |              |            |          |                 |                   |  |
| CNPJ/CPF:         |                      | Razã        | o Social: | ELETROP       | AULO MET     | ROPOLITANA | ELETRI   | CIDADE DE SÃ    | O PAULO S.A.      |  |
|                   | Período de:          |             |           |               |              | Até:       |          |                 |                   |  |

## PASSO A PASSO LIQUIDAÇÃO DE CONTAS DO GESTÃO NET

### (Sabesp e Eletropaulo)

(5)

*Clicar em <u>Alterar</u> e em seguida clicar na linha desejada para selecioná-la* 

Código Instalação MTE0003120

|                                                                                                    |                                                                                                    |                                                         | 🗶 Alterar                                                                                              | 💰 Limpar                                                             |                                                                                                    |                                                                                                 | Consultando                                                                                       |
|----------------------------------------------------------------------------------------------------|----------------------------------------------------------------------------------------------------|---------------------------------------------------------|----------------------------------------------------------------------------------------------------|----------------------------------------------------------------------|----------------------------------------------------------------------------------------------------|-------------------------------------------------------------------------------------------------|---------------------------------------------------------------------------------------------------|
| contas para Me                                                                                                    | edição ———                                                                                                    |                                                         |                                                                                                    |                                                                      |                                                                                                    |                                                                                                 |                                                                                                   |
| Empenho                                                                                                    |                                                                                                    |                                                         |                                                                                                    |                                                                      |                                                                                                    |                                                                                                 |                                                                                                   |
| N⁰/Ar                                                                                                    | no:                                                                                                    | 2018 🛛 ≽                                                | 6 [                                                                                                    | Data: 17/01/201                                                      | 8 Tipo:                                                                                                    | 🔘 Ordinário 🔘 Globa                                                                             | I 🖲 Estimativo                                                                                    |
| Tipo de Processo: O SIMPROC O SEI O Outros Nº Processo:                                                                    |                                                                                                    |                                                         |                                                                                                    |                                                                      |                                                                                                    |                                                                                                 |                                                                                                   |
| Dotaçã                                                                                                    | o: 25.10.13.392.30                                                                                                    | 001.6.960.3390                                          | 3900.00                                                                                                |                                                                      |                                                                                                    |                                                                                                 | 8                                                                                                 |
| Históric                                                                                                    | o: 25.60 CCCT - C                                                                                                    | Consumo e serv                                          | iços de energia (                                                                                      | elétrica - Exerci                                                    | cio 2018                                                                                                    |                                                                                                 |                                                                                                   |
| Credor                                                                                                    |                                                                                                    |                                                         |                                                                                                    |                                                                      |                                                                                                    |                                                                                                 |                                                                                                   |
|                                                                                                    |                                                                                                    |                                                         |                                                                                                    |                                                                      |                                                                                                    |                                                                                                 |                                                                                                   |
| CNPJ/CP                                                                                                    | PF:                                                                                                    | Raz                                                     | ão Social: ELET                                                                                        | ROPAULO ME                                                           | TROPOLITANA EL                                                                                                    | ETRICIDADE DE SÃO I                                                                             | PAULO S.A.                                                                                        |
| CNPJ/CF                                                                                                    | PF:                                                                                                    | Raz                                                     | ão Social: ELET                                                                                        | ROPAULO ME                                                           | TROPOLITANA EL                                                                                                    | ETRICIDADE DE SÃO I                                                                             | PAULO S.A.                                                                                        |
| CNPJ/CF                                                                                                    | PF: Período de:                                                                                                    | Razi                                                    | ão Social: ELET                                                                                        | ROPAULO ME                                                           | TROPOLITANA EL<br>Até:                                                                                                    | ETRICIDADE DE SÃO                                                                               | PAULO S.A.                                                                                        |
| CNPJ/CF                                                                                                    | PF: Período de: nárias                                                                                                    | Razi                                                    | ão Social: ELET                                                                                        | ROPAULO ME                                                           | TROPOLITANA EL                                                                                                    | ETRICIDADE DE SÃO I                                                                             | PAULO S.A.                                                                                        |
| CNPJ/CF<br>ontas Concession                                                                                                | PF: Período de:<br>nárias<br>lo Consumidor<br>201627878                                                                   | Razi<br>Mês/Ano<br>2/2018                               | ão Social: ELET<br>Valor<br>10.330,71                                                                  | ROPAULO ME<br>Nº Fatura<br>18725                                     | TROPOLITANA EL<br>Até:<br>Vencimento<br>23/03/2018                                                                                       | ETRICIDADE DE SÃO I                                                                             | PAULO S.A.<br>Leitura Atual<br>09/02/2018                                                         |
| CNPJ/CF<br>ontas Concession                                                                                                | PF: Período de: nárias<br>o Consumidor<br>201627878<br>TE0003120                                                          | Razi<br>Mês/Ano<br>2/2018<br>6/2018                     | ão Social: ELET<br>Valor<br>10.330,71<br>43.609,53                                                     | ROPAULO ME<br>Nº Fatura<br>18725<br>58687                            | TROPOLITANA EL<br>Até:<br>Vencimento<br>23/03/2018<br>25/06/2018                                                                         | ETRICIDADE DE SÃO I<br>Leitura Anterior<br>10/01/2018<br>10/04/2018                             | PAULO S.A.<br>Leitura Atual<br>09/02/2018<br>10/05/2018                                           |
| CNPJ/CF                                                                                                    | PF: Período de:<br>Período de:<br>o Consumidor<br>201627878<br>TE0003120<br>TE0004111                                     | Razi<br>Mês/Ano<br>2/2018<br>6/2018<br>6/2018           | ão Social: ELET<br>Valor<br>10.330,71<br>43.609,53<br>2.894.94                                         | ROPAULO ME<br>Nº Fatura<br>18725<br>58687<br>57325                   | TROPOLITANA EL<br>Até:<br>Vencimento<br>23/03/2018<br>25/06/2018<br>25/06/2018                                                           | ETRICIDADE DE SÃO I<br>Leitura Anterior<br>10/01/2018<br>10/04/2018<br>06/04/2018               | PAULO S.A.<br>Leitura Atual<br>09/02/2018<br>10/05/2018<br>08/05/2018                             |
| CNPJ/CF<br>Contas Concessio                                                                                                | PF: Período de:<br>Período de:<br>nárias<br>o Consumidor<br>201627878<br>TE0003120<br>TE0004111<br>TE0008720              | Razi<br>Mês/Ano<br>2/2018<br>6/2018<br>6/2018           | ão Social: ELET<br>Valor<br>10.330,71<br>43.609,53<br>2.894,94<br>6.640,90                             | ROPAULO ME<br>Nº Fatura<br>18725<br>58687<br>57325<br>55786          | TROPOLITANA EL<br>Até:<br>Vencimento<br>23/03/2018<br>25/06/2018<br>25/06/2018                                                           | ETRICIDADE DE SÃO I<br>Leitura Anterior<br>10/01/2018<br>10/04/2018<br>06/04/2018<br>04/04/2018 | PAULO S.A.<br>Leitura Atual<br>09/02/2018<br>10/05/2018<br>08/05/2018<br>04/05/2018               |
| CNPJ/CF<br>Contas Concessio                                                                                                | PF: Período de:<br>Período de:<br>o Consumidor<br>201627878<br>TED003120<br>TE0004111<br>TE0008720                        | Razi<br>Mês/Ano<br>2/2018<br>6/2018<br>6/2018           | ão Social: ELET<br>Valor<br>10.330,71<br>43.609,53<br>2.894,94<br>6.640,80                             | ROPAULO ME<br>Nº Fatura<br>18725<br>58687<br>57325<br>55766          | TROPOLITANA EL<br>Até:<br>23/03/2018<br>25/06/2018<br>25/06/2018<br>25/06/2018                                                           | ETRICIDADE DE SÃO I<br>Leitura Anterior<br>10/01/2018<br>10/04/2018<br>06/04/2018<br>04/04/2018 | PAULO S.A.<br>Leitura Atual<br>09/02/2018<br>10/05/2018<br>08/05/2018<br>04/05/2018               |
| CNPJ/CF<br>Contas Concessio<br>0<br>0<br>0<br>0<br>0<br>0<br>0<br>0<br>0<br>0<br>0<br>0<br>0<br>0<br>0<br>0<br>0<br>0<br>0 | PF: Período de:<br>Período de:<br>nárias<br>o Consumidor<br>201627878<br>TE0003120<br>TE0004111<br>TE0008720<br>TE0009171 | Razi<br>Mês/Ano<br>2/2018<br>6/2018<br>6/2018<br>6/2018 | Valor           10.330,71           43.609,53           2.894,94           6.640,80           3.081,86 | ROPAULO ME<br>Nº Fatura<br>18725<br>58687<br>57325<br>55766<br>57337 | Vencimento           23/03/2018           25/06/2018           25/06/2018           25/06/2018           25/06/2018           25/06/2018 | ETRICIDADE DE SÃO I<br>Leitura Anterior<br>10/01/2018<br>10/04/2018<br>06/04/2018<br>06/04/2018 | PAULO S.A.<br>Leitura Atual<br>09/02/2018<br>10/05/2018<br>08/05/2018<br>04/05/2018<br>08/05/2018 |

## PASSO A PASSO LIQUIDAÇÃO DE CONTAS DO GESTÃO NET

### (Sabesp e Eletropaulo)

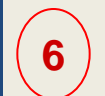

Clicar em: <u>Marcar/Desmarcar</u>, em seguida clicar em <u>Gravar</u>

| onias para Meo                                                         | liçao                                                                                         |                                                           |                                                                     |                                                        |                                                                                                 |                                                                                        |                                                                                    |
|------------------------------------------------------------------------|-----------------------------------------------------------------------------------------------|-----------------------------------------------------------|---------------------------------------------------------------------|--------------------------------------------------------|-------------------------------------------------------------------------------------------------|----------------------------------------------------------------------------------------|------------------------------------------------------------------------------------|
| impenho                                                                |                                                                                               | _                                                         |                                                                     |                                                        |                                                                                                 |                                                                                        | -                                                                                  |
| Nº/Ano                                                                 |                                                                                               | 2018                                                      | 6                                                                   | Data: 17/01/20                                         | 18 Tipo:                                                                                        | 🔘 Ordinário 🔘 Globa                                                                    | al 💿 Estimativo                                                                    |
| Tipo de Processo                                                       |                                                                                               | I SEI O C                                                 | Outros N <sup>o</sup>                                               | Processo:                                              |                                                                                                 |                                                                                        |                                                                                    |
| Dotação: 25.10.13.392.3001.6.960.33903900.00                           |                                                                                               |                                                           |                                                                     |                                                        |                                                                                                 |                                                                                        |                                                                                    |
| Histórico:                                                             | 25.60 CCCT - 0                                                                                | Consumo e serv                                            | viços de energia                                                    | elétrica - Exerci                                      | icio 2018                                                                                       |                                                                                        |                                                                                    |
| Credor                                                                 |                                                                                               |                                                           |                                                                     |                                                        |                                                                                                 |                                                                                        |                                                                                    |
| CNP.I/CPE                                                              |                                                                                               | Raz                                                       | zão Social: ELE                                                     | TROPAULO ME                                            | ETROPOLITANA EL                                                                                 | ETRICIDADE DE SÃO                                                                      | PAULO S.A.                                                                         |
| ON OPT                                                                 |                                                                                               |                                                           |                                                                     |                                                        |                                                                                                 |                                                                                        |                                                                                    |
|                                                                        | Destada das D                                                                                 |                                                           |                                                                     |                                                        | 445                                                                                             |                                                                                        |                                                                                    |
|                                                                        | Período de:                                                                                   |                                                           |                                                                     |                                                        | Até:                                                                                            |                                                                                        |                                                                                    |
| ontas Concessioná                                                      | Período de:                                                                                   |                                                           |                                                                     |                                                        | Até:                                                                                            |                                                                                        |                                                                                    |
| ontas Concessioná<br>Marcar Todos                                      | Período de:<br>rias                                                                           |                                                           |                                                                     | E M                                                    | Até:                                                                                            |                                                                                        |                                                                                    |
| ontas Concessioná<br>Marcar Todos                                      | Período de:<br>rias<br>Consumidor                                                             | Mês/Ano                                                   | Valor                                                               | Nº Fatura                                              | Até:<br>arcar / Desmarcar<br>Vencimento                                                         | Leitura Anterior                                                                       | Leitura Atual                                                                      |
| ontas Concessioná<br>Marcar Todos                                      | Período de:<br>rias<br>Consumidor<br>11627878                                                 | Mês/Ano<br>2/2018                                         | Valor<br>10.330,71                                                  | <b>№</b> Fatura<br>18725                               | Até:<br>arcar / Desmarcar<br>Vencimento<br>23/03/2018                                           | Leitura Anterior<br>10/01/2018                                                         | Leitura Atual<br>09/02/2018                                                        |
| ontas Concessioná<br>Marcar Todos                                      | Período de:<br>rias<br>Consumidor<br>D1627878<br>E0003120                                     | Mês/Ano<br>2/2018<br>6/2018                               | Valor<br>10.330,71<br>43.609,53                                     | Nº Fatura<br>18725<br>58687                            | Até:<br>arcar / Desmarcar<br>Vencimento<br>23/03/2018<br>25/06/2018                             | Leitura Anterior<br>10/01/2018<br>10/04/2018                                           | Leitura Atual<br>09/02/2018<br>10/05/2018                                          |
| ontas Concessioná<br>Marcar Todos<br>020<br>020<br>021<br>MTE          | Período de:<br>rias<br>Consumidor<br>01627878<br>E0003120<br>E0004111                         | Mês/Ano<br>2/2018<br>6/2018<br>6/2018                     | Valor<br>10.330,71<br>43.609,53<br>2.894,94                         | Nº Fatura<br>18725<br>58687<br>57325                   | Até:<br>arcar / Desmarcar<br>Vencimento<br>23/03/2018<br>25/06/2018<br>25/06/2018               | Leitura Anterior<br>10/01/2018<br>10/04/2018<br>06/04/2018                             | Leitura Atual<br>09/02/2018<br>10/05/2018<br>08/05/2018                            |
| ontas Concessioná<br>Marcar Todos<br>Nº do<br>020<br>MTE<br>MTE        | Período de:<br>rias<br>Consumidor<br>01627878<br>E0003120<br>E0004111<br>E0008720             | Mês/Ano<br>2/2018<br>6/2018<br>6/2018<br>6/2018           | Valor<br>10.330,71<br>43.609,53<br>2.894,94<br>6.640,80             | Nº Fatura<br>18725<br>58687<br>57325<br>55766          | Até:<br>arcar / Desmarcar<br>Vencimento<br>23/03/2018<br>25/06/2018<br>25/06/2018<br>25/06/2018 | Leitura Anterior<br>10/01/2018<br>10/04/2018<br>06/04/2018<br>04/04/2018               | Leitura Atual<br>09/02/2018<br>10/05/2018<br>08/05/2018<br>04/05/2018              |
| ontas Concessioná<br>Marcar Todos<br>Nº do<br>020<br>MTE<br>MTE<br>MTE | Período de:<br>rias<br>Consumidor<br>01627878<br>E0003120<br>E0004111<br>E0008720<br>E0009171 | Mês/Ano<br>2/2018<br>6/2018<br>6/2018<br>6/2018<br>6/2018 | Valor<br>10.330,71<br>43.609,53<br>2.894,94<br>6.640,80<br>3.081,86 | Nº Fatura<br>18725<br>58687<br>57325<br>55766<br>57337 | Até:<br>arcar / Desmarcar<br>23/03/2018<br>25/06/2018<br>25/06/2018<br>25/06/2018<br>25/06/2018 | Leitura Anterior<br>10/01/2018<br>10/04/2018<br>06/04/2018<br>04/04/2018<br>06/04/2018 | Leitura Atua<br>09/02/2018<br>10/05/2018<br>08/05/2018<br>04/05/2018<br>08/05/2018 |

## PASSO A PASSO LIQUIDAÇÃO DE CONTAS DO GESTÃO NET

### (Sabesp e Eletropaulo)

| stro            | Movimento                                                                     | Consulta                                                                                      | Relatório                               | Opçõ                                                                 | )<br>jes                                                                        |                                                                   |                                                                                              |                                                                                        |                                                                                     |
|-----------------|-------------------------------------------------------------------------------|-----------------------------------------------------------------------------------------------|-----------------------------------------|----------------------------------------------------------------------|---------------------------------------------------------------------------------|-------------------------------------------------------------------|----------------------------------------------------------------------------------------------|----------------------------------------------------------------------------------------|-------------------------------------------------------------------------------------|
|                 |                                                                               |                                                                                               |                                         |                                                                      | 🧷 Altera                                                                        | ar 🍕 Limpa                                                        | r                                                                                            |                                                                                        | Consultando                                                                         |
| onta            | as para Med                                                                   | lição —                                                                                       |                                         |                                                                      |                                                                                 |                                                                   |                                                                                              |                                                                                        |                                                                                     |
| Empe            | enho                                                                          | -                                                                                             |                                         |                                                                      |                                                                                 |                                                                   |                                                                                              |                                                                                        |                                                                                     |
|                 | Nº/Ano                                                                        | :                                                                                             | 2018                                    | - 🌭                                                                  | 6                                                                               | Data: 17/01/20                                                    | 18 Tip                                                                                       | o: Ordinário O Globa                                                                   | al 💿 Estimativo                                                                     |
| Tip             | o de Processo                                                                 |                                                                                               | DC 🔘 SE                                 | 1 🔿 01                                                               | utros                                                                           | Nº Processo:                                                      |                                                                                              |                                                                                        |                                                                                     |
|                 | Dotação:                                                                      | 25.10.13.392                                                                                  | 2.3001.6.96                             | 0.3390                                                               | 3900.00                                                                         |                                                                   |                                                                                              |                                                                                        | 8                                                                                   |
|                 | Histórico:                                                                    | 25.60 CCCT                                                                                    | - Consum                                | n e servi                                                            | icos de eneroi                                                                  | ia elétrica - Ever                                                | icio 2018                                                                                    |                                                                                        |                                                                                     |
|                 | 110001000                                                                     | 20.00 0001                                                                                    | - oonaum                                | 0.0014                                                               | iços de energi                                                                  | a cicilica - Excit                                                | 1010 2010                                                                                    |                                                                                        |                                                                                     |
| Credo           | or                                                                            | 20.00 0001                                                                                    | - oonaann                               | 0.0014                                                               | iços de energ                                                                   |                                                                   | 1010 2010                                                                                    |                                                                                        |                                                                                     |
| Credo           | or<br>CNPJ/CPF:                                                               |                                                                                               | Consum                                  | Razi                                                                 | ão Social: EL                                                                   | ETROPAULO M                                                       | ETROPOLITANA E                                                                               | ELETRICIDADE DE SÃO                                                                    | PAULO S.A.                                                                          |
| Credo           | or<br>CNPJ/CPF:                                                               | Período de:                                                                                   |                                         | Razi                                                                 | ão Social: EL                                                                   | ETROPAULO M                                                       | ETROPOLITANA E<br>Até:                                                                       | ELETRICIDADE DE SÃO                                                                    | PAULO S.A.                                                                          |
| Credo           | or<br>CNPJ/CPF:<br>Is Concessioná                                             | Período de:                                                                                   |                                         | Razi                                                                 | ão Social: EL                                                                   | ETROPAULO M                                                       | ETROPOLITANA E<br>Até:                                                                       | ELETRICIDADE DE SÃO                                                                    | PAULO S.A.                                                                          |
| Credo<br>Contas | or<br>CNPJ/CPF:<br>s Concessioná                                              | Período de:<br>rias<br>Consumidor                                                             | Mês                                     | Razi                                                                 | ão Social: EL<br>Valor                                                          | ETROPAULO Mi                                                      | ETROPOLITANA E<br>Até:                                                                       | ELETRICIDADE DE SÃO                                                                    | PAULO S.A.<br>Leitura Atual                                                         |
| Credo           | or<br>CNPJ/CPF:<br>s Concessioná<br>Nº do                                     | Período de:<br>rias<br>Consumidor<br>01627878                                                 | Mês,<br>2/2                             | Razá                                                                 | ão Social: EL<br>Valor<br>10.330,7                                              | ETROPAULO Mi<br>Nº Fatura<br>1 18725                              | ETROPOLITANA E<br>Até:<br>Vencimento<br>23/03/2018                                           | LETRICIDADE DE SÃO                                                                     | PAULO S.A.<br>Leitura Atual<br>09/02/2018                                           |
| Credo<br>Contas | s Concessioná                                                                 | Período de:<br>rias<br>Consumidor<br>11627878<br>E0003120                                     | Mês,<br>2/2<br>6/2                      | Razi                                                                 | ão Social: EL<br>Valor<br>10.330,7<br>43.609,5                                  | ETROPAULO Mi<br>Nº Fatura<br>1 18725<br>3 58687                   | ETROPOLITANA E<br>Até:<br>23/03/2018<br>25/06/2018                                           | ELETRICIDADE DE SÃO                                                                    | PAULO S.A.<br>Leitura Atual<br>09/02/2018<br>10/05/2018                             |
|                 | CNPJ/CPF:<br>CNPJ/CPF:<br>s Concessioná<br>Nº do<br>020<br>2 MTE              | Período de:<br>rias<br>Consumidor<br>11627878<br>E0003120<br>E0004111                         | Mês,<br>2/2<br>6/2<br>6/2               | Razi<br>/Ano<br>018<br>018                                           | Valor           10.330,7           43.609,5           2.894,9                   | ETROPAULO Mi<br>1 18725<br>3 58687<br>4 57325                     | ETROPOLITANA E<br>Até:<br>23/03/2018<br>25/06/2018<br>25/06/2018                             | Leitura Anterior<br>10/01/2018<br>06/04/2018                                           | PAULO S.A.<br>Leitura Atual<br>09/02/2018<br>10/05/2018<br>08/05/2018               |
|                 | s Concessioná<br>Nº do<br>020<br>MTE<br>MTE                                   | Período de:<br>rias<br>Consumidor<br>11627878<br>E0003120<br>E0004111<br>E0008720             | Mês,<br>2/2<br>6/2<br>6/2               | Razi<br>(Ano<br>018<br>018<br>018<br>018                             | Valor           10.330,7           43.609,5           2.894,8           6.640,8 | ETROPAULO Mi<br>1 18725<br>3 58687<br>4 57325<br>0 55766          | ETROPOLITANA E<br>Até:<br>23/03/2018<br>25/06/2018<br>25/06/2018<br>25/06/2018               | ELETRICIDADE DE SÃO                                                                    | PAULO S.A.<br>Leitura Atual<br>09/02/2018<br>10/05/2018<br>08/05/2018<br>04/05/2018 |
|                 | or<br>CNPJ/CPF:<br>Is Concessioná<br>Nº do<br>020<br>MTE<br>MTE<br>MTE<br>MTE | Período de:<br>rias<br>Consumidor<br>01627878<br>E0003120<br>E0004111<br>E0008720<br>E0009171 | Mês,<br>2/2<br>6/2<br>6/2<br>6/2<br>6/2 | Razi<br>(Ano<br>D18<br>D18<br>D18<br>D18<br>D18<br>D18<br>D18<br>D18 | Valor<br>10.330,7<br>43.609,5<br>2.894,9<br>6.640,8<br>3.081,8                  | Nº Fatura<br>1 18725<br>3 58687<br>4 57325<br>50 55766<br>6 57337 | ETROPOLITANA E<br>Até:<br>23/03/2018<br>25/06/2018<br>25/06/2018<br>25/06/2018<br>25/06/2018 | Leitura Anterior<br>10/01/2018<br>10/04/2018<br>06/04/2018<br>04/04/2018<br>06/04/2018 | PAULO S.A.   Leitura Atual 09/02/2018 10/05/2018 08/05/2018 08/05/2018 08/05/2018   |

A conta fica vinculada a NE em que foi marcada e gravada

## PASSO A PASSO LIQUIDAÇÃO DE CONTAS DO GESTÃO NET

#### **Detalhes da Conta**

### (Sabesp e Eletropaulo)

| Sist. | DF   | a de Orçamento e Fin                    | anças           | ne-fills        | - CEA                  | Ref            |       |                |  |  |
|-------|------|-----------------------------------------|-----------------|-----------------|------------------------|----------------|-------|----------------|--|--|
| Cada  | stro | tro Movimento Consulta Relatório Opções |                 |                 |                        |                |       |                |  |  |
|       |      | 🔚 Gravar 🐼 Cancelar Alter               |                 |                 |                        |                |       |                |  |  |
|       |      | Documento:                              |                 |                 |                        |                |       | 😣 <sup>′</sup> |  |  |
|       | ſ    | Detalhes da Conta                       | Concessionár    | ia ———          |                        |                |       |                |  |  |
|       |      | Número Documento:                       | 58687           |                 |                        |                |       |                |  |  |
|       |      | Concessionária:                         | 1               | Eletropaulo     |                        |                |       |                |  |  |
|       |      | Cliente:                                | MTE0003120      | SMC - BIBLIC    | DTECA MARIO DE ANDRADE |                |       |                |  |  |
|       |      | Órgão:                                  | 25 Secretaria M | unicipal de Cul | tura                   |                |       |                |  |  |
|       |      | Unidade:                                | 10 Gabinete do  | Secretário      |                        |                |       |                |  |  |
|       |      | Valor do Documento:                     | 43.609,53       |                 | Data de Vencimento:    | 25/06/2018     |       |                |  |  |
|       |      | Tipo de Carga:                          | A               |                 | Tipo de Tensão:        | MÉDIA TENSÂ    | 0     |                |  |  |
| D     |      | Código de Barras:                       | 83650000436809  | 530048100964    | 0508306837000000159616 |                |       |                |  |  |
| Þ     |      | Mês/Ano Referência:                     | 2018/6          |                 | Mês/Ano Faturamento:   | 2018/6         |       |                |  |  |
|       |      | Dt. Leitura Anterior:                   | 10/04/2018      |                 | Dt. Leitura Atual:     | 10/05/2018     |       |                |  |  |
|       |      | Situação Cadastral                      |                 |                 |                        |                |       |                |  |  |
| Þ     |      | Empenho: 2018                           | Declaração de   | Ateste:         | Liquidação: /          | Data de Pagame | ento: |                |  |  |

Obs.: Tela de uso exclusivo de SF

## PASSO A PASSO LIQUIDAÇÃO DE CONTAS DO GESTÃO NET

(Sabesp e Eletropaulo)

## **DESMARCAR A CONTA**

## PASSO A PASSO LIQUIDAÇÃO DE CONTAS DO GESTÃO NET

### (Sabesp e Eletropaulo)

Digitar o número do Empenho em seguida clicar no ícone da lupa 🙀 para pesquisar

2 Clicar em <u>Pesquisar</u>

| Sis | <b>OF</b> | de Orçamen     | to e Finan | ças       | the state |         |            |     |
|-----|-----------|----------------|------------|-----------|-----------|---------|------------|-----|
| Cad | astro     | Movimento      | Consulta   | Relatório | Opções    |         |            |     |
|     |           |                |            |           |           |         | 🔎 Pesquis  | sar |
|     | Conta     | as para Med    | ição —     |           |           |         |            |     |
|     | Emp       | enho           |            |           |           |         |            |     |
|     |           | Nº/Ano:        |            | 2018      | <b>Ç</b>  | 8       | Data:      |     |
|     | Tip       | o de Processo: |            |           | Outro     | IS      | Nº Process | so: |
|     |           | Dotação:       |            |           |           |         |            |     |
|     |           | Histórico:     |            |           |           |         |            |     |
|     | Cred      | or             |            |           |           |         |            |     |
|     |           | CNPJ/CPF:      |            |           | Razão S   | Social: |            |     |
| ľ   |           |                | Período de | :         |           |         |            |     |
|     | Conta     | s Concessioná  | rias       |           |           |         |            |     |
|     |           |                |            |           |           |         |            |     |

| tro Movimento     | Consulta Relatório     | Opções           |                          |                |                                | So |
|-------------------|------------------------|------------------|--------------------------|----------------|--------------------------------|----|
|                   |                        |                  | 🔎 Pesquisar              |                |                                |    |
| ontas para Med    | ição                   |                  |                          |                |                                |    |
| Empenho           |                        |                  |                          |                |                                |    |
| Nº/Ano:           | 2018                   | 💊 🕓              | Data: 17/01/201          | 8 Tipo:        | Ordinário O Global  Estimativo | 0  |
| Tipo de Processo: |                        | Outros           | Nº Processo:             |                |                                |    |
| Dotação:          | 25.10.13.392.3001.6.96 | 0.33903900.00    |                          |                |                                |    |
| Histórico:        | 25.60 CCCT - Consumo   | e serviços de en | ergia elétrica - Exercio | io 2018        |                                |    |
| Credor            |                        |                  |                          |                |                                |    |
| CNPJ/CPF:         |                        | Razão Social:    | ELETROPAULO ME           | FROPOLITANA EL | ETRICIDADE DE SÃO PAULO S.A.   |    |
|                   | Período de:            |                  |                          | Até:           |                                |    |

## PASSO A PASSO LIQUIDAÇÃO DE CONTAS DO GESTÃO NET

### (Sabesp e Eletropaulo)

*Clicar em <u>Alterar</u> e em seguida clicar na linha desejada para desmarcá-la* 

3

|                                                                            |                         |                 | 🗶 Alterar       | 💰 Limpar         | r              |                   | Consultando    |
|----------------------------------------------------------------------------|-------------------------|-----------------|-----------------|------------------|----------------|-------------------|----------------|
| Contas par                                                                 | a Medição               |                 |                 |                  |                |                   |                |
| Empenho -                                                                  |                         |                 |                 |                  |                |                   |                |
|                                                                            | Nº/Ano:                 | 2018 🏻 🔖        | 6               | Data: 17/01/20   | 18 Tipo:       | Ordinário O Globa | I 💿 Estimativo |
| Tipo de Processo: O SIMPROC  SEI O Outros Nº Processo: 6025.2017/0013958-7 |                         |                 |                 |                  |                |                   |                |
| D                                                                          | otação: 25.10.13.392.3  | 001.6.960.33903 | 900.00          |                  |                |                   |                |
| Hi                                                                         | stórico: 25.60 CCCT - C | Consumo e servi | ços de energia  | elétrica - Exerc | icio 2018      |                   |                |
| Credor                                                                     |                         |                 |                 |                  |                |                   |                |
| CNF                                                                        | PJ/CPF: 0               | Razâ            | io Social: ELET | FROPAULO ME      | TROPOLITANA EL | ETRICIDADE DE SÃO | PAULO S.A.     |
|                                                                            | Desíada das             | _               |                 |                  | 445.           | _                 |                |
|                                                                            | Periodo de:             |                 |                 |                  | Ale:           |                   |                |
| Contas Conce                                                               | essionarias             | Mês/Ano         | Valor           | Nº Fatura        | Vencimento     | Leitura Anterior  | Leitura Atual  |
|                                                                            | 0201627878              | 2/2018          | 10.330,71       | 18725            | 23/03/2018     | 10/01/2018        | 09/02/2018     |
| > 🔽                                                                        | MTE0003120              | 6/2018          | 43.609,53       | 58687            | 25/06/2018     | 10/04/2018        | 10/05/2018     |
|                                                                            | MTE0004111              | 6/2018          | 2.894,94        | 57325            | 25/06/2018     | 06/04/2018        | 08/05/2018     |
|                                                                            | MTE0008720              | 6/2018          | 6.640,80        | 55766            | 25/06/2018     | 04/04/2018        | 04/05/2018     |
|                                                                            | MTE0009171              | 6/2018          | 3.081,86        | 57337            | 25/06/2018     | 06/04/2018        | 08/05/2018     |
|                                                                            | MTE0009230              | 6/2018          | 10.102,85       | 57376            | 25/06/2018     | 06/04/2018        | 08/05/2018     |
| . 41 42 43 4                                                               | 4 45 46 47 48 49 50     |                 |                 |                  |                |                   |                |

## PASSO A PASSO LIQUIDAÇÃO DE CONTAS DO GESTÃO NET

### (Sabesp e Eletropaulo)

Clicar em: <u>Marcar/Desmarcar</u>, em seguida clicar em <u>Gravar</u>

4

|                   |                 |                | 🔒 Gravar       | 🔞 Cance           | elar               |                       | Alterando      |
|-------------------|-----------------|----------------|----------------|-------------------|--------------------|-----------------------|----------------|
| Contas para Me    | dição           |                |                |                   |                    |                       |                |
| Empenho           |                 |                |                |                   |                    |                       |                |
| Nº/An             | D:              | 2018 🔍         | 8              | Data: 17/01/20    | 18 Tipo            | : 🔘 Ordinário 🔘 Globa | l 🖲 Estimativo |
| Tipo de Process   |                 | 🖲 SEI 🔵 Ou     | itros N        | Processo:         |                    |                       |                |
| Dotação           | 25.10.13.392.30 | 01.6.960.33903 | 900.00         |                   |                    |                       |                |
| Histórico         | 25.60 CCCT - C  | onsumo e servi | ços de energia | elétrica - Exerci | icio 2018          |                       |                |
| Credor            |                 |                |                |                   |                    |                       |                |
| CNP.//CPF         |                 | Razâ           | o Social: ELE  |                   |                    | ETRICIDADE DE SÃO     |                |
| 01410/011         |                 | 11020          |                | INOI ADEO IME     |                    |                       | A020 3.A.      |
|                   | Período de:     |                |                |                   | Até:               |                       |                |
| Contas Concession | árias           |                |                |                   |                    |                       |                |
| Marcar Todos      |                 |                |                | 🔛 М               | arcar / Desmarcar) |                       |                |
| Nº da             | Consumidor      | Mês/Ano        | Valor          | Nº Fatura         | Vencimento         | Leitura Anterior      | Leitura Atual  |
| D 02              | 01627878        | 2/2018         | 10.330,71      | 18725             | 23/03/2018         | 10/01/2018            | 09/02/2018     |
| D M1              | E0003120        | 6/2018         | 43.609,53      | 58687             | 25/06/2018         | 10/04/2018            | 10/05/2018     |
|                   | E0004111        | 6/2018         | 2.894,94       | 57325             | 25/06/2018         | 06/04/2018            | 08/05/2018     |
| D 🗌 MI            | E0008720        | 6/2018         | 6.640,80       | 55766             | 25/06/2018         | 04/04/2018            | 04/05/2018     |
|                   | E0009171        | 6/2018         | 3.081,86       | 57337             | 25/06/2018         | 06/04/2018            | 08/05/2018     |
|                   | E0009230        | 6/2018         | 10.102,85      | 57376             | 25/06/2018         | 06/04/2018            | 08/05/2018     |
| 41 42 43 44 45 4  | 6 47 48 49 50   |                |                |                   |                    |                       |                |

## PASSO A PASSO LIQUIDAÇÃO DE CONTAS DO GESTÃO NET

#### **Detalhes da Conta**

### (Sabesp e Eletropaulo)

| SO       | <b>E</b><br>a de Orçamento e Fin                                   | anças           |                  | Caro                   | E                  | SÃO PAULO |  |  |  |
|----------|--------------------------------------------------------------------|-----------------|------------------|------------------------|--------------------|-----------|--|--|--|
| Cadastro | astro Movimento Consulta Relatório Opções                          |                 |                  |                        |                    |           |  |  |  |
|          | Image: Cancelar     Alterando       Documento:     Image: Cancelar |                 |                  |                        |                    |           |  |  |  |
| C        | - Detalhes da Conta                                                | Concessioná     | ria              |                        |                    |           |  |  |  |
|          | Número Documento:                                                  | 58687           |                  |                        |                    |           |  |  |  |
|          | Concessionária:                                                    | 1               | Eletropaulo      |                        |                    |           |  |  |  |
| C        | Cliente:                                                           | MTE0003120      | SMC - BIBLIC     | DTECA MARIO DE ANDRADE |                    |           |  |  |  |
|          | Órgão:                                                             | 25 Secretaria M | lunicipal de Cul | tura                   |                    |           |  |  |  |
|          | Unidade:                                                           | 10 Gabinete do  | Secretário       |                        |                    |           |  |  |  |
|          | Valor do Documento:                                                | 43.609,53       |                  | Data de Vencimento:    | 25/06/2018         |           |  |  |  |
|          | Tipo de Carga:                                                     | A               |                  | Tipo de Tensão:        | MÉDIA TENSÃO       |           |  |  |  |
| D        | Código de Barras:                                                  | 83650000436809  | 530048100964     | 0508306837000000159616 |                    |           |  |  |  |
|          | Mês/Ano Referência:                                                | 2018/6          |                  | Mês/Ano Faturamento:   | 2018/6             |           |  |  |  |
|          | Dt. Leitura Anterior:                                              | 10/04/2018      |                  | Dt. Leitura Atual:     | 10/05/2018         |           |  |  |  |
| D        | Situação Cadastral                                                 |                 |                  |                        |                    |           |  |  |  |
| ▶        | Empenho: 0/                                                        | Declaração de   | e Ateste:        | Liquidação: /          | Data de Pagamento: |           |  |  |  |

Obs.: Tela de uso exclusivo de SF

## PASSO A PASSO LIQUIDAÇÃO DE CONTAS DO GESTÃO NET

(Sabesp e Eletropaulo)

## **ATESTE DO DOCUMENTO**

## PASSO A PASSO LIQUIDAÇÃO DE CONTAS DO GESTÃO NET

### Passo a Passo

Acessar o Módulo <u>Execução</u> <u>Orçamentária</u>

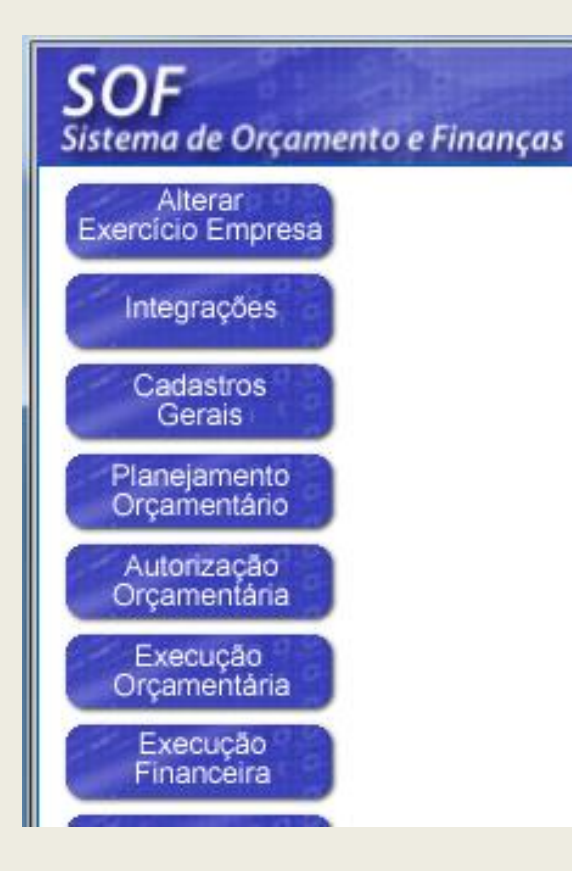

### (Sabesp e Eletropaulo)

2 No menu "<u>Movimento</u>" - sub-menu "<u>Compromissos a</u> <u>Pagar</u>", acessar o item "<u>Ateste de Recebimento</u>"

| <b>SOF</b><br>Sistema                 | de Orçamento e Finanç                                                                                                    | as                                                                                                    |
|---------------------------------------|----------------------------------------------------------------------------------------------------|----------------------------------------------------------------------------------------------------|
| Cadastro<br>Mens<br>D<br>D<br>Leitura | Movimento Consulta<br>Reserva<br>Empenho<br>Compromissos a Pagar<br>Liquidação<br>Adiantamento<br>Reversão Orçamentária<br>Ajuste Contábil<br>Anual<br>Auxílio e Subvenção<br>GFIP | Relatório Opções<br>Cadastro de Compromissos a Pagar<br>Contas para Medição<br>Ateste de Recebimento<br>Cadastro em Liquidação |
|                                       |                                                                                                    | 000                                                                                                    |
# PASSO A PASSO LIQUIDAÇÃO DE CONTAS DO GESTÃO NET

(Sabesp e Eletropaulo)

Clicar em <u>Incluir</u>

| ro Movimento Co                       | nsulta Relatório | Opções  |         |              |                                   | S      |
|---------------------------------------|------------------|---------|---------|--------------|-----------------------------------|--------|
|                                       |                  |         | Incluir | 🔎 Pesquisar  |                                   |        |
| este de Recebime<br><sup>mpenho</sup> | nto              |         |         |              |                                   |        |
| Nº/Ano:                               | 2018             | 9       | 6       | Data:        | Tipo: O Ordinário O Global O Esti | mativo |
| Tipo de Processo:                     |                  | O Outro | s N     | Iº Processo: |                                   |        |
| Dotação:                              |                  |         |         |              |                                   | 8      |
| Histórico:                            |                  |         |         |              |                                   | 1      |
| redor                                 |                  |         |         |              |                                   |        |
| CNPJ/CPF:                             |                  | Razão S | ocial:  |              |                                   |        |

# PASSO A PASSO LIQUIDAÇÃO DE CONTAS DO GESTÃO NET

(Sabesp e Eletropaulo)

Digitar o número do Empenho em seguida clicar no ícone da lupa para pesquisar

|                             |               | 🔒 G             | Fravar 🛛 🔞 Cancela   | n Inserindo                           |
|-----------------------------|---------------|-----------------|----------------------|---------------------------------------|
| Ateste de Recebi<br>Empenho | mento         |                 |                      |                                       |
| Nº/Ano:                     | 2018          | 5 🔍 🕥           | Data:                | Tipo: Ordinário O Global O Estimativo |
| Tipo de Processo:           |               | SEI 🔘 Outros    | Nº Processo:         |                                       |
| Dotação:                    |               |                 |                      |                                       |
| Histórico:                  |               |                 |                      |                                       |
| Credor                      |               |                 |                      |                                       |
| CNPJ/CPF:                   |               | Razão Social:   |                      |                                       |
| Ateste                      |               |                 |                      |                                       |
|                             |               |                 |                      | Saldo a atestar dos documentos:       |
| Declaração                  |               |                 |                      |                                       |
| Número:                     |               | Data:           | 23/08/2018           | Situação:                             |
| Período de Realizaç         | ão da Despesa |                 |                      |                                       |
| de:                         |               | Até:            | História             | :0:                                   |
| Documentos                  |               |                 |                      | ,                                     |
|                             |               |                 |                      |                                       |
| Selecionar todos o          | s documentos  | Selecionar o de | ocumento posicionado | Valor Total Atestado:                 |
|                             |               |                 |                      |                                       |

# PASSO A PASSO LIQUIDAÇÃO DE CONTAS DO GESTÃO NET

### (Sabesp e Eletropaulo)

Selecionar o documento que deseja atestar, em seguida clicar em Alterar

5

| N°/Ano:               | 2018                | S (S                | Data: 1           | 17/01/2018       | Tipo: 🔾           | Ordinário 🔿 Globa | al 💿 Estimativo  |
|-----------------------|---------------------|---------------------|-------------------|------------------|-------------------|-------------------|------------------|
|                       |                     |                     |                   |                  |                   |                   | 0                |
| Tipo de Processo:     | ⊖ SIMPROC ● S       | SEI Outros          | Nº Proce          | sso:             |                   |                   |                  |
| Dotação:              | 25.10.13.392.3001.6 | .960.33903900.00    |                   |                  |                   |                   |                  |
| Histórico:            | 25.60 CCCT - Consu  | imo e serviços de e | nergia elétrica - | Exercicio 2018   |                   |                   |                  |
| redor                 |                     |                     |                   |                  |                   |                   |                  |
| CNPJ/CPF:             |                     | Razão Social:       | ELETROPAUL        | O METROPOLITA    | NA ELETRICIDA     | ADE DE SÃO PAU    | LO S.A.          |
| teste                 |                     |                     |                   |                  |                   |                   |                  |
|                       |                     |                     |                   | Sa               | ldo a atestar dos | s documentos:     | 43.609,5         |
| De 1                  |                     |                     |                   |                  |                   |                   |                  |
| Declaraçao<br>Número: |                     | Data                | 23/08/2018        |                  | Situação:         |                   |                  |
| Deríodo do Realizad   | ia da Daanaaa       |                     |                   |                  |                   |                   |                  |
| de:                   | lo da Despesa       | Até <sup>.</sup>    | _                 | Histórico        |                   |                   |                  |
| Desumentes            |                     |                     |                   |                  |                   |                   |                  |
| Jocumentos            |                     |                     | 🖉 Altera          | r                |                   |                   |                  |
| N.                    | Jaa Valaa           |                     | Dt fire           |                  | N.                | Valar             | Valor Calda      |
| Documento docu        | mento cancelamento  | atestado realiz.    | realiz.           | ecebimento venci | mento Tipo        | Pagamento ateste  | cancelado ateste |
| uocu                  | 00.52 0.00          | 0.00 10/04/201      | 8 10/05/2018      | 02/08/2018 25/06 | 2018 FATURA       | Créd. 0,00        | 0,00 43.609,5    |
| 58687 43.0            | 09,55 0,00          |                     |                   |                  |                   |                   |                  |

# PASSO A PASSO LIQUIDAÇÃO DE CONTAS DO GESTÃO NET

### (Sabesp e Eletropaulo)

#### Detalhe: Confirmar 🔞 Cancelar Alterando Documento Ateste Documento: 58687 Valor Documento: 43.609,53 Valor Ateste: 43.609,53 Saldo: 43.609,53 Data Início Realização: 10/04/2018 Data Fim Realização: 10/05/2018 Data de Recebimento: 02/08/2018 Data de Vencimento: 25/06/2018 Tipo Documento: FATURA

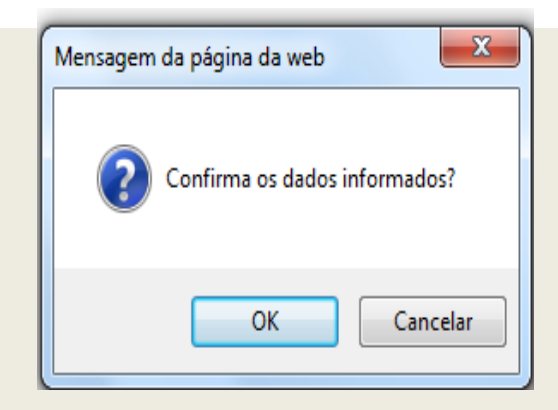

### Confirmar

# PASSO A PASSO LIQUIDAÇÃO DE CONTAS DO GESTÃO NET

### (Sabesp e Eletropaulo)

### Digitar o Histórico em seguida clicar em Gravar

|                                       | Compared Relation               | o opycco               |                         |                      |                         |                                |                        |                 |
|---------------------------------------|---------------------------------|------------------------|-------------------------|----------------------|-------------------------|--------------------------------|------------------------|-----------------|
|                                       |                                 |                        | 🔚 Gravar                | 🔇 Cancelar           |                         |                                | Inserindo              |                 |
| Ateste de Recebir<br>Empenho          | nento                           |                        |                         |                      |                         |                                |                        |                 |
| Nº/Ano:                               | 2018                            | - 🌭 -                  | 8                       | Data: 17/01/2018     | Tipo: (                 | 🔵 Ordinário 🔘 Gl               | obal 💿 Estimativo      |                 |
| Tipo de Processo:                     |                                 | El 🔘 Outro             | s                       | Nº Processo:         |                         |                                |                        |                 |
| Dotação:                              | 25.10.13.392.3001.6             | .960.3390390           | 00.00                   |                      |                         |                                |                        |                 |
| Histórico:                            | 25.60 CCCT - Consu              | imo e serviço          | s de energia            | elétrica - Exercicio | 2018                    |                                |                        |                 |
| Credor<br>CNPJ/CPF:                   |                                 | Razão S                | ocial: ELET             | ROPAULO METRO        | POLITANA ELETRIC        | DADE DE SÃO P                  | AULO S.A.              |                 |
| Ateste                                |                                 |                        |                         |                      |                         |                                |                        |                 |
|                                       |                                 |                        |                         |                      | Saldo a atestar o       | dos documentos:                |                        | 0,00            |
| Declaração                            |                                 |                        |                         |                      |                         |                                |                        |                 |
| Número:                               |                                 |                        | Data: 23/0              | 08/2018              | Situação                | <b>D</b> :                     |                        |                 |
| Período de Realizaçã<br>de: 10/04/201 | io da Despesa                   | Até: 10/0              | 5/2018 🗖                | Históri              | co:                     |                                |                        |                 |
| Documentos                            |                                 |                        |                         | *                    |                         |                                |                        |                 |
|                                       |                                 |                        |                         | Alterar              |                         |                                |                        |                 |
| Documento docu                        | lor Valor<br>mento cancelamento | Valor Dt<br>atestado r | t Inicio D<br>ealiz. re | ealiz. recebiment    | Dt<br>o vencimento Tipo | Pagamento a                    | Valor<br>Iteste ateste | Saldo<br>ateste |
| 58687 43.6                            | 09,53 0,00                      | 0,00 10/               | 04/2018 10/0            | 05/2018 02/08/2018   | 25/06/2018 FATUR        | RA Créd. 43<br>Conta<br>Justif | .609,53 0,00           | 0,00            |
| Selecionar todos os                   | s documentos                    | Selecio                | nar o docum             | nento posicionado    | Valor To                | tal Atestado:                  | 43.609,53              | 5               |
|                                       |                                 |                        |                         |                      |                         |                                |                        | >               |

# PASSO A PASSO LIQUIDAÇÃO DE CONTAS DO GESTÃO NET

### (Sabesp e Eletropaulo)

|     |                                 |                                                                                         |                                                                                                    | 🖉 Ali                                                                                                    | terar 🛃 Lir                                                                                                  | mpar                                                                                                    |                                                                                                    | Consultan                                                                                                    |
|-----|---------------------------------|-----------------------------------------------------------------------------------------|----------------------------------------------------------------------------------------------------|----------------------------------------------------------------------------------------------------|----------------------------------------------------------------------------------------------------|----------------------------------------------------------------------------------------------------|----------------------------------------------------------------------------------------------------|----------------------------------------------------------------------------------------------------|
| Ate | este de Re                      | ecebiment                                                                               | 0                                                                                                    |                                                                                                    |                                                                                                    |                                                                                                    |                                                                                                    |                                                                                                    |
|     | Nº/                             | Ano:                                                                                    | 2018                                                                                                    | ۵ 🎽                                                                                                    | Data: 17/01/                                                                                                 | 2018 1                                                                                                    | Tipo: Ordinário O Global (                                                                                                    | Estimativo                                                                                                    |
| 7   | Tipo de Proc                    | esso: OSI                                                                               | MPROC SE                                                                                                    | Outros                                                                                                   | Nº Processo:                                                                                                 |                                                                                                    |                                                                                                    |                                                                                                    |
|     | Dotaç                           | ão: 25.10.13                                                                            | .392.3001.6.960                                                                                              | 33903900.00                                                                                              |                                                                                                    |                                                                                                    |                                                                                                    | 8                                                                                                    |
|     | Históri                         | co: 25.60 CC                                                                            | CCT - Consumo e                                                                                              | e serviços de energ                                                                                      | ia elétrica - Exe                                                                                            | rcicio 2018                                                                                                  |                                                                                                    |                                                                                                    |
| Cre | edor                            |                                                                                         |                                                                                                    |                                                                                                    |                                                                                                    |                                                                                                    |                                                                                                    |                                                                                                    |
|     | CNPJ/                           | CPF:                                                                                    |                                                                                                    | Razão Social: E                                                                                          | ELETROPAULO                                                                                                  | METROPOLITA                                                                                                  | NA ELETRICIDADE DE SÃO P                                                                                                    | AULO S.A.                                                                                                    |
| Ate | este                            |                                                                                         |                                                                                                    |                                                                                                    |                                                                                                    |                                                                                                    |                                                                                                    |                                                                                                    |
|     |                                 |                                                                                         |                                                                                                    |                                                                                                    |                                                                                                    | Saldo a ates                                                                                                 | star dos documentos:                                                                                                    | 0,00                                                                                                    |
|     | Nº Ateste                       | Situação                                                                                | Data Ateste                                                                                                  | Valor Ateste                                                                                             | Dt.Inicio                                                                                                    | Dt.Término                                                                                                   | Histórico                                                                                                    |                                                                                                    |
|     | 1                               | Liquidado                                                                               | 19/01/2018                                                                                                   | 122.607,78                                                                                               | 18/11/2017                                                                                                   | 18/12/2017                                                                                                   | CCSP - fatura nº 555604675                                                                                                    | 503 - ref. dez/17                                                                                                    |
|     | 1                               |                                                                                         |                                                                                                    | 100 007 70                                                                                               |                                                                                                    |                                                                                                    |                                                                                                    |                                                                                                    |
|     |                                 | Cancelado                                                                               | 25/06/2018                                                                                                   | 122.607,76                                                                                               | 18/11/2017                                                                                                   | 18/12/2017                                                                                                   | CCSP - fatura nº 555604675                                                                                                    | 503 - ref. dez/17                                                                                                    |
|     | 2                               | Cancelado<br>Liquidado                                                                  | 25/06/2018                                                                                                   | 105.427,32                                                                                               | 18/11/2017<br>01/01/2018                                                                                     | 18/12/2017<br>12/12/2018                                                                                     | CCSP - fatura nº 555604675<br>CCSP - Fornecimento energi<br>(08.12.17 a 22.01.18)                                                                                                    | 503 - ref. dez/17<br>a eletrica                                                                                                    |
| •   | 2                               | Cancelado<br>Liquidado<br>Liquidado                                                     | 25/06/2018<br>20/02/2018<br>22/02/2018                                                                       | 122.607,76<br>105.427,32<br>7.365,19                                                                     | 18/11/2017<br>01/01/2018<br>01/01/2018                                                                       | 18/12/2017<br>12/12/2018<br>26/01/2018                                                                       | CCSP - fatura nº 555604675<br>CCSP - Fornecimento energi<br>(08.12.17 a 22.01.18)<br>25.60 CCCT - Consumo e se<br>elétrica. (Periodo 15.12.17 a                                                                                                    | 503 - ref. dez/17<br>a eletrica<br>rviços de energia<br>26.01.18)                                                                                             |
|     | 3                               | Cancelado<br>Liquidado<br>Liquidado<br>Cancelado                                        | 25/06/2018<br>20/02/2018<br>22/02/2018<br>22/02/2018                                                         | 122.607,76<br>105.427,32<br>7.365,19<br>49.795,42                                                        | 18/11/2017<br>01/01/2018<br>01/01/2018<br>01/01/2018                                                         | 18/12/2017<br>12/12/2018<br>26/01/2018<br>22/01/2018                                                         | CCSP - fatura nº 555604675<br>CCSP - Fornecimento energi<br>(08.12.17 a 22.01.18)<br>25.60 CCCT - Consumo e se<br>elétrica. (Periodo 15.12.17 a<br>25.50 - DPH - (08.12.17 a 22<br>e serviço de energia elétrica                                                                                                    | 503 - ref. dez/17<br>a eletrica<br>rviços de energia<br>26.01.18)<br>.01.18) Consumo                                                                          |
| •   | 2<br>3<br>4<br>5                | Cancelado<br>Liquidado<br>Liquidado<br>Cancelado<br>Liquidado                           | 25/06/2018<br>20/02/2018<br>22/02/2018<br>22/02/2018<br>13/03/2018                                           | 122.607,76<br>105.427,32<br>7.365,19<br>49.795,42<br>152.763,40                                          | 18/11/2017<br>01/01/2018<br>01/01/2018<br>01/01/2018<br>04/01/2018                                           | 18/12/2017<br>12/12/2018<br>26/01/2018<br>22/01/2018<br>26/02/2018                                           | CCSP - fatura n° 555604675<br>CCSP - Fornecimento energi<br>(08.12.17 a 22.01.18)<br>25.60 CCCT - Consumo e se<br>elétrica. (Periodo 15.12.17 a<br>25.50 - DPH - (08.12.17 a 22<br>e serviço de energia elétrica<br>25.60 - diversas faturas ref. 1                                                                                                    | 503 - ref. dez/17<br>a eletrica<br>rviços de energia<br>26.01.18)<br>.01.18) Consuma<br>/ev/18                                                                |
|     | 2<br>3<br>4<br>5<br>6           | Cancelado<br>Liquidado<br>Liquidado<br>Cancelado<br>Liquidado<br>Liquidado              | 25/06/2018<br>20/02/2018<br>22/02/2018<br>22/02/2018<br>13/03/2018<br>13/03/2018                             | 122.607,78<br>105.427,32<br>7.365,19<br>49.795,42<br>152.763,40<br>166.475,77                            | 18/11/2017<br>01/01/2018<br>01/01/2018<br>01/01/2018<br>04/01/2018<br>07/02/2018                             | 18/12/2017<br>12/12/2018<br>26/01/2018<br>22/01/2018<br>26/02/2018<br>27/03/2018                             | CCSP - fatura nº 555604675<br>CCSP - Fornecimento energi<br>(08.12.17 a 22.01.18)<br>25.60 CCCT - Consumo e se<br>elétrica. (Periodo 15.12.17 a<br>25.50 - DPH - (08.12.17 a 22<br>e serviço de energia elétrica<br>25.60 - diversas faturas ref.: 1<br>25.60 - diversas faturas ref.: 1                                                                                                    | 503 - ref. dez/17<br>a eletrica<br>rviços de energia<br>26.01.18)<br>.01.18) Consumo<br>/ev/18<br>março/18                                                    |
|     | 2<br>3<br>4<br>5<br>6<br>7      | Cancelado<br>Liquidado<br>Cancelado<br>Liquidado<br>Liquidado<br>Liquidado              | 25/06/2018<br>20/02/2018<br>22/02/2018<br>22/02/2018<br>13/03/2018<br>13/04/2018<br>17/04/2018               | 122.607,78<br>105.427,32<br>7.365,19<br>49.795,42<br>152.763,40<br>166.475,77<br>10.572,10               | 18/11/2017<br>01/01/2018<br>01/01/2018<br>01/01/2018<br>04/01/2018<br>07/02/2018<br>05/02/2018               | 18/12/2017<br>12/12/2018<br>26/01/2018<br>22/01/2018<br>26/02/2018<br>27/03/2018<br>07/03/2018               | CCSP - fatura nº 555604675<br>CCSP - Fornecimento energi<br>(08.12.17 a 22.01.18)<br>25.60 CCCT - Consumo e se<br>elétrica. (Periodo 15.12.17 a<br>25.50 - DPH - (08.12.17 a 22<br>e serviço de energia elétrica<br>25.60 - diversas faturas ref.: 1<br>25.60 - diversas faturas ref.: 1<br>CSMB - Despesas com consi<br>elétrica. Período 05/02 a 07/0                                                                                                 | 503 - ref. dez/17<br>a eletrica<br>rviços de energia<br>26.01.18)<br>.01.18) Consumo<br>lev/18<br>março/18<br>umo de energia<br>03/2018.                      |
|     | 2<br>3<br>4<br>5<br>6<br>7<br>8 | Cancelado<br>Liquidado<br>Cancelado<br>Liquidado<br>Liquidado<br>Liquidado<br>Liquidado | 25/06/2018<br>20/02/2018<br>22/02/2018<br>22/02/2018<br>13/03/2018<br>13/04/2018<br>17/04/2018<br>14/05/2018 | 122.607,76<br>105.427,32<br>7.365,19<br>49.795,42<br>152.763,40<br>166.475,77<br>10.572,10<br>173.272,65 | 18/11/2017<br>01/01/2018<br>01/01/2018<br>01/01/2018<br>04/01/2018<br>07/02/2018<br>05/02/2018<br>05/03/2018 | 18/12/2017<br>12/12/2018<br>26/01/2018<br>22/01/2018<br>26/02/2018<br>27/03/2018<br>07/03/2018<br>26/04/2018 | CCSP - fatura nº 555604675<br>CCSP - Fornecimento energi<br>(08.12.17 a 22.01.18)<br>25.60 CCCT - Consumo e se<br>elétrica. (Periodo 15.12.17 a<br>25.50 - DPH - (08.12.17 a 22<br>e serviço de energia elétrica<br>25.60 - diversas faturas ref.: 1<br>25.60 - diversas faturas ref.: 1<br>25.60 - diversas faturas ref.: 1<br>CSMB - Despesas com cons<br>elétrica. Período 05/02 a 07/0<br>CFCC - Consumo de Enérgia<br>Período 05/03/2018 e 26/04/0 | 503 - ref. dez/17<br>a eletrica<br>rviços de energia<br>26.01.18)<br>.01.18) Consumo<br>lev/18<br>março/18<br>umo de energia<br>03/2018.<br>Eletrica.<br>2018 |

### PASSO A PASSO LIQUIDAÇÃO DE CONTAS DO GESTÃO NET

(Sabesp e Eletropaulo)

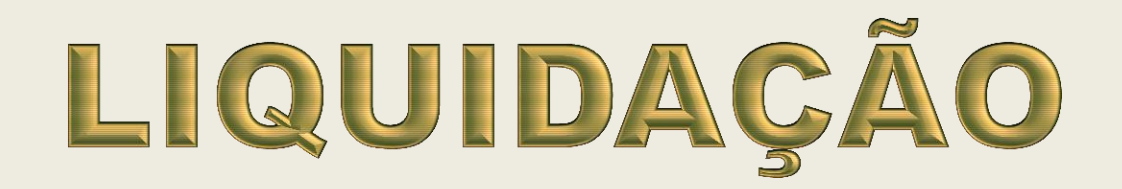

### PASSO A PASSO LIQUIDAÇÃO DE CONTAS DO GESTÃO NET

(Sabesp e Eletropaulo)

1)

No menu "Movimento", sub-menu "Liquidação", acessar o item Liquidação Digitar o número do Empenho, clicar no ícone da lupa, em seguida Pesquisar

| Cauastro Mo         | ovimento C    | consulta Relatorio   | o Opções        |                    |                  |               |                      |            |
|---------------------|---------------|----------------------|-----------------|--------------------|------------------|---------------|----------------------|------------|
|                     |               |                      |                 | 💰 Limpar           |                  |               |                      | Consultant |
| Liquidaç<br>Empenho | ão de Emp     | enho                 |                 |                    |                  |               |                      |            |
|                     | Nº/Ano:       | 2018                 | > 6             | Data: 1            | 7/01/2018        | Tipo: 🔘 Ord   | linário 🔿 Global 🔘 E | stimativo  |
| Tipo de             | Processo: (   | SIMPROC SE           | il 🔘 Outros     | Nº Proces          | so:              |               |                      |            |
|                     | Dotação: 2    | 5.10.13.392.3001.6.9 | 60.33903900.0   | 00                 |                  |               |                      |            |
|                     | Histórico: 2  | 5.60 CCCT - Consum   | io e serviços d | e energia elétrica | - Exercicio 2018 |               |                      |            |
| Credor              |               |                      |                 |                    |                  |               |                      |            |
| c                   | NPJ/CPF:      |                      | Razão Soci      | al: ELETROPAU      | ILO METROPOLIT   | ANA ELETRICID | ADE DE SÃO PAULO     | ) S.A.     |
| Dados pa            | ra Liquidação |                      | _               |                    |                  |               |                      |            |
|                     | Mes: Ago      | osto 🔽 Val           | lor Parcela:    | 224.000,00         | Total Liquidado: | 0,00          | Saldo a Liquidar:    | 224.000,   |

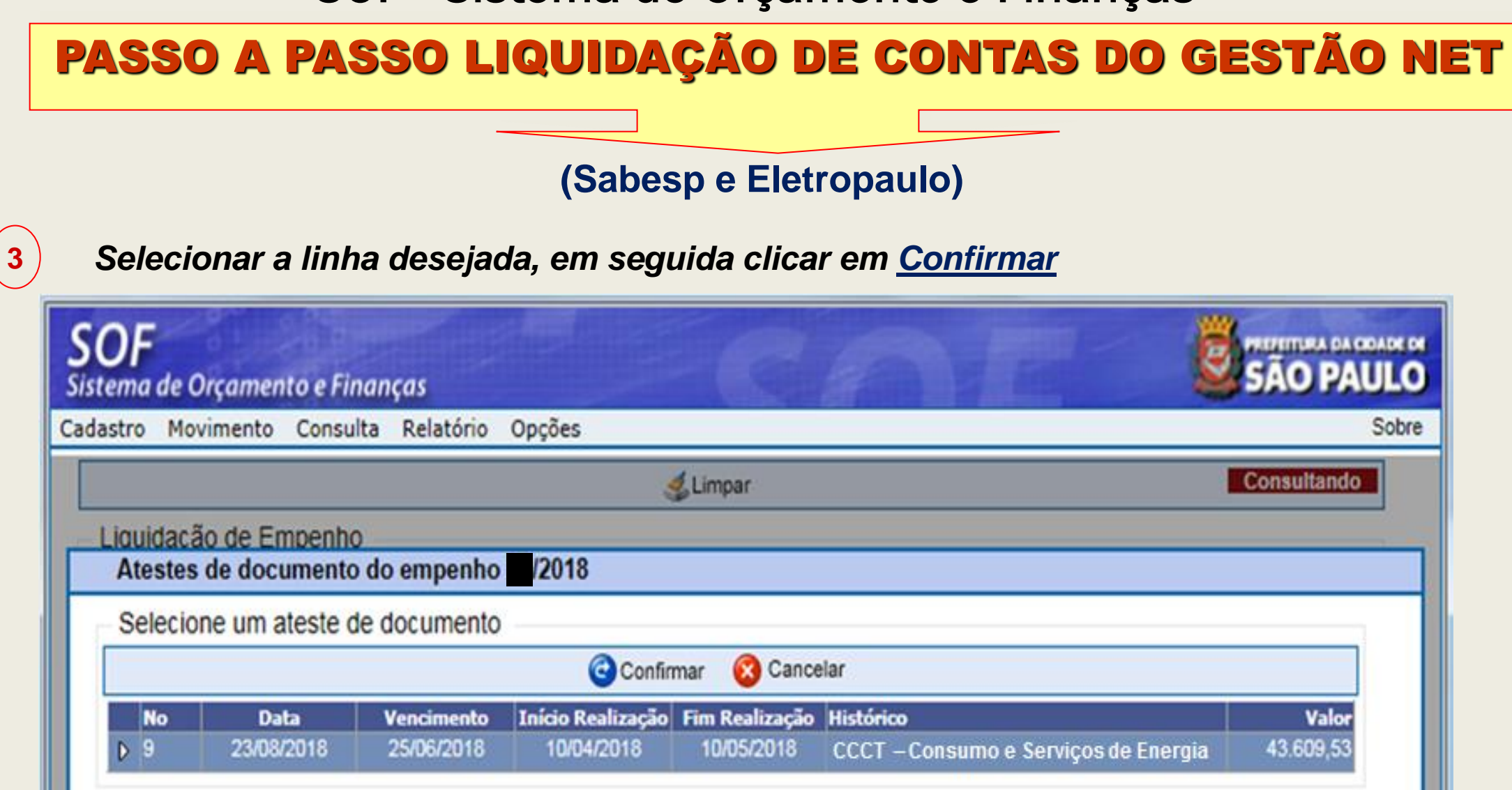

Obs.: Se tiver mais de 1 (um) ateste, selecionar na ordem numérica

# PASSO A PASSO LIQUIDAÇÃO DE CONTAS DO GESTÃO NET

(Sabesp e Eletropaulo)

Preencher os dados complementares da Liquidação e Confirmar

| <b>SOF</b><br>Sistema | de Orçamento e Finanças                   |                     |            |
|-----------------------|-------------------------------------------|---------------------|------------|
| Cadastro              | Movimento Consulta Relatório Opções       |                     | S          |
|                       | Detalhe:                                  |                     |            |
| E                     | 😋 Confirmar 🛛 😣 C                         | ancelar             | Inserindo  |
|                       | Empenho Parcela                           |                     |            |
|                       | Nº/Ano: 2018 Mês: Ag                      | osto Valor:         | 224.000,00 |
|                       | Liquidação Retenções                      |                     |            |
|                       | Dados da Liquidação                       |                     |            |
| c                     | Tipo de Processo:  SIMPROC O SEI O Outros | Nº Processo:        |            |
|                       | Data: 23/08/2018                          |                     |            |
|                       | 100<br>Histórico:                         |                     | ~          |
|                       |                                           |                     |            |
|                       | Recurso:                                  |                     |            |
|                       | Dados do Documento                        | Valor               | 43 609 53  |
|                       | Dates Résises                             | de Reelinee in      | 45.005,05  |
|                       | Vencimento: 25/06/2018                    | Início: 10/04/2018  |            |
|                       | Previsão Poto: 28/08/2018                 | Término: 10/05/2018 |            |
|                       | 20/00/2010                                |                     |            |

### PASSO A PASSO LIQUIDAÇÃO DE CONTAS DO GESTÃO NET

(Sabesp e Eletropaulo)

# **CONSULTA ATESTE**

# PASSO A PASSO LIQUIDAÇÃO DE CONTAS DO GESTÃO NET

2

### (Sabesp e Eletropaulo)

Digitar o número do Empenho e em seguida clicar no ícone da <u>lupa</u> para pesquisar

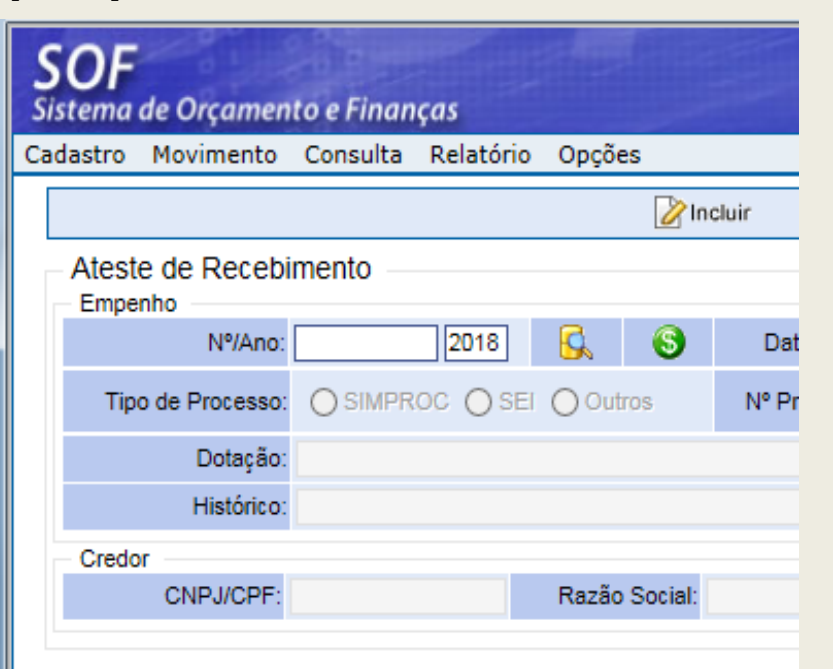

Em seguida clicar em <u>Pesquisar</u>

| S<br>Sis | <b>OF</b><br>tema | de Orçamen     | to e Finan  | ças         | (TIP)       |          |            | CA                | av            |
|----------|-------------------|----------------|-------------|-------------|-------------|----------|------------|-------------------|---------------|
| Cad      | lastro            | Movimento      | Consulta    | Relatório   | Opçõe       | s        |            |                   |               |
|          |                   |                |             |             |             | 🖉 Ine    | cluir      | 🔎 Pesquisar       |               |
|          | Atest<br>Empe     | e de Recebi    | imento      |             |             |          |            |                   |               |
|          |                   | Nº/Ano:        |             | 2018        | <b>&gt;</b> | 6        | Data       | a: 17/01/2018     | Tipo:         |
|          | Tip               | o de Processo: |             | OC 🔘 SEI    | Out         | ros      | Nº Pro     | ocesso:           |               |
|          |                   | Dotação:       | 25.10.13.39 | 2.3001.6.96 | 0.33903     | 900.00   |            |                   |               |
|          |                   | Histórico:     | 25.60 CCC   | T - Consumo | e serviç    | os de en | ergia elét | trica - Exercicio | 2018          |
|          | Credo             | r              |             |             |             |          |            |                   |               |
|          |                   | CNPJ/CPF:      |             |             | Razão       | Social:  | ELETRO     | PAULO METRO       | POLITANA ELET |
|          |                   |                |             |             |             |          |            |                   |               |

# PASSO A PASSO LIQUIDAÇÃO DE CONTAS DO GESTÃO NET

### (Sabesp e Eletropaulo)

|                                 |                                                      |                                                                                         |                                                                                                    | 🗶 Alt                                                                                                    | lerar 🛃 Lir                                                                                                    | npar                                                                                                    | Consulta                                                                                                    |
|---------------------------------|------------------------------------------------------|-----------------------------------------------------------------------------------------|----------------------------------------------------------------------------------------------------|----------------------------------------------------------------------------------------------------|----------------------------------------------------------------------------------------------------|----------------------------------------------------------------------------------------------------|----------------------------------------------------------------------------------------------------|
| Ates                            | te de Re<br>enho                                     | cebimento                                                                               | 0                                                                                                    |                                                                                                    |                                                                                                    |                                                                                                    |                                                                                                    |
|                                 | Nº//                                                 | Ano:                                                                                    | 2018                                                                                                    | ا 🕹 🖌                                                                                                    | Data: 17/01/2                                                                                                    | 2018                                                                                                    | Tipo: Ordinário O Global 💿 Estimativo                                                                                                    |
| Tip                             | o de Proce                                           | sso: OSI                                                                                | MPROC SEI                                                                                                    | Outros                                                                                                    | Nº Processo:                                                                                                    |                                                                                                    |                                                                                                    |
|                                 | Dotaçã                                               | io: 25.10.13                                                                            | .392.3001.6.960.                                                                                                    | 33903900.00                                                                                                    |                                                                                                    |                                                                                                    | 8                                                                                                    |
|                                 | Históric                                             | o: 25.60 CC                                                                             | CT - Consumo e                                                                                                    | serviços de energ                                                                                                    | ia elétrica - Exer                                                                                                    | cicio 2018                                                                                                    |                                                                                                    |
| Cred                            | or                                                   |                                                                                         |                                                                                                    |                                                                                                    |                                                                                                    |                                                                                                    |                                                                                                    |
|                                 | CNPJ/C                                               | CPF:                                                                                    |                                                                                                    | Razão Social: E                                                                                                    | LETROPAULO                                                                                                    | METROPOLITA                                                                                                    | NA ELETRICIDADE DE SÃO PAULO S.A.                                                                                                    |
| Atest                           | e                                                    |                                                                                         |                                                                                                    |                                                                                                    |                                                                                                    |                                                                                                    |                                                                                                    |
|                                 |                                                      |                                                                                         |                                                                                                    |                                                                                                    |                                                                                                    | Saldo a ater                                                                                                    | star dos documentos: 0,00                                                                                                    |
| N                               | <sup>o</sup> Ateste                                  | Situação                                                                                | Data Ateste                                                                                                    | Valor Ateste                                                                                                    | Dt.Inicio                                                                                                    | Dt.Término                                                                                                    | Histórico                                                                                                    |
|                                 | 4 1                                                  | I I marked as also                                                                      | 101010000                                                                                                    | 100 007 70                                                                                                    | 1011110010                                                                                                    |                                                                                                    |                                                                                                    |
|                                 |                                                      | Liquidado                                                                               | 19/01/2018                                                                                                    | 122.607,78                                                                                                    | 18/11/2017                                                                                                    | 18/12/2017                                                                                                    | CCSP - fatura nº 555604675503 - ref. dez/17                                                                                                    |
|                                 | 1                                                    | Cancelado                                                                               | 25/06/2018                                                                                                    | 122.607,78                                                                                                    | 18/11/2017                                                                                                    | 18/12/2017<br>18/12/2017                                                                                                   | CCSP - fatura n° 555604675503 - ref. dez/17<br>CCSP - fatura n° 555604675503 - ref. dez/17                                                                                                    |
| >                               | 1 0                                                  | Cancelado<br>Liquidado                                                                  | 25/06/2018<br>20/02/2018                                                                                                   | 122.607,78<br>122.607,78<br>105.427,32                                                                                 | 18/11/2017<br>18/11/2017<br>01/01/2018                                                                                     | 18/12/2017<br>18/12/2017<br>12/12/2018                                                                                     | CCSP - fatura n° 555604675503 - ref. dez/17<br>CCSP - fatura n° 555604675503 - ref. dez/17<br>CCSP - Fornecimento energia eletrica<br>(08.12.17 a 22.01.18)                                                                                                    |
| >                               | 1 (<br>2 )<br>3 )                                    | Liquidado<br>Cancelado<br>Liquidado<br>Liquidado                                        | 19/01/2018<br>25/06/2018<br>20/02/2018<br>22/02/2018                                                                       | 122.607,78<br>122.607,78<br>105.427,32<br>7.365,19                                                                     | 18/11/2017<br>18/11/2017<br>01/01/2018<br>01/01/2018                                                                       | 18/12/2017<br>18/12/2017<br>12/12/2018<br>26/01/2018                                                                       | CCSP - fatura n° 555604675503 - ref. dez/17<br>CCSP - fatura n° 555604675503 - ref. dez/17<br>CCSP - Fornecimento energia eletrica<br>(08.12.17 a 22.01.18)<br>25.60 CCCT - Consumo e serviços de energi<br>elétrica. (Período 15.12.17 a 26.01.18)                                                                                                    |
| ><br>><br>><br>>                | 1 (<br>2 )<br>3 )<br>4 (                             | Cancelado<br>Liquidado<br>Liquidado<br>Cancelado                                        | 19/01/2018<br>25/06/2018<br>20/02/2018<br>22/02/2018<br>22/02/2018                                                         | 122.607,78<br>122.607,78<br>105.427,32<br>7.365,19<br>49.795,42                                                        | 18/11/2017<br>18/11/2017<br>01/01/2018<br>01/01/2018<br>01/01/2018                                                         | 18/12/2017<br>18/12/2017<br>12/12/2018<br>26/01/2018<br>22/01/2018                                                         | CCSP - fatura n° 555604675503 - ref. dez/17<br>CCSP - fatura n° 555604675503 - ref. dez/17<br>CCSP - Fornecimento energia eletrica<br>(08.12.17 a 22.01.18)<br>25.60 CCCT - Consumo e serviços de energi<br>elétrica. (Periodo 15.12.17 a 26.01.18)<br>25.50 - DPH - (08.12.17 a 22.01.18) Consum<br>e serviço de energia elétrica                                                                                                    |
| ><br>><br>><br>>                | 1 (<br>2 )<br>3 )<br>4 (<br>5 )                      | Liquidado<br>Cancelado<br>Liquidado<br>Liquidado<br>Cancelado<br>Liquidado              | 19/01/2018<br>25/06/2018<br>20/02/2018<br>22/02/2018<br>22/02/2018<br>13/03/2018                                           | 122.607,78<br>122.607,78<br>105.427,32<br>7.365,19<br>49.795,42<br>152.763,40                                          | 18/11/2017<br>18/11/2017<br>01/01/2018<br>01/01/2018<br>01/01/2018<br>04/01/2018                                           | 18/12/2017<br>18/12/2017<br>12/12/2018<br>26/01/2018<br>22/01/2018<br>26/02/2018                                           | CCSP - fatura n° 555604675503 - ref. dez/17<br>CCSP - fatura n° 555604675503 - ref. dez/17<br>CCSP - Fornecimento energia eletrica<br>(08.12.17 a 22.01.18)<br>25.60 CCCT - Consumo e serviços de energ<br>elétrica. (Periodo 15.12.17 a 26.01.18)<br>25.50 - DPH - (08.12.17 a 22.01.18) Consum<br>e serviço de energia elétrica<br>25.60 - diversas faturas ref.: fev/18                                                                                                    |
| ><br>><br>><br>><br>><br>>      | 1 (<br>2 )<br>3 )<br>4 (<br>5 )<br>6 )               | Liquidado<br>Cancelado<br>Liquidado<br>Cancelado<br>Liquidado<br>Liquidado              | 19/01/2018<br>25/06/2018<br>20/02/2018<br>22/02/2018<br>22/02/2018<br>13/03/2018<br>13/03/2018                             | 122.607,78<br>122.607,78<br>105.427,32<br>7.365,19<br>49.795,42<br>152.763,40<br>166.475,77                            | 18/11/2017<br>18/11/2017<br>01/01/2018<br>01/01/2018<br>01/01/2018<br>04/01/2018<br>07/02/2018                             | 18/12/2017<br>18/12/2017<br>12/12/2018<br>26/01/2018<br>22/01/2018<br>26/02/2018<br>27/03/2018                             | CCSP - fatura n° 555604675503 - ref. dez/17<br>CCSP - fatura n° 555604675503 - ref. dez/17<br>CCSP - Fornecimento energia eletrica<br>(08.12.17 a 22.01.18)<br>25.60 CCCT - Consumo e serviços de energ<br>elétrica. (Periodo 15.12.17 a 26.01.18)<br>25.50 - DPH - (08.12.17 a 22.01.18) Consum<br>e serviço de energia elétrica<br>25.60 - diversas faturas ref.: fev/18<br>25.60 - diversas faturas ref.: março/18                                                                                                    |
| ><br>><br>><br>><br>><br>><br>> | 1 (<br>2 )<br>3 )<br>4 (<br>5 )<br>6 )<br>7 )        | Liquidado<br>Cancelado<br>Liquidado<br>Cancelado<br>Liquidado<br>Liquidado<br>Liquidado | 19/01/2018<br>25/06/2018<br>20/02/2018<br>22/02/2018<br>22/02/2018<br>13/03/2018<br>13/03/2018<br>13/04/2018<br>17/04/2018 | 122.607,78<br>122.607,78<br>105.427,32<br>7.365,19<br>49.795,42<br>152.763,40<br>166.475,77<br>10.572,10               | 18/11/2017<br>18/11/2017<br>01/01/2018<br>01/01/2018<br>01/01/2018<br>04/01/2018<br>07/02/2018<br>05/02/2018               | 18/12/2017<br>18/12/2017<br>12/12/2018<br>26/01/2018<br>22/01/2018<br>26/02/2018<br>27/03/2018<br>07/03/2018               | CCSP - fatura n° 555604675503 - ref. dez/17<br>CCSP - fatura n° 555604675503 - ref. dez/17<br>CCSP - Fornecimento energia eletrica<br>(08.12.17 a 22.01.18)<br>25.60 CCCT - Consumo e serviços de energi<br>elétrica. (Periodo 15.12.17 a 26.01.18)<br>25.50 - DPH - (08.12.17 a 22.01.18) Consum<br>e serviço de energia elétrica<br>25.60 - diversas faturas ref.: fev/18<br>25.60 - diversas faturas ref.: março/18<br>CSMB - Despesas com consumo de energia<br>elétrica. Período 05/02 a 07/03/2018.                                                                          |
|                                 | 1 (<br>2 )<br>3 )<br>4 (<br>5 )<br>6 )<br>7 )<br>8 ) | Liquidado<br>Cancelado<br>Liquidado<br>Cancelado<br>Liquidado<br>Liquidado<br>Liquidado | 19/01/2018<br>25/06/2018<br>20/02/2018<br>22/02/2018<br>22/02/2018<br>13/03/2018<br>13/04/2018<br>17/04/2018<br>14/05/2018 | 122.607,78<br>122.607,78<br>105.427,32<br>7.365,19<br>49.795,42<br>152.763,40<br>166.475,77<br>10.572,10<br>173.272,65 | 18/11/2017<br>18/11/2017<br>01/01/2018<br>01/01/2018<br>04/01/2018<br>04/01/2018<br>05/02/2018<br>05/02/2018<br>05/03/2018 | 18/12/2017<br>18/12/2017<br>12/12/2018<br>26/01/2018<br>22/01/2018<br>26/02/2018<br>27/03/2018<br>07/03/2018<br>26/04/2018 | CCSP - fatura n° 555604675503 - ref. dez/17<br>CCSP - fatura n° 555604675503 - ref. dez/17<br>CCSP - Fornecimento energia eletrica<br>(08.12.17 a 22.01.18)<br>25.60 CCCT - Consumo e serviços de energ<br>elétrica. (Periodo 15.12.17 a 26.01.18)<br>25.50 - DPH - (08.12.17 a 22.01.18) Consum<br>e serviço de energia elétrica<br>25.60 - diversas faturas ref.: fev/18<br>25.60 - diversas faturas ref.: março/18<br>CSMB - Despesas com consumo de energia<br>elétrica. Período 05/02 a 07/03/2018.<br>CFCC - Consumo de Enérgia Eletrica.<br>Período 05/03/2018 a 26/04/2018 |

### PASSO A PASSO LIQUIDAÇÃO DE CONTAS DO GESTÃO NET

(Sabesp e Eletropaulo)

# **CANCELAR ATESTE**

# PASSO A PASSO LIQUIDAÇÃO DE CONTAS DO GESTÃO NET

2

### (Sabesp e Eletropaulo)

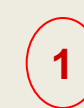

*No menu "Movimento" - sub-menu "Cadastro de Compromissos a pagar", acessar o item <u>Ateste de Recebimento</u>*  Digitar o número do Empenho, clica no ícone da lupa em seguida clica em <u>Pesquisar</u>

| <b>SOF</b><br>Sistema de Orçamer | ito e Finanças        |                    | - Cele                          | NE                          |                 |
|----------------------------------|-----------------------|--------------------|---------------------------------|-----------------------------|-----------------|
| Cadastro Movimento               | Consulta Relatório    | Opções             |                                 |                             | Sobre           |
|                                  |                       | 🖉 Inc              | luir 🔎 Pesquisar                |                             |                 |
| Ateste de Receb                  | imento                |                    |                                 |                             |                 |
| Nº/Ano:                          | 2018                  | 🎽 😣                | Data: 17/01/2018                | Tipo: 🔿 Ordinário 🔾 Glob    | al 🔘 Estimativo |
| Tipo de Processo                 |                       | Outros             | Nº Processo:                    |                             |                 |
| Dotação:                         | 25.10.13.392.3001.6.9 | 0.33903900.00      |                                 |                             | 8               |
| Histórico:                       | 25.60 CCCT - Consum   | o e serviços de en | ergia elétrica - Exercicio 2018 | <b>j</b>                    |                 |
| Credor                           |                       |                    |                                 |                             |                 |
| CNPJ/CPF:                        |                       | Razão Social: B    | ELETROPAULO METROPOL            | ITANA ELETRICIDADE DE SÃO I | PAULO S.A.      |
|                                  |                       |                    |                                 |                             |                 |

# PASSO A PASSO LIQUIDAÇÃO DE CONTAS DO GESTÃO NET

(Sabesp e Eletropaulo)

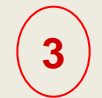

Selecionar a linha do ateste que deseja cancelar e em seguida clicar em <u>Alterar</u>

|     |                                                       |                                                         |                                                                 |                                                  | < Alle                                                                    | erar 🍣                                                  | Limpar                                                               |                                                                                                    |                                            |                                                                   |                                                     | consultant                                   |                                 |
|-----|-------------------------------------------------------|---------------------------------------------------------|-----------------------------------------------------------------|--------------------------------------------------|---------------------------------------------------------------------------|---------------------------------------------------------|----------------------------------------------------------------------|----------------------------------------------------------------------------------------------------|--------------------------------------------|-------------------------------------------------------------------|-----------------------------------------------------|----------------------------------------------|---------------------------------|
| tes | ste de Rece                                           | ebimento                                                |                                                                 |                                                  |                                                                           |                                                         |                                                                      |                                                                                                    |                                            |                                                                   |                                                     |                                              |                                 |
|     | Nº/A                                                  | no:                                                     | 2018                                                            | >                                                | 6                                                                         | Data:                                                   | 17/01/2018                                                           | т                                                                                                    | ipo: 🔿 🔿                                   | Ordinário 🔘                                                       | Global 🔘                                            | ) Estimativo                                 | 2                               |
| т   | ipo de Proces                                         | sso: O SI                                               | MPROC OS                                                        |                                                  | utros                                                                     | Nº Proc                                                 | esso:                                                                | Indiana di Kanada da Kanada da Kanada da Kanada da Kanada da Kanada da Kanada da Kanada da Kanada da Kanada da |                                            |                                                                   |                                                     |                                              |                                 |
|     | Dotaç                                                 | ão: 25.10.                                              | 13.392.3001.6.                                                  | 960.3390                                         | 3900.00                                                                   | -                                                       |                                                                      |                                                                                                    |                                            |                                                                   |                                                     |                                              | 8                               |
|     | Históri                                               | ico: 25.60                                              | CCCT - Consu                                                    | mo e serv                                        | viços de ene                                                              | ergia elétrica                                          | - Exercicio 2                                                        | 018                                                                                                    |                                            |                                                                   |                                                     |                                              |                                 |
| red | dor                                                   |                                                         |                                                                 |                                                  |                                                                           |                                                         |                                                                      |                                                                                                    |                                            |                                                                   |                                                     |                                              |                                 |
|     | CNPJ/CP                                               | PF:                                                     |                                                                 | Razã                                             | o Social: El                                                              | LETROPAU                                                | LO METROP                                                            | OLITANA EL                                                                                                    | ETRICID/                                   | ADE DE SÃO                                                        | PAULO                                               | S.A.                                         |                                 |
| tes | te                                                    |                                                         |                                                                 |                                                  |                                                                           |                                                         |                                                                      |                                                                                                    |                                            |                                                                   |                                                     |                                              |                                 |
| 100 |                                                       |                                                         |                                                                 |                                                  |                                                                           |                                                         |                                                                      |                                                                                                    |                                            |                                                                   |                                                     |                                              | -                               |
|     |                                                       |                                                         |                                                                 |                                                  |                                                                           |                                                         |                                                                      | Saldo a ate                                                                                                    | estar dos                                  | documentos                                                        | 5 I.                                                |                                              | 0,00                            |
|     | Nº Atest                                              | te Situaç                                               | ão Data At                                                      | este                                             | Valor Atest                                                               | e DLI                                                   | nicio D                                                              | Saldo a ato                                                                                                    | estar dos                                  | documentos                                                        | listórico                                           |                                              | 0,00                            |
|     | Nº Atest                                              | te Situaç<br>10 Ativo                                   | ão Data At<br>23/08/2                                           | este<br>018                                      | Valor Atest<br>17.664                                                     | e Dt.I<br>4,20 04/04                                    | nicio 0<br>1/2018 0                                                  | Saldo a atr<br>A.Término<br>19/05/2018                                                                         | Conta                                      | documentos<br>Is<br>Is consumo                                    | fistórico<br>) – Março                              | /2018                                        | 0,00                            |
| 2   | Nº Atest                                              | te Situaç<br>10 Ativo                                   | ão Data At<br>23/08/2                                           | este<br>018                                      | Valor Atest<br>17.66                                                      | e Dt.T<br>4,20 04/04                                    | nicio D<br>1/2018 0                                                  | Saldo a atr<br>t.Término<br>9/05/2018                                                                          | Conta                                      | documentos<br>H<br>IS CONSUMO                                     | tistórico<br>) – Março                              | /2018                                        | 0,00                            |
| 2   | Nº Atest                                              | te Situaç<br>10 Ativo                                   | ão Data At<br>23/08/2                                           | este<br>018                                      | Valor Atest<br>17.664                                                     | e Dt.I<br>4,20 04/04                                    | nicio D<br>1/2018 0                                                  | Saldo a atr<br>taTérmino<br>19/05/2018                                                                         | Conta                                      | documentos<br>H<br>as consumo                                     | tistórico<br>) – Março                              | /2018                                        | 0,00                            |
| 2   | Nº Atest<br>cumentos<br>Documento de                  | te Situaç<br>10 Ativo<br>Valor<br>locumento             | aio Data At<br>23/08/2<br>Valor<br>cancelamento                 | este<br>018<br>Valor<br>atestado                 | Valor Atest<br>17.684<br>Dt Inicio<br>realiz.                             | e Dt.I<br>4,20 04/04<br>Dt fim<br>realiz.               | nicio D<br>1/2018 0<br>Dt<br>recebimento                             | Saldo a ate<br>LTérmino<br>9/05/2018<br>Dt<br>vencimento                                                       | Conta<br>Tipo                              | documentos<br>Is consumo<br>Pagamento                             | tistórico<br>) – Março<br>Valor<br>ateste           | /2018<br>Valor<br>cancelado<br>ateste        | 0,00<br>Saldo<br>atesto         |
| 2   | Nº Atest<br>cumentos<br>Documento d<br>57144          | te Situaç<br>10 Ativo<br>Valor<br>locumento<br>9.052,23 | aio Data At<br>23/08/2<br>Valor<br>cancelamento<br>0,00         | este<br>018<br>Valor<br>atestado<br>0,00         | Valor Atest<br>17.664<br>Dt Inicio<br>realiz.<br>06/04/2018               | e Dt.I<br>4,20 04/04<br>Dt fim<br>realiz.<br>08/05/2018 | nicio D<br>/2018 0<br>Dt<br>recebimento<br>02/08/2018                | Dt<br>vencimento<br>25/06/2018                                                                                 | Conta<br>Conta<br>Tipo<br>FATURA           | documentos<br>Is consumo<br>Pagamento<br>Créd,<br>Conta<br>Justif | tistórico<br>– Março<br>Valor<br>ateste<br>9.052,23 | Valor<br>cancelado<br>ateste<br>0,00         | Saldo<br>atest                  |
| 2   | Nº Atest<br>cumentos<br>Documento d<br>57144<br>57973 | Valor<br>9.052,23<br>7.864,15                           | Sio Data At<br>23/08/2<br>Valor<br>cancelamento<br>0,00<br>0,00 | este<br>018<br>Valor<br>atestado<br>0,00<br>0,00 | Valor Atest<br>17.66-<br>Dt Inicio<br>realiz.<br>06/04/2018<br>09/04/2018 | e Dt.I<br>4,20 04/04<br>Dt fim<br>realiz.<br>08/05/2018 | nicio D<br>//2018 0<br>Pt<br>recebimento<br>02/08/2018<br>02/08/2018 | Saldo a atr<br>LTérmino<br>9/05/2018<br>Ot<br>vencimento<br>25/06/2018<br>25/06/2018                           | Conta<br>Conta<br>Tipo<br>FATURA<br>FATURA | Pagamento<br>Créd.<br>Conta<br>Justif<br>Conta<br>Justif          | Valor<br>ateste<br>9.052,23<br>7.864,15             | Valor<br>cancelado<br>ateste<br>0,00<br>0,00 | 5,00<br>Saldo<br>atesto<br>0,00 |

# PASSO A PASSO LIQUIDAÇÃO DE CONTAS DO GESTÃO NET

(Sabesp e Eletropaulo)

### Clicar em <u>Cancelar Ateste</u> e <u>Ok</u>

|                       |                               |                     |                      | 🙆 Cancela         | ar                |                  |            |                |                 | Alterando                    |              | ~                                |
|-----------------------|-------------------------------|---------------------|----------------------|-------------------|-------------------|------------------|------------|----------------|-----------------|------------------------------|--------------|----------------------------------|
| Ateste de Recebim     | ento                          |                     |                      |                   |                   |                  |            |                |                 |                              |              |                                  |
| Empenho               |                               | -                   | -                    |                   |                   |                  | _          |                |                 |                              |              |                                  |
| Nº/Ano:               | 2018                          | 5                   | 6                    | Data:             | 17/01/2018        | 1                | Tipo: 🔘 🤇  | Ordinário 🔘    | Global 🔘        | Estimativo                   |              |                                  |
| Tipo de Processo:     |                               | El Outr             | ros                  | Nº Proce          | esso:             |                  |            |                |                 |                              |              |                                  |
| Dotação: 2            | 25.10.13.392.3001.6           | .960.339039         | 900.00               |                   |                   |                  |            |                |                 |                              | 8            |                                  |
| Histórico:            | 25.60 CCCT - Consu            | mo e serviç         | os de ener           | gia elétrica      | - Exercicio 2     | 018              |            |                |                 |                              |              |                                  |
| Credor                |                               |                     |                      |                   |                   |                  |            |                |                 |                              |              | Mensagem da página da web        |
| CNPJ/CPF:             |                               | Razão S             | Social: EL           | ETROPAUL          | O METROP          | OLITANA EL       | ETRICID    | ADE DE SÃO     | PAULO           | S.A.                         |              |                                  |
| Ateste                |                               |                     |                      |                   |                   |                  |            |                |                 |                              |              |                                  |
|                       |                               |                     |                      |                   |                   | Saldo a at       | testar dos | documentos     | :               | (                            | 0,00         | Confirma o cancelamento do Atest |
|                       |                               |                     | - 6                  | Cancelar          | Ateste            |                  |            |                |                 |                              |              |                                  |
| Declaração            |                               |                     |                      | Cancelar          | Aleste            |                  |            |                |                 |                              |              |                                  |
| Número: 1             | 0                             |                     | Data: 2              | 23/08/2018        |                   | S                | ituação: 🗸 | Ativo          |                 |                              |              |                                  |
| Período de Realização | da Despesa                    |                     |                      |                   |                   |                  |            |                |                 |                              |              | OK Canc                          |
| de: 04/04/2018        | 3 💳                           | Até: 09/0           | 05/2018              |                   | Histórico         | : Teste Trei     | namento    |                |                 |                              |              |                                  |
| Documentos            |                               |                     |                      |                   |                   |                  |            |                |                 |                              |              |                                  |
| Documento Val         | or Valor<br>ento cancelamento | Valor [<br>atestado | Dt Inicio<br>realiz. | Dt fim<br>realiz. | Dt<br>recebimento | Dt<br>vencimento | Тіро       | Pagamento      | Valor<br>ateste | Valor<br>Sancelado<br>ateste | aldo<br>este |                                  |
| ✓ 57144 9.05          | 52,23 0,00                    | 0,00 06             | 6/04/2018            | 08/05/2018        | 02/08/2018        | 25/06/2018       | FATURA     | Créd.<br>Conta | 9.052,23        | 0,00                         | 0,00         |                                  |
| 57073 7.86            | 4 15 0.00                     | 0.00.09             | 0/0//2018            | 0/05/2018         | 02/08/2018        | 25/06/2018       | EATURA     | Justif         | 7 864 15        | 0.00                         | 0.00         |                                  |
| ✓ 57575 7.60          | 4,15 0,00                     | 0,00 08             | 3/04/2010            | 00/00/2010        | 02/00/2010        | 20/00/2010       |            | Conta          | 1.004,10        | 0,00                         | ~            | ~                                |
|                       |                               |                     |                      |                   |                   |                  |            | 0000           |                 |                              |              |                                  |

# PASSO A PASSO LIQUIDAÇÃO DE CONTAS DO GESTÃO NET

### (Sabesp e Eletropaulo)

| <b>OF</b><br>tema de Orçamen | to e Finanças    |              |                  |                      |                |                        | SÃO PAUL    |
|------------------------------|------------------|--------------|------------------|----------------------|----------------|------------------------|-------------|
| astro Movimento              | Consulta Rela    | tório Opç    | ões              |                      |                |                        | So          |
|                              |                  |              | 🗶 Altera         | r 🛃 Limpar           |                |                        | Consultando |
| Ateste de Recebi<br>Empenho  | mento            |              |                  |                      |                |                        |             |
| Nº/Ano:                      | 201              | 18 🌭         | 8                | Data: 17/01/201      | 8 Tip          | c Ordinário O Global ( | Estimativo  |
| Tipo de Processo:            |                  | SEI OO       | utros N          | lº Processo:         |                |                        |             |
| Dotação:                     | 25.10.13.392.300 | 1.6.960.3390 | 3900.00          |                      |                |                        | 8           |
| Histórico:                   | 25.60 CCCT - Cor | nsumo e sen  | viços de energia | a elétrica - Exercia | io 2018        |                        |             |
| Credor                       |                  |              |                  |                      |                |                        |             |
| CNPJ/CPF:                    |                  | Razi         | ao Social: ELE   | TROPAULO MET         | ROPOLITANA EI  | ETRICIDADE DE SÃO PA   | ULO S.A.    |
| Ateste                       |                  |              |                  |                      |                |                        |             |
|                              |                  |              |                  |                      | Saldo a atesta | r dos documentos:      | 0,00        |
| Nº Ateste                    | Situação Data    | Ateste       | Valor Ateste     | Dt.Inicio            | Dt.Término     | Histório               | 0           |
| D 10                         | Cancelado 23/0   | 8/2018       | 17.664,20        | 0 04/04/2018         | 09/05/2018     | Contas consumo – Mar   | ço/2018     |

### PASSO A PASSO LIQUIDAÇÃO DE CONTAS DO GESTÃO NET

(Sabesp e Eletropaulo)

### Nenu "Movimento" - sub-menu "Cadastro de Compromissos a pagar", acessar o item Contas para Medição.

|                                                                                    |                                                                                               |                                                                     | 🧶 Altera                                                      | ar 💰 Limpar                                                                                                    |                                                                                          |                                                                                        | Consultando                                                                         |
|------------------------------------------------------------------------------------|-----------------------------------------------------------------------------------------------|---------------------------------------------------------------------|---------------------------------------------------------------|----------------------------------------------------------------------------------------------------|------------------------------------------------------------------------------------------|----------------------------------------------------------------------------------------|-------------------------------------------------------------------------------------|
| ontas para Med                                                                     | lição                                                                                         |                                                                     |                                                               |                                                                                                    |                                                                                          |                                                                                        |                                                                                     |
| Empenho                                                                            |                                                                                               |                                                                     |                                                               |                                                                                                    |                                                                                          |                                                                                        |                                                                                     |
| Nº/Ano                                                                             | : 2                                                                                           | 018 🍡 ≽                                                             | 8                                                             | Data: 17/01/201                                                                                                    | 18 Tipo                                                                                  | Ordinário 🔘 Globa                                                                      | al 🖲 Estimativo                                                                     |
| Tipo de Processo                                                                   |                                                                                               | SEI OO                                                              | utros                                                         | Nº Processo:                                                                                                    |                                                                                          |                                                                                        |                                                                                     |
| Dotação:                                                                           | 25.10.13.392.300                                                                              | 01.6.960.3390                                                       | 3900.00                                                       |                                                                                                    |                                                                                          |                                                                                        |                                                                                     |
| Histórico:                                                                         | 25.60 CCCT - Co                                                                               | onsumo e serv                                                       | iços de energi                                                | a elétrica - Exerci                                                                                                    | cio 2018                                                                                 |                                                                                        |                                                                                     |
| Credor                                                                             |                                                                                               |                                                                     |                                                               |                                                                                                    |                                                                                          |                                                                                        |                                                                                     |
| CNPJ/CPF                                                                           |                                                                                               | Raz                                                                 | ão Social: ELE                                                | ETROPAULO ME                                                                                                    | TROPOLITANA EI                                                                           | LETRICIDADE DE SÃO I                                                                   | PAULO S.A.                                                                          |
|                                                                                    |                                                                                               |                                                                     |                                                               |                                                                                                    |                                                                                          |                                                                                        |                                                                                     |
|                                                                                    |                                                                                               |                                                                     |                                                               |                                                                                                    |                                                                                          |                                                                                        |                                                                                     |
|                                                                                    | Período de:                                                                                   |                                                                     |                                                               |                                                                                                    | Até:                                                                                     |                                                                                        |                                                                                     |
| contas Concessioná                                                                 | Período de:                                                                                   |                                                                     |                                                               |                                                                                                    | Até:                                                                                     |                                                                                        |                                                                                     |
| contas Concessioná                                                                 | Período de:<br>rias<br>Consumidor                                                             | Mês/Ano                                                             | Valor                                                         | Nº Fatura                                                                                                    | Até:<br>Vencimento                                                                       | Leitura Anterior                                                                       | Leitura Atual                                                                       |
| contas Concessioná<br>Nº do<br>D20                                                 | Período de:<br>rias<br>Consumidor<br>01492771                                                 | Mês/Ano<br>6/2018                                                   | Valor<br>4.599,0                                              | Nº Fatura<br>7 66035                                                                                                    | Até:<br>Vencimento<br>25/06/2018                                                         | Leitura Anterior<br>24/04/2018                                                         | Leitura Atual<br>24/05/2018                                                         |
| contas Concessioná<br>Nº do<br>D20                                                 | Período de:<br>rias<br>Consumidor<br>01492771<br>01627878                                     | Mês/Ano<br>6/2018<br>6/2018                                         | Valor<br>4.599,0<br>10.660,0                                  | Nº Fatura<br>7 66035<br>3 58657                                                                                                    | Até:<br>Vencimento<br>25/06/2018<br>25/06/2018                                           | Leitura Anterior<br>24/04/2018<br>10/04/2018                                           | Leitura Atual<br>24/05/2018<br>10/05/2018                                           |
| Contas Concessioná<br>Nº do<br>D20<br>D20<br>D20                                   | Período de:                                                                                   | Mês/Ano<br>6/2018<br>6/2018<br>6/2018                               | Valor<br>4.599,0<br>10.660,0<br>8.635,6                       | Nº Fatura           7         66035           3         58657           1         62472                                                     | Até:<br>Vencimento<br>25/06/2018<br>25/06/2018<br>25/06/2018                             | Leitura Anterior<br>24/04/2018<br>10/04/2018<br>17/04/2018                             | Leitura Atual<br>24/05/2018<br>10/05/2018<br>17/05/2018                             |
| ontas Concessioná<br>Nº do<br>020<br>020<br>020<br>020<br>020<br>020               | Período de:                                                                                   | Mês/Ano<br>6/2018<br>6/2018<br>6/2018<br>6/2018<br>6/2018           | Valor<br>4.599,0<br>10.660,0<br>8.635,6<br>2.743,7            | Nº Fatura           7         66035           3         58657           1         62472           1         64069                           | Até:<br>Vencimento<br>25/06/2018<br>25/06/2018<br>25/06/2018<br>25/06/2018               | Leitura Anterior<br>24/04/2018<br>10/04/2018<br>17/04/2018<br>19/04/2018               | Leitura Atual<br>24/05/2018<br>10/05/2018<br>17/05/2018<br>21/05/2018               |
| Contas Concessioná<br>Nº do<br>020<br>020<br>020<br>020<br>020<br>020<br>020<br>02 | Período de:<br>rias<br>Consumidor<br>01492771<br>01627878<br>01645749<br>01774141<br>02106215 | Mês/Ano<br>6/2018<br>6/2018<br>6/2018<br>6/2018<br>6/2018<br>6/2018 | Valor<br>4.599,0<br>10.660,0<br>8.635,6<br>2.743,7<br>5.072,5 | Nº Fatura           7         66035           3         58657           1         62472           1         64069           8         64844 | Até:<br>Vencimento<br>25/06/2018<br>25/06/2018<br>25/06/2018<br>25/06/2018<br>25/06/2018 | Leitura Anterior<br>24/04/2018<br>10/04/2018<br>17/04/2018<br>19/04/2018<br>20/04/2018 | Leitura Atual<br>24/05/2018<br>10/05/2018<br>17/05/2018<br>21/05/2018<br>22/05/2018 |

\*<u>ATENÇÃO</u>\*

Quando cancelamos um Ateste de conta cujo cadastro foi automático, ou seja, selecionada na tela Contas para Medição, esta é <u>excluída</u> <u>automaticamente</u> do sistema, sendo necessário seu Cadastro Manual

# LIQUIDAÇÕES DE CONTAS DO GESTÃO NET CADASTRO MANUAL (SABESP E ELETROPAULO)

### PASSO A PASSO LIQUIDAÇÃO DE CONTAS DO GESTÃO NET

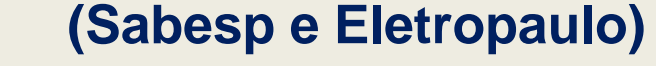

2

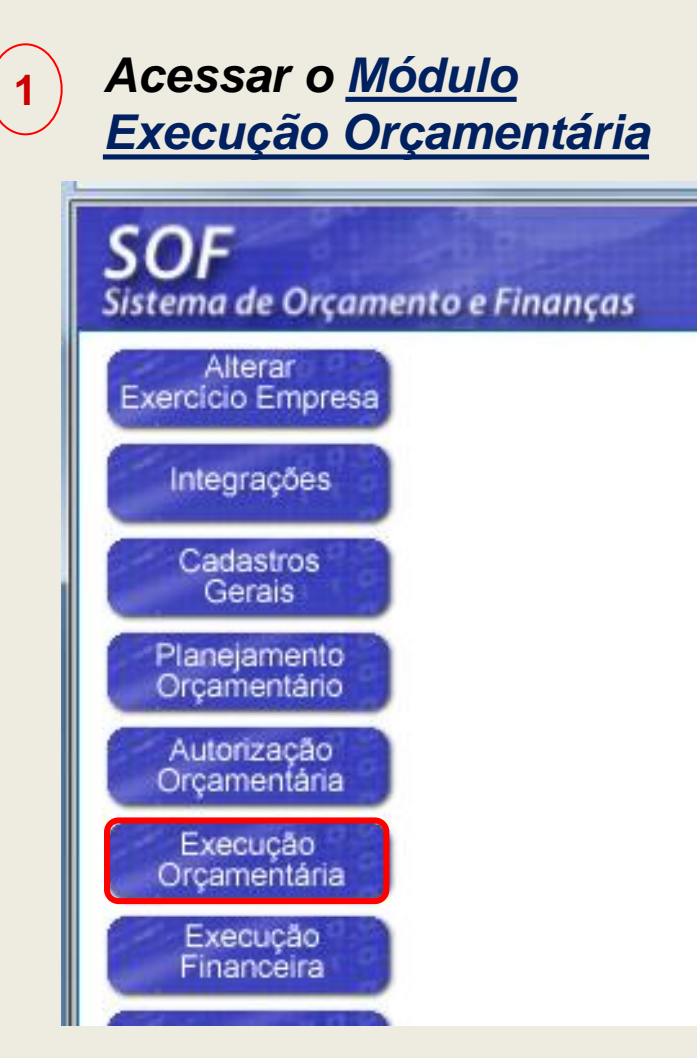

No menu "<u>Movimento</u>" - sub-menu "<u>Compromissos a Pagar</u>", acessar o item <u>Cadastro de Compromissos a Pagar</u>

SOF - Execução Orçamentária - [SFN000S] - Internet Explorer

#### http://softreinamento.prodam/SOF/SSG004S.aspx

| SOF<br>Sistema | de Orçamento e Finanç                                                                                                    | as               |                                                                                                    |
|----------------|----------------------------------------------------------------------------------------------------|------------------|----------------------------------------------------------------------------------------------------|
| Cadastro       | Movimento Consulta                                                                                                    | Rela             | tório Opções                                                                                               |
| - Mens         | Reserva<br>Empenho                                                                                                    | 1                |                                                                                                    |
| D<br>Leitura   | Compromissos a Pagar<br>Liquidação<br>Adiantamento<br>Reversão Orçamentária<br>Ajuste Contábil<br>Anual<br>Auxílio e Subvenção<br>GFIP | <b>* * * * *</b> | Cadastro de Compromissos a Pagar<br>Contas para Medição<br>Ateste de Recebimento<br>Cadastro em Liquidação |

## PASSO A PASSO LIQUIDAÇÃO DE CONTAS DO GESTÃO NET

### (Sabesp e Eletropaulo)

Digitar o número do Empenho em seguida clicar no ícone da lupa para pesquisar

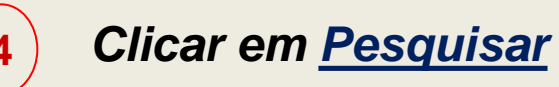

| stro         | Movimento      | Consulta  | Relatório | Opções     |              |     |
|--------------|----------------|-----------|-----------|------------|--------------|-----|
|              |                |           |           |            | 🔎 Pesquisar  | r   |
| Cada<br>Empe | istro de Con   | npromisso | s a Pagar |            |              |     |
|              | Nº/Ano:        |           | 2018      | <u>s</u> 8 | Data:        |     |
| Tip          | o de Processo: |           | OC 🔘 SEI  | Outros     | Nº Processo: | : [ |
|              | Dotação:       |           |           |            |              |     |
|              | Histórico:     |           |           |            |              |     |
| Credo        | or             |           |           |            |              |     |
|              | OND VODE.      |           |           | Razão Soci | al·          |     |

|                    | - 19                      | 0.242       | and the second | e.###           |                                  |                          |                    |
|--------------------|---------------------------|-------------|----------------|-----------------|----------------------------------|--------------------------|--------------------|
| <b>SO</b><br>isten | <b>F</b><br>na de Orçamer | nto e Finan | ças            |                 |                                  |                          | SÃO PAULO          |
| adast              | ro Movimento              | Consulta    | Relatório      | Opções          |                                  |                          | Sobre              |
|                    |                           |             |                |                 | 🔎 Pesquisar                      |                          |                    |
| Ca<br>En           | adastro de Con            | npromisso   | s a Pagar      |                 |                                  |                          |                    |
|                    | Nº/Ano:                   |             | 2018           | 8               | Data: 17/01/2018                 | Tipo: 🔿 Ordinário 🔿 G    | lobal 🖲 Estimativo |
|                    | Tipo de Processo:         |             | DC 🔘 SEI       | O Outros        | Nº Processo:                     |                          |                    |
|                    | Dotação:                  | 25.10.13.39 | 2.3001.6.96    | 0.33903900.00   |                                  |                          |                    |
|                    | Histórico:                | 25.60 CCCT  | - Consumo      | e serviços de e | nergia elétrica - Exercicio 2018 | l                        |                    |
| Cr                 | edor                      |             |                |                 |                                  |                          |                    |
|                    | CNPJ/CPF:                 |             |                | Razão Social:   | ELETROPAULO METROPOL             | ITANA ELETRICIDADE DE SÂ | O PAULO S.A.       |
|                    |                           |             |                |                 |                                  |                          |                    |

# PASSO A PASSO LIQUIDAÇÃO DE CONTAS DO GESTÃO NET

### (Sabesp e Eletropaulo)

### **5**) Clicar em "<u>Incluir</u>"

| <b>OF</b><br>tema de Orç                                                             | ament                                                  | o e Finan                                               | ças                                                                   |                                                                                              |                                                                                                    |                                                                                                    |                                                                                              | SÃO PAU                                                                       |
|--------------------------------------------------------------------------------------|--------------------------------------------------------|---------------------------------------------------------|-----------------------------------------------------------------------|----------------------------------------------------------------------------------------------|----------------------------------------------------------------------------------------------------|----------------------------------------------------------------------------------------------------|----------------------------------------------------------------------------------------------|-------------------------------------------------------------------------------|
| astro Movim                                                                          | nento                                                  | Consulta                                                | Relatóri                                                              | o Opções                                                                                     |                                                                                                    |                                                                                                    |                                                                                              | S                                                                             |
|                                                                                      |                                                        |                                                         |                                                                       | 💰 Limpar                                                                                     | r 🌏 İmprimir                                                                                                    | Gravar em Excel                                                                                                    |                                                                                              | Consultando                                                                   |
| Cadastro de                                                                          | e Com                                                  | promisso                                                | s a Pag                                                               | ar                                                                                           |                                                                                                    |                                                                                                    |                                                                                              |                                                                               |
| N                                                                                    | lº/Ano:                                                |                                                         | 2018                                                                  | - 🌭 - (                                                                                      | 🕒 Data:                                                                                                    | 17/01/2018 Ti                                                                                                    | po: 🔘 Ordinário 🔘 🤇                                                                          | Global 💿 Estimativo                                                           |
| Tipo de Pro                                                                          | cesso:                                                 |                                                         | oc 💿 s                                                                | El 🔘 Outros                                                                                  | Nº Proce                                                                                                    | sso:                                                                                                    |                                                                                              |                                                                               |
| De                                                                                   | teoão: P                                               | 25 10 13 39                                             | 2 3001 6                                                              | 960.33903900                                                                                 | 0.00                                                                                                    |                                                                                                    |                                                                                              | E                                                                             |
| 00                                                                                   | naçau.                                                 |                                                         |                                                                       |                                                                                              |                                                                                                    |                                                                                                    |                                                                                              | <u> </u>                                                                      |
| His                                                                                  | stórico:                                               | 25.60 CCC                                               | T - Consu                                                             | mo e serviços                                                                                | de energia elétrica                                                                                             | a - Exercicio 2018                                                                                                    |                                                                                              |                                                                               |
| His<br>Credor<br>CNPJ                                                                | stórico: 1                                             | 25.60 CCC                                               | T - Consu                                                             | mo e serviços<br>Razão So                                                                    | de energia elétrica                                                                                             | a - Exercicio 2018<br>ULO METROPOLITANA I                                                                                           | ELETRICIDADE DE S                                                                            | ÃO PAULO S.A.                                                                 |
| Credor<br>CNPJ<br>Documentos D                                                       | il/CPF:                                                | 25.60 CCC                                               | T - Consu                                                             | moe serviços<br>Razão So                                                                     | de energia elétrica                                                                                             | a - Exercicio 2018<br>ULO METROPOLITANA I                                                                                           | ELETRICIDADE DE S                                                                            | ÃO PAULO S.A.                                                                 |
| Credor<br>CNPJ<br>Documentos D                                                       | stórico: 2<br>I/CPF: Diversos                          | 25.60 CCC                                               | T - Consur                                                            | moe serviços<br>Razão So<br>Incluir                                                          | de energia elétrica                                                                                             | a - Exercicio 2018<br>ULO METROPOLITANA I<br>Cancelar Exibir D                                                                      | ELETRICIDADE DE S<br>etalhes                                                                 | ÃO PAULO S.A.                                                                 |
| His<br>Credor<br>CNPJ<br>Documentos D<br>00 Docu<br>0 31379158                       | inicação:<br>stórico:<br>//CPF:<br>Diversos<br>imento  | 25.60 CCC<br>Em<br>02/0                                 | T - Consur<br>2011<br>issão<br>8/2018                                 | mo e serviços<br>Razão So<br>Icluir<br>Vencimento<br>25/06/2018                              | de energia elétrica<br>ocial: ELETROPA<br>Alterar<br>Valor Total<br>747,82                                      | a - Exercicio 2018<br>ULO METROPOLITANA I<br>Cancelar Exibir D<br>Valor Comprometido<br>747,82                                      | ELETRICIDADE DE S<br>etalhes<br>Valor Atestado                                               | ÃO PAULO S.A.<br>Valor Cancelamento<br>747,82                                 |
| His<br>Credor<br>CNPJ<br>Documentos [                                                | inicação<br>stórico: 2<br>I/CPF:<br>Diversos<br>imento | 25.60 CCC<br>Em<br>02/0<br>02/0                         | T - Consur                                                            | no e serviços<br>Razão So<br>Incluir<br>Vencimento<br>25/06/2018<br>25/06/2018               | de energia elétrica<br>ocial: ELETROPA<br>Alterar Xalor Total<br>747,82<br>43.609,53                            | a - Exercicio 2018<br>ULO METROPOLITANA I<br>Cancelar Exibir D<br>Valor Comprometido<br>747,82<br>43.609,53                         | ELETRICIDADE DE S<br>Vetalhes<br>Valor Atestado<br>0,00<br>43.609,53                         | ÃO PAULO S.A.<br>Valor Cancelamento<br>747,82<br>0,00                         |
| His<br>Credor<br>CNPJ<br>Documentos D<br>31379158<br>D 58687<br>D 57973              | inico:<br>stórico:<br>//CPF:<br>Diversos<br>imento     | 25.60 CCC<br>Em<br>02/03<br>02/03                       | T - Consur<br>issão<br>8/2018<br>8/2018<br>8/2018                     | no e serviços<br>Razão So<br>Incluir<br>Vencimento<br>25/06/2018<br>25/06/2018               | de energia elétrica<br>ocial: ELETROPA<br>Alterar<br>Valor Total<br>747,82<br>43.609,53<br>7.864,15             | a - Exercicio 2018<br>ULO METROPOLITANA I<br>Cancelar Exibir D<br>Valor Comprometido<br>747,82<br>43.609,53<br>7.864,15             | ELETRICIDADE DE S<br>etalhes<br>Valor Atestado<br>0,00<br>43.609,53<br>5 0,00                | ÃO PAULO S.A.<br>Valor Cancelamento<br>747,82<br>0,00<br>7.864,15             |
| His<br>Credor<br>CNPJ<br>Documentos D<br>0 31379158<br>D 58687<br>D 57973<br>D 57144 | inico:<br>stórico:<br>//CPF:<br>Diversos<br>umento     | 25.60 CCC<br>Em<br>02/0<br>02/0<br>02/0<br>02/0<br>02/0 | T - Consur<br>issão<br>8/2018<br>8/2018<br>8/2018<br>8/2018<br>8/2018 | mo e serviços<br>Razão So<br>Incluir<br>Vencimento<br>25/06/2018<br>25/06/2018<br>25/06/2018 | de energia elétrica<br>ocial: ELETROPA<br>Alterar<br>Valor Total<br>747,82<br>43.609,53<br>7.864,15<br>9.052,23 | a - Exercicio 2018<br>ULO METROPOLITANA I<br>Cancelar Exibir D<br>Valor Comprometido<br>747,82<br>43.609,53<br>7.864,15<br>9.052,23 | ELETRICIDADE DE S<br>vetalhes<br>Valor Atestado<br>2 0,00<br>3 43.609,53<br>5 0,00<br>3 0,00 | ÃO PAULO S.A.<br>Valor Cancelamento<br>747,82<br>0,00<br>7.864,15<br>9.052,23 |

# PASSO A PASSO LIQUIDAÇÃO DE CONTAS DO GESTÃO NET

### (Sabesp e Eletropaulo)

| Detalhe:                                                                          |                 |                 |                   |
|-----------------------------------------------------------------------------------|-----------------|-----------------|-------------------|
|                                                                                   | 😋 Confirmar     | 🔇 Cancelar      | Inserindo         |
| Cadastro de Compromisso     Documento Retenções     Documentos de Concessionárias | s a Pagar       |                 |                   |
| <u>1</u> Consumidor:                                                              | Tipo Cob        | ança: 🗸 🗸       | Vencimento: 🔤 🗖 🖊 |
| Conta Contrato:                                                                   | Concessio       | nária: 3        | Nº Fatura:        |
| Recibo Pagamento/Nosso<br>Número:                                                 | 4 Valor da F    | atura:          | Status:           |
| 5 Mês/Ano Referência:                                                             | G Mê<br>Faturar | s/Ano<br>nento: |                   |
| Período de Realização                                                             | nal: Código de  | Barras          |                   |

Os dados para o preenchimento dos campos acima deverão ser retirados da conta de luz (Eletropaulo) ou de água (Sabesp)

# PASSO A PASSO LIQUIDAÇÃO DE CONTAS DO GESTÃO NET

(Sabesp e Eletropaulo)

### □ Instalação número MTE0008720

6

Digitar o número da instalação em seguida teclar a tecla <u>TAB</u> do teclado.

| Detalhe:                                   |                          |
|--------------------------------------------|--------------------------|
|                                            | 😋 Confirmar 🛛 🔞 Cancelar |
| Cadastro de Compromissos a Pagar           |                          |
| Documento Retenções                        |                          |
| Documentos de Concessionárias              |                          |
| Consumidor: VITE0008720 ×                  | Tipo Cobrança:           |
| Conta Contrato:                            | Concessionária:          |
| Recibo Pagamento/Nosso<br>Número:          | Valor da Fatura:         |
| Mês/Ano Referência:                        | Mês/Ano<br>Faturamento:  |
| Período de Realização<br>Inicial: Final: E | Código de Barras         |
|                                            |                          |

# PASSO A PASSO LIQUIDAÇÃO DE CONTAS DO GESTÃO NET

(Sabesp e Eletropaulo)

| <b>Preencher os</b> | demais | campos |
|---------------------|--------|--------|
|---------------------|--------|--------|

| Detalhe:                             |                                                 |
|--------------------------------------|-------------------------------------------------|
|                                      | Confirmar 🔞 Cancelar Inserindo                  |
| - Cadastro de Compromissos a Pagar - |                                                 |
| Documento Retenções                  |                                                 |
| Documentos de Concessionárias        |                                                 |
| Consumidor:                          | Tipo Cobrança: MÉDIA TENSÃO CONTA Vencimento: 2 |
| Conta Contrato: 30000699136          | 9 Concessionária: Eletropaulo 3 Nº Fatura:      |
| Recibo Pagamento/Nosso<br>Número:    | 4 Valor da Fatura: 0,00 Status: Ativo           |
| 5 Mês/Ano Referência: 00 0000        | 6 Mês/Ano<br>Faturamento: 00 0000               |
| Período de Realização                | Código de Barras                                |

# PASSO A PASSO LIQUIDAÇÃO DE CONTAS DO GESTÃO NET

(Sabesp e Eletropaulo)

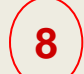

### Clicar em <u>Confirmar</u> e <u>OK</u>

| Detalhe:                                                           |                                                                                                    |
|--------------------------------------------------------------------|----------------------------------------------------------------------------------------------------|
|                                                                    | Confirmar S Cancelar Inserindo                                                                         |
| Cadastro de Compromissos a Pagar                                   |                                                                                                    |
| Documento Retenções<br>Documentos de Concessionárias               |                                                                                                    |
| Consumidor:                                                        | Tipo Cobrança: MÉDIA TENSÃO CONTA 🗸 Vencimento: 25/06/2018 💳                                           |
| Conta Contrato: 300006991369                                       | Concessionária: Eletropaulo Nº Fatura: 55766                                                           |
| Recibo Pagamento/Nosso<br>Número:                                  | Valor da Fatura: 6.640,80 Status: Ativo                                                                |
| Mês/Ano Referência: 05 2018                                        | Mês/Ano 06 2018<br>Faturamento:                                                                        |
| Período de Realização<br>Inicial: 04/04/2018 — Final: 04/05/2018 — | Código de Barras           836500000663         408000481007         940447220234         000069913697 |

# PASSO A PASSO LIQUIDAÇÃO DE CONTAS DO GESTÃO NET

### (Sabesp e Eletropaulo)

| Ca<br>Fr | adastro de Con                                                                           | ipromissos a Pa                                                      | gar                                                                          |                                                                                         |                                                                                                    |                                                                                  |                                                                          |
|----------|------------------------------------------------------------------------------------------|----------------------------------------------------------------------|------------------------------------------------------------------------------|-----------------------------------------------------------------------------------------|----------------------------------------------------------------------------------------------------|----------------------------------------------------------------------------------|--------------------------------------------------------------------------|
| -        | Nº/Ano:                                                                                  | 2018                                                                 | ) 🌭 (                                                                        | S Data:                                                                                 | 17/01/2018 Tipe                                                                                                   | x: 🔘 Ordinário 🔘 G                                                               | lobal 💿 Estimativo                                                       |
|          | Tipo de Processo:                                                                        |                                                                      | SEI Outros                                                                   | Nº Proc                                                                                 | esso:                                                                                                    |                                                                                  |                                                                          |
|          | Dotação:                                                                                 | 25.10.13.392.3001.6                                                  | 6.960.33903900                                                               | .00                                                                                     |                                                                                                    |                                                                                  |                                                                          |
|          | Histórico:                                                                               | 25.60 CCCT - Cons                                                    | umo e serviços (                                                             | de energia elétri                                                                       | ca - Exercicio 2018                                                                                               |                                                                                  |                                                                          |
| Cı       | redor<br>CNPJ/CPF:                                                                       |                                                                      | Razão So                                                                     | cial: ELETROP                                                                           | AULO METROPOLITANA EL                                                                                             | ETRICIDADE DE SÃ                                                                 | O PAULO S.A.                                                             |
| D        | cNPJ/CPF:                                                                                | s                                                                    | Razão So                                                                     | cial: ELETROP                                                                           | AULO METROPOLITANA EL                                                                                             | ETRICIDADE DE SÃ                                                                 | O PAULO S.A.                                                             |
| D        | redor<br>CNPJ/CPF:<br>ocumentos Diverso<br>Nº do Documento                               | s<br>Emissão                                                         | Razão So<br>Incluir<br>Vencimento                                            | cial: ELETROP                                                                           | AULO METROPOLITANA EL<br>Cancelar Exibir Der<br>Valor Comprometido                                                | ETRICIDADE DE SÃ<br>alhes<br>Valor Atestado                                      | O PAULO S.A.<br>Valor Cancelamento                                       |
|          | redor<br>CNPJ/CPF:<br>ocumentos Diverso<br>Nº do Documento<br>55766                      | s<br>Emissão<br>24/08/2018                                           | Razão So<br>Incluir<br>Vencimento<br>25/06/2018                              | cial: ELETROP/<br>Alterar<br>Valor Total<br>6.640,80                                    | AULO METROPOLITANA EL<br>Cancelar Exibir Del<br>Valor Comprometido<br>6.640,80                                    | ETRICIDADE DE SÃ<br>alhes<br>Valor Atestado<br>0,00                              | O PAULO S.A.<br>Valor Cancelamento<br>0,00                               |
|          | CNPJ/CPF:<br>CNPJ/CPF:<br>ocumentos Diverso<br>Nº do Documento<br>55766<br>31379158      | s<br>Emissão<br>24/08/2018<br>02/08/2018                             | Razão Sou<br>Incluir<br>Vencimento<br>25/06/2018<br>25/06/2018               | cial: ELETROPA<br>Alterar<br>Valor Total<br>6.640,80<br>747,82                          | AULO METROPOLITANA EL<br>Cancelar Exibir Der<br>Valor Comprometido<br>6.640,80<br>747,82                          | ETRICIDADE DE SÃ<br>alhes<br>Valor Atestado<br>0,00<br>0,00                      | O PAULO S.A.<br>Valor Cancelamento<br>0,00<br>747,82                     |
|          | redor<br>CNPJ/CPF:<br>ocumentos Diverso<br>Nº do Documento<br>55766<br>31379158<br>58687 | s<br>Emissão<br>24/08/2018<br>02/08/2018<br>02/08/2018               | Razão Soc<br>Incluir<br>Vencimento<br>25/06/2018<br>25/06/2018               | cial: ELETROP/<br>Alterar<br>Valor Total<br>6.640,80<br>747,82<br>43.609,53             | AULO METROPOLITANA EL<br>Cancelar Exibir Der<br>Valor Comprometido<br>6.640,80<br>747,82<br>43.609,53             | ETRICIDADE DE SÃ<br>alhes<br>Valor Atestado<br>0,00<br>0,00<br>43.609,53         | O PAULO S.A.<br>Valor Cancelamento<br>0,00<br>747,82<br>0,00             |
|          | redor<br>CNPJ/CPF:<br>ocumentos Diverso<br>55766<br>31379158<br>58687<br>57973           | s<br>Emissão<br>24/08/2018<br>02/08/2018<br>02/08/2018<br>02/08/2018 | Razão Sou<br>Incluir<br>Vencimento<br>25/06/2018<br>25/06/2018<br>25/06/2018 | cial: ELETROP/<br>Alterar<br>Valor Total<br>6.640,80<br>747,82<br>43.609,53<br>7.864,15 | AULO METROPOLITANA EL<br>Cancelar Exibir Del<br>Valor Comprometido<br>6.640,80<br>747,82<br>43.609,53<br>7.864,15 | ETRICIDADE DE SÃ<br>alhes<br>Valor Atestado<br>0,00<br>0,00<br>43.609,53<br>0,00 | O PAULO S.A.<br>Valor Cancelamento<br>0,00<br>747,82<br>0,00<br>7.864,15 |

### PASSO A PASSO LIQUIDAÇÃO DE CONTAS DO GESTÃO NET

(Sabesp e Eletropaulo)

# CANCELANDO O CADASTRO MANUAL

### PASSO A PASSO LIQUIDAÇÃO DE CONTAS DO GESTÃO NET

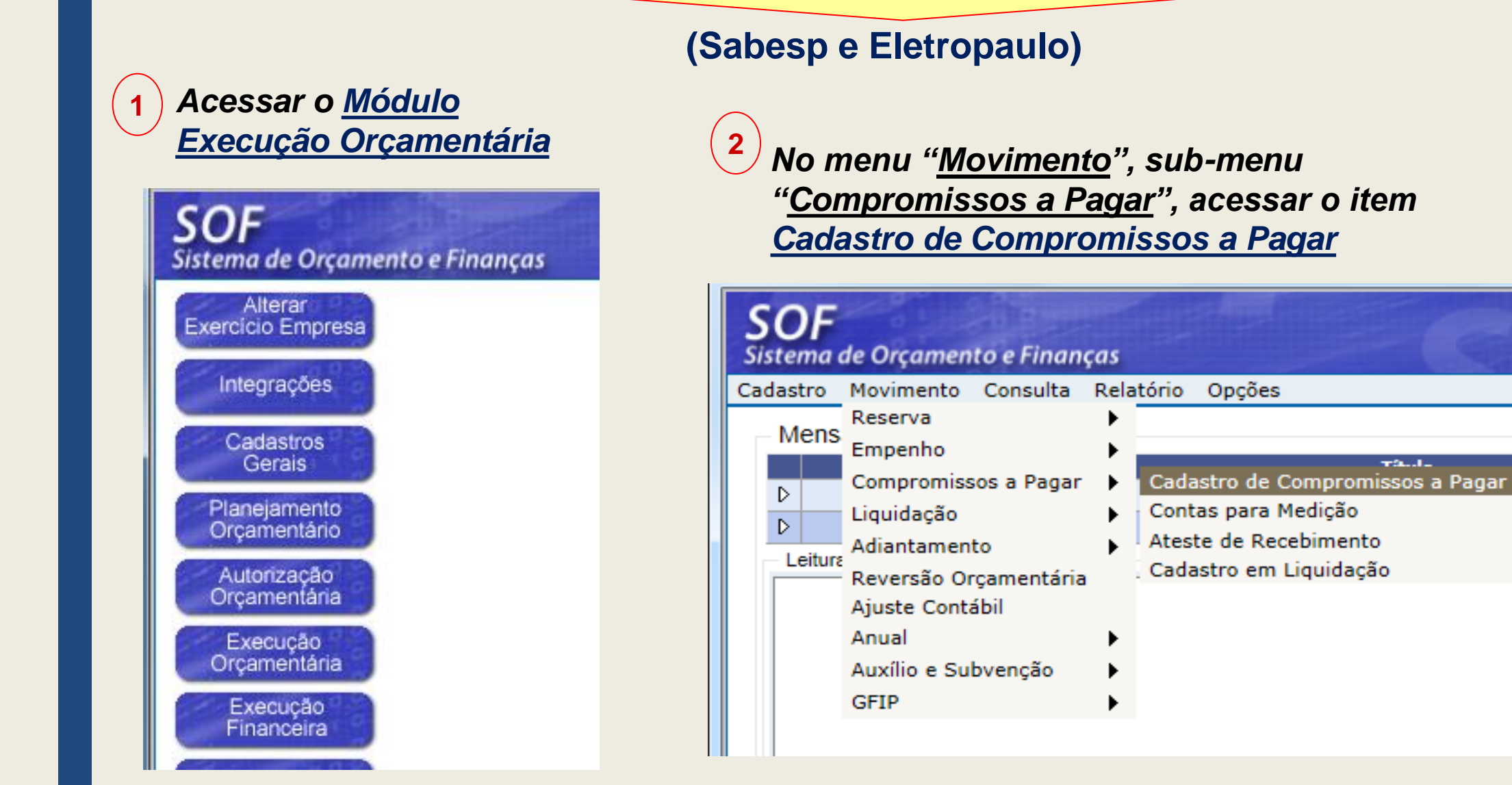

318

tações

**T2....** 

# PASSO A PASSO LIQUIDAÇÃO DE CONTAS DO GESTÃO NET

### (Sabesp e Eletropaulo)

3 Digitar o número do Empenho em seguida clicar no ícone da lupa para pesquisar

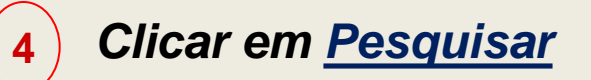

| <b>SOF</b><br>Sistema de Orçamento e Finanças |              | SOF<br>Sistema de Orcamento e Financas                                           |       |
|-----------------------------------------------|--------------|----------------------------------------------------------------------------------|-------|
| Cadastro Movimento Consulta Relatório Opções  |              | Cadastro Movimento Consulta Relatório Opções                                     | Sobre |
|                                               | 🔎 Pesquisar  | ✓ Pesquisar                                                                      |       |
| Cadastro de Compromissos a Pagar              |              | Cadastro de Compromissos a Pagar                                                 |       |
| Nº/Ano: 2018 🕵 🕥                              | Data:        | Nº/Ano: 2018 📡 🚯 Data: 17/01/2018 Tipo: 🔿 Ordinário 🔾 Global 💿 Estimati          | ivo   |
| Tipo de Processo: O SIMPROC O SEI O Outros    | Nº Processo: | Tipo de Processo: O SIMPROC O SEI O Outros Nº Processo:                          |       |
| Dotação:                                      |              | Dotação: 25.10.13.392.3001.6.960.33903900.00                                     |       |
| Histórico:                                    |              | Histórico: 25.60 CCCT - Consumo e serviços de energia elétrica - Exercicio 2018  |       |
| Credor                                        |              | Credor                                                                           |       |
| CNPJ/CPF: Razão Social:                       |              | CNPJ/CPF: Razão Social: ELETROPAULO METROPOLITANA ELETRICIDADE DE SÃO PAULO S.A. |       |
|                                               |              |                                                                                  |       |

# PASSO A PASSO LIQUIDAÇÃO DE CONTAS DO GESTÃO NET

### (Sabesp e Eletropaulo)

Selecionar a linha desejada, em seguida clicar em Cancelar

|                                                                                                    |                                                                                              | <sub> S</sub> Limpar                                                                            | imprimir 🍣                                                                                                    | Gravar em Excel                                                                                                    |                                                                            | Consultando                                                              |
|----------------------------------------------------------------------------------------------------|----------------------------------------------------------------------------------------------|-------------------------------------------------------------------------------------------------|----------------------------------------------------------------------------------------------------|----------------------------------------------------------------------------------------------------|----------------------------------------------------------------------------|--------------------------------------------------------------------------|
| Cadastro de Con<br>Empenho                                                                               | npromissos a Pag                                                                             | ar                                                                                              |                                                                                                    |                                                                                                    |                                                                            |                                                                          |
| Nº/Ano:                                                                                                  | 2018                                                                                         | 🏻 🍉 🛛 🌾                                                                                         | S Data:                                                                                                    | 17/01/2018 Tip                                                                                                    | o: 🔿 Ordinário 🔿 G                                                         | lobal 💿 Estimativo                                                       |
| Tipo de Processo                                                                                         |                                                                                              | El Outros                                                                                       | Nº Proce                                                                                                    | esso:                                                                                                    |                                                                            |                                                                          |
| Dotação:                                                                                                 | 25.10.13.392.3001.6.                                                                         | 960.33903900.                                                                                   | .00                                                                                                    |                                                                                                    |                                                                            |                                                                          |
|                                                                                                    |                                                                                              |                                                                                                 |                                                                                                    |                                                                                                    |                                                                            |                                                                          |
| Histórico                                                                                                | 25.60 CCCT - Consul                                                                          | mo e serviços o                                                                                 | de energia elétrica                                                                                            | a - Exercicio 2018                                                                                                    |                                                                            |                                                                          |
| Histórico:<br>Credor                                                                                     | 25.60 CCCT - Consu                                                                           | mo e serviços (                                                                                 | de energia elétrica                                                                                            | a - Exercicio 2018                                                                                                    |                                                                            |                                                                          |
| Histórico<br>Credor<br>CNPJ/CPF:                                                                         | 25.60 CCCT - Consu                                                                           | mo e serviços o<br>Razão Soo                                                                    | de energia elétrica                                                                                            | a - Exercicio 2018<br>ULO METROPOLITANA EI                                                                                            | LETRICIDADE DE SÃ                                                          | O PAULO S.A.                                                             |
| Histórico:<br>Credor<br>CNPJ/CPF:                                                                        | 25.60 CCCT - Consu                                                                           | mo e serviços o<br>Razão Soo                                                                    | de energia elétrica<br>cial: ELETROPA                                                                          | a - Exercicio 2018<br>ULO METROPOLITANA EI                                                                                            | LETRICIDADE DE SÃ                                                          | O PAULO S.A.                                                             |
| Histórico<br>Credor<br>CNPJ/CPF:<br>Documentos Diverso                                                   | 25.60 CCCT - Consul<br>os                                                                    | mo e serviços o<br>Razão Soo<br>ncluir                                                          | de energia elétrica<br>cial: ELETROPA                                                                          | a - Exercicio 2018<br>ULO METROPOLITANA El<br>Cancelar Exibir De                                                                      | LETRICIDADE DE SÃ<br>talhes                                                | O PAULO S.A.                                                             |
| Histórico<br>Credor<br>CNPJ/CPF:<br>Documentos Diverso                                                   | 25.60 CCCT - Consul<br>os                                                                    | mo e serviços d<br>Razão Sod<br>ncluir 🥑<br>Vencimento                                          | de energia elétrica<br>cial: ELETROPA<br>Alterar (Xalor Total)                                                 | a - Exercicio 2018<br>ULO METROPOLITANA El<br>Cancelar Exibir De<br>Valor Comprometido                                                | LETRICIDADE DE SÃ<br>talhes<br>Valor Atestado                              | O PAULO S.A.<br>Valor Cancelamento                                       |
| Histórico:<br>Credor<br>CNPJ/CPF:<br>Documentos Diverso<br>Nº do Documento<br>55766                      | 25.60 CCCT - Consul<br>98<br><b>Emissão</b><br>24/08/2018                                    | mo e serviços o<br>Razão Soo<br>ncluir<br>Vencimento<br>25/06/2018                              | de energia elétrica<br>cial: ELETROPA<br>Alterar<br>Valor Total<br>6.640,80                                    | a - Exercicio 2018<br>ULO METROPOLITANA El<br>Cancelar Exibir De<br>Valor Comprometido<br>6.640,80                                    | LETRICIDADE DE SÃ<br>talhes<br>Valor Atestado<br>0,00                      | O PAULO S.A.<br>Valor Cancelamento<br>0,00                               |
| Histórico<br>Credor<br>CNPJ/CPF:<br>Documentos Diverso<br>Nº do Documento<br>55766<br>31379158           | 25.60 CCCT - Consul<br>os<br>Emissão<br>24/08/2018<br>02/08/2018                             | no e serviços o<br>Razão Soc<br>ncluir<br>Vencimento<br>25/06/2018<br>25/06/2018                | de energia elétrica<br>cial: ELETROPA<br>Alterar<br>Valor Total<br>6.640,80<br>747,82                          | a - Exercicio 2018<br>ULO METROPOLITANA El<br>Cancelar Exibir De<br>Valor Comprometido<br>6.640,80<br>747,82                          | LETRICIDADE DE SÃ<br>talhes<br>Valor Atestado<br>0,00<br>0,00              | O PAULO S.A.<br>Valor Cancelamento<br>0,00<br>747,82                     |
| Histórico:<br>Credor<br>CNPJ/CPF:<br>Documentos Diverso<br>Nº do Documento<br>55766<br>31379158<br>58687 | 25.60 CCCT - Consur<br>os<br>Emissão<br>24/08/2018<br>02/08/2018<br>02/08/2018               | mo e serviços o<br>Razão Soc<br>Incluir<br>Vencimento<br>25/06/2018<br>25/06/2018<br>25/06/2018 | de energia elétrica<br>cial: ELETROPA<br>Alterar<br>Valor Total<br>6.640,80<br>747,82<br>43.609,53             | a - Exercicio 2018<br>ULO METROPOLITANA El<br>Cancelar Exibir De<br>Valor Comprometido<br>6.640,80<br>747,82<br>43.609,53             | LETRICIDADE DE SÃ<br>talhes<br>Valor Atestado<br>0,00<br>0,00<br>43.609,53 | O PAULO S.A.<br>Valor Cancelamento<br>0,00<br>747,82<br>0,00             |
| Histórico:<br>Credor<br>CNPJ/CPF:<br>Documentos Diverso<br>0 55766<br>0 31379158<br>0 58687<br>0 57973   | 25.60 CCCT - Consul<br>os<br>Emissão<br>24/08/2018<br>02/08/2018<br>02/08/2018<br>02/08/2018 | Razão Soc<br>Razão Soc<br>Incluir<br>Vencimento<br>25/06/2018<br>25/06/2018<br>25/06/2018       | de energia elétrica<br>cial: ELETROPA<br>Alterar<br>Valor Total<br>6.640,80<br>747,82<br>43.609,53<br>7.864,15 | a - Exercicio 2018<br>ULO METROPOLITANA El<br>Cancelar Exibir De<br>Valor Comprometido<br>6.640,80<br>747,82<br>43.609,53<br>7.864,15 | talhes Valor Atestado 0,00 43.609,53 0,00                                  | O PAULO S.A.<br>Valor Cancelamento<br>0,00<br>747,82<br>0,00<br>7.864,15 |

# PASSO A PASSO LIQUIDAÇÃO DE CONTAS DO GESTÃO NET

(Sabesp e Eletropaulo)

6

Digitar o Histórico do Cancelamento, em seguida clicar em Confirmar

| Detalhe:                    |              |            |           |
|-----------------------------|--------------|------------|-----------|
|                             | 🔮 Confirmar  | 🙆 Cancelar | Inserindo |
| - Cancelamento de Documento | )            |            |           |
| Data do Cancelamento        | 24/08/2018 📃 |            |           |
| Saldo Documento             | 6.640,80     |            |           |
| Disponível p/ Cancelamento  | 6.640,80     |            |           |
| Valor do Cancelamento       | 6.640,80     |            |           |
| Histórico                   |              |            |           |
|                             |              |            |           |

# PASSO A PASSO LIQUIDAÇÃO DE CONTAS DO GESTÃO NET

### (Sabesp e Eletropaulo)

7

Clicar em Ok

| Detalhe:                   |                          |           |
|----------------------------|--------------------------|-----------|
|                            | 😋 Confirmar 🛛 🔞 Cancelar | Inserindo |
| Cancelamento de Documento  |                          |           |
| Data do Cancelamento       | 24/08/2018               |           |
| Saldo Documento            | 6.640,80                 |           |
| Disponível p/ Cancelamento | 6.640,80                 |           |
| Valor do Cancelamento      | 6.640,80                 |           |
| Histórico                  | Erro no cadastro         |           |
| Mer                        | nsagem da página da web  |           |

# PASSO A PASSO LIQUIDAÇÃO DE CONTAS DO GESTÃO NET

### (Sabesp e Eletropaulo)

### Visualizando Documento Cancelado

|          | Nº/Ano:                                                                         |                                                        | 2018                            | - 🌭 -                                                                  | 8                                                          | Data: 17                                                               | /01/2018                                                | Tipo:                                                                                                  | 🔘 Ordinário 🔘 G                                                               | Global 🔘 Estimativo                                            |                              |
|----------|---------------------------------------------------------------------------------|--------------------------------------------------------|---------------------------------|------------------------------------------------------------------------|------------------------------------------------------------|------------------------------------------------------------------------|---------------------------------------------------------|----------------------------------------------------------------------------------------------------|-------------------------------------------------------------------------------|----------------------------------------------------------------|------------------------------|
|          | Tipo de Processo:                                                               |                                                        | c 🔘 s                           | El 🔘 Outr                                                              | os                                                         | Nº Process                                                             | o:                                                      |                                                                                                    |                                                                               |                                                                |                              |
|          | Dotação:                                                                        | 25.10.13.392.                                          | 3001.6                          | .960.339039                                                            | 900.00                                                     |                                                                        |                                                         |                                                                                                    |                                                                               |                                                                |                              |
|          | Histórico:                                                                      | 25.60 CCCT -                                           | Consu                           | mo e serviç                                                            | os de energ                                                | gia elétrica                                                           | Exercicio 2018                                          |                                                                                                    |                                                                               |                                                                |                              |
| <u>.</u> | redor                                                                           |                                                        |                                 |                                                                        |                                                            |                                                                        |                                                         |                                                                                                    |                                                                               |                                                                |                              |
| -        | Guor                                                                            |                                                        |                                 |                                                                        |                                                            |                                                                        |                                                         |                                                                                                    |                                                                               |                                                                |                              |
|          | CNPJ/CPF:                                                                       |                                                        |                                 | Razão                                                                  | Social: ELE                                                | ETROPAU                                                                | O METROPOLI                                             | TANA ELE                                                                                               | TRICIDADE DE SÁ                                                               | ÃO PAULO S.A.                                                  |                              |
|          | CNPJ/CPF:                                                                       |                                                        |                                 | Razão                                                                  | Social: ELE                                                | ETROPAU                                                                | O METROPOLI                                             | TANA ELE                                                                                               | TRICIDADE DE SÁ                                                               | ÃO PAULO S.A.                                                  |                              |
| Do       | CNPJ/CPF:                                                                       | s                                                      |                                 | Razão                                                                  | Social: ELI                                                | ETROPAU                                                                | .0 METROPOLI                                            | TANA ELE                                                                                               | TRICIDADE DE SÀ                                                               | ÃO PAULO S.A.                                                  |                              |
| Do       | CNPJ/CPF:                                                                       | s                                                      |                                 | Razão                                                                  | Social: ELI                                                | ETROPAUI                                                               | .O METROPOLI<br>Cancelar                                | TANA ELE<br>Exibir Detal                                                                               | TRICIDADE DE SÀ                                                               | ÃO PAULO S.A.                                                  |                              |
| Do       | CNPJ/CPF:<br>ocumentos Diverso                                                  | s<br>Emiss                                             | jão                             | Razão<br>ncluir<br>Venciment                                           | Social: ELL                                                | ETROPAUI<br>r 🚫                                                        | O METROPOLI                                             | TANA ELE<br>Exibir Detal                                                                               | TRICIDADE DE SÁ<br>hes<br>Valor Atestado                                      | ÃO PAULO S.A.<br>Valor Cancelame                               | ento                         |
|          | CNPJ/CPF:<br>cumentos Diverso<br>Nº do Documento<br>55766                       | s<br>Emiss<br>24/08/2                                  | ا <mark>گ</mark><br>تقم<br>2018 | Razão<br>ncluir<br>Venciment<br>25/06/2018                             | Social: ELL<br>Alterar<br>to Valo<br>8 6.                  | ETROPAU<br>r 👔                                                         | O METROPOLI<br>Cancelar                                 | TANA ELE<br>Exibir Detal<br>metido<br>.640,80                                                          | TRICIDADE DE SÁ<br>hes<br>Valor Atestado<br>0,00                              | ÃO PAULO S.A.<br>Valor Cancelame<br>6.640                      | ento<br>),80                 |
|          | CNPJ/CPF:<br>ocumentos Diverso<br>Nº do Documento<br>55766<br>31379158          | s<br>Emiss<br>24/08/2<br>02/08/2                       | 2018<br>2018                    | Razão<br>ncluir<br>Venciment<br>25/06/2011<br>25/06/2011               | Social: ELL<br>Alterar<br>to Valo<br>8 6.                  | r X                                                                    | O METROPOLI<br>Cancelar                                 | TANA ELE<br>Exibir Detal<br>metido<br>.640,80<br>747,82                                                | TRICIDADE DE SÁ<br>hes<br>Valor Atestado<br>0,00<br>0,00                      | ÃO PAULO S.A.<br>Valor Cancelame<br>6.640<br>747               | ento<br>),80<br>7,82         |
|          | CNPJ/CPF:<br>ocumentos Diverso<br>Nº do Documento<br>55766<br>31379158<br>58687 | s<br>Emiss<br>24/08/2<br>02/08/2<br>02/08/2            | 2018<br>2018<br>2018            | Razão<br>ncluir<br>Venciment<br>25/06/2011<br>25/06/2011<br>25/06/2011 | Social: ELI                                                | ETROPAU<br>r 80<br>pr Total<br>.640,80<br>747,82<br>.609,53            | O METROPOLI<br>Cancelar                                 | TANA ELE           Exibir Detal           ometido           .640,80           747,82           .609,53 | TRICIDADE DE SÁ<br>hes<br>Valor Atestado<br>0,00<br>0,00<br>43.609,53         | ÃO PAULO S.A.<br>Valor Cancelame<br>6.640<br>747               | ento<br>),80<br>7,82<br>),00 |
|          | CNPJ/CPF:<br>coumentos Diverso<br>55766<br>31379158<br>58687<br>57973           | s<br>Emiss<br>24/08/2<br>02/08/2<br>02/08/2<br>02/08/2 | 2018<br>2018<br>2018<br>2018    | Razão<br>ncluir<br>Venciment<br>25/06/2011<br>25/06/2011<br>25/06/2011 | Social: ELI<br>Alterar<br>to Valo<br>8 6.<br>8 43.<br>8 7. | ETROPAU<br>r 80<br>pr Total<br>.640,80<br>747,82<br>.609,53<br>.864,15 | O METROPOLI<br>Cancelar<br>Valor Compro<br>6<br>43<br>7 | TANA ELE<br>Exibir Detal<br>metido<br>.640,80<br>747,82<br>.609,53<br>.864,15                          | TRICIDADE DE SÁ<br>hes<br>Valor Atestado<br>0,00<br>0,00<br>43.609,53<br>0,00 | ÃO PAULO S.A.<br>Valor Cancelame<br>6.640<br>747<br>0<br>7.864 | ento<br>),80<br>),00<br>4,15 |

# PASSO A PASSO LIQUIDAÇÃO DE CONTAS DO GESTÃO NET

### (Sabesp e Eletropaulo)

### Visualizando Novo Documento Cadastrado

|    | Nº/Ano:                                                                          | 2018                                                                 | <ul> <li>&gt;&gt;</li> </ul>                                    | 8                                                      | Data: 1                                                                             | 7/01/2018              | Tipo                                                                                   | 🔘 Ordinário 🔘 G                                                                  | Blobal 💿 Estimativo                                                       |
|----|----------------------------------------------------------------------------------|----------------------------------------------------------------------|-----------------------------------------------------------------|--------------------------------------------------------|-------------------------------------------------------------------------------------|------------------------|----------------------------------------------------------------------------------------|----------------------------------------------------------------------------------|---------------------------------------------------------------------------|
|    | Tipo de Processo:                                                                |                                                                      | SEI Ou                                                          | tros                                                   | Nº Proces                                                                           | sso:                   |                                                                                        |                                                                                  |                                                                           |
|    | Dotação:                                                                         | 25.10.13.392.3001                                                    | 6.960.33903                                                     | 3900.00                                                |                                                                                     |                        |                                                                                        |                                                                                  |                                                                           |
|    | Histórico:                                                                       | 25.60 CCCT - Con                                                     | umo e servi                                                     | iços de en                                             | ergia elétrica                                                                      | - Exercicio 20         | )18                                                                                    |                                                                                  |                                                                           |
| ~  | redor                                                                            |                                                                      |                                                                 |                                                        |                                                                                     |                        |                                                                                        |                                                                                  |                                                                           |
|    |                                                                                  |                                                                      |                                                                 |                                                        |                                                                                     |                        |                                                                                        |                                                                                  |                                                                           |
|    | CNP.I/CPE                                                                        |                                                                      | Razã                                                            | o Social:                                              |                                                                                     |                        | ΟΠΤΑΝΆ ΕΠ                                                                              | ETRICIDADE DE SÂ                                                                 |                                                                           |
|    | CNPJ/CPF:                                                                        |                                                                      | Razã                                                            | o Social:                                              | ELETROPAU                                                                           | JLO METROP             | OLITANA ELI                                                                            | ETRICIDADE DE SÂ                                                                 | ÃO PAULO S.A.                                                             |
| D  | CNPJ/CPF:                                                                        | \$                                                                   | Razã                                                            | o Social:                                              | ELETROPAU                                                                           | JLO METROP             | OLITANA ELI                                                                            | ETRICIDADE DE SÂ                                                                 | ÃO PAULO S.A.                                                             |
| D  | CNPJ/CPF:                                                                        | 3                                                                    | Razã                                                            | o Social:                                              | ELETROPAL<br>erar 🔇                                                                 | JLO METROP             | OLITANA ELI                                                                            | ETRICIDADE DE SÂ                                                                 | ÃO PAULO S.A.                                                             |
| Do | CNPJ/CPF:                                                                        | s<br>Emissão                                                         | Razão<br>Incluir<br>Vencimen                                    | o Social:<br>Mateira V                                 | ELETROPAL<br>erar 🔇                                                                 | JLO METROP<br>Cancelar | OLITANA ELI                                                                            | ETRICIDADE DE SÂ<br>Ilhes<br>Valor Atestado                                      | ÃO PAULO S.A.<br>Valor Cancelamente                                       |
| D  | CNPJ/CPF:<br>ocumentos Diversos<br>Nº do Documento<br>55766                      | s<br>Emissão<br>24/08/2018                                           | Razã<br>Incluir<br>Vencimer<br>25/06/20                         | o Social:<br>Mato<br>No<br>18                          | ELETROPAU<br>erar 😵<br>/alor Total<br>6.640,80                                      | Cancelar               | OLITANA ELI<br>Exibir Deta<br>prometido<br>6.640,80                                    | ETRICIDADE DE SÂ<br>Ilhes<br>Valor Atestado<br>0,00                              | ÃO PAULO S.A.<br>Valor Cancelamento<br>0,00                               |
|    | CNPJ/CPF:<br>ocumentos Diversos<br>Nº do Documento<br>55766<br>55766             | s<br>Emissão<br>24/08/2018<br>24/08/2018                             | Razã<br>Incluir<br>Vencimer<br>25/06/20<br>25/06/20             | o Social:<br><u> </u> Alte<br>nto <u>V</u><br>18<br>18 | ELETROPAU<br>erar<br>(alor Total<br>6.640,80<br>6.640,80                            | JLO METROP<br>Cancelar | OLITANA ELI<br>Exibir Deta<br>prometido<br>6.640,80<br>6.640,80                        | ETRICIDADE DE SÂ<br>Nhes<br>Valor Atestado<br>0,00<br>0,00                       | ÃO PAULO S.A.<br>Valor Cancelamento<br>0,00<br>6.640,80                   |
|    | CNPJ/CPF:<br>ocumentos Diversos<br>Nº do Documento<br>55766<br>55766<br>31379158 | s<br>Emissão<br>24/08/2018<br>24/08/2018<br>02/08/2018               | Razã<br>Incluir<br>25/06/20<br>25/06/20<br>25/06/20             | o Social:<br>Alte<br>to<br>V<br>18<br>18<br>18         | ELETROPAU<br>erar (X)<br>(alor Total<br>6.640,80<br>(6.640,80<br>(747,82)           | JLO METROP<br>Cancelar | OLITANA ELI<br>Exibir Deta<br>prometido<br>6.640,80<br>6.640,80<br>747,82              | Ilhes<br>Valor Atestado<br>0,00<br>0,00<br>0,00                                  | ÃO PAULO S.A.<br>Valor Cancelamento<br>0,00<br>6.640,80<br>747,82         |
|    | CNPJ/CPF:<br>ocumentos Diversos<br>55766<br>55766<br>31379158<br>58687           | s<br>Emissão<br>24/08/2018<br>24/08/2018<br>02/08/2018<br>02/08/2018 | Razã<br>Incluir<br>25/06/20<br>25/06/20<br>25/06/20<br>25/06/20 | o Social:<br>Mato<br>N<br>18<br>18<br>18<br>18<br>18   | ELETROPAU<br>erar (X)<br>(alor Total<br>6.640,80<br>6.640,80<br>747,82<br>43.609,53 | Cancelar               | OLITANA ELI<br>Exibir Deta<br>prometido<br>6.640,80<br>6.640,80<br>747,82<br>43.609,53 | ETRICIDADE DE SÂ<br>alhes<br>Valor Atestado<br>0,00<br>0,00<br>0,00<br>43.609,53 | ÃO PAULO S.A.<br>Valor Cancelamento<br>0,00<br>6.640,80<br>747,80<br>0,00 |
## PASSO A PASSO LIQUIDAÇÃO DE CONTAS DO GESTÃO NET

(Sabesp e Eletropaulo)

#### □ Instalação número <u>MTE0001214</u>

Digitar o número da instalação em seguida teclar a tecla TAB do teclado

| Detalhe:                                             |                          |  |  |  |  |  |
|------------------------------------------------------|--------------------------|--|--|--|--|--|
|                                                      | 😋 Confirmar 🛛 🔞 Cancelar |  |  |  |  |  |
| Cadastro de Compromissos a Pagar                     |                          |  |  |  |  |  |
| Documento Retenções<br>Documentos de Concessionárias |                          |  |  |  |  |  |
| Consumidor: p                                        | Tipo Cobrança:           |  |  |  |  |  |
| Conta Contrato:                                      | Concessionária:          |  |  |  |  |  |
| Recibo Pagamento/Nosso<br>Número:                    | Valor da Fatura:         |  |  |  |  |  |
| Mês/Ano Referência:                                  | Mês/Ano<br>Faturamento:  |  |  |  |  |  |
| Período de Realização                                | Código de Barras         |  |  |  |  |  |
| Inicial: Final:                                      |                          |  |  |  |  |  |

**Obs.:** Caso a conta possua mais de um cadastro no Sistema, selecionar o que estiver com o campo "data término" em branco.

| Pesquisa:                              |            |                                       |                |              |                    |                |                 |
|----------------------------------------|------------|---------------------------------------|----------------|--------------|--------------------|----------------|-----------------|
| Pesquisa Nome do consumidor  Consultar |            |                                       |                |              | ultar              |                |                 |
|                                        | Código     | Nome do<br>consumidor                 | Concessionária | Contrato     | Tipo de Cobrança   | Data<br>Início | Data<br>Término |
| D                                      | MTE0001214 | SMSP- ATOS -<br>TUNEL AYRTON<br>SENNA | Eletropaulo    | 300000010960 | MÉDIA TENSÃO CONTA | 01/01/2009     | 24/11/2009      |
| D                                      | MTE0001214 | SMSP- ATOS -<br>TUNEL AYRTON<br>SENNA | Eletropaulo    | 300002440910 | MÉDIA TENSÃO CONTA | 24/11/2009     | 31/12/2009      |
| D                                      | MTE0001214 | SMSP- ATOS -<br>TUNEL AYRTON<br>SENNA | Eletropaulo    | 300002440910 | MÉDIA TENSÃO CONTA | 01/01/2010     |                 |

## PASSO A PASSO LIQUIDAÇÃO DE CONTAS DO GESTÃO NET

(Sabesp e Eletropaulo)

□ Atestando um documento cadastrado manualmente

Menu "Movimento" - sub-menu "Compromissos a Pagar", acessar o item Ateste de Recebimento

|                                              |                                  | 🔒 Grav                     | /ar 🛞 Cancelar                   |                                            | Inserindo                              |
|----------------------------------------------|----------------------------------|----------------------------|----------------------------------|--------------------------------------------|----------------------------------------|
| Ateste de Recebir                            | mento                            |                            |                                  |                                            |                                        |
| Nº/Ano:                                      | 2018                             | <b>S</b>                   | Data: 17/01/2018                 | Tipo: Ordinário O G                        | Blobal 🔘 Estimativo                    |
| Tipo de Processo:                            | SIMPROC S                        | El 🔘 Outros                | Nº Processo:                     |                                            |                                        |
| Dotação: 25.10.13.392.3001.6.960.33903900.00 |                                  |                            |                                  |                                            |                                        |
| Histórico:                                   | 25.60 CCCT - Consu               | mo e serviços de ener      | rgia elétrica - Exercicio 20     | 18                                         |                                        |
| Credor                                       |                                  |                            |                                  | ~                                          |                                        |
| CNPJ/CPF:                                    |                                  | Razão Social: EL           | ETROPAULO METROPO                | DLITANA ELETRICIDADE DE SAO                | PAULO S.A.                             |
| Ateste                                       |                                  |                            |                                  |                                            |                                        |
|                                              |                                  |                            |                                  | Saldo a atestar dos documentos:            | 6.640,80                               |
| Declaração                                   |                                  | Data                       | 4/00/0040                        | City on San                                |                                        |
| Deríada da Deslineró.                        | ča da Dasassa                    | Data.                      | 24/00/2010                       | Situação.                                  |                                        |
| de:                                          | ao da Despesa                    | Até:                       | Histórico:                       |                                            |                                        |
| Documentos                                   |                                  |                            |                                  |                                            |                                        |
|                                              |                                  |                            |                                  |                                            |                                        |
| Documento Va<br>docu                         | alor Valor<br>mento cancelamento | Valor Dt Inicio<br>realiz. | Dt fim Dt<br>realiz. recebimento | Dt<br>vencimento Tipo Pagamento            | Valor<br>ateste ateste Saldo<br>ateste |
| 55766 6.0                                    | 640,80 0,00                      | 0,00 04/04/2018            | 04/05/2018 24/08/2018            | 25/06/2018 FATURA Créd.<br>Conta<br>Justif | 0,00 0,00 6.640,80                     |
| Selecionar todos o                           | s documentos                     | Selecionar o doc           | umento posicionado               | Valor Total Atestado:                      | 0,00                                   |
|                                              |                                  |                            |                                  |                                            | >                                      |

326

# PASSO A PASSO LIQUIDAÇÃO DE CONTAS DO GESTÃO NET

(Sabesp e Eletropaulo)

□ Liquidando um documento cadastrado manualmente

Menu "Movimento" - sub-menu "Liquidação", acessar o item "Liquidação"

| Sistema de Orçamento e Finanças |                                                                                           |              |  |  |  |  |
|---------------------------------|-------------------------------------------------------------------------------------------|--------------|--|--|--|--|
| Cadastro Movimento              | Consulta Relatório Opções                                                                 | Sobre        |  |  |  |  |
|                                 | 💰 Limpar 🔽 📿                                                                              | onsultando   |  |  |  |  |
| Liquidação de Empenho           |                                                                                           |              |  |  |  |  |
| Nº/Ano:                         | 2018 🌭 🛞 Data: 17/01/2018 Tipo: 🔿 Ordinário 🔿 Global 💿 Esti                               | imativo      |  |  |  |  |
| Tipo de Processo:               | SIMPROC SEI Outros Nº Processo:                                                           |              |  |  |  |  |
| Dotação:                        | o: 25.10.13.392.3001.6.960.33903900.00                                                    |              |  |  |  |  |
| Histórico:                      | 25.60 CCCT - Consumo e serviços de energia elétrica - Exercicio 2018                      |              |  |  |  |  |
| Credor                          |                                                                                           |              |  |  |  |  |
| CNPJ/CPF:                       | Razão Social: ELETROPAULO METROPOLITANA ELETRICIDADE DE SÃO PAULO S                       | .A.          |  |  |  |  |
| — Dados para Liquidaç<br>Mês: 🔽 | ao Agosto Valor Parcela: 224.000,00 Total Liquidado: 0,00 Saldo a Liquidar:               | 224.000,00   |  |  |  |  |
| Incluir 🖉 Alterar 🦃 Cancelar    |                                                                                           |              |  |  |  |  |
| Legenda                         | lormal 📕 Cancelamento de Liquidação 🔛 Liquidação Cancelada 📕 Reversão Orçamentária 📕 Ajus | ste Contábil |  |  |  |  |

Digitar o número do Empenho, clicar no ícone da lupa, em seguida em <u>Pesquisar</u> e <u>Incluir</u>

## PASSO A PASSO LIQUIDAÇÃO DE CONTAS DO GESTÃO NET

#### Solicitação de Cadastro dos Consumidores (Sabesp e Eletropaulo)

| Descrição                                                 | Unidade                                                                       | Contato                                     |  |
|-----------------------------------------------------------|-------------------------------------------------------------------------------|---------------------------------------------|--|
| Inclusão de Instalação<br>(Eletropaulo) e/ou RGI (Sabesp) | DGSS.AT – Dept <sup>o</sup> de Gestão de<br>Suprimentos e Serviços-Assessoria |                                             |  |
| Alteração de U.O.                                         | Técnica/ Concessionárias                                                      | E-mail para<br>svianna@prefeitura sp.gov.br |  |
| Alteração de Conta Contrato<br>(Eletropaulo)              | Sra. Selma Vianna dos Santos e/ou<br>Sr. Arley Saran Denofre                  | adenofre@prefeitura.sp.gov.br               |  |
| Descrição                                                 | Unidade                                                                       | Contato                                     |  |
| Exclusão da Conta Eletropaulo<br>e/ou Sabesp              | SF – DISEO                                                                    | E-mail para SOF - Help Desk                 |  |
| Inconsistência no Sistema SOF                             |                                                                               | (sofhelpdesk@prefeitura.sp.gov.br)          |  |

# SOF - Sistema de Orçamento e Finanças ENDEREÇOS ELETRÔNICOS IMPORTANTES

#### EXECUÇÃO ORÇAMENTÁRIA DA DESPESA, CONTRATAÇÃO, SOLICITAÇÕES DE CADASTROS:

✓ SF/DISEO-EQUIPE <u>diseoequipe@prefeitura.sp.gov.br</u>

#### PROBLEMAS DE ACESSO E ERROS DO SISTEMA SOF:

✓ SOF - HELP DESK <u>sofhelpdesk@prefeitura.sp.gov.br</u>

ORÇAMENTO / COTAS / PMO: SF/CGO - cgoequipe@prefeitura.sp.gov.br

**PAGAMENTOS:** SF/DIPAG - <u>sfprogramacao@prefeitura.sp.gov.br</u>

DIRF / RUBRICAS DE RECEITA: SF/DIGIR - digirequipe@prefeitura.sp.gov.br